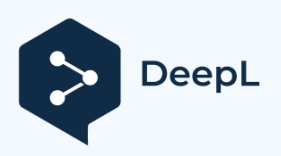

# Log4OM 2 Программное обеспечение для радиолюбителей <sub>Даниэле</sub>

Пистоллато IW3HMH

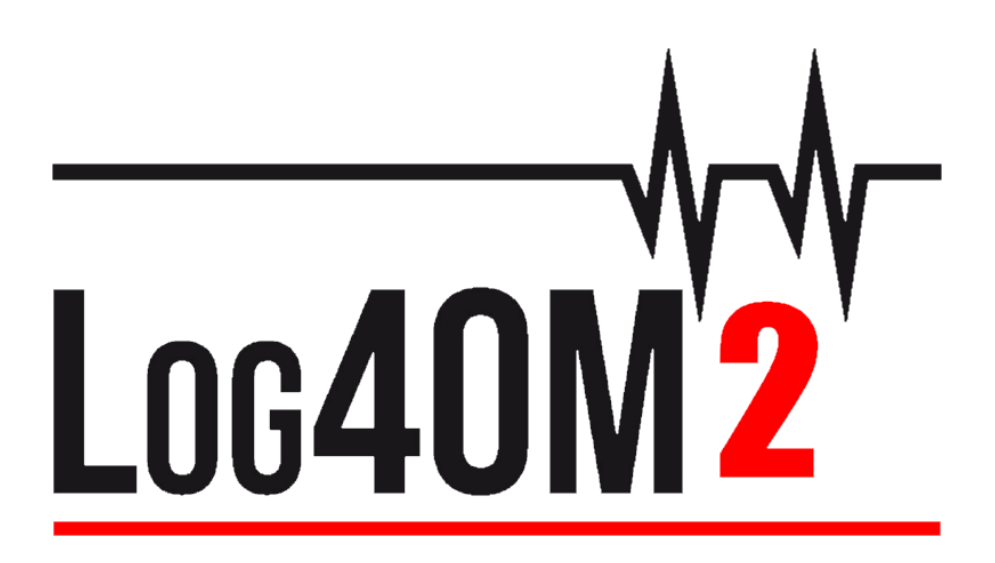

# Руководство

# пользователя

На сайте Терри Генес G4POP

#### Обновлено: 02/10/2020 4:10 РМ

# Оглавление

| Добро пожаловать в Log4OM V2                                       |    |
|--------------------------------------------------------------------|----|
| Особенности программы                                              | 12 |
| Начало работы                                                      | 13 |
| Используемые условные обозначения                                  | 13 |
| Установка                                                          | 13 |
| Настройка программ на 'Запуск от имени администратора'             | 13 |
| Первоначальная установка                                           | 15 |
| Создание базы данных журнала                                       | 16 |
| Как создать базу данных SQLite                                     | 16 |
| Миграция с Log4OM версии 1                                         | 16 |
| Изменение базы данных                                              | 17 |
| Использование баз данных MySQL                                     | 17 |
| Облачное хранение баз данных                                       | 18 |
| Импорт ADIF                                                        | 19 |
| Нелегальные суффиксы                                               | 20 |
| Множественные конфигурации (личности)                              | 20 |
| Создание ярлыка рабочего стола для нового идентификатора           | 20 |
| Создание новой личности (Config)                                   | 21 |
| Радиоуправление САТ                                                | 21 |
| Подключение САТ                                                    | 21 |
| Интерфейс Hamlib                                                   | 22 |
| Интерфейс OmniRig                                                  | 22 |
| Экран САТ                                                          | 23 |
| SO2R и двойные радиостанции                                        | 23 |
| РТТ и настройка                                                    | 23 |
| Управление Icom IC7300 САТ для нескольких программ DATA            | 24 |
| Настройка ІС7300                                                   | 24 |
| Настройка Log4OM                                                   | 24 |
| Настройка управления WSJT CAT                                      | 24 |
| Настройка управления FLDIGI CAT                                    | 25 |
| Основные значки и элементы управления пользовательского интерфейса |    |
| Управление макетами                                                | 27 |
| Разметка колонок и редактирование заголовков                       | 27 |
| Регулировка ширины столбцов                                        | 28 |
| Изменение порядка следования столбцов                              | 28 |
| Добавление и удаление столбцов                                     | 28 |
| Изменение заголовков столбцов                                      |    |

| Цвет и размер текста                                  | 29 |
|-------------------------------------------------------|----|
| QSO Вход                                              | 29 |
| Матрица статистики (F1)                               | 31 |
| Ввод данных о частоте, диапазоне и режиме             | 32 |
| Ввод даты и времени                                   | 32 |
| Дата и время начала QSO                               | 32 |
| Информация (Info F2)                                  | 32 |
| Добавление ссылок на специальные награды              | 32 |
| Изменение информации о вашей станции                  | 33 |
| Переопределение метода подтверждения QSO по умолчанию | 34 |
| Сохранение QSO                                        | 34 |
| Удалить QSO(ы)                                        | 34 |
| Изменение списков (Ресурсы)                           | 35 |
| Ярлыки клавиатуры                                     | 35 |
| Ленивое бревно                                        | 36 |
| Команды ввода LazyLog                                 | 37 |
| Чистый контроль                                       | 39 |
| Добавление сеток                                      | 39 |
| Открытие сети                                         | 40 |
| Добавление или редактирование члена сети              | 40 |
| Сигнальные отчеты                                     | 41 |
| Чистый тайм-менеджер                                  | 41 |
| Закрытие сети                                         | 41 |
| Главная Карта пользовательского интерфейса            | 42 |
| Карты QSO                                             | 43 |
| Позывной Посмотреть процессы                          | 46 |
| Поставщики информации                                 | 46 |
| Внешние источники                                     | 46 |
| Данные, поддерживаемые командой Log4OM                | 46 |
| Выбор пользователем поставщиков информации            | 47 |
| Обновление ресурсов данных                            | 48 |
| Планирование обновления данных                        | 48 |
| Выбор источников и приоритет поиска                   | 48 |
| Уведомления об обновлении                             | 48 |
| Поставщики услуг                                      | 49 |
| Исходные приоритеты                                   | 50 |
| Блок-схемы поиска вызовов                             | 51 |
| Экспорт QSO                                           | 53 |

| Массовый экспорт                              |    |
|-----------------------------------------------|----|
| Экспорт выбранных QSO                         |    |
| Экспорт определенных полей ADIF               |    |
| Удаление QSO                                  |    |
| Массовое удаление QSO                         |    |
| Фильтрация (поиск) QSO's                      |    |
| Стандартные поля                              |    |
| Фильтрация даты                               |    |
| Использование отступов                        |    |
| Использовать запрос                           |    |
| Ссылки                                        |    |
| Мои рекомендации                              |    |
| Подтверждения                                 | 59 |
| Фильтр - Сохранение, загрузка и удаление      |    |
| Фильтры - Действие                            |    |
| Кластер Telnet                                |    |
| Настройка кластера Telnet                     |    |
| Добавление и редактирование серверов кластера |    |
| Сервер первичного кластера                    |    |
| Кластерные серверы пользователей              |    |
| Отправка команд кластера                      |    |
| Отправка точек в кластер                      |    |
| Точечное моделирование                        |    |
| Конфигурация кластера                         |    |
| Кластерные дисплеи                            |    |
| Суперкластер                                  |    |
| Кластерные фильтры                            |    |
| Карта мест скопления                          |    |
| Интеллектуальный кластер                      |    |
| Карта кластерного диапазона                   |    |
| Фильтры карты диапазонов                      |    |
| Карта групп Группы                            |    |
| Меню Масштаб карты диапазона                  |    |
| Карта группы Lock                             |    |
| Карта диапазонов частот САТ                   |    |
| Карта диапазона Цвета позывных                |    |
| Карта группы Действия мыши                    |    |
| Кластерные действия                           |    |
|                                               |    |

| Один клик на месте кластера       |    |
|-----------------------------------|----|
| Двойной щелчок на месте кластера  |    |
| Кластерные оповещения             |    |
| Фильтрация оповещений             |    |
| Предупреждения о тестировании     | 73 |
| Поддержка кластера для Winkeyer   | 73 |
| Прогнозы распространения          | 74 |
| Карта распространения             |    |
| Распределение MUF и SNR           |    |
| Значение MUF                      | 77 |
| MUFday                            | 77 |
| РГРП и РЭЛ                        |    |
| Напоминание о памяти (Избранное)  |    |
| Голосовая клавиатура              |    |
| Настройка голосовой клавиатуры    |    |
| Используемая голосовая клавиатура |    |
| Режим соревнования                |    |
| Настройка конкурса                |    |
| Работа на соревнованиях           |    |
| Соревнование с Winkeyer           |    |
| Добавление названия конкурса      |    |
| Winkeyer                          |    |
| Настройки Winkeyer (Alt-3)        |    |
| Запуск и остановка Winkeyer       |    |
| В использовании                   |    |
| Ввод данных о вызовах и QSO       | 83 |
| Отправка клавиатуры               | 83 |
| Поддержка кластера для Winkeyer   |    |
| Список горячих клавиш Winkeyer    |    |
| Солнечные данные                  |    |
| Менеджер QSO                      |    |
| Информация об обновлении          |    |
| Экспорт в ADIF                    |    |
| Экспорт в CSV                     |    |
| Кнопка резервного копирования     |    |
| Кнопка "Обновить                  |    |
| Выбор/отмена выбора               |    |
| Массовые обновления               |    |

| Поиск QSO                                                                   | 86  |
|-----------------------------------------------------------------------------|-----|
| Обновление одного поля                                                      |     |
| Обновление даты/времени                                                     |     |
| Мое обновление                                                              |     |
| Прямые обновления SQL                                                       |     |
| Проверки QSO                                                                |     |
| Редактирование QSO                                                          |     |
| Управление QSL для получения наград DXCC                                    |     |
| Подтверждения QSO                                                           | 91  |
| Выбор QSO для подтверждений                                                 | 91  |
| Подтверждение Статус отправлено                                             | 91  |
| Подтверждение Статус получен                                                |     |
| Выбор QSO                                                                   |     |
| Ручная загрузка QSO в онлайн-журналы                                        |     |
| Скачать подтверждения QSO                                                   |     |
| Просмотр карточек EQSL                                                      |     |
| LOTW руководство скачать                                                    |     |
| Запись QSL-карточек                                                         |     |
| Автоматическая загрузка QSO в онлайн-журналы                                |     |
| QRZ.com                                                                     |     |
| Clublog                                                                     |     |
| HRDLog                                                                      |     |
| EQSL                                                                        |     |
| HamQTH                                                                      |     |
| LOTW                                                                        | 100 |
| Загрузка руководства LOTW                                                   | 101 |
| Выберите необходимое                                                        | 101 |
| Автоматическая загрузка LOTW                                                | 102 |
| Пояснения к полям Внешняя служба/LOTW                                       | 102 |
| Этикетки                                                                    | 103 |
| Дизайн этикетки                                                             | 103 |
| Печать QSL-этикеток                                                         | 103 |
| Статистический анализ                                                       | 107 |
| Статистика по странам, в которых работали и подтвердили                     | 107 |
| Редактирование данных                                                       | 108 |
| Статистика по отработанным и подтвержденным сеткам                          | 109 |
| Статус награды                                                              | 110 |
| Просмотр подтверждений в наградах, которые зависят от управления выгрузками | 111 |

| Менеджер по наградам - базовое использование | 112 |
|----------------------------------------------|-----|
| Экспорт награды                              | 113 |
| Импорт награды                               | 113 |
| Награда за заслуги - Редактирование          | 113 |
| Наградной кредит - объемное редактирование   | 114 |
| Работа с наградами ІОТА                      | 115 |
| Обновление с помощью файла загрузки ІОТА CSV | 117 |
| Отсутствующие данные импорта CSV             | 118 |
| Награды SOTA                                 | 121 |
| Экспорт результатов SOTA QSO's               | 122 |
| Экспорт SOTA QSO в файл ADIF                 | 122 |
| Импорт (объединение) CSV-файла SOTA          | 123 |
| Добавление отсутствующих ссылок на награды   | 124 |
| Награды - Для продвинутых пользователей      | 125 |
| Теория ссылок на QSO                         | 125 |
| ПОДТВЕРЖДЕНИЕ QSO                            | 125 |
| ССЫЛКИ НА QSO                                | 125 |
| ДАННЫЙ дисплей                               | 126 |
| УПРАВЛЕНИЕ ПОДТВЕРЖДЕННЫМ СТАТУСОМ           | 128 |
| Редактор наград                              | 130 |
| Использование управления наградами           | 131 |
| Информация о награде                         | 132 |
| ТИП НАГРАДЫ                                  | 134 |
| Возможные дополнительные префиксы ссылок     | 134 |
| Тип награды                                  | 134 |
| Поле QSO                                     | 135 |
| Код ссылки                                   | 135 |
| Описание                                     | 135 |
| Точное совпадение                            | 135 |
| Ссылочные ведущие и направляющие             | 135 |
| Фильтры Sql                                  | 136 |
| Примечания к премии                          | 136 |
| КОНФИРМАЦИЯ                                  | 136 |
| Валидация                                    | 137 |
| Особые ситуации                              |     |
|                                              |     |
| Коды грантов                                 | 137 |
| Коды грантов<br>РЕКОМЕНДАЦИИ ПО НАГРАДАМ     |     |

| Выберите файл и формат                                       |  |
|--------------------------------------------------------------|--|
| Конфигурация импорта                                         |  |
| КОНФИГУРАЦИИ НАГРАД                                          |  |
| Импорт внешнего подтверждения                                |  |
| Поля соответствия наград                                     |  |
| Статус представленных                                        |  |
| Предоставленный статус                                       |  |
| Настройки ІОТА                                               |  |
| Премия Представлено и выдано отображение                     |  |
| WWFF - Обновление премии                                     |  |
| Выберите файл и формат                                       |  |
| Импорт конфигурации:                                         |  |
| Импорт                                                       |  |
| Система чата пользователей (сообщения вне эфира)             |  |
| Оповещения о сообщениях в чате                               |  |
| Объяснение соединений Log4OM V2                              |  |
| Сетевые службы UDP                                           |  |
| Описание входящих услуг                                      |  |
| Описание исходящих услуг                                     |  |
| Множественные соединения - входящие и исходящие              |  |
| Сетевые службы UDP - Настройки                               |  |
| Входящие                                                     |  |
| Исходящие                                                    |  |
| Прокси UDP                                                   |  |
| Дистанционное управление                                     |  |
| Поддерживаемые сообщения                                     |  |
| Функции ADIF (Настройки/Конфигурация программы/Функции ADIF) |  |
| Монитор ADIF                                                 |  |
| Выход ADIF                                                   |  |
| Пост ADIF                                                    |  |
| Конфигурация                                                 |  |
| Настройки программы                                          |  |
| Проверьте наличие обновлений                                 |  |
| Проверка обновлений публичной бета-версии                    |  |
| Уровень журнала по умолчанию                                 |  |
| Путь к архиву QSO Attachment                                 |  |
| Количество строк в сетке по умолчанию                        |  |
| Редактирование конфигурации программы                        |  |

| Планировщик программ                                     |  |
|----------------------------------------------------------|--|
| Конфигурация пользователя                                |  |
| Создание ярлыка рабочего стола для нового идентификатора |  |
| Создание новой личности (Config)                         |  |
| Информация о станции                                     |  |
| Подтверждения                                            |  |
| База данных                                              |  |
| Внешние услуги                                           |  |
| Предпочтения пользователей                               |  |
| Награда Быстрый просмотр                                 |  |
| Конфигурация программного обеспечения                    |  |
| Кластер                                                  |  |
| Информационные провайдеры                                |  |
| Параметры карты                                          |  |
| Резервное копирование                                    |  |
| Распространение VOACAP                                   |  |
| Автозапуск                                               |  |
| Конфигурация оборудования                                |  |
| Аудиоустройства и голосовая клавиатура                   |  |
| Интерфейс САТ                                            |  |
| Интеграция программного обеспечения                      |  |
| Соединения                                               |  |
| Функции ADIF                                             |  |
| Интеграция с внешними программами                        |  |
| Автоматическое ведение журнала в Log4OM версии 1         |  |
| Антенный ротатор и StepIR                                |  |
| Автоматический запуск внешних программ                   |  |
| Интеграция программ ЈТ                                   |  |
| JT8CALL c Log4OM                                         |  |
| Подключение напрямую к WSJT-X или WSJT-Z                 |  |
| Подключение напрямую к JTDX                              |  |
| Настройка JTAlert и WSJT-X/WSJT-Z/JTDX                   |  |
| WSJT-X/WSJT-Z                                            |  |
| JTDX                                                     |  |
| Настройка JTAlert                                        |  |
| Интеграция контест-логгера N1MM                          |  |
| Интеграция FLDigi                                        |  |
| Возможности UDP-соединения                               |  |
|                                                          |  |

| Интеграция комплектов Win4K3, Win4Icom и Win4Yaesu               | . 196 |
|------------------------------------------------------------------|-------|
| Концепция                                                        | . 196 |
| ANAN-7000DLE SDR (PowerSDR™ OpenHPSDR mRX PS) By Richard - G3ZIY | . 199 |
| Установка MySQL-8.0.20 с Log4OM Version 2 by Tom - SP2L          | . 202 |
| Восстановление Log4OM после сбоя или отказа                      | . 210 |
| Если резервное копирование не было установлено                   | . 211 |
| Чтобы восстановить конфигурацию                                  | . 211 |
| Восстановление базы данных в случае ее повреждения               | . 211 |
| Перенос настроек Log4OM на другой компьютер                      | . 211 |
| Как создать запрос в службу поддержки                            | . 212 |

# Добро пожаловать в Log4OM V2

Эта последняя версия Log4OM, Log4OM V2, доработана для включения дополнительных возможностей, о которых просили пользователи Log4OM V1, как OM, так и YL, а также для оптимизации пользовательского интерфейса.

Log4OM V2 - бесплатное программное обеспечение, разработанное Daniele Pistollato IW3HMH для полного управления журналом станции. Приложение разработано на языке С # и скомпилировано для любой операционной системы Windows 7 и выше.

Программное обеспечение будет работать только на машинах Linux, использующих эмулятор Windows "Wine", или на машинах Mac OS X, использующих

"Команда Log4OM V2 не обеспечивает поддержку программы при запуске на машинах Linux или Мас.

Log4OM V2 разработан таким образом, чтобы быть простым для понимания и в то же время легко адаптироваться к требованиям конкретного пользователя. QSO являются личными, поэтому не было сделано никаких ограничений, чтобы предотвратить доступ пользователя к данным QSO (в том числе путем прямого доступа к любому источнику базы данных).

Каждый набор, список или база данных программы хранится в текстовых файлах, JSON или XML.

Такой подход позволяет пользователю изменять список наград, конкурсов, режимов работы, диапазонов, планов диапазонов, видов QSO и всех других доступных параметров и информации. Эта информация находится в свободном доступе и может использоваться другими программами и при необходимости обновляться пользователем самостоятельно. Для хранения данных о QSO используется база данных SQLite, которая является открытым исходным кодом, и доступны бесплатные инструменты для чтения и записи данных в базу данных из Интернета.

Более продвинутые пользователи, возможно, захотят воспользоваться поддержкой MySQL, включенной в программу, которая делает возможным сетевой журнал для нескольких станций для контестов и DXPeditions.

Программное обеспечение свободно загружается по адресу https://www.log4om.com, его использование бесплатно и доступно для любых целей.

Log4OM V2 постоянно развивается, и регулярно выпускаются новые версии с новыми возможностями. Автор старается поддерживать совместимость с предыдущими версиями базы данных. Однако перед выполнением любого обновления важно сделать резервную копию данных, поскольку издатель не несет ответственности за утерянные данные.

Хотя автор пытается избежать проблем и ошибок, необходимо (это касается любой программы), чтобы пользователь регулярно создавал резервные копии данных либо вручную, либо с помощью специальных функций, предусмотренных в программе. Log4OM по умолчанию создает резервную копию ADIF при каждом выключении программы, сохраняя историю последних резервных копий и ежемесячных сохранений.

# Особенности программы

- Точные данные поиска позывных
- Отслеживание и отображение наград полностью настраивается пользователем
- Сопоставление пятен кластера с несколькими полосами обзора, индивидуально отфильтрованными по режиму и полосе пользователем
- Поиск вызовов по нескольким внешним источникам QRZ, HamQTH, QRZCQ, HamCall и внутреннему клубному журналу с автоматическим возвратом к вторичному источнику, если первичный не содержит данных.
- Позывные онлайн QSL-графики и крупномасштабные, прокручиваемые дисплеи карты местоположения
- Динамическая поддержка входящих/исходящих UDP через несколько портов и сервисов
- Простота использования с помощью мыши или клавиатуры
- Улучшенная поддержка автономных соревнований со встроенным дисплеем САТ.
- Расширенная поддержка Winkeyer со встроенным САТ-дисплеем.
- Доступно полное управление подтверждениями данных QSO с различными методами доставки наиболее подходящего типа подтверждения, включая объединение данных подтверждения QSO.
- Полная поддержка SOTA и IOTA
- Улучшенная поисковая система QSO с поддержкой сложных запросов, не требующих знания SQL (AND, OR, вложенные условия)
- Интегрирован для онлайн журналов с LOTW, eQSL, QRZ.com, HamCall, Clublog, HamQTH, HRDlog.net и т.д.
- Интеграция с N1MM, PSTRotator, QARTest, WSJT-X, FLDigi
- Интеллектуальный кластер объединяет информацию с нескольких кластерных серверов и суперкластера HRDLog с отображением качества пятна.
- Интеллектуальная кластерная фильтрация обеспечивает автоматический сбор ссылок на награды.
- Карта диапазонов просмотра нескольких кластеров по диапазонам и режимам
- Анализ распространения с использованием VOACAP, связанный с поиском позывных и кластером, который предсказывает вероятность соединения (Контакт)
- Радиоуправление CAT через Omnirig или Hamlib
- Представление серой линии в реальном времени с длинными и короткими путями и заголовками.
- Поиск и фильтрация данных являются самыми продвинутыми среди всех программ для ведения журналов.
- Безопасность пользовательской информации и данных благодаря нескольким вариантам и местам резервного копирования.
- Входящие, исходящие и прокси-средства UDP
- Конфигурируемые пользователем макеты для кластерных и журнальных сеток
- Голосовая клавиатура

Поддержка Log4OM V2 предоставляется бесплатно от автора по адресу

https://www.Log4OM.com.

# Начало работы

# Используемые условные обозначения

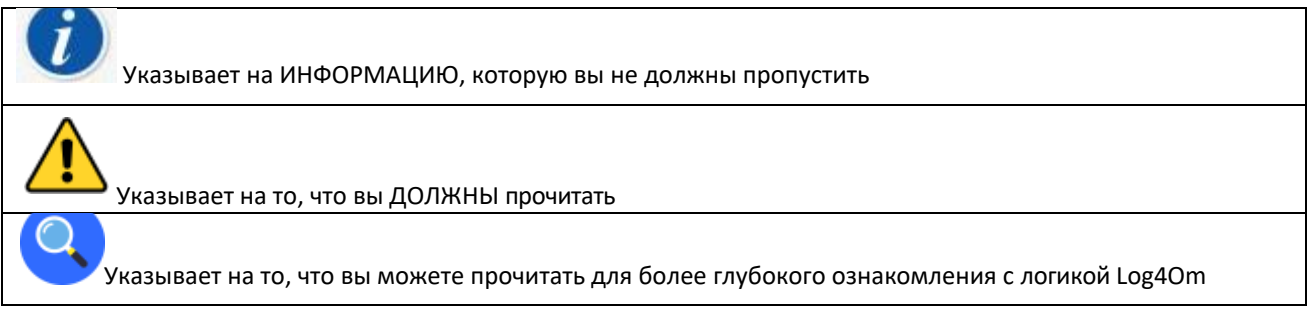

Для правильной работы программного обеспечения необходимо, чтобы раздел "Первоначальный запуск" конфигурации программы был выполнен.

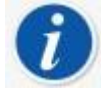

Log4OM версии 1 и версии 2 могут быть запущены одновременно, так как они используют разные пути установки, и нет необходимости удалять версию 1 перед установкой версии 2

# Установка

- Загрузите программное обеспечение с сайта http://www.log4om.com.
- Распакуйте (Unzip) сжатый файл загрузки в удобное место
- Запустите ехе-файл программы установки

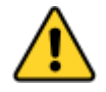

Нет необходимости запускать версию 2 от имени администратора, если только Omnirig или другие связанные программы (например, WSJT, JTALERT) не подняты для многопоточности, в этом случае Omnirig и все программы, работающие с ним, также должны быть подняты (Run as an administrator).

### Установка программ на "Запуск от имени администратора

Если пользователи хотят синхронизировать управление САТ с несколькими программами, необходимо использовать Omnirig и настроить <u>Omnirig и все программы, разделяющие многопоточность</u> <u>управления Omnirig CAT</u>, на запуск от имени администратора следующим образом:

- Найдите приложение L4ONG exe в C:\Program Files (x86)\IW3HMH\Log4OM NextGen
- Найдите файл L4ONG.exe, щелкните на нем правой кнопкой мыши и выберите "Свойства".
- На вкладке "Совместимость" нажмите нижнюю кнопку с надписью "Изменить настройки для всех пользователей".

Повторите вышеуказанные действия для Omnirig и любых других программ, использующих Omnirig

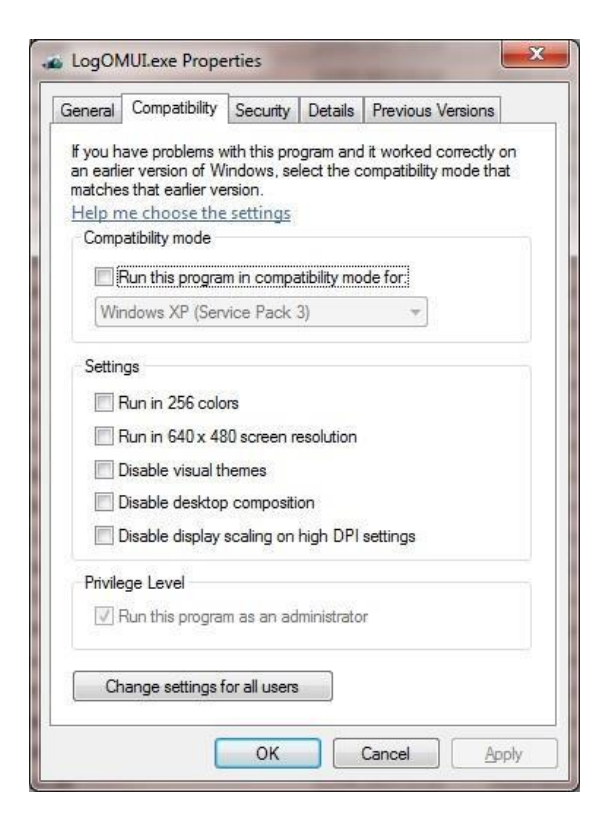

Убедитесь, что в нижнем поле, отмеченном синей стрелкой "Запустить эту программу от имени администратора", установлен флажок.

| ompatibility for all users                                                            |                                                                                         |
|---------------------------------------------------------------------------------------|-----------------------------------------------------------------------------------------|
| f you have problems with<br>on an earlier version of Wi<br>hat matches that earlier v | this program and it worked correctly<br>ndows, select the compatibility mode<br>ersion. |
|                                                                                       | and the second form                                                                     |
| Windows XP (Service F                                                                 | Pack 3)                                                                                 |
| Settings                                                                              |                                                                                         |
| Run in 256 colors                                                                     |                                                                                         |
| Run in 640 x 480 sc                                                                   | reen resolution                                                                         |
| sable visual theme                                                                    | es                                                                                      |
| sable desktop com                                                                     | nposition                                                                               |
| Table display scali                                                                   | ng on high DPI settings                                                                 |
| Pro Level                                                                             |                                                                                         |
|                                                                                       |                                                                                         |
| Kun this program as                                                                   | an administrator                                                                        |
|                                                                                       |                                                                                         |
|                                                                                       | Cancel App                                                                              |

Нажмите "Применить", а затем ОК, чтобы закрыть это окно.

Нажмите ОК для оставшегося окна и вернитесь на рабочий стол.

Перезапустите Log4OM, коммуникатор запустится и будет свернут, как на первом изображении.

# Первоначальная установка

После установки программы дважды щелкните по ярлыку на рабочем столе. При первом запуске перед пользователем появляется окно, показанное ниже, вся информация в левой части которого **ДОЛЖНА** быть заполнена, чтобы Log4OM V2 мог выбрать правильные планы диапазонов, карту, режимы и т.д.

## Минимальная информация:

- Вызов станции Это текущий используемый позывной, например, G4POP, G4POP/P или GW4POP/M.
- Страна станции Страна, в которой находится вызываемая станция (в приведенных выше примерах - Англия или Уэльс). Зоны ITU и CQ устанавливаются автоматически при вводе страны, но в случае исключительно больших континентов, таких как Австралия или США, которые охватывают множество различных зон, пожалуйста, проверьте правильность выбранной зоны.
- Grid Locator 6-значный локатор Мейденхеда, применимый к текущему "вызову станции".
- Вызов оператора это может быть не вызов станции, возможно, потому что вызов станции это специальное мероприятие или клубный вызов с использованием оборудования множества различных операторов.
- Вызов владельца Лицо, владеющее станцией

Личная информация в правой части экрана используется при работе с Winkeyer или другими средствами, которые используют макросы, содержащие информацию о пользователе.

| Program Settings<br>Edit program config                                                              | Station information  |                                                                            |             |                         |
|----------------------------------------------------------------------------------------------------|----------------------|----------------------------------------------------------------------------|-------------|-------------------------|
| User Configuration                                                                                   | Station Callsign *   | G4POP IARU Region * 💿 1 🜩                                                  |             |                         |
| My References<br>Station configuration                                                               | Station Country *    | England ~                                                                  | My Name     | Terry Genes             |
| Confirmations                                                                                        |                      | ΠU 27 ∨ CQ 14 ∨ 223 ₩                                                      | My street   | My street               |
| External Services                                                                                    | Station Gridsquare • | Bow Dengie                                                                 | My City     | My City                 |
| Software Configuration                                                                               |                      | National<br>Nature Reserve                                                 | My Postcode | My Post Code            |
| CAT interface<br>Cluster                                                                             |                      | Mayland<br>South Southminster                                              | My State    | My State                |
| <ul> <li>Info Providers</li> <li>Map Settings</li> <li>Backup</li> <li>VOACAP Propagation</li> </ul> |                      | Woodham<br>Ferrers<br>Burnham-on-Crouch<br>ord                             | My County   | My County               |
| - Auto Start<br>Software integration                                                                 |                      | Rayleigh<br>e2019 Googlan Map data 9261914 Atlas, Imagery e2019 mer Mentos | My Sig      | Special Interest Groups |
| - Connections<br>- Antenna rotator                                                                   |                      | JO01jp SP 0.00 LP 180.00 0 Mi                                              | My Sig Info | Special Interest info   |
| ADIF Functions                                                                                       | Operator Callsign    | G4POP                                                                      |             |                         |
|                                                                                                    | Owner Callsign       | G4POP                                                                      |             |                         |
|                                                                                                    | My Club/Associations | ~   <b> </b>                                                               | ×           |                         |

# Создание базы данных журнала

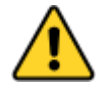

Невозможно сохранить или импортировать результаты QSO, если пользователь сначала не создаст базу данных для сохранения информации.

Пользователь может иметь столько баз данных (Logbooks), сколько необходимо, например, основной позывной, позывной соревнования или позывной специального мероприятия и т.д.

Однако благодаря мощным инструментам поиска и фильтрации в Log4OM V2 можно использовать один журнал, если в нем записаны правильные позывные станции и оператора. Затем можно определить все QSO, используя позывные конкретного пользователя (станции или оператора), и проанализировать результаты для этого набора QSO. Статистика рассчитывается по всей базе данных, а не по станции/позывному.

Стандартной базой данных является SQLIte, но в случае гигантских баз данных для контеста нескольких станций может использоваться база данных MySQL.

#### Как создать базу данных SQLite.

- Перейдите в 'Настройки/Конфигурация программы/База данных'
- Выберите тип базы данных (SQLite лучше всего подходит для обычных пользователей)
- Нажмите кнопку "Новый".
- Выберите место для сохранения базы данных (облачное хранилище хороший выбор)
- Дайте базе данных значимое имя файла
- Нажмите "Сохранить" в окне проводника файлов.
- Нажмите "Сохранить и выйти" в окне "Конфигурация программы".

| Save config Save and apply Exit                                                                                                    | - u x                                                                                                    |
|----------------------------------------------------------------------------------------------------|----------------------------------------------------------------------------------------------------|
| Buser Configuration     Station Information     Station References     Station configuration     Configuration     Configuration     Database     Detabase     Software Configuration | Drizhosa     SQLITE       C:\Users\g4poparl.net\Google Drive\Lop4OM NG\PortableRestricted\Config     Open       New     Test |
| - CA I nterrace<br>- Cluster<br>- Info Providers<br>- Map Settings<br>- Backup                                                                                                    |                                                                                                    |
|                                                                                                    |                                                                                                    |

#### Миграция с Log4OM версии 1

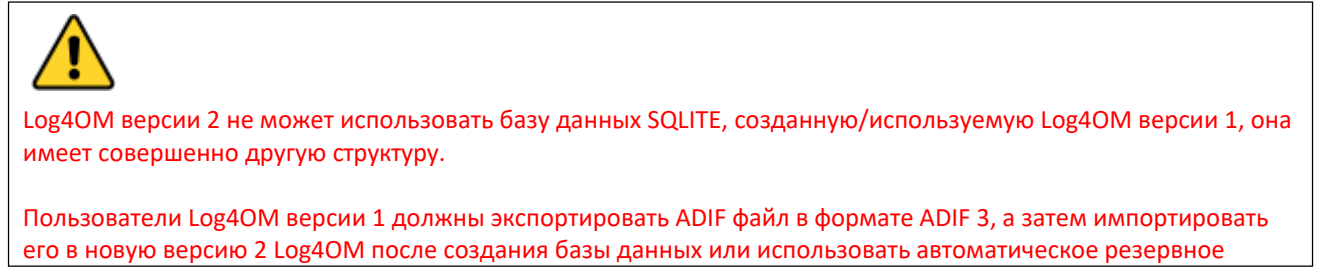

## Изменение базы данных

Log4OM позволяет создавать неограниченное количество баз данных, переход между базами данных не требует перезапуска программы.

- Файл/Открыть новую базу данных
- Нажмите кнопку "Открыть" на вкладке "База данных".

| <ul> <li>♀ Onfiguration</li> <li>♀ ♦</li> <li>Save config Save and apply Exit</li> </ul>                                                                                                    |                                                                                                    | – o x        |
|----------------------------------------------------------------------------------------------------|----------------------------------------------------------------------------------------------------|--------------|
| Program Settings     Edit program config     User Configuration     Station Information     Date Station Configuration     Onfirmations     Database     User preferences     User preferences     Software Configuration     CAT interface     Cluster     Info Providers     Map Settings     Backup     Software integration     Contenctions     ADIF Functions | Databass:       SQLITE       •         C:\Users\g4poparrl.net\Dropbox\Logbooks\HUGEV2 LOG.SQLIte         New | Open<br>Test |

- Выберите нужную базу данных и нажмите кнопку "Открыть".
- Нажмите 'ОК' во всплывающем окне проверки соединения
- Нажмите "Сохранить и применить".

## Использование баз данных MySQL

Базы данных MySQL необходимы только для проведения соревнований или полевых дней, когда несколько станций/операторов одновременно сохраняют данные о QSO в центральной базе данных, или для гигантских баз данных, превышающих 150 000 QSO.

- Создайте базу данных MySQL, используя инструменты MySQL, предоставляемые программным обеспечением базы данных MySQL
- Подключитесь к нему, перейдя на вкладку log4OM Settings/Program Configuration/Database и выбрав MySQL из выпадающего меню 'Database' в верхней части.

- Заполните поля слева информацией из созданной ранее базы данных MySQL.
- Проверьте соединение с помощью нижней левой кнопки
- Заполните поля безопасности справа
- Нажмите Создать базу данных.

## Облачное хранение баз данных

Размещение базы данных в одном из многочисленных "облачных" хранилищ является очень надежным способом защиты базы данных, поскольку ее всегда можно восстановить либо непосредственно из облака, либо с любого компьютера, подключенного к этому облачному хранилищу.

Он также позволяет использовать несколько мест регистрации, например, домашний на локальном ПК, портативный с планшета или даже телефона на Windows. (Очень полезно для операторов SOTA и WWFF).

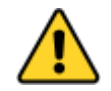

Неожиданные результаты и возможная потеря данных будут иметь место, если журнал обновляется <u>одновременно</u> с более чем одного компьютера - Используйте только один экземпляр LOG4OM V2 в любое время при работе с общим файлом базы данных (SQLite), размещенным в облаке (google drive, dropbox, ...).

#### Типичная ситуация:

Пользователь имеет следующую настройку:

- 1. Главный компьютер в хижине.
- 2. Ноутбук в доме используется для обновления статуса отправленных и полученных QSL.
- 3. Портативный компьютер, используемый при работе в переносном режиме или в альтернативном месте.

На всех компьютерах должны быть установлены LOG4OM V2 и облачное хранилище типа Dropbox, а также использоваться один и тот же файл, расположенный в папке Dropbox, например, C:\\\Dropbox\Log4OM .....Logs\Mylog.sqlite

#### В использовании:

- Пользователь работает из своей хижины, а журнал Dropbox обновляется и синхронизируется с двумя другими. компьютеры по мере добавления QSO.
- Позже пользователь работает с другого QTH или портативного компьютера, используя ноутбук, и журнал Dropbox является
- обновляется и синхронизируется с двумя другими компьютерами по мере добавления QSO. • На следующий день с помощью ноутбука пользователь обновляет статус Log4OM для 100 QSL-
- карточек, которые пришли из бюро, а также 24 карточек, которые были отправлены Dropbox синхронизируется с двумя другими компьютерами.

#### Результат:

- Все компьютеры имеют последние данные о QSO, а также последние данные о статусе QSL.
- Если для резервного копирования в Dropbox используется функция автоматического резервного копирования, включенная в Log4OM V2, то пользователь получает полную безопасность, имея копию журнала и резервную копию на всех компьютерах, которые он подключил к Dropbox.

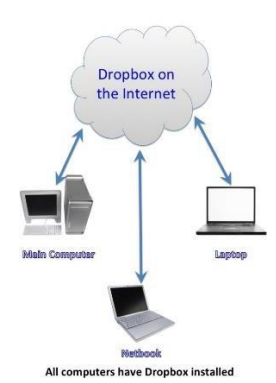

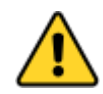

Если пользователю необходимо использовать все три компьютера <u>одновременно</u>, как в ситуации соревнований с тремя различными станциями, регистрирующими данные в центральном журнале, то необходимо использовать базу данных MySql или ЛОКАЛЬНЫЙ файл SQlite без доступа через облачное

## Импорт ADIF

После создания базы данных файл ADIF, экспортированный из любой другой программы протоколирования, может быть импортирован в Log4OM V2.

- Нажмите меню "Файл/Импорт ADIF".
- Нажмите на кнопку "Загрузить".

| Import ADIF file                    |             |                    |             |           |              |        |      |
|-------------------------------------|-------------|--------------------|-------------|-----------|--------------|--------|------|
| C:\Users\g4poparrl.net\Dropbox\B    | ackups Log( | DM2\G4POP_20200303 | _100027_bac | kup.adi   |              | Load   |      |
| ADIF import                         | 0           | Award parsing      | 0           | LOG save  | [            | Import |      |
| 1 - Apply quality check corrections | ~           |                    |             | Duplicate | es threshold | 0      | sec. |
| Drop current database and load      | ADIF        |                    |             |           |              |        |      |
|                                     |             |                    |             |           |              |        |      |
|                                     |             |                    |             |           |              |        | ŕ    |
|                                     |             |                    |             |           |              |        |      |
|                                     |             |                    |             |           |              |        |      |
| ć                                   |             |                    |             |           |              |        | >    |
| د<br>۲۹۹<br>Save log                |             |                    |             |           |              |        | >    |

- Перейдите к местоположению файла ADIF, который необходимо импортировать
- Выберите файл ADIF и нажмите "Открыть".
- Выберите опцию выпадающего меню 'Apply quality check corrections', чтобы исправить все ошибки DXCC в файле.
- Порог дубликатов" позволяет пользователю установить предел совпадения времени QSO +/- nn секунд до 60 секунд, чтобы избежать дублирования из-за ошибок во времени. Эта функция используется при импорте QSO из других источников, которые не имеют временного разрешения до секунд (например, экспорт QRZ.COM) и требуется объединить журнал QRZ с журналом Log4OM.
- Установка флажка 'Drop current database on load ADIF', если требуется заменить существующие QSO's
- Нажмите "Импорт" и дождитесь уведомления о завершении импорта.

Обратите внимание, что все данные будут потеряны и заменены входящим файлом ADIF! Если оставить этот флажок не отмеченным, импортированные данные будут объединены с существующими

Все изменения, внесенные во входящие данные, будут перечислены, а копию файла журнала, содержащего подробную информацию о любых изменениях, можно сохранить для дальнейшего использования, нажав кнопку <u>"Сохранить журнал" в</u>нижней части окна импорта.

## Незаконные суффиксы

Странные суффиксы могут вызвать некоторые ошибки при импорте и привести к применению неправильного номера DXCC и названия страны. Это находится вне контроля Log4OM или его автора и не должно поощряться.

#### Примеры:

- Станция, неправильно использующая /LH в качестве суффикса и обозначающая "Light House", будет интерпретирована как норвежская станция и записана как таковая!
- Станция, неправильно использующая /РМ в качестве суффикса, означающего "Пешеходный мобильный", будет интерпретирована как индонезийская станция и записана как таковая!

/MM (Maritime Mobile) и /AM (Aeronautical Mobile) будут сохранены без названия страны или DXCC из-за того, что местоположение находится вне какой-либо организации.

/Р (переносной), /А (альтернативное местоположение в некоторых странах), /QRP, /QRPP и /М (мобильный) не будут иметь никакого влияния на импорт, и страна будет идентифицироваться обычным префиксом позывного.

Проверка вызовов также включает проверку действительных дат специальных вызовов и DXPeditions для обеспечения дальнейшей точности.

# Множество конфигураций (идентификаций)

В некоторых случаях может потребоваться более одной конфигурации (ID/настройки), если, например, пользователю необходимо управлять клубной и домашней станцией или если в доме несколько операторов и каждому из них требуются отдельные настройки для их соответствующих позывных, журналов регистрации, подтверждений и т.д. на одном ПК.

Log4OM предоставляет возможность использования неограниченного количества отдельных конфигураций на одном ПК

На вкладке Настройки/Конфигурация программы/Конфигурации пользователя эти отдельные личности (Конфигурации) могут быть созданы либо путем:

- 1. Создайте совершенно новую личность, нажав на кнопку + 'Добавить новую конфигурацию'.
- Клонирование существующей конфигурации путем нажатия на кнопку 'Clone current config' (Клонировать текущую конфигурацию) на иконке 'Folders' (Папки) позволяет сэкономить время, если новая конфигурация похожа на исходную, возможно, просто вызов /Р с другим расположением.

### Создание ярлыка рабочего стола для нового идентификатора

Ярлык на рабочем столе также можно создать для каждого текущего конфига, нажав на иконку "Цепочка" "Создать ссылку на рабочем столе".

Конфигурации удаляются путем выбора конфигурации, которую необходимо удалить, из выпадающего списка и нажатия на значок "Корзина".

| wit Configuration                                                                                                    |                                                                |                                          |               |                                |
|----------------------------------------------------------------------------------------------------|----------------------------------------------------------------|------------------------------------------|---------------|--------------------------------|
| Save config Save and apply Exi                                                                                                    | )<br>t                                                         |                                          |               |                                |
| Program Settings     Edit program config     User Configuration     Station Information     Order Configuration     Order Configuration     Order | User Configuration<br>Configuration ID<br>Description<br>Add I | 51f59f84-34a1-4e93-8abb-4c<br>New config | -3142514ce5 ~ | ACTIVE Create desktop shortcut |

# Создание новой личности (Config)

- Откройте вкладку Настройки/Конфигурация программы/Конфигурации пользователя
- Либо щелкните значок "Новый" или "Клонировать", как указано выше
- Добавьте имя для идентификатора в поле Описание
- Если создается новый ID, заполните различные сведения для новой конфигурации или при "клонировании" существующей конфигурации внесите все изменения, необходимые для новой конфигурации.
- Нажмите на значок ярлыка рабочего стола "Цепочка", чтобы создать новый ярлык рабочего стола
- Нажмите на зеленую галочку, чтобы сделать конфигурацию активной
- Нажмите "Сохранить и применить".

# Радиоуправление САТ

Чтобы выбрать интерфейс САТ, нажмите на "Настройки/Конфигурация программы", затем выберите "Интерфейс САТ".

| Configuration                                                                                                    |                                                                                                    |          |                |                                                                                                    |                                                                                                    |        |
|----------------------------------------------------------------------------------------------------|----------------------------------------------------------------------------------------------------|----------|----------------|----------------------------------------------------------------------------------------------------|----------------------------------------------------------------------------------------------------|--------|
| [비 💞 🔿<br>Save config Save and apply Exit                                                                                                    |                                                                                                    |          |                |                                                                                                    |                                                                                                    |        |
| Program Settings     Program Scheduler     Program Scheduler     Viser Configuration     Station Information     My References     Station configuration     Confirmations     Database     External Services     User preferences     Software Configuration     Custer     Info Providers     Map Settings     Backup     VOACAP Popagation     Auto Stat     Hardware Configuration     Cat Interface     Software Integration     Conternations     Software Integration     Automation     Automation     Software Integration     Conternations     Software Integration     Automation     Conternation     Software Integration     Conternation     Software Integration     Software Integration     Software Integration | CAT Management:<br>CAT Engine<br>CAT delay (ms)<br>Invert SSB side (CW)<br>Invert SSB side (PHONE)<br>Invert SSB side (DIGITAL)<br>Send MODE before FREQ<br>Switch to DIGITAL mode<br>Default RTTY<br>(OMNIRIG) Disconnect CA | Omning 0 | CAT deby betwe | ✓ Auto start CAT een commands     ✓ Enable PTT key     ✓     TT KEY will trigger PTT CTRL + PTT KEY will trigg selected in the Audio Cor We suggest use of the R | Type here your preferred PTT key Oem8<br>unti release.<br>ger a 440Hz tone towards the radio audio interface<br>figuration panel<br>IED button for PTT key for a confortable use<br>USE State<br>Confortable use<br>USE State<br>Confortable use |        |
| ADJF Functions<br>ADJF Functions<br>- FLDgi<br>- WSJT-x / JTDX                                                                                                    | CAT Control colors<br>Main color<br>Decimal color                                                                                                    | 8888888  |                | ffset<br>ffset VFO A (single VFO) KH<br>ffset VFO B KHz                                                                                                    | iz 1,000,000.000 • Enablec                                                                                                    | t<br>t |

- Выберите необходимый интерфейс (Omnirig или Hamlib)
- Установите флажок "Автоматический запуск САТ
- Нажмите "Сохранить и применить".

Предусмотрены различные другие опции, учитывающие особенности различных радиостанций

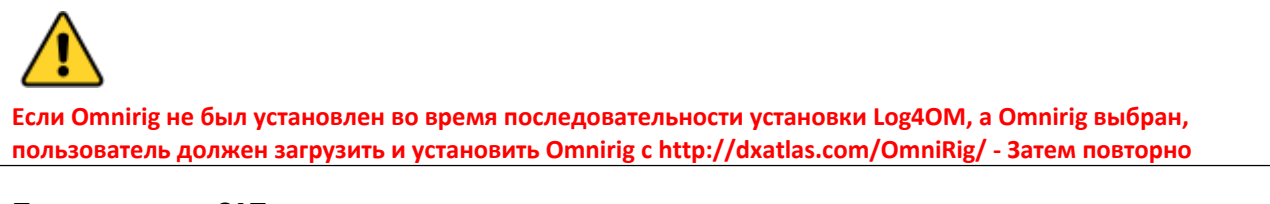

# Подключение САТ

Нажмите "Подключить/КАТ/Показать интерфейс САТ".

В зависимости от выбора, сделанного в конфигурации программы, появится окно интерфейса Hamlib или Omnirig, как показано ниже

# Интерфейс Hamlib

| 🐈 Hamlib connection                                                                                 |                         |                                    |                          |                                                                           |                                          |       |        | -      | ×       |
|----------------------------------------------------------------------------------------------------|-------------------------|------------------------------------|--------------------------|---------------------------------------------------------------------------|------------------------------------------|-------|--------|--------|---------|
| AT Management                                                                                       |                         |                                    |                          |                                                                           |                                          |       |        |        |         |
| RIG Model [229, E<br>Serial port parameters<br>Port COM12<br>Force ICOM CI-V<br>Data Carrier detect | Elecraft K3/KX3 2013011 | Baud Rate S<br>38400 De<br>RTS DTR | stop Bits<br>1 ~<br>sbug | TCP Connection<br>ADDRESS<br>Port<br>Poling delay (n<br>Connect to<br>PTT | n<br>localhost<br>(<br>ns)<br>active dae | 1532  | 4<br>• |        |         |
|                                                                                                    | Parameter String        | Save parameter                     | Open hamib sta           | RIG Model<br>no PTT                                                       | O CAT                                    | O DTR | ⊖ rts  | O Para | ~<br>⊃P |

# Интерфейс OmniRig

| Omni-Rig Setti | ings     | x      |
|----------------|----------|--------|
| RIG 1 RIG 2    | About    |        |
| Rig type       | NONE     | •      |
| Port           | COM 1    | •      |
| Baud rate      | 9600     | -      |
| Data bits      | 8        | •      |
| Parity         | None     | •      |
| Stop bits      | 1        | •      |
| RTS            | High     | •      |
| DTR            | High     | •      |
| Poll int., ms  | 500      | \$     |
| Timeout, ms    | 4000     | \$     |
| <u>_</u>       | <u>K</u> | Cancel |

Выберите соответствующую радиостанцию и установите ком-порт и скорость передачи данных в соответствии с радиостанцией, а также любые другие параметры для используемого оборудования, а затем нажмите Open/OK.

После подключения должен загореться зеленый светодиод САТ в нижней части окна Log4OM V2, а в верхней части будет отображаться частота.

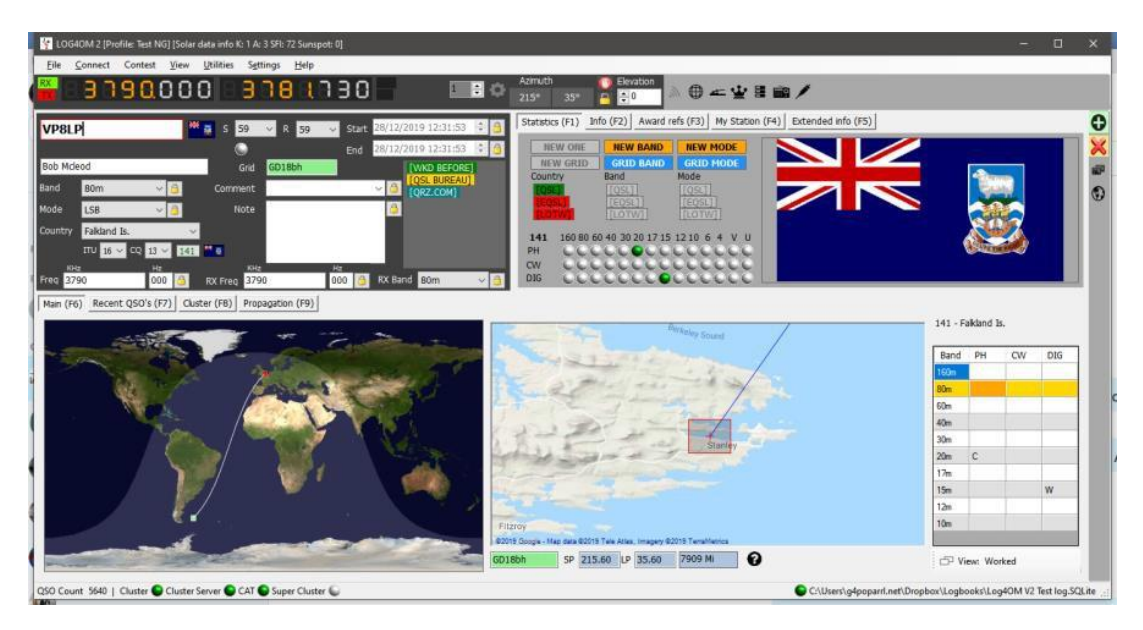

# Экран САТ

При выборе экрана САТ в меню 'Connect/CAT' открывается большое плавающее окно управления САТ, которое предоставляет следующие возможности.

- Изменяйте частоту, прокручивая цифры цифрового дисплея с помощью колеса прокрутки мыши или щелкая левой кнопкой мыши для увеличения частоты или правой для уменьшения.
- Переключение диапазонов и режимов с помощью кнопок
- Переключение между установками 1 и 2 при использовании Omnirig осуществляется выбором в правом верхнем углу.
- Установите смещение VFO, нажав на значок с изображением шестеренки настроек в правом верхнем углу окна

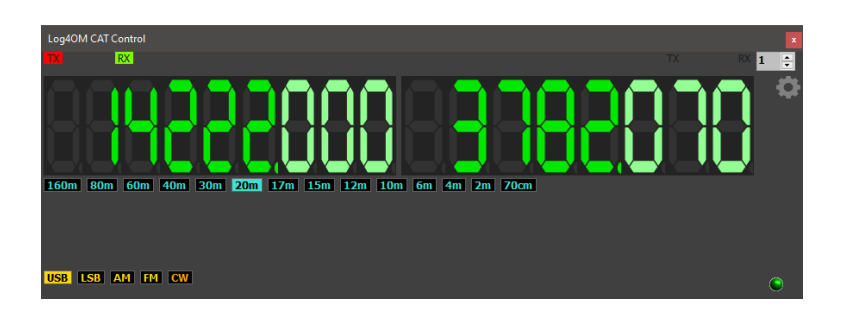

#### SO2R и двойные радиостанции

При использовании Omnirig можно переключаться между двумя различными радиостанциями с помощью выбора Rig 1 и Rig 2 на панели инструментов, как показано ниже. Таким образом, базовая работа SO2R возможна при использовании двух интерфейсов.

| File     | Connect | Contest | View | Utilities | Settings | Help |       |
|----------|---------|---------|------|-----------|----------|------|-------|
| RX<br>TX | 30      | 8 N (   | 8.0  | 88        | 3.08     | 8880 | 1 📫 🗘 |

# РТТ и настройка

На вкладке Settings/Program Configuration/CAT Interface можно выбрать, какие клавиши клавиатуры запускают PTT и Tune.

| - Program Settings                                                                                                    |                                                                                                    |                                                                                                  |                                                                                                    |
|----------------------------------------------------------------------------------------------------|----------------------------------------------------------------------------------------------------|--------------------------------------------------------------------------------------------------|----------------------------------------------------------------------------------------------------|
| Herrichter in Schleiner     Herrichter in Schleiner     Herrichter in Schleiner     Herrichter in Schleiner     Station Information     Station Information     Station configuration     Station configuration     Confirmations     Database     Schware Configuration     Custer preferences     Schware Configuration     Custer     Schware Configuration     Custer     Schware Configuration     Schware Configuration     Schware Configuration     Schware Configuration     Custer     Schware Configuration     Schware Configuration     Schware Configuration     Schware Configuration     Schware Configuration     Schware Configuration     Schware Configuration     Schware Integration     Software Integration     Software Integratin     Software Integratin     Softw | CAT Hanapement CAT Engine CAT delay (ms) CAT delay (ms) CAT delay | Omnirig<br>0    CAT of<br>hen required<br>↓ CAT of<br>hen required<br>↓ CAT of<br>0.000<br>0.000 | <ul> <li>Auto start CAT</li> <li>del potetween commande</li> <li>Enable PTT Key</li> <li>Type here your preferred PTT Key or potential</li> <li>PTT KEY will trigger p 440hz tone towards the radio audio interface</li> <li>crtRL + PTT KEY will trigger a 440hz tone towards the radio audio interface</li> <li>selected in the Audio Configuration panel</li> <li>We suggest use of the RED button for PTT key for a comfortable use</li> <li>we suggest use of the RED button for PTT key for a comfortable use</li> <li>Enabled</li> </ul> |

- Установите флажок "Включить ключ РТТ".
- Выберите нужную клавишу клавиатуры
- Нажмите значок "Сохранить и применить".

Действие заключается в нажатии и удержании, а не в переключении вкл/выкл - РТТ или настройка прекратятся, когда кнопка клавиатуры будет отпущена.

# Управление Icom IC7300 САТ для нескольких программ DATA.

IC7300 и аналогичные радиостанции, имеющие два разъема САТ, которые можно разделить, обеспечивают простой и уникальный метод подключения нескольких программных пакетов данных.

- 1. Установив драйверы USB-порта Icom на ПК
- 2. Подключите кабель USB к заднему разъему на IC7300 и к порту USB на ПК.
- 3. Подключите кабель USB CI-V к разъему 'REMOTE' на задней панели IC-7300 и другому порту USB на ПК.
- 4. Запишите номера портов для этих двух соединений, как показано в диспетчере устройств ПК

# Настройка ІС7300

В Меню/Настройка/Коннекторы/СИ-V установите следующее

CI-V Baud rate = 19200 CI-V Tranceive = OFF Порт USB CI-V = Unlink from (Remote) CI-V USB Baud Rate = 19200 Все остальные настройки по умолчанию

# Настройка Log4OM

Загрузите и установите Omnirig

В Настройки/Конфигурация программы/КАТ-интерфейс

Двигатель CAT = Omnirig Установите флажок = Автозапуск CAT Установите флажок = Инвертировать сторону SSB (CW) Установите флажок = Переключение в цифровой режим при необходимости По умолчанию = Выберите FT8 из списка Нажмите "COXPAHИТЬ И ПРИМЕНИТЬ".

### В меню Omnirig

- 1. Выберите радиостанцию из выпадающего списка (IC7300 DATA).
- 2. Выберите номер com-порта для подключения USB USB к радиоприемнику и установите скорость передачи данных 19200 бод.
- 3. Нажмите ОК (Изменения частоты и режима на радиостанции будут отражены в Log4OM

# Настройка управления WSJT CAT

В WSJT Файл/Настройки/Радио

Выберите OMNIRIG Rig? В меню Rig установите метод РТТ на САТ Установите режим DATA/PKT Установите операцию разделения на FAKE IT Нажмите OK

# Настройка управления FLDIGI CAT

B FLDigi Configure/Configure Dialog/Rig Control/Hamlib

Выберите Icom IC7300 (Stable) в меню Rig Установите флажок "ИСПОЛЬЗОВАТЬ ХАМЛИБ". Выберите номер порта USB CI-V - Remote com в меню 'DEVICE' Установите 'BAUD RATE' на 19200 Нажмите на 'INITIALISE' Нажмите на 'SAVE' Нажмите "Закрыть". В меню Configure нажмите на Save Config

Теперь изменение частоты и режима на радио будет отражено в Log4OM, WSJT и FLDigi, а изменения частоты и режима в этих программах будут воспроизведены на радио.

Все остальные инструкции по настройке WSJT/Log4OM/FLDigi для ведения журнала подробно описаны в других разделах руководства пользователя.

# Основные значки и элементы управления пользовательского интерфейса

Используется другой набор значков и символов, чем в версии 1, здесь дается объяснение их использования.

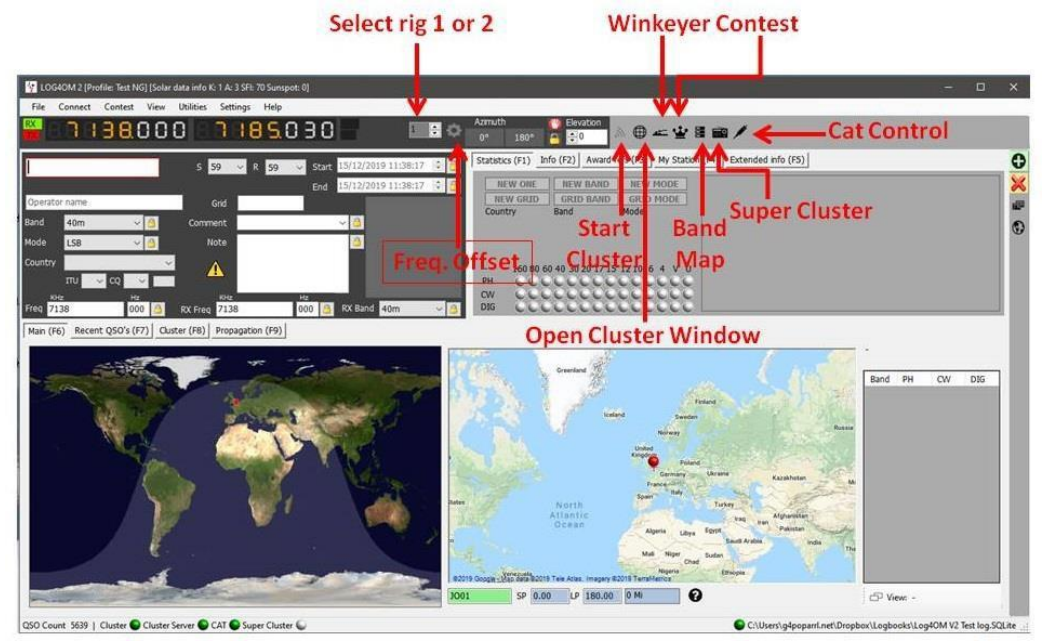

Add OSC Bevolution (F4) (SL's (F5) EW ONE: HEW BAND NEW MODE: Node Mode Band Mode Band Mode Band Spot Ueb Lookup

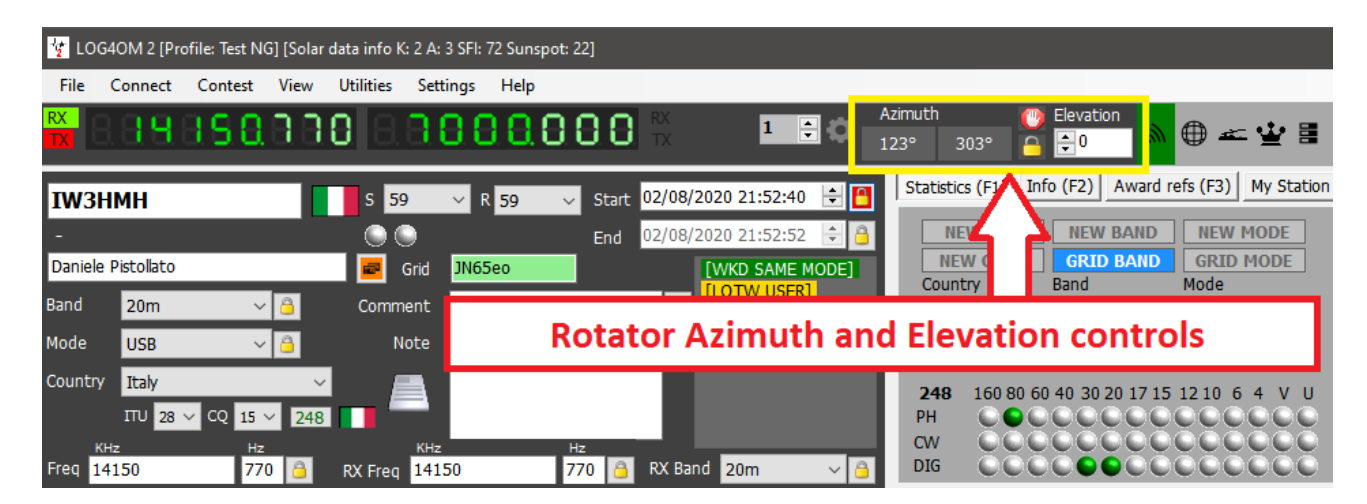

Управление ротатором при подключении с помощью PSTRotator для азимута, элевации, парковки и блокировки доступно с помощью элементов управления, показанных на снимке экрана выше.

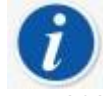

ADD QSO также может быть достигнуто с помощью клавиши RETURN во время ввода данных QSO.

| ×        | Отмена/очистка                               | $\checkmark$ | ОК                | -                | Добавить/сохранить                 |
|----------|----------------------------------------------|--------------|-------------------|------------------|------------------------------------|
| X        | Закрыть                                      | <b>@</b> \   | Цвет фона         |                  | Цвет переднего плана<br>(шрифта)   |
| ) ()     | Подключено                                   | ᡗ            | Загрузить         | $\widehat{\Phi}$ | Скачать                            |
|          | Загрузка данных                              |              | Удалить данные    |                  | Добавить данные                    |
| <b>1</b> | Данные для скачивания                        | $\bigotimes$ | Удалить           | <u>ч</u>         | Основной выбор / Режим<br>конкурса |
|          | Сохранить                                    | Q            | Настройки         | ¥                | Winkeyer                           |
| Ð        | Открытый кластер                             | <u>.</u> ))  | Стартовый кластер | ₽                | Обновить                           |
|          | Выбрать/отменить выбор                       | Q            | Фильтры           |                  | Карта группы                       |
| ,<br>î   | Суперкластер                                 | 0            | Начало            |                  | Стоп-ротатор                       |
|          | Припаркуйте антенну или<br>заблокируйте поле |              | Отправить место   | <b>V</b>         | Веб-поиск                          |
| Ð        | Отсоединить                                  | Ī            | Удалить           | Ð                | Клон                               |

# Управление макетами

Расположение, заголовки и порядок колонок большинства сеток могут быть адаптированы к требованиям пользователя.

|                                                                                                    | st ⊻iew Utilitie                                                                                                    | es Sgtting                                                                                                    | is <u>H</u> elp                                                                                                    |                                                                                                    | _                                                                                                    | Anionuth                                                                                                    |                                                                                                    |                                                                                               | _                                                                                                    | _                       | _                                                                                           | _                                                                                            |                                                                                                    |                                                                                                    |
|----------------------------------------------------------------------------------------------------|----------------------------------------------------------------------------------------------------|----------------------------------------------------------------------------------------------------|----------------------------------------------------------------------------------------------------|----------------------------------------------------------------------------------------------------|----------------------------------------------------------------------------------------------------|----------------------------------------------------------------------------------------------------|----------------------------------------------------------------------------------------------------|-----------------------------------------------------------------------------------------------|----------------------------------------------------------------------------------------------------|-------------------------|---------------------------------------------------------------------------------------------|----------------------------------------------------------------------------------------------|----------------------------------------------------------------------------------------------------|----------------------------------------------------------------------------------------------------|
| 3090                                                                                                    | 000                                                                                                    | 31                                                                                                    | 81                                                                                                    | <u>130</u>                                                                                                    | 1                                                                                                    | 215° 35°                                                                                                    |                                                                                                    | evation                                                                                       | • 🗰 🛥 🖞                                                                                                 | ¥ 21 ma /               |                                                                                             |                                                                                              |                                                                                                    |                                                                                                    |
|                                                                                                    | ***                                                                                                    | 50                                                                                                    | P 50                                                                                                    | Chod                                                                                                    | 28/12/2010 12:33:1                                                                                                    | S Interesting (F1)                                                                                                    | Info (F2                                                                                                    | ) Award ref                                                                                   | fs (F3) My St                                                                                           | ation (F4) Exte         | ended info (F                                                                               | 5)                                                                                           |                                                                                                    |                                                                                                    |
| LP                                                                                                    |                                                                                                    | 59 0                                                                                                    | к 59                                                                                                    | v start                                                                                                    | 20/12/2019 12:33:1                                                                                                    |                                                                                                    |                                                                                                    | WRAND                                                                                         | NEW MODE                                                                                                |                         |                                                                                             |                                                                                              |                                                                                                    |                                                                                                    |
| cload                                                                                                    |                                                                                                    |                                                                                                    | Dight                                                                                                    | End                                                                                                    | 26/12/2019 12:33:4                                                                                                    | NEW GR                                                                                                    | ID GR                                                                                                    | ID BAND                                                                                       | GRID MODE                                                                                               |                         |                                                                                             |                                                                                              |                                                                                                    | _                                                                                                    |
| Jeou                                                                                                    |                                                                                                    | Ghu                                                                                                    | 01000                                                                                                    |                                                                                                    | [QSL BUREA                                                                                                    | Country                                                                                                    | Band                                                                                                    | 1                                                                                             | Mode                                                                                                    |                         |                                                                                             |                                                                                              | - Carro                                                                                                    |                                                                                                    |
| 80m                                                                                                    | ✓ <sup>△</sup> Cor                                                                                                    | nment                                                                                                    |                                                                                                    |                                                                                                    | V [QRZ.COM]                                                                                                    |                                                                                                    | [QS                                                                                                    |                                                                                               | [QSL]                                                                                                   |                         |                                                                                             |                                                                                              |                                                                                                    |                                                                                                    |
| LSB                                                                                                    | × 👌                                                                                                    | Note                                                                                                    |                                                                                                    |                                                                                                    | <u>(</u>                                                                                                    | [LOTV]                                                                                                    | ILO                                                                                                    | TW]                                                                                           | [LOTW]                                                                                                  |                         |                                                                                             |                                                                                              | Real                                                                                                    |                                                                                                    |
| Falkland Is.                                                                                                    | ~                                                                                                    |                                                                                                    |                                                                                                    |                                                                                                    |                                                                                                    | 141 150                                                                                                    | 80 60 40 3                                                                                                    | 0 20 17 15 1                                                                                  | 210 6 4 V                                                                                               | U                       |                                                                                             |                                                                                              |                                                                                                    |                                                                                                    |
| ∏U 16 ∨ CQ                                                                                                    | 13 ~ 141 20                                                                                                    |                                                                                                    |                                                                                                    |                                                                                                    |                                                                                                    | PH 00                                                                                                    | LCCC                                                                                                    | OCCC                                                                                          | Decec                                                                                                   | Č I                     |                                                                                             |                                                                                              | A SUPERIOR                                                                                                    |                                                                                                    |
|                                                                                                    | and the second second se                                                                                                    | 100                                                                                                    |                                                                                                    | Hz                                                                                                    |                                                                                                    | cw 🔾 🕻                                                                                                    |                                                                                                    |                                                                                               | CCCC                                                                                                    | <b>Q</b>                |                                                                                             |                                                                                              |                                                                                                    |                                                                                                    |
| Hz                                                                                                    | Hz                                                                                                    | Nnz-                                                                                                    |                                                                                                    |                                                                                                    |                                                                                                    |                                                                                                    |                                                                                                    |                                                                                               | No. 100 100 100                                                                                         |                         |                                                                                             |                                                                                              |                                                                                                    |                                                                                                    |
| 790                                                                                                    | Hz<br>000 🙆 RX Fr                                                                                                    | eq 3790                                                                                                    |                                                                                                    | 000 🙆                                                                                                    | RX Band 80m                                                                                                    | V 👌 DIG 🔍                                                                                                    |                                                                                                    |                                                                                               |                                                                                                    |                         |                                                                                             |                                                                                              |                                                                                                    |                                                                                                    |
| 790<br>6) Recent QSO'                                                                                                    | Hz<br>000 🙆 RX Fr<br>(F7) Cluster (F8                                                                                                    | eq 3790                                                                                                    | ation (F9)                                                                                                    | 000 🙆                                                                                                    | RX Band 80m                                                                                                    | V 👌 DIG 🔍                                                                                                    |                                                                                                    |                                                                                               |                                                                                                    |                         |                                                                                             |                                                                                              |                                                                                                    |                                                                                                    |
| Hiz<br>1790<br>F6) Recent QSO's<br>Date                                                                                                    | H2<br>000 3 RX Fr<br>(F7) Cluster (F8<br>Callsign                                                                                                    | eq 3790 Propaga Band                                                                                                    | tion (F9)<br>Mode                                                                                                    | 000 🧕<br>Dxcc                                                                                                    | RX Band 80m<br>Country                                                                                                    | Vame                                                                                                    | Freq                                                                                                    | Rst Sent                                                                                      | Rst Rcvd                                                                                                | Comment                 | Cq Zone                                                                                     | Itu Zone                                                                                     | Gridsquare                                                                                                    | Qso End '                                                                                                    |
| (Hz<br>(790)<br>(Recent QSO')<br>Date<br>(2019 18:55:38                                                                                                    | HZ<br>000  Cluster (F8<br>(F7)) Cluster (F8<br>Callsign<br>962HO                                                                                                    | eq 3790<br>) Propaga<br>Band<br>40m                                                                                                    | Mode                                                                                                    | 000 3<br>Dxcc<br>424                                                                                                    | RX Band 80m<br>Country<br>Ghana                                                                                                    | Vame<br>Ho Technical Unive                                                                                                    | Freq<br>7075.4                                                                                                    | Rst Sent<br>+00                                                                               | Rst Rcvd<br>+00                                                                                         | Comment                 | Cq Zone<br>35                                                                               | Itu Zone<br>46                                                                               | Gridsquare<br>3306fo                                                                                                    | Qso End 7                                                                                                    |
| Giz           1790           Bis           Recent QSO's           Date           /2019 18:55:38           /2019 15:22:23                                                                                                    | HZ<br>000 3 RX Fr<br>(F7) Cluster (F8<br>Callsign<br>9G2HO<br>GM3XOQ                                                                                                    | eq 3790<br>) Propaga<br>Band<br>40m<br>60m                                                                                                    | Mode<br>FT8<br>USB                                                                                                   | 000 3<br>Dxcc<br>424<br>279                                                                                                    | RX Band 80m<br>Country<br>Ghana<br>Scotland                                                                                               | Name<br>Ho Technical Unive<br>Peter Weler                                                                                                    | Freq<br>7075.4<br>5398.5                                                                                            | Rst Sent<br>+00<br>59                                                                         | Rst Rcvd<br>+00<br>59                                                                                   | Comment                 | Cq Zone<br>35<br>14                                                                         | Itu Zone<br>46<br>27                                                                         | Gridsquare<br>3306fo<br>IO87sf                                                                                                    | Qso End 4<br>27/12/20<br>31/10/20                                                                                                 |
| 342           790           6)         Recent QSO's           2019         18:55:38           /2019         15:22:23           /2019         75:29:49                                                                                                    | Hz<br>000  RX Fr<br>(F7) Cluster (F8<br>Callsign<br>962HO<br>GM3XOQ<br>0Z1W                                                                                                    | eq 3790<br>) Propaga<br>Band<br>40m<br>60m<br>60m                                                                                                    | Mode<br>FT8<br>USB<br>USB                                                                                            | 000 3<br>Dxcc<br>424<br>279<br>221                                                                                                    | RX Band 80m<br>Country<br>Ghana<br>Scotland<br>Denmark                                                                                    | Name<br>Ho Technical Unive<br>Peter Weller<br>Grahame Cinch                                                                                                    | Freq<br>7075.4<br>5398.5<br>5395                                                                                    | Rst Sent<br>+00<br>59<br>59                                                                   | Rst Rcvd<br>+00<br>59<br>59+10                                                                          | Comment                 | Cq Zone<br>35<br>14<br>14                                                                   | Itu Zone<br>46<br>27<br>18                                                                   | Gridsquare<br>JJ06fo<br>IO87sf<br>JO54vv                                                                                                    | Qso End /<br>27/12/20<br>31/10/20<br>09/10/20                                                                                     |
| 412           (790)           6)         Recent QSO'           Date           /2019 18:55:38           /2019 15:22:23           /2019 07:29:49           /2019 07:37:38                                                                                                    | Hz<br>(F7) Cluster (F8<br>Callsign<br>962HO<br>GM3XOQ<br>0Z1W<br>G4EL1                                                                                                    | Knz           3790           Propaga           Band           40m           60m           80m                                                                                                    | Mode<br>FT8<br>USB<br>USB<br>LSB                                                                                     | 000 3<br>Dxcc<br>424<br>279<br>221<br>223                                                                                                    | RX Band 80m<br>Country<br>Ghana<br>Scotland<br>Denmark<br>England                                                                         | Name<br>Ho Technical Unive<br>Peter Weler<br>Grahame Clnch<br>Simon Brown                                                                                                    | Freq<br>7075.4<br>5398.5<br>5395<br>3790                                                                            | Rst Sent<br>+00<br>59<br>59<br>59                                                             | Rst Rcvd<br>+00<br>59<br>59+10<br>59                                                                    | Comment                 | Cq Zone<br>35<br>14<br>14<br>14                                                             | Itu Zone<br>46<br>27<br>18<br>27                                                             | Gridsquare<br>3)06fo<br>1087sf<br>3054vv<br>1070kc                                                                                                    | Qso End<br>27/12/20<br>31/10/20<br>09/10/20<br>08/10/20                                                                           |
| 412           (790)           F6)         Recent QSO.           Date           (2019 18:55:38           (2019 15:22:23           (2019 07:29:49           (2019 07:37:38           (2019 10:57:52                                                                                                    | Hz<br>000  Custer (F8<br>Callsign<br>962HO<br>6M3XOQ<br>0Z1W<br>64ELI<br>0Z1W                                                                                                    | Knz           g         3790           )         Propaga           Band         40m           60m         60m           80m         40m                                                                        | Mode<br>FT8<br>USB<br>USB<br>LSB<br>LSB                                                                              | 000<br>Dxcc<br>424<br>279<br>221<br>223<br>221                                                                                                    | RX Band 80m<br>Country<br>Ghana<br>Scotland<br>Denmark<br>England<br>Denmark                                                              | Name<br>Ho Technical Unive<br>Peter Weler<br>Grahame Clinch<br>Simo Brown<br>Grahame Clinch                                                                                                    | Freq<br>7075.4<br>5398.5<br>5395<br>3790<br>7110                                                                    | Rst Sent<br>+00<br>59<br>59<br>59<br>59<br>59                                                 | Rst Rcvd<br>+00<br>59<br>59+10<br>59<br>59<br>59                                                        | Comment<br>Mic tests fo | Cq Zone<br>35<br>14<br>14<br>14<br>14<br>14                                                 | Itu Zone<br>46<br>27<br>18<br>27<br>18<br>27<br>18                                           | Gridsquare<br>3)06fo<br>1087sf<br>1054vv<br>1070kc<br>1054vv                                                                                                    | Qso End /<br>27/12/20<br>31/10/20<br>09/10/20<br>08/10/20<br>03/10/20                                                             |
| 790<br>6) Recent QSO<br>7019 18:55:38<br>72019 18:55:38<br>72019 15:22:23<br>72019 07:29:49<br>72019 07:37:38<br>72019 10:57:52<br>72019 19:28:28                                                                                                    | Hz 000 C RX Fr (F7) Cluster (F8 Callsign 9G2HO GM3XOQ 0Z1W G4EL1 0Z1W G4ERZ                                                                                                    | Anz           3790           Propaga           Band           40m           60m           60m           80m           40m           80m           80m                                                          | Mode<br>FT8<br>USB<br>USB<br>LSB<br>LSB<br>SSB                                                                       | 000<br>Dxcc<br>424<br>279<br>221<br>223<br>221<br>223                                                                                                    | RX Band 80m<br>Country<br>Ghana<br>Scotland<br>Denmark<br>England<br>Denmark<br>England                                                   | Name Norme Norme N | Freq<br>7075.4<br>5398.5<br>5395<br>3790<br>7110<br>3757                                                            | Rst Sent<br>+00<br>59<br>59<br>59<br>59<br>59<br>59<br>59                                     | Rst Rcvd<br>+00<br>59<br>59+10<br>59<br>59<br>59<br>59<br>59<br>59                                      | Comment<br>Mic tests fo | Cq Zone<br>35<br>14<br>14<br>14<br>14<br>14<br>14<br>14                                     | Itu Zone<br>46<br>27<br>18<br>27<br>18<br>27<br>18<br>27<br>27                               | Gridsquare<br>3106fo<br>1087sf<br>1054vv<br>1070kc<br>1054vv<br>1093ts                                                                                                    | Qso End<br>27/12/20<br>31/10/20<br>09/10/20<br>08/10/20<br>03/10/20<br>16/09/20                                                   |
| drz           7700           7700           Date           7/2019 18:55:38           7/2019 18:55:38           7/2019 10:52:23           7/2019 07:29:49           7/2019 07:37:38           7/2019 10:57:52           7/2019 10:57:52           7/2019 10:57:52           7/2019 10:28:28           7/2019 10:14:25                                                                                                    | Hz         PX         PX< | XH2           3790           Propaga           Band           40m           60m           60m           80m           40m           80m           80m                                                          | Mode<br>FT8<br>USB<br>USB<br>LSB<br>LSB<br>SSB<br>SSB                                                                | 000<br>Dxcc<br>424<br>279<br>221<br>223<br>221<br>223<br>223<br>223<br>223                                                                                                    | RX Band 80m<br>Country<br>Ghana<br>Scotland<br>Denmark<br>England<br>England<br>England                                                   | Name<br>Ho Technical Unive<br>Peter Weler<br>Grahame Clinch<br>Simon Brown<br>Grahame Clinch<br>Alan Wels<br>David Proctor                                                                                                    | Freq<br>7075.4<br>5398.5<br>5395<br>3790<br>7110<br>3757<br>3757                                                    | Rst Sent<br>+00<br>59<br>59<br>59<br>59<br>59<br>59<br>59<br>59<br>59                         | Rst Rcvd<br>+00<br>59<br>59+10<br>59<br>59<br>59<br>59<br>59<br>59<br>59<br>59<br>59                    | Comment<br>Mic tests fo | Cq Zone<br>35<br>14<br>14<br>14<br>14<br>14<br>14<br>14<br>14                               | Itu Zone<br>46<br>27<br>18<br>27<br>18<br>27<br>18<br>27<br>27<br>27                         | Gridsquare<br>306fo<br>1087sf<br>3054vv<br>1070kc<br>3054vv<br>1093ts<br>1093vt                                                                                                    | Qso End<br>27/12/20<br>31/10/20<br>09/10/20<br>08/10/20<br>03/10/20<br>16/09/20<br>16/09/20                                       |
| dra           790           f6)           Recent QSO?           Date           /2019 18:55:38           /2019 15:22:23           /2019 07:29:49           /2019 10:57:52           /2019 19:28:28           /2019 19:24:25           /2019 19:14:25           /2019 19:13:34                                                                                                    | Hz         Outer         RX         Fr           Calsign         962H0         GM3XOQ         OZ1W           G4EL1         OZ1W         G4EL1         OZ1W           G4ERZ         M0IOK         GOJMZ         DOX                                                                                                    | Knz           3790           Propaga           Band           40m           60m           80m           40m           80m           80m           80m           80m                                            | Node<br>FT8<br>USB<br>USB<br>LSB<br>LSB<br>LSB<br>SSB<br>SSB<br>SSB                                                  | 000<br>Dxcc<br>424<br>279<br>221<br>223<br>221<br>223<br>223<br>223<br>223                                                                                                    | RX Band 80m<br>Country<br>Ghana<br>Scotland<br>Denmark<br>England<br>England<br>England<br>England                                        | Varne Narne Ho Technical Unive Peter Weler Grahame Clinch Simon Brown Grahame Clinch Alan Wells David Proctor Peter Farar                                                                                                    | Freq<br>7075.4<br>5398.5<br>5395<br>3790<br>7110<br>3757<br>3757<br>3757                                            | Rst Sent<br>+00<br>59<br>59<br>59<br>59<br>59<br>59<br>59<br>59<br>59<br>59<br>59             | Rst Rcvd<br>+00<br>59<br>59+10<br>59<br>59<br>59<br>59<br>59<br>59<br>59<br>59                          | Comment<br>Mic tests fo | Cq Zone<br>35<br>14<br>14<br>14<br>14<br>14<br>14<br>14<br>14<br>14<br>14                   | Itu Zone<br>46<br>27<br>18<br>27<br>18<br>27<br>18<br>27<br>27<br>27<br>27                   | Gridsquare<br>306fo<br>1087sf<br>1054vv<br>1070kc<br>1070kc<br>1093ts<br>1093vt<br>1093vt<br>1003ef                                                                                                    | Qso End<br>27/12/20<br>31/10/20<br>09/10/20<br>08/10/20<br>03/10/20<br>16/09/20<br>16/09/20<br>16/09/20                           |
| 342           7500           Date           2/2019 18:55:38           1/2019 15:22:23           1/2019 07:29:49           1/2019 07:29:49           1/2019 07:29:49           1/2019 07:37:38           1/2019 19:28:28           1/2019 19:14:25           1/2019 19:14:25           1/2019 19:12:28                                                                                                    | Hz         OOO         O         RX         FR           (F7)         Custer (F8)         Calsion         Gazan           962HO         GM3XOQ         OZ1W         G4ELI           OZ1W         G4ERZ         MOIOK         GOUNZ           OZ1W         OZ1W         GUERZ         MOIOK           OZ1W         OZ1W         OZ1W         OZ1W                                                                                                    | Nrz         Nrz           3790         3790           Propagz         Band           40m         60m           60m         60m           80m         40m           80m         80m           80m         80m   | Node<br>FT8<br>US8<br>US8<br>US8<br>US8<br>LS8<br>LS8<br>LS8<br>SS8<br>SS8<br>SS8<br>SS8                             | 000<br>Dxcc<br>424<br>279<br>221<br>223<br>221<br>223<br>223<br>223<br>223<br>223                                                                                                    | RX Band 80m<br>Country<br>Ghana<br>Scotland<br>Denmark<br>England<br>Denmark<br>England<br>England<br>England<br>Denmark                  | Variable Value Value Value Value Value Value Value Grahame Cinch Smon Brown Grahame Cinch Alan Wels David Proctor Peter Farrar Grahame Cinch                                                                                                    | Freq<br>7075.4<br>5398.5<br>5395<br>3790<br>7110<br>3757<br>3757<br>3757<br>3757                                    | Rst Sent<br>+00<br>59<br>59<br>59<br>59<br>59<br>59<br>59<br>59<br>59<br>59<br>59<br>59       | Rst Rcvd<br>+00<br>59<br>59+10<br>59<br>59<br>59<br>59<br>59<br>59<br>59<br>59<br>59<br>59              | Comment<br>Mic tests fo | Cq Zone<br>35<br>14<br>14<br>14<br>14<br>14<br>14<br>14<br>14<br>14<br>14                   | Itu Zone<br>46<br>27<br>18<br>27<br>18<br>27<br>18<br>27<br>27<br>27<br>27<br>18             | Gridsquare<br>1087sf<br>1054vv<br>1070kc<br>1070kc<br>1093ts<br>1093vt<br>1093vt<br>1003ef<br>1054vv                                                                                                    | Qso End<br>27/12/20<br>31/10/20<br>09/10/20<br>08/10/20<br>03/10/20<br>16/09/20<br>16/09/20<br>16/09/20                           |
| Alt:         Alt:           7700         Recent QSO'           Date         Recent QSO'           //2019 18:55:38         J/2019 07:29:49           J/2019 07:29:49         J/2019 07:57:52           J/2019 19:28:28         J/2019 19:13:43           J/2019 19:13:34         J/2019 19:13:86:00                                                                                                    | Hz         Dot         RX         FR         FR | Are           3790           Propage           Band           40m           60m           60m           80m           80m           80m           80m           80m           80m           20m                | tion (F9)<br>Mode<br>FT8<br>US8<br>US8<br>US8<br>LS8<br>LS8<br>LS8<br>SS8<br>SS8<br>SS8<br>SS8<br>SS8<br>SS8<br>FT8  | Dxcc           424           279           221           223           221           223           223           223           223           223           223           223           223           233           234           370                                                                       | RX Band 80m<br>Country<br>Glana<br>Scotland<br>Denmark<br>England<br>England<br>England<br>England<br>Oenmark<br>Oman                     | Name Name Name Name Name Name Name Name                                                                                                    | Freq<br>7075.4<br>5398.5<br>5395<br>3790<br>7110<br>3757<br>3757<br>3757<br>3757<br>14076                           | Rst Sent<br>+00<br>59<br>59<br>59<br>59<br>59<br>59<br>59<br>59<br>59<br>59<br>59<br>59<br>59 | Rst Rcvd<br>+00<br>59<br>59+10<br>59<br>59<br>59<br>59<br>59<br>59<br>59<br>59<br>59<br>59<br>59<br>-16 | Comment<br>Mic tests fo | Cq Zone<br>35<br>14<br>14<br>14<br>14<br>14<br>14<br>14<br>14<br>14<br>14<br>21             | Itu Zone<br>46<br>27<br>18<br>27<br>18<br>27<br>27<br>27<br>27<br>18<br>39                   | Gridsquare<br>306fo<br>1087sf<br>1054w<br>1070kc<br>1070kc<br>1093ts<br>1093ts<br>1093vt<br>1093st<br>1093vt<br>1003ef<br>1054w<br>LL93f                                                                           | Qso End<br>27/12/20<br>31/10/20<br>09/10/20<br>08/10/20<br>03/10/20<br>16/09/20<br>16/09/20<br>16/09/20<br>16/09/20<br>27/08/20   |
| Alt           F6)         Recent QSO           Date            2/2019         18:55:38           2/2019         15:22:33           2/2019         7:29:49           2/2019         10:57:52           2/2019         10:57:52           2/2019         19:28:28           2/2019         19:13:34           2/2019         19:12:28           2/2019         19:12:28           2/2019         14:56:00                                  | Her         PX         FX         FX | Arz           3790           3790           Propaga           Band           40m           60m           60m           80m           80m           80m           80m           80m           20m               | Node<br>FT8<br>USB<br>USB<br>USB<br>USB<br>LSB<br>LSB<br>SSB<br>SSB<br>SSB<br>SSB<br>SSB<br>SSB<br>FT8<br>FT8        | Dxcc           424           279           221           223           221           223           223           223           223           223           223           233           223           223           223           223           223           223           224           370           248 | RX Band 80m<br>Country<br>Gatara<br>Scotand<br>Denmark<br>England<br>England<br>England<br>England<br>Denmark<br>Oman<br>Raly             | America Control of the second of the second of the se      | Freq<br>7075.4<br>5398.5<br>5395<br>3790<br>7110<br>3757<br>3757<br>3757<br>3757<br>3757<br>14076<br>14075          | Rst Sent<br>+00<br>59<br>59<br>59<br>59<br>59<br>59<br>59<br>59<br>59<br>59                   | Rst Rcvd<br>+00<br>59<br>59<br>59<br>59<br>59<br>59<br>59<br>59<br>59<br>59<br>59<br>59<br>59           | Comment<br>Mic tests fo | Cq Zone<br>35<br>14<br>14<br>14<br>14<br>14<br>14<br>14<br>14<br>14<br>14<br>21<br>15       | Itu Zone<br>46<br>27<br>18<br>27<br>18<br>27<br>27<br>27<br>27<br>18<br>39<br>28             | Gridsquare<br>30660<br>1087sf<br>1054vv<br>1070kc<br>1054vv<br>1093ts<br>1093vt<br>1093vt<br>1093vt<br>1003af<br>1054vv<br>LL93if<br>1065                                                                          | Qso End /<br>27/12/20<br>31/10/20<br>09/10/20<br>08/10/20<br>03/10/20<br>16/09/20<br>16/09/20<br>16/09/20<br>27/08/20<br>27/08/20 |
| Alt         Alt           7700         Recent QSO'           Date         V2019 15:52:38           V2019 15:22:23         V2019 15:22:23           V2019 07:32:38         V2019 10:57:52           V2019 10:28:28         V2019 19:14:25           V2019 19:14:25         V2019 19:12:28           V2019 19:12:28         V2019 19:14:25           V2019 14:55:00         V2019 14:55:00           V2019 14:55:00         V2019 14:55:00 | Hz         PX         PX         PX         FX         FX< | Arz           3790           3790           Propaga           Band           40m           60m           60m           80m           80m           80m           80m           20m           20m           20m | Node<br>FT8<br>USB<br>USB<br>USB<br>LSB<br>LSB<br>LSB<br>SSB<br>SSB<br>SSB<br>SSB<br>SSB<br>SSB<br>FT8<br>FT8<br>FT8 | 000         3           Dxcc         424           279         221           223         223           223         223           223         223           223         223           223         223           224         370           248         497                                                   | RX Band 80m<br>Country<br>Ghana<br>Scottand<br>Denmark<br>England<br>Denmark<br>England<br>England<br>Denmark<br>Oman<br>Italy<br>Croatia | Aarne     Aarne     A      | Freq<br>7075.4<br>5398.5<br>5395<br>3790<br>7110<br>3757<br>3757<br>3757<br>3757<br>3757<br>14076<br>14075<br>14075 | Rst Sent<br>+00<br>59<br>59<br>59<br>59<br>59<br>59<br>59<br>59<br>59<br>59<br>59<br>59<br>59 | Rst Rcvd<br>+00<br>59<br>59<br>59<br>59<br>59<br>59<br>59<br>59<br>59<br>59<br>59<br>59<br>59           | Comment<br>Mic tests fo | Cq Zone<br>35<br>14<br>14<br>14<br>14<br>14<br>14<br>14<br>14<br>14<br>14<br>21<br>15<br>15 | Itu Zone<br>46<br>27<br>18<br>27<br>18<br>27<br>27<br>27<br>27<br>18<br>39<br>28<br>28<br>28 | Gridsquare           3306fo           1087sf           3054vv           1070kc           3054vv           1093ts           1093ts           3003ef           3054vv           L193if           3065           3086 | Qso End<br>27/12/20<br>31/10/20<br>09/10/20<br>08/10/20<br>03/10/20<br>16/09/20<br>16/09/20<br>16/09/20<br>27/08/20<br>27/08/20   |

# Разметка колонок и редактирование заголовков

Порядок строк, ширина, названия заголовков и включенные данные могут быть отредактированы пользователем в Log4OM V2 во всех таблицах, например, кластер, последние QSO и т.д.

# Регулировка ширины столбцов

Выберите вертикальный разделитель между заголовками столбцов и перетащите его, чтобы увеличить или уменьшить ширину столбцов.

|   | Hz<br>000 🕒 | RX Band 80m 🗸 d          | QSL Msg | <u>ک</u> |
|---|-------------|--------------------------|---------|----------|
| d | Freq        | Name                     | Comment | Notes ^  |
|   | 5379        | Grahame                  |         |          |
|   | 7076.162    | Michal Valousek          |         |          |
|   | 7075 210    | Cabriel Duran Corrochano |         |          |

### Изменение порядка столбцов

Чтобы изменить положение/порядок столбцов, нажмите и удерживайте левую кнопку мыши в середине заголовка столбца, затем перетащите его влево или вправо, как требуется, чтобы изменить положение.

# Добавление и удаление столбцов

Щелкните правой кнопкой мыши в поле заголовка и выберите "Редактировать макет таблицы".

| req         | кн <del>и</del><br>3772                                    | Hz<br>000     | RX         | Freq 3   | z<br>772 | Hz<br>000 🔒 | RX Band       |
|-------------|------------------------------------------------------------|---------------|------------|----------|----------|-------------|---------------|
| ituatio     | n map (F6)                                                 | QSO Archive ( | (F7) Clus  | ter (F8) |          |             |               |
| Callsi      | E dia an bala                                              |               | · · · Rovd | Mode     | Band     | Freq        | Name          |
| OZ1V        | 1V Cancel sort<br>1V Export to EXCEL<br>4D Export to EXCEL |               |            | SSB      | 60m      | 5379        | Grahame       |
| οκ1ν        |                                                            |               |            | FT8      | 40m      | 7076.162    | Michal Valous |
| EA4D        |                                                            |               |            | FT8      | 40m      | 7075.319    | Gabriel Duran |
| R1251       | Export to                                                  |               |            | SSB      | 20m      | 14204       | The "Fifth Oo |
| <b>G3PQ</b> | Export to                                                  |               |            | SSB      | 80m      | 3755        | Derek         |
| OZ1V.       | Export to                                                  | ADIF          |            | SSB      | 60m      | 5371.5      | Grahame       |

Установите или снимите флажки, чтобы выбрать нужные столбцы

| ok                                                                                                    |                                                                                          |                                                                                         |   |
|----------------------------------------------------------------------------------------------------|------------------------------------------------------------------------------------------|-----------------------------------------------------------------------------------------|---|
| Columns Appearan                                                                                                    | ce                                                                                       |                                                                                         |   |
| 8 6                                                                                                    |                                                                                          |                                                                                         |   |
| Qso Date         Time On         Callsign         Rst Sent         Rst Rcvd         Mode         Band         Freq         Name         Station Callsign | Address Age AIndex Ant Az Ant El Ant Path Ant Path Ant Path Arrl Sect Band Rx Arrl Check | Callsign Url Class Cnty Comment Contacted Op Contest Id Dxcc Cq Zone Itu Zone Continent |   |
| <                                                                                                    |                                                                                          |                                                                                         | > |

#### Изменение заголовков столбцов

Медленный двойной щелчок левой кнопкой мыши или нажатие клавиши F2 на клавиатуре на любом заголовке в окне "Редактирование макета таблицы" позволяет отредактировать название колонки или сбросить макет по умолчанию.

|   | ok                                                                                                    |                                            |                                                                                |                                                                                                    | x |
|---|----------------------------------------------------------------------------------------------------|--------------------------------------------|--------------------------------------------------------------------------------|----------------------------------------------------------------------------------------------------|---|
| ſ | Columns                                                                                                    | Appearan                                   | ce                                                                             |                                                                                                    |   |
| ł | : 🖽 📋                                                                                                    | 67                                         |                                                                                |                                                                                                    |   |
|   | <ul> <li>✓ Qso D</li> <li>✓ Time</li> <li>✓ Callsigg</li> <li>✓ Rst Se</li> <li>✓ Rst Rc</li> <li>✓ Mode</li> <li>✓ Band</li> <li>✓ Freq</li> <li>✓ Name</li> <li>✓ Statio</li> </ul> | ate<br>On<br>n<br>ent<br>.vd<br>n Callsign | Address Age Ant Az Ant Az Ant El Ant Path Artenna Arrl Sect Band Rx Arrl Check | Callsign Url<br>Class<br>Crty<br>Comment<br>Contacted Op<br>Contest Id<br>Dxcc<br>Cq Zone<br>Itu Zone<br>Continent |   |
|   | <                                                                                                    |                                            | _                                                                              |                                                                                                    | > |
|   |                                                                                                    |                                            |                                                                                |                                                                                                    |   |

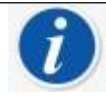

Очистить имя столбца, чтобы восстановить его значение по умолчанию

# Цвет и размер текста

Выбор вкладки "Внешний вид" в меню "Редактирование макета таблицы" позволяет выбрать размер шрифта и изменить цвет ячеек/текста.

| ok                   | ×         |
|----------------------|-----------|
| Columns Appearance   |           |
| Default cell style   |           |
| Normal row           | back fore |
| Selected row         | back fore |
| Alternate cell style |           |
| Normal row           | back fore |
| Selected row         | back fore |
| Font size 9          |           |

| Невозможно изменить ширину столбцов, заголовки и т.д. в сетках наград |
|-----------------------------------------------------------------------|

# Вход для QSO

Log4OM автоматически ищет позывной, добавленный в область ввода QSO, используя выбранные он-лайн сервисы, базу данных Clublog Exception, базу данных QSL Manager, базу данных LOTW и журнал пользователя, чтобы проверить, работала ли станция ранее, и отображает результаты поиска вместе со списком источников данных, найденных для данного вызова.

| 🙀 LOG4OM 2 [Profile: Test NG] [Solar data info K: 1 A: 3 SFI: 72 Sunspot: 0] |                                                                              | ×                    |
|------------------------------------------------------------------------------|------------------------------------------------------------------------------|----------------------|
| <u>File Connect Contest View Utilities Settings Help</u>                     |                                                                              |                      |
| 🚆 3790000 · 378 · 730 🚽 💷 🌣                                                  | Azimuth Celevation<br>0° 180° 🔓 🚉 🕼 🛞 🌐 🖛 👱 📱 📷 🗡                            |                      |
| C4DOD                                                                        | Statistics (F1) Info (F2) Award refs (F3) My Station (F4) Extended info (F5) | C                    |
| End 28/12/2019 12:35:23 🔅 🧕                                                  | NEW ONE NEW BAND NEW MODE                                                    | G4POP                |
| Terry Genes Grid JO01jp [WKD SAME BAND]                                      | NEW GRID GRID BAND GRID MODE                                                 | Burnham on Crouch    |
| Band 80m v 👌 Comment v 🗇 [LOTW USER]                                         |                                                                              | Locator CDXC EPC     |
| Mode LSB V A Note [OSL BUREAU]                                               |                                                                              | JOOIJp MINAMIN ETTIS |
| Country England V                                                            | 223 160 80 60 40 30 20 17 15 12 10 6 4 V U                                   |                      |
| TTU 27 🗸 CQ 14 🗸 223 🛖                                                       | PH 00000000000000                                                            |                      |
| KHz Hz KHz Hz                                                                |                                                                              |                      |
| Freq 3790 000 🙆 RX Freq 3790 000 🤒 RX Band 80m 🗸 👌                           |                                                                              |                      |

Некоторые из источников данных в списке являются гиперссылками, при нажатии на которые открывается либо рабочее окно, либо браузер, отображающий подробную информацию о позывном.

Вот пример нажатия на гиперссылку WORKED BEFORE. (Окно Worked Before можно также открыть из меню 'View')

| 🙀 WORKED BEFORE                                                     |          |      |      |          |          |          |                     |         |                  | - 0                         |
|---------------------------------------------------------------------|----------|------|------|----------|----------|----------|---------------------|---------|------------------|-----------------------------|
| 1                                                                   |          |      |      |          |          |          |                     |         |                  |                             |
| Qso Date                                                            | Callsign | Band | Mode | Freq     | Rst Sent | Rst Rcvd | Name                | Comment | Country          | QTH                         |
| 10/01/2020 19:13:10                                                 | GI0HWO   | 40m  | FT8  | 7075.633 |          |          | John Crawford-Baker |         | Northern Ireland | Islandmagee, Country Antrin |
| 05/05/2018 07:02:19                                                 | GI0HWO   | 60m  | SSB  | 5379     | 57       | 57       | John                |         | Northern Ireland | Islandmagee, Country Antrin |
| 02/04/2018 07:44:48                                                 | GI0HWO   | 60m  | SSB  | 5379     | 59       | 59       | John                |         | Northern Ireland | Islandmagee, Country Antrin |
| 26/03/2018 17:33:33                                                 | GI0HWO   | 60m  | SSB  | 5379     | 59+10    | 59+05    | John                |         | Northern Ireland | Islandmagee, Country Antrin |
| 24/10/2017 18:55:00                                                 | GI0HWO   | 60m  | FT8  | 5357.909 | +10      | +04      | John                |         | Northern Ireland | Islandmagee, Country Antrin |
| 01/08/2017 07:03:16                                                 | GI0HWO   | 60m  | SSB  | 5403.5   | 59       | 59       | John                |         | Northern Ireland | Islandmagee. Country Antrin |
| 🗄 Select/deselect 🕍 Filtered statistics Record shown: 610 max: 7000 |          |      |      |          |          |          |                     |         |                  |                             |

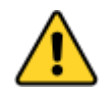

При однократном нажатии на значок стрелки в левом верхнем углу окна "Отработанное ранее" будет установлено значение "Оставаться поверх других окон", при двукратном нажатии на значок стрелки будет

В правой части панели ввода отображаются диапазоны/режимы, на которых работала страна, а также статус подтверждения для этой страны/диапазона/режима плюс статус привязки к сетке.

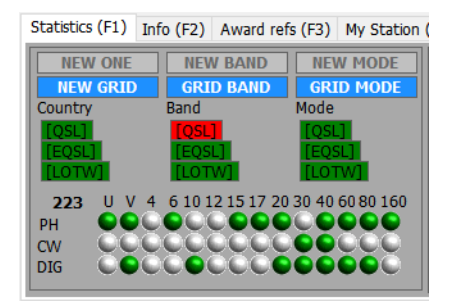

(F4) QSL's (F5)

# Матрица статистики (F1)

Матричный дисплей на вкладке Статистика отображает статус подтверждения по типу подтверждения по странам, диапазонам и режимам, как показано ниже.

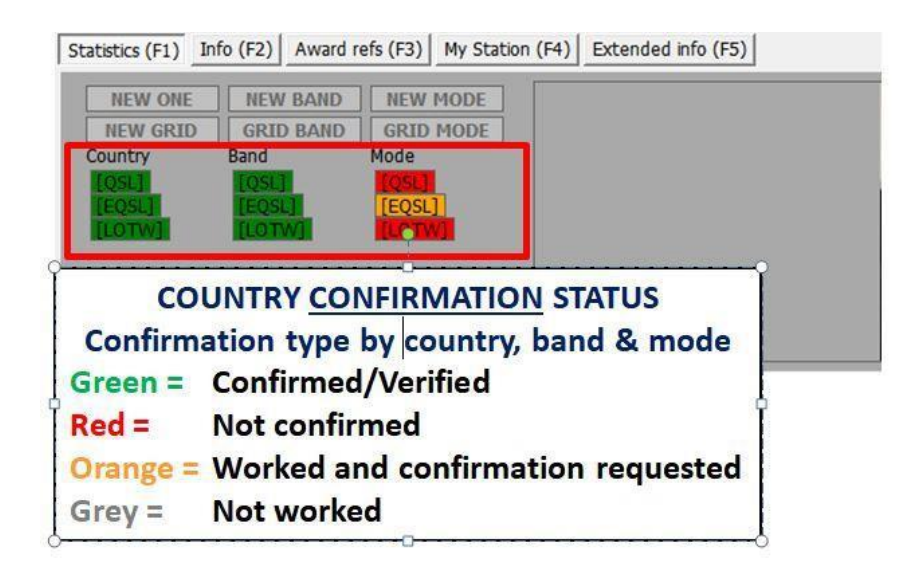

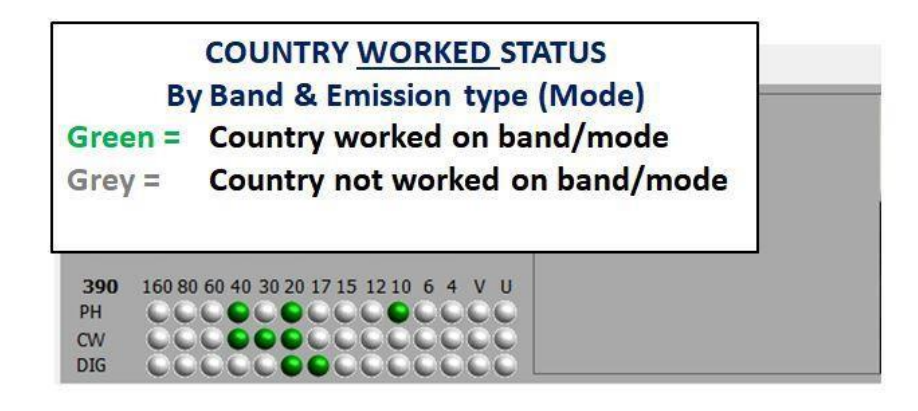

Приведенные здесь статистические данные получены в результате настройки программы через меню КОНФИРМАЦИЯ:

| Configuration                                                                                                    |                                                                                                    |
|----------------------------------------------------------------------------------------------------|----------------------------------------------------------------------------------------------------|
| ドリング Save and apply Exit                                                                                                    |                                                                                                    |
| Program Settings     Edit program config     Program Scheduler     User Configuration     Station Information     My References     Station configuration                                    | Confirmations         Set the default confirmations for each award according to your preferences         Type         Sent         V         Rcvd   |
| Station configuration     Confirmations     Database     External Services     User preferences     Software Configuration     CAT interface     Cluster     Info Providers     Map Settings | QSL default message       Main UI Statistic view     Worked       QSL     QSL       EQSL     LOTW       QRZCOM     Ctrl-Click select multiple modes |
| - Backup<br>- VOACAP Propagation<br>- Auto Start                                                                                                    |                                                                                                    |

В крайней правой части области ввода отображается изображение, если таковое имеется, доступное на сайте поиска.

#### Ввод данных о частоте, диапазоне и режиме

При подключении радиостанции через CAT control данные о частоте, диапазоне и режиме вводятся автоматически, без подключения радиостанции эти данные можно ввести вручную.

Для ручного ввода QSO частота, диапазон и режим могут быть заблокированы нажатием значка "Padlock" справа от каждого поля.

#### Ввод даты и времени

Дата и время определяются с помощью часов компьютера и автоматически корректируются в соответствии с GMT/UTC/Zulu.

Дата и время могут быть установлены вручную, как при вводе исторических QSO, и могут быть заблокированы с помощью значков "Padlock" справа от полей.

## Дата и время начала QSO

Дата и время начала могут быть либо датой и временем сохранения QSO, либо, если на вкладке Настройки/Конфигурация программы/Преимущества пользователя установлен флажок "Устанавливать время начала QSO при выходе из поля позывного", время будет установлено в момент выхода курсора из поля позывного.

| Configuration                                                                                                    |                                                                                                    |
|----------------------------------------------------------------------------------------------------|----------------------------------------------------------------------------------------------------|
| Pl ↔ O<br>Save config Save and apply Exit                                                                                                    |                                                                                                    |
| Program Settings     Program Settings     Program Scheduler     User Configuration     Station Information     Station Configuration     Station Configuration     Statio | Preferred mades  Preferred mades  Overwrite user gridsquare in main UI  AMDOP ATU ADOP ATU AD |

# Информация (Info F2)

На этой вкладке в области ввода QSO отображается дополнительная информация о станции, с которой ведется работа/поиск

| Statistics ( | F1)             | Info (F2)                  | Award refs | (F3) | My Station (F4 | ) QSL's (F5) |
|--------------|-----------------|----------------------------|------------|------|----------------|--------------|
| County       | Aei             | al County                  |            |      |                |              |
| State        | Sun             | nmitVille                  |            |      |                |              |
| QTH          | Han             | n Land                     |            |      |                |              |
| Address      | QR<br>Hai<br>CQ | P Stree<br>m Land<br>2 4KN |            |      |                |              |
| QSL Msg      | QSI             | ASAP                       |            | 8    |                |              |
| QSL Via      | Fre             | d the Fox                  |            |      |                |              |

## Добавление ссылок на специальные награды

Если необходимо добавить ссылку на награду, например, IOTA, SOTA, WWFF и т.д., следует открыть вкладку Award Refs. (F3), выбрать награду и добавить ссылку в поле списка.

Стандартные награды, такие как DXCC, WPX, WAC, WAS, Marathon и т.д., рассчитываются из уже имеющихся

стандартных полей, поэтому вмешательство пользователя для этих наград не требуется.

Если ссылка на награду распознается из поля комментариев кластера, она будет автоматически добавлена в список ссылок.

| 🦅 LOG4OM 2 [I     | Profile: Test NG] [So | lar data info K: 0 A: 5 SFI | : 70 Sunspot: 0]  |                     |               |                                          |                      |          |                                              | -               |
|-------------------|-----------------------|-----------------------------|-------------------|---------------------|---------------|------------------------------------------|----------------------|----------|----------------------------------------------|-----------------|
| File Connec       | t Contest Viev        | v Utilities Settings        | Help              |                     |               |                                          |                      |          |                                              |                 |
| 889               | 805.00                | 00 888                      | 8 2 0 A 0 5 8     | 1 🗘 🗘               | Azimuth<br>0° | 180° 🔒                                   | levation             | • 🕹 🗄    | 🖻 🗡                                          |                 |
| G4POP             |                       | s 59 v                      | R 59 V Start 11/0 | 2/2020 17:08:00 🗦 [ | Statis        | tics (F1) Info                           | (F2) Award refs (F3) | My Stati | on (F4) Ext                                  | ended info (F5) |
|                   |                       |                             | End 11/0          | 2/2020 17:09:53 😫   | Awa           | rd SOTA                                  |                      | ~        | Ref                                          | erences         |
| Terry Genes       |                       | Grid JO                     | Olip              | [WKD SAME BAND]     | Gro           | p England                                |                      |          | Search                                       |                 |
| Band 20m          | × 🔒                   | Comment                     | ~ 6               | [LOTW USER]         | Sub           | Devon &                                  | Cornwall             | ~        | G/CE-001<br>G/CE-002                         | ^               |
| Mode USB          | × (A)                 | Note                        | 6                 | [QSL BUREAU]        | <u>G/D</u>    | <u>-003 Kit Hill</u>                     |                      | -        | G/CE-003                                     |                 |
| Country Engla     | nd<br>7 ~ CQ 14 ~ 21  |                             |                   | [QRZ.COM]           |               | WFF@GFF-0056<br>TA@EU-005<br>AB@TQ99 ESX | 5                    | 0        | G/CE-005<br>G/DC-001<br>G/DC-002<br>G/DC-003 |                 |
| KHz<br>Freq 14205 | Hz<br>000             | KHz<br>RX Freq 14205        | Hz<br>000 🙆 RX B  | Band 20m 🗸 🖞        |               |                                          |                      | -        | G/DC-005<br>G/DC-006                         | ~               |

# Изменение информации о вашей станции

Также можно изменить информацию о станции пользователя, такую как антенна, используемый радиоприемник, уровни мощности на вкладке My Station (F4), перед сохранением QSO.

| 🙀 LOG4OM 2 [Profile: Test NG] [Solar data info K: 0 A: 5 SFI: 70 Sunspot: 0] - |                         |                               |                                           |                                    |  |  |  |
|--------------------------------------------------------------------------------|-------------------------|-------------------------------|-------------------------------------------|------------------------------------|--|--|--|
| File Connect Contest View                                                      | Utilities Settings Help |                               |                                           |                                    |  |  |  |
| 🖺 B. B. B. B. B. B. B. B. B. B. B. B. B.                                       | oleanaso                |                               | zimuth () Elevation<br>59° 239° 🔒 🗐 🥻 🏀 🖛 | ≝≣ 📾 🗡                             |  |  |  |
| 071W                                                                           | S 59 V R 59             | ✓ Start 11/02/2020 17:11:01 ÷ | Statistics (F1) Info (F2) Award refs (F3) | My Station (F4) Extended info (F5) |  |  |  |
|                                                                                | <b>-</b>                | End 11/02/2020 17:11:52 🗦 🔒   | Antenna elevation 0 🗧 🔒 Tx                | pwr 100.000 🗧 🦲                    |  |  |  |
| Grahame Clinch                                                                 | Grid JO54vv             | [WKD SAME BAND]               | Antenna bearing 78 🗧 🔒 Rx                 | pwr 0.000 🗦 🦲                      |  |  |  |
| Band 20m 🗸 诌                                                                   | Comment                 |                               | Antenna path Short Path 🗸 🤒               |                                    |  |  |  |
| Mode USB 🗸 🤷                                                                   | Note                    | <u></u>                       | Propagation F2 Reflection $\vee$ 🔒 My     | Antenna                            |  |  |  |
| Country Denmark ~                                                              |                         |                               | SATELLITE MODE 132                        | 2 ft Doublet 🚽 🚽 🚔                 |  |  |  |
| ITU 18 🗸 CQ 14 🗸 221                                                           | <b>•</b>                |                               | Му                                        | Radio                              |  |  |  |
| КНz Hz<br>Freq 14205 000 🙆                                                     | KHz<br>RX Freq 14205    | Hz<br>000 🔒 RX Band 20m 🗸 🔒   | Ico                                       | m IC7300 🚽 🚽 🚔                     |  |  |  |
# Переопределение метода подтверждения QSO по умолчанию

Выбрав вкладку QSL's (F5), можно отменить настройки подтверждения QSL по умолчанию, выбранные в меню 'Program Configuration/Confirmations'.

| VI LOG4OM 2 [Profile: Test NG] [ | [Solar data info K: 2 A: 6 SFI: 70 Sunspot: 0]                          | -    | ٥ | × |
|----------------------------------|-------------------------------------------------------------------------|------|---|---|
| <u>File Connect Contest Vi</u>   | /iew Utilities Settings Help                                            | _    |   |   |
| B 345550                         | JUU JUUZUU × 2 0 0 10 A 🕀 🖛 🖞 🗄 🖬 🖊                                     |      |   |   |
| G4P0P                            | Statistics (F1) Info (F2) Award refs (F3) My Station (F4) Extended info | (F5) | _ | 0 |
| Tarnel                           | C End 02/05/2020 11:42:28 C C Type                                      |      |   | × |
| Band 20m V                       | Comment Vito SAME BARD Sent V Rovd V                                    |      |   | 6 |
| Mode USB 🗸 🙆                     | a Note a Contact Clubs & Assoc's 🗸 🗸                                    | ÷ ×  |   | U |
| Country England                  | Contact Special Interest group Kite aerial association                  |      | _ |   |
| 110 27 V CQ 14 V                 | 223 Harris KHz Hz Hz Hz Hz Hz Hz Hz Hz Hz Hz Hz Hz H                    |      |   |   |
| Freq 14222 000                   | RX Freq 14222 000 A RX Band 20m V A                                     |      |   |   |

# Сохранение QSO

Когда вся информация заполнена, QSO можно сохранить, нажав на зеленую кнопку + (ADD) или используя клавишу клавиатуры 'Enter'.

# Удалить QSO (ы)

QSO могут быть удалены из окна недавних QSO (F7) следующими действиями

1. Нажмите на значок замка "Разблокировать" в правом нижнем углу окна (значок станет красным, когда будет разблокирован).

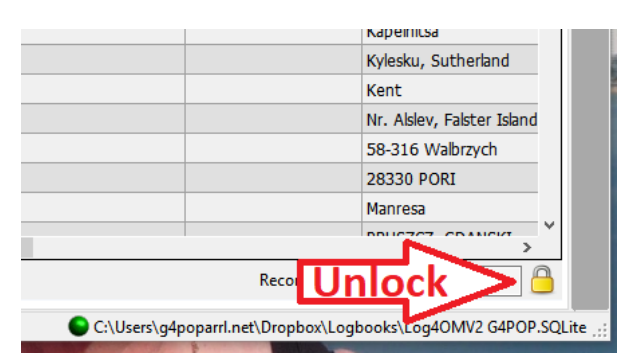

- 2. Выберите QSO, которые необходимо удалить, используя метод Windows shift/click или Ctrl/click
- 3. Нажмите кнопку "Del" на клавиатуре
- 4. Нажмите на значок замка еще раз, чтобы снова заблокировать его во избежание случайного удаления (значок станет желтым, когда будет заблокирован).

### Очистка данных

Если QSO не должно быть сохранено, то нажмите кнопку X (CLEAR) или клавишу клавиатуры 'ESC'.

# Изменение списков (Ресурсы)

Редактор ресурсов (Настройки/Редактор ресурсов) позволяет пользователю редактировать таблицы/списки, например, группы, режимы, списки клубов.

и т.д.

- 1. Дважды щелкните на необходимом ресурсе Программы
- 2. Редактирование списка
- 3. Нажмите кнопку "Сохранить" на дискете в правом нижнем углу.
- 4. Перезапустите Log4OM

| 4 -                           | Resource editor                                                                                                    |           |                                   |                | × |
|-------------------------------|----------------------------------------------------------------------------------------------------|-----------|-----------------------------------|----------------|---|
|                               | g4OM would require a RESTART to reload it's config files                                                                                                    |           |                                   |                |   |
| P                             | ogram resources                                                                                                    |           | User edited resources             |                |   |
| RI C<br>C<br>C<br>S<br>M<br>N | stercommands.txt<br>.sterdefaultscript.txt<br>ntest.csv<br>u_IARU.csv<br>odelist.csv<br>onStandardCallsign.txt                                                                                                    | ^<br>~    | bandlist_user.txt<br>rst_user.xml |                |   |
|                               | OW/ANNOUNCE<br>OW/BUCKMASTER <call><br/>OW/BULLETINS<br/>OW/CLENDAR<br/>OW/CLUSTER<br/>OW/CONFIGURATION<br/>OW/DX 100<br/>OW/DX 100<br/>OW/DX STATS<br/>OW/DX <call><br/>T/FILTER CTY<br/>T/FILTER DX<br/>T/FILTER NEEDS/CW<br/>T/FILTER NEEDS/SSB<br/>T/FILTER NEEDS/RTTY</call></call> |           |                                   |                |   |
| F                             |                                                                                                    |           |                                   | ×              | Н |
| C                             | rrent file: C:\Users\g4poparrl.net\AppData\Roaming\Log4OM                                                                                                    | 12\cluste | rcommands.txt                     | and the second |   |

### Клавиатурные сокращения.

Клавиатура может быть использована следующим

образом для быстрого ввода данных о QSO Клавиша

ТАВ - перемещение курсора по основным полям ввода

QSO. Клавиша Esc - очистить данные, введенные в поля

ввода QSO

Клавиша Enter - для добавления QSO

**Клавиша обратной косой черты (\)** - нажмите и удерживайте для РТТ (РТТ КЕҮ выбирается пользователем в меню Configuration CAT).

CTRL + PTT KEY - отправка звуковой мелодии частотой 440 Гц на аудиокарту передачи по умолчанию.

# Ленивое бревно

Для облегчения быстрого ввода данных о QSO из старых бумажных журналов или записанных вручную полевых событий Log4OM предлагает специальный метод ввода QSO, при котором основные фиксированные данные сохраняются, а быстро вводится только позывной.

Фиксированные данные - это элементы, которые не меняются во многих записях: Дата, время, моя сетка, режим, диапазон, частота и т.д., изменяющиеся данные - это позывной контест-биржа и т.д.

- Откройте журнал лентяев из меню Утилиты/Лентяйский журнал
- Введите дату (D 20200222) время (h 1933 или H 193345) нажмите клавишу ввода/возврата на клавиатуре
- Добавьте информацию о режиме диапазона (TX 20m USB) нажмите клавишу ввода/возврата на клавиатуре
- Требуется ввести частоту (F 14120.123) нажмите клавишу ввода/возврата на клавиатуре
- И т.д. И т.п.

| ,      | 🐓 LazyLog                                                                                                    |                                                                                                 | -       |         | ×    |
|--------|----------------------------------------------------------------------------------------------------|-------------------------------------------------------------------------------------------------|---------|---------|------|
| s      | CH                                                                                                    |                                                                                                 |         |         |      |
| 1      | IW3HMH                                                                                                    | Digit HELP for commands. F12 clear all. Remember to SAVE                                        |         |         | Н    |
|        | {digit HELP for commands}<br>d 19991109 (date)<br>h 1933 {time +1d}<br>tx 20m USB {band}{mode}<br>f 14120.123 {freq}{band}<br>StationCal G6CNQ/P {command not found}<br>StationCal G6CNQ {myCal} | [09/11/1989 19:33:00] [GGCNQ] [JM87IO] [S59] [RS9] [US8] [TX 20M] [RX 20M] [FREQ 14120.123] [RX | XFREQ 1 | 14120.1 | .23] |
| t      | StationGrid JM87io {mygrid}<br>sent 59 {rstSent}                                                                                                    | Enqueued QSO's                                                                                  |         |         |      |
| Vi     | rcvd 59 {rstRcvd}                                                                                                    | ✓ — ♂ 前                                                                                         |         |         |      |
| 1      |                                                                                                    |                                                                                                 |         |         |      |
| r<br>y |                                                                                                    |                                                                                                 |         |         |      |

• После ввода основных данных можно добавить позывной другой станции, и после нажатия клавиши ввода/возврата QSO будет добавлен в список (см. ниже).

| 🦞 LazyLog                                                                                                    |                                                                                                    | -       |         | ×    |  |  |  |  |
|----------------------------------------------------------------------------------------------------|----------------------------------------------------------------------------------------------------|---------|---------|------|--|--|--|--|
| CH                                                                                                    |                                                                                                    |         |         |      |  |  |  |  |
|                                                                                                    | Digit HELP for commands. F12 clear all. Remember to SAVE                                                                                                    |         |         | H.   |  |  |  |  |
| {digit HELP for commands}<br>d 19991109 {date}<br>h 1933 {tme +1d}<br>tx 20m USB {band}{mode}<br>f 14120.123 {freq}{band}<br>StationCall G6CN0 {mcCall} | [09/11/1989 19:33:00] [GGCNQ] [JM87I0] [[S59]] [[R59]] [USB] [[TX 20M]] [[RX 20M]] [FREQ 14120.123]]                                                                                                    | [RXFREQ | 14120.1 | .23] |  |  |  |  |
| StationGrid JM87io {mygrid}                                                                                                    | Enqueued QSO's                                                                                                    |         |         |      |  |  |  |  |
| rcvd 59 {rstRcvd}                                                                                                    | 💞 💳 🗗 📋                                                                                                    |         |         |      |  |  |  |  |
| IWJHMH (newQSO)<br>K7PT (newQSO)<br>GIDHWO (newQSO)<br>OZIW (newQSO)                                                                                    | <ul> <li>☑ Calsign: XV3HMH Date: 09/11/1989 19:33:00 Band: 20m Mode: USB</li> <li>☑ Calsign: K7PT Date: 09/11/1989 19:33:00 Band: 20m Mode: USB</li> <li>☑ Calsign: GI0HWO Date: 09/11/1989 19:33:00 Band: 20m Mode: USB</li> <li>☑ Calsign: OZ1W Date: 09/11/1989 19:33:00 Band: 20m Mode: USB</li> </ul> |         |         |      |  |  |  |  |

- Дата, временная полоса, режим, частота и все данные могут быть изменены по мере необходимости для каждого QSO, если это необходимо.
- Чтобы сохранить список QSO в журнале, нажмите на значок сохранения в правом верхнем углу окна (дискета).

Когда QSO добавляются в журнал, завершается обычная процедура обновления, включающая поиск в Интернете и проверку ссылок на награды, что обеспечивает полную запись данных.

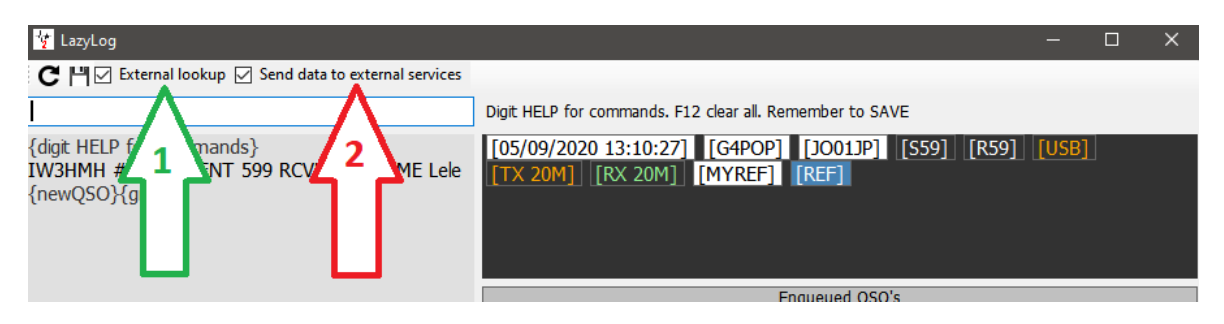

Если установлен флажок 'EXTERNAL LOOKUP' (№ 1), позывной будет сверен с он-лайн ресурсами, выбранными в конфигурации программы, и поля будут заполнены этими данными при сохранении QSO в журнале.

Если установлен флажок 'SEND DATA TO EXTERNAL SOURCES' (№ 2), то QSO будет автоматически загружено во внешние журналы, выбранные в конфигурации программы. например, QRZ, LOTW, EQSL, Clublog и т.д.

# Команды ввода LazyLog

| Семья                              | Команда                        | Примечание                                                                                                    | Использование                          |
|------------------------------------|--------------------------------|----------------------------------------------------------------------------------------------------|----------------------------------------|
| ТХ КОМАНДА                         | TX [BAND]                      | Установите текущий диапазон ТХ. Это также приведет к выравниванию RX Группа с одинаковым значением                                                                                                    | <b>tx</b> 20m                          |
|                                    | TX [MODE]                      | Установите текущий РЕЖИМ                                                                                                    | tx USB                                 |
|                                    | ТХ [ДИАПАЗОН] [РЕЖИМ]          | Установите текущие BAND и MODE                                                                                                    | tx 20m USB                             |
| FREQ<br>КОМАНДА                    | <b>F</b> {TX ЧАСТОТА}          | В кГц.<br>Если отсутствует, удаляет частоту ТХ. Если<br>установлено, это также обновит ТХ BAND,<br>частоту RX и RX<br>диапазона на одно и то же значение.                                                              | f 14120.10                             |
| RX КОМАНДА                         | RX [BAND]                      | Установите текущий диапазон RX                                                                                                    | 20 м                                   |
| КОМАНДА<br>FREQ RX                 | FRX {RX ЧАСТОТА}               | В кГц.<br>Если отсутствует, удаляет частоту RX. Если<br>установлена, то это<br>также соответствующим образом обновит RX<br>BAND.                                                                                       | frx 7110                               |
| МОЙ ЗОВ                            | STATIONCALL [МОЙ<br>ПОЗЫВНОЙ]  | Установите позывной станции                                                                                                    | <b>станцияВызов</b> IW3HMH             |
| MYREF                              | МОЙРЕФ ЧИСТЫЙ                  | Очистка ссылок на станции                                                                                                    | myref clear                            |
|                                    | MYREF [AWARD]<br>[REFERENCE]   | Установите ссылку(и) на награду моей станции.<br>Множество<br>последующие ссылки разрешены.                                                                                                    | myref IOTA EU-131                      |
| МОЯ ГРИД                           | STATIONGRID [MY<br>GRIDSQUARE] | Установите квадрат сетки станции                                                                                                    | stationGrid JN65eo                     |
| КОНТАКТ<br>ПОДРОБНАЯ<br>ИНФОРМАЦИЯ | ИМЯ {КОНТАКТНОЕ ИМЯ}           | Имя связавшегося оператора/станции. Если<br>blank очищает имя для текущего QSO                                                                                                    | имя неизвестного                       |
|                                    | ОКРУГ {ОКРУГА}                 | Округ станции. Если пусто, очищает округ для<br>текущего QSO                                                                                                    | округ МАРИКОПА                         |
|                                    | ГОСУДАРСТВО {STATE}            | Состояние станции. Это поле проверяется на<br>наличие действительных состояний при<br>сохранении, в соответствии с<br>идентифицированными/предоставленными<br>DXCC. Если пусто, очищает состояние для<br>текущего QSO. | штат АЗ                                |
|                                    | KOMMEHT {TEXT}                 | Комментарий QSO                                                                                                    | Комментировать, это<br>отличный парень |

| REF                   | REF CLEAR                                                                                                    | Очистка ссылок на контакты                                                                                                    | прозрачный                                                                          |
|-----------------------|----------------------------------------------------------------------------------------------------|----------------------------------------------------------------------------------------------------|-------------------------------------------------------------------------------------|
|                       | ССЫЛКА [НАГРАДА]<br>[ССЫЛКА]                                                                                                    | Установите контактную ссылку (ссылки) на<br>награду. Допускается несколько последующих<br>ссылок.<br>Контактные ссылки УДАЛЯЮТСЯ после успешного<br>Сохранить QSO                       | ссылка ІОТА EU-131                                                                  |
| RST                   | ОТПРАВЛЕНО [RST<br>ОТПРАВЛЕНО]                                                                                                    | Установите значение RST SENT по умолчанию                                                                                                    | ОТПРАВЛЕНО 599                                                                      |
|                       | RCVD [RST RECEIVED]                                                                                                    | Установите значение RST RECEIVED по умолчанию                                                                                                    | <b>RCVD</b> 599                                                                     |
| КОНТЕСТ               | КОНКУРС {КОД КОНКУРСА}                                                                                                    | Установите идентификатор конкурса. Если он пуст, конкурс будет отключен                                                                                                    | конкурс ARRL-10                                                                     |
|                       |                                                                                                    | режим                                                                                                    |                                                                                     |
| ДАТА/ВРЕМЯ<br>КОМАНДЫ | D {ДАТА}                                                                                                    | Установите дату QSO (формат ууууMMdd).                                                                                                    | <b>d</b> 20200110                                                                   |
|                       | Н {ВРЕМЯ}                                                                                                    | Установите время QSO (HHmm или HHmmss).<br>Если время <<br>фактическое время регистрации добавляет +1<br>день                                                                           | <b>h</b> 1933<br>H193321                                                            |
|                       | +[МИНУТЫ] {"АUTO"}                                                                                                    | Добавляет [МИНУТЫ] к текущей дате/времени.<br>Параметр AUTO устанавливает автоматическое<br>увеличение при каждом QSO, если другое время<br>не установлено в КОМАНДЕ QSO<br>строка      | +5<br>5<br>+2 ABTO                                                                  |
|                       | -[МИНУТЫ] {"АUTO"}                                                                                                    | Удалите [MINUTES] из текущей<br>даты/времени. Параметр AUTO<br>устанавливает автоматическое увеличение<br>при каждом QSO, если в QSO не установлено<br>другое время<br>командная строка | -5<br>-6 ABTO                                                                       |
|                       | +S[SECONDS] {"AUTO"}                                                                                                    | Добавляет [СЕКУНДЫ] к текущей дате/времени.<br>Параметр АUTO устанавливает автоматическое<br>увеличение при каждом QSO, если другое время<br>не установлено в КОМАНДЕ QSO<br>строка     | +S10<br>S10<br>S21 AUTO                                                             |
|                       | -[SECONDS] {"AUTO"}                                                                                                    | Удалите [SECONDS] из текущей<br>даты/времени. Параметр AUTO<br>устанавливает автоматическое увеличение<br>при каждом QSO, если в QSO не установлено<br>другое время<br>командная строка | -S10<br>-S30 AUTO                                                                   |
| команды<br>QSO        | {ДАТА/ВРЕМЯ<br>KOMAHДЫ}<br>[ПОЗЫВНОЙ]<br>#{GRIDSQUARE}<br>{SENT [RST SENT]}<br>{RCVD [RST RECEIVED]}<br>{CS [KOHKYPC ОТПРАВЛЕН]}<br>{CR [KOHKYPC ПОЛУЧЕН]} | При возврате каретки система сохранит значение<br>QSO во временный список QSO<br>команда SENT может быть<br>заменена на > команда RCVD<br>может быть заменена на <                      | G4POP <b>RCVD</b> 599<br>+5s IW3HLI <b>#JN65ER</b><br>SENT599 RCVD555<br>G4POP <599 |

[ОБЯЗАТЕЛЬНЫЙ ПАРАМЕТР] {ОПЦИОНАЛЬНЫЙ ПАРАМЕТР}

# Чистый контроль

Сложная система управления сетью доступна через меню "Утилиты", которая обеспечивает простой способ участия или

управление групповыми QSO (Nets)

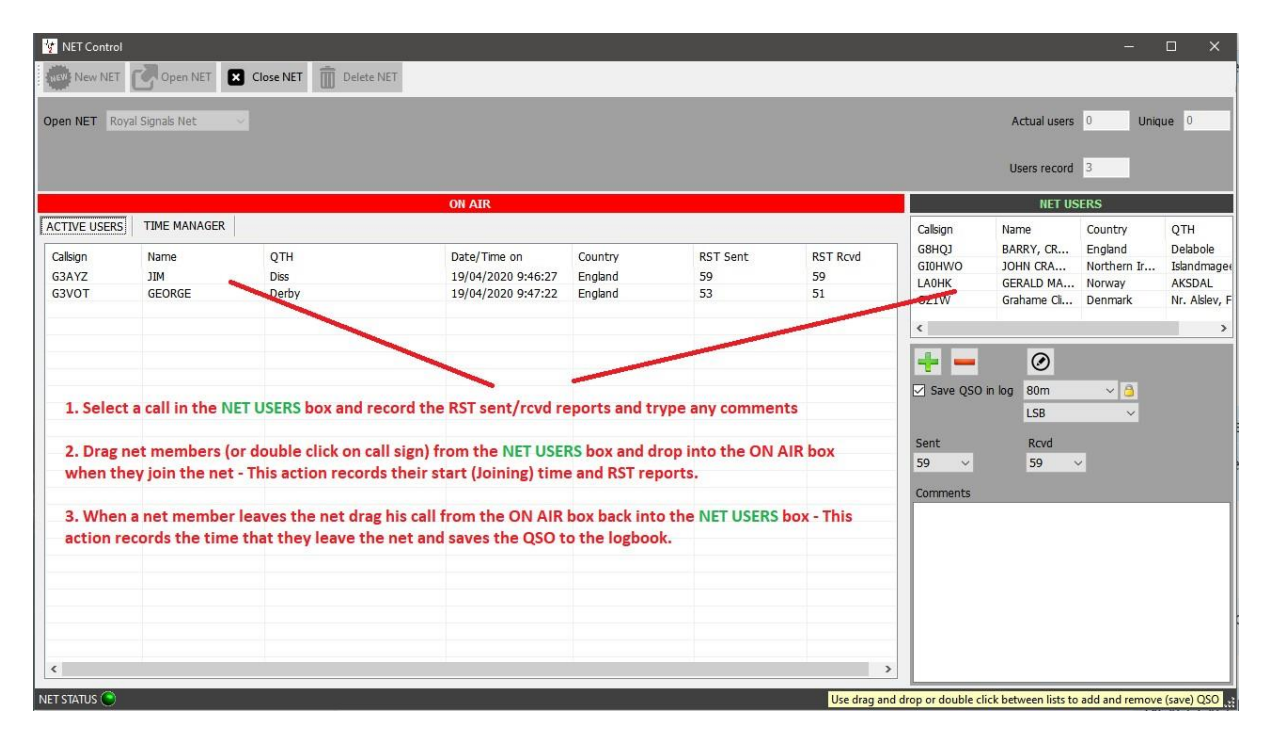

Окно Net Control имитирует табло движения авиадиспетчера и предоставляет возможность перетаскивания для членов, присоединяющихся или покидающих сеть.

Время, когда участник присоединяется к сети, записывается как время начала QSO для этого участника сети. Это время

начинается, когда позывной неактивного участника перетаскивается из панели 'NET USERS' в панель 'On Air'.

Аналогично, когда участник покидает сеть, его позывной перетаскивается из панели 'On Air' в панель 'NET USERS'. Это действие записывает время окончания QSO с этим участником. При добавлении QSO в журнал выполняется поиск по QRZ или HamQTH и обновляются все недостающие данные.

# Добавление сеток

Сетки можно добавлять или удалять с помощью кнопок, указанных на графике ниже.

Чтобы просмотреть существующую сеть, выберите одно из названий в выпадающем меню в поле "Открыть сеть" в верхней части окна

экран.

Чтобы создать новую сеть:

1. Нажмите кнопку "Новая сеть" и введите имя в диалоговом окне "Имя сети".

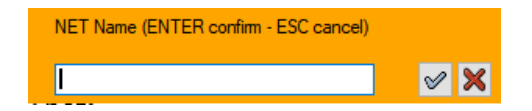

2. Нажмите на значок галочки, чтобы добавить новую сеть, или нажмите Enter (Чтобы прервать действие, нажмите Esc или красный крестик X).

# Открытие сети

| 🦅 NET Control |                |              |              |               |               |          |    |
|---------------|----------------|--------------|--------------|---------------|---------------|----------|----|
| New NET       | Open N         |              | 2. C         | lick the 'Ope | en net' butto | n        |    |
| Open NET Roy  | al Signals Net | ~            |              |               |               |          |    |
|               |                |              | ON AIR       |               |               |          |    |
| ACTIVE USERS  | ТІМ            | AGER         |              |               |               |          | Ca |
| Callsign      | Nar            | QTH          | Date/Time on | Country       | RST Sent      | RST Rcvd |    |
|               |                |              |              |               |               |          |    |
| 1. Sel        | ect the        | required net |              |               |               |          | <  |
|               |                |              |              |               |               |          | -  |
|               |                |              |              |               |               |          |    |

# Добавление или редактирование члена сети

- 1. Чтобы добавить члена сети, нажмите на зеленый крестик
- 2. Чтобы удалить участника, нажмите на красный знак минус (-).
- 3. Чтобы отредактировать данные участника, нажмите на значок ручки

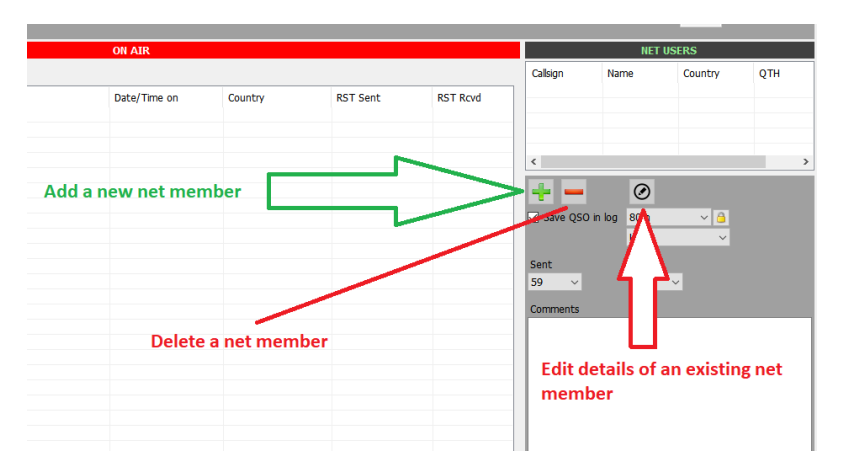

Дважды щелкните на любом позывном на экране "В эфире", чтобы открыть экран "Управление позывными". Затем вставьте любые данные

и нажмите на зеленую галочку в верхней части окна с надписью "Добавить и сохранить в NET config".

Детали также могут быть добавлены к позывным "Неактивных членов" (перечислены в правой части экрана) Для этого выделите позывной и нажмите на значок редактирования (ручка в круге справа от кнопки минус/удалить) Вставьте новые детали и нажмите на зеленую галочку в верхней части окна с надписью "Добавить и сохранить в NET config".

|                  | Contact                     | X                                                    |     |
|------------------|-----------------------------|------------------------------------------------------|-----|
|                  | 🤹 🍑 Search 🛛 💛 Add and save | in NET config                                        | tir |
|                  | Callsign                    | ІѠЗНМН                                               | 12  |
|                  | Name                        | Daniele Pistollato                                   | 12  |
|                  | QTH                         | Quarto d'Altino (VENICE)                             | l   |
|                  | Country                     | Italy ~<br>TTU 28 ~ CQ 15 ~ 248                      |     |
|                  | Contact groups/associations | FISTS 🗸 12345 📫 🗙                                    | ł   |
|                  | Special Interest group      | Lagoon Awards                                        |     |
| ALL DAY DAY DAYS | Special Interest group info | For working all islands in the Venice Lagoon on 23cm |     |
|                  |                             |                                                      | í.  |

Нажатие на иконку "ПОИСК" приведет к поиску данного позывного с использованием онлайн-источников,

выбранных в конфигурации программы, при этом различные поля будут заполнены автоматически.

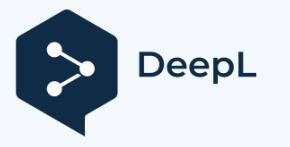

Нажатие на значок с зеленой галочкой (Add & save in NET config) сохранит обновленный или новый контакт в базе данных Net control для дальнейшего использования.

### Сигнальные отчеты

Когда новый участник присоединяется к сети, выделите его звонок в правом окне "Пользователи сети", измените RST внизу, затем дважды щелкните по его звонку или перетащите его в левое окно "В эфире".

# Net Time manager

Некоторые клубные сети должны контролировать количество времени, которое член сети говорит на каждом овере! Для этого,

Log4OM предоставляет 'Менеджер времени' нажмите на вкладку Менеджер времени в окне 'ON AIR'.

| 💇 NET Control                |                                     |                       |                                                                                |                                                                            | -                                            |                                             |
|------------------------------|-------------------------------------|-----------------------|--------------------------------------------------------------------------------|----------------------------------------------------------------------------|----------------------------------------------|---------------------------------------------|
| New NET Open NET Close NET   | e NET                               |                       |                                                                                |                                                                            |                                              |                                             |
| Open NET Royal Signals Net 🗸 |                                     |                       |                                                                                | Actual users                                                               | 0 Uniq                                       | ue O                                        |
|                              |                                     |                       |                                                                                | Users record                                                               | 3                                            |                                             |
| ON                           | AIR                                 |                       |                                                                                | NET US                                                                     | ERS                                          |                                             |
| ACTIVE USERS TIME MANAGER    | Current user          Talking since | STOP<br>Total elapsed | Calsign<br>G3VOT<br>GIOHWO<br>JOZIW<br>Save QSO in<br>Sent<br>S9 V<br>Comments | Name<br>GEORGE<br>JOHN CRA<br>GRAHAME C<br>BOB<br>BOM<br>LSB<br>Revd<br>59 | Country<br>England<br>Northern Ir<br>Denmark | QTH<br>Derby<br>Islandmager<br>Nr. Aklev, F |
| NET STATUS 🔘                 |                                     | Use drag and dr       | op or double click                                                             | k between lists to                                                         | add and remove                               | (save) QSO                                  |

Двойное нажатие на позывной переносит его в поле 'Текущий пользователь' и запускает таймер, когда человек закончит свою работу, нажмите кнопку 'Стоп', чтобы остановить часы и сохранить время рядом с позывным пользователя в левом поле.

# Закрытие сети

Нажмите кнопку "Закрыть сеть", если позывные некоторых участников сети остаются в поле "ON AIR", пользователю будет предложено сохранить QSO или проигнорировать и закрыть сеть.

# Главная карта пользовательского интерфейса

В основном пользовательском интерфейсе есть две карты:

Карта слева - это карта серых линий в реальном времени, на которой также нанесены линии азимута короткого и длинного пути, стиль карты можно изменить в меню Настройки/Конфигурация программы/Карта.

Справа находится карта Google, отображающая местоположение другой станции, введенной в поле ввода позывного, и основанная на локаторе, найденном в поиске позывных, или, если локатор не найден, на приблизительном центре страны.

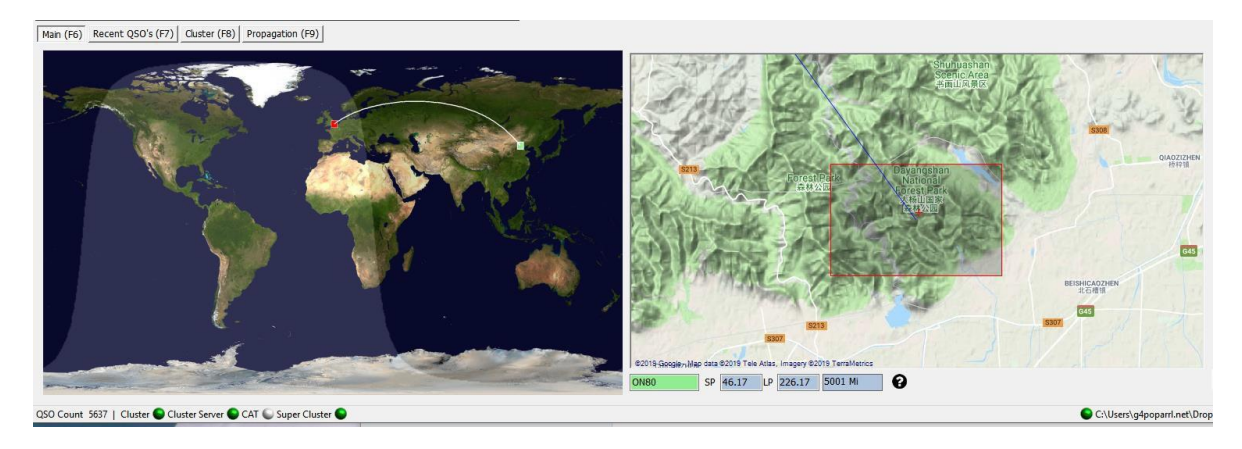

Нижний край крупномасштабной карты Google отображает локатор, короткий и длинный пути и расстояние.

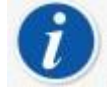

Правую карту можно масштабировать с помощью колеса прокрутки мыши, а удерживая нажатой правую кнопку мыши, можно изменить положение карты/перетащить ее.

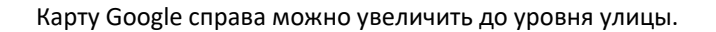

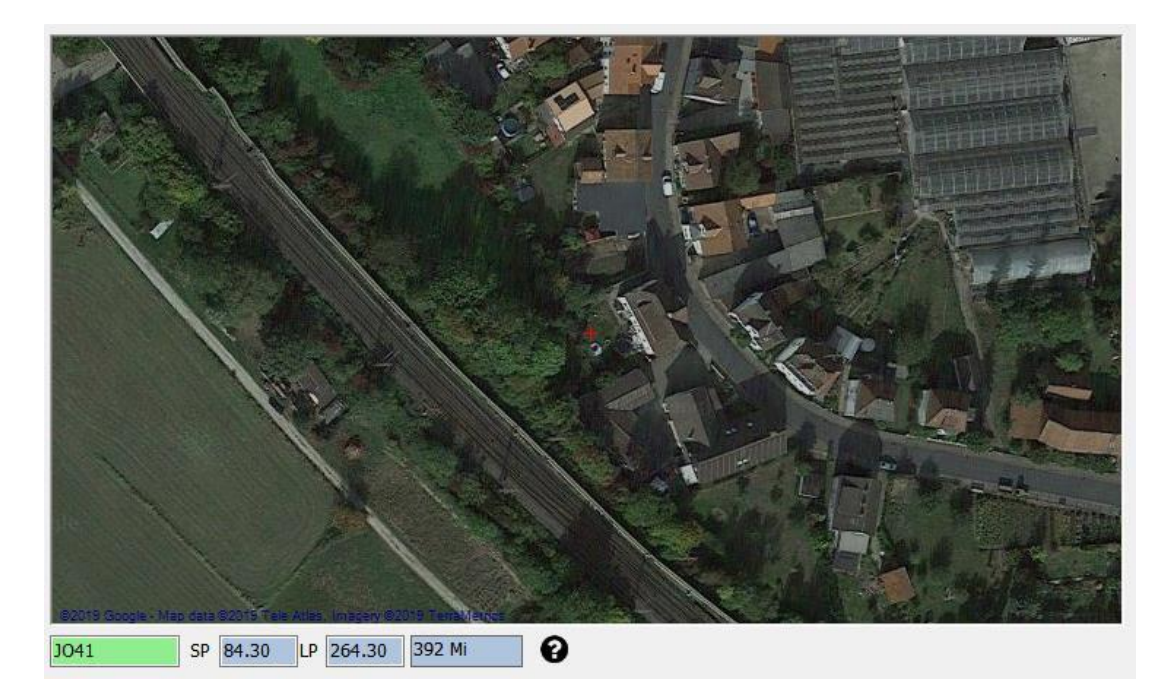

# Карты QSO

Большинство сеток имеют значок QSO Мар на нижней панели инструментов, нажатие на этот значок отобразит карту квадратов QSO Grid, а если были применены фильтры, то на экране отобразятся отфильтрованные результаты.

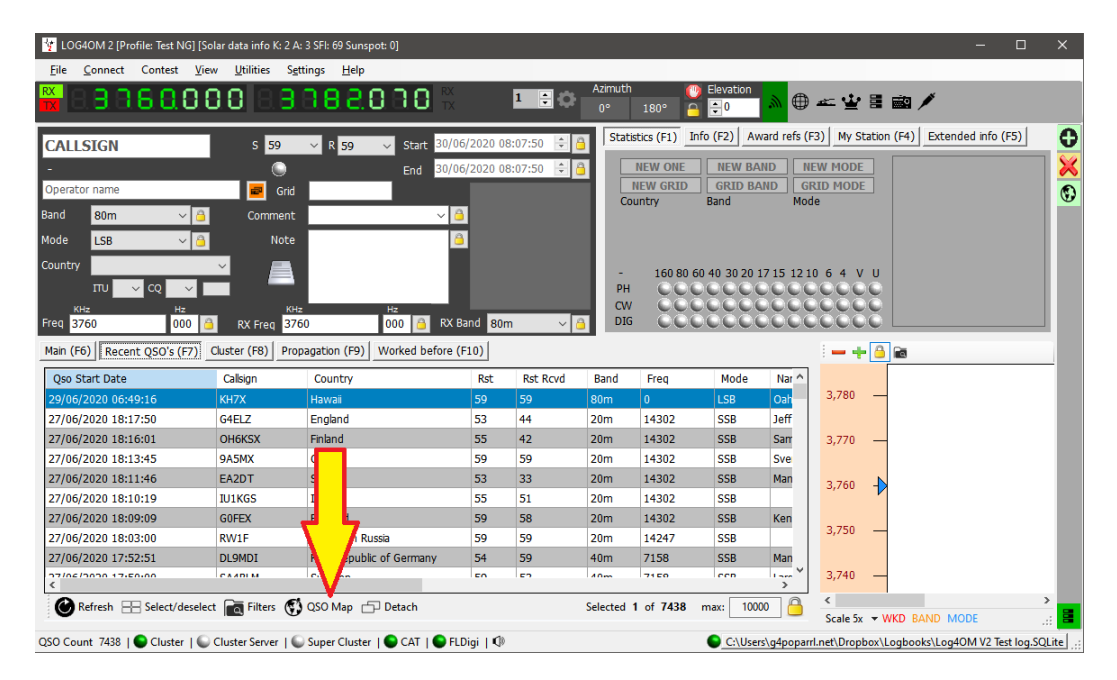

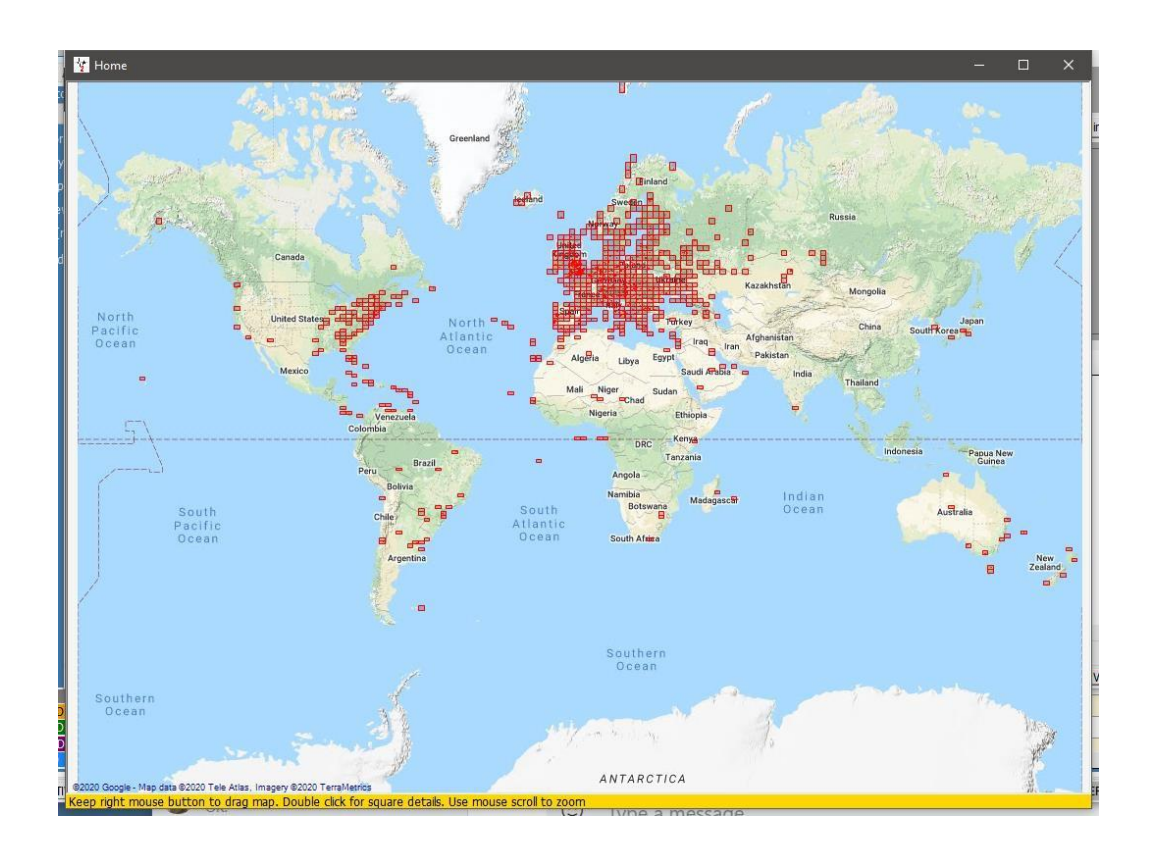

| 🙀 Awards status                                     |             |                    |           |                 |      |     |     |     |     |     |     |     | -   |    | ×    |
|-----------------------------------------------------|-------------|--------------------|-----------|-----------------|------|-----|-----|-----|-----|-----|-----|-----|-----|----|------|
| Award DXCC 🚽 DXCC 🐙 Import data                     |             |                    |           |                 |      |     |     |     |     |     | Ô   |     |     |    |      |
| Award view Award filters Statistics Maintenance Mas | sive editor |                    |           |                 |      |     |     |     |     |     |     |     |     |    |      |
| Predefined config                                   | Reference   | Reference          | Reference | Country         | 160m | 80m | 40m | 30m | 20m | 17m | 15m | 12m | 10m | 6m | ^ II |
| MIXED ~                                             | 1           | VE - Canada        | NA        | Canada          |      | v   | v   |     | v   |     | w   |     |     |    |      |
| Show worked only                                    | 5           | OH0 - Aland Is.    | EU        | Aland Island    |      |     |     |     | С   |     |     |     | w   |    | ഇ    |
| Show only valid references                          | 6           | KL7 - Alaska       | NA        | Alaska          |      |     |     |     |     |     |     |     |     |    |      |
| Sub group details                                   | 7           | ZA - Albania       | EU        | Albania         |      | С   |     |     | w   |     | w   |     |     |    |      |
| 🖌 Award view                                        | 14          | EK - Armenia       | AS        | Armenia         |      |     |     |     |     |     |     |     |     |    |      |
| Detailed (mode) statistics                          | 15          | UA9, UA0 - As      | AS        | Asiatic Russia  |      |     |     | W   |     | v   | С   |     |     |    |      |
| Strict mode                                         | 18          | 43 - Azerbaijan    | AS        | Azerbaijan      |      |     |     |     | v   |     |     |     |     |    |      |
|                                                     | 21          | EA6 - Balearic Is. | EU        | Balearic Is.    |      | w   | v   | w   | v   | w   | w   |     | w   |    |      |
|                                                     | 27          | EU - Belarus       | EU        | Belarus         |      |     |     |     |     | v   | v   |     | w   |    |      |
|                                                     | 29          | EA8 - Canary Is.   | AF        | Canary Is.      |      |     |     |     | v   |     |     |     |     |    |      |
|                                                     | 32          | EA9 - Ceuta &      | AF        | Ceuta & Melila  |      |     |     |     |     |     |     |     | w   |    |      |
|                                                     | 40          | SV9 - Crete        | EU        | Crete           |      |     |     |     | v   | w   |     | w   |     |    |      |
|                                                     | 45          | SV5 - Dodeca       | EU        | Dodecanese      |      |     |     |     | v   |     |     |     |     |    |      |
|                                                     | 52          | ES - Estonia       | EU        | Estonia         |      | w   | С   | С   | v   |     |     |     | W   |    |      |
|                                                     | 54          | UA - European      | EU        | European Russia |      | V   |     |     |     |     |     |     | v   |    |      |
|                                                     | 60          | C6A - Bahamas      | NA        | Bahamas         |      |     |     |     |     |     |     |     |     |    |      |
|                                                     | 70          | CO - Cuba          | NA        | Cuba            |      |     |     |     |     |     |     |     |     |    |      |
|                                                     | 75          | 4L - Georgia       | AS        | Georgia         |      |     |     |     |     |     | w   |     |     |    |      |
|                                                     | 79          | FG - Guadeloupe    | NA        | Guadeloupe      |      |     |     |     |     |     |     |     |     |    |      |
|                                                     | 86          | YN - Nicaragua     | NA        | Nicaragua       |      |     |     |     |     |     |     |     |     |    |      |
|                                                     | 88          | HP - Panama        | NA        | Panama          |      |     |     |     |     |     |     |     |     |    |      |
|                                                     | 90          | 9Y - Trinidad      | SA        | Trinidad & To   |      |     |     |     | С   |     |     |     |     |    |      |
|                                                     | 91          | P4 - Aruba         | SA        | Aruba           |      |     |     |     |     |     | v   |     |     |    |      |
|                                                     | 95          | J7 - Dominica      | NA        | Dominica        |      | w   |     |     |     |     |     |     |     |    |      |
|                                                     | 100         | LU - Argentina     | SA        | Argentina       |      | С   |     |     |     |     |     |     |     |    |      |
| Station                                             | 105         | KG4 - Guantan      | NA        | Guantanamo Bay  |      |     |     |     |     |     |     |     |     |    |      |
|                                                     | 106         | GU - Guernsey      | EU        | Guernsey        |      |     |     |     |     |     |     |     |     |    |      |
| CONFIRMED                                           | 108         | PY - Brazil        | SA        | Brazil          |      | V   |     |     | v   |     |     |     |     |    |      |
| VALIDATED                                           | 110         | KH6 - Hawaii       | ос        | Hawaii          |      |     |     |     |     |     |     |     |     |    |      |
| GRANTED                                             | 112<br><    | CE - Chile         | ¢Δ        | Chila           |      |     |     | M   | V   | W   |     |     |     | >  | ~    |

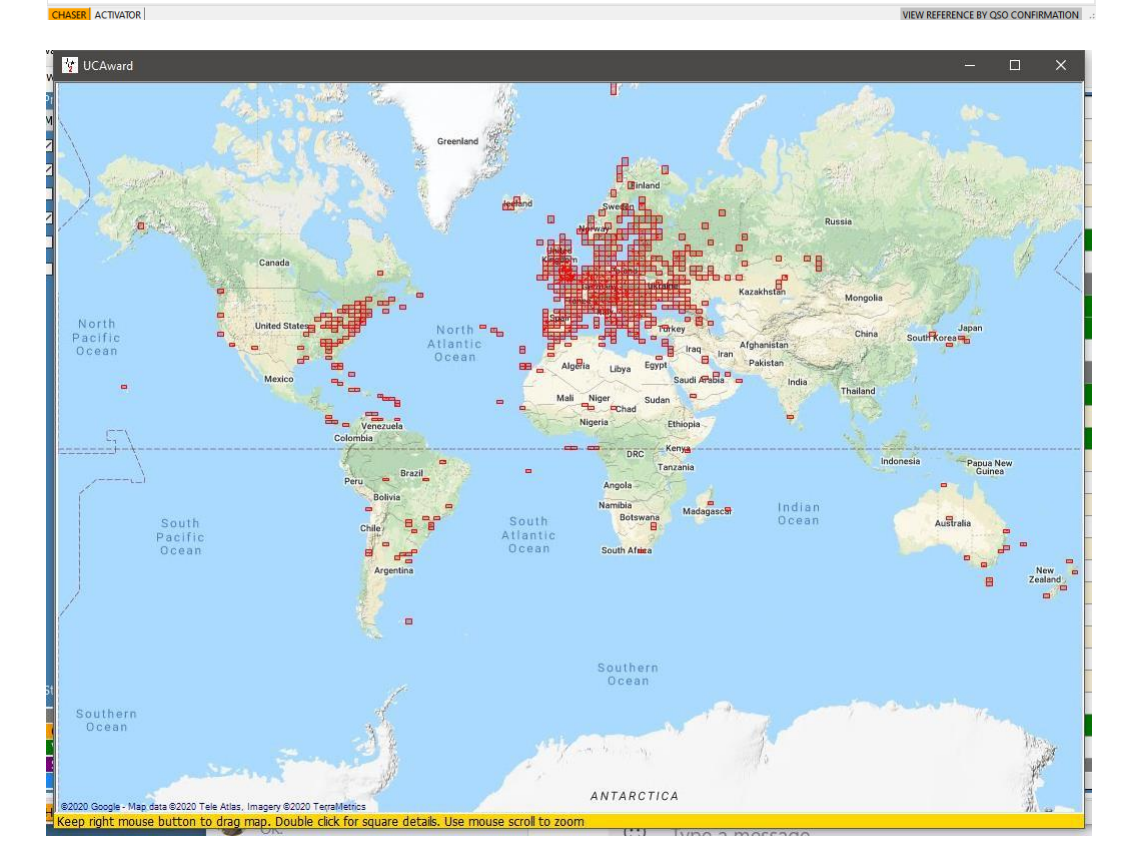

Прокручивание колесика мыши позволяет увеличивать и уменьшать масштаб карты, а щелчок правой кнопкой мыши и перетаскивание - перемещать карту.

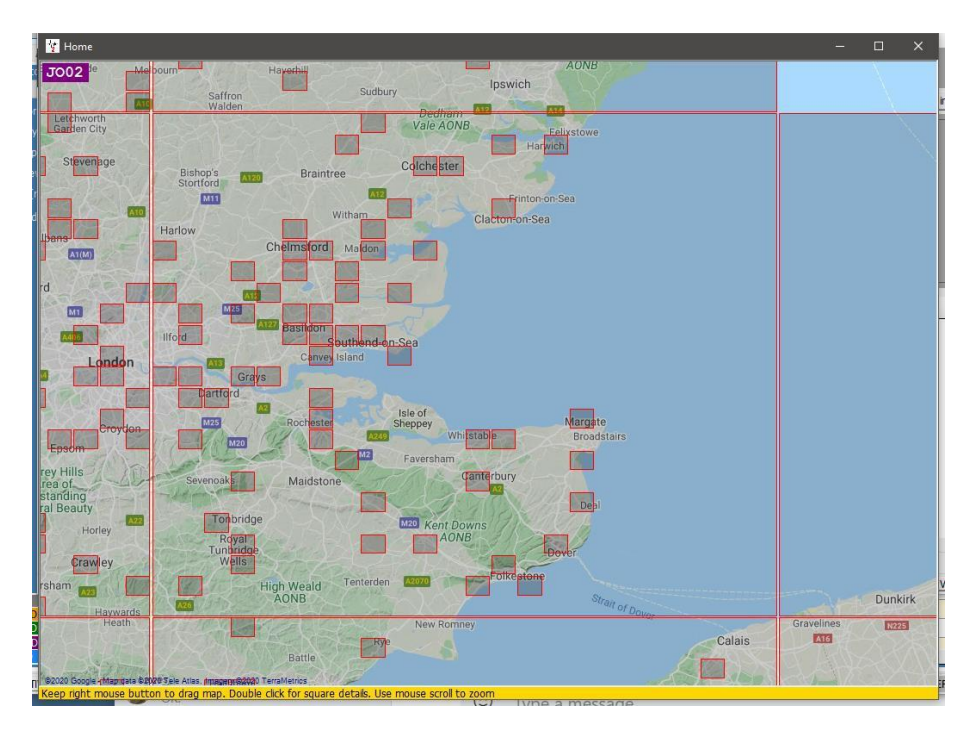

Двойной щелчок левой кнопкой мыши на квадрате отобразит список QSO, относящихся к этому квадрату сетки.

| MAP QS     | 0                                |           |      |         |          |            | -                        |      | ×     |
|------------|----------------------------------|-----------|------|---------|----------|------------|--------------------------|------|-------|
| 1          |                                  |           |      |         |          |            |                          |      |       |
| Callsign   | Qso Date                         | Band      | Mode | Country | Freq     | Gridsquare | Name                     |      |       |
| MOXTA      | 18/05/2020 19:26:48              | 60m       | USB  | England | 5395     | JO01bo     | Selim Møxta              |      |       |
| M1X        | 05/02/2020 20:57:00              | 80m       | SSB  | England | 3720     | JO01dg     | Steve Knell              |      |       |
| G4UPE      | 05/02/2020 08:36:33              | 60m       | USB  | England | 5395     | JO01if     | Richard Alias Dick Bruce |      |       |
| G4DBW      | 25/01/2020 12:48:00              | 40m       | FT8  | England | 7075.838 | JO01ni     | Rw Hammond               |      |       |
| G4UPE      | 16/01/2020 08:15:18              | 60m       | USB  | England | 5320     | JO01if     | Richard Alas Dick Bruce  |      |       |
| G4UPE      | 13/01/2020 08:28:02              | 60m       | USB  | England | 5320     | JO01if     | Richard Alas Dick Bruce  |      |       |
| GB1RNLI    | 09/01/2020 11:50:24              | 80m       | LSB  | England | 3718     | JO01qj     | Matt                     |      |       |
| G4ELP      | 22/11/2019 08:40:15              | 60m       | USB  | England | 5398.5   | JO01mi     | David J Stockley         |      |       |
| G4UPE      | 22/11/2019 08:24:04              | 60m       | USB  | England | 5398.5   | JO01if     | Richard Alias Dick Bruce |      |       |
| G4UPE      | 18/11/2019 08:27:04              | 60m       | USB  | England | 5371.5   | JO01if     | Richard Alias Dick Bruce |      |       |
| G4UPE      | 16/11/2019 08:39:18              | 60m       | USB  | England | 5371.5   | JO01if     | Richard Alas Dick Bruce  |      |       |
| G4ELP      | 12/11/2019 08:39:14              | 60m       | USB  | England | 5403.5   | JO01mi     | David J Stockley         |      |       |
| G4UPE      | 12/11/2019 08:34:37              | 60m       | USB  | England | 5403.5   | JO01if     | Richard Alias Dick Bruce |      |       |
| G4UPE      | 01/11/2019 10:13:17              | 60m       | USB  | England | 5398.5   | JO01if     | Richard Alias Dick Bruce |      |       |
| G4ELP      | 01/11/2019 10:12:44              | 60m       | USB  | England | 5398.5   | JO01mi     | David J Stockley         |      |       |
| G4UPE      | 20/07/2019 07:26:09              | 60m       | SSB  | England | 5395     | JO01if     | Richard Alias Dick Bruce |      |       |
| G4UPE<br>< | 02/11/2018 07:43:56              | 60m       | SSB  | England | 5379     | JO01if     | Dick                     |      | >     |
| B Select/  | deselect III Filtered statistics | 🚯 QSO Map |      |         |          |            | Selected 1 of 167        | max: | 10000 |

При увеличении масштаба и двойном щелчке левой кнопкой мыши на 6-значном квадрате отобразятся QSO, связанные с этим 6-значным квадратом.

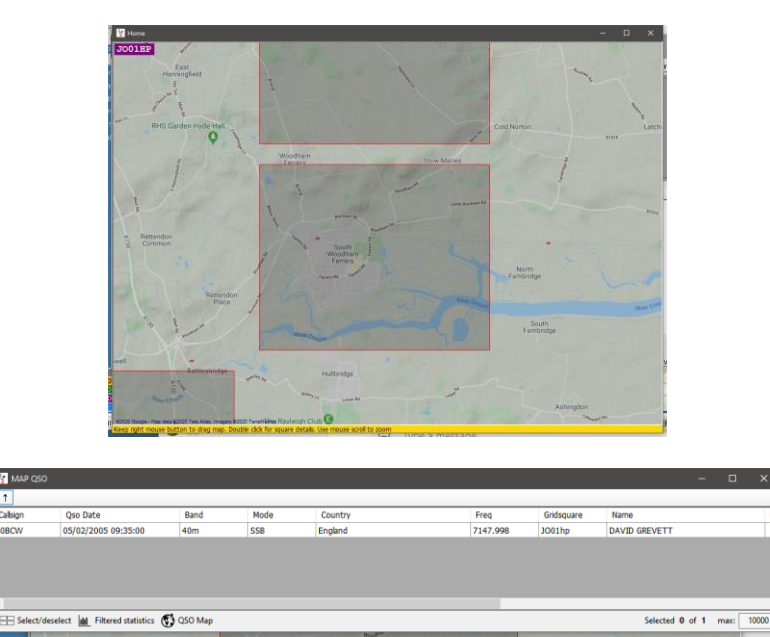

# Позывной Посмотреть процессы

Когда позывной вводится в файл ввода позывных Log4OM, информация одновременно собирается из многих различных источников, чтобы обеспечить наиболее точную информацию, доступную в настоящее время. Например, онлайновые службы поиска позывных, такие как QRZ, HamQTH, HamCall, QRZCQ, Clublog, базы данных Log4OM, списки QSL-менеджеров, списки пользователей LOTW и данные CTY для информации о зоне.

Поиск обрабатывается по-разному для QSO, которые импортируются через ADIF файл "Исторические данные", и для позывного, введенного в процессе установления контакта (новое QSO), который считается данными "реального времени".

Исторические данные" от импортированных QSO часто могут представлять собой совершенно другой набор информации, чем тот же позывной, используемый в настоящее время, и на это есть много причин, как показано в примерах ниже:

- Владелец позывного переехал QTH
- Позывной был переоформлен на нового лицензиата
- IARU изменил зонирование страны/QTH
- Вызов больше не используется
- Префикс страны DXCC был изменен

# Поставщики информации.

В поисках точности данных при записи и обновлении QSO Log4OM версии 2 собирает информацию как от внешних поставщиков информации, так и от команды Log4OM.

#### Внешние источники

- Солнечные данные от NOAA и VOACAP (Алекс VE3NEA)
- СТҮ Данные от Джима Райзерта AD1C
- Данные клубного журнала с сайта Clublog.org
- Исключения позывных с сайта Clublog.org
- HRDLog онлайн
- Пользователи LOTW от ARRL/LOTW
- Данные IOTA от RSGB/IOTA
- Информация о саммите SOTA от SOTA
- Онлайн поиск вызовов в QRZ, HamQTH, QRZCQ и HamCall

### Данные поддерживаются командой Log4OM

- Определения наград
- Файл страны
- Список ассоциаций SOTA
- Файлы диапазонов/режимов
- Все файлы, выпущенные через релизы приложений

### Выбор пользователем поставщиков информации

Log4OM использует два различных способа использования внешних источников в качестве источников данных, поскольку некоторые источники работают в режиме реального времени, поэтому они работают только с "текущим" поиском QSO, в то время как другие источники способны восстанавливать данные из прошлого, исторические.

Приоритет поиска по умолчанию для зон CQ и ITU - REALTIME LOGGING:

- 1. файл СТҮ
- 2. Клубный журнал
- 3. Внешний источник (QRZ, Hamqth и т.д.)

Если в СТҮ есть действующая зона CQ/ITU для искомого позывного, будет выбран именно этот источник. Файл СТҮ предназначен для использования в контесте в реальном времени. В результате, если пользователь вводит позывной из старого QSO (исторического), файл СТҮ, возможно, неправильно предоставит свежие данные.

В связи с вышеуказанным ограничением Log4OM предоставляет два различных метода поиска вызовов, и еще один для регистрации "исторических" QSO (историческим считается любое QSO, в котором дата

На вкладке Info provider/Configuration есть возможность выбора пользователем приоритета поиска для 'Real time' QSO Logging и 'Historic QSO' Logging', порядок поиска для каждого из них разный.

При поиске исторических QSO по умолчанию сначала используется Clublog, затем "Внешние источники" (QRZ/HAMQTH) и, наконец, если из этих двух источников ничего не найдено, CTY-файл. Это связано с тем, что если введено QSO 10-летней давности, лучшим источником исторических данных является Clublog, а затем любой внешний источник, потому что файл CTY вряд ли будет содержать правильную информацию.

| Info Providers                                                                                                    | phauration              |          |                    |             |                                   |  |  |  |  |
|----------------------------------------------------------------------------------------------------|-------------------------|----------|--------------------|-------------|-----------------------------------|--|--|--|--|
|                                                                                                    | miguración              |          |                    |             |                                   |  |  |  |  |
| 🗹 Use Clublog da                                                                                                    | tabase                  |          |                    |             |                                   |  |  |  |  |
| Use CTY datab                                                                                                    | ase                     |          |                    |             |                                   |  |  |  |  |
| Use CTY d                                                                                                    | atabase as source for h | nistoric | ITU zones          |             |                                   |  |  |  |  |
| Use CTY database as source for historic CQ zones                                                                                                    |                         |          |                    |             |                                   |  |  |  |  |
| CQ and ITU sour                                                                                                    | ce priority             |          |                    |             |                                   |  |  |  |  |
|                                                                                                    | REALTIME LOGGING        |          | HISTORIC QSO       |             |                                   |  |  |  |  |
| Priority 1 (max)                                                                                                    | CTY                     | ~        | Clublog            | $\sim$      | External sources, Clublog and     |  |  |  |  |
| Priority 2                                                                                                    | Clublog                 | ~        | ExternalSource     | $\sim$      | CTT will be used only if enabled  |  |  |  |  |
| Priority 3                                                                                                    | ExternalSource          | ~        | CTY                | ~           |                                   |  |  |  |  |
| CQ and ITU zones will be calculated using the following priority list (from left to right)  Priority 1 source Country File, Priority 2 source, Clublog CO exception, Clublog Callsign exception, OUTPUT |                         |          |                    |             |                                   |  |  |  |  |
| Priority 3 source                                                                                                    |                         |          |                    |             |                                   |  |  |  |  |
| Show profile in                                                                                                    | nage in main User Inter | face     | Enable download ma | y result ir | n delays during busy contest days |  |  |  |  |

Порядок приоритета источников поиска выбирает пользователь, если он повышает приоритет источника CTY в разделе HISTORIC qso, то он будет использоваться для поиска исторических QSO в предпочтении к данным Clublog. Это приемлемо, если QSO

недавние, возможно, из журнала SOTA или Contest, но могут вызвать проблемы, если добавляются более старые QSO

ПРИМЕЧАНИЕ: флажок "Использовать базу данных СТҮ как источник исторических ITU и CQ зон" должен быть установлен, чтобы порядок выбора работал с поиском файла СТҮ для исторических QSO по выбранному порядку.

#### Обновление ресурсов данных

Точность процесса поиска зависит от актуальности используемых данных, и Log4OM V2 обеспечивает автоматическое обновление справочных ресурсов через регулярные промежутки времени.

Следующие файлы автоматически загружаются через запланированные интервалы времени.

- Солнечные данные
- Данные СТҮ
- Данные клубного журнала
- Данные пользователя LOTW
- Данные по стране
- Данные о режиме и диапазоне
- Определения наград
- База данных ЮТА
- Списки саммита SOTA и таблица ассоциаций SOTA

Ручное обновление этих ресурсов базы данных также доступно из меню настроек (Настройки/Обновить ресурсы).

#### Планирование обновления данных

В Настройки/Конфигурация программы/Планировщик программы можно управлять частотой обновления этих источников данных, выбрав источник данных из списка и изменив частоту обновления на дни, минуты, часы и секунды, после чего нажмите на значок сохранения, затем Сохранить и применить. Мы рекомендуем оставить значения по умолчанию, поскольку они рассчитаны таким образом, чтобы обеспечить наилучшую эффективность без перегрузки внешних поставщиков данных. Обновления SPOT всегда доступны для управления исключительными ситуациями.

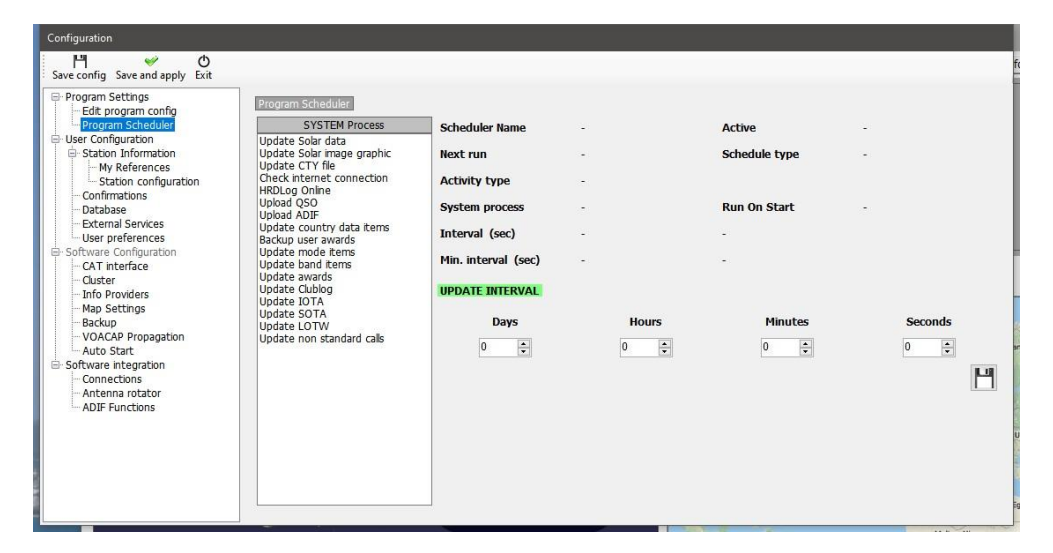

#### Выбор источников и приоритет поиска

В представлении Settings/Program Configuration/Info Providers есть две вкладки:

#### Уведомления об обновлении

При первом запуске Log4OM обновляет данные в файлах, как упоминалось ранее, и уведомляет пользователя о таких обновлениях с помощью значка в главном пользовательском интерфейсе, значок также информирует о любых обновлениях программы.

| Y LOG4OM 2 [Profile: Test NG] [Solar data info K: 1 A: 7 SFI: 73 Sunspot: 11] |                                                                            |
|-------------------------------------------------------------------------------|----------------------------------------------------------------------------|
| File Connect Contest View Utilities Settings Help                             |                                                                            |
| * 88 <b>6FEUGAE</b> 88888888 N. 1 =                                           | Program notifications x [17:03:20: SOLAR DATA INFORMATION HAS BEEN LOADED] |
| S ≠00 ∨ R ≠00 ∨ Start 11/01/2020 17:05:16 ≑                                   | [17:03:28: A NEW RELEASE (0.4.0.3) IS AVAILABLE FOR DOWNLOAD.]             |
| End 11/01/2020 17:05:16 😂                                                     |                                                                            |
| Operator name Grid                                                            |                                                                            |
| Band 30m v 👌 Comment v 👌                                                      |                                                                            |
| Ncde FT3 🗸 🍯                                                                  |                                                                            |
| Country                                                                       |                                                                            |
|                                                                               |                                                                            |
| H+2 H2 H2<br>Freq 0 000 👌 RX Freq 0 000 🦂 RX Band 30m 🗸 (                     | ·                                                                          |
| Main (F6) Recent QSO's (F7) Cluster (F8) Proceadation (F9)                    |                                                                            |
|                                                                               |                                                                            |

Щелчок левой кнопкой мыши на значке выведет окно сообщения с перечнем обновленных файлов, а также о наличии обновления программы, как указано выше, щелчок правой кнопкой мыши на значке очистит его.

Если обновления программы отсутствуют, то значок, показанный ниже, означает, что были найдены только обновления данных.

| File Connect Contest     | View Utilities Settings H    | Help                                                 |                                                                                                    |
|--------------------------|------------------------------|------------------------------------------------------|----------------------------------------------------------------------------------------------------|
| 8.8.8.8.8.8              | 888 8888                     | 8.8.8.8                                              | Program notifications                                                                                     |
| <u> </u>                 | S <mark>+00 ∨</mark> R       | +00 V Start 11/01/2020 17:1.<br>End 11/01/2020 17:1. | [17:12:01: SOLAR DATA INFORMATION HAS BEEN LOADED]<br>[17:12:09: SOLAR DATA INFORMATION HAS BEEN UPDATED] |
| Operator name            | Grid                         |                                                      |                                                                                                    |
| Band 30m v               | 🖌 🔒 Comment                  | ~ 🔒                                                  |                                                                                                    |
| Mode FT8 N               | Note                         | <u></u>                                              |                                                                                                    |
| Country                  |                              |                                                      |                                                                                                    |
| TTU V CQ                 |                              |                                                      |                                                                                                    |
| KHz H:                   | KHz                          | Hz                                                   | ь.                                                                                                    |
| Freq 0                   | 0 🔯 RX Freq 0                | 000 🞽 RX Band 30m                                    |                                                                                                    |
| Main (F6) Recent QSO's ( | F7) Cluster (F8) Propagation | (F9)                                                 |                                                                                                    |
|                          |                              |                                                      |                                                                                                    |

### Поставщики услуг

Пользователь может выбрать онлайн-сервис поиска вызовов в качестве основного источника и выбрать отказоустойчивый или резервный сервис поиска в случае, если основной источник недоступен или не предоставляет информацию об искомом позывном.

Пользователь должен сначала добавить имя пользователя и пароль для каждого источника. Нажав на кнопку справа от каждого поля пароля, можно проверить правильность доступа к службе поиска, если она работает правильно, слева от поля имени пользователя появится зеленая галочка.

| Program Settings     Edit program config     Program Scheduler     User Configuration                                        | Info Providers Conf         | iguration                          | - 1.6                          |                           |            |            | Wah aytarnal cource |
|----------------------------------------------------------------------------------------------------|-----------------------------|------------------------------------|--------------------------------|---------------------------|------------|------------|---------------------|
| - My References                                                                                                    |                             | source                             | source                         |                           |            |            | Primary source      |
| Confirmations                                                                                                    |                             | $\bigcirc$ Disabled                | O Disabled                     |                           |            |            | O QRZ.COM           |
| - Database<br>- External Services                                                                                            | QRZ.COM                     | ۲                                  |                                | 64POP                     | *****      | $\diamond$ | ⊖ hamqth            |
| User preferences<br>Software Configuration                                                                                   | HAMQTH                      | 0                                  | ۲                              | 64POP                     | *****      | <b>\$</b>  | ○ QRZCQ             |
| - CAT interface<br>- Cluster                                                                                                 | QRZCQ                       | 0                                  | 0                              | User                      | Password   | \$         |                     |
| <ul> <li>Info Providers</li> <li>Map Settings</li> </ul>                                                                     | HAMCALL (online)            | 0                                  | 0                              | User                      | Password   | $\Diamond$ |                     |
| Backup     VOACAP Propagation     Auto Start     Software integration     Connections     Antenna rotator     ADIF Functions | Failsafe sour<br>Set NONE d | ce will be polie<br>uring contests | d if primary so<br>or when exp | urce doesn't return info. | onse times |            |                     |

Пользователь также может выбрать, какой источник будет использоваться при открытии внешнего браузера, используя пункты меню справа.

### Приоритеты источника.

Вкладка 'Configuration' в меню 'Info Providers' дает возможность выбрать источники и способ их приоритезации.

Зоны CQ и ITU представляют собой сложную ситуацию, поскольку из-за смены QTH станции или изменений в зонировании в течение многих лет зоны, применимые к позывному или стране, могут меняться в зависимости от того, когда было проведено QSO. Поэтому исторические QSO, уже существующие в журнале или импортированные из другой программы, должны иметь другой приоритет, чем новые (в реальном времени) QSO. Колонки меню "Реальное время" и "Исторические" предоставляют пользователю ряд приоритетов для этих выборов.

| Image: Program Settings       Info Providers         Image: Porgram Settings       Info Providers         Image: Porgram Scheduler       Info Providers         Image: Porgram Scheduler       Image: Porgram Scheduler         Image: Porgram Scheduler       Image: Porgram Scheduler <th>Configuration</th> <th></th> <th></th> <th></th> <th></th> <th></th> <th></th> <th></th> | Configuration              |                                                                                                    |                                                                                                    |                                                                          |                                                                                                    |                                        |                                                                                                  |  |
|----------------------------------------------------------------------------------------------------|----------------------------|----------------------------------------------------------------------------------------------------|----------------------------------------------------------------------------------------------------|--------------------------------------------------------------------------|----------------------------------------------------------------------------------------------------|----------------------------------------|--------------------------------------------------------------------------------------------------|--|
| 1       Info provders       Priority 2       Cubbig       ExternalSource       CTY         Audo Start       Priority 3       ExternalSource       CTY       CTY         - Audo Start       Priority 3       ExternalSource       CTY       CTY         - Software integration       - Connections       - Connections       Country Fiel       Priority 3 source         - Anterna rotator       - Anterna rotator       Priority 3 source       Cubbig CQ exception       Cubbig Calsign exception       OUTPUT         - Abli Functions       - Show profile image in main User Interface       Enable download may result in delays during busy contest days                                                                                                    | Sevecting Sevent apply Ext | Info Providers<br>Info Providers<br>Quse Clublog dat<br>Quse CTV datab<br>Quse CTV datab<br>Quse CTV datab<br>Quse CTV d<br>Quse CTV d<br>CQ and ITU sour<br>Priority 1 (max)<br>Priority 2<br>Priority 3<br>CQ and ITU zone<br>Country File<br>Priority File<br>Priority File<br>Prio | Infiguration<br>Tabase<br>ase<br>atabase as source for<br>atabase as source for<br>atabase as source for<br>ce prorty<br>REALTIME LOGGING<br>CTY<br>Clublog<br>ExternalSource<br>as will be calculated us<br>the source<br>as will be calculated us<br>the source<br>as source clublog<br>thy a source<br>age in main User Inte | historic<br>historic<br>v<br>v<br>v<br>v<br>sing the<br>CQ exe<br>erface | ITU zones<br>CQ zones<br>HISTORIC QSO<br>Cublog<br>ExternalSource<br>CTY<br>Following priority list<br>Enable download ma | (from lef<br>gin exception y result in | External sources, Clublog and<br>CTY will be used only if enabled<br>t to right)<br>item IOUTPUT |  |

# Блок-схемы поиска вызовов

Первая блок-схема показывает процедуру поиска общей информации о позывном, вторая схема изображает метод определения правильных зон ITU и CQ, связанных с позывным.

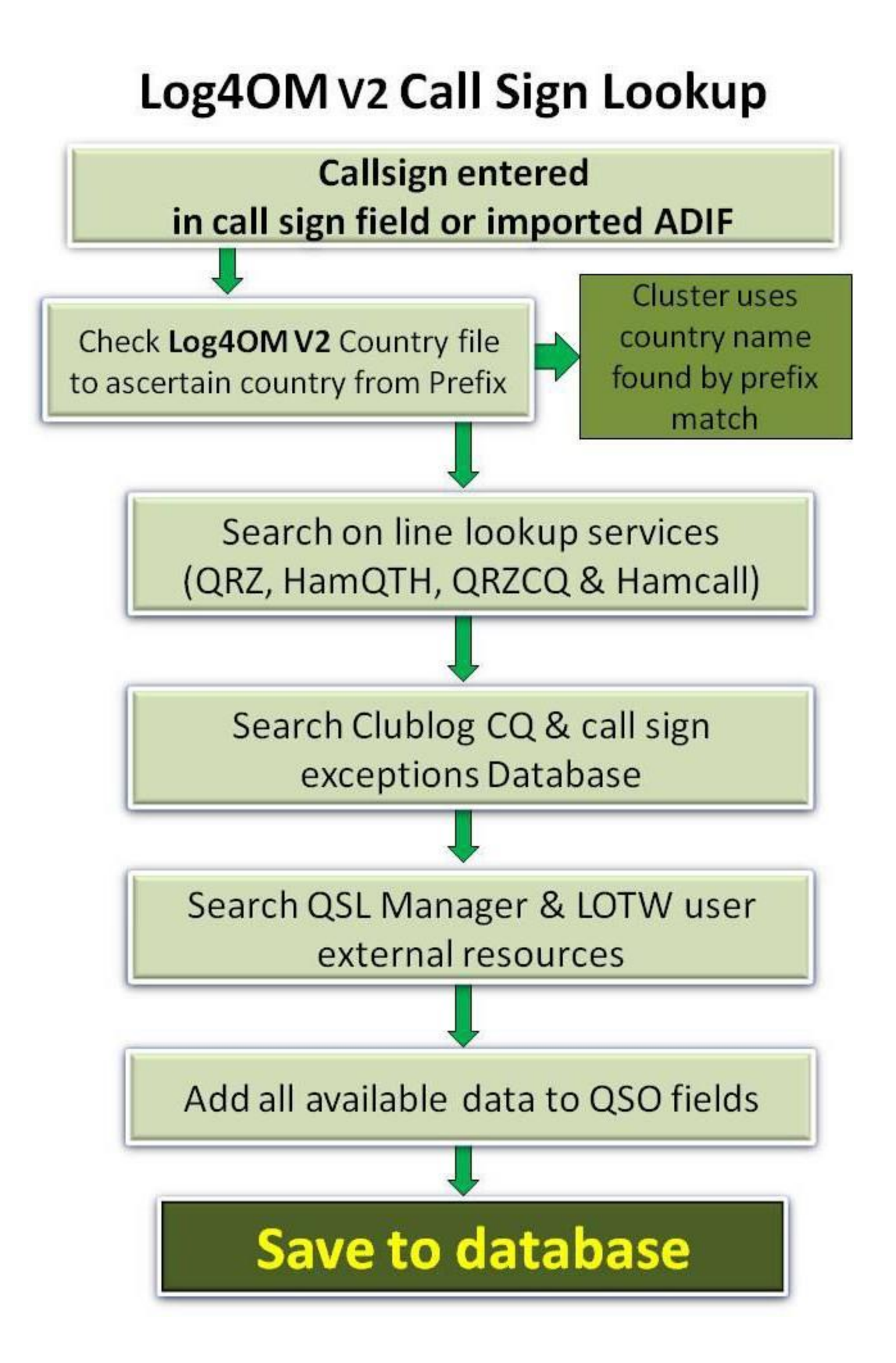

# Log4OM V2 Zones Lookup

# Call sign entered in call sign field (Real time) or imported via ADIF (Historic)

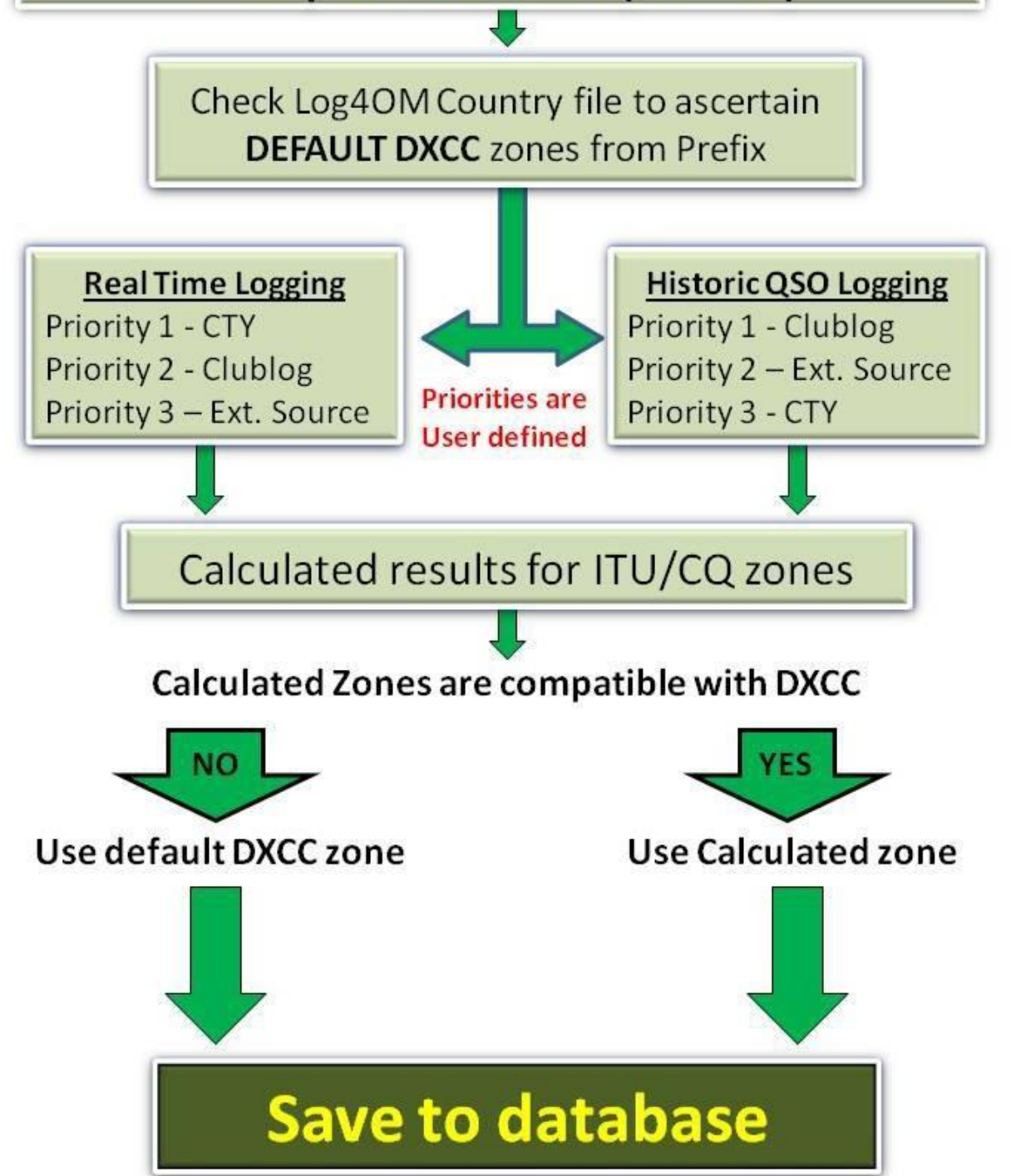

# Экспорт QSO

# Массовый экспорт

- Для экспорта полного журнала зайдите в меню 'Файл' и выберите 'Экспорт ADIF'.
- Если необходимо экспортировать только стандартные поля ADIF, а не полные данные, включая специальные поля Log4OM, установите флажок "Экспортировать как стандартный ADIF".
- Добавьте имя и местоположение, нажав кнопку "Экспорт".

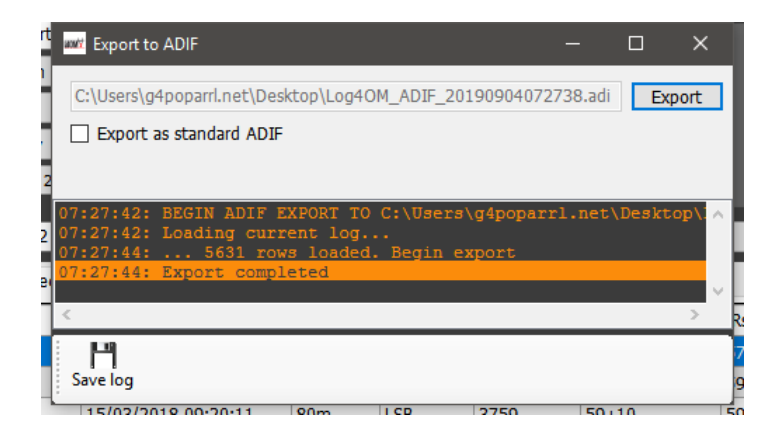

В главном окне отображается ход экспорта и любые аномалии. Эту информацию можно сохранить в текстовый файл, нажав кнопку "Сохранить" на дискете.

# Экспорт выбранных QSO

Log4OM версии 2 обеспечивает экспорт QSO в форматы ADIF, CSV, HTML и Excel в представлениях сетки, например, Награды, Недавние QSO, Менеджер QSO и т.д.

- Сначала выберите QSO, которые необходимо экспортировать, используя метод Windows: щелчок левой кнопкой мыши, щелчок со сдвигом или щелчок ctrl, или воспользуйтесь мощными кнопками поиска "Фильтры" и "Выбрать все" в нижней части сетки.
- Для доступа к действию экспорта нажмите кнопку 'Export to ADIF' в верхней части окна, если вы находитесь в менеджере QSO, в других представлениях сетки щелкните правой кнопкой мыши на заголовке сетки или щелкните правой кнопкой мыши на выбранном QSO(s) и выберите в меню требуемый экспорт.

| KHz<br>Freq 719 | Hz<br>02 000 🙆 RX                                          | кн:<br>Freq <mark>71</mark> | 2<br>192 | Hz<br>000 🙆 | RX Band  | ~ 🔒       | CW CCCCCCCCCCCCCCCCCCCCCCCCCCCCCCCCCCC |    |
|-----------------|------------------------------------------------------------|-----------------------------|----------|-------------|----------|-----------|----------------------------------------|----|
| Main (F6) R     | Recent QSO's (F7) Cluster (F8)                             |                             |          |             |          |           |                                        |    |
| Callsign        | Oco Data                                                   | Band                        | Mode     | Freq        | Rst Sent | Rst Rcvd  | Name                                   | Co |
| 2E0HP1          | Edit table layout                                          | 40m                         | LSB      | 708         | 53       | 57        | Carl Gorse                             |    |
| 2E0LFA          | Reset table layout                                         | 40m                         | LSB      | 7           | 59       | 59        | Tony                                   |    |
| 2E0MSI          | Cancel sort                                                | 80m                         | LSB      | 5           | 59+10    | 59+10     | John                                   |    |
| 2M0SD           | Clear selection                                            | 20m                         | USB      | 14          | 59       | 59        | Jamie Williams                         |    |
| 3A2MW           | Export to EXCEL                                            | 17m                         | FT8      | 18 4        | -11      | -15       | Franco                                 |    |
| 4X4DK<br>4Z5ML  | Export to CSV<br>Export to HTML<br>Export selected to ADIE | 60m<br>17m                  | Right    | click a     | ny colu  | ımn title | to view menu                           |    |
| 4Z5NN           |                                                            | 20m                         | FUKUI    | 14072.035   | 355      | 333       | Lan                                    |    |
| 5B/G4RUW        | 11 017 09:53:56                                            | 20m                         | USB      | 14240       | 59+10    | 58        | ROGER DANIEL                           |    |
| 5B4AIF          | 07 1017 18:27:00                                           | 60m                         | JT65     | 5358.392    | -11      | -14       | Norman's Club Station                  |    |
| CD ( 110)       | 27                                                         | 20                          | CT0      | 14075.604   | +01      | -16       | Andrey Sachkov LZ2HM                   |    |
| Ed              | it and export n                                            | nenu                        |          | 7075.022    | -14      | -19       | Dominique Auprince                     |    |
| TALIN           | 12/00/2017 11:22:00                                        | 1710                        |          | 18101.395   | -18      | +00       | Karim                                  |    |
| 7Z1IS           | 24/07/2018 10:25:00                                        | 17m                         | FT8      | 18100.91    | -07      | -15       | Ibrahim Saud                           |    |

# Экспорт определенных полей ADIF

- Перейдите в раздел Утилиты/ Менеджер QSO
- Сортировка и выбор экспортируемых QSO
- Нажмите кнопку "Экспорт в ADIF" на верхней панели инструментов
- Установите флажок "Экспортировать выбранные поля".
- Нажмите желтую кнопку 'ADIF
- Сохранить файл

| Q ADIF export                   | ×        |
|---------------------------------|----------|
| S                               |          |
| Export standard ADIF            |          |
| Export selected fields          |          |
| ADIF Fields                     |          |
| <b>~ -</b> -                    |          |
| a_index 🔨                       |          |
| address                         |          |
| age                             |          |
| ant_el                          |          |
| ant_path                        |          |
| arrl_sect                       |          |
| associations                    |          |
| band_rx                         |          |
| <sup>N</sup> ☑ all              | -        |
|                                 |          |
| - Clublog gso upload date       |          |
| Clublog_qso_upload_statu      ✓ | < > >    |
| < >                             | - P1     |
| 6 items selected                | Save log |
| 1000                            |          |

# Удаление QSO

QSO могут быть удалены по отдельности из окна редактирования QSO путем выбора кнопки удаления "Корзина" на верхней панели инструментов.

| Edit QSO  |                                |                  |            |           |                     | ×      |
|-----------|--------------------------------|------------------|------------|-----------|---------------------|--------|
| 💾 🞸       | 🕹   👼                          |                  |            |           |                     |        |
| QSO Info  | His der Vs Award Refs. My Stat | ion My QTH My Re | fs. QSL In | fo        |                     |        |
| HB9CUE    | S 58                           | ~ R 33           | $\sim$     | QSO Start | 07/05/2020 07:34:00 |        |
|           | ר ר                            |                  |            | QSO End   | 07/05/2020 07:34:00 |        |
| Hansjuerg | <b>J</b>                       | Grid             |            |           |                     |        |
| Pand      | 400                            | Commont          | _          |           |                     |        |
|           | QSO Delete b                   | utton            |            |           |                     | ^      |
| Mode      | 558                            |                  |            |           |                     |        |
|           | Switzerland ~                  |                  |            |           |                     | $\sim$ |
|           | ITU 28 V CQ 14 V 287 +         | Contest          |            |           | ~                   |        |
| Freq      | KHz Hz<br>7182 000             | Sent             |            |           |                     |        |
| RX Freq   | KHz Hz 0                       | Received         |            |           |                     |        |

Чтобы открыть окно редактирования, дважды щелкните левой кнопкой мыши на QSO или выберите 'Edit QSO' из меню правой кнопки мыши.

# Массовое удаление QSO

QSO могут быть удалены выборочно или в массовом порядке, нажав кнопку "Разблокировать удаление" в правом нижнем углу сетки. (При разблокировке значок замка становится красным).

| Kalilli         |                                                               |
|-----------------|---------------------------------------------------------------|
| Ibrahim Saud    |                                                               |
| Danny           |                                                               |
| Ivica Ljubenkov |                                                               |
| Stevan Knezevic |                                                               |
|                 | → <b>V</b>                                                    |
|                 | Record shown: 1000 max: 1000                                  |
| 🕒 C:\           | Jsers\g4poparrl.net\Dropbox\Logbooks\Log4OMV2 G4POP.SQLite _; |
| Contact of      |                                                               |

Когда кнопка 'Unlock Delete' разблокирована, выберите QSO для удаления либо щелчком мыши, либо фильтрацией, а затем нажмите кнопку 'Del' на клавиатуре компьютера.

# Фильтрация (поиск) QSO's

Log4OM версии 2 предоставляет еще более мощные возможности фильтрации без необходимости глубокого знания регулярных выражений и т.д.

Функция "Фильтры" находится в нижней части большинства окон сетки, как показано ниже.

|   | SM7HZK                                         | 27/08/2019 07:20:4   | 15     | 20m      | FT8            | 14074.919 | -23 |
|---|------------------------------------------------|----------------------|--------|----------|----------------|-----------|-----|
|   | LA1XJA                                         | 27/08/2019 07:17:    | -      | 20m      | FT8            | 14075.221 | -07 |
|   | 5B4AMX                                         | 27/08/2019 07:14:    |        | 20m      | FT8            | 14075.604 | +01 |
|   | DF7WB/P                                        | 26/08/2019 09:49:    |        | 40m      | FT8            | 7074.679  | -03 |
|   | HA1RB                                          | 26/08/2019 09:4      |        | Om       | FT8            | 7075.892  | -13 |
|   | OK1VM                                          | 26/08/2019 09:30:    |        | 40m      | FT8            | 7076.049  | 00  |
|   | <                                              |                      | V      |          |                |           |     |
|   | N Refresh 🔠 Select/deselect 📷 Filters 🗇 Detach |                      |        |          |                |           |     |
| C | QSO Count 5631                                 | Cluster 🕒 Cluster Se | rver 🄇 | CAT 🌑 Su | uper Cluster ( | 0         |     |
|   |                                                |                      |        |          |                |           |     |

При нажатии на кнопку "Фильтры" открывается следующее окно, содержащее четыре вкладки. Стандартные поля, Ссылки и Мои ссылки и подтверждения.

|      |                                                        | ×                           | 10 |
|------|--------------------------------------------------------|-----------------------------|----|
| <br> | Standard fields References My References Confirmations |                             | ,. |
|      | uc TimedLabel 1                                        | •                           | v  |
| 11   | Query parameters                                       | Use Params                  |    |
| i    | 💞 💳 🗗                                                  | Indent level                |    |
| e    | ✓ log.dxcc = 291                                       | 0                           |    |
| ie   |                                                        | AND (default)               |    |
| f¢   |                                                        | OR                          |    |
|      |                                                        | Modes                       |    |
| el:  |                                                        | PH CW DIG                   |    |
| ık   | 1 items selected                                       | $\bigcirc$ Use custom query |    |
|      |                                                        |                             |    |

# Стандартные поля

Это простейшая форма фильтрации, при которой можно выбрать стандартное поле и искать значение для этого поля, которое будет либо "Равно", либо "Не равно", либо один из других стандартных вариантов в выпадающем меню.

После выбора поля, условия и значения нажатие кнопки с плюсом (+) добавит этот фильтр в список.

В приведенном выше примере фильтр настроен на поиск всех объектов DXCC, которые "равны" DXCC 291 (США), в результате чего будут отображаться только контакты с США.

Фильтры могут быть каскадированы для получения очень тонких деталей, пример ниже показывает фильтры, каскадированные для выбора только тех QSO, которые были со станциями в США, использующими CW на 80 метрах, которые были в зоне CQ 3 (Западное побережье).

| Filters                                                | x                  |
|--------------------------------------------------------|--------------------|
|                                                        |                    |
| Standard fields References My References Confirmations |                    |
| Dxcc ~ EQUAL ~ 291                                     |                    |
|                                                        | 0                  |
| Query parameters                                       | 💿 Use Params       |
| 🛩 🗕 ē                                                  | Indent level       |
| ✓ log.cqzone = 3 ✓ log.mode = CW                       | 0                  |
|                                                        | AND (default)      |
|                                                        | OR                 |
|                                                        | Modes              |
|                                                        | PH CW DIG          |
| 4 items selected                                       | O Use custom query |
|                                                        |                    |

Дополнительный выбор может быть сделан с помощью 'AND' плюс 'OR' выбор может быть изменен на CW AND FT8 для отображения QSO's со станциями в США на обоих режимах CW и FT8 на 80м в CQ зоне 3, альтернативно с помощью разъема OR результат будет отображать станции, работавшие на КАЖДОМ режиме.

### Фильтрация по дате

При попытке фильтрации по дате необходимо указать время начала и окончания, а не только дату.

#### например.

Дата QSO Больше чем 09/02/2020 00:00:00 'И' меньше (Less) чем 09/02/2020 23:59:59 будет отфильтровывать все QSO для в тот день

| Filters            |                                       | ×                   |
|--------------------|---------------------------------------|---------------------|
| Standard fields Re | eferences My References Confirmations |                     |
| QsoDate            | ✓ SMALLER ✓                           | 27/06/2020 23:59:59 |
|                    |                                       | 0                   |
|                    | Query parameters                      | Use Params          |
| 🥪 💳 🗗              |                                       | Indent level        |
| log.qsodate > 3    | 27/06/2020 00:00:01                   | 0                   |
| AND                |                                       |                     |
| ✓ log.qsodate < 3  | 27/06/2020 23:59:59                   | AND (default)       |
|                    |                                       | OR                  |
|                    |                                       | Modes               |
|                    |                                       | PH CW DIG           |
|                    | 3 items selected                      | O Use custom query  |
| Hz                 | KHz Hz                                | CVV                 |

#### Использование отступов.

Функции отступа позволяют пользователям создавать блоки параметров запроса.

В качестве примера: log.dxcc = 291 AND log.mode = CW AND log.band = 80m AND log.cqzone = 3 Что

с отступом превратится в

log.dxcc = 291 AND ((log.mode = CW OR log.mode = USB) OR log.cqzone = 3) Что

переводится как:

Если dxcc = 291 и режим - CW или USB. Если режим не CW или USB, покажите данные,

если CQZone равен 3 Уровень отступа является основополагающим для правильного

использования движка.

| Filters                                  | ×                        |
|------------------------------------------|--------------------------|
| C CQZone V EQUAL V 3                     | •                        |
| Query parameters                         | Use Params  Indent level |
| S → log.dxcc = 291<br>Ø >> log.mode = CW |                          |
| ır ⋈ > > OR<br>⋈ > > log.mode = USB      | AND (default)            |
| ✓ > OR ✓ > log.cqzone = 3                | OR                       |
|                                          | Modes                    |
| 6 items selected                         | O Use custom query       |
| z Hz KHz Hz                              | CVV                      |

#### Использовать запрос

Если нажать кнопку "Использовать запрос" в правом нижнем углу, это позволит использовать сложные SQL-запросы.

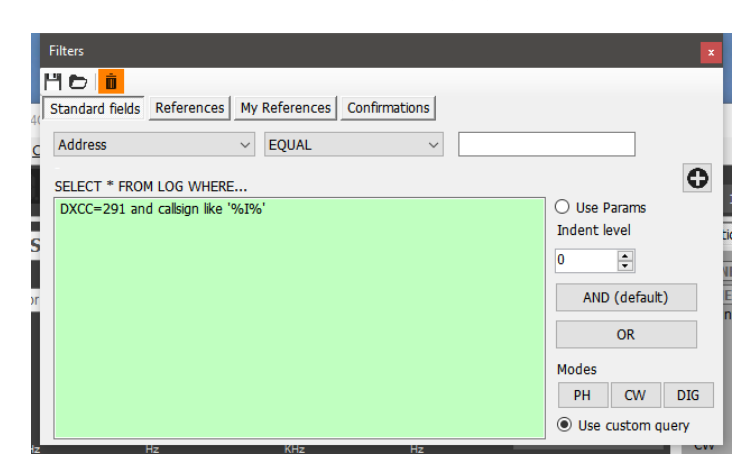

#### Сохранение и загрузка фильтров

Фильтры можно сохранить для последующего использования, нажав на значки на верхней панели инструментов

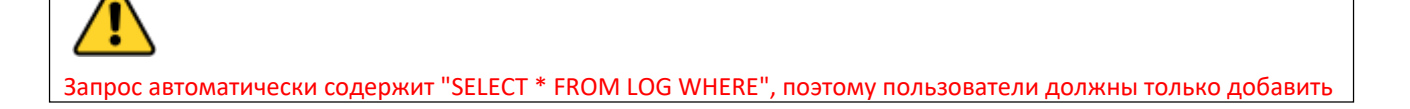

# Ссылки

Вкладка "Ссылки" обеспечивает поиск QSO's для станций, работавших с активацией определенных ссылок на награды, например, IOTA, SOTA, WAIL и др.

| Filters            |                          |                        |   | ×   |
|--------------------|--------------------------|------------------------|---|-----|
| H 🗗 🧴              |                          |                        |   |     |
| 4( Standard fields | References My Refe       | erences Confirmations  |   | - 1 |
| C Award            | SOTA ~                   | References             |   | - 1 |
| Reference          | GM/CS-005                | gm                     |   | - 1 |
| Exclude Q          | SO containing this award | GM/CS-005<br>GM/CS-006 | ^ |     |
|                    |                          | GM/CS-007              |   | -   |
| S                  | Load references          | GM/CS-009              | v |     |
|                    |                          |                        |   | N I |
| )r                 |                          |                        |   | E   |
|                    |                          |                        |   | n   |
| 17                 | H <del>z</del> k         | (Hz Hz                 |   | CVV |

# Мои рекомендации

Обеспечивает поиск с использованием собственных ссылок пользователей, например, когда пользователь был портативным на острове ІОТА, маяке, вершине и т.д.

| 4(-           | Filters<br>" <b>1 Co in teacher</b><br>Standard fields | References My Refer                                             | ences                                                | Confirmations |   | x           |
|---------------|--------------------------------------------------------|-----------------------------------------------------------------|------------------------------------------------------|---------------|---|-------------|
| <u>c</u><br>S | Award<br>Reference                                     | IOTA ~<br>EU-131<br>50 containing this award<br>Load references | eu<br>EU-130<br>EU-131<br>EU-132<br>EU-133<br>EU-134 | References    | ~ | i<br>I<br>I |

### Подтверждения

Этот фильтр позволяет искать статус подтверждения QSO по каждой форме подтверждения, QSL, eQSL, LOTW, QRZ, HamQTH, HRDLog, Clublog и Custom.

| SU        | Filters             |              |            |            |            | x  |
|-----------|---------------------|--------------|------------|------------|------------|----|
|           | 14 🖻 <mark> </mark> |              |            |            |            | j. |
|           | Standard field      | ls Reference | es My Refe | rences Cor | firmations |    |
| d ¢       | Search con          | firmation    | LOTW       | •          |            |    |
|           | Sent Sent           | Yes          | ~          | Rcvd       | No ~       | N  |
| ıı<br>i   |                     |              |            |            |            |    |
|           | Sent                | 19/06/20     | 20 🔲 🔻     | Rcvd       | 19/06/2020 |    |
| e<br>le   | ○ Range             |              |            | ○ Range    |            |    |
|           |                     |              |            |            |            |    |
| f¢        |                     |              |            |            |            |    |
|           |                     |              |            |            |            |    |
| el:<br>sk |                     |              |            |            |            |    |
|           |                     |              |            |            |            |    |

### Фильтр - Сохранение, загрузка и удаление

Чтобы избежать повторного построения фильтра Log4OM предоставляет функцию сохранения, загрузки и удаления с помощью иконок в верхней левой части окна фильтра.

| Filters                                               | x |
|-------------------------------------------------------|---|
|                                                       |   |
| Stan rd fields References My References Confirmations |   |
| S confirmation LOTW -                                 |   |
|                                                       |   |
| € t 19/06/2020 ■▼ ● Rcvd 19/06/2020 ■▼                |   |
| G ge O Range                                          |   |
| Save, Load & Delete icons                             |   |
|                                                       |   |
|                                                       |   |
|                                                       |   |
|                                                       | _ |

# Фильтры - Действие

Когда диалоговое окно фильтрации закрывается нажатием на маленький красный крестик в правом верхнем углу окна, фильтрация активируется, и отфильтрованные результаты отображаются в соседнем окне сетки.

# Кластер Telnet

Кластер Telnet в Log4OM V2 будет одновременно подключаться ко многим различным кластерным и скиммерным серверам и агрегировать результаты для получения высококачественного списка DX-спотов без ненужных дубликатов.

Log4OM V2 также предоставляет кластерный сервер, позволяющий отправлять эти агрегированные результаты другим клиентским программам.

# Настройка кластера Telnet

Доступ к серверу Telnet осуществляется через кластерное меню Connect/Telnet

Серверы могут быть выбраны из списка "Известный сервер" и добавлены в список "Активный сервер", а пользователь может добавить новый сервер кластера в список, заполнив форму информации о кластере и нажав на значок сохранения.

| le Options                                  |   |                                                                         |      |   |   |     |
|---------------------------------------------|---|-------------------------------------------------------------------------|------|---|---|-----|
| onnect Disconnect Start server Stop Server  |   |                                                                         |      |   |   |     |
| nagement Internal server Cluster Connection |   |                                                                         |      |   |   |     |
| Known servers                               |   |                                                                         |      |   |   |     |
| arch                                        |   | Cluster Informations                                                    |      |   |   |     |
| ONJ (23)                                    |   | Cluster Name                                                            |      |   |   |     |
| 41WL-/ (8000)<br>0DXC (8000)                |   | Host                                                                    | Port | 0 |   | *   |
| -5E (23)<br>9T (7300)                       | ш | Force Callsign                                                          | SSID |   |   |     |
| 9T-2 (7373)                                 |   | Password                                                                |      |   |   |     |
| 2RVL-9 (7300)<br>i8FFE (7373)               |   | Enable connection Keen Alive                                            |      |   |   |     |
| 4UYP-5 (9000)                               |   |                                                                         |      |   |   |     |
| 2SA-6 (9000)                                |   | Initialization commands                                                 |      |   |   |     |
| Active servers                              |   |                                                                         |      |   |   |     |
| IOAN (8000)                                 | 2 | // · Comment                                                            |      |   |   |     |
| RI] gb/mbc.spoo.org:8000<br>ZMRE (7300)     | - | <delay> : adds 1 sec delay</delay>                                      |      |   |   |     |
| 7CC (23)                                    |   | <callsign> : sends your Station Callsign (or the forced one)</callsign> |      |   |   |     |
|                                             |   | and a series and provided password (in any)                             |      |   | 8 | H   |
|                                             |   |                                                                         |      |   |   | 1 1 |

После выбора всех нужных серверов кластера нажатие на иконку 'Connect' на панели инструментов откроет вкладку 'Management' и отобразит устанавливаемые соединения и входящие споты.

### Добавление и редактирование серверов кластера

Определенные пользователем серверы кластера можно добавить, нажав кнопку 'New' и добавив сервер и данные для входа в систему в окне

панель с правой стороны.

Аналогичным образом, существующий кластерный сервер можно отредактировать, выбрав его в верхней левой части панели и нажав на кнопку "Pen" (Редактировать). икона.

Когда добавление или редактирование завершено, его необходимо сохранить, нажав на значок сохранения "Дискета" в правом нижнем углу.

| 🙀 Cluster management                                           |     |                                                                                                    |                                                                          |                   |                 | -    |        | ×   |
|----------------------------------------------------------------|-----|----------------------------------------------------------------------------------------------------|--------------------------------------------------------------------------|-------------------|-----------------|------|--------|-----|
| Eile Options                                                   |     |                                                                                                    |                                                                          |                   |                 |      |        |     |
| Connect Disconnect Start server Stop Server                    |     |                                                                                                    |                                                                          |                   |                 |      |        |     |
| Management Internal server Cluster Connection                  |     |                                                                                                    |                                                                          |                   |                 |      |        |     |
| Known servers                                                  |     |                                                                                                    |                                                                          |                   |                 |      |        | _   |
| Search                                                         | >   | Cluster Information                                                                                            |                                                                          |                   |                 |      |        |     |
| SM4ONW-14 (8000)<br>SM6HOC-6 (7300)                            |     | Cluster Name                                                                                                   | SOTA                                                                     |                   |                 |      |        |     |
| SM6YOU-2 (8000)<br>SM7GVF-6 (8000)                             | 1   | Host                                                                                                    | elgur.crabdance.com                                                      |                   | Port            | 7300 | *<br>* |     |
| U SOTA (7300)<br>SP7YDD-12 (9000)                              |     | Force Callsign                                                                                                 | Blank for default                                                        |                   | SSID            |      | ~      |     |
| SR1DXZ (9000)                                                  | - 1 | Password                                                                                                    | Blank for none                                                           | Enable conne      | ction Keep Aliv | e    |        |     |
| SR9ZAA-12 (9000)                                               | - 1 | Initialization commands                                                                                        |                                                                          |                   |                 |      |        |     |
| SV1IW-9 (73)<br>SV2CUI-8 (7300)<br>SV2HRT-1 (7300)             |     | // use <callsign><br/><callsign><br/>//<password><br/>//SH/DX 30</password></callsign></callsign>              | command to send your c                                                   | allsign to the    | server.         |      | ^      |     |
| [U] SOTA (7300)<br>[U] VE7CC-1 (23)<br>[PRI] [U] GB7MBC (8000) |     | // : Comment                                                                                                   |                                                                          |                   |                 |      | ~      |     |
|                                                                |     | <pre><delay> : adds 1 sec<br/><callsign> : sends ye<br/><password> : sends</password></callsign></delay></pre> | delay<br>our Station Callsign (or the fo<br>the provided password (if ar | orced one)<br>1y) |                 | e    | 9 14   | ]   |
| Cluster 😜 Server                                               |     |                                                                                                    |                                                                          |                   |                 |      |        | .:: |

#### Важное замечание:

При редактировании существующего кластера, который уже был выбран в качестве активного сервера, необходимо удалить его из списка активных серверов, выбрать сервер в списке известных серверов и нажать кнопку ADD (+) для его замены в панели активных серверов.

#### Сервер первичного кластера

Первичный кластер, обозначенный [PRI] в списке активных серверов, будет принимать команды пользователя, такие как споты и другие сообщения, а также будет стандартным местом назначения для входящих команд через внутренний сервер кластера. Сайт

Первичный кластер можно выбрать с помощью "значка короны".

#### Кластерные серверы пользователей

Определенные пользователем кластерные серверы имеют префикс (U) и сохраняются при обновлении списка кластерных серверов.

| er Log40M NG Cluster                                                                                                    | – 🗆 X               |
|----------------------------------------------------------------------------------------------------|---------------------|
| Eile Options                                                                                                    |                     |
| Connect Disconnect Start server Stop Server                                                                                                    |                     |
| Management Internal server Cluster Connection                                                                                                    |                     |
| 1251 gb7mbc.spoo.org:8000: To ALL de F6EXV: AM70R ESTAIS DURMIENDO ??!!<br>1251 ve7cc.net:23: To ALL de F6EXV (12512> : AM70R ESTAIS DURMIENDO ??!!<br>1251 44/.44/.12.54:8000: To ALL de F6EXV: AM70R ESTAIS DURMIENDO ??!!<br>1251 44/.144.11.254:8000: DX de EA4CT: 14160.0 AM70S 70 ANIVERSARIO DE URE | 1251Z IN80          |
| 1251 mayodx.ath.cx:7300: DX de EA4CT: 14160.0 AM70S 70 ANIVERSARIO DE URE<br>1251 gb7mbc.spoo.org:8000: DX de EA4CT: 14160.0 AM70S 70 ANIVERSARIO DE URE                                                                                                    | 1251Z IN80<br>1251Z |
| 1251 mayodx.ath.cx:7300: DX de SV1AMH: 18109.1 AM70U RTTY                                                                                                    | 1251Z KM18          |
| 1251 44.144.11.254:8000: DX de SVIAMH: 18109.1 AM70U RTTY                                                                                                    | 1251Z KM18          |
| <                                                                                                    | >                   |
| Lock display Clear Save log                                                                                                    |                     |
| Commands Spot simulation                                                                                                    |                     |
| Send Send Send to a                                                                                                    | Set personal info   |
| Send Spot CALLSIGN 0 00 SPOT informations                                                                                                    | Moon info           |
| Send ANNOUNCE text Broadcast                                                                                                    | Sun info            |
| Cluster 😜 Server                                                                                                    | .::                 |
| Record shown: 1000 max: 1                                                                                                    |                     |

### Отправка команд кластера

Команды кластера, фильтры, объявления и споты могут быть отправлены с вкладки "Команды" на вкладке "Управление".

Вкладка 'Commands' позволяет пользователю отправлять команды типа Show/DX или устанавливать специальные фильтры кластерных серверов, подробности о кластерных командах см. в документации для выбранных кластерных серверов, DX Spider, CC User и т.д.) Споты также могут быть отправлены из этого окна, если пользователь зарегистрирован на выбранных кластерных серверах.

# Отправка точек в кластер

Споты можно отправлять прямо с экрана ввода QSO, нажав на значок отправки спота, указанный на графике ниже.

#### <u>Обратите</u> внимание:

Пользователь должен быть зарегистрирован на сервере кластера, чтобы иметь возможность отправлять на него споты

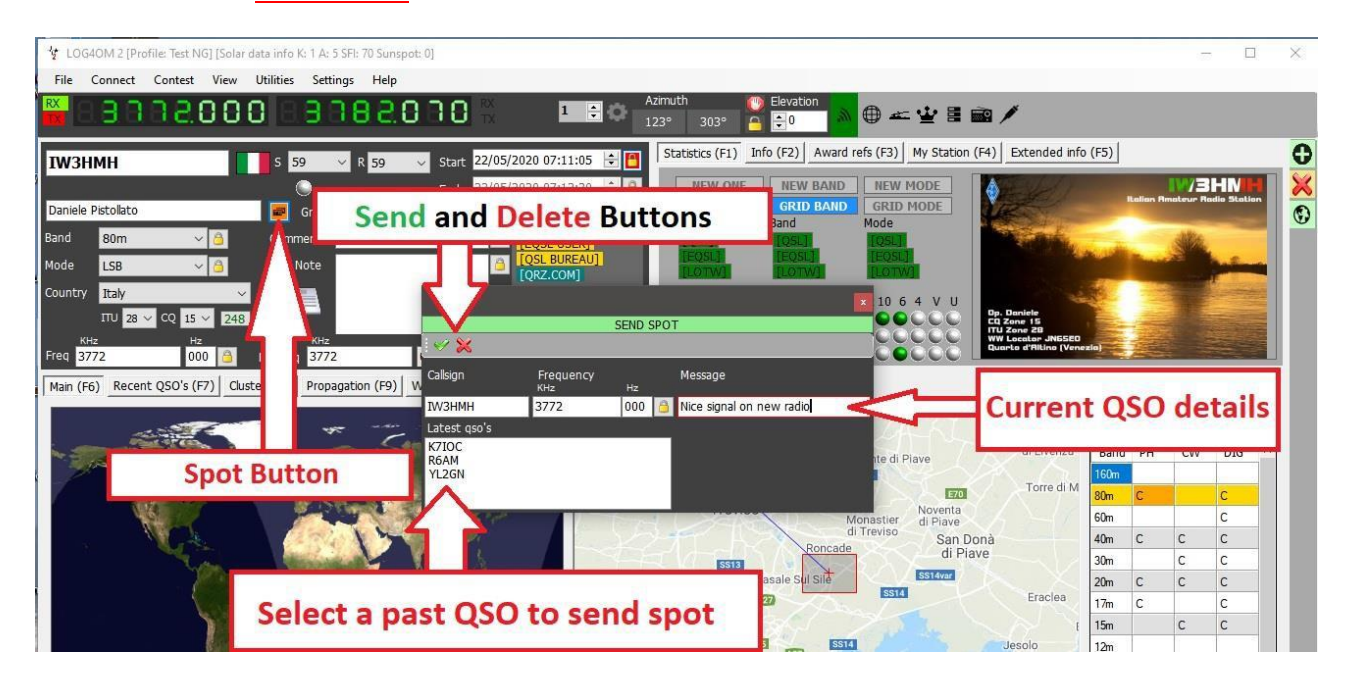

### Точечное моделирование

Вкладка "Имитация точки" на экране "Управление кластером/кластером Connect/Telnet" позволяет пользователю имитировать отправку точки в тестовых целях без отправки этой точки на серверы кластера в режиме онлайн, точка отображается только в окне кластера на локальном компьютере.

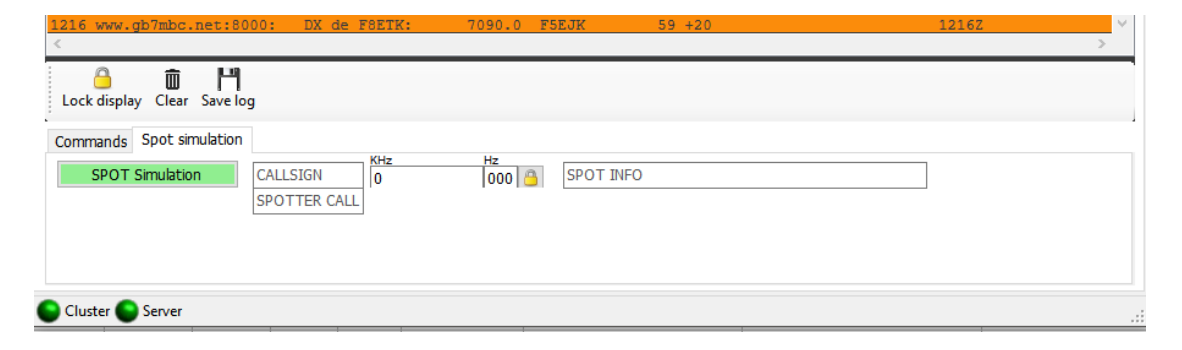

# Конфигурация кластера

В меню Настройки/Конфигурация программы есть различные опции для кластера Telnet, например, автозапуск кластера и выбор сервера и выделения кластера.

| Program Settings       | Cluster                                  |           |                            |                                   |            |          |
|------------------------|------------------------------------------|-----------|----------------------------|-----------------------------------|------------|----------|
| Program Scheduler      | Cluster auto-start                       |           | Cluster highlight colors   |                                   |            |          |
| User Configuration     | Server auto-start                        |           | Country not worked         | COUNTRY NOT WORKED                | 2          | 2        |
| - My References        | Show cluster grouped [reco               | ommended] | Pand/Mode not wrkd/conf    | P/M NOT WORKED                    |            | 2        |
| Station configuration  | O Charu Haas Defined shutters            |           | Mada dife for wike/com     | BJAINOT WORKED                    |            |          |
| Database               | Show User Defined clusters               |           | Worked/Confirmed           | WORKED                            | 2          | •        |
| External Services      | <ul> <li>Show stable clusters</li> </ul> |           | Station not worked         | STATION NOT WORKED                | 2          | <b>a</b> |
| Software Configuration | O Show experimental clusters             |           | Station worked             | STATION WORKED                    | 3          | 2        |
| CAT interface          | ○ Show inactive clusters                 |           | Station worked same band   | WORKED SAME BAND                  | 2          | 2        |
|                        | Cluster server port                      | 23        | Station worked same mode   | WORKED SAME MODE                  | 2          | 2        |
| Map Settings           |                                          |           |                            |                                   |            |          |
| Backup                 | Cluster maximum age (min)                | 90 ≑      | Station worked band mode   | WORKED SAME BAND + MODE           | 3          | <b>4</b> |
| Auto Start             | Maximum cluster items                    | 300 🗧 🚱   | Station wkd same mode type | WORKED SAME MODE TYPE             | 2          | <b>a</b> |
| Software integration   | Rand man safe age (min)                  | 30        | Station wkd band mod type  | WKD SAME BAND + MODE TYPE         | 2          | 2        |
| Connections            | band map sare age (min)                  |           |                            |                                   | _          |          |
| ADIF Functions         | Max spots in band map                    | 50 🗘      |                            |                                   |            |          |
|                        | Supercluster max age (min)               | 90 🗧 🚱    | Award highlight            | HIGHLIGHT                         | $\partial$ | <b>a</b> |
|                        | Play sound on new cluster a              | alert     | Default                    | Set white background for NO COLOR |            |          |

Кластер может быть запущен непосредственно из основного пользовательского интерфейса. Отключение кластера возможно только через экран управления кластером

### Кластерные дисплеи

Главный кластер включен в основной пользовательский интерфейс; однако экран плавающего кластера можно развернуть, нажав на значок кластера на верхней панели инструментов.

| Int LOG  | 640M NG [Pro   | file: New config] | [Solar data inf       | o K: 1 A: 4 SFI: 66 | Sunspot: 0]                   |                   |                         |            |               |                    |   |
|----------|----------------|-------------------|-----------------------|---------------------|-------------------------------|-------------------|-------------------------|------------|---------------|--------------------|---|
| File     | Connect C      | Contest View      | Utilities S           | ettings Help        |                               |                   |                         |            |               |                    |   |
|          | 80.81          | 1000              | 8, <b>8</b> , 8, 8, 8 | <mark>5</mark> 880  |                               | Azima 143°        | ıth 00 Elev<br>323° 合 🔒 | ation      | ) 🖛 👻 💷 (     |                    |   |
| IQ1L     | Y              |                   | s 59 🕔                | / R 59              | <ul> <li>Start 26,</li> </ul> | /08/2019 12:07:05 | 🗧 🛅 Stati               | stics (F1) | F2) Award ref | 3) My Station (F4) | Q |
|          |                |                   |                       |                     | End 26,                       | /08/2019 12:07:50 | ÷ 🔒 📃                   | NEW ONE    | NEW BAND      | W MODE             |   |
| Cisar Se | ezione Di Geno | ova               | Grid                  | JN44cc              |                               | [LOTW USER]       |                         | IEW GRID   | GRID BANE     | D MODE             |   |
| Band     | 40m            | ~ 🔒               | Comment               |                     | ~ [                           | Open f            | loating                 | cluste     | er            | SL]                |   |
| Mode     | SSB            | ~ 🔒               | Note                  |                     | 6                             | openi             | ie a ting               |            | HOTWI         |                    |   |
| Country  | Italy          | ~                 |                       |                     |                               | _                 |                         |            |               | 4 V II             |   |
|          | TTU 28 ∨ C     | Q 15 🗸 248        | • -                   |                     |                               | Add Supe          | r Cluster               | results    | to cluste     | r kécš             |   |
| Freq     | KHz<br>7074    | Hz<br>000 🔒       | RX Freq               | KHz<br>7074         | Hz<br>000 🙆 F                 | XX Band 40m       | V 🔒 DIG                 | 000        | 000000        | 00000              |   |

Оба кластерных дисплея обеспечивают отображение статуса "Страна работает/подтверждена" и выбор диапазона, режима и вида дисплея, как показано ниже.

# Суперкластер

Суперкластер собирает данные из HRDLog о QSO, недавно зарегистрированных пользователями HRDLog, и объединяет эту информацию с результатами основного кластера, обеспечивая чрезвычайно точный показатель качества спотов.

### Пример:

Если G4POP зарегистрирует QSO с VK7AMA в последние несколько минут, и пятна также будут получены из кластеров telnet на том же диапазоне и режиме, то существует высокая вероятность того, что VK7 работоспособен из Великобритании.

| Cluster M | Мар      |          |           |                          |                          |      |               |           |          |              |      | Statistic | S Filters | View |     |
|-----------|----------|----------|-----------|--------------------------|--------------------------|------|---------------|-----------|----------|--------------|------|-----------|-----------|------|-----|
| Time      | Callsign | Flag     | Frequency | Country                  | Note                     | Band | Emission Type | Spot Mode | Reporter | Data Quality | Ri ^ | 248 - B   | taly      |      |     |
| 1219Z     | OZ1ADL   |          | 14080     | Denmark                  |                          | 20m  | DIGITAL       | FT4       |          | Spot         | 31   | Dand      | DLI       | CW.  | 010 |
| 1219Z     | F90AGNK  |          | 14026.9   | France                   |                          | 20m  | CW            |           | JH1GNU   | Soot         | 33   | Darriu    | PR        | CVV  | 010 |
| 1219Z     | HL3EHK   |          | 14074     | Republic of Korea (S. Ko |                          | 20m  | DIGITAL       | FT8       |          | High         | 26   | 100-      | 6         | -    | -   |
| 1219Z     | M3JIE    | HF-      | 14074     | England                  |                          | 20m  | DIGITAL       | FT8       |          | Poor         | 33   | oum       | L         | -    |     |
| 1218Z     | RZ5D/6/M | -        | 14180.0   | European Russia          | rda RO-23/41 rafa HHZ2   | 20m  | PHONE         |           | RV9USA   | SPOC         | 33   | oum to    | 0         | 0    | 0   |
| 1218Z     | Z35M/P   | <b>F</b> | 14060.0   | Macedonia                | QRP on a beach Z3FF-0001 | 20m  | CW            |           | Z37FCA   | Spot         | 27   | 40m       | C.        | C    | 0   |
| 1218Z     | UA3KA/M  | -        | 14016.0   | European Russia          |                          | 20m  | CW            |           | RQ3M     | Spot         | 33   | 30m       | 6         | C    | 6   |
| 1218Z     | BG5UER   |          | 14074     | China                    |                          | 20m  | DIGITAL       | FT8       |          | Spot         | 27   | 20m       | 0         | L    | 0   |
| 1217Z     | VK2BY    |          | 14250.0   | Australa                 | keep caling dx           | 20m  | PHONE         |           | 2E0FSD   | Spot         | 29   | 37m       | 0         | 0    | 0   |
| 1217Z     | F4FZR    |          | 14080     | France                   |                          | 20m  | DIGITAL       | FT4       |          | Spot         | 33   | 10m       | -         | C    | U.  |
| 1216Z     | GD13NB   |          | 14247.0   | Isle of Man              | Islo of Man BOOMING      | 20m  | PHONE         |           | PB5X     | Spot         | 25   | 1.2m      |           | -    | -   |
| 1216Z     | RZ5D/M   |          | 14180.0   | European Russia          | rda RO-23/41 rafa HHZ2   | 20m  | PHONE         |           | RV9USA   | Spot         | 33   | 70m       | C         |      |     |

На изображении выше в колонке "Качество данных" отображаются пятна ВЫСОКОГО качества, которые были получены по Telnet и из данных HRDLog, в то время как ПОЛОЖИТЕЛЬНОЕ качество указывает на то, что данные были получены только через HRDLog, а SPOT - это пятна, полученные только через Telnet.

Возраст и максимальное количество точек, отображаемых в кластере, карте полосы и из HRDLog для отображения суперкластера, могут быть выбраны пользователем в настройках/конфигурации программы/вкладке кластера, как показано ниже.

На панели "Статистика" отображается статус отработанного/подтвержденного и способ подтверждения для страны в зависимости от того, что выбрано в меню Конфигурация программы/Подтверждения, показанном справа внизу.

| Band | PH | CW | DIG |
|------|----|----|-----|
| 160m |    |    |     |
| 80m  |    |    | С   |
| 60m  | С  |    |     |
| 40m  | С  | С  | С   |
| 20m  | С  | С  | С   |
| 17m  | W  |    | С   |
| 15m  |    |    | С   |
| 12m  |    |    |     |
| 10m  |    |    |     |
|      |    |    |     |

| www. ConfigurationForm                                                                                                    |                                                                                                    |
|----------------------------------------------------------------------------------------------------|----------------------------------------------------------------------------------------------------|
| Save config Save and apply Exit                                                                                                    |                                                                                                    |
| Program Settings     User Configuration     Station Information     My References     Station configuration     Confirmations     Database     External Services     User preferences     User preferences     Software Configuration     CAt Therface     Cluster     Infor Providers     Map Settings     Backup | Confirmations<br>Set the default confirmations for each award according to y<br>Type<br>Sent V Rcvd V<br>QSL default message<br>Main UI Statistic view Worked<br>CSL<br>EQSL<br>EQSL<br>CTI-Click select multiple modes |

Двойной щелчок по ячейке в панели статистики, отмеченной символом W или C, откроет список всех контактов с данной страной на диапазоне/режиме выбранной ячейки.

| Callsign | QsoDate  | TimeOn | Mode | Band | Freq | Name          | Comment                                                                                | Country | RstRcvd    | RstSent     | ( |
|----------|----------|--------|------|------|------|---------------|----------------------------------------------------------------------------------------|---------|------------|-------------|---|
| GB0IWM/P | 20190512 | 120828 | SSB  | 80m  | 3720 | Brian         | Ifield Water Mill Station c/o G4PFW                                                    | England | 58         | 58          | N |
| G2LO     | 20190427 | 091839 | SSB  | 80m  | 3750 | Harry         | Ariel Radio Group - Ariel Radio Group - a registered International Marconi Day station |         |            |             | N |
| G0JMZ    | 20190418 | 073321 | SSB  | 80m  | 3742 | Peter Farrar  |                                                                                        | England | 59+15      | 59+10       | N |
| G3PQD    | 20190323 | 084741 | SSB  | 80m  | 3755 | Derek         | FT990 + W3DZZ(G3DYN)                                                                   | England | 59         | 59          | N |
| GBOHNY   | 20190101 | 093427 | SSB  | 80m  | 3760 | Brian Stocks  |                                                                                        | England | 59         | 57          | N |
| G4AXP    | 20180925 | 185155 | SSB  | 80m  | 3727 | Gerald        |                                                                                        | England | 59+10      | 59+10       | N |
| GB4CW    | 20180909 | 115943 | SSB  | 80m  | 3718 | Brickfields A |                                                                                        | England | 59+10      | 57          | N |
| <        |          |        |      |      |      |               |                                                                                        |         |            |             | > |
| <        |          |        |      |      |      |               |                                                                                        |         | Record sho | wn: 749 max | Ī |

# Кластерные фильтры

Кластерные фильтры позволяют настроить отображение мест по диапазонам, режимам, отработанности и статусу подтверждения QSL - Используйте Ctrl/Click для выбора или отмены выбора диапазонов или типов подтверждения статистики.

Фильтры луча позволяют выбирать пятна с определенного компасного направления по короткому пути или по короткому и длинному пути. Это позволит осуществлять фильтрацию на основе текущего направления луча для оптимизации эффективности.

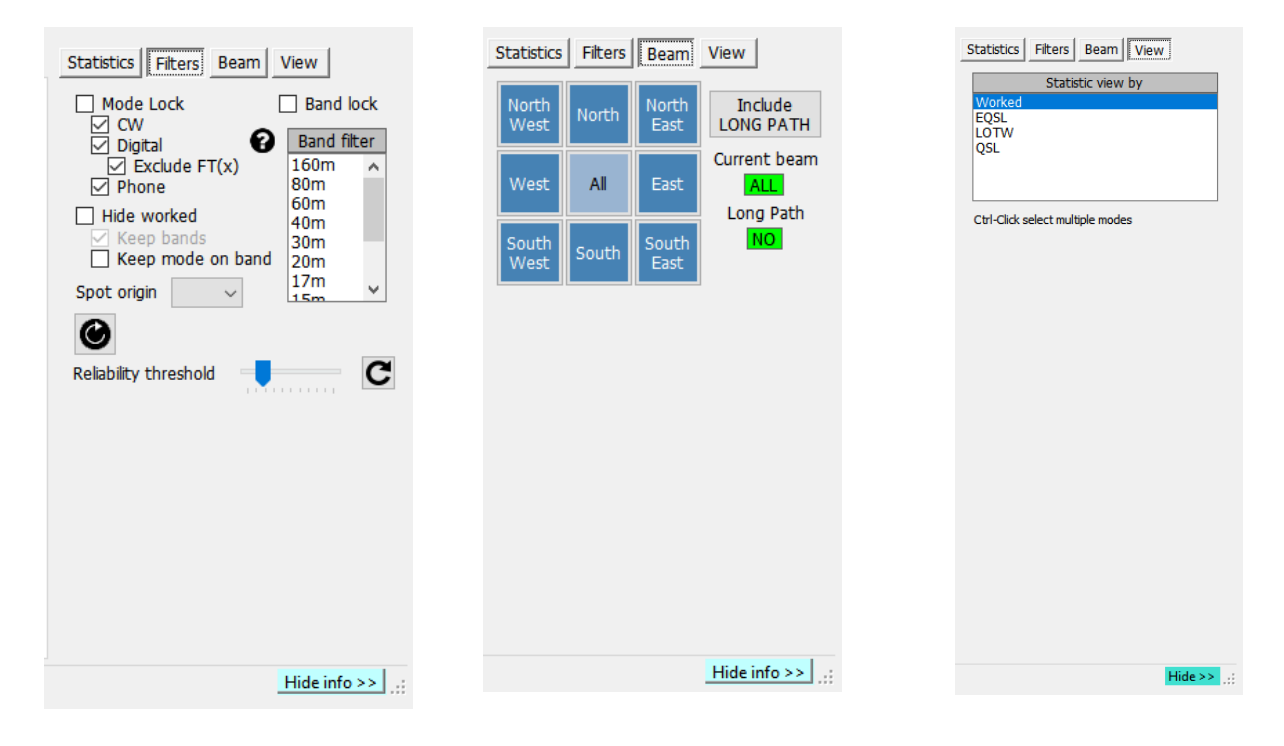

#### Карта мест скопления

Нажав на вкладку 'Мар' в любом из кластеров, вы увидите карту текущих мест кластера, щелчок по месту покажет подробную информацию об этом месте, а дальнейший щелчок по обнаруженному позывному выполнит те же действия, которые описаны в разделе 'Действия в кластере'.

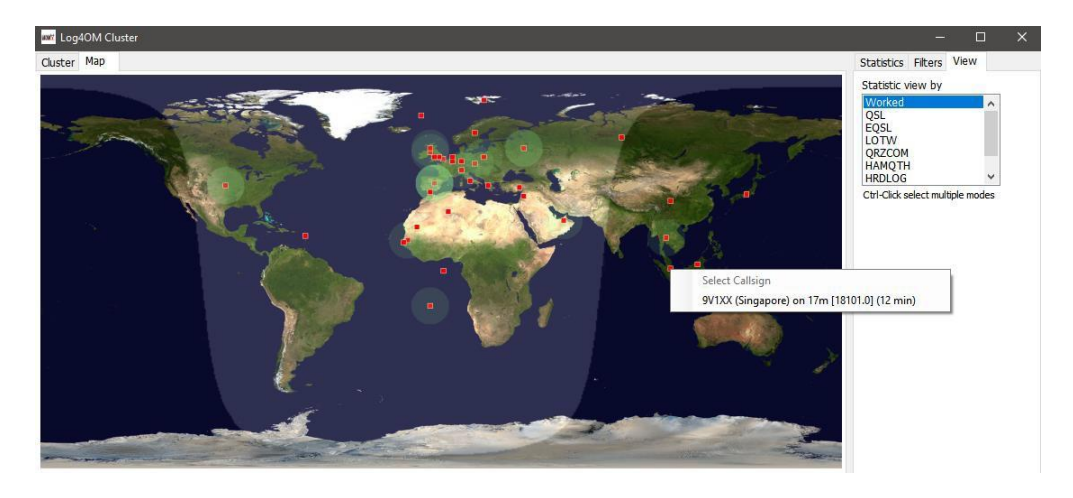

### Интеллектуальный кластер

При нажатии на место в кластере, если там есть ссылка на награду, например, награды дизайнеров IOTA, SOTA или Log4OM V2, текст в поле комментариев/замечаний кластера анализируется, сопоставляется и добавляется на панель наград.

Ниже приведен пример автоматического "считывания" ссылки ІОТА из поля примечаний.

| LOG4C     | DM NG [Profi | ile: New confia] i | Solar data | info K: 2 A: 3 | SEI: 75 Sunspo | ot: 241   |           |              |              |                      |              |                  |      |
|-----------|--------------|--------------------|------------|----------------|----------------|-----------|-----------|--------------|--------------|----------------------|--------------|------------------|------|
| File Co   | onnect Co    | ontest View        | Utilities  | Settings       | Help           |           |           |              |              |                      |              |                  |      |
| RX E      | 3120         | 000                | 35         | 155            | 00             | 1 🗘       | 0         | © <u>-</u> ⊻ |              |                      |              |                  |      |
| TM5FI     |              | s                  | 59         | R 59           | ✓ Start        | :16:21    | 09/05/2   | 2019 - 🙆     | Info (F1) Aw | rard refs (F2) My St | ation (F3) Q | SL's (F4)        |      |
|           |              |                    |            |                | End 9          | :16:21    | 09/05/2   | 2019 ~ 🙆     | Award IOT    | A                    | ~            | Search Refer     | ence |
| Ratonneau | u Island     |                    | Grid       | JN23pg         |                | [0]       | SL BUREAU |              | Group        |                      | ~            | EU-070           | ^    |
| Band 8    | 10m          | ~ 👌                | Comme      | int            |                | V 👌 [Q    | RZ.COM]   |              | Sub          |                      | ~            | EU-074<br>EU-081 |      |
| Mode S    | SB           | ~ 8                | Note       |                |                | 8         |           |              | Provence-Cot | e d'Azur (Bouches d  | u Rhone)     | EU-094<br>EU-095 | -11  |
| Country F | rance        | ~                  |            |                |                |           |           |              | References   | IOTA@EU-095          | 144          | EU-105<br>EU-107 |      |
| Π         | TU 27 V CO   | 14 ~ 227           |            |                |                | - 60      |           |              | References   |                      |              | EU-148           | ~    |
| KH-       | +z           | Hz                 |            | KHz            | Hz             |           |           |              |              |                      |              |                  |      |
| Freq 3    | 720          | 000 🙆              | RX Free    | 3720           | 000            | RX Band   | i 80m     | ~ 🔒          |              |                      |              |                  |      |
| Main (F6) | Recent QS    | iO's (F7) Cluste   | er (F8)    |                |                |           |           |              |              |                      |              |                  |      |
| Cluster   | Мар          |                    |            |                |                |           |           |              |              |                      |              |                  |      |
| Time      | Callsign     | Country            |            | Flag           | Band           | Frequency | Mode      | Note         |              |                      | Reporter     | Ranking          |      |
| 0915Z     | RP74AB       | European I         | Russia     | -              | 20m            | 14023.0   | CW        | cq           |              |                      | RAOT         | 337              |      |
| 0915Z     | UF8T         | Asiatic Rus        | sia        | -              | 20m            | 14080.0   | DIGITAL   | Pd tou       |              |                      | IKOGDK       | 324              |      |
| 0915Z     | TM5FI        | France             |            |                | 10m            | 28495.0   | PHONE     | EU-95        |              |                      | DK6OB        | 336              |      |
| 0915Z     | RP74MY       | European I         | Russia     |                | 20m            | 14014.0   | CW        | UIX          |              |                      | RV7C         | 337              |      |
| 0914Z     | LZ4970M      | 1 Bulgaria         |            |                | 20m            | 14123.0   | PHONE     |              |              |                      | LZ1ASP       | 319              |      |

# Карта кластерного диапазона

Доступ к карте диапазонов кластера можно получить с помощью меню Connect/Cluster Band View, а для отдельных диапазонов можно открыть несколько карт диапазонов.

Карта диапазона автоматически открывается заново при перезапуске Log4OM V2 в том же размере и положении, в котором она была открыта в последний раз.

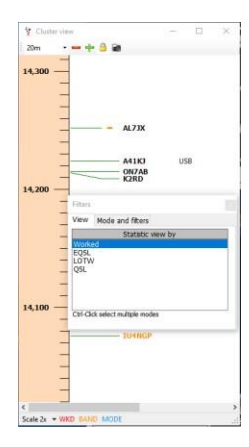
#### Фильтры карты диапазонов

Нажав на значок маленькой папки в верхней части карты диапазона, можно изменить вид статистики с "Работал" на типы подтверждения (EQSL< LOTW или QSL), а несколько типов подтверждения можно выбрать, удерживая нажатой клавишу Ctrl и щелкая левой кнопкой мыши по пунктам меню.

| <b>О</b><br>Статус подтверждения для выбран                                     | ного фильтра (фильтров) обозначается маленькими цветными полосками |
|---------------------------------------------------------------------------------|--------------------------------------------------------------------|
| слева от позывных                                                               |                                                                    |
| 9U3TMM<br>M0JAH tu good qso,<br>A92GE<br>YC8EJ qso with SQ9<br>9M2TDX<br>EGISDC |                                                                    |
| Scale VKD BAND MODE                                                             |                                                                    |
|                                                                                 | *                                                                  |
| WKD = отработано                                                                |                                                                    |
| (красный) BAND =                                                                |                                                                    |
| диапазон (оранжевый)                                                            |                                                                    |

На вкладке "Режим" в этом окне можно выбрать отображение телефонных, цифровых или СW спотов.

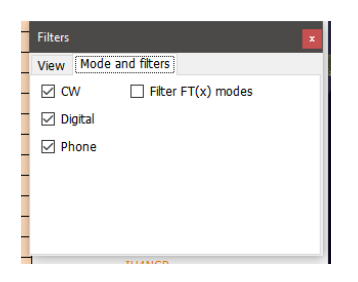

#### Карта групп Группы

Выпадающее меню в левом верхнем углу предоставляет выбор отображаемых диапазонов

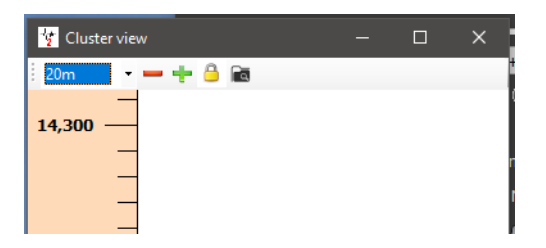

#### Меню Масштаб карты диапазона

Уровень увеличения или масштаб карты диапазона можно изменить с помощью выпадающего меню "Масштаб" в нижней левой части карты диапазона от 0,5х до 15,0х или кнопок +/- в верхней части окна карты диапазона.

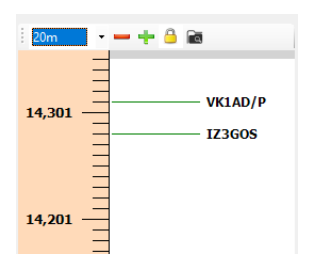

#### Карта диапазона Замок.

Нажатие на желтый замок фиксирует отображение частот карты диапазонов на выбранном на радио диапазоне при наличии САТ-соединения.

#### Карта диапазонов частот САТ

Текущая частота RX/TX радиостанции отображается на шкале частот карты диапазонов синим маркером со стрелкой, как показано на рисунке слева внизу.

В режиме разделения (при условии, что радиостанция поддерживается Omnirig) синий маркер со стрелкой указывает на частоту RX, а красный маркер со стрелкой - на частоту TX, как показано на изображении справа ниже.

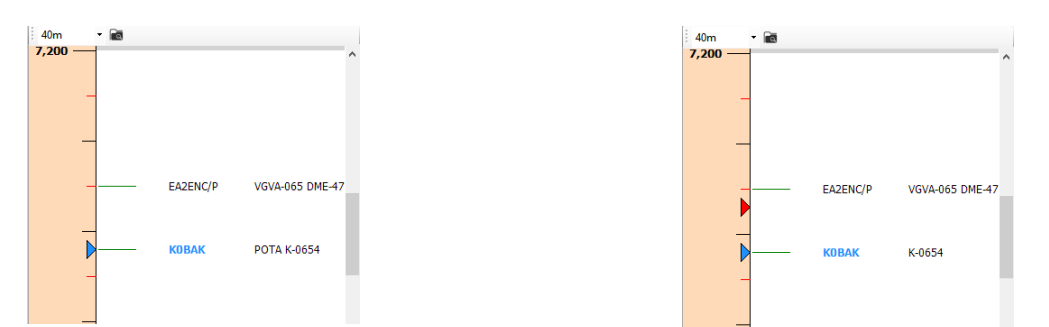

#### Карта диапазона Цвета позывных

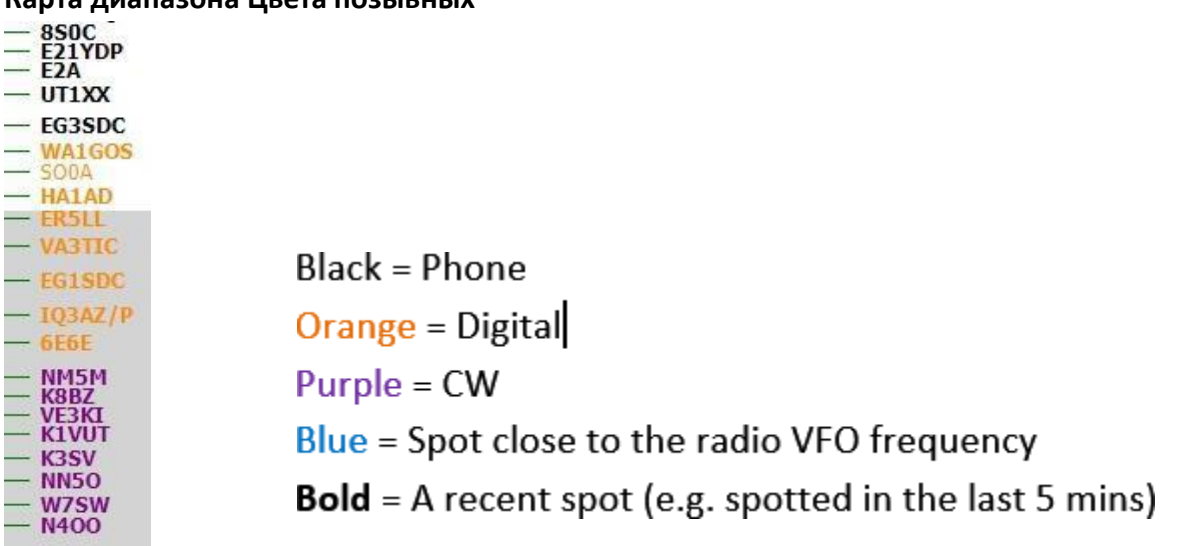

**Обратите внимание**: Щелчок по точке на карте диапазона активирует поиск в основном представлении UI F6, включая статистику работы страны, но не активирует статистику страны в основном кластере, поскольку основной кластер может функционировать независимо.

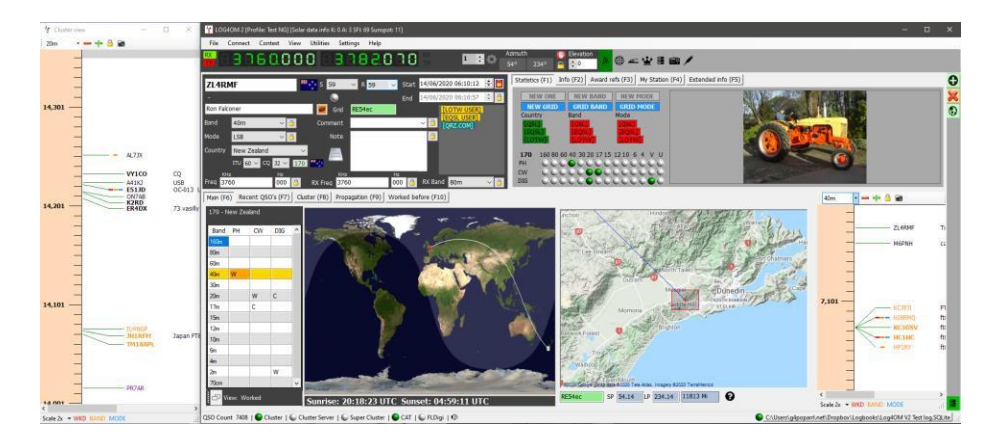

#### Карта полосы Действия мыши

Идентично действиям кластера ниже с добавлением возможности "прокручивать" полосу вверх и вниз с помощью колеса прокрутки мыши.

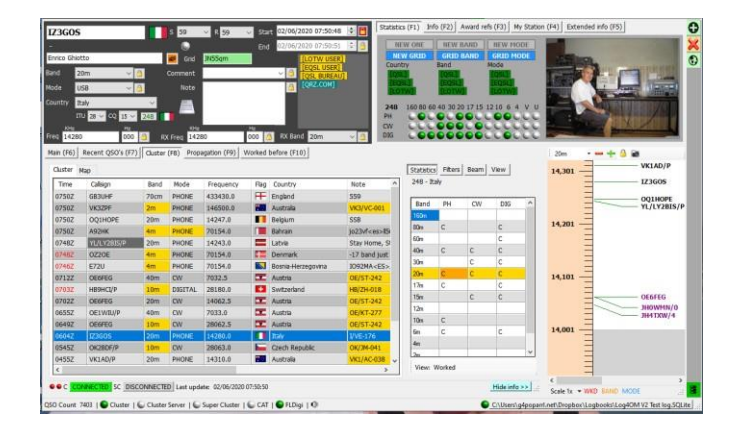

#### Кластерные действия

#### Один клик на месте кластера

- 1. Добавляет вызов в поле ввода знака вызова
- 2. Регистрация вызова в полях Clublog, QRZ, Recent calls и completed data
- 3. Проверяет наличие ссылки на SOTA, IOTA или другую награду в полях комментариев и примечаний и заполняет соответствующие поля программы награждения.
- 4. Заполнения страны работали по режиму и графику группы
- 5. Рисует большой круговой путь на карте мира
- 6. Открывает крупномасштабную карту расположения станции и биографическую фотографию, если она доступна на сайте поиска
- 7. Заполняет заголовки SP/LP, высоту антенны и расстояния на вкладке Контакт(F3)
- 8. Добавляет данные на вкладку "Информация" (F1) для станции
- Показывает баннер "Работал" в окне данных поиска Если нажать на "Работал раньше", откроется окно "Работал раньше", в котором отображаются все предыдущие контакты с этой станцией.
- 10. Если позывной найден для вызова во время поиска, щелчок по имени провайдера поиска (QRZ, HamQTH)

открываетвеб-браузер на странице позывного.

11. Заполняет режим, частоту и диапазон в окне ввода, если включена функция САТ.

#### Дважды щелкните на месте кластера

Все, как в пункте 1 выше, плюс изменение режима и частоты радиоприемника.

#### Кластерные оповещения

При получении кластером желаемой точки можно активировать звуковое оповещение, установив флажок "Включить звук оповещения" на вкладке "Настройки/Конфигурация программы/Кластер" ALERTS.

| Configuration PH & O Save config. Save and apply. Exit                                                                                                    |                                                                                                    |   |        |  |
|----------------------------------------------------------------------------------------------------|----------------------------------------------------------------------------------------------------|---|--------|--|
| Program Settings     Edit program config     Program Scheduler     User Configuration     Station Information     Station Configuration     Configuration     Configuration     Database     User preferences     User preferences     Software Configuration     Configuration     Contractors     Market Settings     Backup     VOACAP Propagation     Auto Start     Hardware Configuration     Auto Start     CAT interface     Connections     Antenna rotator     Antenna rotator     Antenna rotator     Applications     FLDigi     WSJT-x / JTDX | Cluster Alerts<br>Finable alert sound<br>Sound 1<br>Sound 2<br>Sound 3<br>Sound 4<br>Sound 5<br>Sound 6                                                                                                    | 0 |        |  |
|                                                                                                    | Common and Common and Common an |   | France |  |

Прозвучит звуковой сигнал, а в главном пользовательском интерфейсе появится сообщение о предупреждении, как показано ниже

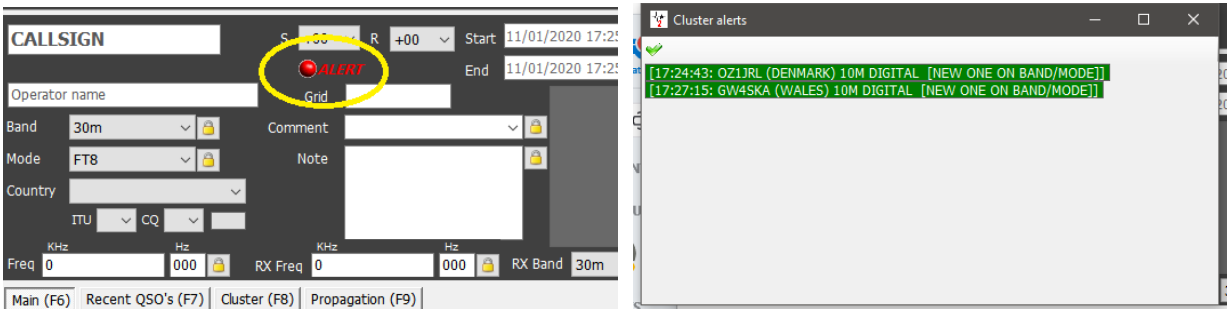

Щелчок левой кнопкой мыши по значку предупреждения откроет список предупреждений, как показано справа вверху, щелчок правой кнопкой мыши по значку предупреждения очистит его.

Необходимый звук оповещения можно выбрать из шести предложенных вариантов и протестировать каждый из них, нажав на значок динамика.

| Configuration                                                                                                    |                                                                                                    |    |  |
|----------------------------------------------------------------------------------------------------|----------------------------------------------------------------------------------------------------|----|--|
| [비 ↔ O<br>Save config Save and apply Exit                                                                                                    |                                                                                                    |    |  |
| Program Settings     Edit program config     Program Scheduler     User Configuration     Station Information     My References     Station configuration     Confirmations     Database     External Services     User preferences     Software Configuration     Cluster     Info Providers     Map Settings | Cluster Alerts<br>Enable alert sound<br>Sound 1<br>Sound 2<br>Sound 3<br>Sound 4<br>Sound 5<br>Sound 6 | ٩» |  |

#### Фильтрация оповещений

Определение правил, которые будут вызывать оповещение, осуществляется в окне 'Управление оповещениями' (Настройки/Конфигурация оповещений).

• Задайте имя и описание правила фильтрации на вкладке определения и выберите кластер или кластеры для наблюдения, включите переключатель состояния, чтобы сделать фильтр активным.

| 🙀 Alert management                 |                                                               | - | ×   |
|------------------------------------|---------------------------------------------------------------|---|-----|
| 🍩 💾 💼                              |                                                               |   |     |
| Existing rules                     | Definition Call/Dxcc Band/Mode Origin Awards By stats         |   |     |
|                                    | Rule name Spratly Is                                          |   |     |
| F<br>e                             | Description                                                   |   |     |
| 1                                  | Status                                                        |   |     |
|                                    | Hold CTRL for multiple sel.<br>Sources Guster<br>SuperCluster |   |     |
| Alerts will be applied to new inco | oming spots when you close this window                        |   | .:: |

• На вкладке Call/DXCC отметьте название страны DXCC, для которой необходимо оповещение

| V Alert management              |                                                                                               | - o x                                                                                                    |  |  |  |  |  |
|---------------------------------|-----------------------------------------------------------------------------------------------|----------------------------------------------------------------------------------------------------|--|--|--|--|--|
| Existing rules                  | Definition Call/Dxcc Band/Mode Origin Awards B                                                | y stats                                                                                                    |  |  |  |  |  |
|                                 | Calisign list                                                                                 | DXCC (no selection = ALL)                                                                                                    |  |  |  |  |  |
|                                 | / 🛩 🗕 🗗 🕂                                                                                     | 🥪 💳 🗇 🙆 Cont 🛛 👻                                                                                                    |  |  |  |  |  |
|                                 |                                                                                               | South Shetand Is. Southern Sudan (deleted) Sov. ML. Order of Mata Sopain Sotation Sover Structure Southern Southern Sout |  |  |  |  |  |
|                                 | 0 items selected                                                                              | 1 items selected                                                                                                    |  |  |  |  |  |
|                                 | Use of wildcard allowed.<br>eg. IW3*, */P<br>If empty, no filters will be applied on callsign | Continent (no selection = ALL) AF AN                                                                                                    |  |  |  |  |  |
|                                 |                                                                                               | AS<br>EU<br>NA                                                                                                    |  |  |  |  |  |
| Alerts will be applied to new i | incoming spots when you close this window                                                     |                                                                                                    |  |  |  |  |  |

• Если DXCC-сущность требуется на определенных диапазонах или режимах, выберите диапазон/режим на вкладке Band/mode. В этом примере для каждого случая будет оповещаться место для Спратли

| 🦅 Alert management                                                                                                    |                                                | - 🗆 X                              |
|----------------------------------------------------------------------------------------------------|------------------------------------------------|------------------------------------|
| H                                                                                                    |                                                |                                    |
| Existing rules                                                                                                    | Definition Call/Dxcc Band/Mode Origin Awards B | y stats                            |
|                                                                                                    | Bands (no selection = ALL)                     | Mode (no selection = ALL)          |
|                                                                                                    | 🛩 🗕 ē                                          | 🛩 🗕 ē                              |
|                                                                                                    | 160m                                           | CHIP64 ^                           |
|                                                                                                    | 80m                                            | CHIP128                            |
|                                                                                                    | 00m                                            |                                    |
|                                                                                                    | ✓ 30m                                          | ⊠ CW                               |
| F                                                                                                    | 20m                                            | D PCW                              |
| e                                                                                                    | 17m                                            |                                    |
| -                                                                                                    | 12m                                            |                                    |
|                                                                                                    | 10m                                            | 1 items selected                   |
|                                                                                                    |                                                | Emission type (no selection = ALL) |
|                                                                                                    |                                                | CW                                 |
|                                                                                                    |                                                | DIGITAL                            |
|                                                                                                    |                                                |                                    |
|                                                                                                    | 1 items selected                               |                                    |
| Alerts will be applied to new inc                                                                                                    | coming spots when you close this window        |                                    |
| and the second second sec |                                                | Germany                            |

 Когда все параметры выбраны, нажмите на значок сохранения на дискете, и фильтр предупреждений появится на левой боковой панели.

| 🙀 Alert management               |                                                       | - 0 | × |
|----------------------------------|-------------------------------------------------------|-----|---|
| H                                |                                                       |     |   |
| Existing rules                   | Definition Call/Dxcc Band/Mode Origin Awards By stats |     |   |
| SPRATLY IS                       | Rule name SPRATLY IS                                  |     |   |
|                                  |                                                       |     |   |
|                                  |                                                       |     |   |
|                                  |                                                       |     |   |
|                                  | Description                                           |     |   |
|                                  |                                                       |     |   |
|                                  |                                                       |     |   |
|                                  | Status                                                |     | ] |
|                                  | Hold CTRL for multiple sel.                           |     |   |
|                                  | Sources Cluster<br>SuperCluster                       |     |   |
| l                                |                                                       |     |   |
| Alerts will be applied to new in | coming spots when you close this window               |     |   |

Оповещения могут быть созданы по позывному, префиксу или суффиксу, DXCC, континенту, диапазону, режиму, типу излучения, позывному споттера, континенту споттера, стране споттера или для определенных наград, указанных в поле Примечания.

Эти критерии можно комбинировать для тонкой фильтрации требуемого оповещения. В качестве примера звуковое оповещение, когда.....

...... G4POP находится /Р на 60м CW и замечен OZ1W

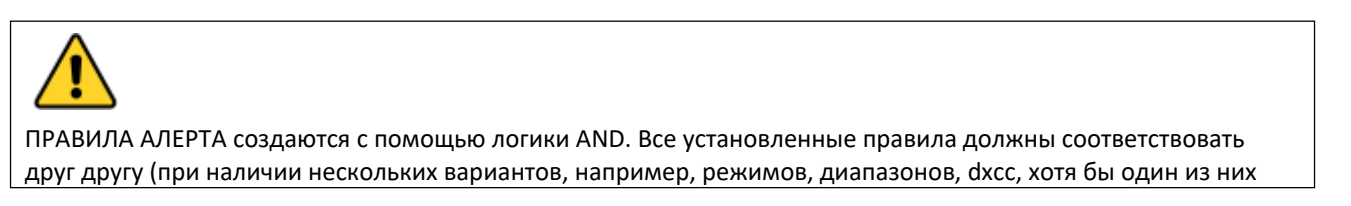

При использовании фильтров на основе статистики станции, например, новой страны, по крайней мере, одно из полей должно совпадать

| 🦞 Alert management                      |                                                                                                    |                  |           |   |
|-----------------------------------------|----------------------------------------------------------------------------------------------------|------------------|-----------|---|
| I II II II II II II II II II II II II I |                                                                                                    |                  |           |   |
|                                         | Definition Call/Dxcc Band/Mode Origin Awards By stats         New ONE         Unworked BAND         Unworked Emission type         Image: Confirmation filter by         Confirmation filter by         Not confirmed BAND         ONU         OND         Not confirmed BAND         OSL         Not confirmed BAND/Emission type         Not confirmed BAND         Not confirmed Emission type         Not confirmed Emission type         Not confirmed Emission type | type<br>only whe | n at leas | t |
| F<br>Alerts will be applied to new ind  | Ctrl-Click select multiple modes coming spots when you close this window                                                                                                    |                  |           |   |

#### Предупреждения о тестировании

Для тестирования оповещения используйте функцию 'Spot simulation' в окне 'Cluster management' - Spot simulation не транслируются на кластеры Telnet, они отображаются только на локальном ПК.

| 1010 ###.9071000.1100.0000. | DA de conon. | 14000.0  | 11401     | TTA DOUDON 00    | 10102 |
|-----------------------------|--------------|----------|-----------|------------------|-------|
| 1318 www.gb7mbc.net:8000:   | DX de DJOTP: | 14199.0  | WQ500     | Canadian contest | 1318Z |
| 1318 www.gb7mbc.net:8000:   | DX de PA2V:  | 432174.0 | FGAPE     | Loud             | 13182 |
| 1210 Simulation: DV do      | 0718. 5209 5 | C4DOD /D | 2 0111 11 | TESTING ALEDIS   | 12107 |
| 1516 SIMULACIÓN. DA GE      | 021W. 3398.3 | GHFOF/F  |           | TESTING REEKIS   | 13102 |
|                             |              |          |           |                  |       |
|                             |              |          |           |                  |       |
|                             |              |          |           |                  |       |
|                             |              |          |           |                  |       |
|                             |              |          |           |                  |       |
|                             |              |          |           |                  |       |
|                             |              |          |           |                  |       |
|                             |              |          |           |                  |       |
|                             |              |          |           |                  |       |
| <                           |              |          |           |                  |       |
| Lock display Clear Save log |              |          |           |                  |       |
| Commands Spot simulation    |              |          |           |                  |       |
|                             | K            | 1-       | U.~       |                  |       |
|                             |              | 12       | 112       |                  |       |
| SPOT Simulation             | G4POP/P 53   | 198      | 500       | B TESTING ALERTS |       |
|                             |              |          |           |                  |       |
|                             | 021W         |          |           |                  |       |
|                             |              |          |           |                  |       |
|                             |              |          |           |                  |       |

#### Поддержка кластера для Winkeyer

Если интерфейс Winkeyer открыт, то действия для одиночного и двойного щелчка будут отправлять позывной, данные поиска, данные диапазона и режима непосредственно в поля Winkeyer.

# Прогнозы распространения

Log4OM версии 2 включает мощный инструмент прогнозирования распространения на основе VOACAP для расчета наилучшего диапазона/пути между станцией пользователя и станцией, с которой необходимо связаться (Позывной должен быть введен в поле позывного).

Инструмент доступен либо через вкладку Propagation в основном пользовательском интерфейсе, либо через выпадающие меню в верхней части основного пользовательского интерфейса. Для получения прогноза необходимо ввести позывной и диапазон другой станции.

Прогнозы рассчитываются с использованием уровня мощности TX, установленного в поле Log4OM Settings/Program configuration/station configuration/TX Power или измененного на вкладке 'My Station (F4)' панели ввода QSO основного пользовательского интерфейса. Антенна не выбирается и основана на стандартном диполе.

Доступны три вида, которые отображают либо отношение S/N, либо надежность цепи, либо SdBW. Объяснения этих видов отображения можно найти в превосходном документе *Яри Перкиёмяки OH6BG*, который воспроизводится ниже.

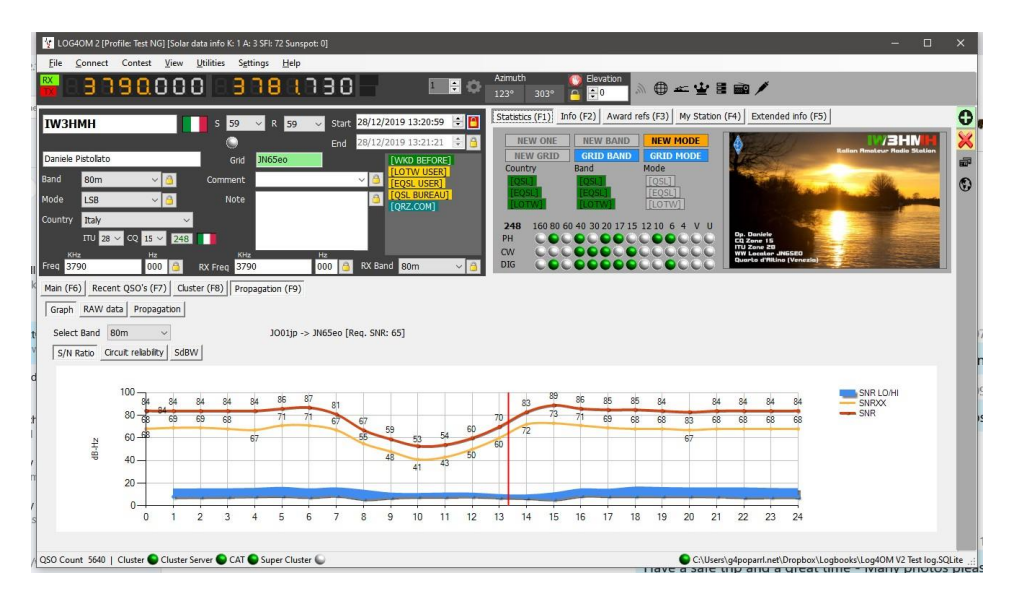

Отдельное окно для отображения распространения доступно из меню просмотра.

Если окно открывается после ввода вызова, вычисления уже были выполнены, в результате чего окно будет пустым. Окно необходимо открыть сначала, чтобы при вводе вызова оно получило результаты вычислений.

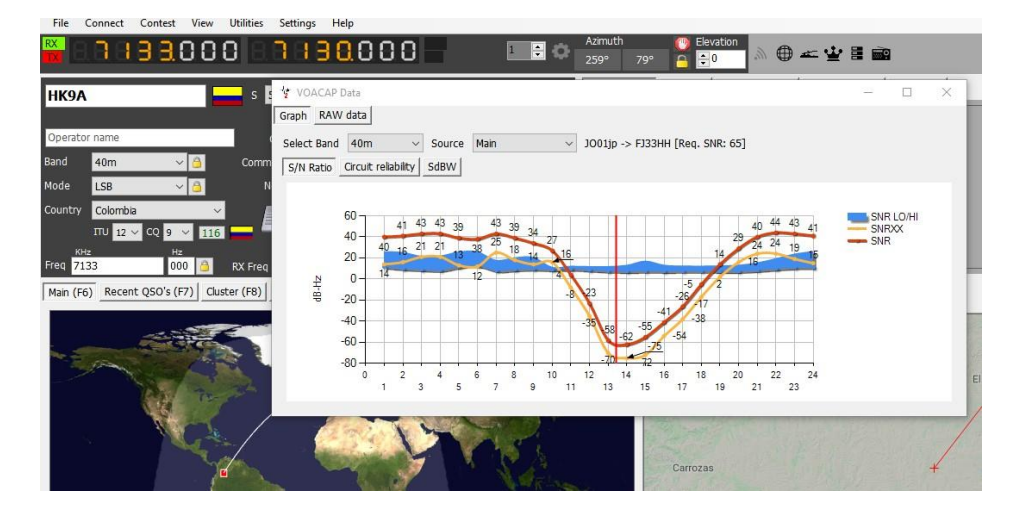

Меню 'Source' в плавающем окне Propagation позволяет также получить отображение из вызова, введенного в окнах contest или Winkeyer.

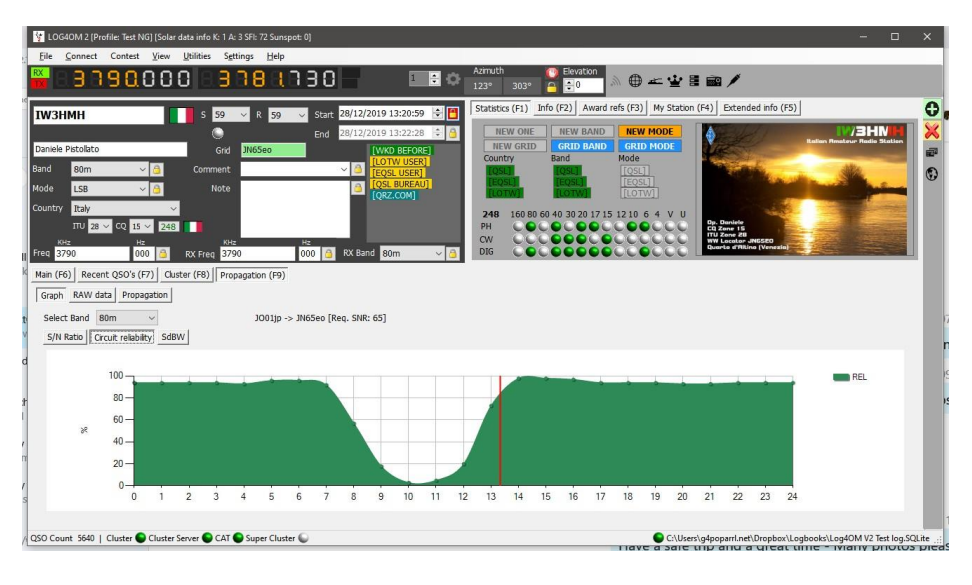

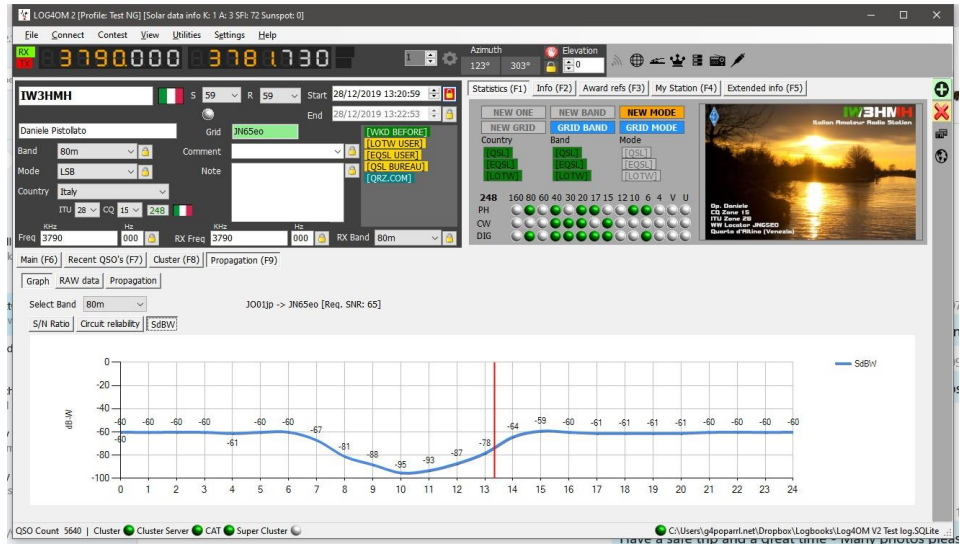

Необработанные данные также доступны на вкладке "Необработанные данные".

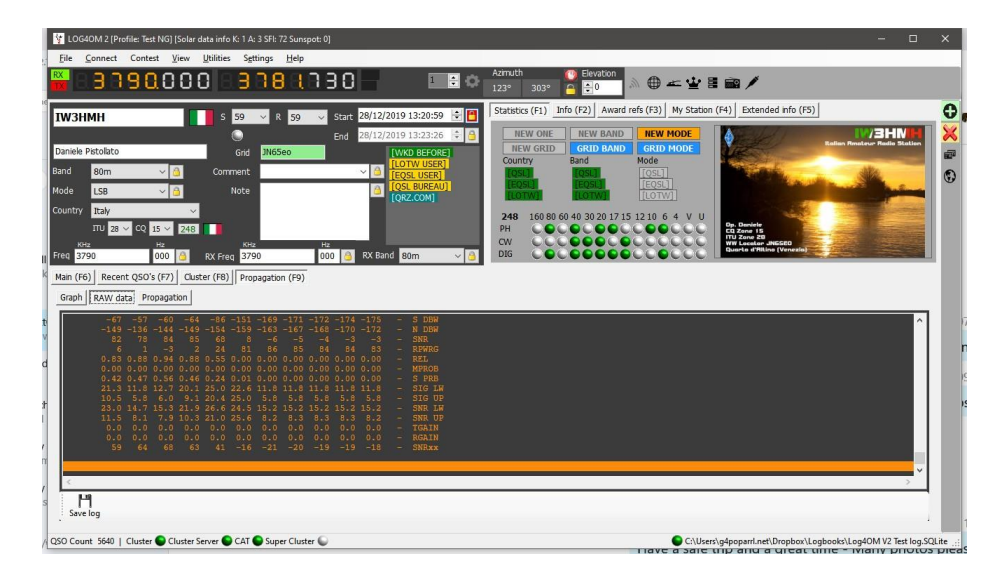

#### Карта распространения

Карта распространения, которая также доступна в меню 'View' или на вкладке Propagation (F9), не генерируется самостоятельно на основе вводимых позывных, поскольку для построения карты требуется время на расчет каждого квадрата сетки.

Чтобы активировать

- 1. Выберите интересующую вас полосу
- 2. Выберите тип отображения данных S/N Ratio, SdBW или Plot reliability.
- 3. Выберите палитру цветов карты
- 4. Нажмите кнопку 'Generate' Как уже было сказано, построение карты распространения занимает время, поэтому, пожалуйста, подождите!

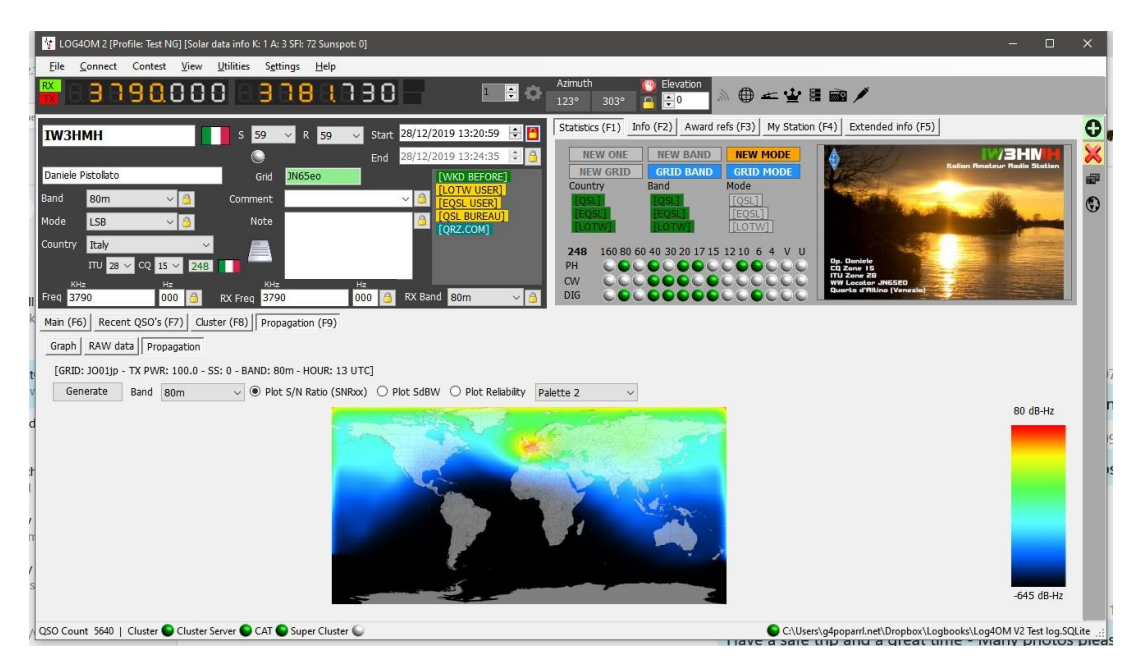

Коэффициент надежности также отображается в столбце кластера, причем более высокий процент вероятности постепенно выделяется более темным зеленым цветом, также отображаются соотношение сигнал/шум и SdBW.

|      |           | 1 2  |                          |           |                                |          | 7 2  |               | 1         |             | 1000        | 1.12 | 1.0   |           | 1                     |            |
|------|-----------|------|--------------------------|-----------|--------------------------------|----------|------|---------------|-----------|-------------|-------------|------|-------|-----------|-----------------------|------------|
| Time | Callsign  | Flag | Country                  | Frequency | Note                           | Reporter | Band | Emission Type | Spot Mode | Spot Source | Reliability | S/N  | Sd BW | Ranking ^ | Mode Lock             | Band lo    |
| 06Z  | VE9FI     | •    | Canada                   | 14203.0   | NEW BRUNSWICK. CANADA.TX.RUSS. | G1TDN    | 20m  | PHONE         |           | Cluster     | 13          | 19   | -118  | 327       | ⊠ cw                  | Band filt  |
| 03Z  | TM33EUDX  |      | France                   | 7158.0    | SES CQ                         | F2VX     | 40m  | PHONE         |           | Cluster     | 92          | 67   | -75   | 336       |                       | 160m       |
| 03Z  | IT9ECY    |      | Italy                    | 7095.0    | Award Laika                    | ON3LTE   | 40m  | PHONE         |           | Cluster     | 92          | 67   | -75   | 340       | D Phone               | 80m        |
| D1Z  | IU1DUB/MM |      | Italy                    | 14042.0   | Red Sea                        | F5NZY    | 20m  | CW            |           | Cluster     | 14          | 17   | -119  | 340       |                       | 40m        |
| 59Z  | GIOLAM    | FF   | Northern Ireland         | 7180.0    |                                | ON7WM    | 40m  | PHONE         |           | Cluster     | 90          | 65   | -70   | 296       | Hide worked           | 30m<br>20m |
| 53Z  | OR18LLV   |      | Belgium                  | 7118.4    |                                | ON8ZA    | 40m  | PHONE         |           | Cluster     | 93          | 68   | -64   | 330       | 🔄 Keep bands          | 17m        |
| 52Z  | OR18WLD   |      | Belgium                  | 7037.1    | SES                            | ON4BB    | 40m  | CW            |           | Cluster     | 93          | 68   | -64   | 330       | 🗌 Keep mode           | on band    |
| 3Z   | LZ1WR     | -    | Bulgaria                 | 14245.0   |                                | HB9HBZ   | 20m  | PHONE         |           | Cluster     | 75          | 55   | -87   | 320       | Reliability threshold |            |
| 3Z   | OR18WLD   |      | Belgium                  | 7042.0    | SES                            | ON4BB    | 40m  | DIGITAL       |           | Cluster     | 93          | 68   | -64   | 330       |                       | 10000000   |
| 39Z  | LY2PX     |      | Lithuania                | 14223.0   | Tnx QSO 59 in HB               | HB9HBZ   | 20m  | PHONE         |           | Cluster     | 70          | 49   | -87   | 313       |                       |            |
| 36Z  | HASRM     |      | Hungary                  | 7006.0    | cq dx gl Peter                 | ONSDM    | 40m  | CW            |           | Cluster     | 92          | 67   | -75   | 331       |                       |            |
| 86Z  | OK1VEI/P  |      | Czech Republic           | 7181.0    | OKFF 1543                      | ONJEI    | 40m  | PHONE         |           | Cluster     | 92          | 67   | -75   | 328       |                       |            |
| 3Z   | 7Z1IS     | 294  | Saudi Arabia             | 14240.0   | RYAD, SAUDI ARABIA TNX.IBRA    | G1TDN    | 20m  | PHONE         |           | Cluster     | 48          | 46   | -97   | 260       |                       |            |
| 33Z  | DLOSAT    | -    | Fed, Republic of Germany | 3647.0    | co                             | DM2XM    | 80m  | PHONE         |           | Cluster     | 88          | 63   | -64   | 338 ~     |                       |            |

Регулировка ползунка 'Порог надежности' в меню 'Фильтры' изменит порог, при котором будут отображаться уровни надежности.

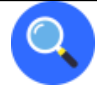

#### Распределение MUF и SNR

Выбор оптимальной частоты

Теперь вы выполнили прогнозирование и хотите работать между выбранными местами на введенных вами частотах. В нашем анализе необходимо обсудить два момента:

- Что является лучшей из наших частот?
- Каково прогнозируемое распределение SNR (сигнал-шум) на этой частоте?

#### Значение MUF

В VOACAP MUF (максимальная полезная частота) является статистическим понятием. Здесь MUF определяется как медианная максимальная полезная частота для данного ионосферного пути, месяца, SSN и часа. В каждый день месяца в данный час существует максимальная наблюдаемая частота (MOF) для той или иной моды. Медиана этого распределения называется MUF. Поэтому она не является максимальной полезной частотой с точки зрения связи.

Другими словами, MUF - это частота, для которой ионосферная поддержка прогнозируется в 50% дней месяца, то есть 15 дней из 30 дней. Таким образом, в определенный день связь может быть успешной или нет на частоте, обозначенной как MUF.

Чтобы обеспечить хорошую связь между двумя точками, рабочая частота обычно выбирается ниже прогнозируемого MUF. Часто утверждается, что оптимальная рабочая частота лежит где-то между 80-90% от MUF (например, если MUF составляет 10 МГц, оптимальная частота будет около 8-9 МГц). Однако в VOACAP именно прогнозируемое распределение SNR с использованием методов Complete System Performance (например, методов 20, 21, 22 или 30) определяет, какие частоты обеспечивают приемлемый уровень обслуживания.

#### **MUFday**

MUF также связан с другим параметром, MUFday. Значение MUFday - это доля дней в месяце в тот час, когда рабочая частота ниже MUF для самого надежного режима (то есть режима с самой высокой надежностью выполнения требуемого SNR). Режим и соответствующие данные, показанные ниже заданных пользователем частот, всегда являются самым надежным режимом. Для более подробного обсуждения см. раздел Расчет MUF-дней.

#### SNR, SNR10 и SNR90: прогнозируемое распределение SNR

Распределение SNR говорит нам о том, какой класс обслуживания следует ожидать в течение нескольких дней в месяце при заданной частоте в заданный час. Статистический метод используется для определения класса обслуживания в течение 27 дней (SNR90), 15 дней (SNR) и 3 дней (SNR10) из 30 дней. Однако он не позволяет определить, какие дни являются хорошими, а какие - плохими.

Ниже приведены четыре выходных параметра SNR, необходимые для анализа:

| 1.0 | 13.1            | 6.1  | 7.2 9. | .7 <mark>11</mark> . | .9 <mark>13</mark> . | 7 15. | 4 17 | .7 21 | .6 25               | .9 0.0 | 0.0  | FREQ  | F2F2   |
|-----|-----------------|------|--------|----------------------|----------------------|-------|------|-------|---------------------|--------|------|-------|--------|
|     | F2F2            | F2F2 | F2F2   | F2F2                 | F2F2                 | F2F2  | F2F2 | F2F2  | F2F2                | F2F2   | F2F2 | F2F2  | F2F2   |
|     | F2F2            | F2F2 | F2F2   |                      |                      |       |      |       |                     |        |      |       |        |
|     | РЕЖИ            | N    |        |                      |                      |       |      |       |                     |        |      |       |        |
|     | <mark>80</mark> | 63   | 69     | 78                   | 83                   | 78    |      | 68    | <mark>28 -</mark> 3 | 9 -58  |      |       | SNR    |
|     | 26.7            | 12.4 | 13.8   | 21.2                 | <mark>26.7</mark>    | 26.8  | 26.8 | 26.8  | 26.8                | 13.3   |      | SNR 1 | LW     |
|     | 18.5            | 7.6  | 7.1 7. | .8 <mark>12.</mark>  | <mark>.7</mark> 22.  | 2 25. | 7 25 | .7 25 | .77.                | 6      |      |       | SNR UP |
|     | 54              | 51   | 55     | 57                   | <mark>56</mark>      | 51    |      | 41    | 11 -6               | 6 -71  |      |       | SNRxx  |

**SNR** указывает значение дБ-Гц, которое может поддерживаться в 50% дней (т.е. в 15 дней) в течение месяца. В нашем примере на частоте 11,9 МГц значение SNR составляет 83 (дБ-Гц).

**SNRxx** (т.е. SNR90, при условии, что REQ.REL. составляет 90%) указывает значение дБ-Гц, которое может поддерживаться в 90% дней (т.е. в 27 дней) в данном месяце. В нашем примере выше на частоте 11,9 МГц значение SNRxx составляет 56 (дБ-Гц). Это значение можно рассчитать как SNR - SNR LW (или 83 - 27 = 56 в нашем примере).

И, наконец, **SNR10** (рассчитывается как SNR + SNR UP) - это значение дБ-Гц, которое может поддерживаться в 10% дней (т.е. в 3 дня) в течение месяца. В нашем примере на частоте 11,9 МГц значение SNR10 составляет примерно 96 (дБ-Гц).

Два наиболее важных параметра, которые следует учитывать при поиске наилучшей частоты, - это значения SNR и SNR90. Как правило, ищите самое высокое значение SNR и самое высокое значение SNR90.

Предположим, что требуемый SNR, который мы хотим поддерживать в нашей схеме, составляет 67 (не очень

хорошее, но все же приемлемое качество прослушивания в международном вещании). Мы увидим, что SNRxx ниже 67 на всех наших частотах, что означает, что ни одна из них не может поддерживать такой уровень обслуживания 27 дней из 30 дней. Затем нам нужно найти самую высокую SNR. Из наших частот лучшей будет 11,9 МГц со значением SNR 83.

#### Заключение

В заключение, 11,9 МГц является наилучшим кандидатом на рабочую частоту в 01 UTC в течение этого месяца. 11,9 МГц также ниже прогнозируемого MUF 13,1 МГц для этого режима.

#### РГРП и РЭЛ

| Д | авайте | расши | ірим н | аш пр | имер в | ыше, д               | цобави | в два дру | гих вых | одных г | парамет | pa (RF | WRG и REL | ) следующ | им образ | юм: |
|---|--------|-------|--------|-------|--------|----------------------|--------|-----------|---------|---------|---------|--------|-----------|-----------|----------|-----|
|   | 1.0    | 13.1  | 6.1    | 7.2 9 | .7 11. | . <mark>9 13.</mark> | 7 15.  | 4 17.7    | 21.6 2  | 5.9     | 0.0     | 0.0    | FREQ      |           |          |     |
|   |        | F2F2  | F2F2   | F2F2  | F2F2   | F2F2                 | F2F2   | F2F2 F2   | F2 F2F  | 2 F2F2  | - 2     | -      | РЕЖИМ     |           |          |     |
|   |        | 80    | 63     | 69    | 78     | <mark>83</mark>      | 78     |           | 6828 -  | 39 -58  | -       | -      | SNR       |           |          |     |
|   |        | 13    | 16     | 12    | 10     | 11                   | 16     |           | 2666 1  | 33 13   | 8 –     | -      | RPWRG     |           |          |     |
|   |        | 0.74  | 0.24   | 0.57  | 0.74   | 0.78                 | 0.70   | 0.51 0.   | .03 0.0 | 0.0     | 0 –     | -      | REL       |           |          |     |
|   |        | 26.7  | 12.4   | 13.8  | 21.2   | 26.7                 | 26.8   | 26.8 26   | .8 26.  | 8 13.3  | -       | -      | SNR LW    |           |          |     |
|   |        | 18.5  | 7.6    | 7.1 7 | .8 12. | . <mark>7 22.</mark> | 2 25.  | 7 25.7    | 25.7 7  | .6      | -       | -      | SNR UP    |           |          |     |
|   |        | 54    | 51     | 55    | 57     | <mark>56</mark>      | 51     |           | 411 -   | 66 -71  | _       | -      | SNRxx     |           |          |     |

**RPWRG связан с SNR90 и REQ.SNR.** В нашем примере REQ.SNR был установлен на 67 (конфигурация программы - предпочтения пользователя).

Параметр RPWRG (требуемое усиление мощности) говорит нам, **сколько децибел необходимо в системе связи для достижения значения SNR90, равного 67**. Он рассчитывается как REQ.SNR - SNRxx (или 67 - 56 = 11 на 11,9 МГц). Поскольку в нашем примере значение RPWRG положительное, это означает, что для нашей системы необходимо много децибел; если бы значение было отрицательным, это количество децибел было бы избыточным (т.е. ненужным) для достижения требуемого SNR в течение 27 дней из 30 дней. Этот параметр относится к конструкции системы (связи). В нашем примере на 11,9 МГц мы должны рассмотреть, какие меры мы можем предпринять, чтобы добавить необходимые 11 дезибел к системе: удвоение мощности передачи даст нам 3 дезибела, использование более мощной антенны передатчика может дать нам еще несколько дезибел, а на приемной стороне мы можем выбрать, скажем, 3-элементную Yagi вместо отбойной антенны, которая все равно внесет еще несколько дезибел. **REL связан с SNR и REQ.SNR** и определяется как коэффициент надежности цепи. Он указывает нам процент дней в месяце, когда значение SNR будет равно или превысит REQ.SNR. SNRxx говорит нам, какое значение SNR может быть достигнуто в 90% дней (27 дней) в месяце. Если бы SNRxx было 67, то значение REL было бы 0,90 (или 90%, что соответствует заданному нами REQ.REL), а RPWRG было бы равно нулю (0).

#### Заключение

Значение REL 0,78 на частоте 11,9 МГц означает, что требуемый SNR 67 может быть достигнут в 78% дней месяца. Чтобы перевести процентное значение в количество дней, посмотрите на Z-таблицу. Мы увидим, что 78% равны 23 дням.

Авторские права принадлежат Яри Перкиёмяки ОН6BG, <u>https://www.voacap.com/muf.html.</u>

# Напоминание о памяти (Избранное)

В окне Вид/Память-напоминание можно сохранить список часто используемых частот (Избранное)

| Memory Reminder                                                                                                    | ×  |
|----------------------------------------------------------------------------------------------------|----|
| <b>D</b> +                                                                                                    | Ď  |
| Memory<br>Nets<br>Westher Net] 3,772.00 KHz<br>(Id Timers net] 3,780.00 KHz<br>QRP Frequencies<br>(20m Calling Freq] 14,235.00 KHz |    |
| ©                                                                                                    | .: |
| eGrung E                                                                                                    |    |

- Нажмите на значок папки, чтобы добавить папку, введите имя папки и нажмите клавишу ввода/возврата на клавиатуре.
- Выберите созданную папку и нажмите зеленую кнопку +, чтобы добавить имя частоты и частоту, нажмите значок галочки, чтобы сохранить запись.

Режим выбирается автоматически в соответствии с режимом, записанным для данной частоты в файле плана диапазона

# Голосовая клавиатура

Log4OM2 предоставляет возможность голосового ключа с шестью записываемыми воспоминаниями.

#### Настройка голосовой клавиатуры

Для настройки диктофона и записи сообщений диктофона откройте окно Конфигурация программы Log4OM из меню Меню 'Настройки' и выберите вкладку 'Аудиоустройства'.

- 1. В выпадающем меню 'From/To Radio' выберите устройства, которые будут использоваться для передачи сообщений кейера
- 2. Выберите устройства записи и воспроизведения на панели "Запись".
- 3. Укажите "Имя файла" для каждой памяти. Примечание: Пока запись не завершена, поле имени файла будет выделено красным цветом.
- Удерживая нажатой красную кнопку справа от имени памяти, запишите сообщение с помощью микрофона, подключенного к компьютеру - В конце записи отпустите красную кнопку записи.

Примечание: Поле имени файла изменит цвет на зеленый, чтобы показать, что оно содержит сообщение.

5. Нажмите на символ наушников справа от кнопки записи, чтобы воспроизвести запись для этой памяти.

#### Используемый голосовой ключ

- Сообщения голосовой клавиатуры вызываются клавишами Ctrl + функциональные клавиши 1-6
- Когда сообщение находится в процессе отправки, в нижней части основного пользовательского интерфейса появляется визуальная индикация.

|    | 6 |        |   |       |     | SP |  |
|----|---|--------|---|-------|-----|----|--|
| er |   | FLDigi | 0 | AUDIO | OUT |    |  |
|    |   |        |   |       |     |    |  |

- Сообщения можно прервать во время отправки, нажав на клавиатуре клавишу "Esc".
- Сообщения могут быть отправлены либо когда активен основной пользовательский интерфейс, либо когда открыто окно конкурса

# Режим конкурса

Хотя Log4OM V2 не является полнофункциональным контест-логгером, он предоставляет очень полезный интерфейс для случайных контестеров. Преданные контестеры должны использовать интеграцию Log4OM V2 с N1MM для достижения максимальной эффективности.

#### Настройка конкурса

• Выберите "Настройки конкурса/конкурса

| Contest Se      | ttings                                | ×     |
|-----------------|---------------------------------------|-------|
| Contest         | DARC Worked All Germany               | ~     |
| Start/End       | 03/05/2019 00:01 🗐 🔻 05/05/2019 23:59 |       |
| □ ○ Fixed st    | ring                                  |       |
| n<br>m© Auto ge | enerate Prefix suffix                 | 1 💾 🛛 |
| m /0/6.1        | 62 Michal Valousek                    | _     |

- Выберите подходящий конкурс
- Настройте даты и время начала и окончания
- Добавьте любую фиксированную строку, префикс или суффикс для конкурса
- Установите серийный номер на требуемый начальный номер.
- Нажмите на значок сохранения в правом нижнем углу (дискета)
- Закройте окно настроек конкурса

#### Работа на конкурсе

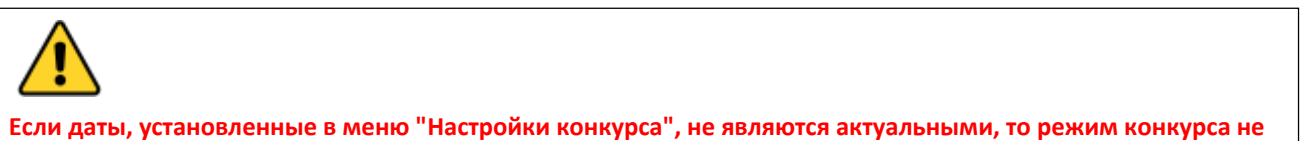

- Откройте окно конкурса, выбрав "Конкурс/ Contest" в строке меню или нажав на значок конкурса (Корона) на главной панели инструментов.
- Нажмите кнопку "Режим конкурса" на верхней панели инструментов (выглядит как корона), чтобы включить режим конкурса.

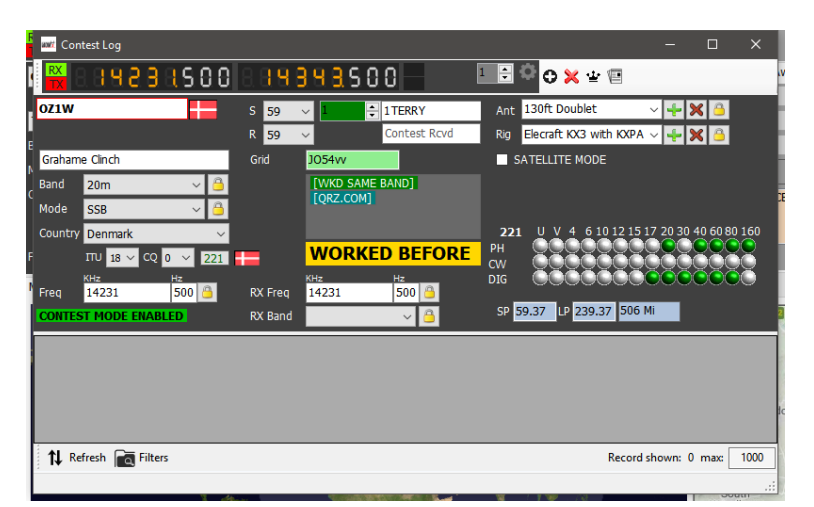

- Список станций, работавших в период проведения конкурса, отображается в нижней части окна.
- Если какая-либо станция работала ранее, в информационном окне появится [WKD SAME BAND].
- Серийный номер увеличивается автоматически и отображается вместе с любым префиксом или суффиксом в верхней части окна.
- Характеристики пользовательской антенны и радиостанции можно изменить, выбрав из выпадающих списков.

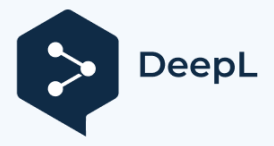

- Текущая используемая радиостанция может быть изменена с помощью списка выбора установки рядом с дисплеем частоты для работы в режиме SO2R.
- Доступ к настройкам конкурса также можно получить, нажав на значок панели инструментов (значок представляет собой прямоугольную страницу данных)

#### Соревнование с Winkeyer

В режиме конкурса Winkeyer также находится в режиме конкурса и предоставляет те же поля отправленных и полученных сообщений, что и в главном окне конкурса.

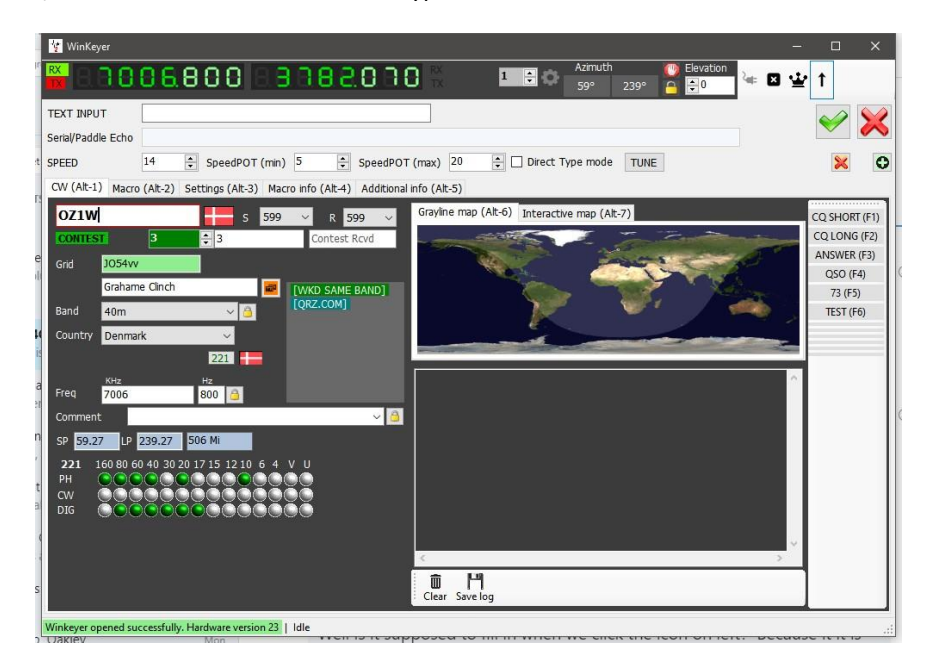

Выберите набор контест-макросов на вкладке 'Macro (Alt 2) и запустите программу Winkeyer, как описано в разделе Winkeyer данного руководства пользователя. Работа с клавиатурой для достижения максимальной скорости QSO также поддерживается в режиме contest.

#### Добавление названия конкурса

Чтобы добавить название конкурса в список, отредактируйте файл contest.csv в папке C:\Users\USERS NAME\AppData\Roaming\Log4OM2.

Убедитесь, что название конкурса и организатор конкурса разделены точкой с запятой.

например, ARRL RTTY Round-Up;ARRL-RTTY

# Winkeyer

#### ОБРАТИТЕ ВНИМАНИЕ

Winkeyer - это аппаратное устройство, разработанное K1EL <u>https://www.hamcrafters2.com/</u> Существуют и другие производные.

Для использования поддержки Winkeyer в Log4OM пользователь ДОЛЖЕН иметь аппаратное устройство Winkeyer, подключенное между ПК и радиоприемником.

В качестве альтернативы используйте программное обеспечение для эмуляции порта Winkeyer, аналогичное тому, которое предоставляет FlexRadio. При использовании эмулятора порта Winkeyer обратитесь к соответствующему руководству пользователя.

Интерфейс Winkeyer можно открыть, выбрав Winkeyer из меню "Вид" или щелкнув по значку ключа Морзе на верхней панели инструментов.

Интерфейс Winkeyer не совместим со старыми версиями Winkeyer, только USB-версии могут быть интегрированы.

#### Настройки Winkeyer (Alt-3)

Все настройки Winkeyer можно изменить на вкладке Настройки (Alt 3), и именно здесь следует выбрать USBпорт Winkeyer.

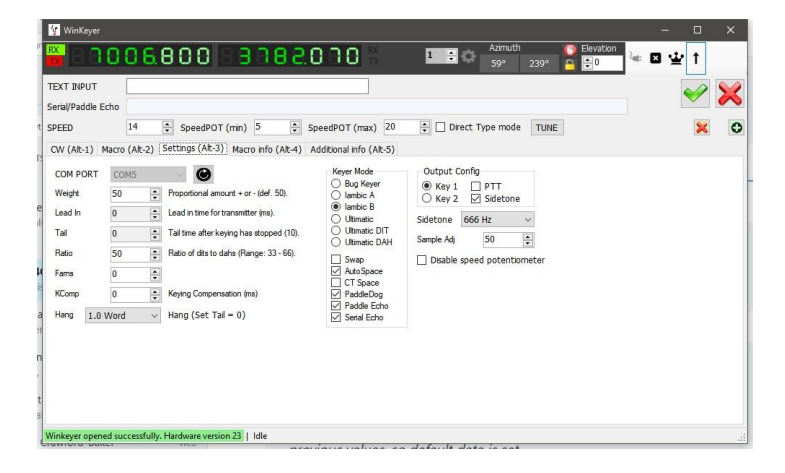

#### Запуск и остановка Winkeyer

После выбора ком-порта можно запустить Winkeyer, нажав на значок подключения рядом с дисплеем частоты (выглядит как сетевой провод).

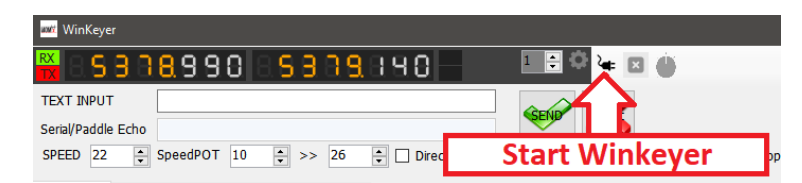

Детали подключения будут выделены зеленым цветом в левом нижнем углу окна Winkeyer, как показано выше.

После использования Winkeyer необходимо отключить, нажав на х рядом с иконкой подключения перед закрытием окна Winkeyer.

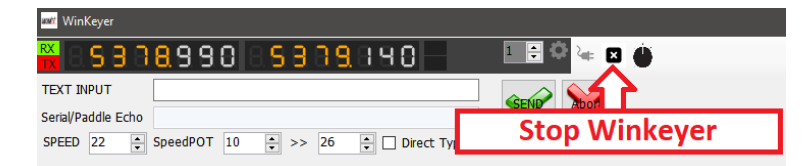

Физический регулятор скорости на аппаратном обеспечении Winkeyer можно отключить, установив флажок "Отключить потенциометр скорости" в разделе вкладку настроек.

#### В использовании

Поддержка Log4OM V2 Winkeyer предназначена для работы с клавиатурой для обеспечения высокой скорости работы в условиях контеста или DX Expedition, мышь также может быть использована, но это будет медленнее и более громоздко.

Функциональные клавиши F1 - F12 - Активация пользовательских макросов, созданных или отредактированных на вкладке Макросы (Alt 2).

Неограниченное количество наборов макросов (каждый набор содержит 12 макросов) можно сохранить с помощью значка дискеты в правом нижнем углу вкладки Макрос (Alt 2) и вызвать, нажав на стрелку в правом нижнем углу вкладки Макрос (Alt 2).

| 1  | 😵 WinKeyer        |                                                                                                    |                     |                              | -        |     | ×                     |
|----|-------------------|----------------------------------------------------------------------------------------------------|---------------------|------------------------------|----------|-----|-----------------------|
| In | 🗮 8.8.0           | 06.800 = 3 3 8 2 0 0 8 3 0 0 8 3 0 0 0 8 3 0 0 0 8 3 0 0 0 0 | Azimuth<br>59° 239' | O Elevation<br>C C Elevation | 🍬 🛛 🕸    | · † |                       |
| ĺ  | TEXT INPUT        |                                                                                                    |                     |                              |          |     | $\mathbf{\mathbf{v}}$ |
| ł  | Serial/Paddle Ech | 0                                                                                                    |                     |                              |          | •   | $\sim$                |
| đ  | SPEED             | 14 💠 SpeedPOT (min) 5 💠 SpeedPOT (max) 20 💠 🗌 Direct T                                                                                                    | ype mode TU         | NE                           |          | ×   | 0                     |
|    | CW (Alt-1) Mac    | cro (Alt-2) Settings (Alt-3) Macro info (Alt-4) Additional info (Alt-5)                                                                                                    |                     |                              |          |     |                       |
| 13 | Message 1         | CQ CQ CQ DE * * * CQ CQ CQ DE * * * PSE K                                                                                                    | Short desc          | CQ SHORT                     | TX (F1)  |     |                       |
| I  | Message 2         | CQ DX CQ DX CQ DX DE ! * * * CQ DX CQ DX CQ DX DE * * * PSE K                                                                                                    | Short desc          | CQ LONG                      | TX (F2)  |     |                       |
| e  | Message 3         | 11 DE * * * PSE K                                                                                                    | Short desc          | ANSWER                       | TX (F3)  |     |                       |
| 4  | Message 4         | I DE * * YR RST <sttxf> <sttx> NAME IS <name> QTH IS <my_qth></my_qth></name></sttx></sttxf>                                                                                                    | Short desc          | QSO                          | TX (F4)  |     |                       |
| I  | Message 5         | I DE * 73 GD DX <name> QSL VIA LOTW OR BUREAU * SK</name>                                                                                                    | Short desc          | 73                           | TX (F5)  |     |                       |
| l  | Message 6         |                                                                                                    | Short desc          | TEST                         | TX (F6)  |     |                       |
| μ  | Message 7         |                                                                                                    | Short desc          |                              | TX (F7)  |     |                       |
| 12 | Message 8         |                                                                                                    | Short desc          |                              | TX (F8)  |     |                       |
|    | Message 9         |                                                                                                    | Short desc          |                              | TX (F9)  |     |                       |
| d  | Message 10        |                                                                                                    | Short desc          |                              | TX (F10) |     |                       |
| 1  | Message 11        |                                                                                                    | Short desc          |                              | TX (F11) |     |                       |
| n  | Message 12        |                                                                                                    | Short desc          |                              | TX (F12) |     |                       |
|    |                   |                                                                                                    |                     |                              |          |     |                       |
| ļ  |                   |                                                                                                    |                     |                              |          | -   | _                     |
| a  |                   |                                                                                                    |                     |                              | - P      |     |                       |
| Į  | Winkeyer opened : | successfully. Hardware version 23   Idle                                                                                                    |                     |                              |          |     |                       |

#### Ввод данных о вызовах и QSO

Курсор по умолчанию переходит в поле Позывной, при вводе позывного выполняется поиск, как описано в другом месте, статус WB4 отображается в панели поиска данных в нижней части окна WK.

При переходе из поля позывного автоматически записывается время начала QSO. Теперь пользователь может просмотреть все остальные поля ввода и ввести или отредактировать данные по мере необходимости.

**Alt-Enter** - сохранение QSO в журнале, запись времени окончания QSO, очистка введенной даты и возвращение курсора в поле позывного, готового к следующему QSO.

Alt-W - Очистить введенные данные

#### Отправка клавиатуры

В дополнение к макросам можно отправлять CW-сообщения, набирая текст в поле 'Text input' в верхней части окна WK, установив флажок 'Direct type mode', текст будет отправляться по мере его ввода.

В противном случае при снятом флажке "Режим прямого набора" текст не будет отправлен до тех пор, пока не будет нажата кнопка "ОТПРАВИТЬ" или нажата комбинация клавиш **Alt-S** 

Alt-A - Очистить текст в поле ввода

#### Поддержка кластера для Winkeyer

Когда интерфейс Winkeyer открыт, действия для одиночного и двойного щелчка на точке кластера будут отправлять данные о позывном, диапазоне и режиме непосредственно в поля Winkeyer.

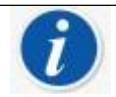

Двойной щелчок на последнем сообщении повторно отправляет это сообщение

#### Список горячих клавиш Winkeyer

#### Функциональные клавиши F1 - F12 -

Активация пользовательских макросов Alt-A - Очистка текста в поле ввода текста Alt-Enter - Сохранение QSO в журнале perистрации Alt-W - Очистить все введенные данные Alt-S - Отправить текст в поле ввода текста прямого типа Esc - Очистить поле ввода текста и прервать отправку Tab -Переместить курсор в следующее поле Двойной щелчок мыши - Двойной щелчок на последнем отправленном сообщении, повторная отправка

### Солнечные данные

сообщения

Информация о геомагнитных данных Солнца регулярно обновляется от NOAA, и основная информация отображается на верхней рамке Log4OM, показывая значения индекса К & А, текущий SFI и количество солнечных пятен.

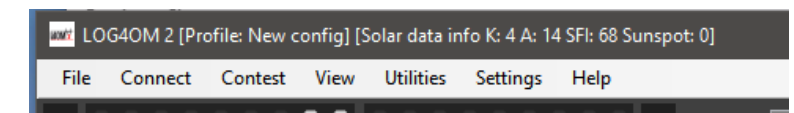

Более подробные солнечные данные, включая историческую информацию, доступны в диалоговом окне Вид/Солнечные данные, где отображаются месячный индекс А, текущий индекс К, солнечные пятна и график прогноза солнечных пятен.

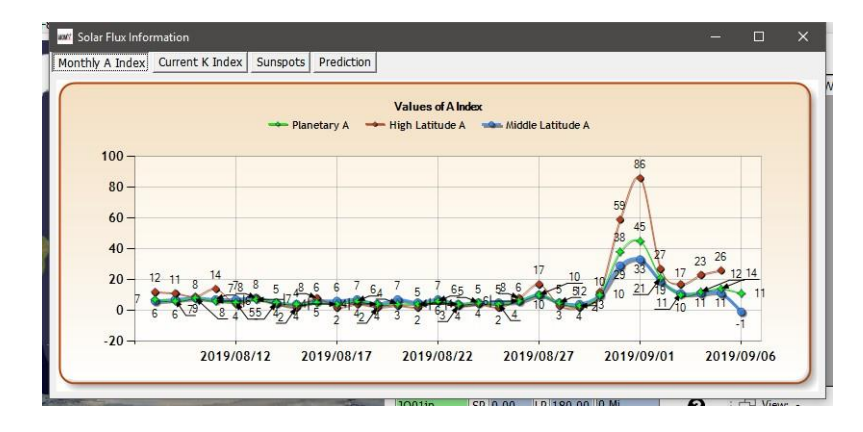

# Менеджер QSO

Полное управление данными QSO осуществляется в менеджере QSO (Utilities/QSO Manager), который можно искать по позывному и диапазону дат с помощью диалоговых окон быстрого поиска в верхней части окна.

| · opuller  |                             | T Sybo   |               |          |              |          |         |     |   |
|------------|-----------------------------|----------|---------------|----------|--------------|----------|---------|-----|---|
| Search QSO | Single field update Date/Ti | me updat | e "My" update | QSO Chec | s Direct SQI | -        |         |     |   |
| CALLSIGN   |                             | QSO date | range         |          |              |          |         |     |   |
|            | From                        | 27/06/2  | 020 🔲 🔻       |          |              |          |         |     |   |
|            | то                          | 27/06/2  | 020 🔲 🔻       |          |              |          |         |     |   |
| Callsian   | Oso Date                    | Band     | Fren          | Mode     | Rst Sent     | Rst Royd | Comment | Sin |   |
| IW3HMH     | 25/06/2020 11:18:02         | 10m      | 0             | FT8      | +00          | +00      |         |     |   |
| OZ1W       | 21/06/2020 12:11:44         | 80m      | 3685          | LSB      | 59           | 59       |         |     |   |
| РҮЗХХ      | 13/06/2020 11:28:24         | 40m      | 7006          | CW       | 569          | 549      |         |     |   |
| G4PIP      | 09/06/2020 22:24:09         | 40m      | 7130          | LSB      | 59           | 59       |         |     |   |
| CE2JXO     | 09/06/2020 06:32:20         | 30m      | 10108         | CW       | 579          | 569      |         |     |   |
| ТК5МН      | 05/06/2020 08:26:31         | 6m       | 50313         | FT8      | +00          | +00      |         |     |   |
| LU2DD      | 25/05/2020 22:19:41         | 80m      | 3520          | CW       | 599          | 599      |         |     |   |
| JH4TXW/4   | 24/05/2020 06:07:15         | 40m      | 7008.5        | CW       | 549          | 579      |         |     |   |
| K7IOC      | 22/05/2020 07:09:24         | 20m      | 14075         | RTTY     | 599          | 599      |         |     |   |
| R6AM       | 22/05/2020 07:09:15         | 15m      | 21210         | USB      | 59           | 59       |         |     |   |
| <          |                             |          |               |          |              |          |         |     | > |

ПОЛЬЗОВАТЕЛЮ РЕКОМЕНДУЕТСЯ СОЗДАВАТЬ РЕЗЕРВНЫЕ КОПИИ ДАННЫХ ЖУРНАЛА ПЕРЕД

#### Обновление информации

Эта кнопка в верхней левой части экрана обновляет выбранные QSO (ы), используя средства онлайн-поиска, выбранные пользователем в конфигурации программы, а также исторический файл данных Clublog, списки стран и специальных вызовов Log4OM.

#### Экспорт в ADIF

Эта кнопка в верхней части экрана экспортирует выбранные QSO в файл ADIF, используя последнюю доступную версию формата ADIF. Выбранные пользователем поля могут быть экспортированы по выбору пользователя или, в качестве альтернативы, может быть создан стандартный ADIF-файл.

| ADIF export               | ×    |
|---------------------------|------|
|                           |      |
| Export standard ADIF      | ADIE |
| Export selected fields    |      |
| ADIF Fields               |      |
|                           |      |
| a_index ^                 |      |
| address                   |      |
| age                       |      |
| ant_az                    |      |
| ant_el                    |      |
| ant_path                  |      |
| arr_sect                  |      |
| associations              |      |
| band                      |      |
| band_rx                   |      |
|                           |      |
|                           |      |
| Class                     |      |
| clublog_qso_upload_date   | ¥    |
| clublog_qso_upload_statu  | >    |
| Contv V E PI              |      |
| 6 items selected Save log |      |
| o items selected          |      |

#### Экспорт в CSV

Эта опция позволяет экспортировать выбранные QSO с возможностью выбора пользователем полей для экспорта и выбора экспорта

заголовок в формате CSV

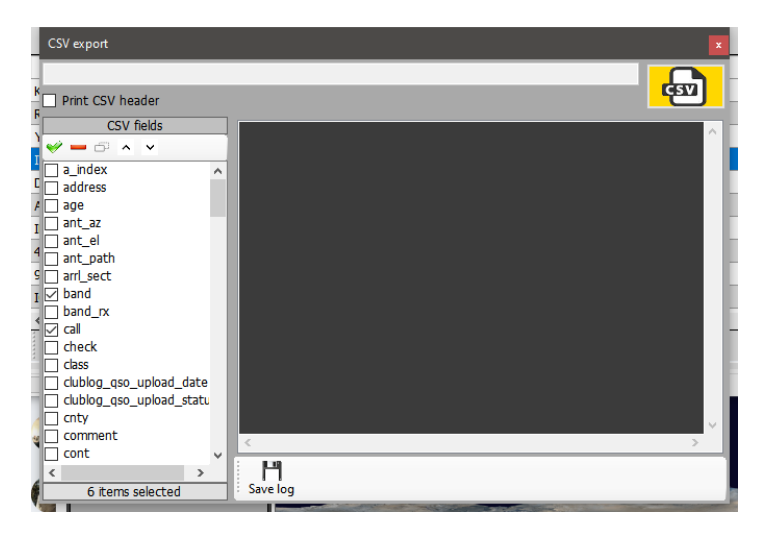

#### Кнопка резервного копирования

Кнопка резервного копирования сохранит ПОЛНУЮ резервную копию журнала пользователя в выбранном пользователем месте.

#### Кнопка "Обновить

Кнопка "Обновить" в левой нижней части экрана обновляет/перезагружает элементы, отображаемые в сетке.

#### Выбрать/отменить выбор

Расположенная в нижней части экрана, эта кнопка либо выбирает все отображаемые записи, либо отменяет выбор записей, отображаемых/выбранных альтернативными щелчками.

#### Массовые обновления

Все поля могут быть обновлены в массовом порядке с помощью различных вкладок обновления в менеджере QSO, предварительно выбрав QSO's

для обновления на вкладке "Поиск QSO".

Сначала отфильтруйте и выберите QSO (ы) для массового редактирования, затем нажмите кнопку "Обновить" в нижней части основной панели.

#### Поиск QSO

Эта вкладка позволяет оператору искать и выбирать QSO/QSO для редактирования с помощью меню "Фильтр" на странице

в нижней части окна, а затем выбрать QSO либо щелчком мыши, shift/click или ctrl/click, либо выбрать все, нажав на кнопку 'Select/deselect' в нижней части окна.

| ngle field update Date/1 | lime update                                                                                                    | e "My" update                                                                                                    | QSO Chec                                                                                                    | ks Direct SQI                                                                                                    | L                                                                                                    |                                                                                                    |                                                                                                    |                                                                                                    |
|--------------------------|----------------------------------------------------------------------------------------------------|----------------------------------------------------------------------------------------------------|----------------------------------------------------------------------------------------------------|----------------------------------------------------------------------------------------------------|----------------------------------------------------------------------------------------------------|----------------------------------------------------------------------------------------------------|----------------------------------------------------------------------------------------------------|----------------------------------------------------------------------------------------------------|
|                          | QSO date                                                                                                    | range                                                                                                    |                                                                                                    |                                                                                                    |                                                                                                    |                                                                                                    |                                                                                                    |                                                                                                    |
| From                     | 27/06/2                                                                                                    | 020 💷 🗸                                                                                                    |                                                                                                    |                                                                                                    |                                                                                                    |                                                                                                    |                                                                                                    |                                                                                                    |
| То                       | 27/06/2                                                                                                    | 020 🔲 🕶                                                                                                    |                                                                                                    |                                                                                                    |                                                                                                    |                                                                                                    |                                                                                                    |                                                                                                    |
| Qso Date                 | Band                                                                                                    | Freq                                                                                                    | Mode                                                                                                    | Rst Sent                                                                                                    | Rst Rcvd                                                                                                    | Comment                                                                                                    | Sig                                                                                                    | -                                                                                                    |
| 25/06/2020 11:18:02      | 10m                                                                                                    | 0                                                                                                    | FT8                                                                                                    | +00                                                                                                    | +00                                                                                                    |                                                                                                    |                                                                                                    | _                                                                                                    |
| 21/06/2020 12:11:44      | 80m                                                                                                    | 3685                                                                                                    | LSB                                                                                                    | 59                                                                                                    | 59                                                                                                    |                                                                                                    |                                                                                                    |                                                                                                    |
| 13/06/2020 11:28:24      | 40m                                                                                                    | 7006                                                                                                    | CW                                                                                                    | 569                                                                                                    | 549                                                                                                    |                                                                                                    |                                                                                                    |                                                                                                    |
| 09/06/2020 22:24:09      | 40m                                                                                                    | 7130                                                                                                    | LSB                                                                                                    | 59                                                                                                    | 59                                                                                                    |                                                                                                    |                                                                                                    |                                                                                                    |
| 09/06/2020 06:32:20      | 30m                                                                                                    | 10108                                                                                                    | CW                                                                                                    | 579                                                                                                    | 569                                                                                                    |                                                                                                    |                                                                                                    |                                                                                                    |
| 05/06/2020 08:26:31      | 6m                                                                                                    | 50313                                                                                                    | FT8                                                                                                    | +00                                                                                                    | +00                                                                                                    |                                                                                                    |                                                                                                    |                                                                                                    |
| 25/05/2020 22:19:41      | 80m                                                                                                    | 3520                                                                                                    | CW                                                                                                    | 599                                                                                                    | 599                                                                                                    |                                                                                                    |                                                                                                    |                                                                                                    |
| 24/05/2020 06:07:15      | 40m                                                                                                    | 7008.5                                                                                                    | CW                                                                                                    | 549                                                                                                    | 579                                                                                                    |                                                                                                    |                                                                                                    |                                                                                                    |
| 22/05/2020 07:09:24      | 20m                                                                                                    | 14075                                                                                                    | RTTY                                                                                                    | 599                                                                                                    | 599                                                                                                    |                                                                                                    |                                                                                                    |                                                                                                    |
| 22/05/2020 07:00 45      | 15m                                                                                                    | 21210                                                                                                    | LISB                                                                                                    | 59                                                                                                    | 59                                                                                                    |                                                                                                    |                                                                                                    |                                                                                                    |
|                          | Ope nee update         Date/           From         To           Qso Date         25/06/2020 11:18:02           21/06/2020 11:28:24         09/06/2020 22:24:09           09/06/2020 02:22:40         09/06/2020 06:32:20           05/06/2020 02:21:0+11         25/06/2020 02:21:0+11           25/06/2020 11:28:24         09/06/2020 02:22:40           09/06/2020 02:22:40         08:26:31           25/06/2020 02:21:0+11         22/05/2020 02:10+11           22/05/2020 02:21:0+11         22/05/2020 02:09:24 | Open leed update         Uster/ ime update           QSO date         QSO date           From         2.2706/2           To         2.2706/2           Z506/02200 11:18:02         10m           21/06/2020 11:18:02         10m           13/06/2020 11:28:24         40m           09/06/2020 02:21:28:24         40m           09/06/2020 02:22:20:30         10m           25/06/2020 02:21:94:11         80m           25/06/2020 02:20:94:18         80m           25/06/2020 02:20:94:18         80m           25/06/2020 02:00:07:16         40m           02/05/2020 02:09:15         40m | Ope field update         Date()         The update         Text         Text         T | Open les úpsær         Date / Ime úpsær         Open les úpsær         Open les úpsær         Open | Band         Freq         Mode         Rst Sent           From         22706/2020         0.9           Qso Date         Band         Freq         Mode         Rst Sent           25/06/2020         11:80:2         10m         0         FTB         +00           21/06/2020         11:80:2         10m         0         FTB         +00           21/06/2020         11:80:2         10m         0         FTB         +00           21/06/2020         11:80:2         10m         0         FTB         +00           90/06/2020         0:2:2:4:00         40m         7130         LSB         59           09/06/2020         0:2:2:0:3         0m         10:08         CW         579           05/06/2020         0:2:0:11:8:0:4         40m         50:03         CW         599           24/05/2020         0:2:0:0:11:4         80m         35:20         CW         599           24/05/2020         10:09         CV         599         22/05/2020         14075         RTTY         599 | Band         Freq         Mode         Rst Sent         Rst Rev           From         27/06/2020         0         v           Qso Date         Band         Freq         Mode         Rst Sent         Rst Rev           25/06/2020         11:8:02         10m         0         FTB         +00         +00           21/06/2020         11:8:02         10m         0         FTB         +00         +00           21/06/2020         11:8:02         10m         0         FTB         +00         +00           21/06/2020         12:18:02         40m         7006         CW         569         59           09/06/2020         06:22:01         00m         10108         CW         579         599           09/06/2020         06:21:01         60m         3031         FTB         +00         +00           25/05/2020         22:19:41         80m         3520         CW         599         599           24/05/2020         06:21:54         40m         7008.5         CW         599         599           22/05/2020         22:19:41         80m         3520         CW         599         599           22/05/2020 | Open leis úpdate         Date()         The úpdate         Open leis úpdate         Open leis úpdate <th< td=""><td>Band         Freq         Mode         Rst Sent         Rst Rovd         Comment         Sig           25/06/2020         11:80:2         10m         0         FT8         +00         +00            21/06/2020         11:80:2         10m         0         FT8         +00         +00            21/06/2020         11:80:2         10m         0         FT8         +00         +00            21/06/2020         11:80:4         40m         706         C/V         569         59             09/06/2020         06:2:0:1         30m         10106         C/V         579         59             09/06/2020         06:2:0:1         6/m         50313         FT8         +00         +00             25/05/2020         2:0:9:11         80m         3520         C/V         579         599              25/05/2020         2:0:9:11         80m         3520         C/V         579         599             22/05/2020         2:0:9:14         80m         708.5         S/V         599         599</td></th<> | Band         Freq         Mode         Rst Sent         Rst Rovd         Comment         Sig           25/06/2020         11:80:2         10m         0         FT8         +00         +00            21/06/2020         11:80:2         10m         0         FT8         +00         +00            21/06/2020         11:80:2         10m         0         FT8         +00         +00            21/06/2020         11:80:4         40m         706         C/V         569         59             09/06/2020         06:2:0:1         30m         10106         C/V         579         59             09/06/2020         06:2:0:1         6/m         50313         FT8         +00         +00             25/05/2020         2:0:9:11         80m         3520         C/V         579         599              25/05/2020         2:0:9:11         80m         3520         C/V         579         599             22/05/2020         2:0:9:14         80m         708.5         S/V         599         599 |

#### Обновление одного поля

Выберите поле для обновления и введите значение, затем нажмите кнопку "Обновить".

| ⊈ QSO Manager                                                                                                    |    |       | ×      |
|----------------------------------------------------------------------------------------------------|----|-------|--------|
| Update info 🖽 Export to ADIF 🚓 Export to CSV 💾 Backup                                                                                                    |    |       |        |
| Search QSO Single field update Date/Time update "My" update QSO Checks Direct SQL                                                                               |    |       |        |
| QSO update works on SELECTED QSO from the Search QSO screen                                                                                                    |    |       |        |
| Massive update                                                                                                    |    |       |        |
| Massive update will set the selected field to the selected value on all QSO selected in the first tab. CONTINENT, DXCC and COUNTRY will be changed<br>TOGETHER. |    |       |        |
| Field to update New value                                                                                                    |    |       |        |
| Dxcc V Chatham Is. V                                                                                                    |    |       |        |
| 34                                                                                                    | UP | PDATE |        |
|                                                                                                    | _  |       |        |
|                                                                                                    |    |       | $\sim$ |
|                                                                                                    |    |       |        |
|                                                                                                    |    |       |        |
|                                                                                                    |    |       |        |
|                                                                                                    |    |       |        |
|                                                                                                    |    |       |        |
|                                                                                                    |    |       | $\sim$ |
| <                                                                                                    |    | >     |        |
|                                                                                                    |    |       |        |
| Lock display Clear Save log                                                                                                    |    |       |        |
|                                                                                                    |    |       |        |

#### Обновление даты/времени

#### Дата

Дату выбранных QSO можно отредактировать, выбрав нужную дату в поле календаря и нажав кнопку 'Execute', при этом время записи не изменится.

| 🐓 QSO Manager                                                                                                    |                                                                                                    | -             |           | ×      |
|----------------------------------------------------------------------------------------------------|----------------------------------------------------------------------------------------------------|---------------|-----------|--------|
| Update info 🚛 Export to ADIF 🙀 Export to CSV                                                                          | Backup                                                                                                    |               |           | -      |
| Search QSO Single field update Date/Time update "My" u                                                                | update QSO Checks Direct SQL                                                                                                    |               |           |        |
| The Date/Time update affects the QSO's selected in the                                                                | 'Search QSO' screen                                                                                                    |               | I (no upd | ate) I |
|                                                                                                    | FIELD TO UPDATE                                                                                                    | QSO date/time | $\sim$    | \$     |
| 27/06/2020                                                                                                    | Set all QSO to the indicated date.<br>Time will not be changed.                                                                      | Execute       |           | C      |
| Years Months Days Hours Minutes Seconds                                                                               | Add/remove from all QSO the specified amount of time                                                                                 | Execute       |           | a      |
| Ø                                                                                                    | Align QSO to timestamp date. CLICK ON HINT ICON on the left for more info                                                            | Execute       |           |        |
| It is the user's responsibility to ensure that the QSO da<br>perform a safety check of the selected QSO's and will ch | te is always earlier or Equal to the QSO end date. This function will<br>ange the End Date to the QSO Date if it is an earlier date. | ALIGN DAT     | E         | ło     |
|                                                                                                    |                                                                                                    |               |           | Ŷ      |
| Save log                                                                                                    |                                                                                                    |               |           |        |
|                                                                                                    |                                                                                                    |               |           |        |

#### Время

Время выбранных QSO можно редактировать, изменяя значения плюс/минус и нажимая кнопку "Выполнить".

#### Выравнивание времени QSO по метке времени

Это не должно использоваться вместе с QSO, импортированными из файла ADIF, пожалуйста, прочитайте предупреждение, нажав кнопку

на вопросительный знак (?)

#### Совместить время окончания с временем начала

Дату окончания QSO можно совместить с датой начала, нажав на зеленую кнопку

#### Моделирование

Все вышеперечисленные действия могут быть смоделированы перед выполнением с помощью флажка Simulation, который устанавливается в положение 'Simulation'.

по умолчанию из соображений безопасности.

#### Мое обновление

Эта вкладка дает возможность массово обновлять ссылки пользователей, например, IOTA, SOTA, WWFF и т.д. и ассоциации, например, Fists, ten ten и т.д.

- 1. Выберите область ссылки в выпадающем меню Моя ссылка
- 2. Выберите тип награды в меню "Награда", например, SOTA, WWFF, POTA и т.д.
- 3. Выберите ссылку и добавьте ее в список ссылок
- 4. Нажмите кнопку Выполнить для обновления

| 😨 QSO Manager<br>🗘 Update info 📠 Export to ADIF ᇌ Expor                                     | t to CSV                                                            |                                                                                                    | - 0     | ×   |
|---------------------------------------------------------------------------------------------|---------------------------------------------------------------------|----------------------------------------------------------------------------------------------------|---------|-----|
| Search QSO Single field update Date/Time update                                             | e "My" update QSO Checks Direct SQL                                 |                                                                                                    |         |     |
| My references                                                                               | Award SOTA<br>Group England<br>Sub Central England<br>SOTA@G/CE-004 | References           Search         G/CE-001           G/CE-002         G/CE-003           G/CE-003         G/CE-004           G/DE-001         G/DE-001           G/DE-001         G/DE-003           G/DE-003         G/DE-003           G/DE-003         G/DE-003           G/DE-003         G/DE-003           G/DE-003         G/DE-003 | EXECUTE |     |
| My associations                                                                             | + 🗙                                                                 |                                                                                                    | EXECUTE |     |
| IW3HMH125/06/2020 11:18:02/10mFF78 ref0<br>050 Saved<br>Operation completed<br><<br>Savelog | erences updated                                                     |                                                                                                    |         | × × |

#### Прямые обновления SQL

В качестве альтернативы опытный пользователь может использовать метод прямого обновления SQL, но его следует использовать с осторожностью, и перед обновлением необходимо создать резервную копию.

| 😍 QSO Manager                                                                    |                                                   |  | × |
|----------------------------------------------------------------------------------|---------------------------------------------------|--|---|
| Update info 🖽 Export to ADIF 🙀 Export to CSV 💾 Backup                            |                                                   |  | - |
| Search QSO Single field update Date/Time update "My" update QSO Checks Direct SQ | ]                                                 |  |   |
| Direct SQL                                                                       |                                                   |  |   |
| Direct SQL will work on the database at low level. No checks. No filters. Han    | dle with care, you may loose access to your data. |  |   |
| Query to execute (DELETE/INSERT/UPDATE only)                                     | I know the risk                                   |  |   |
|                                                                                  | I made a backup                                   |  |   |
|                                                                                  | I know i can test it without commit               |  |   |
|                                                                                  | Without backup nobody can help me                 |  | 4 |
|                                                                                  | GO AHEAD! Commit (LIVE MODE)                      |  |   |
|                                                                                  | EXECUTE                                           |  |   |
|                                                                                  |                                                   |  |   |
|                                                                                  |                                                   |  |   |
|                                                                                  |                                                   |  |   |
|                                                                                  |                                                   |  |   |
|                                                                                  |                                                   |  |   |
|                                                                                  |                                                   |  |   |
|                                                                                  |                                                   |  |   |
|                                                                                  |                                                   |  | : |

Чтобы предотвратить случайные обновления, все флажки справа должны быть установлены, после чего можно нажать кнопку "Выполнить", чтобы выполнить обновление SQL.

#### Сохранение и загрузка SQL-запросов

Два значка в левом нижнем углу позволяют сохранять и восстанавливать SQL-запросы для дальнейшего использования.

#### Проверки QSO

На этой вкладке можно облегчить несколько автоматических обновлений и проверок, например.

- 1. Обновление Расстояние и пеленг
- 2. Обновить мой позывной/оператора/владельца, установленный в текущем профиле

- 3. Обновить мои ассоциации, установленные в текущем профиле
- 4. Обновить мою страну/адрес, установленные в текущем профиле (При этом всегда перезаписываются существующие данные)
- 5. Обновить площадь моей сетки, установленную в текущем профиле
- 6. Обновление диапазона ТХ на основе частоты QSO
- 7. Приведите значение состояния к правильному формату
- 8. Обновление с использованием внешних источников, если DXCC неизвестен
- 9. Установите режим Pro-Mode на Sat для всех спутниковых QSO
- 10. Обновление названия страны, континента, СQ и списка зон ITU в соответствии с QSO DXCC

| Y QSO Manager                                                                                                    | Export to CSV                                                                                                    |                                                                                     | -                      | о х<br>-    |
|----------------------------------------------------------------------------------------------------|----------------------------------------------------------------------------------------------------|-------------------------------------------------------------------------------------|------------------------|-------------|
| Search QSO   Single field update   Date                                                                                                    | e Export to ADIF "My" update QSO C                                                                                           | hecks Direct SQL                                                                    |                        |             |
| Log4OM can perform a couple of data                                                                                                    | quality checks on your log and fix major                                                                                     | r issues. A backup copy of your LOG is always reco                                  | mmended.               |             |
| Quality check activity                                                                                                    | 1 - Update DISTANCE / BEARING                                                                                                |                                                                                     |                        | ~           |
|                                                                                                    |                                                                                                    | Overwrite existing if set                                                           | SIMULATION (no update) |             |
|                                                                                                    | Verbose logging                                                                                                    | Apply default values when possible                                                  | EXECUTE                |             |
| Log4OM automatic fix info:<br>Updates the QSO distance and<br>Calculation is made only if<br>if APELY DEFAULT option is s<br>if OVERWRITE EXISTING option | bearing data on selected QSO<br>QSO gridsquare is available<br>elected, distance is calculat<br>is NOT selected, only QSO wi | 's<br>ed to the COUNTRY CENTER if QSO grids<br>th ZERO distance set will be updated | quare is missing       | ~<br>~<br>~ |
|                                                                                                    |                                                                                                    |                                                                                     |                        |             |

#### Редактирование QSO

Двойной щелчок или щелчок правой кнопкой мыши на QSO и выбор "Редактировать" откроет окно редактирования для QSO

| Edit QSO |                            |                  |          |          |           |                     | x |
|----------|----------------------------|------------------|----------|----------|-----------|---------------------|---|
| 1 💾 🗸    | ' 🥝   🛅                    |                  |          |          |           |                     |   |
| QSO Info | His details Award          | Refs. My Station | My QTH   | My Refs. | QSL Info  | Documents           |   |
| PD1RP    |                            | S +10 ~          | R +10    | $\sim$   | QSO Start | 27/08/2019 14:13:30 |   |
|          |                            |                  |          |          | QSO End   | 27/08/2019 14:14:30 |   |
| Peter Bo | orsma                      | Gr               | id JC    | 022li    |           |                     |   |
| Band     | 40m ~                      | Co               | mment    |          |           |                     |   |
| RX Band  | ~                          | 🕒 No             | ote      |          |           |                     | ^ |
| Mode     | FT8 ~                      | <u> </u>         |          |          |           |                     |   |
| Country  | Netherlands                | $\sim$           |          |          |           |                     | ~ |
| 10       | ITU 27 $\vee$ CQ 14 $\vee$ | 263              |          |          |           |                     |   |
| Freq     | 7075 072                   | 2 🔒 RX Freq      | KHz<br>0 | 000      | <u></u>   |                     |   |

## Управление QSL для получения наград DXCC

Для лучшего понимания того, как подтверждения QSO используются при присуждении наград DXCC, приведена блок-схема прохождения QSO от инициации до получения награды и зачета.

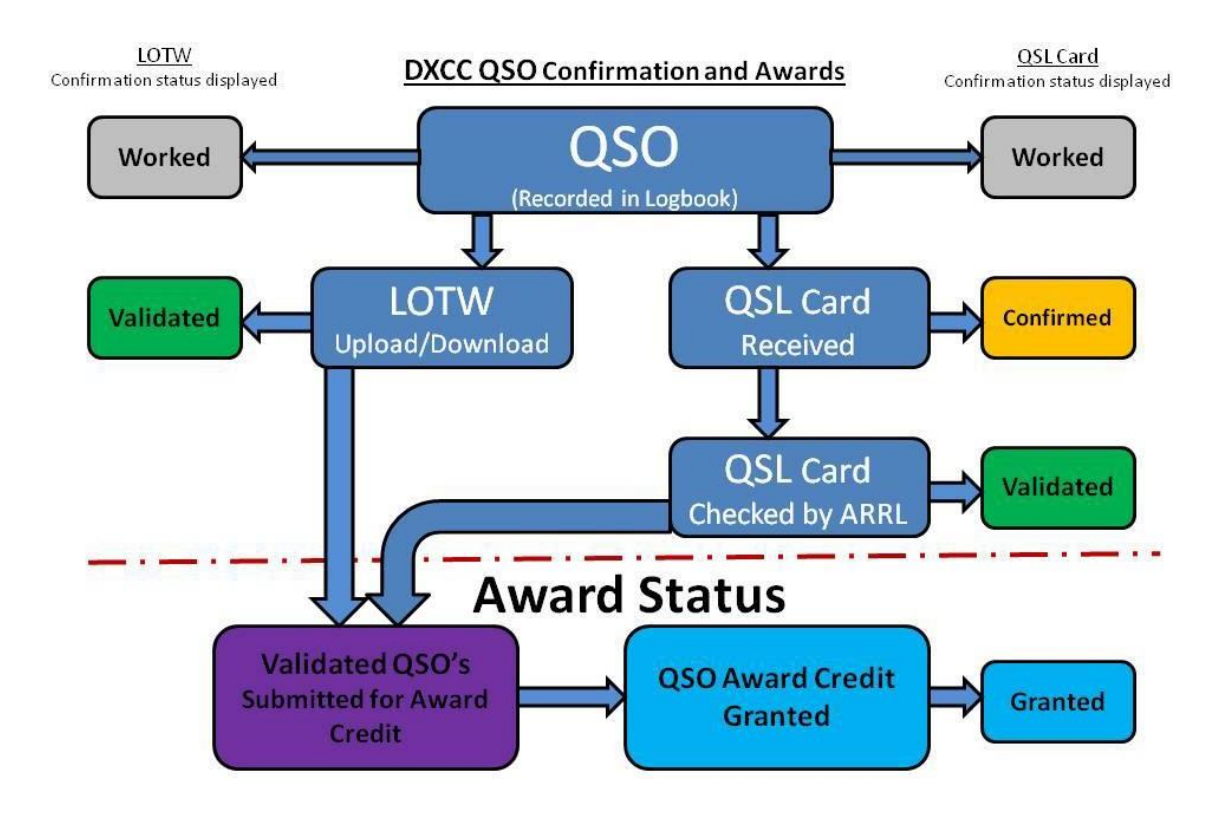

# Подтверждения QSO

Подтверждения QSO для Paper QSL's eQSL's, QRZ, HRDLog, LOTW, Clublog и т.д. управляются 'QSL Manager', расположенным в меню 'utilities'.

Исходящие и входящие подтверждения QSO через QSL Card, eQSL, LOTW, но исходящие только на QRZ.com, HamQTH, HRDLog и Clublog, потому что эти онлайн-журналы не обеспечивают метод автоматического получения данных, загрузка может быть выполнена только путем ручной загрузки с последующим ручным импортом ADIF файлов

#### Выбор QSO для подтверждений

Когда QSO сохраняется (Logged), оно помечается в соответствии с настройками пользователя, выбранными на вкладке settings/program configuration/confirmations.

| Save config Save and apply Exit<br>Program Settings<br>Program Scheduler<br>User Configuration<br>È Station Information                                                                                                    | Confirm<br>Set the<br>Type | default confirmat                  | ions for each av                                                   | vard according to | your pref | erences              |  |
|----------------------------------------------------------------------------------------------------|----------------------------|------------------------------------|--------------------------------------------------------------------|-------------------|-----------|----------------------|--|
| - My References                                                                                                    | Sent                       | Requested                          | ~ Rcvd                                                             | No                | ~         | Apply default<br>set |  |
| H         O           Save config Save and apply Exit         Evit           Program Settings         Edd program config           Program Scheduer         User Configuration           Outser         Station Information           Station Information         Edd program configuration           Configuration         Station Information           Outser         Outser           Outser         Outser           Outser         Outser           Audo Settings           Backweise and voice kever           -Auto Satt           Software Configuration           Audo devices and voice kever           -Auto Satt           -Auto Satt           -Auto Satt           -Auto Satt           -Auto Satt           -Auto Satt           -Auto Autor Configuration           -Auto Autor Satt           -Auto Autor Satt           -Auto Autor Satt           -Auto Autors Configuration           -Autor Autors           -Autor Autors           -Autor Autors           -Autor Autors           -Autor Autor Satt           -Autor Autor Sattor           -Autor Autor Sattor           -Autor Autor Sat | QSL de                     | ifault message<br>I Statistic view | Worked<br>251<br>EQSL<br>LOTW<br>LOTW<br>QRZCOM<br>Ctrl-Click sele | ct multiple modes |           |                      |  |

Каждый тип подтверждения может быть установлен отдельно с помощью одного из следующих вариантов ADIF для статуса отправлено и получено.

#### Подтверждение Статус отправлено

| Статус | Значение                                               | Описание                                                                                                    |
|--------|--------------------------------------------------------|----------------------------------------------------------------------------------------------------|
| Y      | да                                                     | <ul> <li>была отправлена исходящая QSL-карточка</li> <li>QSO было загружено в онлайн-сервис и принято им</li> </ul>                                   |
| N      | нет                                                    | <ul> <li>не отправляйте исходящую QSL-карточку</li> <li>не загружать QSO в онлайн-сервис</li> </ul>                                                   |
| R      | запрошено                                              | <ul> <li>станция, с которой установлена связь, запросила QSL-карточку</li> <li>связавшаяся станция попросила загрузить QSO в онлайн-сервис</li> </ul> |
| Q      | в очереди                                              | <ul> <li>была выбрана исходящая QSL-карточка для отправки</li> <li>QSO было выбрано для загрузки в онлайн-сервис</li> </ul>                           |
| 1      | игнорир<br>ование<br>или<br>недейст<br>вительн<br>ость |                                                                                                    |

#### Подтверждение Статус получен

| Статус | Значение                                               | Описание                                                                                                    |
|--------|--------------------------------------------------------|----------------------------------------------------------------------------------------------------|
| Y      | да<br>(подтверж<br>дено)                               | <ul> <li>получена входящая QSL-карточка</li> <li>QSO было подтверждено онлайн-сервисом</li> </ul>                                         |
| N      | нет                                                    | <ul> <li>входящая QSL-карточка не была получена</li> <li>QSO не было подтверждено онлайн-сервисом</li> </ul>                              |
| R      | запрошено                                              | <ul> <li>регистрирующая станция запросила QSL-карточку</li> <li>регистрирующая станция попросила загрузить QSO в онлайн-сервис</li> </ul> |
| I      | игнорир<br>ование<br>или<br>недейст<br>вительн<br>ость |                                                                                                    |

#### Выбор QSO

Выбор "статуса отправки" QSO для загрузки в LOTW осуществляется на вкладке настроек/конфигурации программы/внешних сервисов и должен совпадать с настройками подтверждения, описанными выше.

| Program Settings                          | External services     |                                                  |             |                                  |
|-------------------------------------------|-----------------------|--------------------------------------------------|-------------|----------------------------------|
| - Edit program config                     | QRZ.COM CLUBLOG H     | IRDLOG.NET EQSL HAMQTH LOTW                      |             |                                  |
| - User Configuration                      |                       | [51000                                           |             | Lipload flag                     |
| Station Information                       | User                  | G4POP                                            |             | Consider OSO to be upleaded when |
| My References<br>Station configuration    | Password              | *******                                          |             | SENT status is:                  |
| Confirmations<br>Database                 | TQSL exe path         | C:\Program Files (x86)\TrustedQSL\tqsl.exe       | 0           | NO                               |
| - External Services<br>- User preferences | Temporary path (opt)  | C:\Users\g4poparrl.net\AppData\Roaming\Log4t     | D 0         | O REQUESTED                      |
| Software Configuration     Guster         | Station ID            | Home                                             | • 0         |                                  |
| - Info Providers<br>Map Settings          | TQSL Private pass     |                                                  |             |                                  |
| - Backup<br>- VOACAP Propagation          | My call (opt)         |                                                  |             |                                  |
| - Auto Start                              | Automatic upload on   | close                                            |             |                                  |
| - Audio devices and voice keyer           | Please note Log4OM wi | I not upload to LoTW archives on each QSO saved, | as requeste | d by LoTW in their specs.        |
| CAT interface                             |                       |                                                  |             |                                  |
| - Software Integration                    |                       |                                                  |             |                                  |
| - Antenna rotator                         |                       |                                                  |             |                                  |
| - ADIF Functions                          |                       |                                                  |             |                                  |
| Applications                              |                       |                                                  |             |                                  |
| FLDigi                                    |                       |                                                  |             |                                  |

Также можно выбрать QSO по статусу отправленных или полученных в менеджере QSL.

| Y QSL Manager<br>Special activities | Select required                      | Down | load confirmations |                   |                 | - 0        | ×   |
|-------------------------------------|--------------------------------------|------|--------------------|-------------------|-----------------|------------|-----|
| CALLSIGN<br>From 20/04              | 4/2020 🐨 To 20/04/2020 🐨             |      | ☑ Enable update    |                   |                 |            |     |
| Search confirmat                    | ion QSL ~                            |      | Update selected QS | O's confirmations |                 |            |     |
| Sent No                             | ~ Rcvd No                            | ~    | Sent No            | ~                 | Rcvd No         |            | ~   |
| Via Und Sent 2                      | efined ✓ Uvia Undefined<br>0/04/2020 | 2020 | 20/04/2020 (       | □▼ □ Clear        | 20/04/2020      | Clea       | r   |
| O Range                             | 🔿 Range                              |      |                    |                   |                 | 0          | -   |
| Callsign                            | Qso Date                             | Band | Mode               | Confirmation      | Sent            | Received   | ^   |
| AN100L                              | 20/04/2020 14:49:58                  | 20m  | CW                 | QSL               | No              | No         | E   |
| MOSBZ                               | 14/02/2020 08:51:38                  | 80m  | LSB                | QSL               | No              | No         | E   |
| 9A2TE                               | 11/02/2020 22:55:30                  | 40m  | FT8                | QSL               | No              | No         | E   |
| G4MWJ                               | 11/02/2020 08:50:37                  | 80m  | LSB                | QSL               | No              | No         | E   |
| I3QDK                               | 10/02/2020 06:57:30                  | 60m  | FT8                | QSL               | No              | No         | E   |
| DL5RDQ                              | 10/02/2020 06:54:30                  | 60m  | FT8                | QSL               | No              | No         | E   |
| <                                   |                                      | 100  |                    | 0.00              | 1               | l          | >   |
| Belect/dese                         | lect 👩 Filters                       |      |                    | Sel               | ected 0 of 1690 | max: 10000 | ] 🔒 |

Пользователи также могут искать и сортировать статус подтверждения на вкладке QSO Manager/Filters/Confirmations и на вкладке Recent QSO's/filters/confirmations.

| CALLSIGN  |            | 1        | QSO di | ate range    |               |                       |            |              |                                              |            |                |
|-----------|------------|----------|--------|--------------|---------------|-----------------------|------------|--------------|----------------------------------------------|------------|----------------|
|           |            | From     | 24/0   | 05/2020      | <b>0</b> *    |                       |            |              |                                              |            |                |
|           |            | То       | 24/0   | 5/2020       |               |                       |            |              |                                              |            |                |
| Calsign   | Qso Date   |          | Bar    | nd Freq      |               | Mode                  | Rst Sent   | Rst Rovd     | Eqsi Sent                                    | Gridsquare | My Grid Square |
| JH4 TXW/4 | 24/05/2020 | 06:07:15 | 40m    | 7008         | .5            | CW                    | 549        | 579          | No                                           | PM64cf     | 3001jp         |
| K710C     | 22/05/2020 | 07:09:24 | 2017   | 1407         | 5             | RTTY                  | 599        | 599          | No                                           | CN88rd     | 3001jp         |
| R6AM      | 22/05/2020 | 07:09:15 | 15     |              |               |                       |            |              |                                              |            |                |
| YL2GN     | 22/05/2020 | 07:08:45 | 10     | Standard fie | lds Refe      | rences My             | References | Confirmation | 8                                            |            |                |
| DV3HMH    | 21/05/2020 | 14:29:17 | 6n     | -            |               | Particular Contractor |            | _            |                                              |            |                |
| DKSKK     | 21/05/2020 | 14:28:05 | 5 40   | Search co    | nfirmation    | LOT                   | V.)        | ~            |                                              |            |                |
| A92AA     | 21/05/2020 | 14:27:06 | 60     | Sent         | No            |                       | V Ro       | vd No        | ~                                            |            |                |
| IKSEEA    | 21/05/2020 | 14:12:22 | : 6m   |              | 1000          |                       |            |              |                                              | 4.;        |                |
| 4Z75V     | 21/05/2020 | 14:11:09 | 60     |              | In the second |                       |            | 5            | -                                            | 1          |                |
| 9H1P1     | 20/05/2020 | 17:06:46 | 6 4m   | • Sent       | 24/1          | 15/2020               | 0- 0 KO    | V0 24        | 1/05/2020 ·································· | 1          |                |
| <         |            |          |        | O Range      |               |                       | O Rat      | nge          |                                              |            | 3              |

# 1

Автоматическая загрузка подтверждений в режиме реального времени по мере ввода QSO осуществляется, как описано в разделе "Автоматическая загрузка QSO в онлайн-журналы".

#### Ручная загрузка QSO в онлайн-журналы

- Выберите тип подтверждения в меню "Поиск подтверждения".
- Выберите QSO, которые необходимо загрузить, или нажмите "Выбрать требуемое".
- Нажмите кнопку "Загрузить выбранные QSO" в верхней части окна QSL-менеджера.
- Нажмите зеленую кнопку "Загрузить" на открывшемся экране загрузки.

| Y QSL Manager                               |                      |                    |                   |                 |            |     | 📲 🚾 Upload confirmations — 🗆 |          |
|---------------------------------------------|----------------------|--------------------|-------------------|-----------------|------------|-----|------------------------------|----------|
| Special activities                          | and exclusion d DECO | and confirmations  |                   |                 |            |     | t Confirmation type: EQSL    | 2        |
|                                             |                      |                    |                   |                 |            |     | QSO count: 2                 | •        |
| From 20/04/2020 . To 20/04                  | ¥/2020 🔐+            | Enable update      |                   |                 |            |     |                              | ^        |
| Search confirmation EQSL                    | ~                    | Update selected QS | O's confirmations |                 |            |     |                              |          |
| Sent No V Ro                                | d No ~               | Sent No            |                   | Rovd No         |            |     |                              |          |
| € Sent 20/04/2020 ⊡r € Rov<br>○ Range ○ Ran | d 20/04/2020 🗊*      | 20/04/2020         | 🔍 🗌 Clear         | 20/04/2020      | 💷 🗌 clear  |     | =                            |          |
|                                             |                      |                    |                   |                 | <b>U</b>   | 1   | <mark>،</mark>               |          |
| Callsign Qso Date                           | Band                 | Mode               | Confirmation      | Sent            | Received   | ^   |                              |          |
| AN100L 20/04/2020 14:49:58                  | 20m                  | CW                 | EQSL              | No              | No         | 1   |                              |          |
| M0SBZ 14/02/2020 08:51:38                   | 80m                  | LSB                | EQSL              | Yes             | No         | E.  |                              |          |
| 9A2TE 11/02/2020 22:55:30                   | 40m                  | FTB                | EQSL              | Yes             | Yes        | L I |                              |          |
| G4MW) 11/02/2020 08:50:37                   | 80m                  | LSB                | EQSL              | Yes             | No         | 1   |                              |          |
| 13QDK 10/02/2020 06:57:30                   | 60m                  | FTB                | EQSL              | Yes             | Yes        | E   |                              |          |
| SP8AJK 10/02/2020 06:55:45                  | 60m                  | FT8                | EQSL              | Yes             | No         | 1   |                              | <u> </u> |
| ¢                                           | 1.00                 |                    |                   |                 |            | · · |                              | >        |
| E Select/deselect 📷 Filters                 |                      |                    | Sel               | ected 0 of 6102 | max: 10000 | 8   | Clear Savelog                |          |

Выгрузка всего журнала в Clublog возможна, если выбрать **"Специальные действия"** в верхней части экрана QSL Manager, который очистит все существующие записи, хранящиеся для пользователя в Clublog, и заменит их загруженными записями - Используйте с осторожностью!

#### Скачать подтверждения QSO

Чтобы загрузить подтверждения из eQSL

- Выберите eQSL в меню "Подтверждение поиска".
- Нажмите кнопку "Загрузить подтверждения" в верхней части окна
- Выберите либо диапазон дат, либо полученную дату "Последней загрузки".
- В случае с eQSL установите флажок "Загрузить карточки", если требуются записи карточек eQSL.
- Нажмите на зеленую стрелку "Загрузить" в правом верхнем углу окна

| 🚧 Downloa                                                                                            | d confirmations                                                                                                    |                                                                                                    | – 🗆 X                                                                         |
|----------------------------------------------------------------------------------------------------|----------------------------------------------------------------------------------------------------|----------------------------------------------------------------------------------------------------|-------------------------------------------------------------------------------|
| Confirmatio                                                                                          | n type: EQSL                                                                                                    |                                                                                                    | $\bigcirc$                                                                    |
| O Date rar                                                                                           | nge                                                                                                    | Last download                                                                                                    |                                                                               |
| QSO from                                                                                             | 01/01/1900 ~                                                                                                    | Received since 202/09/2019 V My Callsign                                                                                                    | (opt)                                                                         |
| QSO to                                                                                               | 04/09/2019 ~                                                                                                    | Download cards                                                                                                    |                                                                               |
| 15:57:26:<br>15:57:26:<br>15:57:27:<br>15:57:27:<br>15:57:30:<br>15:57:30:<br>15:57:30:<br>15:57:32: | Request link; htt;<br>Sending ADIF gener<br>Downloading ADIF (<br>Parsing ADIF file<br>ADIF document pars<br>QSO NOT FOUND: R61<br>EQSL UPDATING STAT<br>EQSL END | ss://www.eqsl.cc/qslcard/DownloadInBox.<br>tation request<br>houment from https://www.eqsl.cc/qslcar<br><br>eed: 1 gao found.<br>4-212/27/08/2019 7:33:00/40m/FT8<br>TISTICS | sfm?UserName=g4popsPassword=3januarysC ∧<br>cd/downloadedfiles/GK4L429357.adi |
| <                                                                                                    |                                                                                                    |                                                                                                    | ,<br>                                                                         |
| Clear Save                                                                                           | <b>1</b><br>log                                                                                                    |                                                                                                    |                                                                               |

Отчет о ходе выполнения и результатах отображается в основной части экрана загрузки, его можно сохранить, нажав на значок дискеты "Сохранить" в левом нижнем углу.

#### Просмотр карточек EQSL

Откройте диалоговое окно "Редактировать QSO" для QSO, дважды щелкнув на записи QSO

Выберите вкладку "Вложения", чтобы просмотреть соответствующую карточку eqsl Card

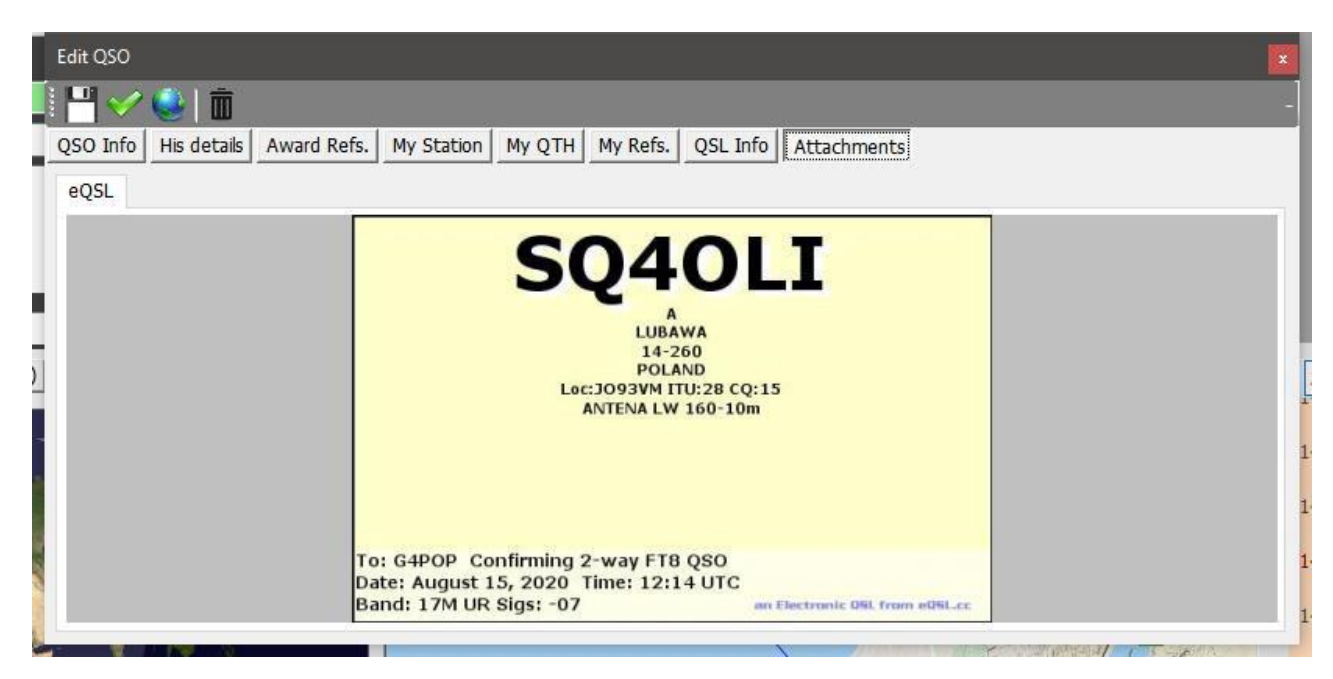

#### Загрузить руководство LOTW

- Выберите LOTW в меню "Подтверждение поиска".
- Нажмите кнопку "Загрузить подтверждения" в верхней части окна
- Выберите либо диапазон дат, либо полученную дату "Последней загрузки".
- Если не требуется загружать подтверждения зачисленных QSL, не устанавливайте флажок в поле 'Retrieve Credited QSL's'.
- При необходимости загрузка может быть отфильтрована по позывным станции пользователя
- Нажмите на зеленую стрелку "Загрузить" в правом верхнем углу окна

| 🥳 Download conf                                                                                                    | irmations                                                                                                    | —      | o x        |
|----------------------------------------------------------------------------------------------------|----------------------------------------------------------------------------------------------------|--------|------------|
| Confirmation type:                                                                                                    | LOTW                                                                                                    |        | $\bigcirc$ |
| <ul> <li>Date range</li> <li>QSO from</li> <li>QSO to</li> </ul>                                                                                                    | Last download     Retrieve CREDITED QSL's - SLOW     17/02/2020     Y     Received since 10/02/2020     W Gallsign (opt)     17/02/2020     Download cards                                                                                                    |        |            |
| 07:36:15: QSD<br>07:36:15: QSD<br>07:36:15: QSD<br>07:36:15: QSD<br>07:36:15: QSD<br>07:36:15: QSD<br>07:36:15: QSD<br>07:36:15: QSD<br>07:36:15: QSD<br>07:36:15: SAVF<br>07:36:15: SAVF<br>07:36:15: SAVF<br>07:36:15: Begi<br>07:36:15: Begi<br>07:36:19: RESI<br>07:36:19: ADII<br>07:36:19: ADII<br>07:36:19: ADII<br>07:36:19: LOTW<br>07:36:19: LOTW | NOT FOUND : ON7GB109/02/2020 15:39:30160m1FTE<br>NOT FOUND : F4IDT109/02/2020 15:23:00140m1FTE<br>NOT FOUND : RASY109/02/2020 15:05:13:13140m1FTE<br>NOT FOUND : DL7DJ109/02/2020 15:15:13140m1FTE<br>*** NEK CONFIRMATION (Italy] Callsign: ItGPG Date: 26/01/2020 7:55:00 Band: 60m Mode: 1<br>NOT FOUND : DISEDQ110/02/2020 6:52:30160m1FT8<br>NOT FOUND : DSPGIHE110/02/2020 6:52:30160m1FT8<br>NOT FOUND : SPSHE1E10/02/2020 15:23:0160m1FT8<br>NOT FOUND : SPSHE109/02/2020 15:24:30160m1FT8<br>NOT FOUND : DL6UM109/02/2020 15:25:45140m1FT8<br>NOT FOUND : DL6UM109/02/2020 15:25:45140m1FT8<br>NOT FOUND : SPSHE<br>NOT FOUND : SPSHE<br>NOT | T8 *** |            |
| Clear Save log                                                                                                    |                                                                                                    |        |            |

#### Запись QSL-карточек

Для ручного ввода QSL-карточек, полученных по почте или из бюро

- Выберите "QSL" в поле "Выберите подтверждение".
- Введите номер полученной карты в поле 'Позывной' в верхней части окна
- Установите флажок "Включить массовое обновление".
- Выберите QSO, которые подтверждены картой
- Заполните поля в правой части панели обновления крема
- Щелкните на значке "Сохранить" дискеты

| Special activities           Enable massive update           Search confirmation         Roud         No         Update selected QSO's confirmations           Search No         Roud         No         Search No         Search No                                                                                                   |                | -       |               |            |        |         |               |               |        |            |            |                   | QSL Manager       | and t |
|----------------------------------------------------------------------------------------------------|----------------|---------|---------------|------------|--------|---------|---------------|---------------|--------|------------|------------|-------------------|-------------------|-------|
| OZIW         Enable massive update           Search confirmation<br>@ Search confirmations         Update selected QSO's confirmations           U via Undefined         Via           W via         Undefined           Via         Undefined           O range         O ate           O range         O ate                                                                                                    |                |         |               |            |        |         |               |               |        |            |            | 5                 | pecial activities | Sp    |
| OZIW         Enable maskve update           Seart Confirmation QSL         Update selected QSO's confirmations           > Sent No         Range           V a Undefined         V u Undefined           Date         0 4/09/2019           Bate         0 4/09/2019           Bate         0 4/09/2019           Bate         0 4/09/2019           Bate         0 4/09/2019           Confirmation         Sent           Range         0 4/09/2019           Confirmation         Sent           Range         0 4/09/2019           Confirmation         Sent           Range         0 4/09/2019           Confirmation         Sent           Range         0 4/09/2019           Confirmation         Sent           Range         0 4/09/2019           Confirmation         Sent           Receved         Qal Sent           Sent Date         Callsign           QSL         No           No         No           QSL         No           No         No           QSL         No           No         No           QSL         No                                                                                                    |                |         |               |            |        |         |               |               |        |            |            |                   |                   |       |
| Search confirmation         QSL         Update selected QSO's confirmations           Search confirmation         QSL         Imagine         Search confirmations           Ver         Undefined         Va         Barreau         Va         Search confirmations           Ver         Undefined         Va         Barreau         Va         Search confirmations           Range         Participation         Va         Barreau         Va         Search confirmations           Confirmation         Search         Received         Qd Search         Search confirmations         Cearch           Qla         Ho         No         No         Ozitiv         204/09/2019         Cearch         Cearch           Qla         Ho         No         No         Ozitiv         31/07/2019 07:47:52         60m           Qla         Ho         No         No         Ozitiv         20/07/2019 07:25:28         cem           Qla         Ho         No         No         Ozitiv         20/07/2019 07:25:28         cem           Qla         Ho         No         No         Ozitiv         20/07/2019 07:29:28         cem           Qla         Ho         No         No         No         Ozitiv                                                                                                    |                |         |               |            |        |         | update        | ble massive u | Enable |            |            | -                 | 21W               | OZ:   |
| Sent         No         Image         Revel         No         Image         Image                                                                                                    |                |         |               |            |        | tions   | QSO's confirm | e selected Q  | Update |            | ~          | tion QSL          | earch confirma    | Se    |
| Va         Undefined         Va         Undefined         Va         Undefined         Va         Earca           @ Date         04/09/2019         © Date         04/09/2019         © Gear         © 04/09/2019         © Cear           Range         © Range         © 04/09/2019         © 04/09/2019         © 04/09/2019         © Cear         © 04/09/2019         © Cear         Earca         Earca <td< td=""><td></td><td></td><td></td><td>~</td><td>Yes</td><td>Rcvd</td><td>~</td><td>nt No</td><td>Sent</td><td>~</td><td>Rcvd No</td><td>~</td><td>Sent No</td><td></td></td<>     |                |         |               | ~          | Yes    | Rcvd    | ~             | nt No         | Sent   | ~          | Rcvd No    | ~                 | Sent No           |       |
| Confirmation         Sent         Received         Qd Sent         Sent Date         Collegin         Open Sente         Collegin         Open Sente         Collegin         Collegin                                                                                      |                |         |               | ~          | Bureau | 🖂 Via   | ied 🗸         | Undefin       | Via    | fined v    | Via Undefi | fined v           | Via Unde          |       |
| Confirmation         Sent         Received         Qd Sent         Sent Date         Calling         Op Date         Band           Confirmation         Sent         Received         Qd Sent         Sent Date         Calling         Op Date         Band           QSL         Ho         No         No         Oza         20/07/2019 07:47:52         6/0m           QSL         Ho         No         No         Oza         22/1W         31/07/2019 07:47:52         6/0m           QSL         No         No         No         Oza         02/1W         20/07/2019 07:47:52         6/0m           QSL         No         No         No         Oza         02/1W         20/07/2019 07:25:28         6/0m           QSL         No         No         No         Oza         02/1W         20/07/2019 07:25:28         6/0m           QSL         No         No         No         Oza         02/1W         20/07/2019 07:20:86         6/0m           QSL         No         No         No         No         Oza         02/1W         20/07/2019 07:57:29         6/0m           QSL         No         No         No         No         Oza         02/1W         20/07/2019 07:57:2                                                                                                    |                |         |               | - der      | 2019 ~ | 04/09   |               | /09/2019      | 04/0   | 100/2010   |            | 100/2010          | Data Da           |       |
| O Minger         Chalinger           Confirmation         Sent         Received         Qd Sent         Sent Date         Caligin         Qo Date         Band           QSL         Ho         Ho         No         OZUW         31/07/2010 07:47:552         60m           QSL         Ho         No         No         OZUW         20/07/2010 07:47:552         60m           QSL         No         No         No         OZUW         20/07/2010 07:47:552         60m           QSL         No         No         No         OZUW         20/07/2010 07:45:10         60m           QSL         No         No         No         OZUW         20/07/2010 07:52:58         80m           QSL         No         No         No         OZUW         20/07/2010 07:59:58:81         80m           QSL         No         No         No         OZUW         20/07/2010 07:59:21         60m           QSL         No         No         No         OZUW         20/07/2010 07:57:29         60m           QSL         No         No         No         OZUW         20/07/2010 09:57:29         60m           QSL         No         No         No         OZUW         2                                                                                                    |                |         |               |            |        |         |               |               |        | /09/2019 • |            | 109/2019          |                   |       |
| Confirmation         Sent         Received         Qd Sent         Sent Date         Calling         Qs Date         Band           QSL         No         No         No         No         OZVW         20/07/2019 07:45:22         60m           QSL         No         No         No         OZVW         20/07/2019 07:45:10         60m           QSL         No         No         No         OZVW         20/07/2019 07:45:10         60m           QSL         No         No         No         OZVW         20/07/2019 07:45:10         60m           QSL         No         No         No         No         OZVW         20/07/2019 07:45:10         60m           QSL         No         No         No         No         OZVW         20/07/2019 07:45:10         60m           QSL         No         No         No         No         OZVW         20/07/2019 07:50:27:88         60m           QSL         No         No         No         No         OZVW         20/03/2019 07:57:29         60m           QSL         No         No         No         No         OZVW         20/03/2019 07:57:29         60m           QSL         No         No <t< th=""><th></th><th></th><th></th><th></th><th></th><th></th><th></th><th></th><th></th><th></th><th>O Nalige</th><th></th><th>/ Nalige</th><th>1</th></t<>                                                                                                    |                |         |               |            |        |         |               |               |        |            | O Nalige   |                   | / Nalige          | 1     |
| Confirmation         Sent         Received         Qd Sent         Sent Date         Calign         Quo Date         Band           QSL         Ho         No         No         O         O/UV         31/07/2019 07/3725 07/47/52         G/m           QSL         Ho         No         No         O/UV         20/07/2019 07/25:02         G/m           QSL         Ho         No         No         O/UV         20/07/2019 07/25:03         G/m           QSL         Ho         No         No         O/UV         20/07/2019 07/25:03         G/m           QSL         Ho         No         No         O/UV         20/07/2019 07/26:10         G/m           QSL         Ho         No         No         O/UV         20/07/2019 07/26:10         G/m           QSL         No         No         No         O/UV         20/07/2019 07/20:10         G/m           QSL         No         No         No         O/UV         20/07/2019 07/20:10         G/m           QSL         No         No         No         O/UV         20/07/2019 07/20:10         G/m           QSL         No         No         No         O/UV         20/07/2019 07/20:10         G/m </th <th></th> <th></th> <th></th> <th>_</th> <th></th> <th></th> <th></th> <th></th> <th></th> <th></th> <th></th> <th></th> <th></th> <th></th>                                                                                                    |                |         |               | _          |        |         |               |               |        |            |            |                   |                   |       |
| Sent         Received         Qd Sent         Sent Date         Calsign         Open Date         Band           QSL         Ho         Ho         Ho         Open Date         Band         Open Date         Band           QSL         Ho         Ho         Ho         Open Date         Band         Open Date         Band           QSL         Ho         Ho         No         No         Open Date         Bom           QSL         No         No         No         Open Date         Open Date         Open Date           QSL         No         No         No         No         Open Date         Open Date         OpenDate <th></th> <th></th> <th></th> <th>O H</th> <th></th> <th></th> <th></th> <th></th> <th></th> <th></th> <th></th> <th></th> <th></th> <th></th>                                |                |         |               | O H        |        |         |               |               |        |            |            |                   |                   |       |
| Comming         Self         Received         QS Self         Self Data         Data         Data <thdata< th="">         Data         Data         Data         Data         Data         Data         Data         Data         Data         Data         Data         Data         Data         Data         Data         Data         Data         Data         Data         Data         <thdata< th=""> <thdata< th=""> <thdata< th=""></thdata<></thdata<></thdata<></thdata<>                                                                                                    | ad Mad         | Dand    | 1             | Ore Date   |        | Calkien |               | et Date       | Cont   | Od Cont    | Deserved   | Cont              | oficeation        | Car   |
| Vac         No         No         Out         Out                                                                                                    |                | 60m     | 07:47:50      | QS0 Date   |        | OZ1W    |               | nic Date      | Send   | Qsi Selic  | No         | No                | n ninnacion       | 051   |
| Val.         No         No         OLIVI         20/07/2019 07:22:00         Och           QSL         No         No         No         OZLW         27/07/2019 07:22:00         OCLW         27/07/2019 07:22:00         OCLW         27/07/2019 07:22:00         OCLW         27/07/2019 07:22:00         OCLW         27/07/2019 07:20:51         OCLW         OCLW         27/07/2019 07:20:51         OCLW         OCLW         27/07/2019 07:20:51         OCLW         OCLW         27/07/2019 07:20:51         OCLW         OCLW         07/07/2019 07:20:51         OCLW         OCLW         07/07/2019 07:20:51         OCLW         OCLW         07/07/2019 07:20:51         OCLW         OCLW         07/07/2019 07:20:51         OCLW         OCLW         07/07/2019 07:20:51         OCLW         OCLW         07/07/2019 07:20:51         OCLW         OCLW         07/07/2019 07:20:51         OCLW         OCLW         07/07/2019 07:20:51         OCLW         OCLW         07/07/2019 07:20:30         OCLW         OCLW         07/07/2019 07:20:30         OCLW         OCLW         07/07/2019 07:20:30         OCLW         OCLW         07/07/2019 07:20:30         OCLW         OCLW         07/07/2019 07:46:51         OCMW         OCLW         07/07/2019 07:46:51         OCMW         OCLW         07/07/2019 07:46:51         OCMW         OCLW<                                                                            | 11 USD<br>1150 | 60m     | 07:47:32      | 20/07/2019 |        | 071W    |               |               |        | No         | No         | No                | L                 | QSL   |
| No         No         OC         OC<                                                                                                    | n USB          | 60m     | 07:46:10      | 17/07/2019 |        | 071W    |               |               |        | No         | No         | No                | 1                 | OSI   |
| Vision         No         No         Difference         Difference <thdifference< th=""> <thdifference< th="">         D</thdifference<></thdifference<> | n ISB          | 80m     | 08:27:28      | 29/05/2019 |        | 071W    |               |               |        | No         | No         | No                | 1                 | OSI   |
| No         No         No         No         OZLW         26/05/2019 06:59:21         40m           QSL         No         No         No         OZLW         01/04/2019 07:20:56         60m           QSL         No         No         No         No         OZLW         20/07/2019 06:59:21         60m           QSL         No         No         No         OZLW         20/07/2019 07:20:56         60m           QSL         No         No         No         OZLW         20/07/2019 07:20:57:29         60m           QSL         No         No         No         OZLW         20/07/2019 07:01:08:12:01         60m           QSL         No         No         No         OZLW         20/07/2019 06:12:01         60m           QSL         No         No         No         OZLW         20/07/2019 06:12:01         60m           QSL         No         No         No         OZLW         20/07/2019 06:12:01         60m           QSL         No         No         No         OZLW         20/07/2019 07:46:51         60m           QSL         No         No         No         OZLW         12/07/2019 07:46:51         60m           QSL                                                                                                    | n ISB          | 40m     | 07:19:41      | 27/05/2019 |        | 071W    |               |               |        | No         | No         | No                | 1                 | OSI   |
| No         No         No         OZIW         01/04/2019 07:20:56         60m           QSL         No         No         No         OZIW         20/07/2019 07:57:29         60m           QSL         No         No         No         OZIW         20/07/2019 07:57:29         60m           QSL         No         No         No         OZIW         26/02/2019 07:03:08         60m           QSL         No         No         No         OZIW         28/01/2019 08:03:08         60m           QSL         No         No         No         OZIW         28/01/2019 08:03:08         60m           QSL         No         No         No         OZIW         28/01/2019 08:05:10         60m           QSL         No         No         No         OZIW         28/01/2019 08:05:10         60m           QSL         No         No         No         OZIW         28/01/2019 08:05:10         60m           QSL         No         No         No         OZIW         28/01/2019 07:46:51         60m           QSL         No         No         No         OZIW         12/01/2019 08:40:21         60m           QSL         No         No         OZI                                                                                                    | n LSB          | 40m     | 06:59:21      | 26/05/2019 |        | OZ1W    |               |               |        | No         | No         | No                | L                 | OSL   |
| QSL         No         No         No         OZ1W         20/03/2019 07:57:29         60m           QSL         No         No         No         OZ1W         26/03/2019 07:57:29         60m           QSL         No         No         No         OZ1W         26/03/2019 07:57:29         60m           QSL         No         No         OZ1W         26/07:109 07:57:29         60m           QSL         No         No         OZ1W         30/07/2019 07:65:10         60m           QSL         No         No         No         OZ1W         26/07/2019 07:65:11         60m           QSL         No         No         No         OZ1W         12/07/2019 07:65:11         60m           QSL         No         No         No         OZ1W         12/07/2019 07:65:11         60m           QSL         No         No         No         OZ1W         12/07/2019 07:65:11         60m           QSL         No         No         No         OZ1W         12/07/2019 07:65:12         60m           QSL         No         No         No         OZ1W         12/07/2019 07:65:12         60m                                                                                                    | n USB          | 60m     | 07:20:56      | 01/04/2019 |        | OZ1W    |               |               |        | No         | No         | No                | L                 | QSL   |
| OSL         No         No         No         OZLW         26/02/2019 09:03:08         60m           QSL         No         No         No         OZLW         30/01/2019 09:13:01         60m           QSL         No         No         No         OZLW         28/01/2019 09:14:05         60m           QSL         No         No         No         OZLW         28/01/2019 09:14:05         60m           QSL         No         No         No         OZLW         28/01/2019 09:14:05         60m           QSL         No         No         No         OZLW         28/01/2019 09:14:05         60m           QSL         No         No         No         OZLW         12/01/2019 09:14:05         60m           QSL         No         No         No         OZLW         12/01/2019 09:14:05         60m           QSL         No         No         No         OZLW         07/01/2019 11:25:52         60m                                                                                                    | n USB          | 60m     | 07:57:29      | 20/03/2019 |        | OZ1W    |               |               |        | No         | No         | No                | L                 | QSL   |
| QSL         No         No         No         OZLW         30/01/2019 08:12:01         60m           QSL         No         No         No         OZLW         28/01/2019 08:54:56         60m           QSL         No         No         No         OZLW         28/01/2019 08:54:56         60m           QSL         No         No         No         OZLW         28/01/2019 07:46:51         60m           QSL         No         No         No         OZLW         12/01/2019 06:46:21         60m           QSL         No         No         No         OZLW         07/01/2019 11:25:52         60m                                                                                                    | n USB          | 60m     | 09:03:08      | 26/02/2019 |        | OZ1W    |               |               |        | No         | No         | No                | L                 | QSL   |
| QSL         No         No         OZIW         28/01/2019 09:54:56         60m           QSL         No         No         No         OZUW         12/01/2019 07:46:51         60m           QSL         No         No         No         OZUW         12/01/2019 07:46:51         60m           QSL         No         No         No         OZUW         12/01/2019 07:46:51         60m           QSL         No         No         No         OZUW         12/01/2019 07:46:51         60m           QSL         No         No         No         OZUW         12/01/2019 07:46:51         60m                                                                                                    | n USB          | 60m     | 08:12:01      | 30/01/2019 |        | OZ1W    |               |               |        | No         | No         | No                | L                 | QSL   |
| QSL         No         No         No         QZL         I8/01/2019 07:46:51         60m           QSL         No         No         No         QZL         QZL         V2/1/2019 09:40:21         60m           QSL         No         No         No         QZL         021W         12/01/2019 09:40:21         60m           QSL         No         No         OZL         021W         07/01/2019 11:25:52         60m                                                                                                    | n USB          | 60m     | 08:54:56      | 28/01/2019 |        | OZ1W    |               |               |        | No         | No         | No                | L                 | QSL   |
| QSL         No         No         OZLW         12/01/2019 08:40:21         60m           QSL         No         No         OZLW         07/01/2019 11:25:52         60m                                                                                                    | n USB          | 60m     | 07:46:51      | 18/01/2019 |        | OZ1W    |               |               |        | No         | No         | No                | L                 | QSL   |
| QSL No No No 021W 07/01/2019 11:25:52 60m                                                                                                    | n USB          | 60m     | 08:40:21      | 12/01/2019 |        | OZ1W    |               |               |        | No         | No         | No                | L                 | QSL   |
|                                                                                                    | n USB          | 60m     | 11:25:52      | 07/01/2019 |        | OZ1W    |               |               |        | No         | No         | No                | L                 | QSL   |
| <                                                                                                    |                |         |               |            |        |         |               |               |        |            |            |                   |                   | <     |
| 11 Refresh 🕀 Select/deselect 📾 Filters Record shown: 457 mai                                                                                                    | max: 1000      | 457 max | Record shown: |            |        |         |               |               |        |            | Filters    | - Select/deselect | L Refresh 🖂       | t)    |
|                                                                                                    |                |         |               |            |        |         |               |               |        |            |            |                   | •                 | - N   |

Обновление карточек SENT можно выполнить аналогичным образом, заполнив левую часть панели кремового цвета с надписью "Sent".

Поиск QSO по дате, диапазону дат, статусу отправленных и полученных сообщений осуществляется в панели поиска слева, более сложный поиск достигается с помощью функции "Фильтр" в нижней части окна.

| Filters         |            |                |   |     | ×             |
|-----------------|------------|----------------|---|-----|---------------|
| Standard fields | References | My References  |   |     |               |
| Dxcc            | ~          | EQUAL          | ~ | 291 | fi            |
|                 |            |                |   |     | - 0           |
|                 | Qu         | ery parameters |   |     | O Use Params  |
| 🤟 🗕 🗇 🧴         | i ^ Y      |                |   |     | Indent level  |
| ✓ log.dxcc = 3  | 291        |                |   |     | 0 🗘           |
|                 |            |                |   |     | AND (default) |
|                 |            |                |   |     | OR            |
|                 |            |                |   |     | Modes         |
|                 |            |                |   |     | PH CW DIG     |
|                 | 1 i        | tems selected  |   |     | O Use query   |
| QUL             | 110        |                | , | 110 |               |

#### Автоматическая загрузка QSO в онлайн-журналы

На вкладке Settings/Program configuration/external services выберите журналы, которые должны автоматически загружаться. (QRZ, Clublog, HRDLog, EQSL, HamQTH и LOTW).

#### QRZ.com

Пользователь ДОЛЖЕН быть платным/подписанным XML членом QRZ, чтобы использовать API автоматической загрузки, предоставляемый QRZ.

Ключ API QRZ можно найти, войдя на веб-страницу пользователей QRZ и выбрав My Logbook/settings, ключ API отображается с левой стороны в панели Logbook Info.

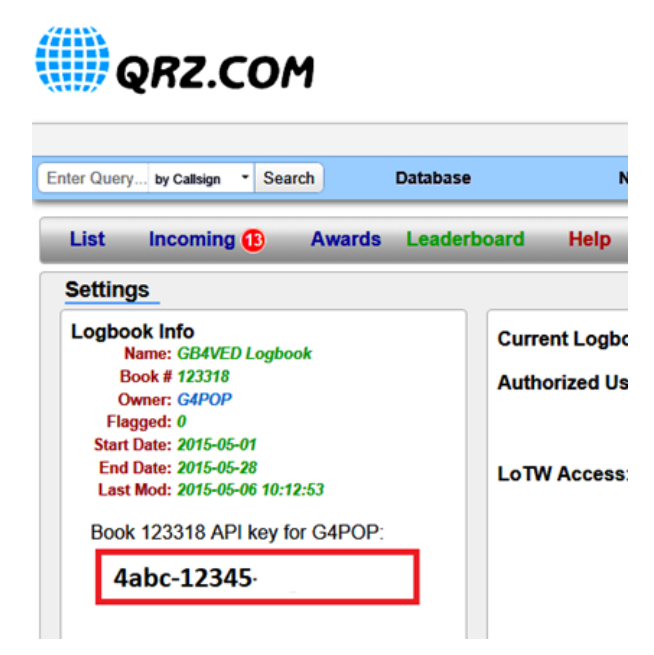

Скопируйте и вставьте ключ API в поле 'API Key', как показано ниже, и установите флажок 'Automatic upload on new QSO'.

| 🚧 Configuration                                                                                                    |                                                                                                    |
|----------------------------------------------------------------------------------------------------|----------------------------------------------------------------------------------------------------|
| Save config Save and apply Exit<br>Save config Save and apply Exit<br>Configuration<br>Configuration<br>Station Information<br>My References<br>Station configuration<br>Confirmations<br>Database<br>External Services<br>User preferences<br>Software Configuration<br>CAT interface<br>Cluster | External services   QRZ.COM CLUBLOG HRDLOG.NET EQSL HAMQTH LOTW   API KEY ?   Automatic upload on new QSO |
| - Info Providers                                                                                                    |                                                                                                    |

#### Клубный журнал

Заполните необходимые поля и установите флажок "Автоматическая загрузка при новом QSO".

| 🚾 Configuration                                                                                                    |                                                                                                    |
|----------------------------------------------------------------------------------------------------|----------------------------------------------------------------------------------------------------|
| P ♥ O<br>Save config Save and apply Exit                                                                                                    |                                                                                                    |
| Program Settings     Edit program config     User Configuration     Station Information     My References     Station configuration     Confirmations     Database     External Services     User preferences     Software Configuration     CAT interface     Cluster | External services         QRZ.COM       CLUBLOG       HRDLOG.NET       EQSL       HAMQTH       LOTW         Callsign |

#### HRDLog

Получите код загрузки с сайта HRDLog, введите его вместе с позывным и установите флажок "Автоматическая загрузка при новом QSO".

Если требуется, чтобы он был виден друзьям во время эфира на веб-странице HRDLog, также установите флажок 'Automatic HRDLog on air'.

| www Configuration                                               |                                             |
|-----------------------------------------------------------------|---------------------------------------------|
| Save config Save and apply Exit                                 |                                             |
| Program Settings     Edit program config                        | External services                           |
| Station Information                                             | QRZ.COM CLUBLOG HRDLOG.NET EQSL HAMQTH LOTW |
| Station configuration                                           | User                                        |
| Confirmations<br>Database                                       | Upload code                                 |
| <ul> <li>External Services</li> <li>User preferences</li> </ul> | ☑ Automatic upload on new QSO               |
| Software Configuration                                          | ✓ Automatic HRDLog ON AIR                   |
|                                                                 |                                             |
| i in the Providers                                              |                                             |

| Код выгрузки HRDLOG НЕ является паролем пользователя HRDLog. Его можно найти на странице настроек |
|---------------------------------------------------------------------------------------------------|
| пользователя HRDLog или запросить "КЛЮЧ" на сайте HRDLog.                                         |
|                                                                                                   |

#### EQSL

Заполните необходимые поля и установите флажок "Автоматическая загрузка при новом QSO".

#### EQSL BUG

#### На момент написания статьи 02/10/2020 существует проблема с паролями eqsl

EQSL позволяет пользователям регистрироваться, используя 18-значный пароль, но пароль для загрузки EQSL принимает только 14 цифр, что приводит к сбою загрузки или входа в EQSL.

EQSL было сообщено об этой ошибке, но пока они не устранят ее, пользователям рекомендуется ограничить длину пароля 14 цифрами.

Убедитесь, что 'QTH Nickname' соответствует тому, что указано на странице профиля пользователя EQSL

| External services         QRZ.COM       CLUBLOG       HRDLOG.NET       EQSL       HAMQTH       LOTW         User |
|----------------------------------------------------------------------------------------------------|
|                                                                                                    |

Также отметьте опцию 'Update QSO Locator based on EQSL', чтобы использовать локатор от EQSL.

#### HamQTH

Заполните необходимые поля и установите флажок "Автоматическая загрузка при новом QSO".

| Configuration                                                                                                    |                                                                                                    |
|----------------------------------------------------------------------------------------------------|----------------------------------------------------------------------------------------------------|
| Save config Save and apply Exit                                                                                                    |                                                                                                    |
| Program Settings     Edit program config     User Configuration     Station Information     My References     Station configuration     Confirmations     Database     External Services     User preferences     Software Configuration     CAT interface     Cluster     Info Providers     Man Software | QRZ.COM CLUBLOG HRDLOG.NET EQSL HAMQTH LOTW   User Image: Comparison of the comparison of the comparison of t |

#### LOTW

Заполните необходимые поля и установите флажок "Автоматическая загрузка при новом QSO".

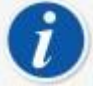

- Необходимо установить программу TQSL и записать действующий сертификат
- 'Временный путь' ДОЛЖЕН быть заполнен
- Идентификатор станции" и "Пользователь" (позывной) ДОЛЖНЫ соответствовать сертификату,

| configuration                                            |                                             |
|----------------------------------------------------------|---------------------------------------------|
| Save config Save and apply Exit                          |                                             |
| Program Settings<br>Edit program config                  | External services                           |
| - User Configuration - Station Information - My Peterson | QRZ.COM CLUBLOG HRDLOG.NET EQSL HAMQTH LOTW |
| Station configuration                                    | User                                        |
| ···· Confirmations<br>···· Database                      | Password                                    |
| External Services<br>User preferences                    | TQSL exe path 🕐 🔁                           |
| Software Configuration     CAT interface                 | Temporary path (opt)                        |
| Cluster                                                  | Station ID 🗸 🕞 🚱                            |
| Map Settings<br>Backup                                   | TQSL Private pass                           |
| - Software integration - Connections                     | My call (opt)                               |
| Antenna rotator<br>ADIF Monitor                          | Automatic upload on close                   |

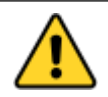

После заполнения всех деталей журнала на линии нажмите кнопку "СОХРАНИТЬ И ПРИНЯТЬ".

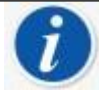

Автоматическая загрузка во внешние источники будет происходить в диапазоне от 0 до 30 секунд после сохранения фоновым процессом.

Log4OM предоставит возможность добавить 1 минуту минимальной задержки после сохранения QSO, чтобы

#### Загрузка руководства LOTW

В окне 'Utilities/QSL manager' пользователь может сортировать, фильтровать и выбирать, используя инструменты, представленные и подробно описанные в других разделах, или воспользоваться кнопкой 'Select required'.

#### Выберите требуемое

Кнопка выбора необходимого сортирует в соответствии с настройками, выбранными на вкладках 'Настройки/Конфигурация программы/Подтверждения' и 'Настройки/Конфигурация программы/Внешние услуги/LOTW'.

например.

Если тип подтверждения LOTW установлен на

отправлено = Запрошено и

Если флаг внешней службы LOTW 'UPLOAD FLAG' установлен на

Requested, тогда

Нажатие кнопки 'Select Required' отфильтрует QSO для всех отмеченных статусом LOTW sent = Requested и выделит их для загрузки.

| 🦅 QSL Manager                                                 |               |                   |                     |            | – o <u> </u> | ×   |
|---------------------------------------------------------------|---------------|-------------------|---------------------|------------|--------------|-----|
| Special activities                                            |               |                   |                     |            |              |     |
| Search $\bigoplus$ Select required $\bigoplus$ Upload selecte | d QSO Down    | oad confirmations |                     |            |              |     |
| CALLSIGN                                                      |               |                   |                     |            |              |     |
| From 20/04/2020 To 20/04/2020                                 | -             | 🗹 Enable update   |                     |            |              |     |
| Search confirmation LOTW ~                                    |               | Update selected ( | QSO's confirmations |            |              |     |
| ☑ Sent Requested ∨ □ Rcvd No                                  | ~             | Sent No           | ~                   | Rcvd No    |              | ~   |
| Sent 20/04/2020      Revd 2     Range     Range               | 0/04/2020 🔲 🔻 | 20/04/2020        | Clear               | 20/04/2020 | Clear        | -1  |
|                                                               |               |                   |                     |            |              |     |
| Callsign Qso Date                                             | Band          | Mode              | Confirmation        | Sent       | Received     | s   |
| AN100L 20/04/2020 14:49:58                                    | 20m           | CW                | LOTW                | Requested  | No           | Ele |
| HB0A 28/10/2018 01:09:48                                      | 80m           | SSB               | LOTW                | Requested  | Yes          | E   |
| 6                                                             |               |                   |                     |            |              |     |
| Elect/deselect Filters Selected 2 of 2 max: 10000             |               |                   |                     |            |              |     |
|                                                               |               |                   |                     |            |              |     |

При нажатии на кнопку 'Upload selected QSO' в верхней части окна открывается окно загрузки, в котором отображается количество загружаемых QSO, а при нажатии на зеленую стрелку загрузки отображается ход загрузки.

| 🙀 Upload confirmations  |    |      | - 🗆 ×                                                                                                    |
|-------------------------|----|------|----------------------------------------------------------------------------------------------------|
| Confirmation type: LOTW |    |      | <b>A</b>                                                                                                    |
| QSO count: 24           |    |      |                                                                                                    |
|                         |    |      | <u>^</u>                                                                                                    |
|                         |    |      |                                                                                                    |
|                         |    |      |                                                                                                    |
|                         |    |      |                                                                                                    |
|                         |    |      |                                                                                                    |
|                         |    |      |                                                                                                    |
|                         |    |      |                                                                                                    |
|                         |    |      |                                                                                                    |
|                         |    |      |                                                                                                    |
|                         |    |      | J. All States and States and States |
| <                       |    |      | >                                                                                                    |
| Clear Save log          |    |      |                                                                                                    |
| -                       | ,, | <br> | <br>                                                                                                    |

После завершения действий закройте все окна
### **LOTW Автоматическая загрузка**

LOTW просит разработчиков не загружать автоматически данные о QSO по мере сохранения каждого QSO, поскольку это создает слишком большую нагрузку на серверы LOTW во время проведения контестов и специальных экспедиций.

Log4OM автоматически загрузит QSO, которые отмечены статусом Sent = No или запрошены в соответствии с настройками на вкладках 'Settings/Program Configuration/confirmations' и 'Settings/Program Configuration/External services/LOTW', когда программа будет закрыта.

Чтобы выбрать эту возможность автоматической выгрузки, установите флажок "Автоматическая выгрузка при закрытии" на вкладке "Настройки/Конфигурация программы/Внешние службы/LOTW".

| Configuration                   |                         |                                                            |                                  |
|---------------------------------|-------------------------|------------------------------------------------------------|----------------------------------|
| .₩, 🛩 ტ                         |                         |                                                            |                                  |
| Save config Save and apply Exit |                         |                                                            |                                  |
| □- Program Settings             | External services       |                                                            |                                  |
| Edit program config             |                         |                                                            |                                  |
| Program Scheduler               |                         |                                                            |                                  |
| User Configuration              |                         | G4DOD                                                      | Upload flag                      |
| Station Information             | User                    | 34POP                                                      | Consider OSO to be upleaded when |
| My References                   | Password                | ********                                                   | SENT status is:                  |
| Station configuration           |                         |                                                            |                                  |
| ···· Confirmations              | TQSL exe path           | C:\Program Files (x86)\TrustedQSL\tqsl.exe                 | NO                               |
| Database                        |                         |                                                            |                                  |
| External Services               | Temporary path (opt)    | C:\Users\g4poparrl.net\AppData\Roaming\Log4(               | O REQUESTED                      |
| User preferences                |                         |                                                            |                                  |
| Software Configuration          | Station ID              | Home V 🖸 🖌                                                 |                                  |
| Cluster                         |                         |                                                            |                                  |
| Info Providers                  | TQSL Private pass       |                                                            |                                  |
| Map Settings                    |                         |                                                            |                                  |
| Backup                          | My call (opt)           |                                                            |                                  |
| Auto Stort                      |                         |                                                            |                                  |
| Hardware Configuration          | Automatic upload on     | close                                                      |                                  |
| Audio devices and voice kever   | Blazca poto Log4OM will | not upload to LoTIN archives on each OSO saved as requests | d by LaTM in their space         |
| CAT interface                   | Please noce Log4OM Will | not upload to conversion each QSO saved, as requeste       | d by Lorivi in chemispecs.       |
| E-Software integration          |                         |                                                            |                                  |
| Connections                     |                         |                                                            |                                  |
| Antenna rotator                 |                         |                                                            |                                  |
| ADIF Functions                  |                         |                                                            |                                  |
| Applications                    |                         |                                                            |                                  |
| FLDigi                          |                         |                                                            |                                  |
| WSJT-x / JTDX                   |                         |                                                            |                                  |
|                                 |                         |                                                            |                                  |

### Пояснения к полям Внешняя служба/LOTW

Пользователь - Позывной пользователя

Пароль - Пароль, используемый при входе на веб-сайт ARRL/LOTW

**Путь к TQSL exe** - Расположение программы TQSL на компьютере пользователя (По умолчанию C:\Program files (x86)\TrustedQSL\tqsl.exe)

**Temporary path** - Место на локальном компьютере, где Log4OM может хранить временные файлы LOTW - Пользователь ДОЛЖЕН указать местоположение.

**ID станции** - местоположение станции, сохраненное в программе TQSL для позывного, указанного в поле User выше.

Личный пароль TQSL - любой личный пароль, используемый TQSL (обычно не используется).

My Call - Позывной пользователя (обычно не используется).

# Ярлыки

Log4OM предоставляет функцию печати и дизайна этикеток для QSL-карточек и адресных этикеток.

### Дизайн этикетки

Дизайн этикеток доступен в меню 'Utilities' (Утилиты). В нем представлены некоторые стандартные шаблоны этикеток, но новые шаблоны легко разрабатываются с помощью меню Utilities/Label Definition (Утилиты/Определение этикеток).

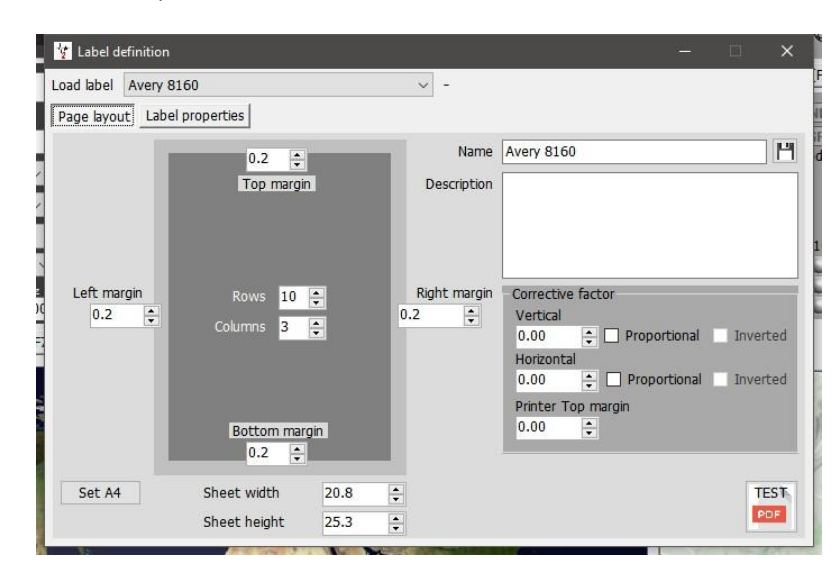

После разработки шаблона предоставляется возможность пробной печати, чтобы проверить соответствие дизайна этикетки стационарным этикеткам, нажмите кнопку 'Test PDF'.

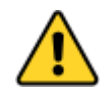

Рекомендуется сделать пробный отпечаток на обычной копировальной бумаге, а затем поместить его на этикеточный материал и поднести к источнику света, чтобы проверить правильность макета, вместо того чтобы печатать тесты непосредственно на дорогом этикеточном материале.

### Печать QSL-этикеток

Меню печати этикеток можно выбрать в меню утилит.

• Выберите QSO, для которых требуются этикетки, используя различные параметры фильтрации на вкладке выбора QSO

т.е. статус отправки, диапазон дат, метод QSL или позывной станции, или в любом другом поле с помощью фильтров. (Выбор по позывному станции особенно полезен при работе с позывными специальных мероприятий или конкурсных вызовов).

• После выбора QSO выделите их для печати

| SEARCH          | Confirm selection   |     |                  |      |             |                  |                           |          |   |
|-----------------|---------------------|-----|------------------|------|-------------|------------------|---------------------------|----------|---|
|                 |                     |     |                  |      | Search date | range            |                           |          |   |
| OSI Sent status | No                  | ~ [ | Contest mode     | Fror | n 11/01/20  | 20 🔍 🗸           |                           |          |   |
| ZOL DENC Status | NO                  | · [ |                  | То   | 11/01/20    | 20 🔍 🗸           |                           |          |   |
|                 |                     | _   |                  | 10   |             |                  | to the second second      |          |   |
| QSL Sent via    |                     | ~   | Station callsign | G6C  | ١Q          | ~                | Automatic retresh         |          |   |
| Callsign        | Qso Date            |     | Band             |      | Mode        | Station Callsign | Address                   | Age      |   |
| DH0Z            | 07/08/2004 16:57:00 |     | 10m              |      | SSB         | G6CNQ            | QSL via W0MMLotw - dir    | 0        |   |
| ES5TV           | 07/08/2004 16:37:00 |     | 10m              |      | SSB         | G6CNQ            | MERIVALJA TEE 5-W308      | 0        |   |
| UA3QGT          | 27/12/2003 11:05:00 |     | 10m              |      | PSK31       | G6CNQ            | ul. Lesnaya 4s. Belogor'e |          |   |
| TS7N            | 25/11/2003 12:04:00 |     | 10m              |      | SSB         | G6CNQ            | HOTEL CERCINASIDI FRE     | 0        |   |
| RN3ZOF          | 23/02/2007 12:08:10 |     | 15m              |      | PSK31       | G6CNQ            | GubkinRussia              | 0        |   |
| назну           | 31/10/2004 08:14:00 |     | 15m              |      | PSK31       | G6CNQ            | Setalo U. 35, H-7432 He   | 0        |   |
| эк200           | 10/10/2004 11:54:00 |     | 15m              |      | SSB         | G6CNQ            | Qsl via bureau (or) P.O.B | 0        |   |
| RV3ZZ           | 09/10/2004 12:59:00 |     | 15m              |      | SSB         | G6CNQ            | 309506, STARYI OSKOL,     |          |   |
| YO6OAF          | 09/10/2004 12:55:00 |     | 15m              |      | SSB         | G6CNQ            | 4100-M.Ciuc , P.O. BOX    | 0        |   |
| Manu            | 07/00/2004 10:42:00 |     | 15-4             |      | CCD         | 00010            | D O DOV FOOKAUNACI T      | <u> </u> | ļ |

- Нажмите "Подтвердить выбор".
- Убедитесь в правильности информации для каждого QSO, используя опции поиска в верхней части окна.
- Выберите желаемый метод QSL (Без отправки, Бюро, Прямой, Менеджер или Менеджер DCT).
- Нажмите на зеленую галочку в правом верхнем углу окна, чтобы подтвердить выбор и подробности

| Label print                                         |                                                             | x  |
|-----------------------------------------------------|-------------------------------------------------------------|----|
| il QSO selection Routing Print                      |                                                             |    |
| CALLSIGN YO6OAF Country RC                          | omania HamQTH QRZ.com QRZCQ Hamcall                         |    |
| Bela Tamas                                          | QSL Shipping method NEW ONE NEW BAND NEW MODE               |    |
| Address                                             | NO SEND NEW GRID GRID BAND GRID MODE PREVIOU                | JS |
| Bela Tamas<br>P.O.Box 4<br>Miercurea Ciuc<br>530300 | Bureau         Direct           Manager         Manager DCT |    |
| QSL Via                                             | MANAGER HamQTH QRZ.com QRZCQ Hamcall                        |    |
| BUREAU OR DIRECT, LOTW USER                         | Address QSL Via                                             |    |
| QSL Message                                         |                                                             |    |
| ×^                                                  | Selected QSO will be printed                                |    |
| (                                                   | <b>∀</b> − <sup>□</sup>                                     |    |
| Comment                                             | V060AF 09/10/2004 12:55:00 15m SSB Refs:                    |    |
| I was portable at Exmoor House                      |                                                             |    |
| Note                                                |                                                             |    |
| ^                                                   |                                                             |    |
| · · · · · · · · · · · · · · · · · · ·               | 1 items selected                                            |    |
| Label 7 of 7                                        |                                                             |    |

- Когда все будут отмечены как выбранные, перейдите на вкладку "Печать".
- Выберите необходимый канцелярский материал для этикеток и дополнительные детали печати (печать QSL Msg, комментарий, примечания и т.д.).
- Проверьте необходимые параметры печати (Прямая, Печать адресных этикеток и т.д.).
- Выберите положение первой этикетки для печати
- Нажмите кнопку PDF

| Label print                                                                                                    |                                                                                                    | ×                         |
|----------------------------------------------------------------------------------------------------|----------------------------------------------------------------------------------------------------|---------------------------|
| QSO selection Routing Print                                                                                                    |                                                                                                    |                           |
| Step 1: Label choice<br>Select label Avery 8160 ~<br>Print QSLMsg Refresh<br>Print Comment Edit<br>Print Notes<br>Print my references | Step 2: Print selection       Step 3: Print         Print ADDRESS labels       Skip initial         Print BUREAU       PDF         Print DIRECT       Reset PRINTED status         Print MANAGER DIRECT       Image: Status         Print MANAGER BUREAU       Image: Status | bels                      |
| Step 4: QSO update Selected QSO w                                                                                                    | l be updated to new QSL sent status                                                                                                    | Resulting QSL sent status |
|                                                                                                    |                                                                                                    | Sent date 11/01/2020      |
|                                                                                                    | 0 items selected                                                                                                    | H                         |
| Label 7 of 7                                                                                                    |                                                                                                    | .:                        |

• Откроется программа просмотра DEFAULT PDF и отобразит этикетки для печати, как показано ниже

| 2            | 日日日かり(                                                                                              | j ₽-±                     |                                                                                                    |                                                                            | 2020011115                                                | 5303.pdf - Foxit F          | Reader                            |                                                                                                  |                        |                                    | 8 -                    | ×             |
|--------------|----------------------------------------------------------------------------------------------------|---------------------------|----------------------------------------------------------------------------------------------------|----------------------------------------------------------------------------|-----------------------------------------------------------|-----------------------------|-----------------------------------|--------------------------------------------------------------------------------------------------|------------------------|------------------------------------|------------------------|---------------|
| File<br>Hand | Home Comme                                                                                          | Actual Size D Fit Visible | Reflow Retained Retained Retai | nect Help Extras                                                           | ♀ Tel me what you ♀ From Scanner ♦ Blank ♀ From Clipboard | Want to do                  | ik 🕑 File Att<br>okmark 🖟 Image / | achment<br>Annotation<br>& Video                                                                 | <b>0</b> 20            | Find V                             | 8 <                    |               |
| _            | Tools                                                                                               | 0.00                      | View                                                                                                    | Comment                                                                    | Create                                                    | Protect Li                  | nks Ins                           | ert                                                                                              |                        |                                    |                        | ~             |
| /            | Start                                                                                               | 20200111155303.           | .pdf ×                                                                                                    |                                                                            |                                                           |                             |                                   |                                                                                                  |                        | <del>,</del> •                     | TAPLES L               | fice Products |
|              | G6CNQ cfm qso:<br>DATE<br>2004-10-31<br>QSL DIRECT<br>Hungary (239)                                 | TIME BANE<br>08:14 15m    | HA3HV<br>MODEx2 RST<br>PSK31 599*<br>PSE QSL(*)                                                                                                    | TO HA3HV<br>Pal Bekei<br>Setaio U. 35<br>H-7432 Hetes<br>Hungary           |                                                           |                             |                                   | G6CNQ cfm qso:<br>DATE<br>2004-08-07<br>QSL DIRECT<br>Aland Island (5)                           | TIME BAND<br>16:57 10m | DHOZ<br>SSB<br>PSE C               | RST<br>59 *<br>2SL(*)  | ^             |
| <b>™</b> ⊗ № | TO OH0Z<br>Åland Islands<br>Qsl Via W0mm<br>Lotw - Oqrs - Direct -<br>Aland Islands<br>Aland Island | Via Bureau                |                                                                                                    | G6CNQ cfm qso:<br>DATE<br>2004-10-09<br>QSL DIRECT<br>European Russia (54) | TIME BAND<br>12:59 15m                                    | V3ZZ<br>MODEx2<br>SSB<br>PS | RST<br>599 *<br>SE QSL(*)         | TO RV3ZZ<br>Mike Semenov Mikhai<br>309506<br>Staryi Oskol, Po Box 3<br>Russia<br>European Russia | I Yu.<br>339           |                                    |                        |               |
| <b></b>      | G6CNQ cfm qso:<br>DATE<br>2003-11-25<br>QSL DIRECT<br>Tunisia (474)<br>TO UA3QGT                    | TIME BAND<br>12:04 10m    | TSTN<br>MODEx2 RST<br>SSB 59*<br>PSE QSL(*)                                                                                                    | TO TS7N<br>Kerkennah 2000/2003<br>Hotel Cercina<br>Sidi Fredj<br>Tunisia   |                                                           |                             |                                   | G6CNQ cfm qso:<br>DATE<br>2003-12-27<br>QSL DIRECT<br>European Russia (54)                       | TIME BAND<br>11:05 10m | JA3QGT<br>MODEx2<br>PSK31<br>PSE C | RST<br>599 *<br>ISL(*) |               |
|              | Lesnaja 4<br>Belogor'e, Voronezh<br>Vr, 396576<br>Russia<br>European Russia                         | Obl.                      |                                                                                                    | <u>11-4</u> -                                                              | 1/1 •                                                     | 心情見                         |                                   |                                                                                                  | <b>a</b> =             | ₩₩ 184.33%. •                      | Θ                      | +∎            |

- Если результаты приемлемы, распечатайте этикетки.
- Выберите статус отправленного QSO, который должен быть отмечен для каждого из перечисленных QSO
- Выберите дату, когда QSO должны быть отмечены как дата отправки QSL
- Нажмите на значок сохранения "дискета", и для каждого QSO будет обновлен и сохранен статус отправленной QSL и дата отправки.

| Label print                                                                                                    |                                                                                                    |                                                                   | X                                  |
|----------------------------------------------------------------------------------------------------|----------------------------------------------------------------------------------------------------|-------------------------------------------------------------------|------------------------------------|
| QSO selection Routing Print                                                                                                    |                                                                                                    |                                                                   |                                    |
| Step 1: Label choice         Select label Avery 8160 <ul> <li>Print QSLMsg</li> <li>Refresh</li> <li>Print Comment</li> <li>Edit</li> <li>Print Notes</li> <li>Print my references</li> </ul>                                                             | Step 2: Print selection Print ADDRESS labels Print BUREAU Print DIRECT Print MANAGER DIRECT Print MANAGER BUREAU | Step 3: Print<br>Skip initial<br>0  Cabel<br>Reset PRINTED status | 5                                  |
| Step 4: QSO update Selected QSO wil                                                                                                    | be updated to new QSL sent stat                                                                                  | us                                                                | Resulting QSL sent status          |
| <ul> <li>HA3HV[31/10/2004 8:14:00]15m]PSK31 Ref</li> <li>OH02[07/08/2004 16:57:00]10m]SSB Refs:</li> <li>RV3ZZ[09/10/2004 12:59:00]15m]SSB Refs:</li> <li>TS7N]25/11/2003 12:04:00]10m]SSB Refs:</li> <li>UA3QGT[27/12/2003 11:05:00]10m]PSK31</li> </ul> | fs:<br>:<br>Refs:                                                                                                |                                                                   | Yes ~<br>Sent date<br>11/01/2020 ~ |
|                                                                                                    | 5 items selected                                                                                                 |                                                                   |                                    |
| Label 7 of 7                                                                                                    |                                                                                                    |                                                                   |                                    |

Операцию можно прервать, нажав на кнопку "Сбросить статус PRINTED".

# Статистический анализ

Log4OM V2 обеспечивает подробный статистический анализ базы данных различными способами

### Статистика по странам, в которых работали и подтвердили

Статус подтверждения для страны (DXCC Entity) отображается в форме статистики (View/Statistics) Эта

статистика может быть отфильтрована следующими способами:

- Тип подтверждения QSL, EQSL, LOTW и т.д.
- Диапазон или несколько диапазонов
- Режим или несколько режимов
- Диапазон дат
- Включить или отобразить удаленные записи и неработающие страны

Эти фильтры применяются с помощью меню выбора в верхней части окна.

| with Statistics                                                                                                    |                                                                                                    |                                                                   |                                                                               | - | ×    |
|----------------------------------------------------------------------------------------------------|----------------------------------------------------------------------------------------------------|-------------------------------------------------------------------|-------------------------------------------------------------------------------|---|------|
| Country Statistics Grid Statistics                                                                                                    |                                                                                                    |                                                                   |                                                                               |   |      |
| Station Callsign -                                                                                                    |                                                                                                    |                                                                   |                                                                               |   |      |
| ⊕     Aland Island     ∧     Stat       ⊕     Albania     Worked       ⊕     Algeria     QSL       ⊕     Andorra     EQSL       ⊕     Argentina     QRZCOM       ⊕     Armenia     HAMQ1TH       HANDA     Ascension Is.     HADOLG | tistic view by Band filter  Band filter Band filter  Band filter Band filter | Mode filter    Mode filter   AM  AM  AM  AM  AM  AM  AM  AM  A  A | From 18/07/2019 ■▼<br>To 18/07/2019 ■▼<br>✓ Hide not worked<br>✓ Hide deleted |   |      |
| Asiatic Russia                                                                                                    | 0 D-t- D C-                                                                                                    | and had ode                                                       |                                                                               |   | <br> |

При выборе страны в списке стран слева отображаются все контакты с этой страной.

| Gabon                                                                         | ^ Statisti | c view by    |                   | Band filt  | or         | N     | lode filter |                 |              |           |              |
|-------------------------------------------------------------------------------|------------|--------------|-------------------|------------|------------|-------|-------------|-----------------|--------------|-----------|--------------|
| Georgia                                                                       | Worked     | A            |                   | 51         |            |       | ioue meet   |                 | 18/07/2      | 010       |              |
| Gibraltar QSL<br>Greece EQSL<br>Guadeloupe LOTV<br>Guantanamo Bay QRZC<br>HAM |            |              | 80m<br>60m<br>40m | □ 80m      |            |       | ĒC          | т<br>~ т<br>~ Б | o 18/07/20   |           |              |
| Guernsey<br>Hungary                                                           | HRDLOG     | *            | 0                 | items sele | ected      | 0 ite | ms selecte  | ed 🛛            | Hide deleted |           |              |
| Iceland                                                                       | Callsign   | Qso Date     |                   | Dxcc       | Country    | Band  | Mode        | Qsl Sent        | Qsl Received | Lotw Sent | Lotw Receive |
| Ireland                                                                       | PD0PVR/P   | 27/08/2018 1 | 0:59:30           | 263        | Netherland | 40m   | SSB         | NotSent         | No           | Sent      | No           |
| Isle of Man                                                                   | PA0JMD     | 10/04/2018 1 | 5:34:00           | 263        | Netherland | 60m   | FT8         | NotSent         | No           | Sent      | No           |
| Israel                                                                        | PF3X       | 24/10/2017 1 | 8:59:00           | 263        | Netherland | 60m   | FT8         | NotSent         | No           | Sent      | Confirmed    |
| Japan                                                                         | PA3CPS     | 13/07/2017 0 | 6:23:00           | 263        | Netherland | s 40m | FT8         | NotSent         | No           | Sent      | Confirmed    |
| Jersey                                                                        | PA3VTC     | 10/07/2017 0 | 7:05:22           | 263        | Netherland | 60m   | SSB         | NotSent         | No           | Sent      | No           |
| Kaliningrad                                                                   | PE1AUV     | 10/07/2017 0 | 6:07:00           | 263        | Netherland | 60m   | JT65        | NotSent         | No           | Sent      | Confirmed    |
| Kazakhstan                                                                    | PA3VTC     | 01/06/2017 0 | 6:52:13           | 263        | Netherland | 60m   | SSB         | NotSent         | No           | Sent      | No           |
| Kuwait                                                                        | PA0WPD     | 22/10/2016 0 | 7:05:59           | 263        | Netherland | 60m   | SSB         | NotSent         | No           | Sent      | No           |
| Latvia                                                                        | PA6FUN     | 20/08/2016 0 | 8:44:33           | 263        | Netherland | 40m   | SSB         | NotSent         | Confirmed    | Sent      | No           |
| Lebanon                                                                       | PA8GB      | 01/05/2016 0 | 6:50:19           | 263        | Netherland | 60m   | SSB         | NotSent         | No           | Sent      | No           |
| Liechtenstein                                                                 | PE1LCG     | 23/04/2016 0 | 8:02:21           | 263        | Netherland | 60m   | SSB         | NotSent         | No           | Sent      | No           |
| Lord Howe Is.                                                                 | PA/DK3RV/P | 30/03/2016 1 | 8:46:48           | 263        | Netherland | 60m   | SSB         | NotSent         | Confirmed    | Sent      | No           |
| Luxembourg                                                                    | PA5HR      | 08/03/2016 1 | 5:34:13           | 263        | Netherland | 60m   | SSB         | NotSent         | No           | Sent      | No           |
| Madagascar                                                                    | PF3X       | 02/03/2016 1 | 1:07:45           | 263        | Netherland | s 40m | PSK31       | NotSent         | No           | Sent      | Confirmed    |

#### Двойной щелчок по записи в списке откроет окно редактора.

| Grid Statist                                                                                   | ics                                                                  |                  |                  |                                            |             |                                              |                                |                |                                                        |           |             |        |
|------------------------------------------------------------------------------------------------|----------------------------------------------------------------------|------------------|------------------|--------------------------------------------|-------------|----------------------------------------------|--------------------------------|----------------|--------------------------------------------------------|-----------|-------------|--------|
| tion Callsign                                                                                  | -                                                                    |                  |                  |                                            |             |                                              |                                |                |                                                        |           |             |        |
| Gabon<br>Georgia<br>Gibraltar<br>Greece<br>Guadeloupe<br>Guantanamo Bay<br>Guernsey<br>Hungary | Stati<br>Worked<br>QSL<br>EQSL<br>LOTW<br>QRZCOM<br>HAMQTH<br>HRDLOG | stic view by     | B                | and filte                                  | r<br>^<br>v | M<br>W - 6<br>AM<br>AMTORF<br>ARDOP<br>0 ite | ode filter<br>EC<br>ms selecte | Fro<br>To<br>V | m 18/07/2<br>18/07/2<br>Hide not worke<br>Hide deleted | 019 🐨 🔻   |             |        |
| Iceland                                                                                        | Callsign                                                             | Qso Date         |                  | Dxcc                                       | Country     | Band                                         | Mode                           | Qsl Sent       | Qsl Received                                           | Lotw Sent | Lotw Red    | ceived |
| Ireland                                                                                        | PD0PVR/P                                                             | 27/08/2018 1     | 0:59:30          | 263                                        | Netherlands | s 40m                                        | SSB                            | NotSent        | No                                                     | Sent      | No          |        |
| Isle of Man                                                                                    | PA0JMD                                                               | 10/04/2018 1     | 5:34:00          | 263                                        | Netherlands | 60m                                          | FT8                            | NotSent        | No                                                     | Sent      | No          |        |
| Israel                                                                                         | PF3X                                                                 | 24/10/2017 1     | 8:59:00          | 263                                        | Netherlands | 60m                                          | FT8                            | NotSent        | No                                                     | Sent      | Confirmed   |        |
| Japan                                                                                          | PASCOS                                                               | 13/07/2017 0     | 6.23.00          | 00 263 Natharbords 40m FTR NotSant No. San |             |                                              |                                |                | Sont                                                   | Confirmed | ł           |        |
| Jersey                                                                                         | PA3 Edit C                                                           | SO               |                  |                                            |             |                                              |                                |                |                                                        |           | No          |        |
| Jordan<br>Kaliningrad                                                                          | PE1                                                                  | 🥪 📖 💼            |                  |                                            |             |                                              |                                |                |                                                        |           | Confirmed   | ł      |
| Kazakhstan<br>Kuwait                                                                           | PA3 QSO<br>PA0                                                       | Info His details | Award Refs.      | . My St                                    | ation My Q  | TH My Re                                     | fs. QSL I                      | info           |                                                        |           | No<br>No    |        |
| Latvia                                                                                         | PA6 PF3                                                              | x                | S                | +03                                        | ∨ R -1      | 2 ~                                          | QSO St                         | art 24/10/20   | 017 18:59:00                                           |           | No          |        |
| Lebanon                                                                                        | PA8                                                                  |                  |                  |                                            |             |                                              | QSO En                         | nd 🗹 24/10     | )/2017 18:59:00                                        | ) 🛛 🔻     | No          |        |
| Liechtenstein                                                                                  | PE1 Laur                                                             | ens              |                  |                                            | Grid        | JO21io                                       |                                | 1.5            |                                                        |           | No          |        |
| Lord Howe Is.                                                                                  | PA/I Band                                                            |                  | ~ <u>A</u>       |                                            | Comment     |                                              |                                |                |                                                        |           | No          |        |
| Luxembourg                                                                                     | PA5 PY P                                                             | and              |                  |                                            | Noto        |                                              |                                |                |                                                        |           | No          |        |
| Madagascar<br>Madagascar                                                                       | PF3:<br>Mode                                                         | e FT8            | ~ <mark>3</mark> |                                            | NOCE        |                                              |                                |                |                                                        |           | Confirmed   | I      |
| Males 3                                                                                        | Ň,                                                                   | Netherlands      | Q 14 ~ 26        | ~<br>3 <b>-</b>                            |             |                                              |                                |                |                                                        | ~         | wn: 49 max: | 1      |

### Редактирование данных

В верхней части окна редактора расположены 4 значка:

- Крайний левый значок, похожий на дискету, сохраняет все сделанные изменения
- Второй значок с галочкой сохраняет изменения и закрывает окно.
- Третий значок в форме шара выполняет поиск позывного в сети и обновляет недостающую информацию.
- Правый значок, напоминающий мусорное ведро, удаляет запись.

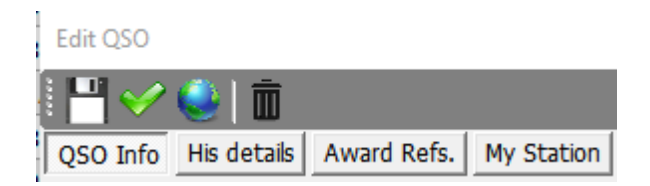

На различных вкладках можно редактировать данные других станций, данные пользователей и информацию о QSO, включая обновление подтверждений QSL и ссылок на награды.

### Статистика по отработанным и подтвержденным сеткам

Вкладка статистики сетки в главном окне предоставляет информацию и возможности фильтрации, аналогичные сетке подтверждений стран для сетки Maidenhead Grid References.

| tation Callsign                                                                                                    |   | -                                                                           |            |              |                 |        |                    |                                                 |        |           |               |        |   |
|----------------------------------------------------------------------------------------------------|---|-----------------------------------------------------------------------------|------------|--------------|-----------------|--------|--------------------|-------------------------------------------------|--------|-----------|---------------|--------|---|
| J003CB [England]     J003CH [England]     J003CH [England]     J003cf [England]     J003cf [England]     J003EF [England]     J010li [France]     J010ku [Belgium]     J010ku [France] | ^ | Statistic vi<br>Worked<br>QSL<br>EQSL<br>LOTW<br>QRZCOM<br>HAMQTH<br>HRDLOG | ew by      | ✓ ■ 16 80 60 | Band filter<br> | ^<br>~ | ✓ → a AM AMTC ARDO | Mode filter<br>F<br>RFEC<br>P<br>items selected | ^<br>~ | From 1    | 8/07/2019 🔍 🗸 |        |   |
| JO10ot [Belgium]                                                                                                    |   | Callsign                                                                    | Qso Date   |              | Band            | Mode   |                    | Station Callsign                                | Add    | ress      | Age           | AIndex |   |
| JO10qo [Belgium]                                                                                                    |   | GOJMZ                                                                       | 08/09/2018 | 0            | 80m             | SSB    |                    | G4POP                                           | The    | Robins 2  | 0             | 5      |   |
| JO10ws [Belgium]                                                                                                    |   | GOJMZ                                                                       | 15/03/2018 | 0            | 60m             | SSB    |                    | G4POP                                           | The    | Robins 2  | 0             | 9      |   |
| JO11ka [Belgium]                                                                                                    |   | G0JMZ                                                                       | 06/02/2018 | 0            | 60m             | SSB    |                    | G4POP                                           | The    | Robins 2  | 0             | 8      |   |
| JO20AO [Belgium]                                                                                                    |   | G01MZ                                                                       | 09/11/2017 | 1            | 60m             | SSB    |                    | G4POP                                           | The    | Robins 2  | 0             | 47     | - |
| JO20ek [Belgium]                                                                                                    |   | G01MZ                                                                       | 24/01/2014 | 1            | 60m             | SSR    |                    | G4POP                                           | Chan   | el St Leo | 0             | 0      | _ |
| JO20KQ [Belgium]                                                                                                    |   | GOIMZ                                                                       | 22/02/2013 | 0            | 60m             | SSB    |                    | G4POP                                           | The    | Rohins 2  | 0             | 0      | - |
| 1020LVV [Belgium]                                                                                                    |   | GAITR                                                                       | 05/03/2010 | 2            | 160m            | SCR    |                    | G4POP                                           | 11M 9  | STONE35   | 0             | 0      |   |
| JO20nx [Belgium]                                                                                                    |   | CO1M7                                                                       | 22/11/2009 | 0            | 20m             | CCD    |                    | GAROR                                           | 20.0   |           | 0             | 0      | - |
| JO20SO [Belgium]                                                                                                    |   | G03MZ                                                                       | 04/11/2000 | 0            | 80m             | CCD    |                    | G4POP                                           | 20 0   |           | 0             | 0      |   |
| JO21Be [Beigium]<br>JO21BV [Netherlands]                                                                                                    |   | G03MZ                                                                       | 20/07/2000 | 0            | 90m             | CCD    |                    | G4DOD                                           | 20 0   |           | 0             | 0      | _ |
| JO21CM [Netherlands]<br>JO21hd [Belgium]<br>JO21HU [Netherlands]<br>JO21IO [Netherlands]<br>JO21Ji [Belgium]<br>JO21ko [Netherlands]                                                   |   |                                                                             | 29/07/2008 | 0            | 0011            | 338    |                    | GHFOF                                           | 200    | LEVELAN   | U             | U      |   |
| 1021kt [Netherlands]                                                                                                    |   | <                                                                           |            |              |                 |        |                    |                                                 |        |           |               |        |   |

# Статус награды

Статус подтверждений, представления и зачисления наград отображается в форме Статистика наград (View/Awards Statistics) при выборе DXCC из меню наград и типа награды DXCC из меню Preferred config.

| 🚰 Awards status                                                                                                    |                 |                    |           |                  |      |     |     |     |     |     |     |     |         |         |         |            |                |
|----------------------------------------------------------------------------------------------------|-----------------|--------------------|-----------|------------------|------|-----|-----|-----|-----|-----|-----|-----|---------|---------|---------|------------|----------------|
| Award DXCC • DXCC                                                                                                    | import data     |                    |           |                  |      |     |     |     |     |     |     |     |         |         |         |            | Ô              |
| Award view Award filters Statistics Mai                                                                                                    | ntenance Massiv | e editor           |           |                  |      |     |     |     |     |     |     |     |         |         |         |            |                |
| Predefined config                                                                                                    | Reference       | Reference          | Reference | Country          | 160m | 80m | 40m | 30m | 20m | 17m | 15m | 12m | 10m     | 6m      | 2m      | 70cm       | <u>^</u>       |
| MIXED                                                                                                    | 1               | VE - Canada        | NA        | Canada           |      | С   | С   | V.  | v   | V   | v   | v   | V       | С       |         |            | 0              |
| Show worked only                                                                                                    | 3               | YA - Afghanistan   | AS        | Afghanistan      |      |     |     |     | v   |     |     |     |         |         |         |            | - m            |
| Show only vaid references                                                                                                    | 4               | 387 - Agalega      | AF        | Agalega & St     |      |     | v   |     |     |     |     |     |         |         |         |            |                |
| Sub group details                                                                                                    | 5               | OH0 - Aland Is.    | EU        | Aland Island     |      |     | C   | v   |     | С   | v   | W   | v       |         |         |            |                |
| Award view                                                                                                    | 6               | KL7 - Alaska       | NA        | Alaska           |      |     |     | C   | v   |     |     |     |         |         |         |            |                |
| Detailed (mode) statistics                                                                                                    | 7               | ZA - Albania       | EU        | Abania           |      | w   | С   | v   |     | С   | с   | w   | С       |         |         |            |                |
| Start mode                                                                                                    | 9               | KHB - America      | oc        | American Samoa   |      |     |     |     | v   |     |     |     | с       |         |         |            |                |
| -                                                                                                    | 10              | FT5Z - Amster      | AF        | Amsterdam &      |      |     |     | V   | v   |     |     | v   |         |         |         |            |                |
|                                                                                                    | 11              | VU4 - Andama       | AS        | Andaman & NL     |      |     |     |     | v   |     | v   | С   | v       |         |         |            |                |
|                                                                                                    | 12              | VP2E - Anguila     | NA        | Anguila          |      |     |     | V   |     |     |     |     |         |         |         |            |                |
|                                                                                                    | 13              | CE9, KC4 - An      | AN        | Antarctica       |      |     | w   |     | × . | W   | C   |     | C       |         |         |            |                |
|                                                                                                    | 14              | EK - Armenia       | AS        | Armenia          |      |     |     | C   | с   | v   | с   |     |         |         |         |            |                |
|                                                                                                    | 15              | UA9, UA0 - As      | AS        | Asiatic Russia   |      | W.  | C   | V   |     |     |     |     |         |         |         |            |                |
|                                                                                                    | 16              | ZL9 - New Ze       | OC        | New Zealand      |      |     |     |     | v   |     |     |     | 1       |         |         |            |                |
|                                                                                                    | 17              | YV0 - Aves L       | NA        | Aves Is.         |      |     | v   |     | v   |     |     |     | 1.00    |         |         |            |                |
|                                                                                                    | 18              | 4J - Azerbaijan    | AS        | Azerbaijan       |      |     | w   | v   | C   | V   |     | C   | с       |         |         |            |                |
|                                                                                                    | 20              | KH1 - Baker &      | OC        | Baker & Howla    |      |     |     |     | v   |     |     |     |         |         |         |            |                |
|                                                                                                    | 21              | EA6 - Balearic Is. | EU        | Balearic Is.     |      | . V | С   | v   |     |     | с   | С   | с       | ٧       |         |            |                |
|                                                                                                    | 22              | T8 - Palau         | OC .      | Palau            |      |     |     |     | V   | С   | C   | С   |         |         |         |            |                |
| Station                                                                                                    | 24              | 3Y - Bouvet        | AF        | Bouvet           |      |     |     |     | V   |     |     |     |         |         |         |            |                |
| MINERED                                                                                                    | 27              | EU - Belarus       | EU        | Belarus          | -    | V   | v   |     | С   | с   | с   | v   | С       |         |         |            |                |
| CONFIRMED                                                                                                    | 29              | EAB - Canary Is.   | AF        | Canary 1s.       | v    | С   | С   | v   | v   |     | V   | V   | v       | V       | C       |            |                |
| VALIDATED                                                                                                    | 31              | T31 - C. Kriba     | OC        | Central Kiribati | -    |     |     |     | v   | V   |     |     |         |         |         |            |                |
| GRANTED                                                                                                    | 27              | FAD Couters        | **        | Carden B. Malles |      | -   |     |     |     |     |     |     |         |         |         | >          | Ĭ              |
| CHASER ACTIVATOR                                                                                                    |                 |                    |           |                  |      |     |     |     |     |     |     |     | VIEW    | REFEREN | CE BY O | SO CONFIRM | ATION          |
| Construction of the second second sec |                 |                    | _         |                  |      |     |     |     |     |     |     |     | 1010-00 |         |         |            | successful and |

Вкладка "Фильтры наград" позволяет расширенную фильтрацию наград (не основных наград по умолчанию, таких как DXCC и т.д.).

| 🦞 Awards status                                 |                      |                         |                  |                   |                           | - 0         | ×      |
|-------------------------------------------------|----------------------|-------------------------|------------------|-------------------|---------------------------|-------------|--------|
| Award DXCC • DXCC                               | 🛔 Import data        |                         |                  |                   |                           |             | Î      |
| Award view Award filters Statistics Mainte      | nance Massive editor |                         |                  |                   |                           |             |        |
| Chaser view                                     | Valid bands          | Emission                | Valid modes      | Valid cont        | DXCC                      |             |        |
| <ul> <li>Activator view</li> </ul>              | V = 0                | CW                      | V - 0            | $\varphi = \circ$ | 🛩 — 🗇 🥥 Cont 🔹            |             |        |
| <ul> <li>Reference to Reference view</li> </ul> | 160m                 | PHONE                   |                  | AF                | Abu Ail Is. [deleted]     | ^           |        |
|                                                 | 40m                  |                         | ARDOP            | AS                | Agalega & St. Brandon Is. |             |        |
|                                                 | 30m                  |                         | ATV              | EU EU             | Aland Island              |             |        |
| Award resets yearly                             | 20m                  |                         | C4FM             |                   | Alaska                    |             |        |
| Satelite contacts only                          | 15m                  |                         | <                | SA SA             | Aldabra [deleted]         | ~           |        |
| Exclude satellite contacts                      | 0 items selected     |                         | 0 items selected | 0 items selected  | 0 items selected          |             |        |
| Range filter                                    | Specific             | groups                  | Specific S       | ub Groups         |                           |             |        |
| From 28/05/2020                                 | V - 0                |                         | V - 0            |                   |                           |             |        |
|                                                 |                      | ^                       |                  |                   |                           |             |        |
| To 28/05/2020                                   | □ SA                 |                         |                  |                   |                           |             |        |
|                                                 | AS                   |                         |                  |                   |                           |             |        |
| IGNORE ALL FILTERS                              |                      |                         |                  |                   | Refresh                   |             |        |
| 0                                               | AN IS                | ~                       |                  |                   |                           |             |        |
| -                                               | 0 items s            | elected                 | 0 items          | selected          |                           |             |        |
|                                                 |                      |                         |                  |                   |                           |             |        |
|                                                 |                      |                         |                  |                   |                           |             |        |
|                                                 |                      |                         |                  |                   |                           |             |        |
|                                                 |                      |                         |                  |                   |                           |             |        |
|                                                 |                      |                         |                  |                   |                           |             |        |
|                                                 |                      |                         |                  |                   |                           |             |        |
|                                                 |                      |                         |                  |                   |                           |             |        |
| CHASER ACTIVATOR                                |                      |                         |                  |                   | VIEW REFERENCE BY         | QSO CONFIRM | ATION: |
|                                                 |                      | No. of Concession, Name | -                |                   |                           |             |        |

Полная статистика по статусам подтверждения и зачисления награды отображается на вкладке "Статистика

| 🙀 Awards status                                                                                                 |                            |                           |                          |                           |                         |                       |                            |                        |                         |                         |                        |                         | -         |         | ×     |
|----------------------------------------------------------------------------------------------------|----------------------------|---------------------------|--------------------------|---------------------------|-------------------------|-----------------------|----------------------------|------------------------|-------------------------|-------------------------|------------------------|-------------------------|-----------|---------|-------|
| Award DXCC                                                                                                    |                            | + D)                      | kcc   🌉                  | Import dat                | a                       |                       |                            |                        |                         |                         |                        |                         |           |         |       |
| Award view Awa                                                                                                  | ard filters                | Statistics                | Maintenar                | ice Massi                 | ve editor               |                       |                            |                        |                         |                         |                        |                         |           |         |       |
| Statistic                                                                                                    | 160m                       | 80m                       | 40m                      | 30m                       | 20m                     | 17m                   | 15m                        | 12m                    | 10m                     | 6m                      | 2m                     | 70cm                    | Total     |         |       |
| WORKED                                                                                                    | 38                         | 79                        | 172                      | 181                       | 326                     | 309                   | 300                        | 267                    | 269                     | 58                      | 5                      | 2                       | 339       |         |       |
| CONFIRMED                                                                                                    | 36                         | 70                        | 149                      | 164                       | 322                     | 301                   | 290                        | 251                    | 254                     | 46                      | 5                      | 2                       | 339       |         |       |
| VALIDATED                                                                                                    | 31                         | 58                        | 89                       | 143                       | 234                     | 199                   | 186                        | 161                    | 169                     | 37                      | 1                      | 2                       | 317       |         |       |
| SUBMITTED                                                                                                    |                            |                           |                          |                           |                         |                       |                            |                        |                         |                         |                        |                         |           |         |       |
| GRANTED                                                                                                    |                            |                           |                          |                           |                         |                       |                            |                        |                         |                         |                        |                         |           |         |       |
| WORKED CW                                                                                                    | 2                          | 17                        | 51                       | 159                       | 133                     | 141                   | 76                         | 66                     | 42                      | 9                       |                        |                         | 261       |         |       |
| CONFIRMED CW                                                                                                    | 2                          | 14                        | 37                       | 141                       | 112                     | 124                   | 65                         | 59                     | 38                      | 8                       |                        |                         | 239       |         |       |
| VALIDATED CW                                                                                                    | 2                          | 13                        | 21                       | 106                       | 82                      | 80                    | 42                         | 46                     | 33                      | 8                       |                        |                         | 207       |         |       |
| SUBMITTED CW                                                                                                    |                            |                           |                          |                           |                         |                       |                            |                        |                         |                         |                        |                         |           |         |       |
| GRANTED CW                                                                                                    |                            |                           |                          |                           |                         |                       |                            |                        |                         |                         |                        |                         |           |         |       |
| WORKED DIGI                                                                                                    | 30                         | 48                        | 43                       | 95                        | 79                      | 33                    | 32                         | 27                     | 42                      | 9                       |                        |                         | 147       |         |       |
| CONFIRMED D                                                                                                    | 26                         | 43                        | 30                       | 78                        | 66                      | 23                    | 24                         | 20                     | 30                      | 9                       |                        |                         | 129       |         |       |
| VALIDATED D                                                                                                    | 26                         | 41                        | 30                       | 76                        | 59                      | 18                    | 21                         | 19                     | 22                      | 9                       |                        |                         | 117       |         |       |
| SUBMITTED D                                                                                                    |                            |                           |                          |                           |                         |                       |                            |                        |                         |                         |                        |                         |           |         |       |
| GRANTED DIG                                                                                                    |                            |                           |                          |                           |                         |                       |                            |                        |                         |                         |                        |                         |           |         |       |
| WORKED PHO                                                                                                    | 16                         | 50                        | 151                      |                           | 321                     | 293                   | 292                        | 240                    | 253                     | 51                      | 5                      | 2                       | 336       |         |       |
| CONFIRMED P                                                                                                    | 16                         | 36                        | 128                      |                           | 315                     | 274                   | 279                        | 220                    | 236                     | 38                      | 5                      | 2                       | 335       |         |       |
| VALIDATED P                                                                                                    | 9                          | 15                        | 65                       |                           | 209                     | 152                   | 163                        | 123                    | 141                     | 28                      | 1                      | 2                       | 294       |         |       |
| SUBMITTED P                                                                                                    |                            |                           |                          |                           |                         |                       |                            |                        |                         |                         |                        |                         |           |         |       |
| GRANTED PH                                                                                                    |                            |                           |                          |                           |                         |                       |                            |                        |                         |                         |                        |                         |           |         |       |
| Statistics conside<br>show CONFIRME                                                                             | er only the<br>D status or | QSO confi<br>Ily if a QSO | rmation m<br>) containin | ethod india<br>g the refe | ated in th<br>rence has | e award c<br>been con | onfiguratio<br>firmed thro | n, NOT th<br>ough LOT\ | e current<br>V on the s | filter use<br>elected l | d in the a<br>band/emi | ward view<br>ssion type | r. An awa | rd with | LOTV  |
| CHASER ACTIVAT                                                                                                  | OR                         |                           |                          |                           |                         |                       |                            |                        |                         |                         |                        |                         | VIE       | W REFE  | RENCE |
| the second second second second second second second second second second second second second second second se |                            |                           | <b>1</b>                 |                           |                         |                       |                            |                        |                         | 120                     |                        |                         |           | Mali    | Minor |

### Просмотр подтверждений в наградах, которые зависят от управления выгрузкой данных

Некоторые награды не требуют подтверждения обычными методами - бумажными QSL, LOTW, eQSL и т.д., поскольку награды подтверждаются и засчитываются только путем загрузки в менеджер наград, например, IOTA и SOTA.

При использовании этих наград на дисплее будет отображаться только серая ячейка статуса "Работает" для отработанных ссылок, как показано ниже.

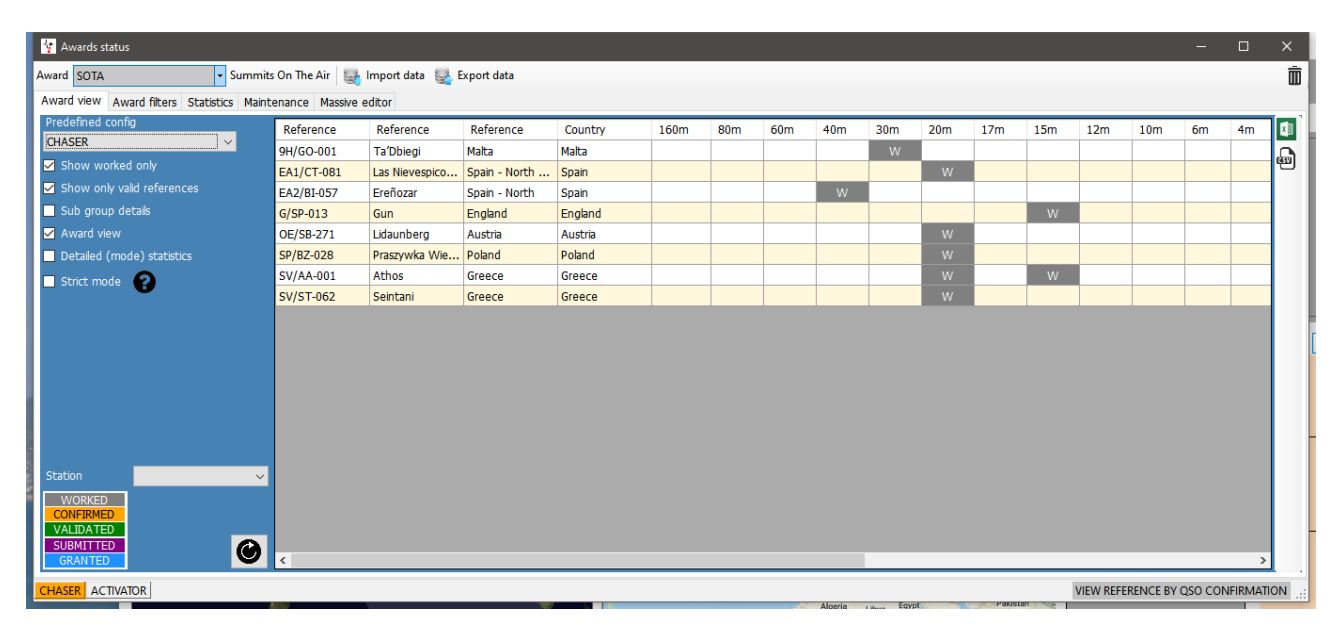

Можно выбрать отображение подтверждений по:

- 1. Сняв флажок "Просмотр наград".
- 2. Выберите типы подтверждения в меню 'Просмотр статистики по'
- 3. Нажмите на кнопку обновления.

| Awards statistics                                                        |                                                                              |                                                                                                    |                                                          |      |     |        |                  |     |                            |                       |        |     |     | -                                             |   |
|--------------------------------------------------------------------------|------------------------------------------------------------------------------|----------------------------------------------------------------------------------------------------|----------------------------------------------------------|------|-----|--------|------------------|-----|----------------------------|-----------------------|--------|-----|-----|-----------------------------------------------|---|
| rd IOTA - ISL                                                            | ANDS ON THE AIR 📂                                                            |                                                                                                    |                                                          |      |     |        |                  |     |                            |                       |        |     |     |                                               |   |
| ard view Award filters Statistics                                        | Maintenance                                                                  |                                                                                                    |                                                          |      |     |        |                  |     |                            |                       |        |     |     |                                               |   |
| edefined config                                                          | Reference Code                                                               | Reference Description                                                                                     | Reference Group                                          | 160m | 80m | 60m    | 40m              | 30m | 20m                        | 17m                   | 15m    | 12m | 10m | 6m Allowed Dxc                                |   |
| BANDS ~                                                                  | AF-002                                                                       | Amsterdam & St Paul Isl                                                                                   | AF-002                                                   |      |     |        | С                |     |                            | -                     |        |     |     | 10                                            | - |
|                                                                          | AF-003                                                                       | Ascension Island                                                                                          | AF-003                                                   |      |     |        |                  |     | W                          |                       |        |     |     | 205                                           |   |
|                                                                          | F-004                                                                        | Canary Islands                                                                                            | AF-004                                                   |      |     |        | С                |     | С                          | С                     |        |     |     | 29                                            | _ |
| Sub group details                                                        |                                                                              | car                                                                                                    | AF-013                                                   |      |     |        |                  |     |                            |                       | W      |     |     | 438                                           |   |
| Award view                                                               | 1. Dese                                                                      | elect Archipelago                                                                                         | AF-014                                                   |      | С   |        | w                |     | С                          | С                     |        |     |     | 256                                           |   |
| Detailed (mode) statistics                                               | P-010                                                                        | Reamon Island                                                                                             | AF-016                                                   |      |     |        |                  |     |                            | W                     |        |     |     | 453                                           |   |
|                                                                          | AF-018                                                                       | Pantelleria Island                                                                                        | AF-018                                                   |      |     |        |                  |     |                            |                       | С      |     |     | 248                                           |   |
|                                                                          | AF-023                                                                       | Sao Tome Island                                                                                           | AF-023                                                   |      |     |        |                  |     | С                          |                       |        |     |     | 219                                           |   |
|                                                                          | AF-073                                                                       | Sfax Region group                                                                                         | AF-073                                                   |      |     |        |                  |     |                            |                       |        |     | С   | 474                                           |   |
|                                                                          | AF-086                                                                       | Windward Islands (aka                                                                                     | AF-086                                                   |      |     |        |                  |     | w                          |                       |        |     |     | 409                                           |   |
|                                                                          | AS-004                                                                       | Cyprus Island                                                                                             | AS-004                                                   |      |     | С      |                  |     | W                          |                       |        |     |     | 215,283                                       |   |
|                                                                          | AS-007                                                                       | Honshu Island                                                                                             | AS-007                                                   |      |     |        |                  |     | С                          |                       |        |     |     | 339                                           |   |
|                                                                          | EU-001                                                                       | Dodecanese                                                                                                | EU-001                                                   |      |     |        | С                |     | С                          | С                     |        |     |     | 45                                            |   |
|                                                                          | EU-002                                                                       | Aland Islands                                                                                             | EU-002                                                   |      |     |        | w                |     | С                          |                       |        |     | W   | 5                                             |   |
| Statistic view by                                                        | EU-003                                                                       | Eastern Azores group                                                                                      | EU-003                                                   |      |     |        |                  |     | С                          |                       |        |     |     | 149                                           |   |
| rked                                                                     | EU-004                                                                       | vic Islands                                                                                               | FU-004                                                   |      | W   |        | С                | w   | С                          | w                     |        |     |     | 21                                            |   |
| SL<br>TW                                                                 | 2 Ch                                                                         | ooso confirmat                                                                                            | ions                                                     | W    | С   | С      | С                | С   | С                          | w                     | W      |     |     | C 223,294,279                                 |   |
|                                                                          | EU EU                                                                        |                                                                                                    | IONS                                                     |      | С   | w      | С                |     |                            |                       |        |     |     | 279                                           |   |
|                                                                          | EU-009                                                                       | ey                                                                                                    | EU-009                                                   |      |     |        | С                |     | С                          |                       |        |     |     | 279                                           |   |
|                                                                          | EU-010                                                                       | Outer Hebrides;Wester                                                                                     | EU-010                                                   |      | w   | W      |                  |     | W                          |                       |        |     |     | 279                                           |   |
|                                                                          | EU-012                                                                       | Shetland                                                                                                  | EU-012                                                   |      |     | W      |                  |     |                            |                       |        |     |     | 279                                           |   |
|                                                                          | EU-013                                                                       | Jersey                                                                                                    | EU-013                                                   |      |     |        | С                |     |                            |                       |        |     |     | 122                                           |   |
|                                                                          | EU-014                                                                       | Corsica Island                                                                                            | EU-014                                                   |      |     |        | w                |     | С                          |                       | С      |     |     | 214                                           |   |
|                                                                          | EU-015                                                                       | Crete Island                                                                                              | EU-015                                                   |      |     |        |                  |     | С                          | w                     |        | w   |     | 40                                            |   |
|                                                                          | EU-016                                                                       | Dalmatia South group                                                                                      | EU-016                                                   |      | С   |        | w                |     | С                          |                       |        |     |     | 497,296                                       |   |
|                                                                          | EU-017                                                                       | Eolie Islands;Lipari Islands                                                                              | EU-017                                                   |      |     |        |                  |     | W                          |                       |        |     |     | 248                                           |   |
|                                                                          |                                                                              |                                                                                                    |                                                          |      | 344 |        |                  |     |                            |                       |        |     |     | 222                                           |   |
| Click select multiple modes                                              | EU-018                                                                       | Faroe Islands                                                                                             | EU-018                                                   |      | VV  |        |                  |     |                            |                       |        |     |     | 242                                           |   |
|                                                                          | EU-018<br>EU-021                                                             | Faroe Islands<br>Iceland                                                                                  | EU-018<br>EU-021                                         |      | VV  | С      | w                |     | C                          | C                     | С      |     |     | 242                                           |   |
|                                                                          | EU-018<br>EU-021<br>EU-023                                                   | Faroe Islands Iceland Malta group                                                                         | EU-018<br>EU-021<br>EU-023                               |      | vv  | С      | W                |     | C<br>C                     | C<br>C                | С      |     |     | 242                                           |   |
| Click select multiple modes                                              | EU-018<br>EU-021<br>EU-023<br>EU-024                                         | Faroe Islands<br>Iceland<br>Malta group<br>Sardinia Island                                                | EU-018<br>EU-021<br>EU-023<br>EU-024                     |      | ~~~ | С      | W<br>C           |     | C<br>C<br>C                | C<br>C<br>C           | C<br>W |     |     | 242 257 225                                   |   |
| Click select multiple modes                                              | EU-018<br>EU-021<br>EU-023<br>EU-024<br>EU-025                               | Faroe Islands Iceland Malta group Sardinia Island Sicily Island                                           | EU-018<br>EU-021<br>EU-023<br>EU-024<br>EU-025           |      |     | С      | w<br>c<br>c      |     | C<br>C<br>C<br>C           | C<br>C<br>C<br>C      | C<br>W |     |     | 242<br>257<br>225<br>248                      |   |
| Click select multiple modes                                              | EU-018<br>EU-021<br>EU-023<br>EU-024<br>EU-025<br>EU-026                     | Faroe Islands<br>Iceland<br>Malta group<br>Sardinia Island<br>Sicily Island<br>Spitsborg In Island;Svalb  | EU-018<br>EU-021<br>EU-023<br>EU-024<br>EU-025<br>EU-026 |      |     | C      | W<br>C<br>C      |     | C<br>C<br>C<br>C<br>C      | C<br>C<br>C<br>C      | w      |     |     | 242<br>257<br>225<br>248<br>248<br>259        |   |
| I-Cilck select multiple modes<br>ation<br>WORKED<br>ONFIRMED<br>ALIDATED | EU-018<br>EU-021<br>EU-023<br>EU-024<br>EU-025<br>EU-025<br>EU-026<br>EU-029 | Faroe Islands<br>Iceland<br>Malta group<br>Sardinia Island<br>Sicily Island<br>Sity Island<br>Sity Island | EU-018<br>EU-021<br>EU-023<br>EU-024<br>EU-025<br>EU-026 | W    | C   | C<br>C | W<br>C<br>C<br>C | C   | C<br>C<br>C<br>C<br>C<br>C | C<br>C<br>C<br>C<br>W | w      |     |     | 242<br>257<br>225<br>248<br>248<br>259<br>221 |   |

# Менеджер по наградам - базовое использование

Можно редактировать, создавать, импортировать и экспортировать награды с помощью менеджера наград (Utilities/Award manager).

| 💇 Award Management                        |                  |                                                                                                    | – 🗆 ×      |
|-------------------------------------------|------------------|----------------------------------------------------------------------------------------------------|------------|
| <u>F</u> ile Update Utilities             |                  |                                                                                                    |            |
| Available Awards     GOM COUNTRIES WORKED |                  |                                                                                                    |            |
|                                           | Award info Award | ype Confirmation References Import Award configurations                                                                                                    |            |
| ASC                                       | Award Code       | 🗌 Valid                                                                                                    |            |
| ATDA                                      | Award Name       | Protected award Last updated                                                                                                    | 31/10/2019 |
| CATCH22                                   | Description      |                                                                                                    |            |
|                                           | Award URL        |                                                                                                    |            |
| COTA-9A                                   | Download URL     |                                                                                                    |            |
| ARC_DOK                                   | Reference URL    |                                                                                                    |            |
|                                           | Valid from       | 01/01/1900 🐨 Valid to 31/12/9998 🐨 Alias                                                                                                    | 8          |
|                                           | Emission         | Valid bands Valid mode DXCC list                                                                                                    |            |
|                                           | DIGITAL          |                                                                                                    |            |
|                                           | PHONE            | 1 Storm     1 Add     1 Add                                                                                                    |            |
| WAB                                       |                  | 40m ARDOP Agalega & St. Brandon Is.                                                                                                    |            |
| WAIL                                      |                  | □ 30m □ C4FM □ Alaska<br>□ 20m □ CHIP □ Albania                                                                                                    |            |
| WAJA                                      |                  | Image: State of the state of the state o |            |
| WALA                                      |                  | 15m     CHIP128     Image: Algeria       12m     Image: Algeria     Image: Algeria       American Samoa     Image: Algeria                                                                                                    | <b>v</b>   |
| WAS<br>WCA                                |                  | 0 items selected 0 items selected 0 items selected                                                                                                    |            |
| WWFF                                      |                  | At least one must be selected or each reference must                                                                                                    |            |
|                                           |                  |                                                                                                    |            |
| Current award -                           |                  |                                                                                                    | .:1        |

Двойной щелчок левой кнопкой мыши по любой награде в левой панели откроет ее для редактирования

| 성 Award Management<br>Eile Update Utilities                                                     |                              |                                                                       |                                        |                      |                                                            |                | -          |   |
|-------------------------------------------------------------------------------------------------|------------------------------|-----------------------------------------------------------------------|----------------------------------------|----------------------|------------------------------------------------------------|----------------|------------|---|
| Available Awards     Gom_COUNTRIES_WORKED     Gom_COUNTRIES_WORKED     AA     AA     ARLHS_WLOL | Award info Award             | type Confirmation R                                                   | eferences Import                       | Award co             | nfigurations                                               |                |            |   |
| ASC<br>                                                                                         | Award Code<br>Award Name     | DXCC<br>DXCC                                                          |                                        |                      | Valid Protected award                                      | Last updated   | 10/07/2019 |   |
|                                                                                                 | Description<br>Award URL     | http://www.arrl.org                                                   | hams can earn by co                    | ntirming o           | on the air contacts with 100 co                            | untries.       |            |   |
|                                                                                                 | Reference URL                | The link to the single                                                | reference award. Use                   | <ref> a</ref>        | s replacement for the referenc                             | e code         |            |   |
|                                                                                                 | Valid from<br>Emission<br>CW | 15/11/1945                                                            | Valid to 31/12/99<br>Valid mode        | 998                  | Alias DXCC                                                 | list           |            | • |
| SOTA<br>SOTA<br>SUSA-CA<br>VK_SHIRES<br>WAB                                                     | DIGITAL<br>PHONE             | ✓ 160m ∧<br>✓ 80m<br>☐ 60m                                            | AM<br>AMTORFEC<br>ARDOP                | Abu<br>Afg           | J Ail Is. [deleted]<br>hanistan<br>alega & St. Brandon Is. |                | ŕ          | • |
|                                                                                                 |                              | ✓ 40m<br>✓ 30m<br>✓ 20m<br>✓ 17m                                      | C4FM<br>C4FM<br>CHIP<br>CHIP64         | Alar<br>Alas<br>Alba | nd Island<br>ska<br>ania<br>abra [deleted]                 |                |            |   |
|                                                                                                 |                              | <ul> <li>✓ 15m</li> <li>✓ 12m</li> <li>✓ 12 items selected</li> </ul> | CHIP128<br>CHIP128<br>Chitems selected | Algo<br>Am           | eria<br>erican Samoa<br>402 items                          | selected       |            | , |
| WWFF                                                                                            |                              |                                                                       |                                        | At least<br>have a   | t one must be selected or each<br>valid DXCC               | reference must |            | _ |
| Current award DXCC                                                                              |                              | htter an all annu i                                                   | Venezue                                | â                    |                                                            | соворка        | - 5        |   |

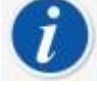

Награды можно резервировать, импортировать и экспортировать с помощью меню Файл и обновлять с помощью меню Обновление, а меню Утилиты обеспечивает управление файлами Excel для объединения

### Экспорт награды

Выберите награду, дважды щелкнув по ней в левой панели.

- Выберите Файл/Экспорт награды
- Выберите местоположение, укажите имя и сохраните.

### Импорт награды

- Перейдите в Утилиты/Менеджер наград, затем Файл/Импортировать награду выберите файл закройте менеджер наград.
- Перейдите в Настройки/Обслуживание/Сканировать ссылки QSO (Это займет некоторое время, но вы можете наблюдать за ходом процесса в окне Справка/Реальный журнал времени

| <pre>11:10:10.397 Infc: / {AwardsBatabase} [45 ms] : Awards list retrieved from database<br/>11:00:10.457 Infc: / {AwardsBatabase} : Loading Awards list from database<br/>11:00:10.455 Infc: / {AwardsBatabase} : Loading Awards list retrieved from database<br/>11:02:00:456 Infc: / {AwardsBatabase} : Loading Awards list retrieved from database<br/>11:02:00:457 Infc: / {AwardsBatabase} : Loading Awards list retrieved from database<br/>11:02:00:457 Infc: / {AwardsBatabase} : Loading Awards list retrieved from database<br/>11:02:00:257 Infc: / {AwardsBatabase} : Loading Awards list retrieved from database<br/>11:02:00:257 Infc: / {AwardsBatabase} : Loading Awards list retrieved from database<br/>11:02:00:257 Infc: / {AwardsBatabase} : Loading Awards list retrieved from database<br/>11:02:00:252 Infc: / {AwardsBatabase} : Loading Awards list retrieved from database<br/>11:02:00:252 Infc: / {AwardsBatabase} : Loading Awards list retrieved from database<br/>11:02:00:252 Infc: / {AwardsBatabase} : Loading Awards list retrieved from database<br/>11:02:00:252 Infc: / {AwardsBatabase} : Loading Awards list retrieved from database<br/>11:02:00:252 Infc: / {AwardsBatabase} : Loading Awards list retrieved from database<br/>11:02:00:252 Infc: / {AwardsBatabase} : Loading Awards list retrieved from database<br/>11:02:00:252 Infc: / {AwardsBatabase} : Loading Awards list retrieved from database<br/>11:02:00:252 Infc: / {AwardsBatabase} : Loading Awards list retrieved from database<br/>11:02:00:252 Infc: / {AwardsBatabase} : Loading Awards list retrieved from database<br/>11:02:00:252 Infc: / {AwardsBatabase} : Loading Awards list retrieved from database<br/>11:02:00:252 Infc: / {AwardsBatabase} : Loading Awards list retrieved from database<br/>11:02:00:252 Infc: / {AwardsBatabase} : Loading Awards list retrieved from database<br/>11:02:00:200 Infc: / {AwardsBatabase} : Loading Awards list retrieved from database<br/>11:02:00:200 Infc: / {AwardsBatabase} : Loading Awards list retrieved from database<br/>11:02:00:200 Infc: / {AwardsBatabase} : Loading Awards list retrieved from database<br/>/<br/>/<br/>/</pre> | 🙀 Log4OM NG Log Viewer                                                                                                    |                                                                                                    | - | ×      |
|----------------------------------------------------------------------------------------------------|----------------------------------------------------------------------------------------------------|----------------------------------------------------------------------------------------------------|---|--------|
|                                                                                                    | 11:40:10.397 Info:<br>11:40:10.414 Info:<br>11:40:10.455 Info:<br>11:42:02.168 Info:<br>11:42:02.186 Info:<br>11:42:02.35 Info:<br>11:42:02.35 Info:<br>11:42:42.477 Info:<br>11:42:42.494 Info:<br>11:42:42.944 Info:<br>11:42:42.944 Info:<br>11:42:42.944 Info:<br>11:42:42.944 Info:<br>11:42:42.944 Info: | <ul> <li>(AwardsDatabase] (45 ms) : Awards list retrieved from database</li> <li>(AwardsDatabase) : Loading Awards list from database</li> <li>(AwardsDatabase] : Loading Awards list retrieved from database</li> <li>(AwardsDatabase] : Loading Awards list retrieved from database</li> <li>(AwardsDatabase] : Loading Awards list retrieved from database</li> <li>(AwardsDatabase] : Loading Awards list retrieved from database</li> <li>(AwardsDatabase] : Loading Awards list retrieved from database</li> <li>(AwardsDatabase] : Loading Awards list retrieved from database</li> <li>(AwardsDatabase] : Loading Awards list retrieved from database</li> <li>(AwardsDatabase] : Loading Awards list retrieved from database</li> <li>(AwardsDatabase] : Loading Awards list retrieved from database</li> <li>(AwardsDatabase] : Loading Awards list retrieved from database</li> <li>(AwardsDatabase] : Loading Awards list retrieved from database</li> <li>(AwardsDatabase] : Loading Awards list retrieved from database</li> <li>(AwardsDatabase] : Loading Awards list retrieved from database</li> </ul> |   | *      |
| Thiart a rafarance line in the line                                                                                                    | Lock display Clear Save log                                                                                                    |                                                                                                    |   | )<br>J |

• Когда в нижней строке появится надпись "Обновление награды завершено", окно журнала можно закрыть

### Награда за заслуги - монтаж

Бывают случаи, когда требуется отредактировать зачеты наград, как по отдельности, так и в большом количестве. Редактирование единичных наград можно выполнить, дважды щелкнув на соответствующем QSO и выбрав вкладку "Award Refs" в окне редактирования, выбрав награду и установив/сняв флажки "подано" и "выдано".

| Edit QSO                                                             | ×                |
|----------------------------------------------------------------------|------------------|
|                                                                      | -                |
| QSO Info His details Award Refs. My Station My QTH My Refs. QSL Info |                  |
| F Award IOTA   References Ref. Status VALIDATED                      | ~                |
| Group AF-002 SUBMITTED                                               | GRANTED          |
| Sub 🗸                                                                | V - C            |
| AF-002 Amsterdam St Paul Islands                                     | HF bands         |
|                                                                      |                  |
| WAZ@39                                                               | 1 items selected |
| Changes in status/submi<br>should be explicitly saved                | itted/granted    |
|                                                                      |                  |
|                                                                      |                  |
|                                                                      |                  |
|                                                                      |                  |

# Награда - объемный монтаж

Когда более одного QSO требует обновления кредита:

- 1. Откройте экран 'Просмотр/Статус награждения
- 2. Выберите необходимую награду

| - 1018                              | AND'S ON THE AN | import data                 |           |                           |      |     |     |     |     |     |     |     |         |     |     |
|-------------------------------------|-----------------|-----------------------------|-----------|---------------------------|------|-----|-----|-----|-----|-----|-----|-----|---------|-----|-----|
| ard view Award filters Statistics 1 | Maintenance Mas | sive editor                 |           |                           |      |     |     |     |     |     |     |     |         |     |     |
| idefined config                     | Reference       | Reference Description       | Reference | Country                   | 160m | 80m | 60m | 40m | 30m | 20m | 17m | 15m | 12m     | 10m | 6m  |
| ×                                   | AF-002          | Amsterdam & St Paul Islands | AF-002    | Amsterdam & St. Paul Is.  |      |     |     |     | v   |     |     |     | V       |     | -   |
|                                     | AF-003          | Ascension Island            | AF-003    | Ascension Is.             |      |     |     |     |     |     | w   |     | 1.1.1.1 | GRA |     |
|                                     | AF-004          | Canary Islands              | AF-004    | Canary Is.                |      | w   |     | w   |     |     |     |     |         |     | W   |
|                                     | AF-005          | Leeward Islands (aka Sotav  | AF-005    | Cape Verde                |      |     |     | w   |     | W   |     |     |         |     | GRA |
|                                     | AF-006          | Diego Garcia Island         | AF-006    | Chagos Is.                |      |     |     |     |     |     | w   |     |         |     | -   |
|                                     | AF-007          | Comoro Islands              | AF-007    | Comeros                   |      |     |     |     | w   |     |     |     |         |     | W   |
| Stirt mode                          | AF-008          | Crozet Islands              | AF-008    | Crozet Is.                |      |     |     |     |     | GRA |     |     |         |     |     |
| •                                   | AF-009          | Europa Island               | AF-009    | Juan de Nova, Europa      |      |     |     |     |     |     | GRA |     |         | GRA |     |
|                                     | AF-010          | Bioco (aka Fernando Poo) Is | AF-010    | Equatorial Guinea         |      |     |     |     |     | GRA | v   |     |         |     |     |
|                                     | AF-011          | Glorioso Islands            | AF-011    | Glorioso 1s.              |      |     |     |     |     | v   |     | GRA | V       |     |     |
|                                     | AF-012          | Juan de Nova Island         | AF-012    | Juan de Nova, Europa      |      |     |     |     |     |     |     | v   |         | GRA |     |
|                                     | AF-013          | Madagascar                  | AF-013    | Madagascar                |      |     |     |     |     | GRA |     |     |         |     |     |
|                                     | AF-014          | Madeira Archipelago         | AF-014    | Madeira Is.               |      | GRA |     | GRA |     |     |     | W   |         |     | W   |
|                                     | AF-015          | Saint Brandon Islands       | AF-015    | Agalega & St. Brandon Is. |      |     |     | W   |     |     |     |     |         |     | 100 |
|                                     | AF-016          | Reunion Island              | AF-016    | Reunion Is.               |      |     |     |     |     | W   |     | GRA |         |     |     |
| tation                              | ~ AF-017        | Rodrigues Island            | AF-017    | Rodrigues Is.             |      |     |     |     |     | GRA |     |     |         |     |     |
| WORKED                              | AF-018          | Pantelleria Island          | AF-018    | Italy                     |      |     |     |     | W   |     |     | w   |         |     |     |
| CONFIRMED                           | AF-019          | Pelagie Islands             | AF-019    | Italy                     |      |     |     |     |     | GRA | 1   |     |         |     |     |
| VALIDATED                           | AF-020          | Bijagos Archipelago         | AF-020    | Guinea-Bissau             |      |     |     | w   |     | GRA | GRA | W.  | w       |     |     |

- 3. Выберите вкладку "Массивный редактор
- 4. Фильтр затем выделите QSO для редактирования
- 5. Выберите необходимое действие

| ATOI brev       |                      | ISLANDS ON T    | HE AIR         | Import data      |            |     |        |        |        |          |         |                  |          | 1     |
|-----------------|----------------------|-----------------|----------------|------------------|------------|-----|--------|--------|--------|----------|---------|------------------|----------|-------|
| ward view Aw    | ard filters Statisti | ics Maintenanc  | e Massive e    | ditor )          |            |     |        |        |        |          |         |                  |          |       |
| Action          | 1                    | Remove Gran     | ted            | Set Granted      |            |     |        |        |        |          |         |                  |          |       |
| Granted key (ht | ank for ALL3         |                 |                |                  |            |     |        |        |        |          |         |                  |          |       |
| 100             |                      | Demana Cube     | and the second | Cat Colomband    |            |     |        |        |        |          |         |                  |          |       |
|                 |                      | Kemove Suom     | icced          | Set Submitted    |            |     |        |        |        |          |         |                  |          |       |
| Submitted key ( | blank for ALL)       |                 | ~              |                  |            |     |        |        |        |          |         |                  |          |       |
|                 |                      | Set UNCONFIR    | DEMED          | Set CONFIRMED    | Set VALIDA | TED |        |        |        |          |         |                  |          |       |
| Callsign        | Qso Date             | Band            | Mode           | Station Callsign | Address    | Age | AIndex | Ant Az | Ant El | Ant Path | Antenna | Arri Sect        | Band Rx  | 1     |
|                 |                      |                 |                |                  |            |     |        |        |        |          |         |                  |          |       |
| G81945PJ        |                      |                 |                |                  |            |     |        |        |        |          |         |                  |          |       |
| WP4IRV          |                      |                 |                |                  |            |     |        |        |        |          |         |                  |          |       |
|                 |                      |                 |                |                  |            |     |        |        |        |          |         |                  |          |       |
| AMSWARD         |                      |                 |                |                  |            |     |        |        |        |          |         |                  |          |       |
| AMBWARD         |                      |                 |                |                  |            |     |        |        |        |          |         |                  |          |       |
|                 |                      |                 |                |                  |            |     |        |        |        |          |         |                  |          |       |
|                 |                      |                 |                |                  |            |     |        |        |        |          |         |                  |          |       |
| 8A95IARU        |                      |                 |                |                  |            |     |        |        |        |          |         |                  |          |       |
| AM6WARD         | 18/04/2020 1         |                 |                |                  |            |     |        |        |        |          |         |                  |          |       |
| AMBWARD         |                      |                 |                |                  |            |     |        |        |        |          |         |                  |          |       |
| ICBATA          | 13/04/2020 1         | . 20m           |                | CT18XX           |            |     |        |        |        |          |         |                  |          |       |
|                 | 13/04/2020 1         |                 |                |                  |            |     |        |        |        |          |         |                  |          |       |
| CR2STAYHOME     | 10/04/2020 1         | , 20m           | 558            | CT18XX           |            |     |        |        |        |          |         |                  |          |       |
| IK4LZH          | 08/04/2020 1         | . 30m           |                |                  |            |     |        |        |        |          |         |                  |          |       |
| VIDTS           | 08/04/2020 1         | 30m             | 1170           | CTIBYY           |            | 0   | n.     | 0      | 0      |          |         |                  |          |       |
| E Select/des    | elect 👩 Filters      | ht Filtered sta | tistics        |                  |            |     |        |        |        |          | Sel     | ected 3162 of 31 | 162 max: | 10000 |

- 6. Нажмите на соответствующее действие (Удалить разрешенное, установить разрешенное, установить подтвержденное и т.д.).
- 7. Нажмите 'ОК' в окне предупреждения для продолжения работы

### Работа с наградами ІОТА

- Откройте экран просмотра/награждения статистики
- Выберите награду ІОТА из выпадающего меню "Награда".
- Чтобы просмотреть только те острова, которые работали, установите флажок "Показывать только работавшие".

| Y Awards statistics                  |                         |                           |                 |      |     |     |     |     |     |     |          |           | - C      | ]        |
|--------------------------------------|-------------------------|---------------------------|-----------------|------|-----|-----|-----|-----|-----|-----|----------|-----------|----------|----------|
| ward SOTA 🗸 Sum                      | imits On The Air 🛛 🌉 Im | port data 🛛 🛃 Export data |                 |      |     |     |     |     |     |     |          |           |          |          |
| ward view Award filters Statistics M | laintenance             |                           |                 |      |     |     |     |     |     |     |          |           |          |          |
| Predefined config                    | Reference Code          | Reference Description     | Reference Group | 160m | 80m | 60m | 40m | 30m | 20m | 17m | 15m      | 12m       | 10m      | ^        |
| ~                                    | HB/LU-023               | Dottenberg/ Dotteberg     | Switzerland     |      |     |     |     |     | w   |     |          |           |          |          |
| Show worked only                     | HB/LU-026               | Werniswald                | Switzerland     |      |     |     |     |     | w   |     |          |           | w        | i l      |
| Show only valid references           | HB/LU-029               | Bireggwald                | Switzerland     |      |     |     |     | W   |     |     |          |           |          |          |
| Sub group details                    | HB/NE-007               | Le Soliat                 | Switzerland     |      |     |     |     |     | w   |     |          |           |          |          |
| Award view                           | HB/NW-010               | Widderfeld Stock          | Switzerland     |      |     |     |     |     | w   |     |          |           |          |          |
| Detailed (mode) statistics           | HB/NW-012               | Oberbauenstock            | Switzerland     |      |     |     |     | w   |     |     |          |           |          |          |
| Strict mode                          | HB/NW-014               | Niederbauen Chulm         | Switzerland     |      | w   |     |     |     |     |     |          |           |          | T        |
|                                      | HB/NW-018               | Klewenstock               | Switzerland     |      |     |     |     | W   |     |     |          |           |          |          |
|                                      | HB/NW-021               | Drachenflue               | Switzerland     |      |     |     |     |     | W   |     |          |           |          | T        |
|                                      | HB/NW-022               | Rotzberg                  | Switzerland     |      |     |     |     | W   |     |     |          |           |          |          |
|                                      | HB/OW-004               | Wissigstock               | Switzerland     |      |     |     | W   |     |     |     |          |           |          |          |
|                                      | HB/OW-010               | Brienzer Rothorn          | Switzerland     |      |     |     |     | W   |     |     |          |           | W        |          |
|                                      | HB/OW-014               | Güpfi                     | Switzerland     |      |     |     |     |     |     |     |          |           | W        |          |
|                                      | HB/OW-020               | Miesenstock               | Switzerland     |      |     |     |     |     | W   |     |          |           |          |          |
|                                      | HB/OW-025               | Haglere                   | Switzerland     |      |     |     |     |     | W   |     |          |           |          |          |
|                                      | HB/SG-012               | Muntaluna                 | Switzerland     |      |     |     | W   |     |     |     |          |           |          |          |
|                                      | HB/SG-017               | Hinterrugg/ Hinderrugg    | Switzerland     |      |     |     |     |     | W   |     |          |           |          | T        |
|                                      | HB/SG-024               | Leistchamm                | Switzerland     |      |     |     |     |     | W   |     |          |           |          |          |
|                                      | HB/SG-033               | Gulmen/ Gulme             | Switzerland     |      |     |     |     |     | W   |     |          |           |          | T        |
|                                      | HB/SG-044               | Wilkethöchi               | Switzerland     |      |     |     |     | W   |     |     |          |           |          |          |
|                                      | HB/SG-046               | Ruine Neutoggenburg       | Switzerland     |      |     |     |     |     | W   |     | W        |           |          |          |
|                                      | HB/SG-049               | Selun                     | Switzerland     |      |     |     |     |     |     |     |          |           |          |          |
| tation                               | HB/SG-060               | Tweralpspitz              | Switzerland     |      |     |     |     | W   |     |     |          |           |          |          |
| WORKED                               | HB/SH-001               | Hagen                     | Switzerland     |      |     |     |     |     |     |     | W        |           |          |          |
| CONFIRMED                            | HB/SH-002               | Wannenberg/ Wannebärg     | Switzerland     |      |     |     |     |     | W   |     |          |           |          |          |
| VALIDATED                            | HB/SO-001               | Hasenmatt                 | Switzerland     |      |     |     |     |     | W   |     |          |           |          |          |
| SUBMITTED GRANTED                    | HR/SO_002               | Grenchenherg              | Switzerland     |      |     |     | ۱۸/ |     |     |     |          |           |          | ► *<br>> |
| ASER ACTIVATOR                       |                         |                           |                 |      |     |     |     |     |     | VIE | W REFERE | NCE BY OS | O CONFIR | MATIC    |

- Перейдя на вкладку "Фильтры наград", можно получить доступ к широкому спектру возможностей фильтрации
- Выберите необходимые фильтры, а затем нажмите кнопку обновить

| 🙀 Awards statistics                         |                    |          |                  |                  |                                                                | - 0                 | ×      |
|---------------------------------------------|--------------------|----------|------------------|------------------|----------------------------------------------------------------|---------------------|--------|
| Award IOTA    ISLANDS C                     | N THE AIR 🛛 🌉 Impo | rt data  |                  |                  |                                                                |                     | Ē      |
| Award view Award filters Statistics Mainten | ance               |          |                  |                  |                                                                |                     |        |
| Chaser view                                 | Valid bands        | Emission | Valid modes      | Valid cont       | DXCC                                                           |                     |        |
| <ul> <li>Activator view</li> </ul>          | 🤟 🗕 🗇              | CW       | 🤎 🗕 🗗            | 🤟 🗕 🕫            | 🛩 🗕 🗇 🙆 Cont 🔹                                                 | ,                   |        |
| O Reference to Reference view               | ☐ 160m ▲<br>☐ 80m  | PHONE    | AM AMTORFEC      | AF<br>AN         | <ul> <li>Abu Ail Is. [deleted]</li> <li>Afghanistan</li> </ul> | ^                   |        |
|                                             | 60m                |          | ARDOP            | AS               | Agalega & St. Brandon Is.                                      |                     |        |
|                                             | 30m                |          | C4FM             |                  | Alaska                                                         |                     |        |
|                                             | 20m                |          | CHIP V           |                  | Albania<br>Aldabra [deleted]                                   | U                   |        |
|                                             | 0 items selected   |          | 0 items selected | 0 items selected | 0 items selected                                               |                     |        |
|                                             | Specific           | groups   | Specific S       | ub Groups        |                                                                |                     |        |
|                                             | 🤟 🗕 🗇              |          | e 🗕 🖉            |                  |                                                                |                     |        |
| From 02/03/2020                             | AF-001             | ^        | Agalega Islands  | ^                |                                                                |                     |        |
| To 02/03/2020                               | AF-002             |          |                  |                  |                                                                |                     |        |
|                                             | AF-004             |          | Amsterdam        |                  |                                                                |                     | - 1    |
| IGNORE ALL FILTERS                          | AF-005             |          | Deux Freres      |                  | Pofrash                                                        |                     |        |
| Ð                                           | AF-007             | ~        | <                | >                | Kellesi                                                        |                     | ł      |
| <b>v</b>                                    | 0 items s          | elected  | 0 items          | selected         | U                                                              |                     |        |
|                                             |                    |          |                  |                  |                                                                |                     |        |
|                                             |                    |          |                  |                  |                                                                |                     |        |
| 1                                           |                    |          |                  |                  |                                                                |                     |        |
|                                             |                    |          |                  |                  |                                                                |                     |        |
|                                             |                    |          |                  |                  |                                                                |                     |        |
| CHASER ACTIVATOR                            |                    |          |                  |                  | VIEW REFERENCE                                                 | LE BY QSO CONFIRMAT | ION .: |
| 1408                                        | or Visio           | CALL A   | All and a        | United States    | N                                                              | CONC. 1 N. Y.       | Turken |

• На вкладке "Статистика" отображается информация о количестве островов, обработанных по диапазонам, режиму и статусу подтверждения.

|              |              |            |           |         |         |          |           |      |     |     |    |    |       | - |  |
|--------------|--------------|------------|-----------|---------|---------|----------|-----------|------|-----|-----|----|----|-------|---|--|
| vard SOTA    |              | ▼ Su       | immits On | The Air | 🌉 Impor | t data 👳 | Export da | ta   |     |     |    |    |       |   |  |
| ward view Aw | vard filters | Statistics | Maintenar | nce     |         |          | Export    | data |     |     |    |    |       |   |  |
| Statistic    | 160m         | 80m        | 60m       | 40m     | 30m     | 20m      | 17m       | 15m  | 12m | 10m | 6m | 2m | Total |   |  |
| NORKED       |              | 2          | 30        | 23      | 87      | 115      | 9         | 15   |     | 19  | 1  | 2  | 251   |   |  |
| CONFIRMED    |              |            |           |         |         |          |           |      |     |     |    |    |       |   |  |
| /ALIDATED    |              |            |           |         |         |          |           |      |     |     |    |    |       |   |  |
| SUBMITTED    |              |            |           |         |         |          |           |      |     |     |    |    |       |   |  |
| GRANTED      |              |            |           |         |         |          |           |      |     |     |    |    |       |   |  |
| NORKED CW    |              | 1          | 14        | 21      | 87      | 108      | 9         | 15   |     | 18  |    |    | 226   |   |  |
| CONFIRMED CW | 1            |            |           |         |         |          |           |      |     |     |    |    |       |   |  |
| ALIDATED CW  | r -          |            |           |         |         |          |           |      |     |     |    |    |       |   |  |
| SUBMITTED CW | /            |            |           |         |         |          |           |      |     |     |    |    |       |   |  |
| GRANTED CW   |              |            |           |         |         |          |           |      |     |     |    |    |       |   |  |
| NORKED DIGI  |              |            |           |         |         | 1        |           |      |     |     |    |    | 1     |   |  |
| CONFIRMED D  |              |            |           |         |         |          |           |      |     |     |    |    |       |   |  |
| ALIDATED D   |              |            |           |         |         |          |           |      |     |     |    |    |       |   |  |
| SUBMITTED D  |              |            |           |         |         |          |           |      |     |     |    |    |       |   |  |
| GRANTED DIG  |              |            |           |         |         |          |           |      |     |     |    |    |       |   |  |
| NORKED PHO   |              | 1          | 16        | 2       |         | 8        | 1         |      |     | 1   | 1  | 2  | 32    |   |  |
| CONFIRMED P  |              |            |           |         |         |          |           |      |     |     |    |    |       |   |  |
| ALIDATED P   |              |            |           |         |         |          |           |      |     |     |    |    |       |   |  |
| SUBMITTED P  |              |            |           |         |         |          |           |      |     |     |    |    |       |   |  |
| DANTED DU    |              |            |           |         |         |          |           |      |     |     |    |    |       |   |  |

 В некоторых случаях может потребоваться повторное сканирование ссылок на награды, и это можно сделать в разделе "Обслуживание".
 вкладка.

| 🙀 Awards statistics                                                                                                   |                                                                                                    | - |           | ×    |
|----------------------------------------------------------------------------------------------------|----------------------------------------------------------------------------------------------------|---|-----------|------|
| Award SOTA                                                                                                    | 👻 Summits On The Air 🛛 🔩 Import data 🚭 Export data                                                                                                    |   |           | Ō    |
| Award view Award filters                                                                                              | Statistics Maintenance                                                                                                    |   |           |      |
| WARNING:<br>This button will REMOVE<br>Log4OM is able to rebuild<br>In some cases if you have<br>be AUTOMATICALLY rec | all references of the current awards from your log.<br>references from QSO data, if enough data are available.<br>d efrectly save d the reference in the QSO without writing anything in the comments, and the reference is not recoverable from QSO data, this reference cannot<br>overed and will be lost. Use at your own risk |   |           |      |
| WIPE AWARD REF                                                                                                    | ERENCES                                                                                                    |   |           |      |
| RESCAN AWARD RE                                                                                                    | FERENCES                                                                                                    |   |           |      |
|                                                                                                    |                                                                                                    |   |           |      |
|                                                                                                    |                                                                                                    |   |           |      |
|                                                                                                    |                                                                                                    |   | NEIPM ATH | ON . |
| ACTIVATION (                                                                                                    | Standin, 00.10                                                                                                    |   |           |      |

### Обновление с помощью файла загрузки ІОТА CSV

IOTA предоставляет CSV-файл для загрузки статуса награды за QSO в формате csv (Comma separated value), и этот файл может быть объединен с журналом Log4OM для обновления статуса Validated или Granted.

- В окне награды ІОТА нажмите кнопку "Импорт данных" на верхней панели инструментов
- Выберите файл csv, ранее загруженный с веб-сайта ЮТА
- Выберите разделитель полей (,) Запятая в выпадающем меню "Разделитель полей".
- Установите флажок 'Файл содержит заголовок
- Нажмите "Предварительный просмотр".

| Batch confirmation                                                                                              | import Z                                                                                                    |
|----------------------------------------------------------------------------------------------------|----------------------------------------------------------------------------------------------------|
| Parameter setting                                                                                               | Execution                                                                                                    |
| Import file                                                                                                    | C:\Users\g4poparrl.net\Desktop\IOTA_rsgb_importado.csv                                                                                                    |
| Field separator                                                                                                 | , $\checkmark$ File contains header                                                                                                    |
|                                                                                                    |                                                                                                    |
| "Ref. No.", "Callsign<br>"AF-002", "FT5ZM",<br>"AF-003", "ZD8Z","(<br>"AF-004", "EA8AJO"<br>"AF-005", "D44BS"," | "UTC", "Count for", "Method", "Status"<br>"2014-01-29 11:21:00", "HF bands", "QSL", "Accepted"<br>3000-00-00:00:000", "HF bands", "QSL", "Accepted"<br>"0000-00-00:00:000", "HF bands", "QSL", "Accepted"<br>"0000-00-00 00:00:00", "HF bands", "QSL", "Accepted" |
| Drag and drop field                                                                                             | ds into relevant destination fields                                                                                                    |
| Award IOTA                                                                                                    | Clear           V         Multiple credit separator         V         Load config         Save config                                                                                                    |
| Fields identified                                                                                               | QSO match fields Award match fields Award match rules                                                                                                    |
| 0 # "Ref. No."<br>1 # "Callsign"<br>2 # "UTC"<br>3 # "Count for"<br>4 # "Method"<br>5 # "Status"                | Fields match       Callsign       Band       Mode                                                                                                    |
|                                                                                                    | Date Date Time format                                                                                                    |
|                                                                                                    | Time / _ MM _ / dd _                                                                                                    |
|                                                                                                    | Date + Time HH v : v mm v : ss v •                                                                                                    |
| Allow reuse of                                                                                                  | fields                                                                                                    |
|                                                                                                    |                                                                                                    |

### Отсутствующие данные импорта CSV

IOTA CSV не очень полный и его трудно сопоставить с зарегистрированными QSO, поскольку он не содержит информации о диапазоне и режиме, что еще более усложняется, когда некоторые записи в CSV-файле не содержат даты или времени QSO. Log4OM обеспечивает соответствие, если есть только одно QSO с данным позывным, но в случае, если станция работает на нескольких диапазонах, выбор остается за пользователем: либо игнорировать (Be strict in matching), либо отметить все (Releaxed) следующим образом.

### Строгий режим:

Обновляет ОДНО И ТОЛЬКО ОДНО QSO в строке. Если найдено несколько QSO с заданными параметрами, обновление НЕ произойдет.

#### Ослабьте ограничения:

Если один или несколько ПОИСКОВЫХ ПАРАМЕТРОВ недействительны (например, iota DATE равна 00-00-0000), приложение НЕ ОБНОВЛЯЕТСЯ. Если установлен флаг Relax constraints, один или несколько отсутствующих параметров игнорируются.

Выбор обоих режимов - СТРОГОГО и Ослабление ограничений - означает:

'Обновление только ОДНОГО QSO в строке. Если один параметр отсутствует, игнорируйте его. но все равно разрешите обновление только одного QSO в строке".

Импорт IOTA работает с обоими выбранными вариантами, поскольку он игнорирует недействительную дату (00-00-0000), но сопоставляет QSO только в том случае, если позывной совпадает и существует только одно QSO с этим позывным.

| Batch confirmation | import                                                | x  |
|--------------------|-------------------------------------------------------|----|
| Parameter setting  | Execution                                             |    |
| Import file        |                                                       |    |
| Field separator    | ✓ ✓ File contains header Award IOTA ✓                 |    |
| ✓ Preview          |                                                       |    |
| 6                  | ^                                                     | ]  |
| e                  |                                                       |    |
|                    | ×                                                     |    |
|                    |                                                       |    |
| Load config        | Save config 🗙 Clear                                   |    |
| Drag and drop fiel | ds into relevant destination fields                   |    |
| Fields identified  | QSO match fields Award match fields Award match rules | ٦l |
|                    | Strict mode                                           |    |
|                    | Relax contrainsts                                     |    |
|                    |                                                       |    |
|                    |                                                       |    |
|                    |                                                       |    |
|                    |                                                       |    |
|                    |                                                       |    |
| Allow reuse of     | fields                                                |    |
|                    |                                                       |    |
|                    | Atlantia (2002) and a second second                   | _  |

- Нажмите на кнопку 'Load config' и выберите файл 'IOTA\_IMPORT\_CONFIRMATIONS.json'.
- Нажмите Открыть

| 🙀 Open                       |                                         |                  |                            |                | ×      |
|------------------------------|-----------------------------------------|------------------|----------------------------|----------------|--------|
| ← → ~ ↑ « g4po               | pparrl.net > AppData > Roaming > Log4ON | 12 > awards      | ✓ Ö Searc                  | h awards       | ٩      |
| Organise 🔻 New folder        |                                         |                  |                            |                |        |
| 🐉 Dropbox \land              | Name                                    | Date modified    | Туре                       | Size           |        |
| <ul> <li>OneDrive</li> </ul> | IOTA_IMPORT_CONFIRMATIONS.json          | 03/01/2020 17:49 | JSON File                  | 1 KB           |        |
| 2 g4poparrl.net              |                                         |                  |                            |                |        |
| This PC                      |                                         |                  |                            |                | -      |
| 🐂 Libraries                  |                                         |                  |                            |                | -      |
| Metwork                      |                                         |                  |                            |                | -      |
| , .tmp.drivedownl            |                                         |                  |                            |                |        |
| DIG Club                     |                                         |                  |                            |                |        |
| ESQLforLog4ON                |                                         |                  |                            |                |        |
| Log4OM                       |                                         |                  |                            |                |        |
| Markus HB9BRJ                |                                         |                  |                            |                |        |
| Optimised                    |                                         |                  |                            |                |        |
| Personal                     |                                         |                  |                            |                |        |
| Radio                        |                                         |                  |                            |                | _      |
| Afreet Program 🗸             |                                         |                  |                            |                |        |
| File <u>n</u> am             | e: IOTA_IMPORT_CONFIRMATIONS.json       |                  | <ul> <li>✓ json</li> </ul> | files (*.json) | ~      |
| -                            |                                         |                  |                            | <u>O</u> pen   | Cancel |

• Перейдите на вкладку "Исполнение

| Batch confirmation import   | x   |
|-----------------------------|-----|
| Parameter setting Execution |     |
| 😵 🐛                         |     |
|                             |     |
|                             |     |
|                             |     |
|                             |     |
|                             |     |
|                             |     |
|                             |     |
| C                           | > ~ |
| Lock display Clear Save log |     |
|                             | .:: |

- Нажатие на левый значок "Шестеренка" имитирует действие слияния без изменения журнала пользователя.
- Нажатие на правый значок "Шестеренка" приведет к импорту и объединению данных в журнале пользователя.
- После завершения слияния закройте окно импорта и нажмите кнопку обновления в основном представлении IOTA Award.

| ard View Award filters Chatieties 1 | laintananca    |                            |                 |      |      |     |       |     |        |          |      |      |      |      |    |     |
|-------------------------------------|----------------|----------------------------|-----------------|------|------|-----|-------|-----|--------|----------|------|------|------|------|----|-----|
| edefined config                     | Reference Code | Pafarance Description      | Poforonco Group | 160m | 80m  | 60m | 40m   | 20m | 20m    | 17m      | 15m  | 1.7m | 10m  | 600  | 4m | 2m  |
| ×                                   | AC 000         | Amsterdam 8. Ct. David Jel | AE 002          | 100m | SUM  | oum | 40m   | 30m | 20m    | 17m      | 15m  | 12m  | TOM  | om   | -m | Zm  |
| Show worked only                    | AF-002         | Ansteruarin & St. Paul 15  | AF-002          | -    |      |     | -     | UNA | GIVA   | GROA     | CDA  | GRA  | COA  | -    |    | -   |
| show only valid references          | AF-003         | Ascension Island           | AF-003          |      |      |     |       | 144 | CDA    | ¥V       |      | 111  | GROA | 3.87 |    | 344 |
| ub oroun detais                     | AF-004         | Leaward Islands (also Co.  | AF-004          |      | vv   | _   | W     | w   | GRA    |          |      |      |      |      | -  | vv  |
|                                     | AF-005         | Diese Cestin John d        | AF-003          | -    |      |     | 44    | -   | WV.    | •••      |      |      |      | GIVA | -  | -   |
|                                     | AF-000         | Cemere Islande             | AF-000          |      |      |     | -     |     | 347    | 100      |      |      |      | 147  |    |     |
| vecaled (mode) statistics           | AF-007         | Cornoro Islands            | AF-007          |      |      |     |       | 19  | CDA    |          | UNA  | W    | vv   |      | -  |     |
| Strict mode                         | AF-000         | Crozec Islands             | AF-000          | -    |      |     |       |     | GION   | CDA      |      | -    | CDA  |      | -  | -   |
|                                     | AF-009         | Europa Island              | AF-009          |      |      |     |       |     | -      | GRA      | -    |      | GRA  |      |    | -   |
|                                     | AF-010         | Bioco (aka Fernando Po     | AF-010          |      | -    |     | -     |     | GRA    |          | 0.00 | CD.4 | CDA  |      | -  |     |
|                                     | AF-011         | Gionoso Islands            | AF-011          |      | -    |     |       |     | GRA    | GRA      | GRA  | GRA  | GRA  |      | -  | -   |
|                                     | AF-012         | Juan de Nova Island        | AF-012          |      | -    |     |       |     | C704   |          | ORA  | 180  | OKA  |      | 2  |     |
|                                     | AF-015         | Madagascal                 | AF-013          |      | C04  |     | - CDA | 101 | GR/A   |          |      |      |      | 1000 |    | -   |
|                                     | AF-014         | Faint Brandon Jahada       | AF-014          |      | GROV |     | GRA   |     |        | 347      |      |      |      |      | -  | -   |
|                                     | AF-015         | Same brandon Islands       | AF-015          |      | -    | -   | 10    | w   | UKA    |          | CD.  |      |      |      |    |     |
|                                     | AF-010         | Reunion Island             | AF-010          | -    |      |     |       |     | WV COA | CDA      | CDA  |      |      |      |    |     |
|                                     | AF-017         | Roongues Island            | AF-017          |      |      |     |       |     | GROA   | GRON     | UKA  | w    | GRA  |      | 1  | -   |
|                                     | AF-018         | Pariceleria Island         | AF-018          | -    | -    |     | -     |     | GRA    |          | w    |      | -    |      | -  |     |
|                                     | AF-019         | Petagie Islands            | AF-019          |      |      |     |       |     | GRA    | -        |      |      |      |      | 8  | -   |
|                                     | AF-020         | Bijagos Archipelago        | AF-020          |      |      |     | W     |     | GRA    |          |      | W    |      | -    | -  |     |
|                                     | AF-021         | Prince Edward and Mar      | AF-021          |      |      | -   |       |     | GRA    | GRA      | W    | -    |      |      | -  | -   |
|                                     | AF-022         | St Helena Island           | AF-022          |      |      |     | -     |     |        | line and | GKA  |      |      |      |    |     |
|                                     | AF-023         | Sao Tome Island            | AF-023          | -    |      |     | -     | w   | GRA    |          |      |      |      | -    | -  | -   |
|                                     | AF-024         | Inner Islands              | AF-024          |      | -    |     |       |     | W      | w        | W    | GRA  | w    |      | -  | -   |
|                                     | AF-025         | Aldabra Islands            | AF-025          |      |      |     |       |     | GRA    |          |      |      |      |      |    |     |
|                                     | AF-026         | cosmoledo Islands          | AF-026          |      | -    |     |       |     | GRA    |          | 1000 |      | -    |      | 2  |     |
|                                     | AF-027         | Mayotte Island             | AF-027          |      |      | -   |       | -   | W      |          |      | -    | GRA  | -    |    | -   |
| ation                               | ~ AF-028       | Socotra (Sugutra)          | AF-028          |      | _    |     |       | GRA | GRA    |          | GRA  | GRA  | GRA  |      |    |     |
| WORKED                              | AF-029         | Tristan da Cunha Islands   | AF-029          |      | -    |     |       |     | w      | w        |      |      | GRA  |      |    |     |
| ONFIRMED<br>ALIDATED                | AF-030         | Gough Island               | AF-030          |      |      |     | _     | _   | _      |          | -    | GRA  |      | _    |    |     |
| UBMITTED                            | AF-031         | Tromelin Island            | AF-031          |      |      |     |       |     |        | 1.0      | GRA  | GRA  | GRA  |      |    | -   |

Вид после импорта файла IOTA csv, показывающего Грантированные QSO

| view Award filters Statistics M | aintenance     |                              |                 |      |     |     |     |     |     |     |     |     |     |    |    |    |
|---------------------------------|----------------|------------------------------|-----------------|------|-----|-----|-----|-----|-----|-----|-----|-----|-----|----|----|----|
| ined config                     | Reference Code | Reference Description        | Reference Group | 160m | 80m | 60m | 40m | 30m | 20m | 17m | 15m | 12m | 10m | 6m | 4m | 2m |
| ~                               | AE-002         | Amsterdam & St Paul Isl      | AF-002          |      |     |     | W   |     |     |     |     |     |     |    |    |    |
|                                 | AE-003         | Ascension Island             | AF-003          |      |     |     |     |     | w   |     |     |     |     |    |    |    |
|                                 | AE-004         | Canary Islands               | AF-004          |      |     |     | w   |     | v   | w   |     |     |     |    |    |    |
| group details                   | AF-013         | Madagascar                   | AF-013          |      |     |     |     |     |     |     | w   |     |     |    |    |    |
|                                 | AF-014         | Madeira Archipelago          | AF-014          |      | w   |     | w   |     | w   | v   |     |     |     |    |    |    |
| ailed (mode) statistics         | AF-016         | Reunion Island               | AF-016          |      |     |     |     |     |     | w   |     |     |     |    |    |    |
| + mada                          | AF-018         | Pantelleria Island           | AF-018          |      |     |     |     |     |     |     | w   |     |     |    |    |    |
|                                 | AF-023         | Sao Tome Island              | AF-023          |      |     |     |     |     | v   |     |     |     |     |    |    |    |
|                                 | AF-073         | Sfax Region group            | AF-073          |      |     |     |     |     |     |     |     |     | w   |    |    |    |
|                                 | AF-086         | Windward Islands (aka        | AF-086          |      |     |     |     |     | w   |     |     |     |     |    |    |    |
|                                 | AS-004         | Cyprus Island                | AS-004          |      |     | w   |     |     | w   |     |     |     |     |    |    |    |
|                                 | AS-007         | Honshu Island                | AS-007          |      |     |     |     |     | w   |     |     |     |     |    |    |    |
|                                 | EU-001         | Dodecanese                   | EU-001          |      |     |     | w   |     | v   | v   |     |     |     |    |    |    |
|                                 | EU-002         | Aland Islands                | EU-002          |      |     |     | w   |     | w   |     |     |     | W   |    |    |    |
|                                 | EU-003         | Eastern Azores group         | EU-003          |      |     |     |     |     | w   |     |     |     |     |    |    |    |
|                                 | EU-004         | Balearic Islands             | EU-004          |      | w   |     | w   |     | v   | w   |     |     |     |    |    |    |
|                                 | EU-005         | Great Britain                | EU-005          | W    |     |     | v   |     |     |     |     |     |     | w  |    |    |
|                                 | EU-008         | Inner Hebrides               | EU-008          |      | W   |     | v   |     |     |     |     |     |     |    |    |    |
|                                 | EU-009         | Orkney                       | EU-009          |      |     |     | w   |     | w   |     |     |     |     |    |    |    |
|                                 | EU-010         | Outer Hebrides;Wester        | EU-010          |      | w   |     |     |     | w   |     |     |     |     |    |    |    |
|                                 | EU-012         | Shetland                     | EU-012          |      |     | w   |     |     |     |     |     |     |     |    |    |    |
|                                 | EU-013         | Jersey                       | EU-013          |      |     |     | w   |     |     |     |     |     |     |    |    |    |
|                                 | EU-014         | Corsica Island               | EU-014          |      |     |     | w   |     | w   |     | W   |     |     |    |    |    |
|                                 | EU-015         | Crete Island                 | EU-015          |      |     |     |     |     | w   | w   |     | w   |     |    |    |    |
|                                 | EU-016         | Dalmatia South group         | EU-016          |      | W   |     | w   |     | w   |     |     |     |     |    |    |    |
|                                 | EU-017         | Eolie Islands;Lipari Islands | EU-017          |      |     |     |     |     | w   |     |     |     |     |    |    |    |
|                                 | EU-018         | Faroe Islands                | EU-018          |      | w   |     |     |     |     |     |     |     |     |    |    |    |
|                                 | ~ EU-021       | Iceland                      | EU-021          |      |     | w   | w   |     | w   | v   | W   |     |     |    |    |    |
| RKED                            | EU-023         | Malta group                  | EU-023          |      |     |     |     |     | V   | w   |     |     |     |    |    |    |
| IRMED                           | EU-024         | Sardinia Island              | EU-024          |      |     |     | w   |     | w   |     | w   |     |     |    |    |    |
|                                 | EU-025         | Sicily Island                | EU-025          |      |     | w   |     |     | v   | w   |     |     |     |    |    |    |

Вид после импорта файла IOTA csv, показывающий подтвержденные QSO

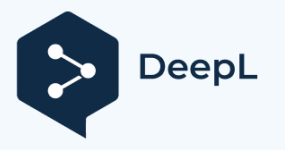

### Награды SOTA

Бывают случаи, когда оператор активирует саммит в другой стране, поскольку список саммитов SOTA фильтруется по позывному, он отображает только ссылки на страну фактического позывного, а не используемого префикса.

Другая аномалия - когда активатор находится в одной стране, но из-за своего местоположения активирует саммит в соседней стране.

В этих случаях для ввода ссылки на активацию используйте процедуру, описанную ниже:

1. Измените позывной станции в Настройки/Конфигурация программы/Информация о станции, например, OE/G4POP/P

| Configuration                                                  |                     |                  |             |
|----------------------------------------------------------------|---------------------|------------------|-------------|
| Yave config Save and apply Exit                                |                     |                  |             |
| Program Settings     Edit program config     program Scheduler | Station information |                  |             |
| - User Configuration - Station Information                     | Station Callsign *  | OE/G4POP/P       | IARU Region |
| My References<br>Station configuration                         | Station Country *   | © England        | ~           |
| <ul> <li>Confirmations</li> <li>Database</li> </ul>            |                     | ITU 27 V CQ 14 V | 223         |

- 2. В меню Настройки/Конфигурация программы/Информация о станции/Мои ссылки выберите награду SOTA.
- Поскольку список ссылок SOTA фильтруется по префиксу позывного для отображения только ссылок для данного позывного, нужная ссылка может отсутствовать в списке. Нажмите черный знак + (Плюс или Добавить) - Введите ссылку, затем нажмите клавишу ввода на клавиатуре ПК. Ссылка появится в окне ссылок внизу слева.

| Configuration                                                                                                    |                                         |                   |             |                                                                                                    |
|----------------------------------------------------------------------------------------------------|-----------------------------------------|-------------------|-------------|----------------------------------------------------------------------------------------------------|
| Save config Save and apply Exit                                                                                                    |                                         |                   |             |                                                                                                    |
| Program Settings     Edit program config     Program Scheduler                                                                                                    | My referent                             | ces<br>references |             |                                                                                                    |
| Station Information     Wy References     Station configuration     Confirmations     Database     External Services     User preferences     Software Configuration     Cluster     Info Providers     Man Settings | Award<br>Group<br>Sub<br>IOTA@<br>SOTA@ | SOTA              | ~<br>+<br>0 | References           Search           G/CE-001           G/CE-002           G/CE-003           G/CE-004           G/CE-005           G/DC-005           G/DC-005 |
| Backup                                                                                                    |                                         |                   |             | G/DC-006                                                                                                    |

4. Нажмите сохранить и применить

При установлении контакта в журнал QSO вносится соответствующая запись с правильной ссылкой на Му SOTA и позывным станции.

| Main (F6) Recent QSO's | (F7) Cluster (F8) | Propaga | tion (F9) |          |          |                    |         |                            |                  |
|------------------------|-------------------|---------|-----------|----------|----------|--------------------|---------|----------------------------|------------------|
| Qso Date               | Callsign          | Band    | Mode      | Rst Sent | Rst Rcvd | Name               | Comment | My References              | Station Callsign |
| 19/01/2020 18:43:33    | IW3HMH            | 30m     | CW        | 599      | 599      | Daniele Pistollato |         | IOTA@EU-005 SOTA@OE/00-271 | OE/G4POP/P       |

ПРИМЕЧАНИЕ: После ввода активационных QSO отредактируйте позывной станции в Settings/Program Configuration/station information, затем снимите флажок OE/OO-271 в Settings/Program Configuration/station information/My References, нажмите save and apply.

### Экспорт сообщений SOTA QSO's

Log4OM предоставляет возможность экспорта в формате csv для получения правильно отформатированных файлов, которые могут быть импортированы в онлайновую базу данных SOTA.

- Нажмите кнопку "Экспортировать данные" в верхней части экрана SOTA Awards
- Выберите "преследователь", "активатор" или "рефлектор" (S2S).
- При необходимости установите диапазон дат
- Выберите требуемый "Позывной станции
- Нажмите "Выбрать/отменить выбор" в нижней части окна, чтобы выбрать QSO для экспорта или выбрать QSO/s по отдельности.
- Нажмите ЗЕЛЕНУЮ кнопку Экспорт и выберите место для сохранения файла csv.

| v 🦅 Exp  | oort awards |          |             |                           |                |           |      |         |                               |            |         | ×    |
|----------|-------------|----------|-------------|---------------------------|----------------|-----------|------|---------|-------------------------------|------------|---------|------|
| Award    | SOTA        | - 📾 🔾    | haser 📾 Act | ivator 📾 ReftoRef 🖵 Expo  | ort            |           |      |         |                               |            |         |      |
| (        |             |          | Callsign    | Qso Date                  | Rst Sent       | Rst Rcvd  | Band | Freq    | Name                          | Comment    |         | ^    |
| From     | 06/03/2020  |          | DK7NL       | 03/01/2020 13:08:00       | 599            | 559       | 30m  | 10118.5 | Rolf                          |            |         |      |
| то       | 06/03/2020  | <b>_</b> | DM5MR       | 03/01/2020 13:07:20       | 599            | 559       | 30m  | 10118.5 | "Mike" Marco Rusczyk          |            |         |      |
| Charling |             |          | ON4ON       | 03/01/2020 13:07:00       | 599            | 599       | 30m  | 10118.5 | Danny Commeyne                |            |         |      |
| Station  | Calisign    |          | RN3QN       | 03/01/2020 13:06:00       | 599            | 559       | 30m  | 10118.5 | Oleg A. Schekin               |            |         |      |
|          | ~           |          | HB9DDZ      | 03/01/2020 13:05:00       | 599            | 559       | 30m  | 10118.5 | Nick Zinsstag                 |            |         |      |
|          |             |          | YO6CFB      | 03/01/2020 13:03:00       | 599            | 559       | 30m  | 10118.5 | Bako-Szabo Laszlo             |            |         |      |
|          |             |          | EA2LU       | 03/01/2020 13:02:00       | 599            | 599       | 30m  | 10118.5 | Jorge Daglio Accunzi          |            |         |      |
|          |             |          | EA2DT       | 03/01/2020 13:00:00       | 599            | 559       | 30m  | 10118.5 | Manuel                        |            |         |      |
|          |             |          | OH7BF       | 03/01/2020 12:57:00       | 599            | 339       | 20m  | 14059.5 | Jaakko Koivuniemi             |            |         |      |
|          |             |          | HB9AGH      | 03/01/2020 12:53:00       | 599            | 579       | 20m  | 14059.5 | Ambrosi Fluetsch              |            |         |      |
|          |             |          | EA7GV       | 03/01/2020 12:52:00       | 599            | 559       | 20m  | 14059.5 | Jose L. Menjibar              |            |         |      |
|          |             |          | DJ5AV       | 03/01/2020 12:51:00       | 599            | 569       | 20m  | 14059.5 | Michael Oerter                |            |         |      |
|          |             |          | HA7NE       | 03/01/2020 12:49:00       | 599            | 569       | 20m  | 14059.5 |                               |            |         |      |
|          |             |          | EA2IF       | 03/01/2020 10:49:00       | 599            | 559       | 30m  | 10120.5 | Op                            |            |         |      |
|          |             |          | SM5LNE      | 03/01/2020 10:48:00       | 579            | 559       | 30m  | 10120.5 | Jan Skoldin                   |            |         |      |
|          |             |          | EA2DT       | 03/01/2020 10:46:00       | 599            | 559       | 30m  | 10120.5 | Manuel                        |            |         |      |
|          |             |          | OH5LP       | 03/01/2020 10:41:00       | 579            | 579       | 20m  | 14061.5 | Seppo Lahti                   |            |         |      |
|          |             |          | CT1BQH      | 03/01/2020 10:40:00       | 599            | 539       | 20m  | 14061.5 | Joao Carlos Rodrigues Morgado |            |         |      |
|          |             |          | HB9BSH      | 03/01/2020 10:39:00       | 579            | 229       | 20m  | 14061.5 |                               |            |         |      |
|          |             |          | HB9AGH      | 03/01/2020 10:38:00       | 599            | 579       | 20m  | 14061.5 | Ambrosi Fluetsch              |            |         | ~    |
|          |             |          | <           |                           |                |           |      |         |                               |            |         | >    |
|          |             |          | C Refresh   | E Select/deselect Filters | III Filtered s | tatistics |      |         | Selected 50                   | 35 of 5035 | max: 10 | 0000 |
| ACTIVA   |             |          |             |                           |                |           |      |         |                               |            |         |      |
|          |             | _        |             |                           |                |           |      |         |                               |            |         |      |

### Экспорт SOTA QSO's в файл ADIF

SOTA теперь предоставляет возможность импорта ADIF, подходящие файлы ADIF могут быть экспортированы из Log4OM QSO Manager

### Импорт (объединение) CSV-файла SOTA

Загруженные файлы SOTA CSV могут быть объединены в Log4OM следующим образом:

- На экране SOTA Awards выберите кнопку "Импорт данных" в верхней части окна.
- Выберите файл для импорта
- Установите разделитель полей (обычно это запятая (,)).
- Нажмите кнопку "Предварительный просмотр", чтобы просмотреть образец файла для импорта
- Нажмите кнопку 'Load config' и загрузите предварительно настроенный файл конфигурации SOTA Import

| arameter cetting                                                                            | Execution                                                                                                    |                                                                                           |                              |              |             |
|---------------------------------------------------------------------------------------------|----------------------------------------------------------------------------------------------------|-------------------------------------------------------------------------------------------|------------------------------|--------------|-------------|
| arannecer second                                                                            | Execution                                                                                                    |                                                                                           |                              |              |             |
| Import file                                                                                 | C:\Users\g4poparrl.net\D                                                                                                    | )esktop\Markus HB9BRJ SOT/                                                                | A\hb9brj_SOTA_download.csv   |              | <b>D</b> ×  |
| Field separator                                                                             | , v 🗹 File co                                                                                                    | ntains header                                                                             |                              |              |             |
| Preview                                                                                     |                                                                                                    |                                                                                           |                              |              |             |
| DL/HB9BRJ/P.03/<br>DL/HB9BRJ/P.03/<br>DL/HB9BRJ/P.03/<br>DL/HB9BRJ/P.03/<br>DL/HB9BRJ/P.03/ | 1/2020.12:49,DM/BW-235,1<br>1/2020.12:51,DM/BW-235,1<br>1/2020.12:52,DM/BW-235,1<br>1/2020.12:53,DM/BW-235,1<br>1/2020.12:55,DM/BW-235,1 | MHz,CW,HA7NE,<br>4MHz,CW,DJSAV,<br>4MHz,CW,EA7GV,<br>4MHz,CW,HB9AGH,<br>4MHz,CW,HB9AFI/P, |                              |              | ^<br>       |
| ran and dron fie                                                                            | is into relevant destination                                                                                                    | n fields                                                                                  |                              |              |             |
| ong and drop no                                                                             | S Into relevant desenador                                                                                                    | THEAS                                                                                     |                              |              | X Clear     |
| Award SOTA                                                                                  | ~                                                                                                    | Multiple credit separato                                                                  | or 🗸 🗸                       | Load config  | Save config |
| Fields identified                                                                           | QSO match fiel                                                                                                    | lds Award match fields Aw                                                                 | vard match rules             |              |             |
| 0 # DL/HB9BRJ/I                                                                             | Fields match                                                                                                    |                                                                                           |                              |              |             |
| 1 # 03/01/2020<br>2 # 12:49                                                                 | HA7NE                                                                                                    | DM/BW-235                                                                                 | 1                            |              |             |
| 3 # DM/BW-235<br>4 # 14MHz                                                                  | 14MHz                                                                                                    |                                                                                           | 30                           |              |             |
| E # CIM                                                                                     | CW                                                                                                    |                                                                                           |                              |              |             |
| 5 # CW<br>6 # HA7NE                                                                         | 03/01/2020                                                                                                    |                                                                                           | Date Time format             |              |             |
| 5 # CW<br>6 # HA7NE<br>7 #                                                                  | 00/01/2020                                                                                                    |                                                                                           |                              | ~ / dd ~ 🌀   |             |
| 5 # CW<br>6 # HA7NE<br>7 #                                                                  | 12:49                                                                                                    |                                                                                           | АААА ~ 1 ~ ЫМА               |              |             |
| 5 # CW<br>6 # HA7NE<br>7 #                                                                  | 12:49<br>Date + Time                                                                                                    |                                                                                           | yyyy ↓ / ↓ MM<br>HH ↓ : ↓ mm | n v : ss v 🌑 |             |
| 5 # CW<br><u>6 # HA7NE</u><br>7 #<br>Allow reuse of                                         | 12:49<br>Date + Time                                                                                                    |                                                                                           | HH ~ : ~ mm                  | 1 v : ss v 🤇 |             |

• Перейдите на вкладку "Исполнение" в верхней части окна

| Batch confirmation import             |     |   |
|---------------------------------------|-----|---|
| Parameter setting Execution           |     |   |
| <u>୧୦ ଲ</u>                           | _   |   |
|                                       | Ŷ   |   |
|                                       |     |   |
|                                       |     |   |
|                                       |     |   |
|                                       |     |   |
|                                       |     |   |
|                                       |     | F |
|                                       |     |   |
| · · · · · · · · · · · · · · · · · · · | ×   |   |
| Lock display Clear Save log           |     |   |
|                                       | .:: | 1 |

- Нажатие на левый значок "Шестеренка" имитирует действие слияния без изменения журнала пользователя.
- Нажатие на правый значок "Шестеренка" приведет к импорту и объединению данных в журнале пользователя.
- После завершения объединения закройте окно импорта и нажмите кнопку обновления в основном представлении SOTA Award.

Проверенный и подтвержденный статус теперь будет отображаться для тех QSO, которые были обновлены при импорте.

#### ПРИМЕЧАНИЕ:

Это функция MERGE (Обновление), она не добавляет в журнал QSO, которые не существуют в журнале, он используется для того.

### **UPDATE существующих записей.**

# Добавление недостающих ссылок на награды

Для менеджера наград Log4OM невозможно поддерживать каждый набор ссылок на награды в актуальном состоянии, потому что они постоянно меняются и их тысячи, он обновляет их настолько регулярно, насколько это возможно, но иногда пользователь может не найти нужную ссылку.

В этом случае следуйте приведенным ниже инструкциям.

- 1. Введите позывной станции, с которой ведется работа, или откройте окно редактирования QSO для существующего QSO
- 2. На вкладке 'Награды рефс' выберите необходимую награду.
- 3. Нажмите на черный знак плюс (+)
- 4. В появившемся оранжевом диалоговом окне введите ссылку на награду
- 5. Нажмите на "галочку", чтобы добавить ссылку, или на красный крестик, чтобы прервать процесс.
- 6. Сохранить QSO/редактировать

|                               | REFERENCE CODE (ESC to cancel) |                                      | 301° 121° 🔒 🕄 🏧 🖤 🚣 👻 🖶 📾 🖊                                                 |    |
|-------------------------------|--------------------------------|--------------------------------------|-----------------------------------------------------------------------------|----|
| VE3AA                         | VE-5092                        | 20 09:38:01 🗦 📔                      | Statistics (F1) Info (F2) Award refs (F3) My Station (F4) Extended info (F5 | 5) |
| -                             |                                | End 15/08/2020 09:52:05 🚖 🤒          | Award POTA V References                                                     |    |
| Timmins Amateur Radio Club    | 🜌 Grid EN98hl                  | [QRZ.COM]                            | Group VE-5083                                                               | -  |
| Band 80m 🗸 🤒                  | Comment                        | <ul> <li>✓ <sup>(a)</sup></li> </ul> | Sub                                                                         |    |
| Mode LSB 🗸 诌                  | Note                           | <u></u>                              | •                                                                           |    |
| Country Canada                | × 🛋                            |                                      |                                                                             |    |
| TTU <mark>4 ~ CQ 4 ~ 1</mark> | • • •                          |                                      |                                                                             |    |
| KHz Hz<br>Freq 0 000          | KHz F<br>RX Freq 0 0           | tz<br>100 🙆 RX Band 🛛 🗸 🙆            |                                                                             |    |

| VE3AA                      | 🔸 S 59 🗸 R 59 | ✓ Start 15/08/2020 09:38:01 🖶 🧧 | Statistics (I | F1) Info (F2) Award | d refs (F3) My Stati | on (F4) Extended info (F5) |
|----------------------------|---------------|---------------------------------|---------------|---------------------|----------------------|----------------------------|
| -                          |               | End 15/08/2020 09:53:15 🗦 🧿     | Award         | ΡΟΤΑ                | ~                    | References                 |
| Timmins Amateur Radio Club | Grid EN98hl   | [QRZ.COM]                       | Group         |                     |                      | VE-5083                    |
| Band 80m 🗸 🔒               | Comment       | ~ 👌                             | Sub           |                     | ~                    |                            |
| Mode LSB 🗸 🙆               | Note          | <u> </u>                        |               |                     | <b>•</b>             |                            |
| Country Canada             |               | _                               | POTA@VE       | E-5083              | •                    |                            |
| TTU 4 🗸 CQ 4 🗸 1           |               | _                               |               |                     |                      |                            |
| KHz Hz                     | КНz           | Hz                              |               |                     | -                    |                            |
| TTU 4 V CQ 4 V 1           | KHz           | Hz                              |               |                     | -                    |                            |

# Награды - Для продвинутых пользователей

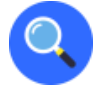

### Теория ссылок на QSO

Опытный пользователь оценит методы ссылки и подтверждения, используемые Log4OM, которые обеспечивают, вероятно, самую продвинутую систему управления наградами.

### ПОДТВЕРЖДЕНИЕ QSO

Каждое QSO рассматривается как мгновенное событие и является основой всей статистической информации Log4OM.

QSO имеет ряд атрибутов. Страна, позывной, дата начала и т.д. - все это основные атрибуты QSO.

QSO является основной единицей информации и содержит реальную и точную информацию о

camom QSO.

QSO может получить ПОДТВЕРЖДЕНИЕ. Подтверждение - это доказательство того, что контакт, описанный в самом QSO, является реальным и действительным. Подтверждение - это концепция, связанная с самим QSO.

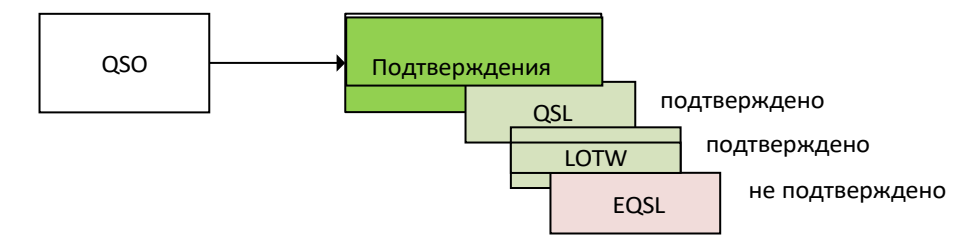

Когда пользователь анализирует журнал через статистику, он анализируется путем группировки различных QSO и извлечения конечного результата всех подтверждений в соответствии с примененными фильтрами.

### ССЫЛКИ НА QSO

Ссылки на QSO, которых может быть несколько, являются атрибутами, указывающими на то, что QSO состоялось в определенном контексте или что его характеристики идентифицируют его в рамках конкретной награды. Эти ссылки на QSO являются специфическими для данного QSO. Агрегация может происходить, но справочная информация **тесно связана с** QSO.

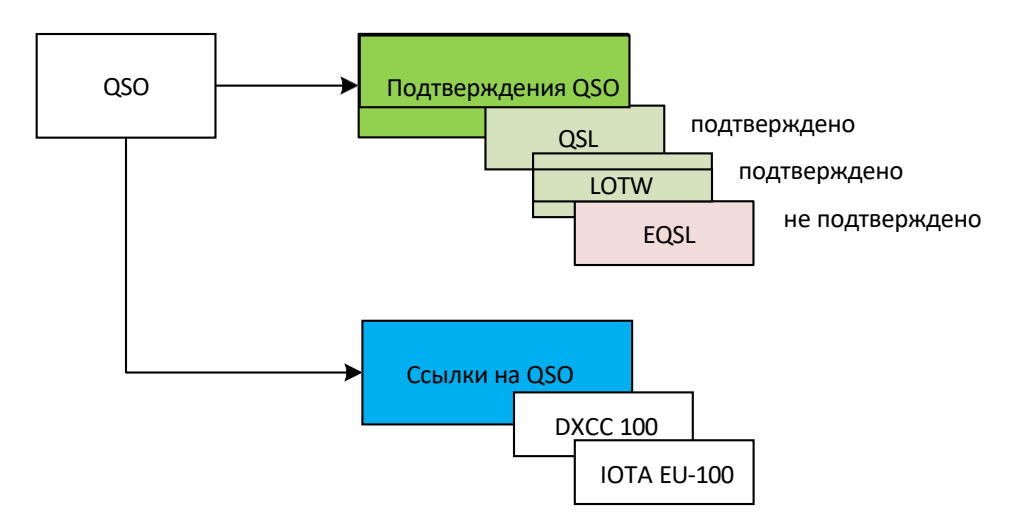

Ссылка содержит список информации:

AwardCode: Код награды ссылки (АС в экспорте ADIF) ReferenceCode: Код ссылки (R в экспорте ADIF) ReferenceStatus: Статус ссылки. Может принимать такие значения:

- INVALID: когда ссылка не действительна по каким-либо причинам
- UNCONFIRMED: ссылка не была подтверждена требуемыми подтверждениями QSO или внешним источником подтверждения.
- ПОДТВЕРЖДЕН: ссылка была подтверждена требуемыми подтверждениями QSO или от внешнего источника.
   источник подтверждения. Ссылка еще не подтверждена, поэтому не может быть использована для запроса награды (как пример, QSL требует проверки кардчекером). Статус CONFIRMED означает, что
- QSO возможно использовать для дальнейшего подтверждения.
   ПРОВЕРЕНО: Ссылка была подтверждена подтверждениями QSO или внешним источником.
   Подтвержденное QSO может быть
   поданные на запрос о присуждении премии и могут получать метки "грант".

**ReferenceGroup**: Атрибут группы ссылок [не является строго обязательным] (G в экспорте ADIF). **ReferenceSubGroup**: Атрибут подгруппы ссылок [не является строго обязательным] (SG в экспорте ADIF) **Submitted**: Список подтверждений наград, для которых QSO было подано на проверку. Например, DXCC-10 для награды DXCC 10 метров. (SUB в экспорте ADIF)

**Предоставлено**: Список подтверждений наград, для которых QSO получило подтверждение от руководителя награждения. Пример DXCC-10 для DXCC 10 метров. (GRA в экспорте ADIF)

Список SUBMITTTED и GRANTED может быть установлен в КОНФИГУРАЦИИ НАГРАД для конкретного подтипа награды. В качестве примера, в конфигурации 10М награды DXCC, конфигурация будет показывать представленные и предоставленные статусы на основе тега DXCC-10 ссылки

| Award definitions                            | — (4) 🛛     | ñ 🎰 🖻                                          |             |                                 |        |
|----------------------------------------------|-------------|------------------------------------------------|-------------|---------------------------------|--------|
| Search                                       | Base Info   | Extended info                                  |             |                                 |        |
| 12M<br>15M                                   | Name        | 10m                                            |             |                                 |        |
| 100M<br>17M<br>20M<br>2M<br>30M<br>40M       | Description | Contacts must be made on 1<br>1945             | 0 meters s  | ince November 15,               |        |
| SBANDS<br>6M<br>70CM                         | O Chaser v  | iew O Activator view O R                       | eference ti | o Reference view                |        |
| 80M<br>CHALLENGE                             | Award re    | esets yearly                                   |             | Valid period                    | _      |
| CW<br>DIGITAL<br>MIXED<br>PHONE<br>SATELLITE | Grant Code  | contacts only<br>satellite contacts<br>DXCC-10 | From<br>To  | ✓ 15/11/1945       ✓ 31/12/9998 | ¥<br>+ |

### ПОДТВЕРЖДЕНИЯ ССЫЛОК

Ссылка - это атрибут самого QSO. Она указывает, что QSO было проведено с другой станцией в определенном месте или в определенной ситуации, или с определенным позывным, который участвовал в определенном событии.

Для того, чтобы заявить ссылку на награду, необходимо подтверждение самого контакта. Не все типы подтверждений (LOTW, EQSL, QSL) принимаются для конкретной ссылки.

Например, подтверждение LOTW считается действительным (AWARD CONFIRMED) для награды DXCC, потому что оно управляется ARRL, которая является инициатором награды DXCC. QSL-карточка не считается действительной для награды DXCC по умолчанию, потому что QSL-карточка должна быть проверена контролером ARRL, чтобы считаться действительной.

# Отображение ДАННЫХ

Log4OM предоставляет два различных варианта отображения статуса награды.

### View by ref confirmation

Пользователи могут просматривать статус награды, ориентируясь на QSO CONFIRMATIONS, чтобы проверить, есть ли у пользователей основные требования для того, чтобы продолжить запрос к менеджеру на получение награды. В этом случае Log4OM будет показывать статус награды, ориентируясь на QSO CONFIRMATIONS.

Это возможно и для подтверждений, которые не засчитываются для самой награды, пользователи могут захотеть посмотреть, сколько DXCC ссылок было подтверждено с помощью EQSL, хотя EQSL не будет принята как действительное подтверждение для самой ссылки.

### View by ref confirmation

Ссылки, связанные с наградами, соответствуют правилам самой награды.

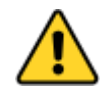

РЕФЕРЕНЦИЯ QSO может иметь различный СТАТУС ПОДТВЕРЖДЕНИЯ РЕФЕРЕНЦИИ.

- NOT CONFIRMED означает, что не было получено ни одного подтверждения требуемого типа.
- CONFIRMED означает, что получено QSO CONFIRMATION требуемого типа.
- AWARD CONFIRMED означает, что QSO REFERENCE было подтверждено непосредственно менеджером награды. Подтверждение награды НЕ является автоматически управляемым статусом, он может быть установлен только для конкретных наград, когда Log4OM получает достоверную внешнюю информацию.

Только LOTW и IOTA могут автоматически отмечать ссылки "AWARD CONFIRMED", читая файлы экспорта IOTA и загруженные LOTW файлы ADIF. Другие награды могут быть автоматизированы с помощью CSV-файлов, если

Если награда требует QSL-подтверждения, ссылка будет автоматически проверена при получении подтверждения типа QSL. Если награда поддерживает более одного способа подтверждения, ссылка будет автоматически подтверждена при получении совместимого подтверждения. Эти подтверждения всегда "реальны", связаны с QSO, а не агрегированы по режимам или диапазонам, как в традиционном представлении о награде.

#### **ПРИМЕР DXCC**

Подтверждение QSO с помощью LOTW всегда приводит к тому, что ссылка DXCC помечается как AWARD CONFIRMED.

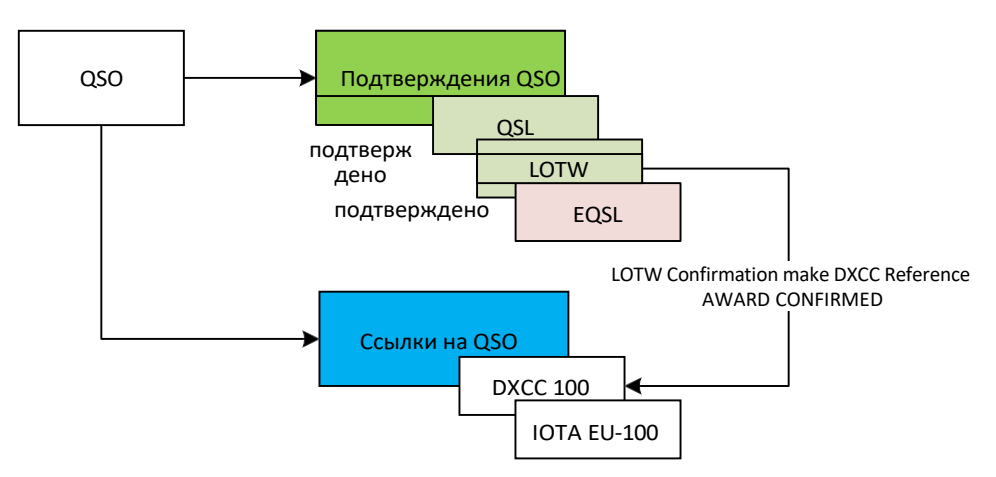

В этом примере ССЫЛКА ПОДТВЕРЖДЕНА, но не подтверждена для НАГРАЖДЕНИЯ.

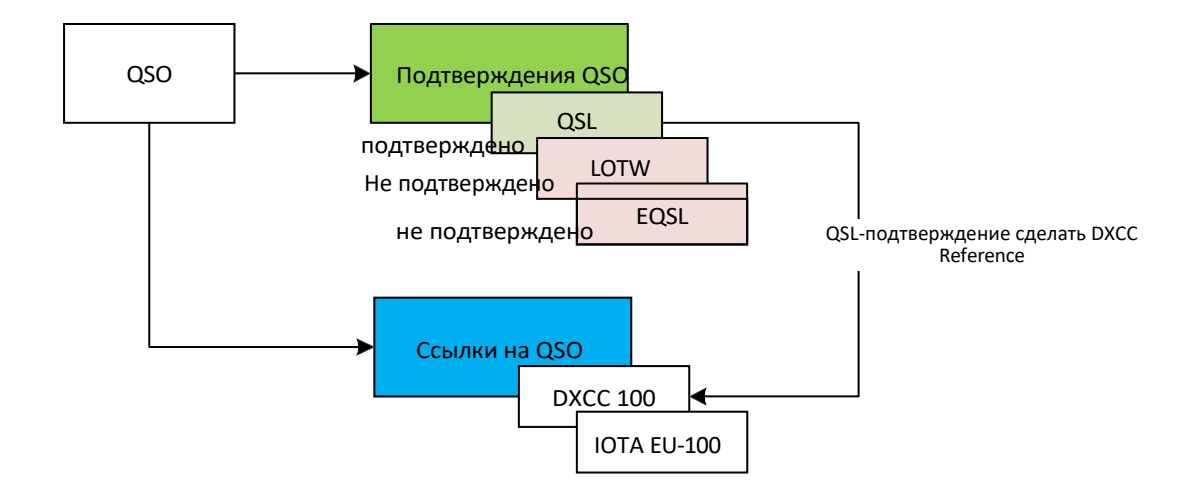

#### ПРИМЕР ИОТА

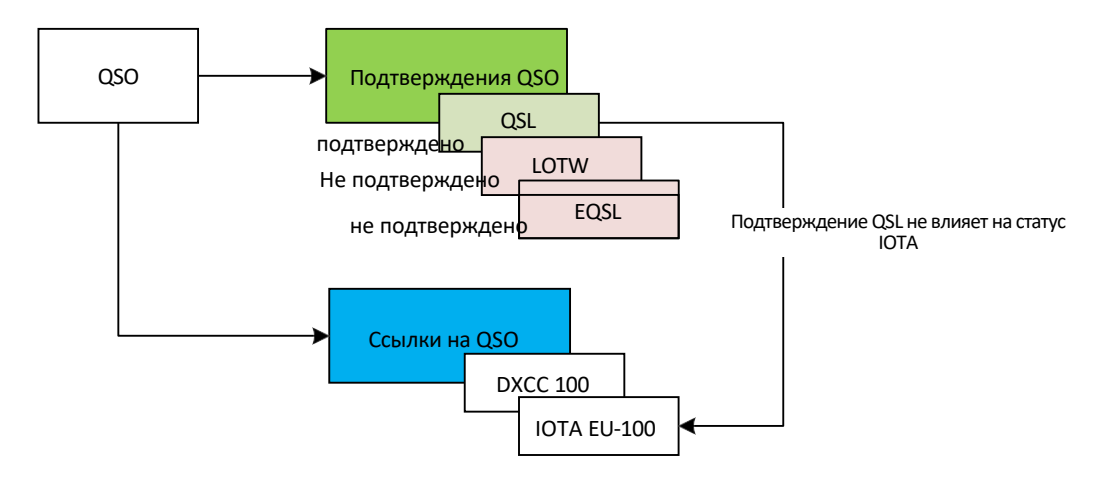

Программа IOTA полагается на внешние данные, чтобы отметить подтвержденные двухсторонние QSO и ссылки, которые должны быть подтверждены, только

внешний вход может отметить QSO REFERENCE награды IOTA "AWARD CONFIRMED".

Это связано с тем, что IOTA не использует какой-либо вид подтверждения QSO, как указано в редакторе наград для награды IOTA. CUSTOM означает, что наградой можно управлять только с помощью внешней информации. Никакие подтверждения QSO не используются для REFERENCE CONFIRMATION.

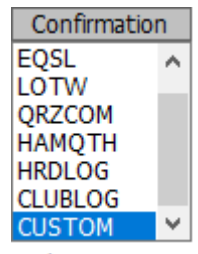

At least one mus

### УПРАВЛЕНИЕ ПОДТВЕРЖДЕННЫМ СТАТУСОМ

Хотя статус подтвержденного статуса не так "силен", как статус AWARD CONFIRMED для целей запроса о награждении, подтвержденный статус является

управляются Log4OM автоматически в соответствии с характеристиками награды, определенными в системе управления наградами.

Награда DARC DOK использует QSL в качестве метода подтверждения, это означает, что пользователи должны иметь

QSL, чтобы получить наградные кредиты.

#### DARC DOK настроен на использование QSL в качестве метода подтверждения при управлении наградами.

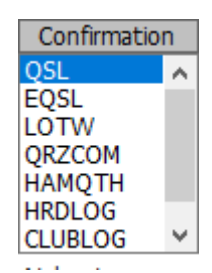

Когда Log4OM получает подтверждение, он всегда будет сканировать QSO, чтобы найти ссылки, которые, согласно награде

параметры, "ПОДТВЕРЖДАЮТСЯ" полученным подтверждением.

В этом случае бумажная QSL, полученная во время QSO с записанным эталоном DARC DOK, пометит сам эталон как ПОДТВЕРЖДЕНО, если установлен параметр "Просмотр по ссылке. Подтверждение" установлен.

# Редактор премии

Управление наградами в Log4OM полностью настраиваемо. Можно создать награду за несколько минут, идеально интегрировав ее в систему и подготовив к немедленному использованию.

### Важная информация.

Награды Log4OM могут быть 3 типов: Ссылки, Поля QSO и Позывной.

### [НАГРАДА ССЫЛОЧНОГО ТИПА].

Награды типа "REFERENCE" характеризуются наличием уникального кода для каждой ссылки, который идентифицирует ее. Эта ссылка часто может быть найдена в заметках кластера или введена вручную, она также может быть получена из поиска во внешней системе (например, QRZ.COM) или автоматически извлечена Log4OM из заметок ранее импортированного QSO.

Примерами наград типа REFERENCE являются: Ссылка на награду World Wide Flora & Fauna: IFF-1369 Ссылка на награду IOTA: EU-166 Ссылка на награду "Замки мира": I-12874

### [QSO FIELDS]

"QSO FIELDS" предоставляет данные о наградах автоматически, информация извлекается автоматически из стандартных данных QSO, которые собираются и сохраняются во время записи QSO. Эти награды не видны в основном пользовательском интерфейсе программы (поля ссылок на награды на вкладке F3 окна ввода данных о QSO), поскольку они автоматически выводятся путем анализа обычных данных о QSO.

Для создания награды QSO FIELDS необходимо указать поле среди имеющихся, которое будет использоваться программой для поиска ссылок, используемых при расчете награды.

Примерами наград QSO FIELDS являются: Награда DXCC: Эта награда присуждается на основании поля 'DXCC' Награда WAS: Эта награда основана на поле STATE НАГРАДА ЗА РАБОТУ ВО ВСЕХ ИТАЛЬЯНСКИХ ПРОВИНЦИЯХ: Эта награда присуждается на основании аббревиатуры провинции, содержащейся в поле ADDRESS.

Чтобы ограничить количество "ложных контактов", можно ограничить работу награды только на тех DXCC, для которых награда действительна.

Например, фильтрация награды по номерам DXCC-субъектов 291, 110 и 6 и полю STATE дает результаты награды WAS (Worked all States) только для Соединенных Штатов Америки, Гавайев и Аляски.

В случае награды WAIP (Worked all Italian Provinces) будет отфильтрована по номеру DXCC entity 248 и полю STATE, чтобы предоставить только результаты для WAIP.

### [ТИП ПОЗЫВНОГО]

Награда CALLSIGN использует позывной QSO-контакта для получения любых ссылок. Также можно оперировать частями позывного (например, префиксом).

Примером наград CALLSIGN являются памятные награды, когда есть несколько станций, и связь с этими станциями по известному позывному или специальному префиксу, например, GB500nnn, дает полезные рекомендации для получения награды.

### Использование управления наградами

| awat Award Management |                | - □ >                                                                                                    | ×  |
|-----------------------|----------------|----------------------------------------------------------------------------------------------------|----|
| File Update Utilities | J.             |                                                                                                    |    |
| - Available Awards    |                | New contract of the second second second second second second second second second second second second second |    |
| ARLHS_WLOL            | Award info Awa | ard type Confirmation References Import Award configurations                                                   |    |
| ASC                   | Award Code     |                                                                                                    |    |
| BCA                   | Award Name     | Protected award Last updated 08/09/2019                                                                        |    |
|                       | Description    |                                                                                                    |    |
|                       | Award URL      |                                                                                                    |    |
| COTA-9A               | Download URL   |                                                                                                    |    |
| DARC_DOK              | Reference URL  |                                                                                                    |    |
|                       | Valid from     | 01/01/1900 Valid to 31/12/9998 Alias                                                                           | 2  |
| - IOTA                | Emission       | Valid bands Valid mode DXCC list                                                                               |    |
| SOTA                  | CW<br>DIGITAL  | ✓ — 6 ✓ — 6 ✓ — 6 ✓ Cont                                                                                       |    |
|                       | PHONE          | □ 160m 	 AM 	 AU Abu Ail Is. [deleted] 	 AUTORFEC 	 Afghanistan                                                |    |
| WAB                   |                | 60m ARDOP Agalega & St. Brandon Is.                                                                            |    |
|                       |                | 30m C4FM Alaska                                                                                                |    |
| WAIP                  |                | 20m     CHIP     Albania     Immed     Albania                                                                 |    |
| - A WALA              |                | □ 17m v □ CHIP04 v □ Algeria v                                                                                 |    |
|                       |                | 0 items selected 0 items selected 0 items selected                                                             |    |
|                       |                | At least one must be selected or each reference                                                                |    |
| Current award -       | <b>*</b>       | must have a valid DACC                                                                                         | .: |

В области слева от экрана пользователи найдут награды, доступные в Log4OM. Количество наград будет увеличиваться со временем, программа будет автоматически обновляться пересмотренными версиями существующих наград и периодически будут добавляться новые награды.

Символ висячего замка означает, что награда ЗАЩИЩЕНА, т.е. что это награда, которая управляется командой Log4OM. Это не мешает пользователям редактировать ее или добавлять ссылки, однако такие правки и добавления будут автоматически перезаписаны при новых обновлениях программы, поэтому пользователям рекомендуется создавать резервные копии файлов наград в другой папке.

В области справа находится зона управления индивидуальными наградами.

### Функции панели инструментов значков:

Сохранить текущую награду | Отменить редактирование | Удалить награду | Новая награда

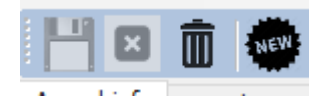

### Информация о награде

|                | NEW                                                                                                    |                                                                         |                                                                                                    |                                  |
|----------------|----------------------------------------------------------------------------------------------------|-------------------------------------------------------------------------|----------------------------------------------------------------------------------------------------|----------------------------------|
| Award info Awa | rd type Confirmat                                                                                                    | ion References In                                                       | nport Award configurations                                                                                                    |                                  |
| Award Code     |                                                                                                    |                                                                         | 🗌 Valid                                                                                                    |                                  |
| Award Name     |                                                                                                    |                                                                         | Protected award                                                                                                    | Last updated $09/09/2019$ $\sim$ |
| Description    |                                                                                                    |                                                                         |                                                                                                    |                                  |
| Award URL      |                                                                                                    |                                                                         |                                                                                                    |                                  |
| Download URL   | Award reference lis                                                                                                    | t for future referen                                                    | ce updates                                                                                                    |                                  |
| Reference URL  | The link to the sing                                                                                                    | gle reference award.                                                    | . Use <ref> as replacement for th</ref>                                                                                                    | ne reference code                |
| Valid from     | 01/01/1900 ~                                                                                                    | Valid to 31/12/99                                                       | 98 V Alias                                                                                                    | 0                                |
| Emission       | Valid bands                                                                                                    | Valid mode                                                              | DXCC                                                                                                    | list                             |
| CW             | 🤎 🗕 🗗                                                                                                    | 🥪 🗕 🗗                                                                   | 💞 🗕 🗗 🤗 Cont                                                                                                    | •                                |
|                |                                                                                                    |                                                                         |                                                                                                    |                                  |
| PHONE          | 160m 🔨                                                                                                    | 🗆 AM 🛛 🔨                                                                | 🗌 Abu Ail Is. [deleted]                                                                                                    | ~                                |
| PHONE          | 160m ^<br>80m                                                                                                    |                                                                         | Abu Ail Is. [deleted]                                                                                                    | ^                                |
| PHONE          | □ 160m ∧<br>□ 80m<br>□ 60m                                                                                                    | AM A<br>AMTORFEC<br>ARDOP                                               | <ul> <li>Abu Ail Is. [deleted]</li> <li>Afghanistan</li> <li>Agalega &amp; St. Brandon Is.</li> </ul>                                                                                                    |                                  |
| PHONE          | □ 160m ▲<br>□ 80m<br>□ 60m<br>□ 40m                                                                                                    | AM A<br>AMTORFEC<br>ARDOP                                               | Abu Ail Is. [deleted] Afghanistan Agalega & St. Brandon Is. Aland Island                                                                                                    |                                  |
| PHONE          | ☐ 160m ∧<br>80m<br>60m<br>40m<br>30m<br>30m                                                                                                    | AM AMTORFEC                                                             | Abu Ail Is. [deleted]     Afghanistan     Agalega & St. Brandon Is.     Aland Island     Alaska                                                                                                    |                                  |
| PHONE          | ☐ 160m ∧                                                                                                    | AM AMTORFEC                                                             | Abu Ail Is. [deleted]     Afghanistan     Agalega & St. Brandon Is.     Aland Island     Alaska     Albania     Albania                                                                                                    |                                  |
| PHONE          | ☐ 160m ∧<br>80m<br>60m<br>40m<br>30m<br>20m<br>17m                                                                                                    | AM AMTORFEC ARDOP                                                       | <ul> <li>Abu Ail Is. [deleted]</li> <li>Afghanistan</li> <li>Agalega &amp; St. Brandon Is.</li> <li>Aland Island</li> <li>Alaska</li> <li>Albania</li> <li>Aldabra [deleted]</li> </ul>                                            |                                  |
| PHONE          | □       160m       ▲         □       80m       □         □       60m       □         □       40m       □         □       30m       □         □       20m       □         □       17m       □         □       15m       ✓ | AM AMTORFEC ARDOP ATV C4FM CHIP CHIP128 V                               | <ul> <li>Abu Ail Is. [deleted]</li> <li>Afghanistan</li> <li>Agalega &amp; St. Brandon Is.</li> <li>Aland Island</li> <li>Alaska</li> <li>Albania</li> <li>Aldabra [deleted]</li> <li>Algeria</li> </ul>                           | ~                                |
| PHONE          | □ 160m ▲<br>□ 80m<br>□ 60m<br>□ 40m<br>□ 30m<br>□ 20m<br>□ 17m<br>□ 15m ∨<br>0 items selected                                                                                                    | AM A<br>AMTORFEC<br>ARDOP<br>ATV<br>C4FM<br>CHIP<br>CHIP64<br>CHIP128 V | <ul> <li>Abu Ail Is. [deleted]</li> <li>Afghanistan</li> <li>Agalega &amp; St. Brandon Is.</li> <li>Aland Island</li> <li>Alaska</li> <li>Albania</li> <li>Aldabra [deleted]</li> <li>Algeria</li> <li>0 items segments</li> </ul> | lected                           |
| PHONE          | 160m         80m         60m         40m         30m         20m         17m         15m<                                                                                                    | AM AMTORFEC ARDOP ATV C4FM CHIP CHIP64 CHIP128 V                        | Abu Ail Is. [deleted]     Afghanistan     Agalega & St. Brandon Is.     Aland Island     Alaska     Albania     Aldabra [deleted]     Algeria     O items see At least one must be selected or must have a valid DXCC              | lected<br>each reference         |

**Код награды:** Является ключом награды. Ссылки сохраняются в форме <AWARD CODE>@<REFERENCE CODE>. Этот ключ является уникальным в списке наград. Дубликаты не допускаются.

Действительна: Если флажок установлен, награда действительна и может быть использована Log4OM

Название награды: Удобное для пользователя название

награды. Описание: Краткое описание характеристик

награды URL награды: Веб-адрес домашней страницы

награды.

**URL загрузки:** [**PEKOMEHДOBAHO**] Содержит страницу, с которой можно получить ссылки на награды. Полезно для руководителей премий, чтобы найти списки ссылок для обновления.

URL-адрес ссылки: Если у награды есть веб-страница, на которой пользователи могут искать ссылку, здесь следует указать адрес веб-страницы. Замените код ссылки на <REF>. Log4OM будет размещать текущую ссылку во время выполнения.

Например, для ІОТА:

https://www.iotamap.org/grpref/<REF>

(https://www.iotamap.org/grpref/EU-025)

Гиперссылка будет размещена на экране ссылок на награды, как показано ниже:

| Statistics | (F1) Info (F2) Award refs (F3) | ) My   | / Station (F4) Q | SL's (F5) |
|------------|--------------------------------|--------|------------------|-----------|
| Award      | ΙΟΤΑ                           | $\sim$ | Reference        | es        |
| Group      | EU-025                         |        | Search           |           |
| Sub        |                                | ~      | AF-018<br>AF-019 | ^         |
| ELL025     | Sicily Teland                  |        | EU-017           |           |
| L0-025 .   |                                |        | EU-025<br>EU-028 |           |
|            | @EU-025                        | 9      | EU-031           |           |
|            | 2                              |        | EU-050           |           |
|            |                                |        | EU-051           | ¥         |

Valid From и Valid To: Это период действия награды. QSO вне этого диапазона рассматриваться не будут.

# Для наград, ссылки на которые меняются ежегодно, пользователи должны использовать формат "AWARD CODE" + YEAR в поле кода награды, таким образом

**Псевдоним:** Если награда будет менять свое имя, пользователи могут захотеть изменить код награды. Старые QSO будут приняты и присвоены этой награде, если их ссылки совпадают с кодом награды ИЛИ псевдонимом награды.

Пример: WFF (World Flora Fauna) изменил свой код (и ссылки) с WFF на WWFF. Log4OM V1 имеет ссылки в формате WFF@IFF-123, Log4OM V2 имеет код премии, измененный на WWFF. Log4OM добавил псевдоним WFF, чтобы автоматически преобразовывать старые ссылки в новые.

| Award info Aw | ard type Confirmation References Import Award configurations                                  |
|---------------|-----------------------------------------------------------------------------------------------|
| Award Code    | WWFF Valid                                                                                    |
| Award Name    | World Flora and Fauna Award Protected award Last updated 10/07/2019 ~                         |
| Description   |                                                                                               |
| Award URL     | http://wwff.co/                                                                               |
| Download URL  | http://wwff.co/wwff-data/wwff_directory.csv                                                   |
| Reference URL | The link to the single reference award. Use <ref> as replacement for the reference code</ref> |
| Valid from    | 01/01/1900 Valid to 31/12/9998 V Alias WFF                                                    |

**Выброс:** Действительные типы излучения для этой награды. QSO, проведенные не в выбранном типе излучения, не рассматриваются для получения награды, и награда не будет указана в списке доступных наград для данного контакта.

Доступными типами излучения являются: CW, DIGITAL, PHONE. Должен быть выбран хотя бы один.

**Действительные диапазоны / действительные режимы:** Пользователи могут ограничить диапазоны и режимы для награды, выбрав определенные диапазоны и режимы, если ничего не выбрано, все диапазоны и/или все режимы являются действительными.

**Список DXCC:** Список DXCC, в которых действует данная награда. Награды, относящиеся к конкретной стране, должны иметь установленный DXCC страны. Должен быть выбран хотя бы один DXCC.

COBET: Log4OM может получить список DXCC из самой ссылки, где поле DXCC является обязательным (по крайней мере, одно для каждой ссылки, допускается несколько). Если Log4OM не может найти список действительных DXCC для награды из списка DXCC награды или из списка ссылок (потому что список ссылок пуст), награда не будет сохранена.

### ТИП НАГРАДЫ

| rs                                 |                                 |                                                                                                    |                                                                                                    |
|------------------------------------|---------------------------------|----------------------------------------------------------------------------------------------------|----------------------------------------------------------------------------------------------------|
| rch in QSO field:                  | ✓ By                            | O Description                                                                                                    | O Search Pattern                                                                                                    |
| h (if unchecked, it will search re | ference inside the field)       |                                                                                                    |                                                                                                    |
| ce leading string                  | Award reference trailing string |                                                                                                    | •                                                                                                    |
|                                    |                                 |                                                                                                    |                                                                                                    |
|                                    |                                 |                                                                                                    |                                                                                                    |
|                                    |                                 |                                                                                                    |                                                                                                    |
|                                    |                                 |                                                                                                    |                                                                                                    |
|                                    |                                 |                                                                                                    |                                                                                                    |
|                                    |                                 |                                                                                                    |                                                                                                    |
|                                    |                                 |                                                                                                    |                                                                                                    |
|                                    |                                 |                                                                                                    |                                                                                                    |
|                                    |                                 |                                                                                                    |                                                                                                    |
|                                    |                                 |                                                                                                    |                                                                                                    |
|                                    | rsch in QSO field:              | rs ch in QSO field: By  Reference Code h (if unchecked, it will search reference inside the field) ce leading string Award reference trailing string | rs ch in QSO field: By  Reference Code Description h (if unchecked, it will search reference inside the field) ce leading string Award reference trailing string |

### Возможные дополнительные префиксы ссылок

Некоторые награды имеют ссылки, сопоставленные со строками, которые обычно не совпадают с теми, которые используются, когда оператор обнаруживает позывной на кластере.

Например, награда DME имеет ссылки в форме "045678". Обычно эти ссылки отображаются как DME-045678

Используя свою внутреннюю логику, Log4OM сравнивает "45678" с "DME-45678" и "DME45678", поступающими с места, и не находит совпадения в этом случае. Однако если в разделе "Возможные дополнительные префиксы" для премии DME пользователь

вставляет строку "DME", Log4OM попытается найти совпадение:

Он свяжет "45678" с "DME45678", но и наоборот, свяжет "DME45678" с "45678", получив таким образом положительное совпадение для награды.

### Тип награды

Это поле требует одного значения. REFERENCE, QSOFIELDS или CALLSIGN.

| Award type   |                        | 12 |
|--------------|------------------------|----|
| CQSO Parame  | REFERENCE<br>QSOFIELDS |    |
| Award will s | CALLSIGN               | 4  |

Если выбран пункт QSOFIELDS, становятся доступными некоторые опции
| QSO Parameters                  |                                                             |
|---------------------------------|-------------------------------------------------------------|
| Award will search in QSO field: | By      Reference Code      Description      Search Pattern |
| Exact match (if unchecked, it   | will search reference inside the field)                     |
| Award reference leading string  | Award reference trailing string                             |
|                                 |                                                             |
| SQL Filters                     |                                                             |
|                                 |                                                             |

# Поле QSO

Содержит список полей QSO, которые может исследовать награда. Пользователи могут выбрать только одно из них (и хотя бы одно, если выбран тип награды QSOFIELDS)

Искать по: это укажет Log4OM, в какой части ссылки нужно искать в поле.

### Код ссылки

Log4OM будет искать код ссылки в указанном поле. Например: Award DXCC, поле - DXCC, поиск в этом поле осуществляется по справочному коду (номеру DXCC).

## Описание

Если награда ищет строку в поле, и эта строка - не сам код ссылки, а описание, пользователи должны выбрать By Description. Log4OM будет искать это в поле QSO, вместо кода ссылки.

Например: награда будет предоставлять пользователям ссылку за каждое QSO, проведенное с операторами, имеющими в имени оператора Judi, Michael и David, а код ссылки - J для JURI, M для Michael и D для David.

В этом случае Log4OM будет искать в поле: NAME для Michael, David или Judi и присвоит QSO соответствующий код ссылки, то есть описания ссылок J, D и M.

<u>По шаблону поиска:</u> Пользователи могут использовать регулярное выражение для поиска в поле требуемой строки. При совпадении присваивается ссылка на награду (ссылка на награду должна иметь действительный образец поиска)

## Точное совпадение

Если флажок установлен, поле должно быть ТОЧНО соответствовать коду ссылки или выбранному описанию. Если флажок снят, поле будет успешно разобрано, если оно содержит код ссылки или описание.

### Ссылочные ведущие и направляющие

Предположим, что у пользователей есть награда, которая сканирует ИТАЛЬЯНСКИЕ ПРОВИНЦИИ.

Итальянские провинции состоят из двух букв, обычно заключенных в скобки. WAIP призван сканировать поле адреса в поисках этих букв, но эти 2 буквы могут встречаться в адресе повсюду, и Log4OM должен быть уверен, что поймает только тот адрес, который содержит провинцию. В Италии, как правило, адрес имеет вид:

Римская улица, 164/G 30020 - Кварто Д'Альтино (VE) Италия

Провинция, в данном случае, VE, а ссылка - VE. Поиск по коду ссылки без точного совпадения легко найдет этот адрес как относящийся к провинции VE (и это правильно).

Однако подойдет и другой адрес...

Пример: Улица Венеция, 30 - 00100 Ровиго (RO) - Италия

Здесь сканирование адреса обнаружит Венецию (и провинцию Ровиго RO), создавая ложную ссылку на Венецию. В этом случае Log4OM решает ситуацию, добавляя к коду ссылки начальные и конечные скобки "(" и ")". Во время сканирования Log4OM будет искать не просто VE внутри строки, а "(VE)", определяя первую ссылку как VENICE (VE), а вторую как ROVIGO (RO).

## Фильтры Sql

Зарезервировано для будущего развития.

### Примечания к премии

Здесь пользователи могут напечатать все полезное о награде. Например: "отправить письмо на xyz@gmail для получения обновленного списка ссылок".

## КОНФИРМАЦИЯ

| Award info Awar | d type Confirmation | n References | Import | Award configurations |
|-----------------|---------------------|--------------|--------|----------------------|
| Grant Codes     |                     |              | 6 🔒    |                      |
| Confirmation    | Validation          |              |        |                      |
| CUSTOM          | CUSTOM              |              |        |                      |
| EQSL            | EQSL                |              |        |                      |
| OSL             | OSL                 |              |        |                      |
| <b>L</b>        |                     |              |        |                      |
|                 |                     |              |        |                      |
|                 |                     |              |        |                      |
|                 |                     |              |        |                      |

Это одна из самых сложных и мощных вещей в Log4OM.

В Log4OM ссылка может принимать 3 состояния - UNCONFIRMED, CONFIRMED или VALIDATED.

Неподтвержденный означает, что ссылка зарегистрирована, но пользователь не получил никакого подтверждения. Например, награда, которая требует QSL, чтобы сделать ссылку действительной, имеет статус ссылки UNCONFIRMED (WORKED ONLY), когда проводится QSO.

Награды могут иметь несколько видов валидации.

Некоторые награды не требуют подтверждения от другой станции (активатора), так как активатор предоставляет список QSO менеджеру награды, пример тому - IOTA.

Некоторые награды потребуют от пользователя подтверждения бумажной карточки QSL, но он должен подтвердить их до того, как QSO будет подтверждено как действительное для использования для получения награды.

Некоторые награды автоматически выдают пользователям qso как VALID, когда пользователи получают подтверждение. Например, все награды EQSL. Когда пользователи получают QSL, они автоматически знают, что контакт подтвержден и действителен для EQSL.

Как работают эти поля:

### Подтверждение

Какое подтверждение необходимо для того, чтобы ссылка была подтверждена? (подтверждение означает, что пользователи могут использовать подтверждение для дальнейших запросов в управление наградами).

Значениями являются: EQSL, LOTW, QSL и/или CUSTOM (допускается множественный выбор).

Для ІОТА КОНФИРМАЦИЯ не нужна. Подтверждения предоставляются самим сайтом ІОТА в виде загружаемого файла. Для подтверждений ІОТА пользователи должны выбрать CUSTOM.

Для DXCC подтверждение с LOTW или QSL является действительным и может быть использовано для запроса награды (QSL-карточка должна быть подтверждена, но она приемлема в качестве подтверждения). Для LOTW пользователи должны выбрать LOTW + QSL

Если награда требует подтверждения EQSL, пользователи должны установить EQSL.

### Валидация

Какое подтверждение необходимо для того, чтобы отметить QSO как подтвержденное и затем использовать его для получения награды?

Если награждение полностью управляется внешними организациями, такими как IOTA, пользователь должен установить CUSTOM в качестве типа подтверждения, в этом случае Log4OM <u>не</u> будет автоматически подтверждать или проверять ссылки на награды пользователя, отслеживая поступление подтверждений QSO любого вида.

Для DXCC подтверждение будет поступать из внешнего потока данных (загрузка файла LOTW), поэтому Log4OM получит следующее

информацию, и только когда контакт LOTW помечен как VALIDATED, пользователи могут считать его подтвержденным (даже если он подтвержден). Опять же, подтверждение должно быть установлено как CUSTOM для LOTW, так как оно не должно быть автоматически установлено Log4OM при регистрации подтверждения.

Для наград EQSL наличие подтверждения EQSL одновременно подтверждает и дает кредит на саму награду. Поэтому пользователи могут установить VALIDATION = EQSL. Log4OM автоматически установит ссылки этой награды как VALIDATED при получении EQSL.

### Особые ситуации

Предположим, что награда принимает QSL и EQSL в качестве подтверждения. QSL должна быть проверена специалистом по проверке карточек, но у него есть прямой доступ к EQSL для проверки подтверждений пользователей EQSL.

В этом случае пользователи должны установить CONFIRMATION на EQSL + QSL / VALIDATION на EQSL + CUSTOM Когда пользователи получают EQSL, ссылка будет подтверждена и проверена. Когда пользователи получают бумажную QSL, ссылка будет ПОДТВЕРЖДЕНА и может быть вручную обновлена до ВАЛИДАТИРОВАННОЙ, когда проверяющий карточку одобрит ее.

## Коды грантов:

Log4OM может импортировать текстовый файл в формате CSV из любого источника и искать в нем валидации/подтверждения

себя. Он также способен сканировать LOTW, загруженный в ADIF, в поисках особых полей LOTW.

Примером награды, предоставляющей подтверждение / валидацию статуса в формате CSV, является программа IOTA.

Когда пользователи получают файл подтверждения IOTA и пропускают его через программу проверки файлов Log4OM, она будет искать поле: "count for" для строки "HF bands". Это пометит QSO CONFIRMED в IOTA.

```
"Ref. Homep", "Позывной", "UTC", "Подсчет для", "Метод", "Статус"
"AF-004", "EA8ADL", "2012-05-01 16:17:00", "ВЧ диапазоны", "DXCC соответствует одному IOTA",
"активный".
"AF-005", "D4A", "2012-03-24 14:41:00", "ВЧ диапазоны", "Принята операция",
"Активен" "AF-014", "CQ3L", "2012-03-24 14:17:00", "ВЧ диапазоны", "Принята
операция", "Активен" "AF-014", "CQ3L", "2012-03-24 14:17:00", "ВЧ диапазоны", "Принята
```

Для того, чтобы подтвердить это QSO в Log4OM, пользователи должны импортировать этот файл, но пользователи также должны сообщить об этом Log4OM

что строка "HF bands" означает CONFIRMED. Для этого пользователи должны добавить GRANT CODE в разделе подтверждения, чтобы отразить это:

Вот как настраивается награда IOTA в Log4OM

| ۲ ۲                                       | Î     | NEW                                  |              |            |        |             |            |
|-------------------------------------------|-------|--------------------------------------|--------------|------------|--------|-------------|------------|
| Award info                                | Awar  | d type                               | Confirmation | References | Import | Award confi | igurations |
| Grant Cod                                 | es HF | bands                                |              | <b>-</b> > | 6 🔒    |             |            |
| Confirma<br>CUSTOM<br>EQSL<br>LOTW<br>QSL | ition | Vali<br>CUSTO<br>EQSL<br>LOTW<br>QSL | dation<br>DM |            |        |             |            |

# РЕКОМЕНДАЦИИ ПО НАГРАДАМ

| 💾 🗵 💼 🐗                                                                      |                                                                                                    |
|------------------------------------------------------------------------------|----------------------------------------------------------------------------------------------------|
| Award info Award type Confirmatio                                            | n References Import Award configurations                                                                                                    |
| Reference list<br>Search                                                     | 💾 🛛 💼 🗰 🗊 Reference count: 1172 / 1172                                                                                                    |
| AF-001 AF-002 AF-003 AF-004 AF-005                                           | Reference code     Image: Comparison       Description     Image: Comparison                                                                                                    |
| AF-005<br>AF-006<br>AF-007<br>AF-008<br>AF-009<br>AF-010<br>AF-011<br>AF-012 | Reference group       Search Pattern (RegExp)         Reference subgroup       ^(.*)(word1 word2)(.*)\$         Valid from       01/01/1900 v       to       31/12/9998 v         Score       Image: Control of the second second |
| AF-013<br>AF-014<br>AF-015<br>AF-016<br>AF-017<br>AF-018                     | DXCC list                                                                                                    |
| AF-019<br>AF-020<br>AF-021<br>AF-022<br>AF-023<br>AF-024<br>AF-025           | Afghanistan Agalega & St. Brandon Is. Aland Island Alaska Albania                                                                                                    |
| AF-026<br>AF-027                                                             | 0 items selected                                                                                                    |

Это основа награды. Ссылки.

Ссылочная группа и подгруппа являются необязательными, но группа настоятельно рекомендуется, чтобы предоставить больше возможностей фильтрации для самой награды.

Код ссылки должен содержать позывной для наград типа

CALLSIGN. Все поля являются самообъясняющимися.

Поле "Псевдоним" используется для учета переименования наградных ссылок или когда ссылка имеет несколько кодов или имеет всемирный наградной код и региональные коды, относящиеся к одному и тому же месту.

Например, если замок имеет ссылку IT-123 в WORLD CASTLES AWARD и ITALIAN CASTLES AWARD имеет ссылку ITA-999 для той же ссылки, пользователи могут добавить IT-123 как псевдоним для ITA-999. В этом случае добавление IT-123 (или считывание его из кластера) автоматически даст пользователям ссылку на IT-123 в награде "Замки мира" и найдет ссылку ITA-999 в награде "Замки Италии".

## Импорт ссылок на награды

|                                                       | Innert is a compared of |                 |           |
|-------------------------------------------------------|-------------------------|-----------------|-----------|
| Award info Award type Confirmation References         | Award configura         | tions           |           |
| Select file and format Import config Import           |                         |                 |           |
| Import file                                           |                         |                 | <b>B</b>  |
| Field separator $\ , \ \ \lor$                        |                         |                 | 63        |
| Preview                                               |                         |                 |           |
|                                                       |                         |                 | ^         |
|                                                       |                         |                 |           |
|                                                       |                         |                 | $\sim$    |
| <                                                     |                         |                 | >         |
| Drag and drop fields into relevant destination fields | Allow reuse of field    | ls              |           |
| Fields identified Destination or fixed value          |                         |                 |           |
| Reference Code                                        | DXCC                    | Valid from      |           |
| Reference Description                                 | Gridsquare              | Valid to        |           |
| Reference group                                       | Activation Score        | Reference alias |           |
| Reference sub group                                   | Activation Bonus Score  | ]               |           |
| If file contains a "valid" flag set field and value:  | Valid field             | Valid value     | Next step |

Очень мощная функция автоматического импорта ссылок Log4OM значительно снижает нагрузку на

пользователя. Импорт" состоит из 3 разделов.

| Select file and format | Import config | Import |
|------------------------|---------------|--------|
|------------------------|---------------|--------|

## Выберите файл и формат

Разделитель полей: разделитель полей текстового файла.

**Предварительный просмотр:** Покажет предварительный просмотр файла, чтобы помочь пользователям найти правильный символ разделителя. В данном случае запятая - это плохо, поскольку Log4OM может идентифицировать только одно поле, следовало выбрать двоеточие (;).

| Import file                                                                                             | C:\Users\lele\Desktop\waip.csv                                                                                                    |
|----------------------------------------------------------------------------------------------------|----------------------------------------------------------------------------------------------------|
| Field separator                                                                                         | , 🗸                                                                                                    |
| Preview                                                                                                 |                                                                                                    |
| sigla;Province;Reg<br>AG;Agrigento;Sicili<br>AL;Alessandria;Pie<br>AN;Ancona;March<br>AO;Aosta;Val d'Ao | ione;Prefixes;Note;Alias;EndDate;Deleted<br>a;IT9-IW9-IG9-IQ9;;;;<br>monte;I1-IK1-IW1-IZ1-IQ1-IU1;;;;<br>e;I6-IK6-IW6-IZ6-IQ6-IU6;;;;<br>sta;IX1-IW1-IQ1;;;; |
| <                                                                                                    |                                                                                                    |
| Drag and drop fi                                                                                        | elds into relevant destination fields                                                                                                    |
| Fields identified                                                                                       | Destination or fixed value                                                                                                    |
| 0 # sigla;Provin                                                                                        | ce;Re Reference Code DXCC                                                                                                    |
|                                                                                                    | Reference Description Grids                                                                                                    |

Правильным разделителем является ";", а после предварительного просмотра - список полей:

| Fields identified |
|-------------------|
| 0 # sigla         |
| 1 # Province      |
| 2 # Regione       |
| 3 # Prefixes      |
| 4 # Note          |
| 5 # Alias         |
| 6 # EndDate       |
| 7 # Deleted       |
|                   |

Для Worked All Italian Provinces Log4OM выбирает эту конфигурацию. Log4OM знает, что поля NOTE содержат дату начала ссылки, а END DATE, если есть, содержит дату окончания.

Некоторые провинции были переименованы в течение многих лет, Alias поможет решить эту проблему.

Поле Deleted содержит примечание, когда провинция удаляется, Log4OM примет установленное значение за VALID, поэтому если оставить его пустым, Log4OM будет иметь все провинции, отмеченные как действительные, а DELETED (это отличается от blank) как INVALID.

| Если CSV-файл не имеет заголовка, пользователи увидят в FIELDS IDENTIFIED список значений первой строки. |
|----------------------------------------------------------------------------------------------------|
| Это будет                                                                                                |

| Fields identified     | Destination or fixed value      |                        |         |           |
|-----------------------|---------------------------------|------------------------|---------|-----------|
| 3 # Prefixes          | sigla                           | 248                    | Note    |           |
|                       | Province                        | Gridsquare             | EndDate |           |
|                       | Regione                         | Activation Score       | Alias   |           |
|                       | Reference sub group             | Activation Bonus Score |         |           |
| If file contains a "v | alid" flag set field and value: | Deleted                |         | Next step |

Обратите внимание, что поле DXCC было набрано вручную (а не перетащено из полей), поскольку оно фиксированное.

Log4OM вручную обновил провинцию Сардиния после импорта, поскольку поле DXCC отсутствовало в файле. Пользователи могут отредактировать файл в excel и сэкономить немного времени и сложности.

### Конфигурация импорта

Здесь пользователи могут сообщить Log4OM, какой формат ссылки ожидается - число (например,

поле DXCC) или строка. Пользователи также могут указать формат даты, используемый в CSV-

файле, выбрав нужный формат.

Ссылка может содержать несколько кодов DXCC, например, для парка, который находится в совместном пользовании нескольких стран. В этом случае пользователи могут установить разделитель между несколькими полями DXCC, чтобы Log4OM мог правильно их идентифицировать.

Для наград, которые сообщают поля DXCC как PREFIX LIST, пользователи должны отметить "DXCC is char PREFIX" Log4OM будет пытаться

извлечение нужного кода DXCC из префикса.

Объединить: Фактический список ссылок будет объединен с

импортированным. Пропустить первую строку: Если поле CSV

содержит заголовок, пользователи должны установить этот флаг.

Импортировать: Будет импортирован файл...

# КОНФИГУРАЦИИ НАГРАД

Вид награды может быть настроен для отражения нескольких ситуаций.

| Award definitions |                                                                                                    | pecific challenger                                                       |
|-------------------|----------------------------------------------------------------------------------------------------|--------------------------------------------------------------------------|
| earch             | Base Info Extended info                                                                                                    |                                                                          |
|                   | Name                                                                                                    |                                                                          |
|                   | Description                                                                                                    |                                                                          |
|                   | Chaser view     Activator view                                                                                                    | Reference to Reference view                                              |
|                   | Chaser view      Activator view     Award resets yearly                                                                                                   | Reference to Reference view     Valid period                             |
|                   | Chaser view      Activator view     Award resets yearly     Satellite contacts only                                                                       | Reference to Reference view     Valid period     From 08/09/2019         |
|                   | <ul> <li>Chaser view</li> <li>Activator view</li> <li>Award resets yearly</li> <li>Satellite contacts only</li> <li>Exclude satellite contacts</li> </ul> | C Reference to Reference view Valid period From 08/09/2019 To 08/09/2019 |

Например, DXCC имеет множество суб-аренд, которые может быть полезно просмотреть более подробно. С помощью конфигураций наград пользователи могут создавать фильтры, которые будут отображаться на экране статистики наград в "предопределенной конфигурации".

#### www. Awards statistics

| Award                                       |                                                          | •••        | 7           |  |
|---------------------------------------------|----------------------------------------------------------|------------|-------------|--|
| Award view                                  | Award filters                                            | Statistics | Maintenance |  |
| Predefined of Show we                       | config<br>orked only                                     | <b>~</b>   |             |  |
| Show on<br>Sub grou<br>Award vi<br>Detailed | iny valid referen<br>up details<br>iew<br>(mode) statist | ics        |             |  |
|                                             |                                                          |            |             |  |

### DXCC является ярким примером этого:

| l | Award definitions |    |
|---|-------------------|----|
| 1 | Search            |    |
|   | 10M               |    |
|   | 12M               |    |
|   | 15M               |    |
|   | 160M              |    |
|   | 17M               |    |
|   | 20M               |    |
|   | 2M                |    |
|   | 30M               |    |
| 1 | 40M               |    |
|   | 5BANDS            |    |
|   | 6M                |    |
|   | 70CM              |    |
|   | 80M               |    |
| 1 | CHALLENGE         |    |
|   | CW                |    |
|   | DIGITAL           |    |
|   | MIXED             |    |
|   | PHONE             |    |
|   | SATELLITE         |    |
|   |                   |    |
|   |                   |    |
| 1 |                   | 11 |

## Более подробно рассмотрим конфигурацию 10М

| Base Info Extended info                        |                                                            |            |                  |  |  |  |  |  |  |  |  |  |
|------------------------------------------------|------------------------------------------------------------|------------|------------------|--|--|--|--|--|--|--|--|--|
| Name                                           | 10m                                                        | Im         |                  |  |  |  |  |  |  |  |  |  |
| Description                                    | Contacts must be made on 10 meters since November 15, 1945 |            |                  |  |  |  |  |  |  |  |  |  |
| • Chaser vi                                    | iew O Activator view O Ref                                 | ference to | o Reference view |  |  |  |  |  |  |  |  |  |
| Award re                                       | sets yearly                                                |            | Valid period     |  |  |  |  |  |  |  |  |  |
| □ Satellite contacts only From 15/11/1945 □    |                                                            |            |                  |  |  |  |  |  |  |  |  |  |
| ✓ Exclude satellite contacts To ✓ 31/12/9998 ■ |                                                            |            |                  |  |  |  |  |  |  |  |  |  |
| Grant Code                                     | DXCC-10 V                                                  | + 🗙        | <u></u>          |  |  |  |  |  |  |  |  |  |

Вид преследователя: Показывает типичный вид "преследователя", QSO показано с точки зрения пользователя как

преследователя.

**Взгляд активиста:** Награда будет представлена с точки зрения активатора. Будут показаны только те QSO, в которых пользователи имеют ССЫЛКУ НА СТАНЦИЮ в качестве активатора той же награды.

**Вид от ссылки к ссылке:** Только QSO, проведенные из ссылки в награде с операторами в действительной ссылке из показаны одни и те же награды. Это вид SOTA "от вершины к вершине".

Награда обнуляется ежегодно: Статистика показывается и фильтруется в статистике наград за выбранный год. Эта опция

включить "фильтр года".

Только спутниковые контакты: Рассматриваются только спутниковые контакты

Исключить спутниковые контакты: Спутниковые контакты будут исключены из просмотра.

**Grant code:** для награды DXCC это GRANT CODE, который извлекается из загрузки LOTW. Если Log4OM находит DXCC-10 в списке предоставленных кодов, полученных из LOTW, он помечает контакт VALIDATED для текущего вида награды SPECIFIC.

Конкретную конфигурацию можно персонализировать, чтобы показать только подмножество ссылок с помощью расширенной информации:

| Base Info Extended info |                  |                  |                  |  |  |  |  |  |  |  |
|-------------------------|------------------|------------------|------------------|--|--|--|--|--|--|--|
| Emission                | Valid bands      | Valid mode       | Valid cont       |  |  |  |  |  |  |  |
| CW                      | a 🗸 🚽 🖉          | a 🗸 🗕 🗸          | a 🗸 🚽 🖉          |  |  |  |  |  |  |  |
| PHONE                   | 160m 🔺           | AM 🔨             | AF ^             |  |  |  |  |  |  |  |
|                         | 🗌 80m            | AMTORFEC         | AN AN            |  |  |  |  |  |  |  |
|                         | 40m              | ARDOP            | AS               |  |  |  |  |  |  |  |
|                         | 30m v            |                  | EU               |  |  |  |  |  |  |  |
|                         | 1 items selected | 0 items selected | 0 items selected |  |  |  |  |  |  |  |
| Specifi                 | ic groups        | Specific Su      | b Groups         |  |  |  |  |  |  |  |
| a 🚽 🚽                   |                  | a 🚽 🖌            | •                |  |  |  |  |  |  |  |
| NA NA                   | ^                |                  | 3                |  |  |  |  |  |  |  |
| AF                      |                  |                  |                  |  |  |  |  |  |  |  |
| SA SA                   |                  |                  |                  |  |  |  |  |  |  |  |
| AS                      |                  |                  |                  |  |  |  |  |  |  |  |
|                         |                  |                  |                  |  |  |  |  |  |  |  |
| L EO                    | ×                |                  |                  |  |  |  |  |  |  |  |
| 0 items                 | selected         | 0 items s        | elected          |  |  |  |  |  |  |  |

### Импорт внешнего подтверждения

Для всех наград, которые имеют "внешнее управление", как IOTA, Log4OM может импортировать текстовый файл CSV, содержащий информацию о состоянии ссылки.

Интерфейс сложный и мощный, но Log4OM предоставляет предопределенную схему для известных наград. Log4OM сделал импорт подтверждений таким "сложным", потому что Log4OM хотел предоставить пользователям наиболее мощный и полный инструмент для управления журналом и наградами.

Для "случайных пользователей" Log4OM предоставляет для стандартных наград предопределенный набор конфигураций, основанный на стандартных файлах наград, предоставленных менеджерами наград.

Чтобы загрузить предопределенный конфиг, просто нажмите кнопку Load Config. Save Config экспортирует конфигурацию в базу данных наград Log4OM.

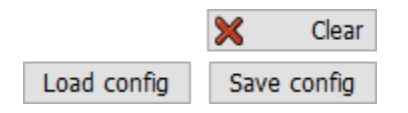

Функция импорта доступна на экране статистики наград, в верхней панели:

| Awarus statistics                               |
|-------------------------------------------------|
| Award 🗸 - 🕞                                     |
| Award view Award filters Statistics Maintenance |
| Predefined config                               |
| ✓                                               |

Для наглядности экран импорта разделен на подразделы.

Log4OM импортирует файл состояния IOTA, как пример. Здесь показана секция файла IOTA:

```
"Ref. Homep", "Позывной", "UTC", "Подсчет для", "Метод", "Статус"
"AF-004", "EA8ADL", "2012-05-01 16:17:00", "BЧ диапазоны", "DXCC соответствует одному IOTA",
"активный".
"AF-005", "D4A", "2012-03-24 14:41:00", "BЧ диапазоны", "Принята операция",
"Активен" "AF-014", "CQ3L", "2012-03-24 14:17:00", "BЧ диапазоны", "Принята
операция", "Активен"
"AF-016", "T019A", "2019-04-29 09:26:00", "BЧ диапазоны", "DXCC соответствует одному IOTA",
"активен".
```

| arameter setting Exec          | tution                                                                    |                      |                                                            |                                  |             |
|--------------------------------|---------------------------------------------------------------------------|----------------------|------------------------------------------------------------|----------------------------------|-------------|
| mport file                     |                                                                           |                      |                                                            |                                  | Đ           |
| ield separator                 | ✓ ✓ File contains h                                                       | reader               |                                                            |                                  |             |
| Preview                        |                                                                           |                      |                                                            |                                  |             |
|                                |                                                                           |                      |                                                            |                                  |             |
|                                |                                                                           |                      |                                                            |                                  |             |
|                                |                                                                           |                      |                                                            |                                  |             |
| c                              |                                                                           |                      |                                                            |                                  | >           |
| rag and drop fields int        | o relevant destination f                                                  | ìelds                |                                                            |                                  |             |
|                                |                                                                           |                      |                                                            |                                  | × Clea      |
| ward                           | ~ Mur                                                                     | tiple credit separat | or 🗸                                                       | Load config                      | Save config |
| المتعاقبة والمتعادية والمتارية | QSO match fields A                                                        | ward match fields    | Award match rules                                          |                                  |             |
| ielas laentifiéd               |                                                                           |                      |                                                            |                                  |             |
| elas laentifiéd                | Fields match                                                              |                      |                                                            |                                  |             |
| eias identifiéd                | Fields match<br>Callsign                                                  | Reference (opt)      |                                                            |                                  |             |
| eias identinēd                 | Fields match Callsign Fand                                                | Reference (opt)      |                                                            |                                  |             |
| eias laentinéd                 | Fields match Callsign Fand Mode                                           | Reference (opt)      |                                                            |                                  |             |
| eias identinéd                 | Fields match Callsign F Band Mode Date                                    | Reference (opt)      | Data Tima farm                                             | at                               |             |
| leias identinéd                | Fields match<br>Callsign<br>Band<br>Mode<br>Date                          | Reference (opt)      | Date Time form                                             | at .                             |             |
| iekas koencinėd                | Fields match<br>Callsign<br>Band<br>Mode<br>Date<br>Time                  | Reference (opt)      | Date Time form                                             | at<br>MM ~ / dd ~                | D           |
| leus ioentined                 | Fields match<br>Calisign F<br>Band<br>Mode<br>Date<br>Time<br>Date + Time | Reference (opt)      | Date Time form<br>$yyyy \lor  I \lor$<br>$HH \lor  I \lor$ | at<br>MM v / dd v<br>mm v : ss v | 0           |

### Qso Соответствие полей:

Этот раздел позволяет пользователям определить данные в импорте, которые могут помочь Log4OM идентифицировать QSO. Некоторые из этих полей могут отсутствовать, в этом случае Log4OM проведет некоторый анализ данных, пытаясь найти нужное QSO (или несколько QSO в некоторых случаях).

Перетащите поля в нужные места. Если указано DATE, перетащите поле даты в позицию Date. Если указано TIME, сделайте то же самое. Если формат - ДАТА + ВРЕМЯ (как в нашем случае), нужное поле будет таким:

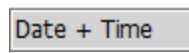

В этой ситуации Log4OM имеет только CALLSIGN, REFERENCE и дату+время UTC.

|                             | OCO metal falle  |                    |                   |               |   |
|-----------------------------|------------------|--------------------|-------------------|---------------|---|
| lds identified              | QSO match fields | Award match fields | Award match rules |               |   |
| # "Ref. No." 🗕              | Fields match     |                    |                   |               |   |
| # "Callsign"<br># "UTC"     | "Callsign"       | Ref. No."          |                   |               |   |
| # "Count for"<br># "Method" | Band             |                    |                   |               |   |
| # "Status"                  | Mode             |                    |                   |               | _ |
|                             | Date             |                    | Date Time forma   | it            |   |
|                             | Time             |                    | уууу ~ / ~ !      | 4M 🗸 / dd 🗸 🄇 |   |
|                             | שדכ"             |                    | HH ~ : ~ r        | mm 🗸 : ss 🗸 🄇 |   |
| Allow reuse of fie          | elds             |                    |                   |               |   |

Не забудьте проверить формат даты-времени, используемый в файле.

....

## Поля соответствия наград

| Award IOTA                                      | <ul> <li>Multiple credit separator</li> </ul>                                               | Load config Save config                           |
|-------------------------------------------------|---------------------------------------------------------------------------------------------|---------------------------------------------------|
| Fi <mark>e</mark> lds identified                | QSO match fields Award match fields Award match ru                                          | les                                               |
| 0 # "Ref. No."<br>1 # "Callsign"<br>2 # "IITC"  | Mark reference O Confirmed O Validated 🖲 Use f                                              | fields Multiple values accepted with<br>separator |
| 3 # "Count for"<br>4 # "Method"<br>5 # "Status" | Set confirmed whenField ConfirmedisValueSet validated whenField ValidatedisValue            | 0<br>0                                            |
|                                                 | Add SUBMITTED award tags from field: Submitted<br>O Always O If validated  When Check field | or type value<br>is Value                         |
| Allow reuse of fields                           | Add GRANTED award tags from field: Granted<br>O Always O If validated  When Check field     | or type value                                     |

### Красные поля Принимается перетаскивание из

колонок файла Зеленые поля Принимается

перетаскивание и прямой ввод Отметить ссылку:

CONFIRMED: когда QSO найдено в файле, ссылка автоматически помечается CONFIRMED

VALIDATED: когда QSO найдено в файле, ссылка автоматически помечается VALIDATED

USE FIELDS: Если файл содержит информацию как CONFIRMED, так и VALIDATED. Требуются дополнительные фильтры.

| Mark reference 🔿 C | onfirmed 🔿 Valida | ated | Use fields | Multiple values accepted<br>  separator |
|--------------------|-------------------|------|------------|-----------------------------------------|
| Set confirmed when | Field Confirmed   | is   | Value      | 0                                       |
| Set validated when | Field Validated   | is   | Value      | 8                                       |

Пользователи могут анализировать подтвержденные и подтвержденные статусы из полей QSO. Если указанная строка найдена, QSO считается подтвержденным (или подтвержденным), а значения SUBMITTED/GRANTED игнорируются.

### Статус подачи

После валидации некоторые награды требуют еще одного шага - представления справки для окончательного присуждения награды. Log4OM может управлять этим этапом, работая с внешними файлами, кроме одиночных ссылок.

Когда QSO отправлено, пользователи могут пометить его меткой. Например, пользователи могут пометить QSO тегом IOTA\_MIXED, или у них может быть файл, содержащий список QSO для награды IOTA MIXED.

| Add SUBMITTED award tags from field: | Submitted   | 6  | or type value |
|--------------------------------------|-------------|----|---------------|
| ○ Always ○ If validated              | Check field | is | Value         |

В этом случае пользователи могут использовать поле из файла, если таковое имеется, или

непосредственно ввести значение метки в поле. Пользователи могут выбирать:

ВСЕГДА: Все QSO помечены как SUBMITTED. Обычно это происходит в файле, который сообщает о ПОДПИСАННЫХ QSO.

### ЕСЛИ ВАЛИДИРОВАНО: Добавить тег, если ссылка

подтверждена WHEN: Добавить тег, если указанное

поле имеет установленное значение

Если в поле "Отправлено" ничего не указано, ничего не делается

### Предоставленный статус

После подачи заявки пользователи могут импортировать файл GRANTED из награды. Это окончательно пометит QSO как GRANTED для выбранной награды / кода награды.

| Add GRANTED award tags from field: | Granted     | 0  | or type value |
|------------------------------------|-------------|----|---------------|
| ○ Always ○ If validated            | Check field | is | Value         |

В этом случае пользователи могут использовать поле из файла, если таковое имеется, или

непосредственно ввести значение метки в поле. Пользователи могут выбирать: ВСЕГДА: Все QSO помечены как GRANTED. Обычно это относится к файлу, который сообщает о

GRANTED QSO. ЕСЛИ ПОДТВЕРЖДЕНО: Добавить метку, если ссылка подтверждена

КОГДА: Добавьте тег, если в указанном поле есть

заданное значение. Если в поле Granted ничего не

указано, ничего не делается.

### Настройки ІОТА

Пользователи могут загрузить файл состояния IOTA с сайта <u>https://www.iota-world.org/.</u>

И выбрать DOWNLOAD QSOS (CSV) после входа в систему.

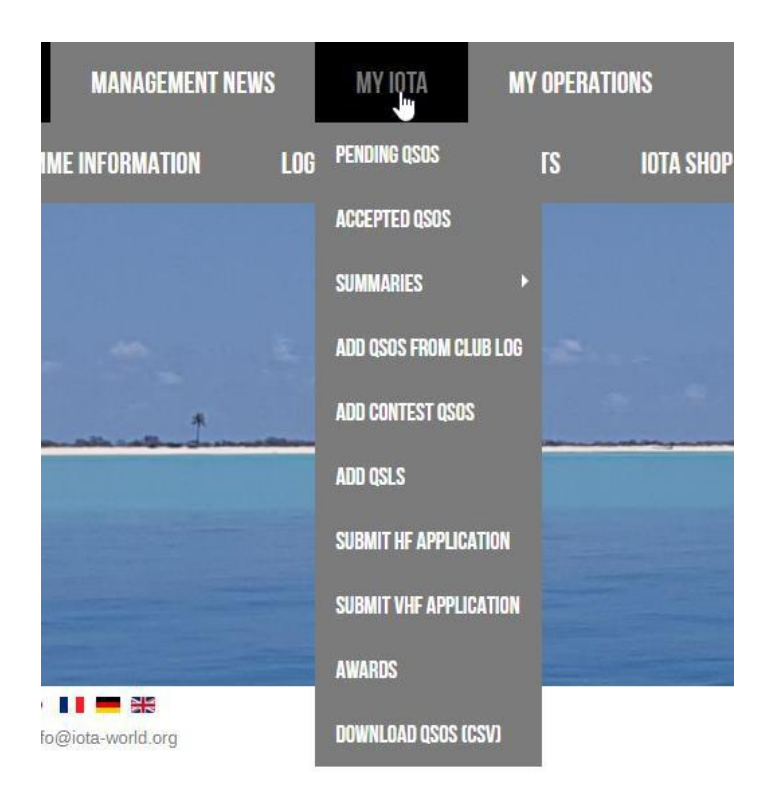

| Award       IOTA       Multiple credit separator       Load config       Save cor         Fields identified       Q50 match fields       Award match fields       Award match rules         0 # "Ref. No."       Fields match       Fields match       Fields match         1 # "Callsign"       Callsign"       Fields match       Fields match         2 # "UTC"       Band       Date       Date Time format         Ywyr - V MM       -       dd <       Image: config       Save config         Y Allow reuse of fields       Date       Date Time format       Image: config       Save config         Fields identified       Q50 match fields       Award match fields       Award match rules       Image: config       Save config         Fields identified       Q50 match fields       Award match fields       Award match rules       Multiple values accepted w         0 # "Ref. No."       Hr Keitsign"       Set confirmed when       Field Confirmed       Use fields       Multiple values accepted w         2 # "UTC"       Set value       Set confirmed when       Set value       Set value       Set value         3 # "Count for"       Set value       Set value       Set value       Set value       Set value       Set value       Set value       Set value       Set value                                                                                                    |                              | 2                           |                                                              |                    |                                       |          |             |         |        |     |   |                   |               | 6    | ~        |      |
|----------------------------------------------------------------------------------------------------|------------------------------|-----------------------------|--------------------------------------------------------------|--------------------|---------------------------------------|----------|-------------|---------|--------|-----|---|-------------------|---------------|------|----------|------|
| Fields identified       QSO match fields       Award match fields       Award match rules         0 # "Ref. No."       Fields match       Fields match         1 # "Callsign"       Callsign"       "Ref. No."         3 # "Count for"       Band       Image: Count for"         4 # "Method       Date       Date Time format         Image: Count for"       Band       Image: Count for"         4 # "Method       Image: Count for"       Image: Count for"         Y UTC"       Image: Count for"       Image: Count for"         Image: Count for"       QSO match fields       Award match fields         Award       IOTA       Multiple credit separator       Load config         Save co       Image: Count for"       Save co         Fields identified       QSO match fields       Award match fields       Award match rules         0 # "Count for"       Set confirmed when       Field Confirmed       Use fields       Image: Count for"         2 # "UTC"       Set confirmed when       Status"       Image: Count for"       Set confirmed when       Set confirmed       Set confirmed       Submitted       Set or type value         3 # "Count for"       Set valueted where       Status"       Image: Count for"       Set or type value       Set valueted where                                                                                                    | Award                        | ΙΟΤΑ                        | ~                                                            | Multip             | ole credit separat                    | tor      |             | ~       |        |     |   | Load o            | onfig         |      | Save cor | nfig |
| 0 # "Ref. No."       Fields match         1 # "Calsign"       "Calsign"         2 # "UTC"       Band         3 # "Count for"       Band         4 # "Method       Date         Date       Date         Time       "WYY - VMM - dd < •                                                                                                    | Fields id                    | entified                    | QSO match fi                                                 | elds Aw            | ard match fields                      | Award i  | mato        | :h r    | ules   |     |   |                   |               |      |          |      |
| 3 # "Count for"       Band         4 # "Method"       Date         5 # "Status"       Date         Date       Date         Date       Date         Date       Date         Time       YYYY - VMM - dd -         "UTC"       HH -: vmm -: ss -         Image: Status       Allow reuse of fields         Award       IOTA         Multiple credit separator       Load config         Save col       Save col         Fields identified       QSO match fields         Award natch fields       Award match fields         Award natch fields       Award match fields         Mark reference       Confirmed         Value       Wark reference         Set confirmed when       Field Confirmed         Set confirmed when       "Status"         Set confirmed when       "Status"         Set valuated where       "Status"         Add SUBMIT TED award tags from field:       Submitted         Allow reuse of fields       Always         Allow reuse of fields       If validated         Allow reuse of fields       If validated         Allow reuse of fields       Always         If validated       When                                                                                                    | 0 # "Re<br>1 # "Ca<br>2 # "U | ef. No."                    | Fields match                                                 | "R                 | ef. No."                              |          |             |         |        |     |   |                   |               |      |          |      |
| Mode         Date         Date         Time         "UTC"         HH         Wyyy         HH         Ward         IOTA         Multiple credit separator         HH         Ward         IOTA         Multiple credit separator         Load config         Save co         Fields identified         QSO match fields         Award match fields         Award match fields         Award match fields         Award match fields         Award match fields         Award match fields         Award match fields         Award match fields         Award match fields         Award match fields         Award match fields         Award match fields         Award match fields         Award match fields         Multiple values accepted with separator         Set confirmed when         Field Confirmed         Set validated when         Set validated when         Add SUBMITTED award tags from field:         Add GRANTED award tags from field:         Always       If validated <td>3 # "Co<br/>4 # "M</td> <td>ount for"<br/>ethod</td> <td>Band</td> <td></td> <td></td> <td></td> <td></td> <td></td> <td></td> <td>C</td> <td>5</td> <td></td> <td></td> <td></td> <td></td> <td></td>                                                                                                    | 3 # "Co<br>4 # "M            | ount for"<br>ethod          | Band                                                         |                    |                                       |          |             |         |        | C   | 5 |                   |               |      |          |      |
| Date       Time       yyyy - · MM ~ · dd ~ •         "UTC"       "UTC"       HH ~ : · mm ~ : ss ~ •         Allow reuse of fields       "UTC"       Load config         Save col       Gave rule       HH ~ : · mm ~ : ss ~ •         Award       IOTA       Multiple credit separator       Load config         Save col       Gave rule       Value       Gave rule         Fields identified       QSO match fields       Award match fields       Award match rules         0 # "Ref. No."       Mark reference O Confirmed O Validated I Use fields       Multiple values accepted wide separator         2 # "UTC"       Set confirmed when       Field Confirmed is       Value         3 # "Count for"       Set confirmed when       Field Confirmed is       Value         3 # "Count for"       Set validated when       "Status"       is       Active Accepted         3 # "Count for"       Add SUBMITTED award tags from field:       "Count for"       or type value         Allow reuse of fields       Always       If validated       When       Add GRANTED award tags from field:       "Count for"       is       Accepted                                                                                                    | 0 # 30                       |                             | Mode                                                         |                    |                                       | Dat      | o Ti        | ma      | for    | nat |   |                   |               |      |          |      |
| Ime       Yyyy - < MM < - dd <                                                                                                    |                              |                             | Time                                                         |                    |                                       | Dat      | <u>e 11</u> | ine     | 1011   |     |   |                   |               |      |          |      |
| Allow reuse of fields     Award   IOTA   Multiple credit separator   Value   If it is is in the interval of the is is it is is it is it |                              |                             | Time                                                         |                    |                                       | YY       | ny ~        | -       | ~      | MM  | ~ | - dd              | ~             | •    |          |      |
| ✓ Allow reuse of fields         Award       IOTA       ✓ Multiple credit separator       ✓ Load config       Save config         Fields identified       QSO match fields       Award match fields       Award match rules         0 # "Ref. No."       Mark reference       Confirmed       Validated       Use fields       Multiple values accepted will separator         2 # "UTC"       Set confirmed when       Field Confirmed       is       Value       Image: Set confirmed when       Image: Set confirmed when                                                                                                    |                              |                             | UTC"                                                         |                    |                                       | HH       | ~           | :       | ~      | mm  | ~ | : 55              | ~             | •    |          |      |
| 0 # "Ref. No."       Mark reference O Confirmed O Validated O Use fields       Multiple values accepted well separator         1 # "Callsign"       Set confirmed when Field Confirmed       is Value       Set confirmed when Field Confirmed         3 # "Count for"       Set confirmed when Field Confirmed       is Value       Set confirmed when Field Confirmed         5 # "Status"       Set validated where       "Status"       is Active   Accepted       Set value         Add SUBMITTED award tags from field:       Submitted       Submitted       or type value         Add GRANTED award tags from field:       "Count for"       or type value         Add GRANTED award tags from field:       "Count for"       or type value         Allow reuse of fields       If validated O When       "Status"       is Accepted                                                                                                    | Award<br>Fields id           | IOTA                        | V<br>QSO match fi                                            | Multij<br>ields Aw | ole credit separa<br>ard match fields | tor      | mati        | ~<br>ch | rules  | 8   |   | Load              | config        | ]    | Save co  | nfig |
| 3 # "Count for"       Set confirmed when Field Confirmed is Value         4 # "Method"       Set confirmed when "Status"       is Active Accepted         5 # "Status"       Set validated where "Status"       is Active Accepted         Add SUBMITTED award tags from field:       Submitted       If validated         Add GRANTED award tags from field:       "Count for"       If validated         Add GRANTED award tags from field:       "Count for"       If validated         Allow reuse of fields       Always       If validated       When                                                                                                    | 0 # "R<br>1 # "C<br>2 # "U   | ef. No."<br>allsign"<br>TC" | Mark referer                                                 | nce O C            | confirmed 🔿 V                         | alidated | ۲           | Use     | e fiel | ds  | M | ultiple<br>separa | value<br>ator | s ac | cepted w | ith  |
| 5 # "Status"       Set validated where       "Status"       is       Active Accepted         Add SUBMITTED award tags from field:       Submitted       If validated       When         Add GRANTED award tags from field:       "Count for"       If validated       If validated         Add GRANTED award tags from field:       "Count for"       If validated       If validated         Allow reuse of fields       Always       If validated       When       If validated                                                                                                    | 3 # "C<br>4 # "M             | ount for"                   | Set confirm                                                  | ed when            | Field Confirmed                       | d is I   | Valu (      | e       |        |     |   |                   |               |      | 9        |      |
| Add SUBMITTED award tags from field:       Submitted       or type value         Add GRANTED award tags from field:       Count for"       or type value         Add GRANTED award tags from field:       "Count for"       or type value         Allow reuse of fields       Always       If validated       When                                                                                                    | 5 # "S                       | tatus"                      | Set validated where "Status" is Active/Accepted              |                    |                                       |          |             |         |        |     |   |                   |               |      |          |      |
| Add GRANTED award tags from field: "Count for" or type value<br>Allow reuse of fields Always O If validated O When "Status" is Accepted                                                                                                    |                              |                             | Add SUBMITTED award tags from field: Submitted or type value |                    |                                       |          |             |         |        |     |   |                   |               |      |          |      |
| Allow reuse of fields O Always O If validated O When "Status" is Accepted                                                                                                    |                              |                             | Add GRANT                                                    | ED award           | tags from field:                      | × "Cou   | nt fe       | or"     | 2      | e   | 2 | or typ            | e valu        | e    |          |      |
|                                                                                                    | Allov                        | w reuse of fields           | O Always                                                     | ◯ If vali          | dated   Whe                           | * "Stat  | us"         |         |        | is  | 6 | Accept            | ed            |      |          |      |

# Отображение представленной и присужденной премии

Для определения премии может потребоваться дополнительное определение КОДА ГРАНТА.

Этот код будет использоваться для управления отображением статуса SUBMISSION и GRANTED на уровне награды.

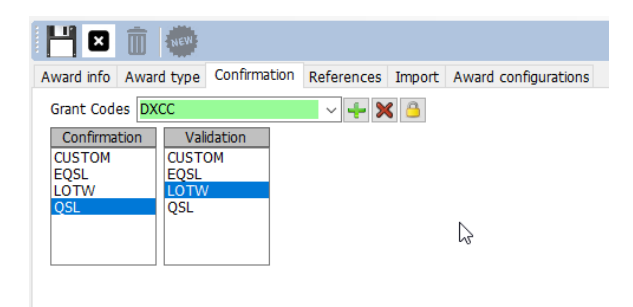

Как работает это поле:

Это было QSO с CANADA на 80 метрах.

| Edit QSO  |                        |                                               | × |
|-----------|------------------------|-----------------------------------------------|---|
| -     - < | ۵ ڬ                    |                                               |   |
| QSO Info  | His details Award Refs | My Station My QTH My Refs. QSL Info Documents |   |
| Award     | DXCC                   | References                                    |   |
| Group     | NA                     | Search                                        |   |
| Sub       |                        | ~ <sup>-</sup>                                |   |
| 1 Canada  | 3                      |                                               |   |
|           | @1                     |                                               |   |
|           |                        |                                               |   |
| Ref. Stat | VALIDATED              | ~                                             |   |
| Submittee | d tags                 |                                               |   |
| Granted t | ags                    |                                               |   |

Он был VALIDATED, но не имеет тегов SUBMITTTED или GRANTED, прикрепленных к нему в конфигурации PREDEFINED, это qso отмечает 80M DXCC, потому что нет 'Predefined Config' как VALIDATED.

| www. Awards statistics           |                  |                 |                |      |          |     |     | -   | - 🗆 | ×   |
|----------------------------------|------------------|-----------------|----------------|------|----------|-----|-----|-----|-----|-----|
| Award DXCC - D                   | kcc 📂            | G               |                |      |          |     |     |     |     | Ī   |
| Award view Award filters Statist | tics Maintenance |                 |                |      |          |     |     |     |     |     |
| Predefined confia                | ReferenceCode    | ReferenceDescri | ReferenceGroup | 160m | 80m      | 40m | 30m | 20m | 17m | ^ 🚺 |
| ~                                | 1                | Canada          | NA             |      | <b>v</b> | V   | V   | v   | v   |     |
| Show worked only                 | 3                | Afghanistan     | AS             |      |          |     |     | V   | С   | œ   |
| Show only valid references       | 4                | Agalega & St    | AF             |      |          |     |     |     |     |     |
| Sub group details Award view     | 5                | Aland Is.       | EU             |      | V        | v   | v   | v   | v   |     |
| Detailed (mode) statistics       | 6                | Alaska          | NA             |      |          |     | V   | v   | v   |     |
|                                  | 7                | Albania         | EU             |      |          | W   | С   | v   | v   |     |
|                                  | 9                | American Samoa  | ос             |      |          |     |     |     |     |     |

Пометьте QSO... как переданное, добавив метку "DXCC" к меткам SUBMITTED. Метка "DXCC" - это метка, установленная в награде

определение здесь, как показано несколькими рядами выше:

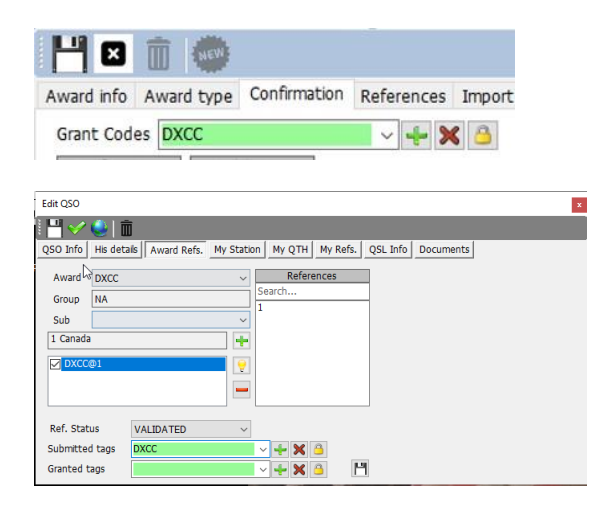

Log4OM теперь установил DXCC как представленные метки. Нажмите кнопку SAVE изменений (маленький значок дискеты), и QSO сохраняется с помощью кнопок верхней панели с для постоянного сохранения изменений в базе данных.

Обновление статистики приводит к изменению статистики Award на SUBMITTED в CANADA 80M, потому что код AWARD по умолчанию submit/grant соответствует значению DXCC в метках QSO:

| - Awarus s          | totistics         |         |                 |                  | B              |      |     |     |     |     |     |   |
|---------------------|-------------------|---------|-----------------|------------------|----------------|------|-----|-----|-----|-----|-----|---|
| vard DXCC           |                   | • D>    | icc 🗗           |                  |                |      |     |     |     |     |     |   |
| ward view           | Award filters     | Statist | ics Maintenance |                  |                |      |     |     |     |     |     |   |
| redefined           | confia            |         | ReferenceCode   | ReferenceDescrip | ReferenceGroup | 160m | 80m | 40m | 30m | 20m | 17m | ^ |
|                     |                   | ~       | 1               | Canada           | NA             |      | SUB | v   | v   | v   | v   |   |
| Show w              | orked only        |         | 3               | Afghanistan      | AS             |      |     |     |     | v   | С   |   |
| Show or             | nly valid referen | ices    | 4               | Agalega & St     | AF             |      |     |     |     |     |     |   |
| Sub grou<br>Award y | up details<br>iew |         | 5               | Aland Is.        | EU             |      | V   | V   | v   | v   | v   |   |
| Detailed            |                   | ics     | 6               | Alaska           | NA             |      |     |     | v   |     |     |   |
|                     | 7                 | Albania | EU              |                  |                | w    | С   | v   | v   |     |     |   |
|                     |                   | 9       | American Samoa  | ос               |                |      |     |     |     |     |     |   |
|                     |                   |         | 10              | Amsterdam &      | AF             |      |     |     |     |     |     |   |
|                     |                   |         | 11              | Andaman & Ni     | AS             |      |     |     |     |     |     |   |
|                     |                   |         | 12              | Anguilla         | NA             |      |     |     |     |     | v   |   |
|                     |                   |         | 13              | Antarctica       | AN             |      |     | С   |     | v   |     |   |
|                     |                   |         | 14              | Armenia          | AS             |      | w   | v   | w   | С   | w   |   |
| tation              |                   | ~       | 15              | Asiatic Russia   | AS             |      | V   | v   | v   | v   | v   |   |
| MORKED              |                   |         | 16              | New Zealand      | ос             |      |     |     | w   |     |     |   |
| CONFIRME            | D                 | U       | 17              | Aves I.          | NA             |      |     |     |     |     |     |   |
| VALIDATE            |                   |         | 18              | Azerbaijan       | AS             |      |     | v   | v   | v   | v   |   |
| GRANTED             |                   |         | <               |                  |                |      | 1   |     |     |     |     | > |

При выборе представления 80 метров с помощью представления конкретного субауарда (доступно из выпадающего списка ПРЕДВАРИТЕЛЬНАЯ КОНФИГУРАЦИЯ)

| www. Awards statistics           |                  |                  |                |     |             |                | -         |     | ×    |
|----------------------------------|------------------|------------------|----------------|-----|-------------|----------------|-----------|-----|------|
| Award DXCC - DX                  | «cc 📂            |                  |                |     |             |                |           |     | Ī    |
| Award view Award filters Statist | tics Maintenance |                  |                |     |             |                |           |     |      |
| Predefined config                | ReferenceCode    | ReferenceDescrip | ReferenceGroup | 80m | AllowedDxcc | Country        | GridSquar | e ′ | ^ XI |
| 80M ~                            | 1                | Canada           | NA             |     | 1           | Canada         |           |     | 0    |
| Show worked only                 | 3                | Afghanistan      | AS             |     | 3           | Afghanistan    |           |     | eeu  |
| Show only valid references       | 4                | Agalega & St     | AF             |     | 4           | Agalega & St   |           |     |      |
| Sub group details                | 5                | Aland Is.        | EU             |     | 5           | Aland Island   |           |     |      |
| Detailed (mode) statistics       | 6                | Alaska           | NA             |     | 6           | Alaska         |           |     |      |
|                                  | 7                | Albania          | EU             |     | 7           | Albania        |           |     |      |
|                                  | 9                | American Samoa   | oc             |     | 9           | American Samoa |           |     |      |
|                                  | 10               | Amsterdam &      | AF             |     | 10          | Amsterdam &    |           |     |      |
|                                  | 11               | Andaman & Ni     | AS             |     | 11          | Andaman & Ni   |           |     |      |

Статус награды все еще показывает VERIFIED, потому что QSO проверено и не найдено подходящих меток, чтобы отметить это QSO как поданное или предоставленное для суб-награды DXCC на 80 метрах.

Специфические "метки" 80М (которые Log4OM для DXCC автоматически извлекает из функций импорта LOTW) определяются следующим образом

самой ARRL в качестве поля ADIF. Эти "теги" выбираются на экране Log4OM Award Configuration:

| Mr Award Management   |                                                                                                    | >                                                                                                    |
|-----------------------|----------------------------------------------------------------------------------------------------|----------------------------------------------------------------------------------------------------|
| File Update Utilities |                                                                                                    |                                                                                                    |
| Available Awards      |                                                                                                    |                                                                                                    |
| ARLHS_WLOL            | Award info Award type Confirmation References Import Award config                                                                                                    | urations                                                                                                    |
|                       | This page contains the different sub awards types available for the current a<br>A type must be intended as a SUBSET of the Award Info set of information<br>Award definitions | ward.<br>for a specific challenge.                                                                                                    |
| CATCH22               | Search                                                                                                    |                                                                                                    |
| CDM                   | 10M Base Info Extended info                                                                                                    |                                                                                                    |
| CHINESE_PROVINCES     | 12M Name 80m                                                                                                    |                                                                                                    |
| DARC DOK              | 160M                                                                                                    | 1 00 1 1 1 1                                                                                                    |
| DCI                   | 17M Description Contacts must be<br>20M 1945                                                                                                    | made on 80 meters since November 15,                                                                                                    |
| 🥸 DXCC                | 2M                                                                                                    |                                                                                                    |
| - 🤮 IIA               | 30M                                                                                                    |                                                                                                    |
| DIA BAC               | 15BANDS                                                                                                    |                                                                                                    |
| SOTA                  | 6M   Chaser view   Activator v                                                                                                    | view 🔘 Reference to Reference view                                                                                                    |
| USA-CA                | 80M Award resets yearly                                                                                                    | Valid period                                                                                                    |
| VK_SHIRES             | GIALLENGE Satelite contacts only                                                                                                    | From 15/11/1945                                                                                                    |
|                       | DIGITAL V Exclude catellite contracto                                                                                                    |                                                                                                    |
| - WAIL                | MIXED                                                                                                    | ⊤₀ ⊴ 31/12/9998                                                                                                    |
| WAIP                  | Grant Code DXCC-80                                                                                                    | - + × A                                                                                                    |
| WALA                  |                                                                                                    | Automatical State of Control of Control of C |

Для DXCC код ADIF, который представляет статус SUBMITTED/GRANTED для награды 80М - DXCC-80. Кстати, программа DXCC не будет поддерживать обратную связь "SUBMITTED", а только GRANTED, через свои функции загрузки ADIF, поэтому Log4OM никогда не будет показывать статус SUBMITTED для DXCC. Эта функция доступна для любого другого вида награды.

Для имитации получения статуса DXCC-80 GRANTED из последнего LOTW загруженного ADIF.

| Edit QSO   |             |             |           |          |          |          |           |  |
|------------|-------------|-------------|-----------|----------|----------|----------|-----------|--|
| H 🗸        | 🔍 i 📖       |             |           |          |          |          |           |  |
| QSO Info   | His details | Award Refs. | My Statio | n My QTH | My Refs. | QSL Info | Documents |  |
|            |             |             |           |          |          |          |           |  |
| Award      | DXCC        |             | $\sim$    | Refere   | nces     |          |           |  |
| Group      | NA          |             |           | Search   |          |          |           |  |
|            |             |             |           | 1        |          |          |           |  |
| Sub        |             |             | $\sim$    |          |          |          |           |  |
| 1 Canada   |             |             | -         |          |          |          |           |  |
|            |             |             |           |          |          |          |           |  |
|            | ΦI          |             |           |          |          |          |           |  |
|            |             |             |           |          |          |          |           |  |
|            |             |             |           |          |          |          |           |  |
|            |             |             |           |          |          | _        |           |  |
| Ref. Statu | us V.       | ALIDATED    | ~         |          |          |          |           |  |
| Submitted  | tags D      | XCC         |           | ~ 🕂 🗙 (  | 3        |          |           |  |
| Granted ta | ans D       | XCC-80      |           | v 💶 🖌 /  | 3        | 1        |           |  |
| Granted G  |             |             |           |          |          |          |           |  |

Ссылка Log4OM будет автоматически получать метки DXCC-80 из загрузки ADIF, но пользователь может вручную заставить ее смоделировать ситуацию, или вручную отметить предоставленный статус для награды, которая не поддерживает или не предоставляет обновленную информацию в электронном формате.

После нажатия кнопки SAVE (значок дискеты) ссылка теперь сохраняется в данных QSO, сохраните само QSO для постоянного сохранения информации в базе данных и обновите статистику наград, выбрав награду 80М в разделе "predefined config".

| www. Awards statistics       |         |    | _           |                  |            |     |     |    |          |              | -         |     | × |
|------------------------------|---------|----|-------------|------------------|------------|-----|-----|----|----------|--------------|-----------|-----|---|
| Award DXCC                   | - DX    | сс |             |                  |            |     |     |    |          |              |           |     |   |
| Award view Award filters     | Statist | CS | Maintenance |                  |            |     |     |    |          |              |           |     |   |
| Predefined config            |         | R  | ferenceCode | ReferenceDescrip | ReferenceG | oup | 80m | Al | owedDxcc | Country      | GridSquar | e ′ | × |
| 80M                          | ~       | 1  |             | Canada           | NA         |     | GRA | 1  |          | Canada       |           | _   | 6 |
| Show worked only             |         | 3  |             | Afghanistan      | AS         |     |     | 3  |          | Afghanistan  |           |     | ഞ |
| Show only valid reference    | es      | 4  | ·           | Agalega & St     | AF         |     |     | 4  |          | Agalega & St |           |     |   |
| Sub group details Award view |         | 5  |             | Aland Is.        | EU         |     |     | 5  |          | Aland Island |           |     |   |
| Detailed (mode) statistic    | s       | 6  |             | Alacka           | NΔ         |     |     | 6  |          | Alacka       |           |     |   |

80М теперь отображает GRANTED, потому что 80М ищет тег DXCC-80 в полях submitted или granted и соответствующим образом изменил отображение.

Предопределенная ситуация "award wide" все еще показывает статус GRANTED, потому что с этой стороны не было сделано никаких изменений.

| www. Awards statistics           | G                | 2                |                |      |     |     |     | -   | - 🗆 |   |
|----------------------------------|------------------|------------------|----------------|------|-----|-----|-----|-----|-----|---|
| Award DXCC - DX                  | xcc 🖿            |                  |                |      |     |     |     |     |     |   |
| Award view Award filters Statist | tics Maintenance |                  |                |      |     | _   |     |     |     |   |
| Predefined config                | ReferenceCode    | ReferenceDescrip | ReferenceGroup | 160m | 80m | 40m | 30m | 20m | 17m | ^ |
| ~                                | 1                | Canada           | NA             |      | SUB | v   | V   | v   | V   |   |
| Show worked only                 | 3                | Afghanistan      | AS             |      |     |     |     | V   | С   |   |
| Show only valid references       | 4                | Agalega & St     | AF             |      |     |     |     |     |     |   |
| Sub group details Award view     | 5                | Aland Is.        | EU             |      | V   | v   | V   | v   | V   |   |
| Detailed (mode) statistics       | 6                | Alaska           | NA             |      |     |     | V   | v   | V   |   |
|                                  | 7                | Albania          | EU             |      |     |     | С   | v   | V   |   |

В "реальном мире" DXCC-80 всегда сопровождается тегом "DXCC" в файле ADIF из LoTW, поэтому эти отображения могут быть помечены как полученные, представленные или выданные, но основной вид будет показывать статус GRANTED из смеси суб-наград, это может создать путаницу, если пользователь не знает, что происходит на заднем плане.

Для награды DXCC Log4OM автоматически позаботится обо всех этих аспектах, для других наград пользователь может вручную отметить метки в ссылках с помощью пользовательских кодов или использовать функцию IMPORT для загрузки файлов, предоставленных менеджерами программ наград.

# WWFF - Обновление премии

# Выберите файл и формат

Импортировать файл:

..\wwff\_directory. csv точка на загруженный CSV-файл http://wwff.co/wwff-data/wwff\_directory.csv Убедитесь, что файл сохранен в формате UTF-8!!!

Разделитель полей:,

Разрешить повторное использование полей: проверено

Ссылка:

| Параметры поля: | Код ссылки:           | ссылка   |           |
|-----------------|-----------------------|----------|-----------|
|                 | DXCC:                 |          | dxcc      |
|                 | Действительный от:    |          | validFrom |
|                 | Ссылка Описание:      |          | название  |
|                 | Сетка:                |          | -         |
|                 | Действителен для:     | -        |           |
|                 | Референтная группа:   | страна   |           |
|                 | Активационный балл:   | -        |           |
|                 | Ссылочный псевдоним:  |          | -         |
|                 | Справочная подгруппа: |          | регион    |
|                 | Активационный бонусны | ій балл: | -         |

| Действующие          | апараметры: |
|----------------------|-------------|
| Действующее поле:    | статус      |
| Допустимое значение: | активный    |

| elect file and format                                                                                                    | mport config Import                                                                                                    |                                                                                                    |                                                                                                    |        |
|----------------------------------------------------------------------------------------------------|----------------------------------------------------------------------------------------------------|----------------------------------------------------------------------------------------------------|----------------------------------------------------------------------------------------------------|--------|
| mport file H:\D                                                                                                    | ownloads\wwff_directory.csv                                                                                                    | /                                                                                                    |                                                                                                    | D 🔀    |
| eld separator ,                                                                                                    | $\sim$                                                                                                    |                                                                                                    |                                                                                                    |        |
| Preview                                                                                                    |                                                                                                    |                                                                                                    |                                                                                                    |        |
|                                                                                                    | 1 Description Conditional POAFE D                                                                                                  |                                                                                                    |                                                                                                    |        |
| ARF-0002,active,"Tombar<br>JBFF-0001,active,"Black F<br><<br>rag and drop fields into                                                                                                    | t ? corail des Sp?lugues ",3AFF,3<br>iver Gorges",3BFF,3B8,3B8,3B8,3B8,<br>relevant destination fields O                           | A, 3A, 3A, EU,, n/a, 0000-00-00, 0000-<br>AF,, n/a, 0000-00-00, 0000-00-00,,<br>R directly type FIXED values into f                                                                             | ields                                                                                                    | >      |
| APF-0002,active,"Tombar<br>3BFF-0001,active,"Black F<br><<br>rag and drop fields into<br>[] Allow reuse of fields                                                                                                    | t ? corail des Sp?lugues ",3AFF,3<br>iver Gorges",3BFF,3B8,3B8,3B8,3B8,<br>relevant destination fields O<br>Destination or fixed v | A, 3A, 3A, EU,, n/a, 0000-00-00, 0000-<br>AF,, n/a, 0000-00-00, 0000-00-00,, .<br>R directly type FIXED values into f<br>value                                                                  | ields                                                                                                    | ×<br>> |
| AFF-0002,active,"Tombar<br>BFF-0001,active,"Black R<br>rag and drop fields into<br>] Allow reuse of fields<br>elds identified                                                                                                    | t ? corail des Sp?lugues ",3AFF,3<br>iver Gorges",3BFF,3B8,3B8,3B8,3B8,<br>relevant destination fields O<br>Destination or fixed v | A4.34.34.EU,,n/a,0000-00-00.00004<br>AF,,n/a,0000-00-00,0000-00-00,;<br>R directly type FIXED values into f<br>value                                                                            | ields                                                                                                    | ¥<br>> |
| AFF-0002,active, "Tombar<br>BFF-0001,active, "Black R<br>ag and drop fields into<br>Allow reuse of fields<br>elds identified<br>5 # notes<br>6 # lastMod<br>7 # changeLog                                                                                      | t ? corail des Sp?lugues ",3AFF,3<br>iver Gorges",3BFF,3B8,3B8,3B8,3B8,3B8,3B8,3B8,3B8,3B8,3B8                                     | AR.3A.3A.EU,,n/a,0000-00-00,0000-<br>AF,,n/a,0000-00-00,0000-00-00,<br>R directly type FIXED values into f<br>value<br>dxcc<br>Gridsquare                                                       | ields Valid From Valid to                                                                                                    | ×<br>> |
| AFF-0002,active, "Tombar<br>BFF-0001,active,"Black F<br>ag and drop fields into<br>Allow reuse of fields<br>adds identified<br>5 # notes<br>6 # lastMod<br>7 # changeLog<br>8 # reviewFlag<br>9 # specialFlags                                                 | relevant destination fields O<br>Destination or fixed v<br>reference<br>name<br>county                                             | A, 3A, 3A, EU,, n/a, 0000-00-00, 0000-<br>AF,, n/a, 0000-00, 0000-00, 0000-00,,<br>R directly type FIXED values into f<br>value<br>dxcc<br>Gridsquare<br>Activation Score                       | ields Valid From Valid to Reference alias                                                                                                    | ×      |
| ARF-0002, active, "Tombar<br>BFF-0001, active, "Black F<br>ag and drop fields into<br>Allow reuse of fields<br>elds identified<br>5 # notes<br>6 # lastMod<br>7 # changeLog<br>8 # reviewFlag<br>9 # specialFlags<br>0 # website<br>11 # country<br>2 # region | relevant destination fields O<br>Destination or fixed v<br>reference<br>name<br>county<br>region                                   | A, 3A, 3A, EU,, n/a, 0000-00-00, 0000-<br>AF,, n/a, 0000-00, 0000-00, 0000-<br>R directly type FIXED values into f<br>value<br>dxcc<br>Gridsquare<br>Activation Score<br>Activation Bonus Score | Voluce Constraints (Constraints (Constr | > ×    |

# Импорт конфигурации:

| Формат даты:                     | yyyy-MM-dd |
|----------------------------------|------------|
| Многократный , разделитель DXCC: |            |
| DXCC - это char PREFIX:          | проверено  |
| Слияние:                         | -          |
| Пропустите первый ряд:           | проверено  |

| Award info Award type Confirmation References Import Award configurations |           |
|---------------------------------------------------------------------------|-----------|
| Select file and format Import config Import                               |           |
| Reference format STRING ~                                                 |           |
| Date format yyyy v - v MM v - dd v                                        |           |
| DXCC code in reference                                                    |           |
| Multiple DXCC separator , ~                                               |           |
| DXCC is char PREFIX                                                       |           |
| Merge                                                                     |           |
| Skip first row                                                            |           |
|                                                                           |           |
|                                                                           |           |
|                                                                           |           |
|                                                                           |           |
|                                                                           |           |
|                                                                           |           |
|                                                                           |           |
|                                                                           | Next step |
|                                                                           |           |

NEXT STEP

## Импорт

Когда вы нажмете на кнопку импорта, начнется импорт. После завершения импорта более 48000 записей вы всегда будете видеть некоторые ошибки. Большинство этих ошибок повторяются, потому что файл Excel CSV имеет некоторые проблемы.

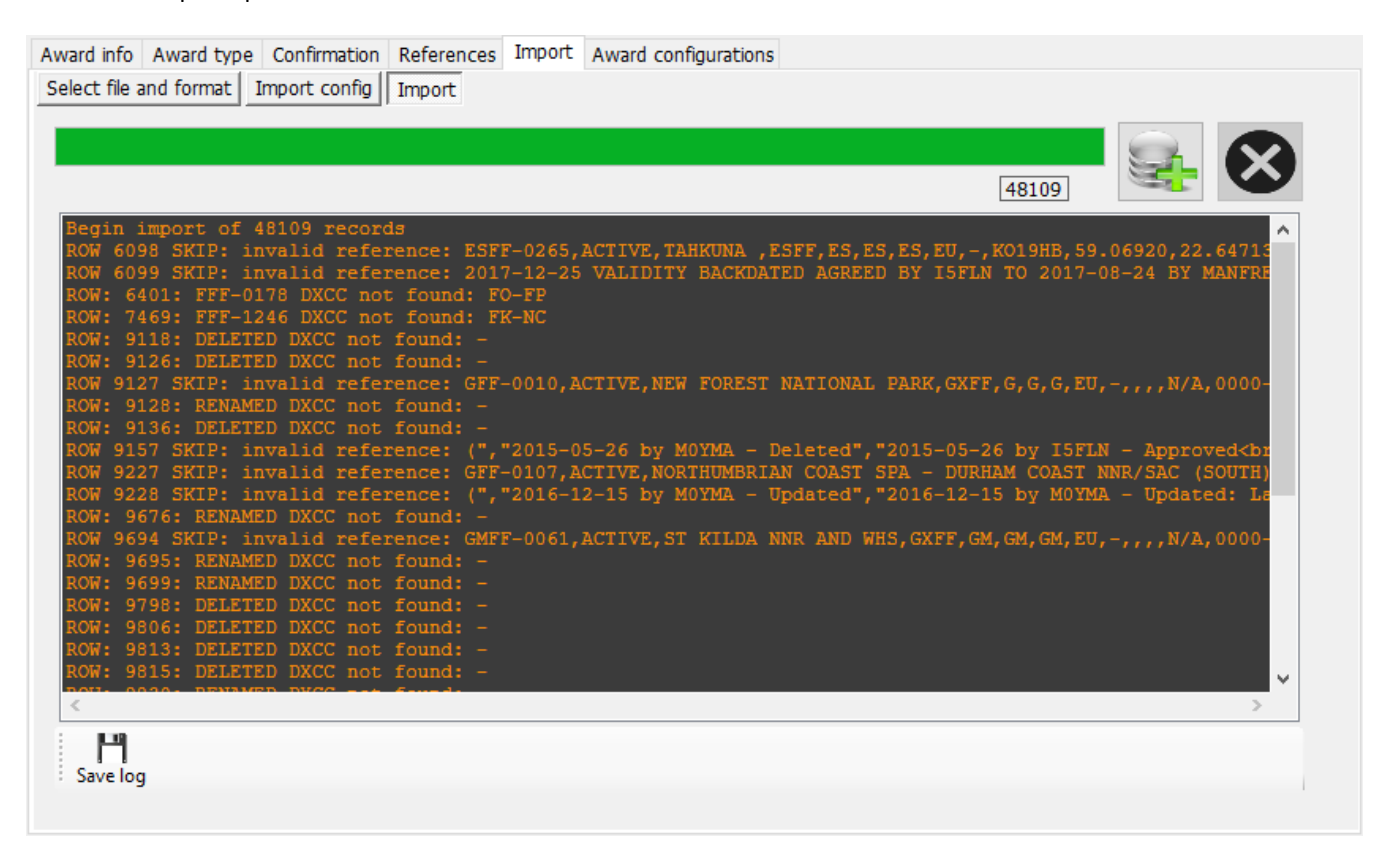

Обычно вы сталкиваетесь с "invalid reference" и "DELETED/RENAMED DXCC not found". Обычно они связаны друг с другом.

проблема заключается в недопустимой строке в CSV-файле (обычно это неправильный CR/LF). Это должно быть исправлено в CSV-файле!

В файле журнала будут указаны номера строк, в которых возникла проблема. Используйте Notepad++ или аналогичный редактор для редактирования файла wwff\_directory.csv. В Notepad++ вы можете использовать CTRL-G для перехода к строке.

У нас есть первый выпуск в строке 6098, поэтому перейдем туда:

| Go To                            |                  | ×                 |
|----------------------------------|------------------|-------------------|
| )<br>Oline                       | ○ <u>O</u> ffset |                   |
| )<br>)You are here:              | 6098             |                   |
| )<br>You want to <u>g</u> o to : | 6098             | Go                |
| ) You can't go further than :    | 48110            | I'm going nowhere |

#### Мы видим, что существует неправильный CR/LF

| 6095 | ESFF-0262,active,Kiipsaare,ESFF,ES,ES,ES,ES,ES,EU,-,K008MA,58.49235,21.84523,"Cat 15",2017-08-08,0000-00-00,"Vilsandi RP, Kiipsaare skv.","201               |
|------|----------------------------------------------------------------------------------------------------|
| 6096 | ESFF-0263, active, Vormsi, ESFF, ES, ES, ES, EU, -, K019NA, 59.02421, 23.12324, Natura2000, 2017-08-08, 0000-00-00, EU-034, "2019-01-14 by ES1NOA - Upda     |
| 6097 | ESFF-0264,active, "Osmussaare ", ESFF, ES, ES, ES, EU, -, K019QH, 59.01800, 23.02100, Natura 2000, 2017-08-08, 0000-00-00, EU-034, "2019-01-14 by ES1N       |
| 6098 | ESFF-0265,active, "Tahkuna ",ESFF,ES,ES,ES,EU, -,K019HB,59.06920,22.64713,,2017-08-24,0000-00-00, -, "2019-01-14 by ESINOA - Updated", "2019-                |
| 6099 | 2017-12-25 validity backdated agreed by I5FLN to 2017-08-24 by Manfred DF6EX",0,,https://www.protectedplanet.net/tahkuna-site-of-communi                     |
| 6100 | ESFF-0266, deleted, "Kaavi Saaremaa ", ESFF, ES, ES, ES, ES, EU, -, -, 57.58900, 2.21100, "Cat IV", 2017-08-24, 2019-02-07, "Nature Reserve", "2019-02-07 by |
| 6101 | ESFF-0267, deleted, "Kopu Hiiumaa ", ESFF, ES, ES, ES, ES, EU, -, -, 58.54900, 2.21100, "Cat IV", 2017-08-24, 2019-02-07, "Conservation Covernant", "2019-02 |

Строка 6099 принадлежит 6098, поэтому мы получаем сообщения об ошибках для строк

6098/6099. Перейдите к первому столбцу в строке 6099, нажмите backspace и введите

ion, Locator, Region<br>2017-08-08 by i5fln - Approved<br>2017-08-07 by i5fln - Created",0,,https://protectedplanet.r iry, Locator, Region<br>2017-08-08 by i5fln - Approved<br>2017-08-07 by i5fln - Created",0,,https://protectedplanet.r 9-18 by i5fln - Approved<br>2017-09-18 by i5fln - Created 2017-12-25 validity backdated agreed by I5FLN to 2017-08-26 by i5fln - Approved<br>2017-09-18 by i5fln - Created 2017-12-25 validity backdated agreed by I5FLN to 2017-08-24 by 09-18 by i5fln - Approved<br>2017-09-18 by i5fln - Created 2017-12-25 validity backdated agreed by I5FLN to 2017-08-24 by 09-18 by i5fln - Approved<br>2017-09-18 by i5fln - Created 2017-12-25 validity backdated agreed by I5FLN to 2017-08пробел. Строка должна выглядеть следующим образом:

У нас есть аналогичные проблемы в рядах 9118, 9126, 9127, 9128...

Мы снова видим, что есть проблемы с неправильным CR/LF в CSV-файле:

| 9114 | GDFF-0023,active,Scarlett,GxFF,GD,GD,GD,GD,EU,-,,,n/a,0000-00-00,000-00-00,-,-,-,0,,-,"Isle Of Man",-             |
|------|----------------------------------------------------------------------------------------------------|
| 9115 | GFF-0001,deleted, "Deleted - was Brecon Beacons National Park", GxFF, G, G, G, EU, -, -, 0.00000, 0.00000, n/a,   |
| 9116 | GFF-0002,deleted,"Deleted - was Cairngorms National Park",GxFF,G,G,G,EU,-,,,,n/a,0000-00-00,0000-00-              |
| 9117 | Deleted","Duplicate deleted - see GMFF-001<br>Duplicate deleted - see GMFF-001",0,NP-CG,-,England,-               |
| 9118 | GFF-0003,deleted, "Chalk Sound National Park", GxFF, VP5, VP5, VP5, NA, -,,,, n/a,0000-00-00,0000-00, "Rer        |
| 9119 | GFF-0004,active, "Dartmoor National Park", GxFF, G, G, G, EU, -, , 50.74105, -3.92687, n/a, 0000-00,0000-00-00    |
| 9120 | GFF-0005,deleted,"East Bay Islands National Park",GxFF,VP5,VP5,VP5,NA,-,,,,n/a,0000-00-00,0000-00-00              |
| 9121 | GFF-0006,active, "Exmoor National Park", GxFF, G, G, G, EU, -, , 51.13253, -3.65847, n/a, 0000-00,0000-00,000-00, |
| 9122 | GFF-0007,deleted,"Grand Turk Cays National Park, Land and Sea",GxFF,VP5,VP5,VP5,VP5,NA,-,,,,n/a,0000-00-          |
| 9123 | GFF-0008,active, "Lake District National Park", GxFF, G, G, G, EU, -, , 54.46111, -3.08848, n/a, 0000-00,0000     |
| 9124 | GFF-0009,deleted,"Deleted - was Loch Lomond and The Trossachs National Park",GxFF,G,G,G,EU,-,,,,n/a,              |
| 9125 | Deleted","Duplicate deleted - see GMFF-0002",0,NP-LL,-,Scotland,-                                                 |
| 9126 | GFF-0010,active,"New Forest National Park",GxFF,G,G,G,EU,-,,,,n/a,0000-00-00,0000-00,"National Pa                 |
| 9127 | Renamed","Name Changed<br>Name Changed",0,NP-NF,-,England,-                                                       |
| 9128 | GFF-0011, deleted, "North West Point Marine National Park", GxFF, VP5, VP5, VP5, NA, -,,,, n/a, 0000-00-00,000    |
| 9129 | GFF-0012,active, "North York Moors National Park", GxFF, G, G, G, EU, -, 54.38700, -0.89200, n/a, 0000-00-00, (   |
| 9130 | GFF-0013,active, "Northumberland National Park", GxFF, G, G, G, EU, -, 55.28900, -2.19000, n/a,0000-00-00,000     |
| 9131 | GFF-0014,active, "Peak District National Park", GxFF, G, G, G, EU, -, , 53.30000, -1.75000, n/a, 0000-00,0000     |
| 9132 | GFF-0015,active, "Pembrokeshire Coast National Park", GxFF,GW,GW,GW,EU,-,,51.98634,-4.82716, "Cat V",00           |
| 9133 | GFF-0016, deleted, "Princess Alexandra National Park Land and Sea", GxFF, VP5, VP5, VP5, NA, -,,,, n/a, 0000-(    |
| 9134 | GFF-0017,deleted, "Deleted - was Snowdonia National Park",GxFF,G,G,G,G,EU,-,,,,n/a,0000-00-00,0000-00-(           |
| 9135 | Deleted","Duplicate deleted - see GWFF-074<br>Duplicate deleted - see GWFF-074",0,NP-SN,-,Wales,-                 |
| 9136 | GFF-0018,active, "South Downs National Park", GxFF, G, G, G, EU, -, , 50.96860, -0.69430, "Cat V", 0000-00-00, 00 |
| 9137 | GFF-0019,active, "The Broads National Park", GxFF, G, G, G, EU, -, , 52.60492, 1.60922, n/a, 0000-00,0000-00-     |
| 9138 | GFF-0020,active, "Yorkshire Dales National Park", GxFF, G, G, G, EU, -, ,54.19629, -2.16252, n/a,0000-00-00,00    |
| 9139 | GFF-0021, deleted, "Ferguson Bay Base Camp ",GxFF,VP8-Sh,VP8-Sh,VP8-Sh,SA,-,,,,n/a,0000-00,2016-01-               |
| 9140 | GFF-0022,deleted,"Station 'B1' Bird Island Station ",GxFF,VP8-SG,VP8-SG,VP8-SG,SA,-,,,,n/a,0000-00-(              |

Обратите внимание, что номера строк изменятся, если вы отредактируете одну из неисправных строк. Вы всегда можете повторно запустить импорт, чтобы проверить прогресс и получить актуальные номера строк. Не забудьте сохранить CSV-файл в редакторе, прежде чем продолжить работу.

После устранения всех проблем с CR/LF в CSV-файле мой файл журнала импорта выглядит следующим образом:

Begin import of 48087 records ROW: 6400: FFF-0178 DXCC not found: FO-FP ROW: 7468: FFF-1246 DXCC not found: FK-NC Теперь это другая проблема, с которой вы не должны столкнуться, поскольку мы регулярно обновляем файл awardOverride. Log4OM не может назначить действительную страну DXCC для FO-FP и FK-NC. Я думаю, это должно означать FO Французская Полинезия (175) и FK Новая Каледония (162), оба префикса не являются действительными DXCC.

Если вы столкнетесь с подобной проблемой, я бы рекомендовал сообщить нам об этом на форуме наград, и мы посмотрим. Если потребуется, мы обновим файл исключений.

Файл исключений уже был обновлен с учетом этих двух проблем, так что теперь все должно быть в порядке:

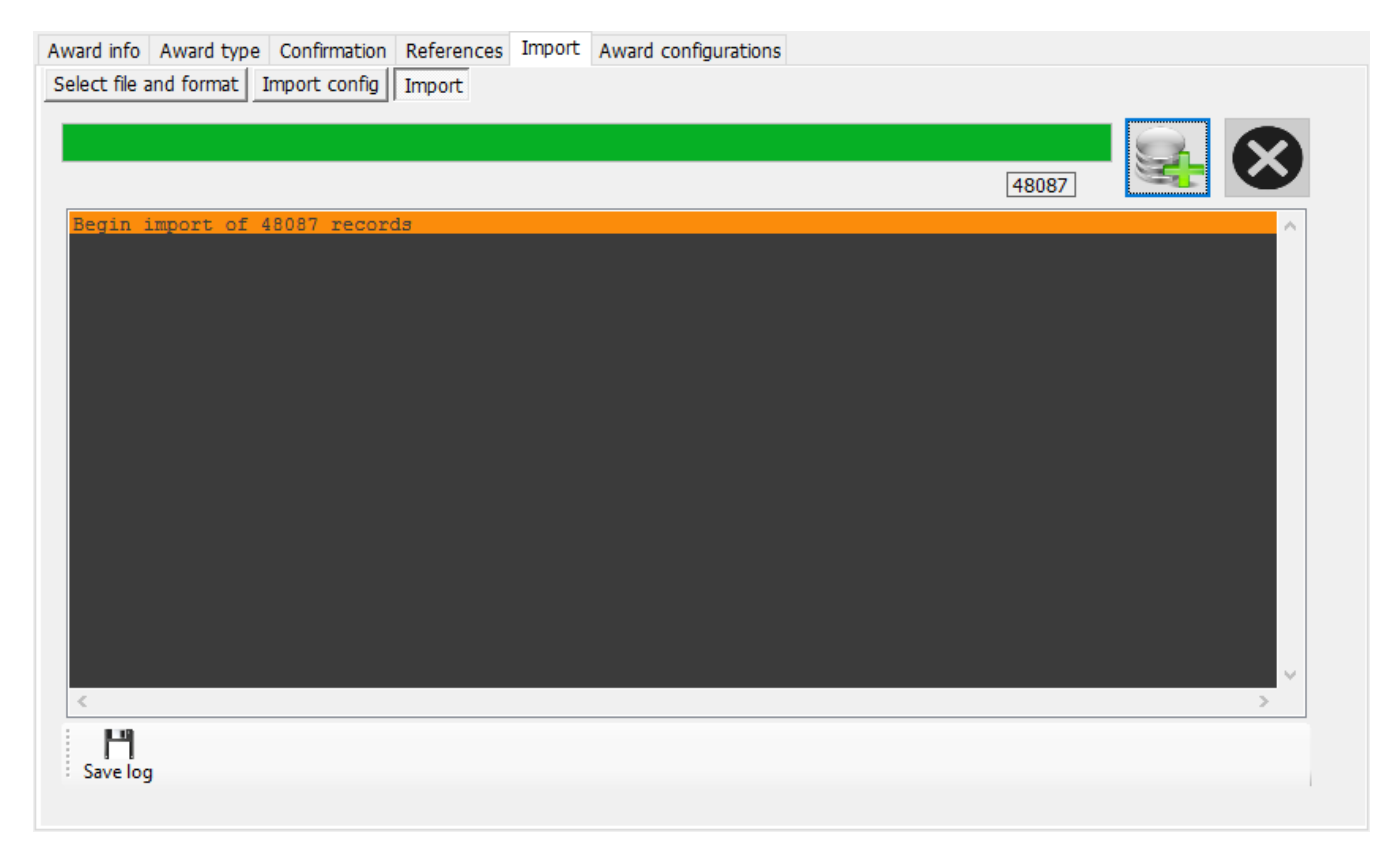

Молодцы! Вы обновили файл WWFF с последним списком с веб-страницы WWFF.

Если у вас возникли проблемы, пожалуйста, сообщите нам об этом на форуме

поддержки Log4OM v2 Award Support: <u>forum.log4om.com</u>

Составлено Клаусом, OE6CLD Менеджер премии Log4OM

# Система чата пользователей (сообщения вне эфира)

Пользователи GridTracker могут общаться в чате/сообщениях друг с другом в режиме реального времени, используя службу сообщений вне эфира, доступную по адресу меню "Полидоцение"

меню "Подключение".

- 1. Щелкните Utilities/User Chat system и выберите станцию для чата из списка справа.
- 2. Введите сообщение в нижнем окне
- 3. Нажмите кнопку добавления (+)
- 4. Прочитать ответ

| 🙀 Off-Air Message Service | -                                                                                                    |        | ×   |
|---------------------------|----------------------------------------------------------------------------------------------------|--------|-----|
|                           |                                                                                                    |        |     |
| CHAT                      |                                                                                                    |        |     |
|                           | Show friend                                                                                                    | s      |     |
|                           | Call           2E0FQE           2E00QV           2E0RKJ           2E0WVY           2E1ADT           2U0WZY           424WN           AA45H           AA5H           AA7CT           AC6K |        | ^   |
|                           | AD7PL                                                                                                    |        | v   |
|                           |                                                                                                    | GI1MIC |     |
|                           | 40m<br>7074 KHz                                                                                                    | FT8    |     |
| Service status Connected  |                                                                                                    |        | .:: |

- 5. Выберите друзей в списке и щелкните правой кнопкой мыши, затем нажмите добавить или удалить друга, чтобы добавить его в список друзей.
- 6. Установите флажок "Показывать друзей", чтобы просматривать друзей
- 7. Проверьте поле "Активные чаты", чтобы увидеть, кто в настоящее время находится в сети.
- 8. Оповещения и автозапуск для мессенджера Off-Air можно настроить на вкладке Конфигурация программы/Чат

| 버 《 선<br>Save config Save and apply Exit                                                                                                    |                                                                                                    |  |
|----------------------------------------------------------------------------------------------------|----------------------------------------------------------------------------------------------------|--|
| Program Settings     Edit program config     Program Scheduler     User Configuration     Station Information     My References     Station configuration     Confirmations     Database     External Services     User Configuration     Couster     Info Providers     Map Settings     Backup     VOACAP Propagation     Auto Start     Chat     Audio devices and voice keyer     CAT interface     Software integration     Autena rotator     Applications     PLDigi     WSJT-x / JTDX | Chate config   Auto start CHAT connection   Enable chat sound   Sound 1   Sound 2   Sound 3   Sound 4   Sound 5   Sound 6   Sound 7   Sound 8 |  |

# Оповещения о сообщениях в чате

При получении сообщения в чате раздается звуковой сигнал, а индикатор чата становится красным, как показано ниже.

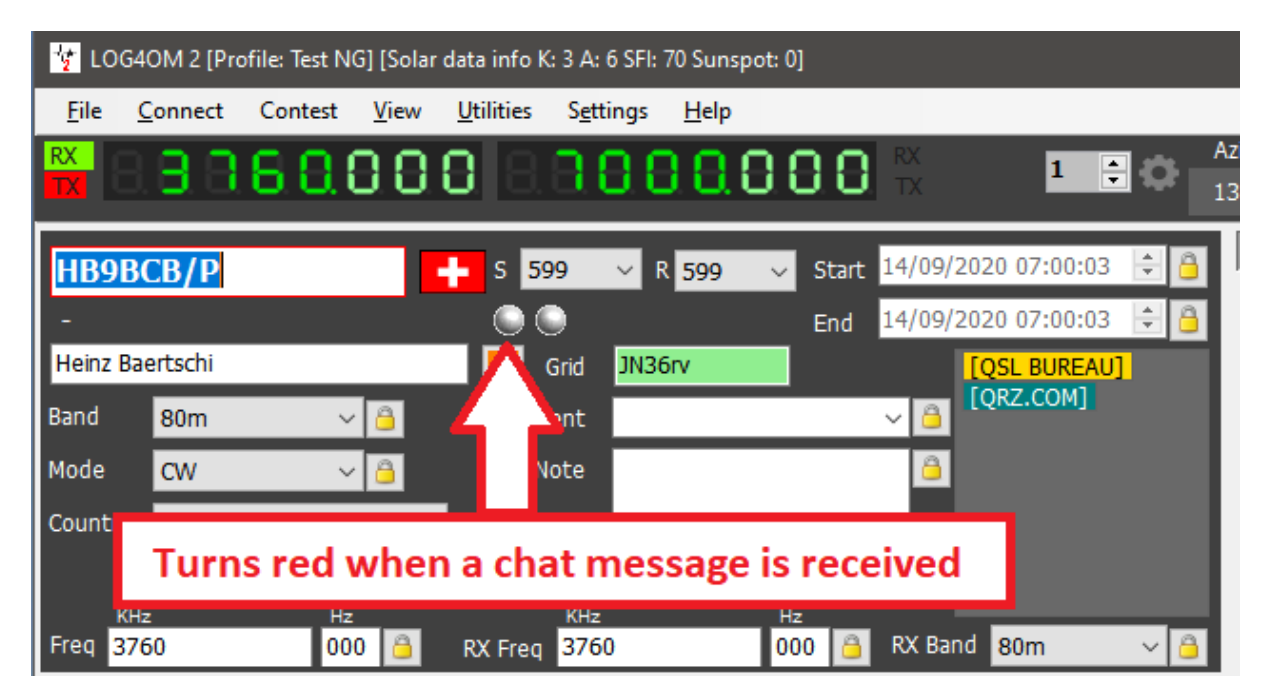

# Объяснение соединений Log4OM V2

Log4OM поддерживает все большее количество внешних сервисов (входящих и исходящих), благодаря очень гибкому механизму конфигурации.

# Сетевые службы UDP

## Описание входящих услуг

## [ВХОДЯЩЕЕ] СООБЩЕНИЕ ADIF:

Эта служба может получать сообщение INCOMING adif через UDP, содержащее строку ADIF. Затем строка обрабатывается и добавляется в базу данных Log4OM. Сообщения, полученные через эту систему, проходят через процедуры качества данных Log4OM и загружаются во внешние службы, если они настроены и доступны.

## [ВХОДЯЩЕЕ] СООБЩЕНИЕ N1MM:

Log4OM способен принимать сообщения N1MM.

Поддерживаются следующие сообщения:

- ContactInfo (добавлено новое QSO),
- ContactReplace (обновление QSO),
- ContactDelete (удаление QSO)

## [ВХОДЯЩИЕ] ЈТ СООБЩЕНИЕ:

Log4OM способен принимать UDP-сообщения, генерируемые приложениями JTDX / WSJT-X.

Входящие сообщения от JTDX/WSJT-X обновляют основные поля ввода QSO в Log4OM, указывая Call, Band, Frequency и режим, что позволяет пользователям просматривать в Log4OM всю информацию о поиске и работе станции, с которой в данный момент ведется связь в JTDX/WSJT-X.

Все остальные сообщения отбрасываются из этого UDP-соединения.

## [ВХОДЯЩИЙ] СЛУШАТЕЛЬ СООБЩЕНИЙ:

Это технический тип входящего сообщения, который полезен для отладки и определения того, правильно ли другая служба отправляет сообщения.

Все, что получает "слушатель сообщений", сохраняется в журнале программы Log4OM.

## Описание исходящих услуг

## [ИСХОДЯЩЕЕ] СООБЩЕНИЕ ADIF:

Log4OM будет транслировать каждое новое QSO, добавленное в базу данных через пользовательский интерфейс, автоматический импорт ADIF (ADIF monitor) и входящие сообщения UDP.

Сообщения ADIF могут быть объединены в цепочку, поэтому Log4OM может получить сообщение UDP ADIF (входящее) от приложения, сохранить его и повторно передать (исходящее) другому приложению, слушателю или другому экземпляру Log4OM, который прослушивает входящие сообщения UDP.

## [ИСХОДЯЩИЙ] PSTROTATOR:

Сообщения, направленные на PST Rotator. Обратите внимание, что после настройки PSTRotator в настройках программы пользователь **должен** создать исходящее соединение типа PSTROTATOR для фактической отправки сообщений в PSTRotator.

## [ИСХОДЯЩИЙ] ПОЗЫВНОЙ:

Позывные, введенные в поле ввода основного пользовательского интерфейса Log4OM, интерфейса Winkeyer или интерфейса contest, транслируются в виде UDP-сообщений с использованием данного типа исходящего сервиса.

## Множественные соединения - входящие и исходящие

Log4OM способен принимать через практически неограниченное количество портов каждое входящее сообщение.

Пользователь может прослушивать несколько отправителей ADIF MESSAGE, работающих на разных портах, или получать JT-сообщения от WSJT-х и JTDX, работающих одновременно.

В то же время, каждый тип сообщения, направленный в исходящий UDP-канал, будет отправлен на все сервисы нужного типа. Пользователи могут создать несколько служб [OUTBOUND] ADIF MESSAGE (на разных портах).

Когда Log4OM отправляет сообщение ADIF, оно также будет отправлено всем исходящим службам этого типа, которые вы включили.

# Сетевые службы UDP - Настройки

### Входящие

| Connections UDP UDP Proxy Remote Control UDP INBOUND                        |   |
|-----------------------------------------------------------------------------|---|
| Port Connection name Service type                                           |   |
|                                                                             | ÷ |
| Default answer on msg received                                              |   |
| UDP Inbound connections                                                     |   |
|                                                                             |   |
| [UDP_INBOUND] [ADIF_MESSAGE] [0] WSJT [UDP_INBOUND] [N1MM_MESSAGE] [0] N1MM |   |
| 0 items selected                                                            |   |
| WSJT-X default port: 2237                                                   |   |

Порт: Порт, который прослушивает Log4OM для UDP-

сообщений Имя соединения: Дружественное имя для

соединения Тип сервиса: Тип входящего сервиса

**Ответ по умолчанию**: Сообщение, которое отправляется обратно отправителю при получении пакета (может потребоваться в качестве подтверждения от других приложений).

Службы UDP можно включить/выключить, установив флажок рядом с их описанием, после того как вы добавите их в список входящих соединений UDP.

Чтобы добавить новую услугу, нажмите кнопку 💻

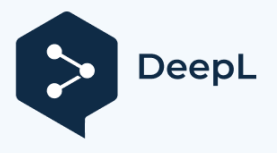

## Исходящий

| UDP OUTBOUND                               |                        |              |   |
|--------------------------------------------|------------------------|--------------|---|
| Port                                       | Connection name        | Service type |   |
| 0                                          |                        | ~            | + |
| Broadcast                                  | Destination IP Address | 127.0.0.1    |   |
|                                            |                        | _            |   |
|                                            |                        |              |   |
|                                            | UDP Outbound cor       | nnections    |   |
| 🥪 🗕 🗗 📋                                    |                        |              |   |
| UDP_OUTBOUND] [ADIF_MESSAGE] [0] LOG4OM V1 |                        |              |   |
|                                            |                        |              |   |
|                                            |                        |              |   |
|                                            |                        |              |   |
|                                            |                        |              |   |
|                                            |                        |              |   |
| U Items selected                           |                        |              |   |
| PSTRotator default port: 12040             |                        |              |   |

Порт: Порт, который Log4OM использует для передачи

UDP-сообщений Имя соединения: Дружественное имя

для соединения Тип сервиса: Тип исходящего сервиса

Broadcast: Отправка широковещательного UDP-сообщения

IP-адрес назначения: По умолчанию (пустой) - 127.0.0.1 (loopback - локальный хост).

## Прокси UDP

Данные UDP могут быть получены только одним слушателем в определенный момент времени. Несколько слушателей на одном порту будут бороться за один и тот же пакет, но только один, без воспроизводимых правил, сможет его получить.

Некоторые приложения отправляют UDP-пакеты, которые используются другими приложениями, но эти пакеты могут представлять интерес для Log4OM. Для того чтобы Log4OM мог прослушивать эти пакеты, в Log4OM реализована функция прокси.

Log4OM предлагает UDP-прокси, который получает пакет, использует его, а затем повторно отправляет тот же пакет через другой порт (или другой IP/порт, если необходимо). Его можно использовать для пересылки UDPсообщений через порт 80 брандмауэра или другие требования, при этом сохраняя возможность использовать перехваченные сообщения.

Прокси должен иметь указанный "тип сервиса". Все полученные сообщения будут управляться из Log4OM как входящие сообщения указанного входящего типа. Например, Log4OM может прочитать входящие данные ADIF с помощью [INBOUND] ADIF MESSAGE UDP и ретранслировать данные другому экземпляру Log4OM, возможно, в удаленном месте.

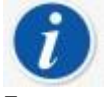

Прокси расширит возможности входящего UDP, добавив пересылку пакетов.

Если требуется прослушивать сообщения, которые не нужно повторять (пересылать) в другое место, вместо этого следует использовать конфигурацию UDP INBOUND.

| Connections                                                                                                    |                                      |
|----------------------------------------------------------------------------------------------------|--------------------------------------|
| UDP UDP Proxy Remote Control                                                                                     |                                      |
| UDP PROXY           Source address           IP Address           Leave blank for any           Port           O | nternal relay to UDP inbound service |
| Destination address                                                                                              | Connection name                      |
| IP Address 127.0.0.1 Port 0                                                                                      | +                                    |
| UDP proxy connect                                                                                                | tions                                |
| 🛩 🗕 🗗                                                                                                    |                                      |
|                                                                                                    |                                      |
|                                                                                                    |                                      |
|                                                                                                    |                                      |
|                                                                                                    |                                      |
| 0 items selecte                                                                                                  | d                                    |

**Адрес источника:** Адрес сервера, который отправляет сообщение. IP может быть пустым (любым), в то время как PORT необходим.

**Адрес назначения:** IP-адрес целевого компьютера, на который должно быть отправлено сообщение. Локальный компьютер - 127.0.0.1

## Дистанционное управление

Log4OM имеет функцию, которая позволяет другим приложениям удаленно взаимодействовать с программой. Она называется REMOTE

CONTROL и доступно на вкладке Remote Control. В будущем будет добавлено больше сообщений.

| ctions               |                                                                                                    |
|----------------------|----------------------------------------------------------------------------------------------------|
| Remote Control       |                                                                                                    |
| te control port      |                                                                                                    |
|                      |                                                                                                    |
| nable remote control |                                                                                                    |
|                      | tions          Remote Control         re control port         •         •         able remote control |

Сообщения имеют формат:

<ТИП СООБЩЕНИЯ><КЕҮ>РАКАМ<КЕҮ>РАКАМ...

# Поддерживаемые сообщения:

ПОДПИШИСЬ НА Формат сообщения: <CALLSIGN>{callsign} Ответ: <RESULT>OK Использование: Log4OM поместит предоставленный позывной в область поиска активных окон

### РАБОТАЕТ

Формат сообщения: <WORKED>{callsign} Доступные ответы: <PE3УЛЬТАТ> ДА <PE3УЛЬТАТ> НЕТ

РАБОТАЛ + БАНДА Формат сообщения: <WORKED>{callsign}<BAND>{band} Доступные ответы: <PE3УЛЬТАТ> ДА\_САМА\_ПОЛОСА

## <РЕЗУЛЬТАТ> ДА <РЕЗУЛЬТАТ> НЕТ

# Функции ADIF (Настройки/Конфигурация программы/Функции ADIF)

### Монитор ADIF

Log4OM может одновременно прослушивать несколько изменений в файле ADIF. При обнаружении различий в файле ADIF Log4OM выполнит действие импорта.

На этапе импорта есть несколько вариантов. К ним относятся:

Загрузить QSO во внешние сервисы - Загружает QSO в онлайн сервисы, такие как eQSL, HRDLog, QRZ и т.д.

Удалить файл ADIF после загрузки - Удаляет исходный файл ADIF сразу после завершения загрузки.

Импортировать только QSO, содержащие позывной станции. Эта опция полезна при совместном использовании общей станции с помощью одного экземпляра WSJT-X, JTDX или других программ цифрового режима, которые позволяют менять только позывной. Мы настоятельно рекомендуем избегать использования DELETE FILE с IMPORT ONLY QSO CONTAINING STATION CALLSIGN во избежание удаления других OM QSO's

Обратите внимание, что функция IMPORT ONLY QSO CONTAINING STATION CALLSIGN будет также импортировать QSO, в которых отсутствует STATION CALLSIGN.

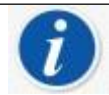

Log4OM также может отслеживать удаленные файлы через Интернет. В этом случае проверка файлов выполняется каждые 60 минут (фиксировано), если доступно подключение к Интернету.

В этом случае приложение не может удалить ADIF файл, но может вызвать удаленный URL, передавая параметры через строку запроса (GET) удаленному слушателю, который может выполнять действия над удаленным файлом автоматически (требуются некоторые навыки веб-программирования).

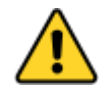

Log4OM для локальных файлов отслеживает последний прочитанный символ и начинает импорт с этого символа, если файл не меньше ожидаемого (он же новый). Кнопка для сброса текущей позиции файла доступна и работает на выбранном файле (затрагиваются только локальные файлы, удаленные файлы всегда

## Выход ADIF

Log4OM способен записывать выходной ADIF-файл при каждом QSO, сохраненном в базе данных (через пользовательский интерфейс, UDP-сообщение или ADIF-монитор). Массовый импорт ADIF не запускает эту функцию.

## Пост ADIF

Log4OM может отправлять POST/GET-сообщения на внешний сайт, передавая пользовательские параметры и требуемую полезную нагрузку.

Доступными полезными нагрузками, которые могут быть переданы либо GET, либо POST, являются:

<ADIF>: Строка adif <ПОЗЫВНОЙ СТАНЦИИ>: Позывной станции отправителя <DATETIME>: текущая дата + время в формате уууMMddHHHmmss

# <DATE>: текущая дата в формате ууууMMdd

<TIME>: текущее время (UTC) в формате HHmmss

### Сценарий использования выходного сигнала ADIF

Представьте себе установку Log4OM на общей клубной станции. Каждое вводимое QSO

может быть: Экспортировать в ADIF файл в конце деятельности и загрузить в ваш

основной журнал

Отправляется через UDP на ваш домашний компьютер, предполагая, что у вас запущен Log4OM и порты брандмауэра открыты и правильно настроены.

Отправка на удаленный веб-сайт (ваш хостинг, ваш домашний NAS, …), который совместно использует определенную веб-страницу.

Эта информация может быть получена позже с помощью ADIF MONITOR для чтения удаленного файла, созданного на сервере, или путем открытия пользовательской страницы, которая будет извлекать ранее отправленные QSO, которые могли быть сохранены где-то в удаленном файле или удаленной базе данных.

Вот пример небольшой страницы, которую вы можете использовать в качестве шаблона (РНР).

Эта страница получит POST-сообщение с некоторыми параметрами, сохранит ADIF в поле под названием "ваш позывной.txt" на

сервер, на который можно указать позднее из домашнего экземпляра Log4OM.

# upload.php

```
<?php
$allowedPassword = array("OM 1 CALL|OM 1 PASSWORD", "OM 2 CALL|OM 2 PASSWORD",
"OM 3 CALL|OM 3 PASSWORD");
if ( in array($ POST["userid"] . "|" . $ POST["password"], $allowedPassword) )
{
     $my file = $ POST["userid"] . '.txt';
     shandle = fopen($my file, 'a') или die('Невозможно открыть файл: '.$my file);
      if (flock($handle, LOCK EX))
     {
           $data = $_POST["adif"] .PHP_EOL;
           fwrite($handle, $data);
           эхо "ОК";
           fflush($handle);
                                       // промываем вывод перед освобождением
           блокировки flock ($handle, LOCK UN); // освобождаем блокировку
      }
     else
     {
           // никогда не должно происходить, поскольку flock
           является блокирующим вызовом echo "AGAIN";
      fclose($handle);
}
else
{
      echo "USER/PASSWORD UNKNOWN (обязательные поля - userid/password/adif)";
}
?>
```

Предположим, что эта страница размещена здесь: https://www.mywebsite.com/upload.php. Страница ничего не возвращает (ничего не возвращается на ЕСНО, если все в порядке)

Эта страница будет принимать 3

параметра: userid, password, adif
#### Пример того, как может быть настроена страница:

|                  |                            | 151111551011         |                   |                                                                                                    |
|------------------|----------------------------|----------------------|-------------------|----------------------------------------------------------------------------------------------------|
| arget URL        | https://v                  | www.mywebsite.com/up | oad.php           |                                                                                                    |
| ransmission      | method                     | Use POST             | 🗌 Transmit data H | TMLEncoded                                                                                                    |
| POST / GE<br>Key | T Parameters               | 🕂 🛍 Value            |                   | KEY: The name of the POST field / GET field<br>VALUE: The value of the parameter<br>Special VALUES:                                                                                                    |
| Key<br>userid    | Value<br>OM_1_CALL         |                      |                   | <adif> replace field with the QSO ADIF value<br/><stationcallsign> replace field with current STATION CALLSIGN<br/><datetime> replace field with UTC date in format yyyyMMddHHmms<br/><date> replace field with UTC date in format yyyyMMdd</date></datetime></stationcallsign></adif> |
| password<br>adif | OM_1_PASS<br><adif></adif> | SWORD                |                   | <time> replace field with UTC time in format HHmmss</time>                                                                                                    |

Страница создаст файл OM\_1\_CALL.txt в той же папке, чтобы его можно было получить с помощью ADIF-монитора:

| ADIF Functions                                                  |                                                 |
|-----------------------------------------------------------------|-------------------------------------------------|
| ADIF Monitor ADIF Output ADIF POST                              |                                                 |
| ि्रि nable ADIF monitor                                         |                                                 |
| Log4OM will automatically scan enabled ADIF files searching for | new QSO to be imported. 🛛 🛛 Read from WEB URL 💡 |
| ADIF file https://www.mywebsite.com/OM_1_CALL.txt               |                                                 |
| Upload QSO to external services                                 | Import only QSO containing station callsign     |
| Call URL after download https://                                | 6                                               |
| Check file to enable                                            | - files                                         |
| ✓ — ♂ 前                                                         | 100                                             |
| [ENABLED] https://www.mywebsite.com/OM_1_CALL.txt               |                                                 |
| 1.10-00                                                         | ldd                                             |
| 1 items                                                         | selected                                        |
| Reset currently selected file position                          |                                                 |

На веб-странице нет службы "удаленного удаления", поэтому URL, вызываемый после загрузки, в нашем примере пуст.

# Конфигурация

#### Конфигурация программы

Log4OM V2 может быть настолько мощным или настолько простым, насколько это необходимо пользователю, в зависимости от того, как настроено программное обеспечение, предлагается, чтобы пользователь выбрал параметры конфигурации, наиболее подходящие для его/ее метода работы.

Ниже приводится краткое описание каждой вкладки меню "Настройки/Конфигурация программы". Более подробное объяснение каждой функции см. в разделах данного руководства пользователя, посвященных конкретным функциям.

#### Общие функции

В верхней части главного окна конфигурации находятся три следующие иконки:

- 1. Сохранить конфигурацию сохраняет настройки без выхода из меню конфигурации
- 2. Сохранить и применить сохраняет настройки и закрывает окно конфигурации.
- 3. Выход Выход из окна конфигурации без сохранения внесенных изменений.

## Настройки программы

На этой вкладке задаются основные параметры программного обеспечения, и в целом они не требуют пояснений, но некоторые параметры необходимо расширить.

## Проверьте наличие обновлений

Если этот флажок установлен, то при открытии программы пользователь будет уведомлен о том, что более поздние версии доступны для загрузки.

## Проверьте наличие обновлений публичной бета-версии

Если этот флажок установлен, то при открытии программы пользователь будет уведомлен о том, что доступна для загрузки бета-версия.

**ПРИМЕЧАНИЕ:** Бета-версии могут быть нестабильными и должны устанавливаться только опытными пользователями - ВСЕГДА сохраняйте регулярные резервные копии, чтобы избежать потери данных в случае сбоя бета-версии.

#### Уровень журнала по умолчанию

Обычно этот параметр должен оставаться на уровне "Info", если только кто-нибудь из команды поддержки Log4OM не попросит изменить его для решения проблем.

## Путь к архиву QSO Attachment

Установите здесь место для хранения загруженных изображений и т.д., полезное место - C:\\AppData\Roaming\Log4OM2\user\attachments, например , eqsl QSL cards.

#### Количество строк сетки по умолчанию

Количество записей, отображаемых в сетках данных, таких как Recent QSO's. Нет необходимости отображать все записи, что может замедлить отображение в случае очень больших журналов. Независимо от количества отображаемых записей все поиски, сортировка и фильтрация выполняются по всей базе данных.

| Configuration                                                                                                    |                                                                                                    |                                                                                                    |
|----------------------------------------------------------------------------------------------------|----------------------------------------------------------------------------------------------------|----------------------------------------------------------------------------------------------------|
| 년 ♥ ♂<br>Save config Save and apply Exit                                                                                                    |                                                                                                    |                                                                                                    |
| Program Settings     Edit program config     Program Scheduler     User Configuration     Station Information     Station Configuration     Confirmations     Database     External Services     Jose preferences     Software Configuration     Confuration     Au Static     Ap Settings     Backup     VOACAP Propagation     Audo devices and voice keyer     CAT interface     Software Integration     Configuration     CAT interface     Software Integration     CAT interface | Program Settings<br>Check for updates<br>Check for PUBLIC BETA updates<br>Send statistics<br>Internet connection status<br>Distance unit<br>Default Log Level<br>QSO Attachment archive path<br>GRID default row count | PRIVACY NOTE:<br>Check for updates report program version + country.<br>Send statistics report program version + country + callsign<br>Thanks for sharing detailed statistics<br>Automatic<br>Miles<br>Info<br>C:\User\g4popartl.net\AppData\Roaming\Log4OM2\user\attach<br>7000 ① Range 100 - 10.000 |
| - ADIF Functions                                                                                                    | Those fields are used by Log4OM team                                                                                                    | n to manage awards. Normal users must ignore them                                                                                                    |
| FLDigi<br>WS1T-x / 1TDX                                                                                                    |                                                                                                    |                                                                                                    |
| 1103 T X / 310X                                                                                                    | Log4OM Team password                                                                                                    |                                                                                                    |

## Редактирование конфигурации программы

Это позволяет вернуться к настройкам программы по умолчанию в ситуациях, когда пользователь сожалеет об изменениях, внесенных в макеты и настройки.

| onfiguration                                                   |                           |                                     |         |  |
|----------------------------------------------------------------|---------------------------|-------------------------------------|---------|--|
| ₩ 🧼 👌<br>ave config Save and apply Exit                        |                           |                                     |         |  |
| Program Settings     Edit program config     Program Scheduler | dit program config Please | note those changes may create malfu | nctions |  |
| - User Configuration - Station Information                     | Reset grid layouts        | Reset map cache                     |         |  |
| Station configuration                                          | Remove user files         | Reset window positions              |         |  |
| Database<br>External Services                                  | Reset to factory settings |                                     |         |  |
| Software Configuration                                         |                           |                                     |         |  |
| Cluster<br>Info Providers                                      |                           |                                     |         |  |
| ···· Map Settings<br>···· Backup                               |                           |                                     |         |  |
| VOACAP Propagation<br>Auto Start                               |                           |                                     |         |  |
| Hardware Configuration                                         |                           |                                     |         |  |
| CAT interface                                                  |                           |                                     |         |  |
| Connections                                                    |                           |                                     |         |  |
| - ADIF Functions                                               |                           |                                     |         |  |
| ····· FLDigi                                                   |                           |                                     |         |  |
|                                                                |                           |                                     |         |  |
|                                                                |                           |                                     |         |  |

#### Планировщик программ

Log4OM импортирует и обновляет множество файлов данных в попытке предоставить наиболее точную информацию для своих пользователей, это окно позволяет пользователю установить частоту обновления этих файлов. Каждое изменение должно быть сохранено нажатием на маленький значок дискеты "Сохранить" в правом нижнем углу.

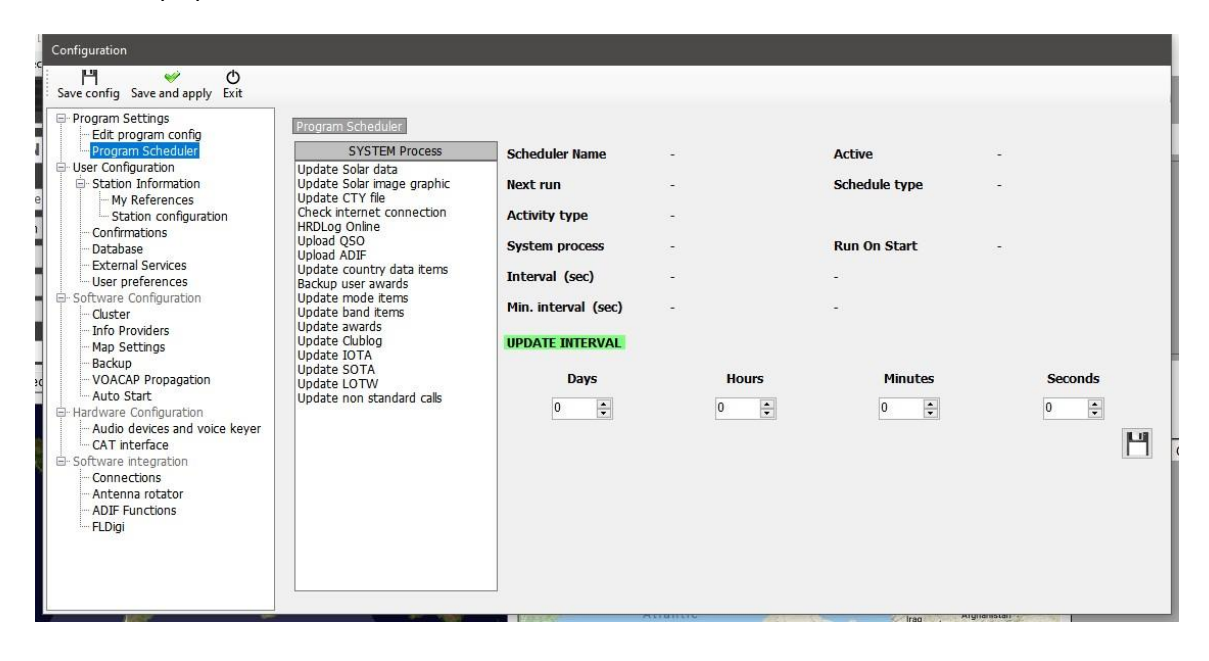

## Конфигурация пользователя

Пользователь может иметь неограниченное количество различных конфигураций (идентификаторов или настроек), возможно, клуб, дом, хижина, конкурс, специальное мероприятие, DXPedition или конфигурация другого члена семьи.

- Создайте совершенно новую личность, нажав на кнопку + 'Добавить новую конфигурацию'.
- Клонирование существующей конфигурации путем нажатия на кнопку 'Clone current config' (Клонировать текущую конфигурацию) на иконке 'Folders' (Папки) позволяет сэкономить время, если новая конфигурация похожа на исходную, возможно, просто вызов /Р с другим расположением.

#### Создание ярлыка рабочего стола для нового идентификатора

Ярлык на рабочем столе также можно создать для каждого текущего конфига, нажав на иконку "Цепочка" "Создать ссылку на рабочем столе".

Конфигурации удаляются путем выбора конфигурации, которую необходимо удалить, из выпадающего списка и нажатия на значок "Корзина".

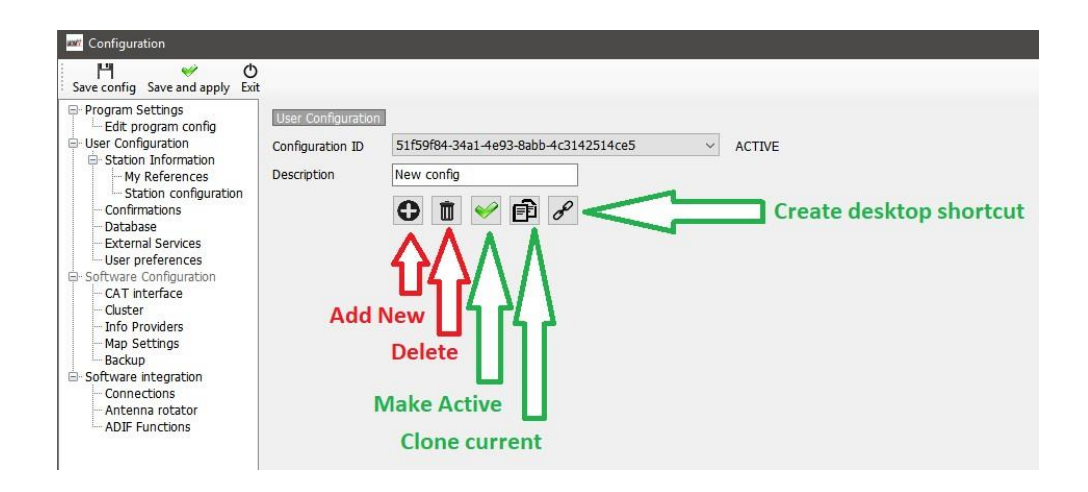

#### Создание новой личности (Config)

- Либо щелкните значок New или Clone, как указано выше.
- Добавьте имя для идентификатора в поле Описание
- Если создается новый ID, заполните различные сведения для новой конфигурации или при "клонировании" существующей конфигурации внесите все изменения, необходимые для новой конфигурации.
- Нажмите на значок ярлыка рабочего стола "Цепочка", чтобы создать новый ярлык рабочего стола
- Нажмите на зеленую галочку, чтобы сделать конфигурацию активной
- Нажмите "Сохранить и применить".

#### Информация о станции

Эта вкладка содержит всю информацию, относящуюся к пользователю, и должна быть полностью заполнена, чтобы программа могла функционировать в полном объеме. Поля, отмеченные красной звездочкой, являются обязательными для заполнения.

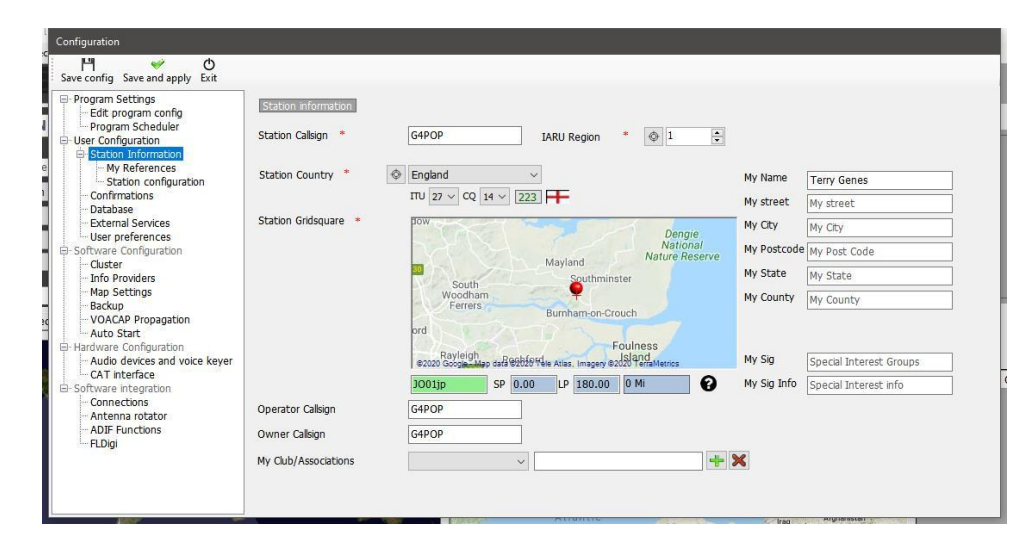

#### Мои рекомендации

Если пользователь активен в одной из схем награждения в качестве активатора, например, активировал вершину для SOTA или остров для IOTA, то здесь устанавливаются ссылки на активаторов (пользователей).

| Program Settings<br>Edit program config<br>Program Scheduler                                                                                                    | My referent | references           |   |                                                                        |   |
|----------------------------------------------------------------------------------------------------|-------------|----------------------|---|------------------------------------------------------------------------|---|
| Station Information                                                                                                    | Award       | SOTA                 | ~ | References                                                             | 1 |
| - My References                                                                                                    | Group       | England              |   | Search                                                                 | ] |
| Confirmations                                                                                                    | Sub         | Central England      |   | G/CE-001                                                               | 4 |
| Database                                                                                                    | G/CE-004    | Bardon Hill          |   | G/CE-002                                                               |   |
| User preferences Software Configuration Cluster Info Providers Hay Settings Backup VOACAP Propagation - Auto Start Hardware Configuration - Audio devices and voice keyer | SOTA        | 9EU-005<br>@G/DC-001 | • | G/CE-005<br>G/DC-001<br>G/DC-002<br>G/DC-003<br>G/DC-005<br>G/DC-006 ¥ |   |
| CAT interface<br>Software integration<br>Connections<br>Antenna rotator<br>ADIF Functions<br>                                                                             |             |                      |   |                                                                        |   |

- Выберите награду из выпадающего меню награды
- Выберите соответствующую группу и подгруппу
- Дважды щелкните активируемую ссылку или выберите и щелкните знак "Плюс +".
- Сохранить и применить

## Конфигурация станции

Оборудование пользовательской станции (риг, мощность и антенна) может быть добавлено и ассоциировано с используемыми диапазонами.

## Пример типичной настройки приведен на скриншоте ниже:

Радиостанция 1: используется для ВЧ и 6 метров, имеет три антенны.

- а. Многодиапазонный диполь для 80 40М
- b. Трехдиапазонный луч для 20. 15 & 10M
- с. 5-элементный Yagi для 6М

## Радио 2: используется для VHF/UHF

- а. 12-элементный Yagi для 2М
- b. 18-элементный Yagi для 70 см

| Configuration                                                                                                    |                       |                        |  |
|----------------------------------------------------------------------------------------------------|-----------------------|------------------------|--|
| Program Settings     Edit program config     Program Scheduler     User Configuration     Scheduler     User Configuration     Mr References     Database     Database     Database     Database     Software Configuration     Custer     User preferences     Software Configuration     Custer     Software Configuration     Auto Statu     Software Software     Software Configuration     Auto Statu     Software Configuration     Auto Statu     Software Configuration     Auto Statu     Software Configuration     Auto Statu     Software Configuration     Auto Statu     Software Todation     Auto Statu     Software Todation     ADIF Functions     ApJF Functions     PLDg     WSTTx / JTDX | Station configuration | li<br>I<br>I<br>I<br>I |  |

- Нажмите на значок радио, чтобы добавить радио в станцию
- Нажмите на Sat Dish, чтобы добавить антенну к радиостанции
- Нажмите на значок "Излучение", чтобы добавить полосы к антенне

#### Добавление оборудования

Добавление радиостанций, антенн и диапазонов включает эти антенны и радиостанции в качестве вариантов выбора в панели ввода "Моя станция" (F4), как показано ниже.

| 4 | 2imuth 🕐<br>0° 180° 🔒 | Elevation      | ⊕ -     | ≪ ⊉ ≣       | i 📾 🗡                      |          |
|---|-----------------------|----------------|---------|-------------|----------------------------|----------|
|   | Statistics (F1) Info  | o (F2) Award r | efs (F3 | ) My Statio | on (F4) Extended info (F5) | 0        |
|   | Antenna elevation     | 0              | 8       | Rx pwr 10   | 0.000 🗧 🧯                  | ×        |
|   | Antenna bearing       | 0              | 8       | Radio       | Icom IC7300 🛛 🗸 🔒          | <b>.</b> |
|   | Antenna path          | ×              | - 🔒     | Antenna     | 140ft Doublet 🗸 🗸 🗸        | $\odot$  |
|   | Propagation           | ×              | / 🔒     | Current po  | 140ft Doublet<br>60m EFHW  | Ű        |
|   | SATELLITE MOD         | E              |         |             | 6m Colinier<br>HB9CV       |          |
|   |                       |                |         |             |                            |          |
|   |                       |                |         |             |                            |          |

#### Установка параметров по умолчанию

Чтобы установить, какие радиостанции, мощность, антенны и диапазоны являются значениями по умолчанию, которые будут выбираться автоматически в зависимости от активного диапазона, необходимо щелкнуть правой кнопкой мыши на радиостанции, антенне и диапазонах и выбрать 'Default' - диапазоны, установленные по умолчанию, будут выделены зеленым цветом.

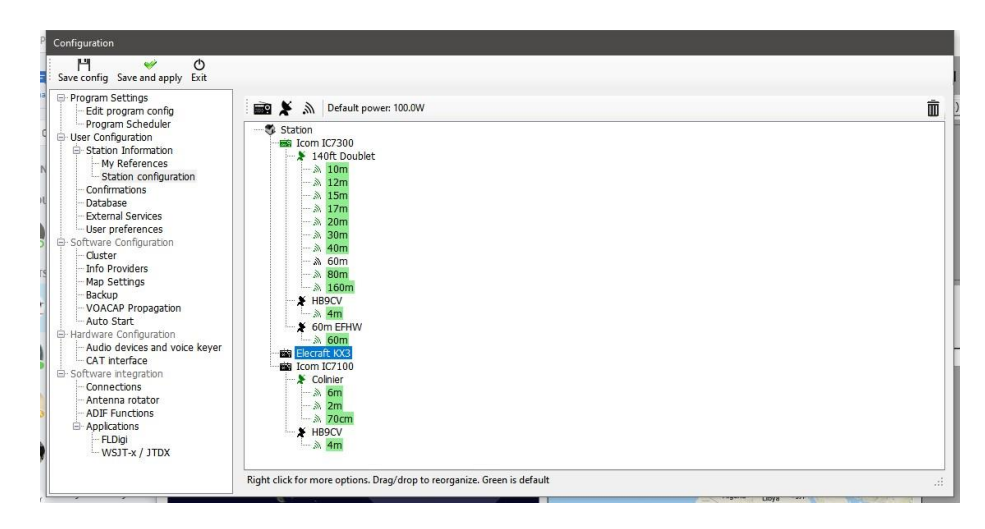

#### Подтверждения

Существует множество методов подтверждения QSO, и пользователю может потребоваться отметить статус поразному для каждого из них, вкладка подтверждений обеспечивает персонализацию требований пользователя к подтверждению и отображению.

| Program Settings     Edit program config     Program Scheduler                                                                                                    | Confirm<br>Set the | ations<br>default confirma        | tions for each                                                         | award according   | to your pref | erences       |  |  |
|----------------------------------------------------------------------------------------------------|--------------------|-----------------------------------|------------------------------------------------------------------------|-------------------|--------------|---------------|--|--|
| User Configuration     Station Information     My References                                                                                                    | Type               | QSL                               | V Ro                                                                   | H 🗙               |              | Apply default |  |  |
| Confirmation     Database     Database     Database     Database     Determal Services     User preferences     Outser     Outser     Outser     Outser     VOACAP Propagation     Auto Start     Autor Start     Configuration     Autor Start     Configuration     Configuration     Autor Start     Configuration     Configuration | QSL de<br>Main UI  | fault message<br>I Statistic view | Please QSI<br>QSL<br>EQSL<br>LOTW<br>QRZCOM<br>HAMQTH<br>Ctrl-Click so | elect multiple mo | les s        |               |  |  |

#### База данных

Пользователь может создать столько журналов (баз данных), сколько потребуется: домашний, портативный, клубный, конкурсный и т.д.

Стандартным форматом базы данных является SQLite, который идеально подходит для обычного пользователя, но если несколько станций требуют одновременной регистрации в общей базе данных, возможно, контест-группа или экспедиция, где для каждого диапазона может быть установлена своя станция, то следует выбрать базу данных MySQL.

| Configuration                                                  |                                                                   |      |  |
|----------------------------------------------------------------|-------------------------------------------------------------------|------|--|
| Save config Save and apply Exit                                |                                                                   |      |  |
| Program Settings     Edit program config     Program Scheduler | Datebase SQLITE ~                                                 |      |  |
| - Station Information                                          | C:\Users\g4poparrl.net\Dropbox\Logbooks\Log4OM V2 Test log.SQLite | Open |  |
| e My References<br>Station configuration                       | New                                                               | Test |  |
| - Database                                                     |                                                                   |      |  |
| User preferences                                               |                                                                   |      |  |
| Software Configuration                                         |                                                                   |      |  |
| - Info Providers                                               |                                                                   |      |  |
| Map Settings                                                   |                                                                   |      |  |
| VOACAP Propagation                                             |                                                                   |      |  |
| - Auto Start                                                   |                                                                   |      |  |
| - Audio devices and voice kever                                |                                                                   |      |  |
| CAT interface                                                  |                                                                   |      |  |
| Software integration     Connections                           |                                                                   |      |  |
| - Antenna rotator                                              |                                                                   |      |  |
| - ADIF Functions                                               |                                                                   |      |  |
| . Logi                                                         |                                                                   |      |  |
|                                                                |                                                                   |      |  |
|                                                                |                                                                   |      |  |
|                                                                |                                                                   |      |  |

#### Внешние услуги

Log4OM обеспечивает как ручную, так и автоматическую загрузку QSO в реальном времени в такие онлайн журналы, как QRZ, Clublog, HRDLog, eQSL, HamQTH и LOTW.

Имена пользователей, пароли, ID станции, псевдонимы и API-коды могут быть введены для каждого из онлайновых журналов, а если требуется автоматическая загрузка, то выбраны путем установки соответствующего флажка.

| ve config Save and apply Exit           |                                     |                                                     |           |                                                 |  |
|-----------------------------------------|-------------------------------------|-----------------------------------------------------|-----------|-------------------------------------------------|--|
| Program Settings<br>Edit program config | External services QRZ.COM CLUBLOG H | IRDLOG.NET EQSL HAMQTH LOTW                         |           |                                                 |  |
| User Configuration                      | User                                | G4POP                                               |           | Upload flag<br>Consider OSO to be uploaded when |  |
| - My References<br>                     | Password                            | ******                                              |           | SENT status is:                                 |  |
| Confirmations<br>Database               | TQSL exe path                       | C:\Program Files (x86)\TrustedQSL\tqsl.exe          | 9 🖌       | • NO                                            |  |
| - External Services                     | Temporary path (opt)                | C:\Users\g4poparrl.net\AppData\Roaming\Log4(        | ⊃ 🖌       | ⊖ REQUESTED                                     |  |
| Software Configuration                  | Station ID                          | Home 🗸                                              | 9 😧       |                                                 |  |
| - Info Providers<br>- Map Settings      | TQSL Private pass                   |                                                     |           |                                                 |  |
| Backup<br>VOACAP Propagation            | My call (opt)                       |                                                     |           |                                                 |  |
| Hardware Configuration                  | Automatic upload on                 | close                                               |           |                                                 |  |
| - Audio devices and voice keyer         | Please note Log4OM wil              | I not upload to LoTW archives on each QSO saved, as | requested | d by LoTW in their specs.                       |  |
| Software integration                    |                                     |                                                     |           |                                                 |  |
| - Antenna rotator                       |                                     |                                                     |           |                                                 |  |
| FLDigi                                  |                                     |                                                     |           |                                                 |  |
|                                         |                                     |                                                     |           |                                                 |  |

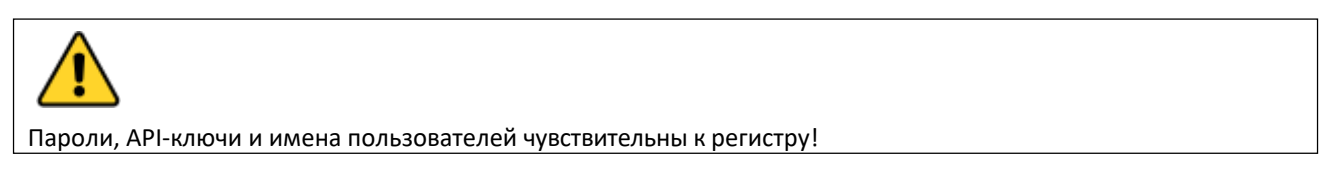

#### Предпочтения пользователя

Пользователь должен выбрать интересующие его диапазоны и режимы работы, а также предпочтительный формат привязки к сетке (6 или 4 цифры).

Установка флажка "Установить время начала QSO при выходе из поля позывного" упрощает работу только с клавиатурой. Введите позывной в ожидании вызова станции, после установления контакта выйдите из поля

позывного, чтобы установить время начала связи.

и настроить RST или добавить комментарии и т.д., когда QSO закончится, нажмите клавишу ввода на клавиатуре, чтобы автоматически записать время окончания QSO и сохранить QSO в журнале - Если выбрана автоматическая загрузка в он-лайн журналы/QSL системы, QSO будет автоматически загружено.

| Configuration                                                                                                    |                                                                                                    |
|----------------------------------------------------------------------------------------------------|----------------------------------------------------------------------------------------------------|
| Save config Save and apply Exit                                                                                                    |                                                                                                    |
| □         Program Settings           □         Field program Config           □         User Configuration           □         User Configuration           □         Station Information           □         Program Scheduler           □         User Configuration           □         Station Information           □         Configuration           □         Description Information           □         Configuration           □         Description Information           □         Configuration           □         Configuration           □         ADF Functions           □         ADF Functo | Under determined       0 Converte user gridoquare in man UI            • Mard quick view:<br>• Converte user gridoquare in man UI          • Mard quick view:<br>• Or evente user gridoquare in man UI            • Mard quick view:<br>• Converte user gridoquare in man UI          • Mard quick view:<br>• Or evente user gridoquare in man UI            • Mard quick view:<br>• Or evente user gridoquare in man UI          • Mard quick view:<br>• Or each how up 2. different a and afference 2 and reflectence 2 and reflectence 3 and reflectence 3 and reflectence 3 and reflectence 3 and reflectence 3 and reflectence 3 and reflectence 3 and reflectence 3 and reflectence 4 and reflectence 4 and refle |

## Награда Быстрый просмотр

Два поля, перечисленные в меню "Редактировать макет таблицы" большинства представлений сетки как "Ссылка1" и

'Reference2' может быть использован пользователем для отображения ссылок на награды по выбору пользователя, например, ссылки SOTA или IOTA, путем выбора из выпадающего списка наград в меню Конфигурация программы/Преференции пользователя.

Названия полей могут быть изменены/отредактированы в меню 'Редактировать макет таблицы/Внешний вид', как описано выше.

в другом месте.

## Конфигурация программного обеспечения

#### Кластер

Все настройки для цветов кластера, работы и звуковых сигналов предупреждения о пятнах

| Program Settings                                                                                                    | Cluster Alerts                                                                                                   |           |                            |                                                                                                    |          |                                                                                                    |
|----------------------------------------------------------------------------------------------------|----------------------------------------------------------------------------------------------------|-----------|----------------------------|----------------------------------------------------------------------------------------------------|----------|----------------------------------------------------------------------------------------------------|
| - Edit program config<br>- Program Scheduler                                                                                                    | Cluster auto-start                                                                                               |           | Cluster highlight colors   |                                                                                                    |          |                                                                                                    |
| User Configuration                                                                                                    | Server auto-start                                                                                                |           | Country not worked         | COUNTRY NOT WORKED                                                                                              | 25       | 2                                                                                                    |
| - My References                                                                                                    | Show cluster grouped [reco                                                                                       | ommended] | Rand/Mada nat wrkd/conf    | R/M NOT WORKED                                                                                                  |          | 2                                                                                                    |
| Station configuration                                                                                                    | O Show Licor Defined ductors                                                                                     |           | Worked/Confirmed           | B/H NOT WORKED                                                                                                  |          | 2                                                                                                    |
| - Database                                                                                                    | Show stable clusters                                                                                             |           | workedycommed              | WORKED                                                                                                    |          | •                                                                                                    |
| - External Services<br>User preferences                                                                                                    | Show experimental dusters                                                                                        |           | Station not worked         | STATION NOT WORKED                                                                                              | <u>O</u> | <b>e</b>                                                                                                    |
| Software Configuration                                                                                                    | Show inactive clusters                                                                                           |           | Station worked             | STATION WORKED                                                                                                  | 3        |                                                                                                    |
| - Info Providers                                                                                                    | 0 1000 1000                                                                                                    |           | Station worked same band   | WORKED SAME BAND                                                                                                | 3        | Image: A start of the start of the start |
| - Map Settings                                                                                                    | Cluster server port                                                                                              | 23        | Station worked same mode   | WORKED SAME MODE                                                                                                | ٥ì       | <b>e</b>                                                                                                    |
| - VOACAP Propagation                                                                                                    | Cluster maximum age (min)                                                                                        | 90 🔹      | Station worked band mode   | WORKED SAME BAND + MODE                                                                                         | ٥        | <b>e</b> n                                                                                                    |
| Auto Start<br>Hardware Configuration                                                                                                    | Maximum cluster items                                                                                            | 300 ÷ 😧   | Station wkd same mode type | WORKED SAME MODE TYPE                                                                                           | 3        | <b>a</b>                                                                                                    |
| - Audio devices and voice keyer                                                                                                    | Band map safe age (min)                                                                                          | 30        | Station wkd band mod type  | WKD SAME BAND + MODE TYPE                                                                                       |          | <b>e</b> n                                                                                                    |
| Software integration                                                                                                    | Nav costs in band man                                                                                            | 50 1      |                            |                                                                                                    |          |                                                                                                    |
| - Connections<br>- Antenna rotator                                                                                                    | Max spots in band map                                                                                            |           |                            |                                                                                                    | 8        |                                                                                                    |
| - ADIF Functions                                                                                                    | Supercluster max age (min)                                                                                       | 90        | Award highlight            | HIGHLIGHT                                                                                                    | 0        | <b>(</b> )                                                                                                    |
|                                                                                                    |                                                                                                    |           | D.C. H.                    | Set white background for NO COLOR                                                                               | ÷        |                                                                                                    |
| iguration                                                                                                    |                                                                                                    |           |                            | Value and a second second second second second second second second second second second second second second s |          |                                                                                                    |
| iguration                                                                                                    |                                                                                                    | - Forest  | Derauk                     |                                                                                                    |          | -                                                                                                    |
| nguration<br>e config Save and apply Exit<br>Program Settings<br>Edit program config                                                                                                    | Ouster Alerts                                                                                                    | - Marka   | Veraux                     |                                                                                                    |          | -                                                                                                    |
| Figuration<br>Figuration<br>Config Save and apply Exit<br>Program Schröge<br>Exit Configuration                                                                                                    | Cluster Alerts                                                                                                   | - Marka   | Dersur                     |                                                                                                    |          |                                                                                                    |
| Figuration<br>H O C Config Save and apply Exit<br>roogram Settings<br>I Edit program config<br>Program Setdular<br>Setton Information<br>Station Information                                                                                                    | Cluster Alerts                                                                                                   |           | Dersuit                    |                                                                                                    |          |                                                                                                    |
| Tguration  Tguration  Comparison  Comparis                                                                                                    | Cluster Alerts<br>Enable alert sound<br>Sound 1<br>Sound 2                                                       |           | Uersuk                     |                                                                                                    |          |                                                                                                    |
| Equivation<br>M Sove and apply Exit<br>rogram Settings<br>Edit program Scheduler<br>set Configuration<br>Station Liformation<br>- My Referencesion<br>- My Referencesion<br>- Station configuration<br>- Configuration                                                                                                    | Ouster Alerts<br>Enable alert sound<br>Sound 1<br>Sound 2<br>Sound 3                                             |           | Uersuk                     |                                                                                                    |          |                                                                                                    |
| Figuration<br>Figuration<br>Config Save and apply Exit<br>Program Schrage<br>Set Configuration<br>Set Configuration<br>Set Configuration<br>- My References<br>- Station configuration<br>- Outputson<br>- Database<br>- External Services                                                                                                    | Cluster Alerts<br>Enable alert sound<br>Sound 1<br>Sound 2<br>Sound 3<br>Sound 4                                 | -         | Uersuk                     |                                                                                                    |          |                                                                                                    |
| iguration  iguration                                                                                                    | Cluster Alerts<br>Enable alert sound<br>© Sound 1<br>Sound 2<br>Sound 3<br>Sound 4<br>Sound 5                    | -         | Dersuit                    |                                                                                                    | 2        |                                                                                                    |
| Iguration<br>Config Save and apply Exit<br>Togram Schrögen<br>Edd program Scheduler<br>Frogram Scheduler<br>Frogram Scheduler<br>Staton Information<br>Staton Information<br>Staton Information<br>- Configuration<br>- Configuration<br>- Database<br>- Database<br>- Database<br>- Configuration<br>- Configuration<br>- Configuratio | Cluster Alerts<br>Cable alert sound<br>Sound 1<br>Sound 2<br>Sound 2<br>Sound 3<br>Sound 4<br>Sound 5<br>Sound 6 | 0         | Uersuk                     |                                                                                                    |          |                                                                                                    |
| Guided     Guided                                                                                                    | Cluster Alerts Cluster Alerts Sound 1 Sound 2 Sound 2 Sound 3 Sound 4 Sound 5 Sound 5 Sound 6                    | Q)        |                            |                                                                                                    |          |                                                                                                    |
| Figuration  Figuration  Figur                                                                                                    | Cluster Alerts<br>Enable alert sound<br>Sound 1<br>Sound 2<br>Sound 3<br>Sound 4<br>Sound 5<br>Sound 6           | 0         | Uersuk                     |                                                                                                    |          |                                                                                                    |
|                                                                                                    | Cluster Alerts<br>Enable alert sound<br>© Sound 1<br>Sound 2<br>Sound 3<br>Sound 4<br>Sound 5<br>Sound 6         | Q         | Uersuk                     |                                                                                                    |          |                                                                                                    |
|                                                                                                    | Cluster Alerts<br>Cable alert sound<br>Sound 1<br>Sound 2<br>Sound 3<br>Sound 4<br>Sound 5<br>Sound 5<br>Sound 6 | 0         |                            |                                                                                                    |          |                                                                                                    |
| Equation     Config Save and apply Exit     Torgam Scheduler     Sec Config Save and apply Exit     Torgam Scheduler     Sec Configuration     Station configuration     Configuration     Station configuration     Outback     Configuration     Configuration                                                                                                    | Custer Alerts<br>Enable alert sound<br>Sound 1<br>Sound 2<br>Sound 3<br>Sound 4<br>Sound 5<br>Sound 6            | 0         |                            |                                                                                                    |          |                                                                                                    |
| figuration     figuration     f                                                                                                    | Cluster Alerts<br>Enable alert sound<br>Sound 1<br>Sound 2<br>Sound 3<br>Sound 4<br>Sound 5<br>Sound 6           | Q)        |                            |                                                                                                    |          |                                                                                                    |
| Figuration     Config Save and apply Exit     Program Scheduler     Ect program Scheduler     Ect program Scheduler     Est configuration     Confirmations     Station Information     Station Information     Station Configuration     Confirmations     Database     External Services     User preferences     Software Configuration     -VocADP Propagation     -VocADP Propagation     -V                                                                                                    | Cluster Alerts  Cluster Alerts  Carbon alert sound  Sound 1  Sound 2  Sound 3  Sound 4  Sound 5  Sound 6         | 0         |                            |                                                                                                    |          |                                                                                                    |

## Информационные провайдеры

Уникальность Log4OM V2 заключается в том, что он предоставляет возможность поиска в режиме онлайн с отказоустойчивой или резервной опцией, если основной провайдер поиска в режиме онлайн не работает или не предоставляет данные о проверяемом позывном.

| - Program Settings - Edit program config - Program Scheduler - User Configuration - User Configuration - User Con | Info Providers Info Providers Conf              | iguration                               |                                          |                                                            |                     |            |                                              |
|----------------------------------------------------------------------------------------------------|-------------------------------------------------|-----------------------------------------|------------------------------------------|------------------------------------------------------------|---------------------|------------|----------------------------------------------|
| Station Information My References Station configuration Confirmations                                                                                                    |                                                 | Primary<br>source                       | Failsafe<br>source<br>O Disabled         |                                                            |                     |            | Web external source  Primary source  OR7.COM |
| Database<br>External Services                                                                                                    | QRZ.COM                                         | ۲                                       |                                          | G4POP                                                      | *****               | $\Diamond$ | O HAMQTH                                     |
| Software Configuration                                                                                                    | HAMQTH                                          | 0                                       | ۲                                        | G4POP                                                      | ******              | $\diamond$ | ○ QRZCQ                                      |
| Cluster<br>Info Providers                                                                                                    | QRZCQ                                           | 0                                       | 0                                        | User                                                       | Password            | \$         |                                              |
| Map Settings     Backup     VOACAP Propagation     Auto Start     Auto Start     Audio devices and voice keyer     CAT interface                                                                                                    | HAMCALL (online)<br>Failsafe sour<br>Set NONE d | C<br>ce will be polle<br>uring contests | O<br>d if primary sour<br>or when experi | User<br>ce doesn't return info.<br>encing slow search resp | Password onse times | ٥          |                                              |
| Software integration     Connections     Antenna rotator     ADIF Functions     Functions     FLDigi                                                                                                    |                                                 |                                         |                                          |                                                            |                     |            |                                              |

## Настройки карты

Выберите отображение карты по умолчанию или добавьте карту мира, заданную пользователем.

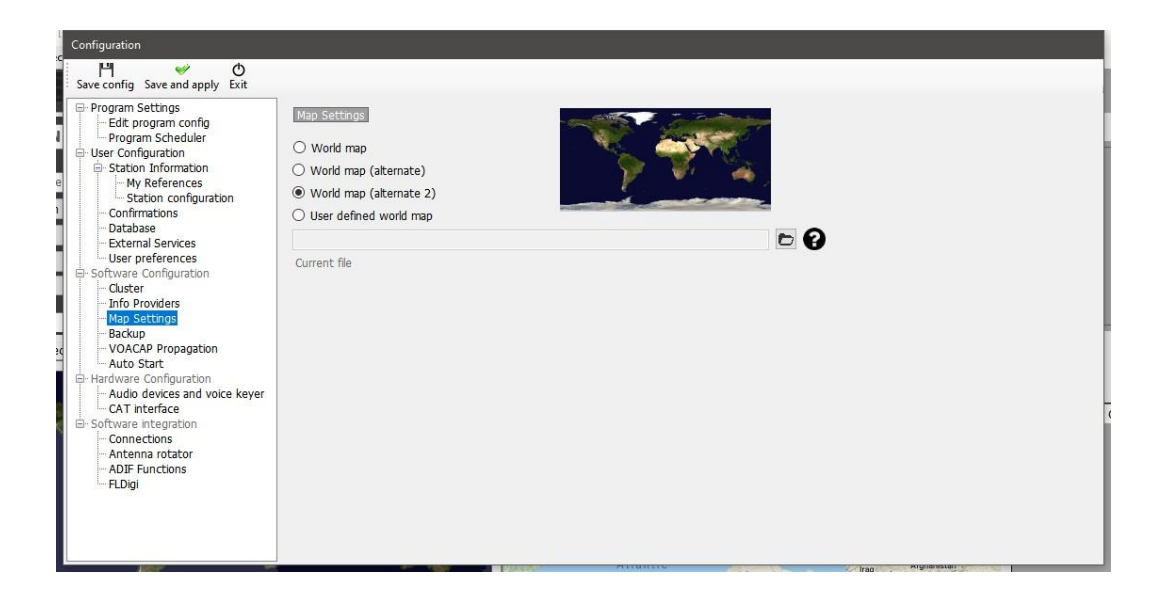

#### Резервное копирование

Рекомендуется настроить автоматическое резервное копирование, желательно в два отдельных места, например, в папку Documents на жестком диске и в облачное хранилище Dropbox или Google Drive, чтобы обеспечить максимальную безопасность пользовательских данных.

| Program Settings                                    | Backup                |                         |                                                                                                    |                 |
|-----------------------------------------------------|-----------------------|-------------------------|----------------------------------------------------------------------------------------------------|-----------------|
| Program Scheduler                                   | Due to safety reasons | hackun cannot           | t he disabled                                                                                                    |                 |
| - User Configuration                                | bue to survey reason. | ouclup curro            |                                                                                                    |                 |
| - Station Information                               | Backup folder         | C:\Users\               | g4poparrl.net\Documents\L4OM2 Test Backups\                                                                                                    | 🗁 🔀             |
| - My References<br>- Station configuration          |                       | If backup               | folder is not set, Log4OM will create backup in the default folder 🗈                                                                                       |                 |
| Confirmations                                       | Backup rotation       | 14                      | ÷                                                                                                    |                 |
| Database     External Services     User preferences |                       | The progr<br>(indicates | ram will keep a number of historical backup copies up to the indicated value<br>the number of different days. Multiple backup in the same day are consider | d a single one) |
| - Cluster                                           | C Cophie additional k | - chune                 |                                                                                                    |                 |
| - Info Providers                                    |                       | ackups                  |                                                                                                    |                 |
| - Map Settings                                      | Backup folder         | C:\Users\               | g4poparrl.net\Google Drive\Log4omNG test Backups\                                                                                                    | 🗁 🔀             |
| Backup                                              |                       |                         |                                                                                                    |                 |
| - VOACAP Propagation                                | Backup rotation       | 20                      | Enable rotation (default off)                                                                                                    |                 |
| Auto Start                                          |                       |                         |                                                                                                    |                 |
| Audio devices and voice kever                       |                       |                         |                                                                                                    |                 |
| - CAT interface                                     |                       |                         |                                                                                                    |                 |
| Software integration                                |                       |                         |                                                                                                    |                 |
| Connections                                         |                       |                         |                                                                                                    |                 |
| Antenna rotator                                     |                       |                         |                                                                                                    |                 |
| El Dial                                             |                       |                         |                                                                                                    |                 |
| i colgi                                             |                       |                         |                                                                                                    |                 |

## Распространение VOACAP

Включите мощный инструмент распространения и пороговое значение отношения сигнал/шум.

| Configuration                                                                                                    |                    |
|----------------------------------------------------------------------------------------------------|--------------------|
| sove config Save and apply Exit                                                                                                    |                    |
| <ul> <li>Program Settings         <ul> <li>Edit program config</li> <li>Edit program Scheduler</li> <li>User Configuration</li> <li>Station Information</li> <li>Station Information</li> <li>An References</li> <li>Station configuration</li> <li>Configuration</li> <li>Extain a Sensitive</li> <li>Database</li> <li>Extainal Sensitive</li> <li>Software Configuration</li> <li>Configuration</li> <li>Outabase</li> <li>Software Configuration</li> <li>Anady Settings</li> <li>Baddupation</li> <li>And VacAP Programma</li> <li>CAT Interface</li> <li>Software and voice keyer</li> <li>CAT Interface</li> <li>Software netogration</li> <li>Anterna totors</li> <li>Anterna totors</li> <li>Anterna totors</li> <li>Application</li> <li>Ethings</li> </ul> </li> </ul> | VOACAP Propagation |

## Автозапуск

Настройка интегрированных программ для автоматического запуска или закрытия и добавление параметров запуска

| Bercoring Sectings     Program Scheduler     Program Scheduler     User Configuration     Station Configuration     Station Configuration     Station Configuration     Configuration     Database     External Services     Software Configuration     Configuration     Configurati | Auto start<br>Auto Start<br>WSJT                                    | Process<br>File Name<br>FLAGS<br>Plan | Enabled SINGLETON KILL OnProfieOpen                            | Win Process name | 6 |
|----------------------------------------------------------------------------------------------------|---------------------------------------------------------------------|---------------------------------------|----------------------------------------------------------------|------------------|---|
| <ul> <li>Audio devices and voice keyer</li> <li>CAT interface</li> <li>Software integration</li> <li>Connections</li> <li>Antenna rotator</li> <li>ADIF Functions</li> <li>FLDigi</li> </ul>                                                                                                    | NOTE: Auto Start will work dire<br>Cloning a profile will NOT clone | ctly with app<br>his auto-start       | ilcation scheduler. Changes will be appled immediately.<br>Ist |                  |   |

## Конфигурация оборудования

#### Аудиоустройства и голосовая клавиатура

Log4OM предоставляет возможность голосового ключа, который имеет шесть памяти

- 1. Выберите устройства, которые будут использоваться для передачи сообщений кейера в выпадающих меню 'From Radio и To Radio'.
- 2. Выберите устройства для записи и прослушивания в разделе "Запись".
- 3. Укажите "Имя файла" для каждой памяти. Примечание: Пока запись не завершена, поле имени файла будет выделено оранжевым цветом.
- Удерживая нажатой красную кнопку справа от памяти, запишите сообщение с помощью микрофона, подключенного к компьютеру - В конце записи отпустите кнопку записи.
   Примечание: Поле имени файла изменит цвет на зеленый, чтобы показать, что оно содержит сообщение.
- Нажмите на символ наушников справа от кнопки записи, чтобы воспроизвести запись для этой памяти.

| Configuration                                                                                                    |                                                                                                    |                                                                                         |                      |                                                          |          |  |   |
|----------------------------------------------------------------------------------------------------|----------------------------------------------------------------------------------------------------|-----------------------------------------------------------------------------------------|----------------------|----------------------------------------------------------|----------|--|---|
| Save config Save and apply Exit                                                                                                    |                                                                                                    |                                                                                         |                      |                                                          |          |  |   |
| <ul> <li>Save config Save and apply Exit</li> <li>Program Settings         <ul> <li>Edit program config</li> <li>Program Scheduler</li> <li>User Configuration</li> <li>Station Information</li> <li>Database</li> <li>External Services</li> <li>Software Configuration</li> <li>Configuration</li> <li>Configuration</li> <li>Configuration</li> <li>Configuration</li> <li>Configuration</li> <li>Database</li> <li>External Services</li> <li>Software Configuration</li> <li>Cluster</li> <li>Info Providers</li> <li>Map Settings</li> <li>Backup</li> <li>VOACAP Propagation</li> <li>Auto Start</li> <li>Hardware configuration</li> <li>Connections</li> <li>Auto fartification</li> <li>Connections</li> <li>Anter a rotator</li> <li>ADF Functions</li> <li>FLDigities</li> </ul> </li> </ul> | Audio devices<br>From Radio (Microphone)<br>To Radio (Speaker)<br>Recording<br>Recording device<br>[FrontMic (Realtek High Do<br>Listening device<br>[Speakers (C-Media USB A | [Microphone (2- USB Audio CO<br>[Speakers (2- USB Audio CODE<br>efniti, 3]<br>udio , 0] | DEC , 2]<br>(c ), 3] | File 1<br>File 2<br>File 3<br>File 4<br>File 5<br>File 6 | CQ CQ CQ |  |   |
| L                                                                                                    |                                                                                                    |                                                                                         |                      |                                                          |          |  | _ |

## САТ-интерфейс

Интерфейс САТ предоставляет возможность выбора радиоуправления через Hamlib или Omnirig

| Program Settings     Edit program config                                                                                                    | CAT Management                                                                                               |                   |                                                                                                    |                                                                                                    |
|----------------------------------------------------------------------------------------------------|----------------------------------------------------------------------------------------------------|-------------------|----------------------------------------------------------------------------------------------------|----------------------------------------------------------------------------------------------------|
| Configuration     Configuration     Station Information     Markerences     Station configuration     Configuration     Othermations     Oatabase     External Services     User preferences | CAT Engine<br>CAT delay (ms)<br>Invert SSB side (CW)<br>Invert SSB side (PHONE)<br>Invert SSB side (DIGITAL) | Omnirig           | ✓ ✓ Auto start CAT CAT delay between commands     ✓ Enable PTT key     PTT KEY will trigger PTT un     CTRL + PTT KEY will trigger     selected in the Audo Config     We suggest use of the RED | Type here your preferred PTT key Oem8<br>4 40bit tone towards the radio audio interface<br>button for PTT key for a comfortable use |
| - Cluster<br>- Info Providers<br>- Map Settings<br>- Backup<br>- VOACAP Propagation<br>- Auto Start<br>- Backups Configuration                                                               | Switch to DIGITAL mode wh Default RTTY  [OMNIRIG] Disconnect CAT a Offset                                    | t first OFF event |                                                                                                    |                                                                                                    |
| Advate Comparation     Autor and voice keyer     Contraction     Software integration     Connections     Antenna rotator     ADIF Functions     FLDigi                                      | Offset VFO A (single VFO) KHz<br>Offset VFO B KHz                                                            | 0.000             | 🗧 🗌 Enabled                                                                                                    |                                                                                                    |

## Интеграция программного обеспечения

#### Соединения

Вкладка "Соединения" предоставляет три типа соединений: входящее/исходящее UDP (для интеграции с другим программным обеспечением), прокси UDP (ретрансляция сообщений данных) и удаленное управление для обеспечения управления программным обеспечением через Интернет. Более подробная информация приведена в соответствующих разделах данного руководства пользователя.

| Configuration                                                                                                    |                                                                                                    |     |                                                                                                    |
|----------------------------------------------------------------------------------------------------|----------------------------------------------------------------------------------------------------|-----|----------------------------------------------------------------------------------------------------|
| d III ↔ O<br>Save config Save and apply Exit                                                                                                    |                                                                                                    |     |                                                                                                    |
| Program Settings     Program Config     Program Config     Program Config     Program Config     Station Configuration     Station Configuration     Station Configuration     Outline Services     User Configuration     Outline Services     Software Configuration     Outline     Provides     Map Settings     Bockup programsion     Outline     Provides     Map Settings     Bockup programsion     Outline     Provides     Map Settings     Bockup programsion     Outline     Provides     Hardware Configuration     Provides     Hardware Configuration     Provides     Hardware Configuration     Provides     Hardware Integration     Provides     Provides     Provi | Connectors UDP INDP Proxy Remote Control UDP INDP INDUNIC Connection name Service type  Port Connection name Service type  Default answer on msg received  UDP Inbound connections  UDP Inbound connections  UDP Inbound Connection Internet  UDP Inbound Internet  UDP Inbound Internet  UDP | ] 💽 | DDP OUTEOUID         Port       Connection name         Service type         Broadcast       Destination IP Address         127.0.0.1         UDP Outbound connections         Image: Connection IP Address         UDP Outbound connections         Image: Connection IP Address         Image: Connection IP Address         Image: ConnectiP Address |
| - Antenna rotator<br>- ADIF Functions                                                                                                    | 0 items selected                                                                                                    | ]   | 0 items selected                                                                                                    |
| FLDigi                                                                                                    | WSJT-X default port: 2237                                                                                                    |     | PSTRotator default port: 12040                                                                                                    |

#### Функции ADIF

ADIF Monitor для автоматического сканирования ADIF файлов в поисках QSO для автоматического добавления в Log4OM Logbook. Выход ADIF транслирует информацию ADIF для использования другими программами.

ADIF POST будет "посылать" или "получать" данные QSO на/из веб-сайта

| Program Settings     Index program Settings     Index program Scheduler     Program Scheduler     User Conflyuation     Software Conflyuation     Confirmations     Software Conflyuation     Confirmations     Database     Subtrare Conflyuation     Cutter     Info Provides     Mode Setting     VOAC4P Program     Ado Setting     Software Configuration     - Ado deviced and sock seyer     Software Configuration     - Ado deviced and sock seyer     Software Configuration     - Ado deviced and sock seyere     Software Configuration     - Ado deviced and sock seyer     Software Configuration     - Ado deviced and sock seyer     Software Configuration     - Ado deviced and sock seyer | ADJE Monitor<br>ADJE Monitor<br>Enable ADJ<br>Target URL<br>Transmission m | ADIF Output ADIF POST                                                                                                    | namit data HTMLEncoded (recommended)                                                                                                    |
|----------------------------------------------------------------------------------------------------|----------------------------------------------------------------------------|----------------------------------------------------------------------------------------------------|----------------------------------------------------------------------------------------------------|
|                                                                                                    | POST / GET P                                                               | arameters 👘 🗎 Value 📃                                                                                                    | 42% The same of the POST Mol ( 2017 field<br>( VALEE)<br>Special VALEES<br>4007 values of the postmeter<br>4007 TUPE conducts field with the POS ADDT value<br>4007 TUPE conducts field with the POS ADDT value<br>4007 TUPE conducts field with UTC large In financi ry Vold differences<br>4007 TUPE conducts field with UTC large In formal Hytemas |
| - Connections<br>- Antenna rotator<br>- ADIF Functions<br>- FLDigi                                                                                                    | Expected answ<br>To avoid circa<br>This operatio                           | er f OK<br>Applcation will search for this string<br>lar references do not load QSOs on services<br>n will trigger their sending (POST) again inde | n the result (trm appled)<br>that create ADIF files that are, at the same time, monitored by Log4OM.<br>finitely, making them growing faster.                                                                                                    |

## Интеграция с внешними программами

Log4OM интегрируется (подключается) ко многим внешним программам через UDP или TCP соединения для получения данных (Inbound) и трансляции данных (Outbound) с помощью вкладки Settings/Program Configuration/Software integration/connections.

## Автоматическое ведение журнала в Log4OM версии 1

Мощная поддержка UDP в Log4OM позволяет пользователю версии 2 автоматически добавлять регистрируемые QSO в журнал версии 1.

#### В версии 1 выполните следующие действия:

- 1. Откройте коммуникатор и нажмите красную кнопку остановки
- 2. Перейдите в меню коммуникатора 'Настройки/входящие/входящие настройки
- 3. Установите флажок внизу с надписью UDP Inbound в разделе 'Inbound ADIF UDP Integration' и введите номер порта 2249 (см. ниже).

| 😤 Inbound Settings              | × |
|---------------------------------|---|
| TCP Connection for incoming QSO |   |
| TCP Connection (ADD message)    |   |
| Port 0                          |   |
|                                 |   |
| ADIF File Polling               |   |
| Enable File Monitor             |   |
|                                 |   |
| Starting position 0             |   |
|                                 |   |
| QARTest UDP Integration         |   |
|                                 | e |
| Port 9458 😴                     | - |
| N1MM UDP Integration            |   |
| UDP Inbound                     |   |
| Port 12060 🚖                    |   |
|                                 |   |
| UDP Inbound                     |   |
| Port 2249 🜲                     | Ш |
|                                 |   |

- 4. Нажмите кнопку "Сохранить" на дискете и закройте окно Входящие настройки.
- 5. Перезапустите коммуникатор, нажав на зеленую кнопку 'Start'.
- 6. Сведите коммуникатор к минимуму не

#### закрывайте его В версии 2 выполните следующие

#### действия:

- 1. Откройте меню 'Настройки/Конфигурация программы/Интеграция программного обеспечения/Соединения'.
- 2. В полях UDP Outbound Введите номер порта 2249 Введите 'Имя соединения' Log4OM V1 -Выберите 'ADIF Message' из выпадающего меню Service type.
- Нажмите на зеленый знак +, чтобы добавить соединение в список ниже Убедитесь, что флажок службы установлен! как на изображении ниже.
- 4. Нажмите "Сохранить и применить".
- 5. Закройте и снова откройте обе версии Log4OM

| Configuration                                                                                                    |                                                                                                   | - o x                                                                                                    |
|----------------------------------------------------------------------------------------------------|---------------------------------------------------------------------------------------------------|----------------------------------------------------------------------------------------------------|
| Save config Save and apply Ex<br>Save config Save and apply Ex<br>Program Setting<br>Station<br>- Edit program<br>- Station<br>- Configuration<br>- Configuratio<br>- Configuration<br>- Configuration<br>- Configuration<br>- | Connections<br>UDP Remote Control<br>UDP Remote Control<br>Port Connection name Service type<br>○ | UDP: OUTBOUND         Port       Connection name         Service type         Image: Service type         Image: Service |

Теперь QSO, зарегистрированные в Log4OM версии 2, будь то ручной ввод в Log4OM версии 2 или автоматическая регистрация из внешней программы, подключенной к Log4OM версии 2, например, WSJT, JTAlert, FLDigi, N1MM и т.д., будут также автоматически регистрироваться в версии 1, при условии, что версия 1 запущена.

## Антенный ротатор и StepIR

Управление ротаторами через PSTrotator для азимута и настройки антенны StepIR осуществляется следующим образом

| Configuration                                                                                                    |                                                                                                    |   |
|----------------------------------------------------------------------------------------------------|----------------------------------------------------------------------------------------------------|---|
| Save config Save and apply Exit                                                                                                    |                                                                                                    |   |
| Program Settings     Edit program Config     Program Scheduler     User Configuration     Station Information     My References     Station configuration     Confirmations     Database     External Services     User orderences                                                                                                    | Antenna Rotztor         O bisble rotor support         To activate integration UDP port and destination IP must be indicated<br>in the CONNECTIONS section (UDP OUTBOUND)         Send Azmuth         Send Elevation         PSTRotator                                                                                                    |   |
| Control Configuration Cutter Children Context Configuration Configuration Configurati | ☑ Send Cabign     ☑ Send Frequency (SteppIR)       SteppIR radio #     1       1                                                                                                    |   |
| Program Settings     Forgaran Settings     Forgaran Scheduler     Program Scheduler     Station Information     My References     Station configuration     Confirmations     Database     External Services     User preferences     Software Configuration     Contrarter                                                                                                    | Connections           UDP DVP Proxy Remote Control           UDP INBOUND         UDP OUTBOUND           Port         Connection name         Service type         Port         Connection name         Service type           0         •         •         •         •         •         •         •         •         •         •         •         •         •         •         •         •         •         •         •         •         •         •         •         •         •         •         •         •         •         •         •         •         •         •         •         •         •         •         •         •         •         •         •         •         •         •         •         •         •         •         •         •         •         •         •         •         •         •         •         •         •         •         •         •         •         •         •         •         •         •         •         •         •         •         •         •         •         •         •         •         •         •         •         •         • <td>æ</td>                                                                                                    | æ |
| Custer<br>Info Providers<br>Map Settings<br>Backup<br>- VOACAP Propagation<br>- Auto Start<br>- Hardware Configuration<br>- Auto Bevices and voice keyer<br>- CAT interface<br>- Software Integration<br>- Anterna Totator<br>- Anterna Totator<br>- Anterna Totator<br>- ADJF Functions<br>- Applications<br>- PLOjei<br>- WSJT-x / JTDX                                                                                                    | UDP Inbound connections<br>UDP_Ublound connections<br>UDP_Ublound []T_MESSAGE] [233] JTDX DX CALL<br>[UDP_NBOUND] []T_MESSAGE] [223] WSJT_DIRECT<br>[UDP_NBOUND] []T_MESSAGE] [223] JTALERT_VSJT<br>[UDP_NBOUND] []T_MESSAGE] [223] JTALERT_VSJT<br>[]UDP_DIBOUND] []T_MESSAGE] [223] JTALERT_VSJT<br>[]UDP_DIBOUND] []T_MESSAGE] [223] JTALERT REROADCAST<br>[]UDP_DIBOUND] []T_MESSAGE] [223] TALERT REROADCAST<br>[]UDP_DIBOUND] []T_MESSAGE] [223] TALERT REROADCAST<br>[]UDP_DIBOUND] []T_MESSAGE] [224] DIBOUND] []T_MESSAGE] []UDP_DIBOUND] []T_MESSAGE] []UDP_DIBOUND] [] |   |

В PSTrotator убедитесь, что Log4OM выбран в меню 'Tracker' и что в меню 'Setup' номер порта Ethernet установлен на 12040, чтобы соответствовать порту исходящих сообщений UDP - нажмите 'SAVE Settings'.

| PstRotatorAz - Demo     | Controller ><br>My Location                                                                           |                                                                                                    | 🍟 Log4OM Setup          | ×                         |
|-------------------------|----------------------------------------------------------------------------------------------------|----------------------------------------------------------------------------------------------------|-------------------------|---------------------------|
| 330 0 30<br>300         | Presets<br>Antenna Offset<br>Antenna Limits<br>3dB Beamwidth                                          | QRB         Presets           km         1         7           QTH Locator         2         8           3         9 | Ethernet<br>Port number | Tracking by<br>• Azimuth  |
| 240<br>210 150          | Netresh Rate     >       Trackers Setup     >       Controllers Setup     >       Distance Unit     > | Win-Test Setup<br>N1MM Setup<br>Logger32 Setup<br>2                                                                  | 12040                   | C Callsign                |
| Normal<br>180<br>Bi-Dir | Label<br>Parking Setup<br>Shortcuts Setup<br>Google Maps Setup                                        | TACLog Setup<br>LOG-X Setup<br>CommCat Setup<br>UR5EQF / LogHX Setup                                                 | By default              | Save<br>Settings          |
| 3/4<br>180 Auto Melila  | Start / Close Ext Programs<br>Close by Ext Program<br>Start Other Windows                             | DXLab Setup<br>Log4OM Setup<br>MixW Setup                                                                            |                         | Press <esc> to Quit</esc> |

Откройте контроллер StepIR в меню PSTrotator 'Setup' и выберите setup - Убедитесь, что флажок 'Use Omnirig' установлен.

не проверяется.

Откройте меню StepIR 'Radio' и отметьте оба пункта 'Radio 1' и 'Radio 2', это позволит контроллеру StepIR следовать за вами.

какое бы радио ни было выбрано в Log4OM

| SteppIR Controller Setup ×                                                                                                    | SteppIR Controller                                                                                                    | ×                     |
|----------------------------------------------------------------------------------------------------|----------------------------------------------------------------------------------------------------|-----------------------|
| Vertical         Ommi Rig           Bands and Frequency (KHz)         180 Auto           P 80M         3750         34505243           P 60M         550         5503939           P 40M         7150         65003939           P 30M         1000         1000           P 30M         1000         10003939           P 30M         10100         100003939           P 30M         10100         100002939           P 17M         16100         100002938           P 15M         212.25         5950                                                                                                    | <sup>C</sup> SteppIR Controller          Setup       Calibrate         To       SteppIR         ✓       Omni-Rig 1         Ømni-Rig 2         Bands       ✓         Radio 1         ✓       Radio 2 | X<br>X<br>X<br>Normal |
| Image: Non-State         Image: Non-State         Image: Non-State         Non-State         No-State         Non-State         Non- | 80 60 40 31 Radio3                                                                                                    | 180<br>Bi-Dir         |
| Check All Clear A Do not check this box                                                                                                    | Radio4                                                                                                    | 3/4                   |
| When the forquency is changed     When the forquency is changed     When the forquency is changed with more than 25  KHz     Only when the band is changed                                                                                                    | Manual Relay                                                                                                    | 180 Auto              |

## Автоматический запуск внешних программ

На вкладке Конфигурация программы/Автозапуск можно выбрать, какие другие программы будут запускаться при запуске Log4OM.

| Configuration                                                                                                    |                                                                                  |                                       |                                                                                                    |                  |   |
|----------------------------------------------------------------------------------------------------|----------------------------------------------------------------------------------|---------------------------------------|----------------------------------------------------------------------------------------------------|------------------|---|
| Pl                                                                                                    |                                                                                  |                                       |                                                                                                    |                  |   |
| Program Settings     Program Settings     Program Schoduler     Program Schoduler     User configuration     Station Information     Station Information     Software configuration     Software Configuration     Outraliaee     Derafase     Software Configuration     Outraliaee     Software Configuration     Outraliae     Software Configuration     Outraliae     Software Configuration     Outraliae     Software Configuration     Outraliae     Software Configuration     Outraliae     Software Configuration     Outraliae     Software Configuration     Outraliae     Software Configuration     Outraliae     Software Configuration     Outraliae     Software Configuration     Outraliae     Software Configuration     Outraliae     Software Integration     Outraliae     Software Integration     Outraliae     Auto Stati | Auto Start WSJT NOTE: Auto Start will work dire Cloning a profile will NOT clone | Process<br>File Name<br>FLAGS<br>Plan | Enabled  SNOLETON  KILL  OnProfieOpen  plication scheduler. Changes wil be appled immediately. t ist | Win Process name | 0 |

- Укажите имя процесса
- Перейдите к стартовому ехе для этой программы, нажав на значок папки справа от поля имени файла.
- Нажмите "Включить".
- Щелкните значок сохранения дискеты, а затем кнопку +, чтобы добавить ее в список автозапуска
- Нажмите Сохранить и выйти

Могут быть включены дополнительные процессы и параметры окон

# Интеграция программ ЈТ

При использовании WSJT и соответствующих вариантов во всех случаях управление CAT осуществляется через OMNIRIG, соответствующее радио (Rig1 или Rig2) должно быть выбрано в программном обеспечении WSJT и программе Log4OM - <u>НЕ ВЫБИРАЙТЕ РАДИО ПО ИМЕНИ</u>

1. Пользователи ДОЛЖНЫ использовать Omnirig и выбрать правильный профиль установки

- 2. Log4OM, Omnirig и WSJT должны быть "запущены от имени администратора".
- 3. В Log4OM/Настройки/Конфигурация программ/КАТ-интерфейс выберите "Инвертировать сторону SSB (цифровая)".
- 4. В Log4OM/settings/Program configuration/CAT Interface выберите 'Switch to digital mode when needed' Также выберите FT8 из выпадающего меню.

5. В WSJT File/Settings/Radio выберите правильный **Omnirig Rig (НЕ радио)**, выберите САТ как метод РТТ, DATA/PKT как Mode и FAKE IT как 'Split operation'.

6. Убедитесь, что все остальные настройки Log4OM и WSJT UDP соответствуют ТОЧНО руководству пользователя Log4OM

## JT8CALL c Log4OM

Единственное взаимодействие между двумя программами возможно при использовании средства Log4OM ADIF Monitor для опроса файла JS8CALL ADIF, см. раздел о ADIF Monitor в данном руководстве пользователя.

Никакая другая интеграция невозможна с JS8CALL

## Подключение напрямую к WSJT-X или WSJT-Z

В настройках Log4OM/Конфигурация программы/Интеграция ПО/Соединения Входящие UDP

- Введите номер порта 2237 в поле порт
- Заполните поле имени соединения, в данном случае WSJT\_DIRECT
- Выберите 'Тип услуги' JT\_MESSAGE
- Нажмите на зеленый крестик (+), чтобы добавить соединение в список, как показано на рисунке ниже
- Нажмите "Сохранить и применить".

| Connections UDP UDP Proxy Remote Control UDP INBOUND | UDP OUTBOUND                               |
|------------------------------------------------------|--------------------------------------------|
| Port Connection name Service type                    | Port Connection name Service type          |
| Default answer on msg received                       | Broadcast Destination IP Address 127.0.0.1 |
| UDP Inbound connections                              | UDP Outbound connections                   |
| 🛩 🗕 🛱 📋                                              | 🛩 💳 🙃 🧴                                    |
| UDP_INBOUND] [JT_MESSAGE] [2237] WSJT_DIRECT         |                                            |
| 0 items selected                                     | 0 items selected                           |
| WSJT-X default port: 2237                            | PSTRotator default port: 12040             |

B Log4OM settings/program configuration/software integration/Applications/WSJT-X/JTDX установите флажок 'Import QSO's from JT Message #12'.

| Configuration                                                                                                    |                                                                                                    |  |
|----------------------------------------------------------------------------------------------------|----------------------------------------------------------------------------------------------------|--|
| Save config Save and apply Exit                                                                                                    |                                                                                                    |  |
| Program Settings     Edit program config     Program Scheduler     User Configuration     Station Information     Ordenations     Ordenations     Outabase     External Services     User preferences     Software Configuration     Outster     Info Providers     Map Settings     Backup     VOACAP Propagation     Audio devices and voice keyer     CAT interface     Software integration     Audio devices and voice keyer     CAT interface     Software integration     Audio devices and voice keyer     CAT interface     Software integration     Audio devices and voice keyer     CAT interface     Software integration     Applications     Applications     Applications     Papilations     Papilations     Papilations     Public     WSJT-x / JTDX | WSJT-x/<br>WSJT-x<br>↓ Import QSO from JT Message #12<br>This will retrieve QSO from JT Message #12 available on WSTJ-x<br>Use if you're NOT using another QSO insert function related to<br>WSJT-x like JTAIert, an UDP listener with ADIF_INBOUND called by<br>WSJT-x or ADIF file monitor configured |  |

**ПРИМЕЧАНИЕ:** Не используйте другие функции вставки QSO из JTAlert или с помощью функции UDP ADIF\_INBOUND или любого ADIF File Monitor, иначе это приведет к дублированию QSO в журнале.

На вкладке WSJT File/Settings/Reporting выполните настройки, выделенные красным цветом на рисунке ниже.

| Settings                   |               |                                                                                                    |                   |             | ?          | X |
|----------------------------|---------------|----------------------------------------------------------------------------------------------------|-------------------|-------------|------------|---|
| General Radio Audio        | Tx Macros     | Reporting                                                                                                    | Frequencies       | Colors      | Advanced   |   |
|                            |               |                                                                                                    |                   |             |            |   |
| Prompt me to log QSO       |               |                                                                                                    | Op Call:          |             |            |   |
| Log automatically (conte   | sting only)   |                                                                                                    |                   |             |            |   |
| Convert mode to RTTY       |               |                                                                                                    |                   |             |            |   |
| dB reports to comments     |               |                                                                                                    |                   |             |            |   |
| Clear DX call and grid aft | er logging    |                                                                                                    |                   |             |            |   |
|                            |               |                                                                                                    |                   |             |            | 1 |
| Network Services           |               |                                                                                                    |                   |             |            | 1 |
| Enable PSK Reporter Sport  | tting         |                                                                                                    |                   |             |            |   |
| UDP Server                 |               |                                                                                                    |                   |             |            |   |
| UDP Server: 1              | 27.0.0.1      | Image: A start of the start of the start | Accept UDP requ   | ests        |            |   |
| UDP Server port number: 2  | 237           | ı ک ( <del>ڈ</del>                                                                                                    | Notify on accepte | d UDP requ  | Jest       |   |
|                            |               |                                                                                                    | Accepted UDP re   | quest resto | res window |   |
| Secondary UDP Server (depr | ecated)       |                                                                                                    |                   |             |            | 1 |
| Enable logged contact A    | DIF broadcast |                                                                                                    |                   |             |            |   |
| Server name or IP address: | 127.0.0.1     |                                                                                                    |                   |             |            |   |
| Server port number:        | 2333          |                                                                                                    |                   |             | -          |   |
|                            |               |                                                                                                    |                   |             |            |   |
|                            |               |                                                                                                    |                   |             |            |   |
|                            |               |                                                                                                    |                   | 01/         | General    |   |
|                            |               |                                                                                                    |                   | UK          | Cancel     |   |

- Нажмите ОК, затем закройте обе программы и перезапустите
- ٠

## Подключение напрямую к JTDX

В настройках Log4OM/Конфигурация программы/Интеграция ПО/Соединения Входящие UDP

- Введите номер порта 2333 в поле порт
- Заполните поле имени соединения, в данном случае JTDX DX CALL
- Выберите 'Тип услуги' JT\_MESSAGE
- Нажмите на зеленый крестик (+), чтобы добавить соединение в список, как показано на рисунке ниже
- Введите номер порта 2237 в поле порт
- Заполните поле имени соединения, в данном случае JTDX\_DIRECT
- Выберите 'Тип услуги' JT\_MESSAGE
- Нажмите на зеленый крестик (+), чтобы добавить соединение в список, как показано на рисунке ниже
- Нажмите "Сохранить и применить".

| Configuration                                                                                                    |                                                                                                    |                                                                                                  |
|----------------------------------------------------------------------------------------------------|----------------------------------------------------------------------------------------------------|--------------------------------------------------------------------------------------------------|
| Save config Save and apply Exit                                                                                                    |                                                                                                    |                                                                                                  |
| Program Settings     Program Scheduler     Program Scheduler     Program Scheduler     User Configuration     Station Information     Station configuration     Ontranston     Database     Database     Database     Determal Services     User preferences     Software Configuration | Connections UDP UDP Proxy Remote Control UDP INFOUND Port Connection name Service type 0 File Default answer on msg received | UDP IOUTSOUND<br>Poit Connection name Service type<br>Broadcast Destination IP Address 127.0.0.1 |
| - Cluster                                                                                                    |                                                                                                    |                                                                                                  |
| Man Settings                                                                                                    | UDP Inbound connections                                                                                                    | UDP Outbound connections                                                                         |
| Backup                                                                                                    | 🛩 💳 🗇 🧴                                                                                                    | 🛩 🗕 🗇 🧴                                                                                          |
| VOACAP Propagation                                                                                                    | UDP_INBOUND] [JT_MESSAGE] [2333] JTDX DX CALL                                                                                | [UDP_OUTBOUND] [ADIF_MESSAGE] [2249] LOG4OM V1                                                   |
| - Auto Start                                                                                                    | UDP_INBOUND] [JT_MESSAGE] [2237] WSJT_DIRECT                                                                                 |                                                                                                  |
| Hardware Configuration                                                                                                    | [UDP_INBOUND] [ADIF_MESSAGE] [2235] JTALERT_WSJT                                                                             |                                                                                                  |
| <ul> <li>Audio devices and voice keyer</li> </ul>                                                                                                    | [UDP_INBOUND] [JT_MESSAGE] [1240] JTALERT REBROADCAST                                                                        |                                                                                                  |
| CAT interface                                                                                                    | [UDP_INBOUND] [N1MM_MESSAGE] [12060] N1MM                                                                                    |                                                                                                  |
| Gonnections                                                                                                    | <                                                                                                    |                                                                                                  |
| - Antenna rotator                                                                                                    | 0 items selected                                                                                                    | 0 items selected                                                                                 |
| ADIF Functions                                                                                                    |                                                                                                    | e teno secceo                                                                                    |
| ⊟ Applications                                                                                                    | WSJT-X default port: 2237                                                                                                    | PSTRotator default port: 12040                                                                   |
| FLDigi                                                                                                    |                                                                                                    |                                                                                                  |
|                                                                                                    |                                                                                                    |                                                                                                  |
|                                                                                                    |                                                                                                    |                                                                                                  |

На вкладке JTDX Файл/Настройки/Отчетность выполните настройки, выделенные красным цветом на изображении ниже, нажмите ОК, затем закройте обе программы и перезапустите их.

| 🏶 Settings                                                                                                    |                                                                                 |                                                                     |                                |                                                                                                    |                                                                                     |                                                           |                                    |                  |                                     |                      | ?         | ×    |
|----------------------------------------------------------------------------------------------------|---------------------------------------------------------------------------------|---------------------------------------------------------------------|--------------------------------|----------------------------------------------------------------------------------------------------|-------------------------------------------------------------------------------------|-----------------------------------------------------------|------------------------------------|------------------|-------------------------------------|----------------------|-----------|------|
| General Radio                                                                                                    | Audio                                                                           | Sequencing                                                          | Tx Macros                      | Reporting                                                                                                    | Frequencies                                                                         | Notifications                                             | Filters                            | Scheduler        | Advanced                            |                      |           |      |
| Logging V Prompt me to k Enable automa Convert mode dg reports to c V Clear DX call ar V Clear DX call ar            | og QSO<br>tic logging d<br>to RTTY<br>omments<br>nd grid after<br>nd grid on e: | f QSO<br>logging<br>xit                                             | Sen<br>TCI<br>TCI<br>2nr<br>UD | d logged QSO A<br>P server: 127.1<br>P port: 5200<br>Enable sendin<br>d UDP server 1<br>P port: 2<br>Enable sendin | ADIF data<br>0.0.1<br>01<br>g to TCP server<br>27.0.0.1<br>2333<br>g to secondary U | ¢<br>DP server                                            |                                    | Recording to A   | LL.TXT<br>nessages<br>and debug mes | sages                |           |      |
| Enable gQSL s<br>Ugername:<br>Password:<br>QTH Nickname:<br>Primary UDP Server                                       |                                                                                 |                                                                     |                                |                                                                                                    |                                                                                     |                                                           |                                    |                  | ✓ Enable  <br>Enable                | 2SK Repo<br>DXSummit | rter Spot | ting |
| UDP Server:<br>UDP Server port nu<br>IDP Server port nu<br>Enable sending<br>IDP Prevent spottin<br>Apply text filte | 127<br>umber: 223<br>logged QS0<br>ng messages<br>rs to transm                  | 0.0.1<br>7<br>D ADIF data<br>s with the uncon<br>hission of the UDI | firmed callsigns<br>P messages | via UDP                                                                                                    |                                                                                     | ccept UDP reques<br>otify on accepted<br>ccepted UDP requ | sts<br>I UDP reque<br>uest restore | est<br>es window |                                     |                      |           |      |
|                                                                                                    |                                                                                 |                                                                     |                                |                                                                                                    |                                                                                     |                                                           |                                    |                  | C                                   | ж                    | Car       | ncel |

Во вкладке JTDX File/Settings/Radio выберите ту установку Omnirig, которая используется для JTDX.

Звонки, введенные в JTDX, будут отправлены в Log4OM для поиска, а QSO, зарегистрированные в JTDX, будут автоматически записываться в Log4OM.

# Настройка JTAlert и WSJT-X/WSJT-Z/JTDX

1. Включите порт удаленного управления в Log4OM V2 с номером UDP-порта 2241

| Program Settings     Edit program config     Program Scheduler                                                                            | Connections UDP UDP Proxy Remote Control |  |
|----------------------------------------------------------------------------------------------------|------------------------------------------|--|
| Station Information                                                                                                    | Remote control port                      |  |
| Station configuration     Confirmations     Database     External Services                                                                | Enable remote control                    |  |
| - Oser prevences<br>- Software Configuration<br>- Cluster<br>- Info Providers<br>- Map Settings<br>- Backup                               |                                          |  |
| VOACAP Propagation     Auto Start     Hardware Configuration     Audio devices and voice keyer     CAT interface     Software integration |                                          |  |
| Connections<br>Antenna rotator<br>ADIF Functions                                                                                          |                                          |  |

2. Создайте входящее соединение "ADIF\_MESSAGE" в Log4OM V2 с номером порта UDP 2235

| Configuration                                                                                                    |                                                                                                    |                                                                                                    |                      |                        |                  |
|----------------------------------------------------------------------------------------------------|----------------------------------------------------------------------------------------------------|----------------------------------------------------------------------------------------------------|----------------------|------------------------|------------------|
| P                                                                                                    |                                                                                                    |                                                                                                    |                      |                        |                  |
| Program Settings     Edt program config     Program Scheduler     User Configuration     Station Information     My References     Station configuration | Connections UDP UDP Proxy Remote Control UDP INBOUND Port Connection name                                                                                        | Service type                                                                                              | UDP OUTBOUND<br>Port | Connection name        | Service type     |
| Confirmations                                                                                                    | 0                                                                                                    |                                                                                                    | 0                    |                        | × 1              |
|                                                                                                    | Default answer on msg received                                                                                                    |                                                                                                    | Broadcast            | Destination IP Address | 127.0.0.1        |
| - Cluster<br>- Info Providers                                                                                                    | UDP Inbound conn                                                                                                    | nections                                                                                                  |                      | UDP Outbound co        | nnections        |
| Map Settings<br>Backup                                                                                                    | 🥪 🗕 🗗 📋                                                                                                    |                                                                                                    | 🥪 💳 🗗 📋              |                        |                  |
|                                                                                                    | UDP_INBOUND] [ADIF_MESSAGE]<br>[UDP_INBOUND] [JT_MESSAGE]<br>[UDP_INBOUND] [NIMM_MESSAGE]<br>[UDP_INBOUND] [ADIF_MESSAGE]<br>[UDP_INBOUND] [JT_MESSAGE] [23<br>< | (2235) JTALERT QSO<br>240] JTALERT REBROADCAST<br>[12060] NIMM<br>[1100] FLDIGI<br>333] WSJT DX CALL<br>> | [UDP_OUTBC           | DUND] [ADIF_MESSAGE]   | [2249] LOG4OM V1 |
| - Antenna rotator                                                                                                    | 0 items select                                                                                                    | ed                                                                                                    |                      | 0 items selec          | ted              |
| - FLDigi                                                                                                    | WSJT-X default port: 2237                                                                                                    |                                                                                                    | PSTRotator defa      | ult port: 12040        |                  |
|                                                                                                    |                                                                                                    |                                                                                                    |                      |                        |                  |

3. Создайте входящее соединение "JT\_MESSAGE" в Log4OM V2 под названием JTALERT REBROADCAST с номером UDP порта 1240.

| Configuration                                                                                                    |                                                                                                    |                                                                                                    |
|----------------------------------------------------------------------------------------------------|----------------------------------------------------------------------------------------------------|----------------------------------------------------------------------------------------------------|
| Program Settings     Edit program config     Program Scheduler     Ouser Configuration     Station Information     My References     Station configuration     Confirmations     Database     External Services     User preferences     Software Configuration     Configuration | Connections         UDP       UDP Proxy         Remote Control         UPP INSOUND         Port       Connection name         0       •         Default answer on msg received                                                                                 | UPP OUTEOUND         Port       Connection name       Service type         0       Image: Service type         Broadcast       Destination IP Address       127.0.0.1 |
| Info Providers                                                                                                    | UDP Inbound connections                                                                                                    | UDP Outbound connections                                                                                                    |
| Backup                                                                                                    | 🛩 🗕 🗗 🧴                                                                                                    | 🥪 🗕 🗗 🧴                                                                                                    |
| VOACAP Propagation     Auto Start     Hardware Configuration     Audio devices and voice keyer     CAT interface     Software integration     Connections                                                                                                    | [UDP_INBOUND] [ADIF_MESSAGE] [2235] JTALERT QSO     [UDP_INBOUND] [JT_MESSAGE] [1240] JTALERT REBROADCAST     [UDP_INBOUND] [INIMM_MESSAGE] [1260] NIMM     [UDP_INBOUND] [ADIF_MESSAGE] [100] FLDIGI     [UDP_INBOUND] [JT_MESSAGE] [2333] WSJT DX CALL     < | UDP_OUTBOUND] [ADIF_MESSAGE] [2249] LOG4OM V1                                                                                                    |
| Antenna rotator                                                                                                    | 0 items selected                                                                                                    | 0 items selected                                                                                                    |
| - AUI- FUnctions<br>- FLDigi                                                                                                    | WSJT-X default port: 2237                                                                                                    | PSTRotator default port: 12040                                                                                                    |

4. Следуйте инструкциям для используемого декодера, приведенным ниже

## WSJT-X/WSJT-Z

В WSJT-X/WSJT-Z File/Settings/reporting установите флажки и задайте порты, как показано ниже.

| General Radio Audio Tx Macros Reporting Frequencies Colours Advanced WSJT-Z                                                                                                    |                                                                                                    |                                                    |                       |                                      | ? X   |
|----------------------------------------------------------------------------------------------------|----------------------------------------------------------------------------------------------------|----------------------------------------------------|-----------------------|--------------------------------------|-------|
| Logging  Prompt me to log QSO Op Call:  Convert mode to RTTY  dg reports to comments Convert mode to RTTY  dg reports to comments Convert mode to RTTY  Defense SK Reporter Spotting  UDP Server UDP Server:  DDP Server:  DDP Server:  DDP Server:  DDP Server:  DDP Server (deprecated)  Convert Mode Server:  Server name or IP address:  127.0.0.1  Server port number:  2237                                                                                                    | enera <u>l R</u> adio A <u>u</u> dio                                                                      | Tx <u>M</u> acros R                                | Reporting Frequencies | Colours Advanced WSJT-Z              |       |
| Prompt me to log QSO         Op Call:                                                                                                    | Logging                                                                                                   |                                                    |                       |                                      |       |
| □ Log automatically (contesting only)         □ Conyert mode to RTTY         □ dg reports to comments         ☑ Clear DX call and grid after logging             Network Services         ☑ Enable PSK Reporter Spotting    UDP Server UDP Server UDP Server:          127.0.0.1       ☑ Accept UDP requests         UDP Server port number:       2333         ☑ Notify on accepted UDP request         ☑ Accepted UDP request restores window    Secondary UDP Server (deprecated)          □ Enable logged contact ADIF broadcast         Server name or IP address:       127.0.0.1         ② Enable logged contact ADIF broadcast | Prompt me to log QSO                                                                                      |                                                    |                       | Op Call:                             |       |
| □ Convert mode to RTTY         □ dg reports to comments         ☑ Clear DX call and grid after logging         Network Services         ☑ Enable PSK Reporter Spotting         UDP Server         UDP Server:       127.0.0.1         ☑ Accept UDP requests         UDP Server port number:         2333       ☑ Notify on accepted UDP request         ☑ Accepted UDP request restores window         Secondary UDP Server (deprecated)         □ Enable logged contact ADIF broadcast         Server name or IP address:       127.0.0.1         2237       ☑                                                                        | Log automatically (conte                                                                                  | esting only)                                       |                       |                                      |       |
| □ dg reports to comments         ☑ Clear DX call and grid after logging         Network Services         ☑ Enable PSK Reporter Spotting         UDP Server         UDP Server:       127.0.0.1         ☑ Accept UDP requests         UDP Server port number:       2333         ☑ Notify on accepted UDP request         ☑ Accepted UDP request restores window         Secondary UDP Server (deprecated)         □ Enable logged contact ADIF broadcast         Server name or IP address:       127.0.0.1         Server port number:       2237                                                                                     | Convert mode to RTTY                                                                                      |                                                    |                       |                                      |       |
| ✓ Clear QX call and grid after logging         Network Services         ✓ Enable PSK Reporter Spotting         UDP Server         UDP Server:       127.0.0.1         ✓ Accept UDP requests         UDP Server port number:       2333         ✓ Notify on accepted UDP request         ✓ Accepted UDP request restores window         Secondary UDP Server (deprecated)         Enable logged contact ADIF broadcast         Server name or IP address:       127.0.0.1         Server port number:       2237                                                                                                    | dB reports to comments                                                                                    | 1                                                  |                       |                                      |       |
| Network Services   Enable 25K Reporter Spotting UDP Server UDP Server: 127.0.0.1 Accept UDP requests UDP Server port number: 2333                                                                                                    | Clear DX call and grid af                                                                                 | fter logging                                       |                       |                                      |       |
| © Enable ESK Reporter Spotting<br>UDP Server<br>UDP Server: 127.0.0.1 ○ Accept UDP requests<br>UDP Server port number: 2333 ○ Notify on accepted UDP request<br>○ Accepted UDP request restores window<br>Secondary UDP Server (deprecated)<br>□ Enable logged contact ADIF broadcast<br>Server name or IP address: 127.0.0.1<br>Server port number: 2237                                                                                                    | Network Services                                                                                          |                                                    |                       |                                      |       |
| UDP Server UDP Server: 127.0.0.1  Accept UDP requests UDP Server port number: 2333  Notify on accepted UDP request Accepted UDP request restores window Secondary UDP Server (deprecated) Enable logged contact ADIF broadcast Server name or IP address: 127.0.0.1 Server port number: 2237                                                                                                    | Enable PSK Reporter Sp                                                                                    | otting                                             |                       |                                      |       |
| UDP Server: 127.0.0.1                                                                                                    | UDP Server                                                                                                |                                                    |                       |                                      |       |
| UDP Server port number: 2333 C Notify on accepted UDP request<br>Accepted UDP request restores window Secondary UDP Server (deprecated) C Enable logged contact ADJF broadcast Server name or IP address: 127.0.0.1 Server port number: 2237                                                                                                    | UDP Server:                                                                                               | 127.0.0.1                                          |                       | Accept UDP requests                  |       |
| Accepted UDP request restores window       Secondary UDP Server (deprecated)       Enable logged contact ADJF broadcast       Server name or IP address:       127.0.0.1       Server port number:                                                                                                    | UDP Server port number:                                                                                   | 2333                                               |                       | □ □ Notify on accepted UDP request   |       |
| Secondary UDP Server (deprecated)  Enable logged contact ADJF broadcast Server name or IP address: 127.0.0.1 Server port number: 2237                                                                                                    |                                                                                                    |                                                    |                       | Accepted UDP request restores window |       |
|                                                                                                    | Secondary UDP Server (dep                                                                                 | orecated)                                          |                       |                                      |       |
|                                                                                                    | Secondary UDP Server (dep<br>Enable logged contact A<br>Server name or IP address:                        | ADIF broadcast                                     |                       |                                      |       |
|                                                                                                    | Secondary UDP Server (deg<br>Enable logged contact A<br>Server name or IP address:<br>Server port number: | ADIF broadcast<br>127.0.0.1<br>2237                |                       |                                      | \$    |
|                                                                                                    | Secondary UDP Server (dep<br>Enable logged contact /<br>Server name or IP address:<br>Server port number: | vrecated)<br>ADIF broadcast<br>127.0.0.1<br>2237   |                       |                                      | <br>1 |
|                                                                                                    | Secondary UDP Server (dep<br>Enable logged contact /<br>Server name or IP address:<br>Server port number: | vrecated)<br>ADIF broadcast<br>: 127.0.0.1<br>2237 |                       |                                      | \$    |
|                                                                                                    | Secondary UDP Server (dep<br>Enable logged contact /<br>Server name or IP address:<br>Server port number: | vecated)<br>ADIF broadcast<br>2127.0.0.1<br>2237   |                       |                                      |       |
|                                                                                                    | Secondary UDP Server (dep<br>Enable logged contact /<br>Server name or IP address:<br>Server port number: | vecated)<br>ADIF broadcast<br>2237                 |                       |                                      |       |
|                                                                                                    | Secondary UDP Server (dep<br>Enable logged contact /<br>Server name or IP address:<br>Server port number: | recated)<br>ADIF broadcast<br>: 127.0.0.1<br>2237  |                       |                                      | Ť     |
|                                                                                                    | Secondary UDP Server (dep<br>Enable logged contact /<br>Server name or IP address:<br>Server port number: | vecated)<br>ADIF broadcast<br>: 127.0.0.1<br>2237  |                       |                                      |       |
|                                                                                                    | Secondary UDP Server (dep<br>Enable logged contact /<br>Server name or IP address:<br>Server port number: | recated)<br>ADIF broadcast<br>127.0.0.1<br>2237    |                       |                                      |       |
|                                                                                                    | Secondary UDP Server (dep<br>Enable logged contact /<br>Server name or IP address:<br>Server port number: | recated)<br>ADIF broadcast<br>127.0.0.1<br>2237    |                       |                                      |       |
|                                                                                                    | Secondary UDP Server (dep<br>Enable logged contact /<br>Server name or IP address:<br>Server port number: | recated)<br>ADIF broadcast<br>127.0.0.1<br>2237    |                       |                                      |       |

## JTDX

На вкладке JTDX File/Settings/Reporting выполните настройки, выделенные красным цветом на изображении ниже, нажмите OK

|                                                                                       |                                                                                                |                 |                                                      | r                             | (             |                          | ·                                                        | Y                              | Y                | Y              | 2              |          |    |
|---------------------------------------------------------------------------------------|------------------------------------------------------------------------------------------------|-----------------|------------------------------------------------------|-------------------------------|---------------|--------------------------|----------------------------------------------------------|--------------------------------|------------------|----------------|----------------|----------|----|
| ieneraļ                                                                               | Radio /                                                                                        | Audio           | Sequencing                                           | Tx Macros                     | Reporting     | Frequencies              | Notifications                                            | Filters                        | Scheduler        | Advanced       |                |          |    |
| ogging                                                                                |                                                                                                |                 |                                                      | Send                          | logged QSO /  | ADIF data                |                                                          |                                | Recording to A   | LL.TXT         |                |          |    |
| Prom                                                                                  | p <u>t</u> me to log Q                                                                         | QSO             |                                                      | TCF                           | server: 127.  | 0.0.1                    |                                                          |                                | ✓ decoded n      | messages       |                |          |    |
| Enab                                                                                  | le automatic lo                                                                                | ogging o        | fQSO                                                 | TOP                           | port: 5200    | )1                       | \$                                                       |                                | decoded a        | and debug mess | sages          |          |    |
| Cony                                                                                  | ert mode to R                                                                                  | RTTY            |                                                      |                               | Enable sendin | g to TCP server          |                                                          |                                |                  |                |                |          |    |
| d <u>B</u> re                                                                         | ports to comm                                                                                  | nents           |                                                      | 2nd                           | UDP server    | 27.0.0.1                 |                                                          |                                |                  |                |                |          |    |
| / Clear                                                                               | DX call and g                                                                                  | rid after       | logging                                              | UDF                           | port:         | 2333                     | \$                                                       |                                |                  |                |                |          |    |
| Clear                                                                                 | DX call and g                                                                                  | rid on ex       | kit                                                  |                               | Enable sendin | g to secondary Ul        | OP server                                                |                                |                  |                |                |          |    |
| twork S                                                                               | ervices                                                                                        |                 |                                                      |                               |               |                          |                                                          |                                |                  |                |                |          |    |
|                                                                                       |                                                                                                |                 |                                                      |                               |               |                          |                                                          |                                |                  | Enable [       | DXSummit       | Spotting |    |
| Jgernam<br>P <u>a</u> sswor                                                           | e:<br>d:                                                                                       |                 |                                                      |                               |               |                          |                                                          |                                |                  | Enable [       | <br>DXSummit : | Spotting |    |
| Jgernam<br>Passwor<br>QTH Nįd                                                         | e:<br>d:<br>mame:                                                                              |                 |                                                      |                               |               |                          |                                                          |                                |                  | Enable [       | <br>DXSummit : | Spotting |    |
| Jgernam<br>Passwor<br>QTH Nid<br>imary UC                                             | le:<br>d:<br>mame:<br>DP Server                                                                |                 |                                                      |                               |               |                          |                                                          |                                |                  | Enable [       | <br>DXSummit : | Spotting |    |
| Jgernam<br>Passwor<br>QTH Nid<br>imary UL<br>IDP Serv                                 | e:<br>d:<br>mame:<br>DP Server<br>er:                                                          | 127.            | 0.0.1                                                |                               |               |                          | ccept UDP reques                                         | ts                             |                  | Enable C       | <br>DXSummit : | Spotting |    |
| Ugernam<br>Passwor<br>QTH Nid<br>imary UI<br>DP Serv<br>DP Serv                       | ie:<br>d:<br>mame:<br>DP Server<br>er:<br>ver port numbe                                       | 127.<br>er: 233 | 0.0.1                                                |                               |               | ↓ Ac<br>¢ √ Ac           | ccept UDP reques                                         | ts<br>UDP reque                | est              | Enable [       | <br>DXSummit : | Spotting |    |
| Jgernam<br>Passwor<br>QTH Nid<br>imary UC<br>IDP Serv<br>IDP Serv                     | ie:<br>d:<br>oname:<br>DP Server<br>ver:<br>ver:<br>ver port numbe                             | 127.<br>er: 233 | 0.0.1                                                |                               |               | ✓ Ac<br>↓ ✓ Nc<br>↓ ✓ Ac | ccept UDP reques<br>tify on accepted<br>ccepted UDP requ | ts<br>UDP reque<br>est restore | est<br>es window | Enable [       | <br>DXSummit : | Spotting |    |
| Jgernam<br>Passwor<br>QTH Nid<br>imary UI<br>DP Serv<br>DP Serv                       | e:<br>d:<br>oname:<br>DP Server<br>er:<br>er port numbe                                        | 127.<br>er: 233 | 0.0.1<br>3<br>s with the uncont                      | îrmed callsigns               | via UDP       | V Ac                     | cept UDP reques<br>tify on accepted<br>ccepted UDP requ  | ts<br>UDP reque<br>est restore | est<br>25 window | Enable [       | DXSummit :     | Spotting |    |
| Jgernam<br>Passwor<br>QTH Nid<br>imary UI<br>IDP Serv<br>IDP Serv<br>✓ Preve<br>Apply | e:<br>d:<br>oname:<br>DP Server<br>er:<br>er port numbe<br>ent spotting m<br>r text filters to | 127.<br>er: 233 | 0.0.1<br>3<br>s with the unconf                      | îrmed callsigns<br>2 messages | via UDP       | V Ac                     | cept UDP reques<br>tify on accepted<br>ccepted UDP requ  | ts<br>UDP reque<br>est restore | est<br>es window | Enable I       | DXSummit :     | Spotting |    |
| Ugernam<br>Passwor<br>QTH Nid<br>imary UI<br>IDP Serv<br>IDP Serv<br>Z Preve          | ie:<br>chame:<br>DP Server<br>ier:<br>er port numbe<br>ent spotting m<br>v text filters to     | 127.<br>er: 233 | 0.0.1<br>3<br>s with the unconf<br>ission of the UDP | îrmed callsigns<br>? messages | via UDP       | V Ac                     | ccept UDP reques                                         | ts<br>UDP reque<br>est restore | est<br>es window | Enable I       | DXSummit :     | Spotting | -3 |

Во вкладке JTDX File/Settings/Radio выберите ту установку Omnirig, которая используется для JTDX. <u>ПРИМЕЧАНИЕ: При использовании JTDX с JTAlert монитор ADIF в Log4OM ДОЛЖЕН БЫТЬ РАЗДЕЛЕН во избежание</u> <u>дублирования QSO.</u>

## Настройка JTAlert

1. В JTAlert в настройках/управление настройками/Logging/Log4OM V2 в JTAlert включите "Отправлять вызов WSJT-X DX в Log4OM" и "Включить ведение журнала Log4OM V2".

2. Установите порт управления в JTAlert в соответствии с портом, используемым в Log4OM V2 (Шаг 1.).

3. Установите порт ADIF\_MESSAGE в JTAlert в соответствии с портом, используемым в Log4OM V2 (Шаг 2.).

4. Выберите путь к базе данных Log4OM SQLite в поле 'SQLite log' или выберите Mysql, если не используется стандартная база данных SQLite.

| J TAlert 2:15.8 Settings - G4POP -<br>→ Alerts<br>→ Own Call<br>→ CQ<br>⊕ Wanted Prefix<br>⊕ Wanted CQ Marathon<br>⊕ Wanted US State<br>⊕ Wanted US State<br>⊕ Wanted CZ Zone<br>⊕ Wanted CQ Zone<br>⊕ Wanted CQ Zone<br>⊕ Wanted Grid<br>⊕ Miscellaneous Alerts<br>→ Alerts Priority<br>→ Worked B4<br>→ LoTW / eQSL(AG) Flags<br>→ Filters<br>→ Lorging | Logging Enabled - Log4OM V.<br>F Enable Log4OM V<br>Send WSJT-X DX<br>UDP Connections<br>127.0.0.1<br>2235 ADJF_ME<br>Log Type<br>© Use SQLite File L<br>O Use MySQL Serv<br>- SQLite Log | 2 (Sqlite) ]<br>/2 Logging<br>Call to Log4OM<br>IP Address<br>SSSAGE Port<br>og (default)<br>er Database Log | 2241 Con                        | - X      |
|----------------------------------------------------------------------------------------------------|----------------------------------------------------------------------------------------------------|----------------------------------------------------------------------------------------------------|---------------------------------|----------|
| Last QSO API<br>Log B4 Database                                                                                                    | C:\Users\g4poparrl                                                                                                    | .net\Google Drive\\G4POF                                                                                     | <sup>9</sup> NG personal.SQLite |          |
| Standard ADIF File     DXLab DXKeeper                                                                                                    | Log SQLite File                                                                                                    |                                                                                                    | Test                            | Select   |
| HRD V5/V6<br>Log4OM V1                                                                                                    | MySQL Log                                                                                                    |                                                                                                    |                                 |          |
| Log40M V2                                                                                                    | 127.0.0.1                                                                                                    | MySQL IP Address                                                                                             | 3306 🜩 MySQI                    | . Port   |
| Applications                                                                                                    | log4omUser                                                                                                    | Username                                                                                                    | log4omUser                      | Password |
| Window     Miscellaneous     Web Services                                                                                                    | log4om                                                                                                    | Database Name                                                                                                | Test Con                        | nection  |
| JTAlert by VK3AMA                                                                                                    | Help                                                                                                    |                                                                                                    | OK Cancel                       | Save     |

5. В настройках/управлении настройками/приложениями/WSJT-X/JTDX в JTAlert включите "Повторная отправка UDP-пакетов WSJT-X (только полученные)" и установите IP-адрес 127.0.0.1 и номер UDP-порта, соответствующий установленному в Log4OM V2 шаг 3.

| Wanted DXCC     Wanted Continent     Wanted CQ Zone     Wanted Grid     Miscellaneous Alerts     Alerts Priority     Worked B4     LoTW / eQSL(AG) Flags     Filters | ^       | Ptions<br>✓ Auto clear JTAlert call<br>✓ Waterfall follow WSJT<br>✓ Color Band Activity Ca | signs when WSJT-X decode<br>-X minimize and restore.<br>Ilsigns/Exhanges with alert | es cleared<br>colors (not JTDX).                 |
|----------------------------------------------------------------------------------------------------|---------|--------------------------------------------------------------------------------------------|-------------------------------------------------------------------------------------|--------------------------------------------------|
| - Logging<br>Last QSO API<br>Log B4 Database<br>Standard ADIF File                                                                                                   |         | Resend WSJT-X UDP                                                                          | packets (received only).<br>Address                                                 | 1240 UDP Port                                    |
| DXLab DXKeeper     HRD V5/V6     Log4OM V1     Log4OM V2     ACLog                                                                                                   | T<br>Br | o Top Options<br>ing the WSJT-X window t<br>Enable bring WSJT-X                            | o the front of other window<br>Window to Top                                        | ·S.                                              |
| Applications<br>Auto-Start<br>WSJT-X / JTDX                                                                                                    |         | <ul> <li>Bring WSJT-X Windo</li> <li>Bring WSJT-X Windo</li> </ul>                         | ow to Top at end of the TX/<br>ow to Top only when these                            | /RX time period (50secs)<br>Alerts are activated |
| Window                                                                                                    |         | Own Call                                                                                   | Grid Grid                                                                           | US State                                         |
| Miscellaneous                                                                                                    |         | CQ                                                                                         | CQ Zone                                                                             | DXCC                                             |
| Web Services                                                                                                    |         | Wanted Call                                                                                | Prefix                                                                              | Continent                                        |
| Scan Log and Rebuild<br>Sound Card<br>Station Callsion                                                                                                    | •       | C Keyword                                                                                  | CQ Marathon                                                                         | UE Province                                      |

## Интеграция контест-логгера N1MM

- 1. В меню N1MM Config/Configure ports, mode control and other выберите вкладку 'Broadcast Data
- 2. Установите три верхних флажка и убедитесь, что IP-адреса и номера портов равны 127.0.0.1:12060, как показано ниже

| ,                                                                                                  | Addo Sociel Winkey mode control Antennas Score Reporting Drodocos bata Addo                                                                                                    |  |  |  |  |  |  |  |  |
|----------------------------------------------------------------------------------------------------|----------------------------------------------------------------------------------------------------|--|--|--|--|--|--|--|--|
| Select the type of data you w<br>Use 127.0.0.1 for the local ma<br>255 in the low order octet will | ish to broadcast, and the the IP Address(es) and port(s) for the receiver(s) of the data.<br>chine. Use 12060 as the port unless the receiving application requires a different port.<br>broadcast to your current subnet. |  |  |  |  |  |  |  |  |
| vpe of data                                                                                        | IP Addr:Port IP Addr:Port                                                                                                    |  |  |  |  |  |  |  |  |
| Application Info                                                                                   | 127.0.0.1:12060                                                                                                    |  |  |  |  |  |  |  |  |
| ] Radio                                                                                            | 127.0.0.1:12060                                                                                                    |  |  |  |  |  |  |  |  |
| Contacts 🔽 All Computers                                                                           | 127.0.0.1:12060                                                                                                    |  |  |  |  |  |  |  |  |
| ] Spots                                                                                            | 127.0.0.1:12060                                                                                                    |  |  |  |  |  |  |  |  |
| Rotor                                                                                              | 127.0.0.1:12040                                                                                                    |  |  |  |  |  |  |  |  |
| ] Score                                                                                            | 127.0.0.1:12060                                                                                                    |  |  |  |  |  |  |  |  |
| External Callsign Lookup                                                                           | 127.0.0.1:12060                                                                                                    |  |  |  |  |  |  |  |  |
|                                                                                                    |                                                                                                    |  |  |  |  |  |  |  |  |
| WCIT and ITAled approxime as                                                                       | ettings, IP Address and port                                                                                                    |  |  |  |  |  |  |  |  |

3. В Log4OM выберите 'Nothing' на вкладке Configuration/CAT

| 🗮 Configuration                         |                           |                  |                            |  |  |  |  |  |
|-----------------------------------------|---------------------------|------------------|----------------------------|--|--|--|--|--|
| Save config Save and apply Exit         | t                         |                  |                            |  |  |  |  |  |
| □· Program Settings Edit program config | CAT Management            |                  |                            |  |  |  |  |  |
| User Configuration                      | CAT Engine                | Nothing          | Auto start CAT             |  |  |  |  |  |
| My References                           | CAT delay (ms)            | 0                | CAT delay between commands |  |  |  |  |  |
| - Confirmations                         | Invert SSB side (CW)      |                  |                            |  |  |  |  |  |
| Database<br>External Services           | Invert SSB side (PHONE)   |                  |                            |  |  |  |  |  |
| User preferences                        | Invert SSB side (DIGITAL) |                  |                            |  |  |  |  |  |
| - CAT interface                         | Switch to DIGITAL mo      | de when required |                            |  |  |  |  |  |
| Cluster                                 |                           |                  |                            |  |  |  |  |  |

- 4. Откройте вкладку Конфигурация/ Интеграция программного обеспечения/ Подключения
- 5. Добавьте входящее UDP-соединение Тип сервиса = N1MM\_Message на номер порта = 12060

| Configuration<br>⊢⊓ ↔ O<br>Save config Save and apply Exit                                                                                                    |                                                                                                  |                                                                                                    |
|----------------------------------------------------------------------------------------------------|--------------------------------------------------------------------------------------------------|----------------------------------------------------------------------------------------------------|
| Program Settings     Edit program Config     Program Scheduler     User Configuration     Station Information     M References     Satistic Configuration     Configuration     Configuration     Cat Interface     Custer     Info Providers     Map Settings     Backup     VOACAP Propagacom     Cust | Connections<br>UDP Proxy Remote Control<br>UPP INSOUND<br>Port Connection name Service type<br>0 | UDP OUTBOUND<br>Port Connection name Service type<br>D Broadcast Destination IP Address 127.0.0.1 UDP Outbound connections<br>UDP Outbound connections<br>C [UDP_OUTBOUND] [ADIF_MESSAGE] [2249] LOG4OM V1 |
| ➡ Software integration                                                                                                    | 0 items selected<br>WSJT-X default port: 2237                                                    | 0 items selected PSTRotator default port: 12040                                                                                                    |

6. Нажмите "Сохранить и применить" <u>Перезапустите обе программы</u> и начните регистрировать в N1MM, и вы увидите, что QSO добавляются в Log4OM по мере добавления QSO в N1MM.

Данные о QSO будут автоматически обновляться из той системы поиска, которую выбрал пользователь, чтобы добавить данные, которые обычно не сохраняются N1MM.

# Интеграция FLDigi

Все популярные режимы передачи данных, CW и RTTY обеспечиваются FLDigi, который легко взаимодействует с Log4OM версии 2.

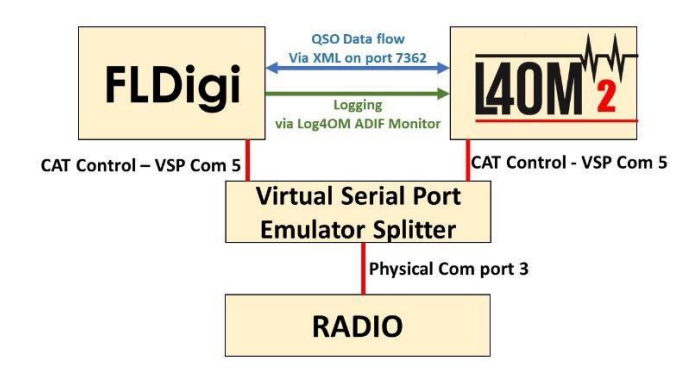

- Установите Eterlogic VSP Manager или аналогичную программу и настройте 'Splitter'.
- Подключите Log4OM/Omnirig к com-порту сплиттера
- В FLDigi в диалоговом окне Config/Rig control/Hamlib или Rigcat настройте САТ для подключенной радиостанции

| Fldigi configuration                                                                                                    | Rig Control/Hamilb                                                                                                    | - C             | ) ×                |
|----------------------------------------------------------------------------------------------------|----------------------------------------------------------------------------------------------------|-----------------|--------------------|
| to Los<br>Logging<br>MatLogger<br>NSTP logs<br>Call Lookup<br>e QSL<br>LoTW<br>QSO logging<br>Modem<br>Modem<br>Msc<br>Operator-Station | Image: Constraint of the second second se | 19200           |                    |
| CAT (rigcat)<br>GPIO<br>Hamilo<br>Hardware PTT                                                                                          | OPTT via Hamib command         Mode delay (msec)           Ø Audio on Auxiliary Port         Sideband: Always U           Ø DTR +12         ORTS +12         OKVis                                                                                                    | 1SB<br>LSB mode |                    |
| Sourrocard     Alerts     Devices     Right channel     Settings     Wav file recording     UI                                          | ORTS/CTS flow control     OXON/XOFF flow control     Advanced configuration:                                                                                                    | is USB mod      | <b>e</b><br>ialize |
| Collapse Tree                                                                                                    | Restore defaults Save                                                                                                    | Close           | <u> </u>           |

- В FIDigi перейдите в меню Configure/Config dialog/Misc/TCP-IP sessions
- Убедитесь, что выбрана опция enable ARQ и что интерфейс XML установлен, как показано ниже.
- Установите флажок "Заблокировать", сохраните и закройте

| Fldigi configuration                                                         |        |                                                                                                    | ĸ   |
|------------------------------------------------------------------------------|--------|----------------------------------------------------------------------------------------------------|-----|
|                                                                              | TCP-IP | IP sessions                                                                                                    |     |
| Colors-Fonts     Contests     Contests     Dopping     Logging     MacLogger |        | Enable ARQ for programs that support TCP and FLDIGI ARQ protocol.<br>Enable KISS for programs that supports TCP/UOP and TMC-2KISS protocol.<br>Only one interface (ARQ/KISS) can be active at any given time.<br>KISS/ARQ/ML Add /Port changes require program restart. |     |
| N3FJP logs<br>Call Lookup                                                    | OLo    | .ock CEnable ARQ Enable KISS                                                                                                    |     |
| eQSL<br>LoTW                                                                 | KISS   | S @UDP/IP ODP OTCP/IP OListen / Bind OAX25 Decode                                                                                                    |     |
| QSO logging                                                                  |        | □Inhibit 7bit Modem                                                                                                    |     |
| E Misc<br>Autostart                                                          |        | 127.0.0.1 Addr 7342 I/O 7343 O Default                                                                                                    | Ĵ   |
| CPU<br>TCP-IP sessions                                                       | ARQ    | 2 127.0.0.1 Addr 7322 Port Default Restart                                                                                                    |     |
| NBEMS interface<br>Sweet Spot<br>Rx text capture                             | XML    | 127.0.0.1 Addr 7362 Port Default Restart                                                                                                    | ן   |
| PSK reporter     DTMF                                                        | firig  | 127.0.0.1 Addr 12345 Port Default Reconnect                                                                                                    | ווכ |
| PSM Operator-Station                                                         | fllog  | Addr 8421 Port Default Reconnect                                                                                                    | ן   |
|                                                                              | 1      |                                                                                                    | 5   |
| Collapse Tree                                                                |        | Restore defaults Save Close                                                                                                    | Ξ   |

- В Log4OM перейдите в меню Настройки/Конфигурация программы и выберите вкладку FLDigi
- Убедитесь, что адрес экземпляра FLDigi установлен на http://127.0.0.1, а порт экземпляра FLDIG на 7362 (Так же, как в меню FLDigi XML выше).

| Configuration                                                                                                    | FLDigi                                                           |                                                                                             |  |
|----------------------------------------------------------------------------------------------------|------------------------------------------------------------------|---------------------------------------------------------------------------------------------|--|
| Program Scheduler     User Configuration     Station Information     Station Information     Confirmations     Ordenation     Ordenation     Ordenation     Database     Destenation     User configuration     Custer     Outer     Outer     Outer | Start service<br>R.Digi instance address<br>R.Digi instance port | http://127.0.0.1 7362 ADJF import must be selected from the ADJF import configuration page. |  |
| Hap Settings<br>- Backup<br>- VOACAP Propagation<br>- Auto Start<br>- Hardware Configuration<br>- Audo devices and voice keyer<br>- CAT interface<br>- Software integration<br>- Connections<br>- Antenna rotator<br>- ADIF Functions<br>- FLDigi    |                                                                  |                                                                                             |  |

• Установите флажок 'Запустить службу' и нажмите на значок сохранения конфигурации в левом верхнем углу.

Вышеуказанные действия соединяют Log4OM с FLDigi, что позволяет Log4OM отправлять частоту и режим в FLDigi, а введенный в FLDigi позывной отображается и просматривается в Log4OM.

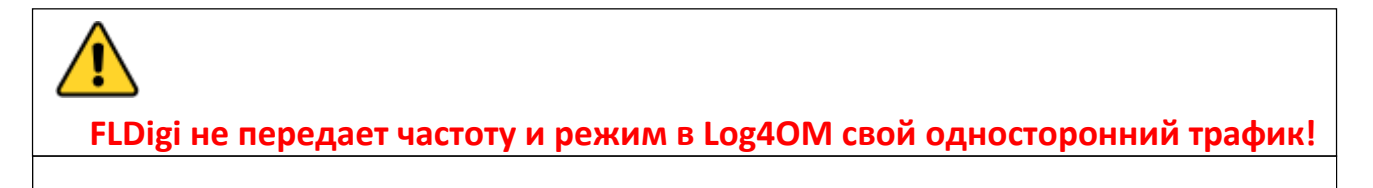

• Нажмите на значок ADIF на вкладке Log4OMSettings/Program configuration/FLdigi

| H     Column       Program Settings       - Edit program config       - Program Scheduler       - User Configuration       - Station Informations       - Ontimations       - Outpace       - Station configuration       - Outpace       - Station configuration       - Outpace       - Station configuration       - Configuration       - Outpace       - Station configuration       - Outpace       - Software Configuration       - Outpace       - Map Settings       - Backup       - VOACAP Propagation       - Auto Statt       - Autore station       - CAT interface       - Software integration       - Connections       - Auterna rotator       - ADIF Punctions       - Rubigi | ADJF Functions          ADJF Functions         ADJF Monitor       ADJF Output         ADJF Monitor       Enable ADJF monitor         Log4OM will automatically scan enabled ADJF files searching for new QSO to be imported.       Read from WEB URL          ADJF file       C\Users\04Popart.net\fildgl.files\\093\09book.adl          Dupbad QSO to external services       Delete ADJF file after load       Import only QSO containing station calsign         Check file to enable       ADJF files           Check file to enable       ADJF files           Check file to enable       ADJF files           O [ENABLED] [AUTO UPLOAD] C:\Users\04popart.net\fildgl.files\\093\09book.adl [LAST POSITION: 2826] |  |
|----------------------------------------------------------------------------------------------------|----------------------------------------------------------------------------------------------------|--|
|                                                                                                    | 0 items selected                                                                                                    |  |

- Во вкладке ADIF functions/ADIF monitor установите флажок 'Enable ADIF monitor'.
- Нажмите кнопку справа от поля "Файл ADIF".
- Перейдите к расположению ADIF файла журнала FLDigi (обычно C:\Users\YOUR USER NAME\fldigi.files\logs\Logbook.adi) или (C:\Users\YOUR USER NAME\fldigi.files\temp\Log.adif).
- Если требуется загрузка в онлайновые журналы, такие как QRZ. EQSL, HRDLog и т.д., установите флажок 'Upload to external services'.
- Нажмите на зеленый + справа от поля Путь к файлу ADIF, чтобы вставить его в окно списка файлов, и убедитесь, что флажок установлен.
- Нажмите "Сохранить и применить".

Установка ADIF-монитора в Log4OM приводит к тому, что каждое новое QSO, зарегистрированное в FLDigi, добавляется в журнал Log4OM.

## Возможности подключения по UDP

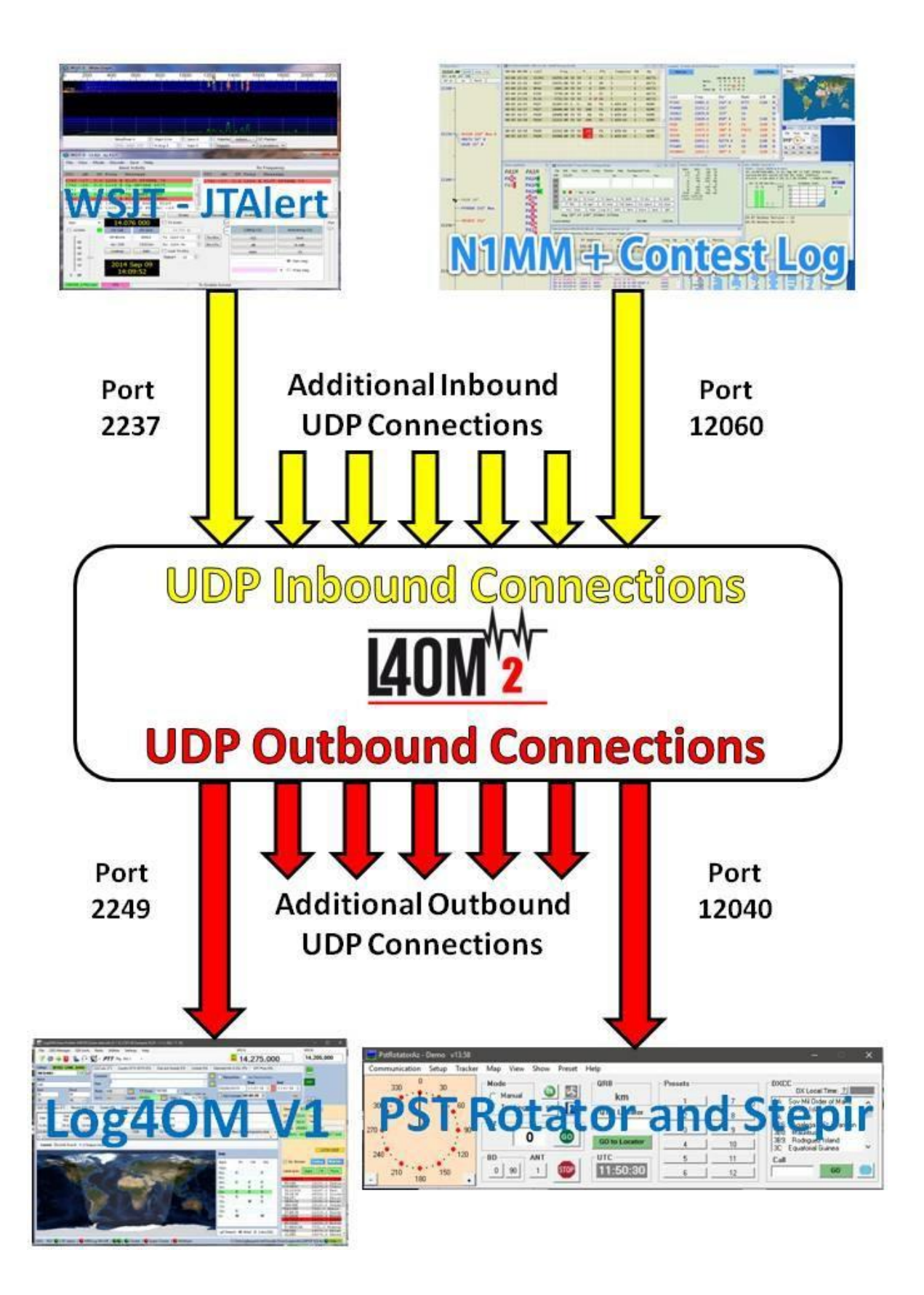

## Интеграция комплектов Win4K3, Win4Icom и Win4Yaesu

(By Tom VA2FSQ)

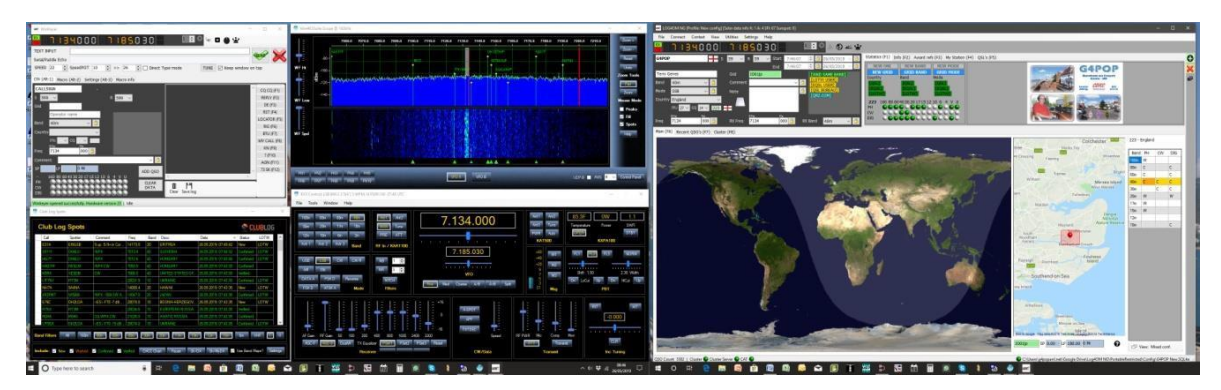

В Win4K3Suite встроен надежный и безотказный механизм совместного использования компов. Пожалуйста, потратьте несколько минут, чтобы понять концепцию, изложенную ниже. Ниже концепции приведены конкретные примеры.

#### Концепция

Win4K3Suite поддерживает многие продукты сторонних производителей, предоставляя 4 вспомогательных порта, которые принимают САТ-команды. Эти порты обеспечивают интерфейс, который для всех целей выглядит так же, как радиостанции K3, KX3 или Icom для сторонних продуктов.

Сначала установите CAT-контроль с радиостанцией с помощью вкладки Hardware меню Tools/settings пакета Win4(nn), используя Com-порт, к которому подключена радиостанция, и скорость передачи данных, установленную в меню радиостанции.

|         | P3 / Radio - Amp Settings                         | Spectrum Macros       | s K3-P3-KPA | KAT Macros  | F Key Macros | 3rd Party SW/HW        | User Preference | s Me     |
|---------|---------------------------------------------------|-----------------------|-------------|-------------|--------------|------------------------|-----------------|----------|
| Com     | ports                                             |                       |             |             |              |                        |                 |          |
|         | K3 - KX3 - KX2                                    | KPA50                 | 0 / KPA15   | 00          | KAT50        | 0                      | K3 / 0 Mir      | ni       |
| COM     | Port COM12 ~                                      | COM Port              | ~           | COM Po      | ort          | COM Po                 | rt              | $\sim$   |
| Baud    | i Rate 38400 ~                                    | Baud Rate 384         | 400 v       | Baud Ra     | te 38400     | ✓ Baud Rat             | e 38400         | $\sim$   |
|         | Disconnect                                        |                       | Connect     |             | Connect      |                        | Connect         |          |
|         |                                                   |                       |             |             |              |                        |                 |          |
|         |                                                   |                       |             |             |              |                        | Help            | ]        |
|         | D3 Video Sou                                      |                       |             | Panadant    | or           |                        |                 |          |
| P3 F    | rs video sou                                      | ice                   |             |             | ei           |                        | Soft Rook II    | lite     |
| ✓ 144   | 40 x 900 🔲 1280 x 1024<br>24 x 768 🗍 720 p Webcan | Connect               |             | SDRPlay     | Note: Softro | ck II requires 96 k Hz | and higher samp | ing rate |
| Make su | re P3 is set too. Changes ma                      | ay require a restart. |             | Panadapt    | er UDP Bro   | adcast                 |                 |          |
|         |                                                   |                       |             | Stream Name | Win4K3Suite  |                        |                 |          |
|         |                                                   |                       |             | IP Address  | 127.0.0.1    | P                      | ort 13064       |          |
|         |                                                   |                       |             | Data Points | 2048         | ✓ Frame Rate(F/s)      | s) Full 🗸       |          |
|         |                                                   |                       |             |             | Ch           | anges require closing  | and manapaping  |          |

Для использования этой функции необходимо загрузить стороннюю утилиту, которая предоставляет виртуальные пары последовательных портов в Windows.

Рекомендуемой бесплатной утилитой является COM0COM, которая имеет открытый исходный код и доступна по adpecy: http://sourceforge.net/projects/com0com/files/com0com/2.2.2.0/.

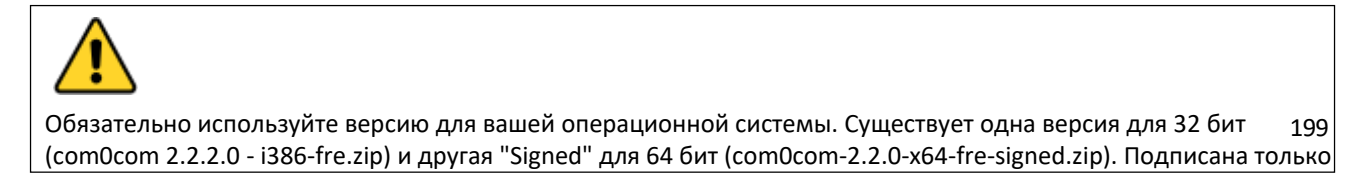

#### эта версия.

Если загружена более новая версия, которая НЕ подписана, будет много ошибок, даже если программа является

удалите его, а затем попробуйте установить эту версию. Если это произойдет, обратитесь в службу поддержки, чтобы узнать, как исправить ошибки (для тех, кто в курсе, используйте диспетчер устройств и удалите файл драйвера, затем переустановите).

После установки откройте меню "Пуск" Windows и в папке com0com запустите "Setup". (Не запускайте Настройка командной строки).

| - Virtual Port Pair 0 | COM18                 | COM1                  |
|-----------------------|-----------------------|-----------------------|
|                       | emulate baud rate     | emulate baud rate     |
| E COM11               | enable buffer overrun | enable buffer overrun |
| Virtual Port Pair 2   | enable plug-in mode   | enable plug-in mode   |
| E COM20               | enable exclusive mode | enable exclusive mod  |
| E COM21               | enable hidden mode    | enable hidden mode    |
|                       | RX 🖶                  |                       |
|                       | TX 🖶 🔍 X              | TX                    |
|                       | DTR 🛑 🚽 🗸             | , DTR                 |
|                       | DSR 🗣                 | DSR                   |
|                       | DCD 🖶                 | DCD                   |
|                       | RTS 🖝 🚽 🗸             | RTS                   |
|                       | CTS 🖶 🔨 🔨             | →● CTS                |
|                       | RI 🛋                  |                       |
|                       | OUT1 😐                | • OUT                 |
|                       | OUT2 🖷                | OUT:                  |
|                       | OPEN 🖷                | D OPE                 |
|                       | 10                    | J                     |
|                       |                       |                       |

По умолчанию уже будет определена одна пара со странными буквенными именами. Просто щелкните по именам и измените имена компортов на имя компорта, **не существующее в вашей системе**. В приведенном выше примере я выбрал COM13 и COM14 для одной пары. Обратите внимание, что многие старые программные пакеты могут не знать о существовании портов с номерами выше COM9.

После создания пары компортов запустите Win4K3Suite и выберите Tools, Settings и вкладку 3rd Party SW/HW. Вы увидите следующее окно:

|    | Setting                                                                                                    | s       |          |          |            |         |         |              |           |            |          |           |          |        | -         | - (       | ⊐ ×     |
|----|----------------------------------------------------------------------------------------------------|---------|----------|----------|------------|---------|---------|--------------|-----------|------------|----------|-----------|----------|--------|-----------|-----------|---------|
| Ha | rdware                                                                                                    | P3 / Ra | adio - A | mp Setti | ings Sp    | ectrum  | Macros  | K3-P3-KPA-K  | AT Macro  | s FKey     | Macros   | s 3rd     | Party SV | V/HW   | User P    | reference | s Media |
|    | Soft                                                                                                    | ware    |          |          |            |         |         |              |           |            |          |           |          |        |           |           |         |
|    | Au                                                                                                    | K/CAT F | Port 1   | Au       | x/CAT      | Port 2  | Au      | x/CAT Port 3 | 3 Au      | x/CAT F    | ort 4    | Au        | x/CAT    | Port 5 | 5 AL      |           | Port 6  |
|    | Port                                                                                                    | COM14   | ~        | Port     | COM14      | ~       | Port    | COM14        | Port      | COM14      | ~        | Port      | COM14    | ~      | Port      | COM14     | ~       |
|    | Baud                                                                                                    | 38400   | ~        | Baud     | 38400      | ~       | Baud    | 38400 、      | Baud      | 38400      | ~        | Baud      | 38400    | ~      | Baud      | 38400     | ~       |
|    | Tag                                                                                                    | Log4ON  | 1        | Tag      |            |         | Tag     |              | Tag       |            |          | Tag       |          |        | Tag       |           |         |
|    |                                                                                                    | Discon  | nect     |          | Con        | nect    |         | Connect      |           | Conne      | ect      |           | Con      | nect   |           | Conr      | nect    |
|    |                                                                                                    |         |          |          |            |         |         |              |           |            | kimmer   |           |          |        |           |           |         |
|    | Har                                                                                                    | dware   | (        | Configur | e          |         |         | U            | ed for pa | ssive hard | lware th | hat liste | ns only. | Do NO  | T use for | software  |         |
|    | W4K3Suite Compatible HRD Server       Address     127.0.0.1       Port     7809       Check for HRD Version 5.24 and higher. |         |          |          |            |         |         |              |           |            |          |           |          |        |           |           |         |
|    | Auto                                                                                                    | o Launo | ch       |          |            |         |         |              |           |            |          |           |          |        |           |           |         |
|    |                                                                                                    | Browse  | C        | \Progra  | m Files () | 86)\con | l0com∖s | etupc.exe    |           |            |          |           |          |        |           |           |         |
|    |                                                                                                    | Browse  |          |          |            |         |         |              |           |            |          |           |          |        |           |           |         |
|    | Browse                                                                                                    |         |          |          |            |         |         |              |           |            |          |           |          |        |           |           |         |
|    | Browse                                                                                                    |         |          |          |            |         |         |              |           |            |          |           |          |        |           |           |         |
|    | QRZ                                                                                                    | Accou   | nt       | Userl    | D G4P      | OP      |         |              | Pa        | issword    | •••••    |           |          |        |           |           |         |
|    | Save                                                                                                    |         | Cancel   |          |            |         |         |              |           |            |          |           |          |        |           |           |         |

На этом экране есть 4 порта AUX/CAT. Каждый из них может подключаться к компорту виртуальной пары компортов. В данном примере порт AUX/CAT 1 подключен к порту 18. Остальные в настоящее время подключены к другим виртуальным парам портов.

Теперь вам нужно только сохранить настройки, а затем настроить сторонний продукт на подключение к порту 11, который является вторым портом пары COM11-COM18. Это эффективно соединило два продукта вместе через нуль-модемный кабель.

Если вы хотите подключить к системе аппаратное устройство, например, антенный тюнер, поддерживающий радиостанции КЗ или Kenwood, просто подключите его к свободному последовательному порту вашего компьютера и введите номер этого порта в один из портов AUX/CAT. Пара компортов не нужна.

Существуют и другие пакеты, создающие виртуальные пары компортов, например, пакет от Eltima (\$\$) и VSPE. Обратите внимание, что хотя они работают, ни один из них не кажется таким стабильным, как COM0COM.

**DTR и RTS:** Win4K3Suite не поддерживает использование DTR или RTS через виртуальный порт. Всегда используйте программный PTT. Следствием этого является то, что программное обеспечение, которое может производить CW через управление сигналом DTR, не будет работать. (Примером может служить CW keying N1MM). Используйте WinKey (лучше всего) или другой последовательный порт с модом кеинга.

В меню интерфейса LOG4OM V2 Connect/CAT/Show Cat выберите другой конец пары ComOcom, в данном примере порт 13, и установите скорость передачи данных.

| ef         | 🐨 Omni-Rig    | g Settings  | -          |          | ×      |
|------------|---------------|-------------|------------|----------|--------|
| ł          | Elecraft KX3  | Icom IC7100 | RIG3       | RIG4     | About  |
| I          | Rig name      | Elecraft KX | 3          |          |        |
| l          | Rig type      | Elecraft KX | 3 ~        |          |        |
| 2          | Port          | COM 13      | ~          |          |        |
|            | Baud rate     | 38400       | ~          |          |        |
| N. N       | Data bits     | 8           | ~          |          |        |
|            | Parity        | None        | ~          |          |        |
|            | Stop bits     | 1           | ~          |          |        |
|            | RTS           | High        | ~          |          |        |
|            | DTR           | High        | ~          |          |        |
| re         | Poll int., ms | 30          | •          |          |        |
|            | Timeout, ms   | 4000        | •          |          |        |
|            |               |             |            |          |        |
| the second |               |             | <u>0</u> K | <u>(</u> | Cancel |

Последовательность запуска программы теперь должна быть сначала ComOcom, затем Win4(nn) suite и, наконец, LOG4OM V2Устранение неполадок

# ANAN-7000DLE SDR (PowerSDR<sup>™</sup> OpenHPSDR mRX PS)

## Ричард - G3ZIY.

Сначала установите программу виртуального сот-порта, например com0com. Установите пару неиспользуемых com-портов, например, COM19 и COM20, как показано здесь.

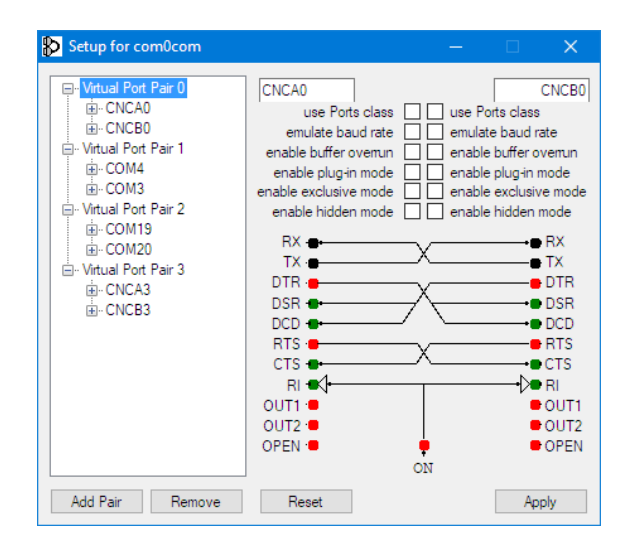

В программе PowerSDR выберите пункт меню Setup (обведено красным):

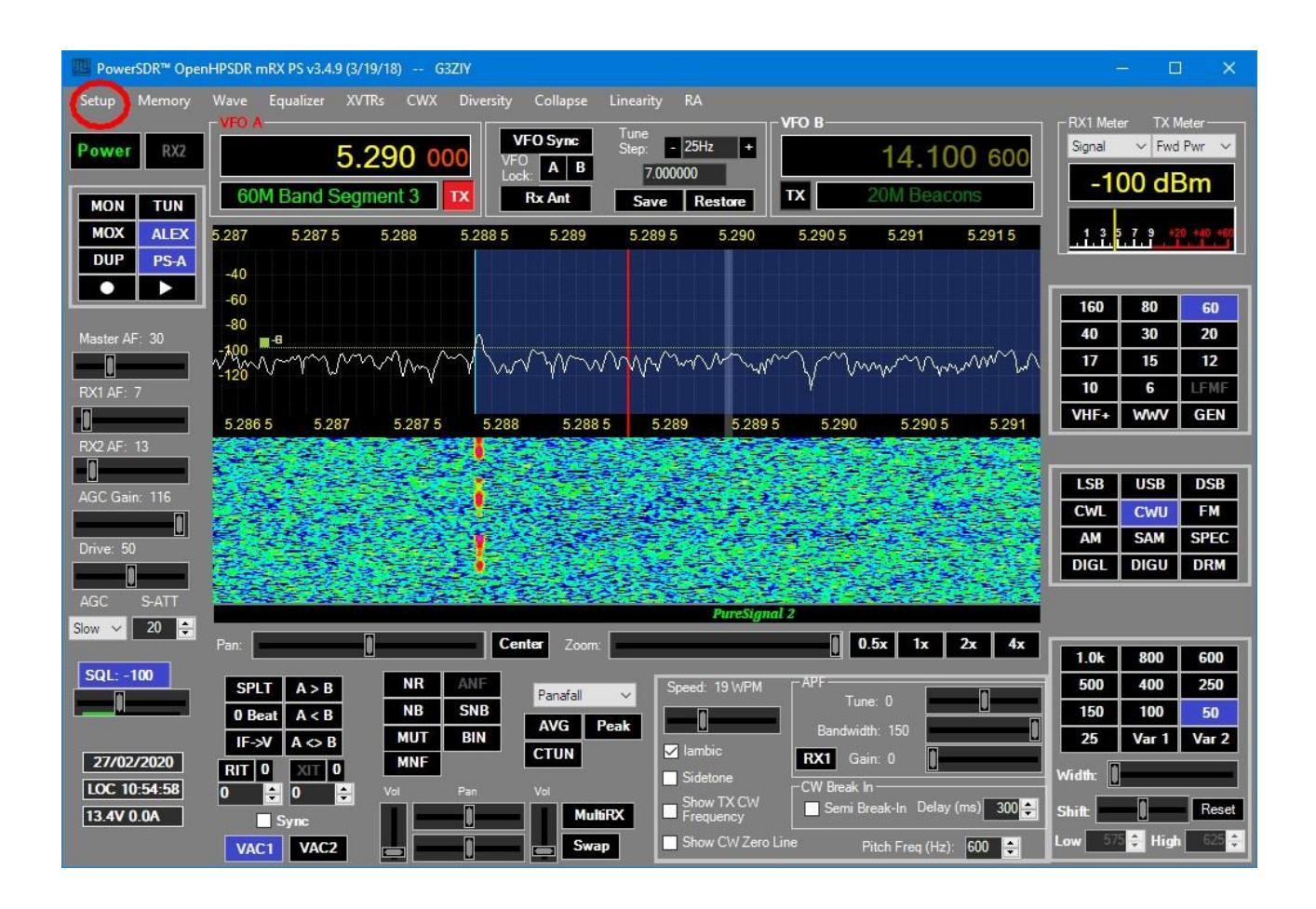
## Выберите вкладку САТ:

| 🛄 HPSDR Setu        | р            |          |                        |                            |            |                         | -                         | - 🗆                                               | × |
|---------------------|--------------|----------|------------------------|----------------------------|------------|-------------------------|---------------------------|---------------------------------------------------|---|
| General Audio       | Display      | DSP      | Transmit               | PA Settings                | Appearance | Keyboard                | J CAT Contro              | Tests                                             |   |
| CAT Control         | CAT<br>COM19 | ~        | PTT Co<br>Ena<br>Port: | ontrol<br>able PTT<br>None | -          | Jser Interfa<br>Configu | ce Controller<br>ıre MIDI | MIDI Wheel<br>updates/step<br>1 + 10 +<br>Min Max | ] |
| Baud                | 9600         | $\sim$   | [                      | RTS                        |            | ID a                    | s: TS-2000                | ~                                                 |   |
| Parity              | none         | $\sim$   | [                      | DTR                        |            |                         | Test C<br>Comma           | AT<br>nds                                         |   |
| Data                | 8            | $\sim$   | DigL/                  | U Returns LS               | B/USB      |                         |                           |                                                   |   |
| Stop                | 1            | $\sim$   | Allow                  | Kenwood Al                 | Command    |                         | RTTY Offset               |                                                   |   |
| FocusMaster<br>Mode | None         |          | ~                      |                            |            |                         | Enable C                  | Offset VFO A                                      |   |
| N1MM Port           | 12060        | Delay (  | mS) 2000               | ו                          | ZZSN       |                         | DIGL                      | DIGU<br>2125 🚖                                    | 1 |
| Window Title        |              |          |                        |                            | 0000-0     | 000                     |                           |                                                   |   |
| Reset Database      | e Impor      | t Databa | se E                   | xport Databa               | se         | OK                      | Cance                     | el Appl                                           | У |

Выберите один из двух портов, которые вы настроили в программе виртуального ком-порта (в данном случае COM19), и нажмите кнопку Включить и Применить.

В Log4OM выберите интерфейс САТ (обведен красным):

| 🐓 LOG4OM                 | 2 [Profile: N | lew config] [Sola          | ar data info K: 2 /               | A: 4 SFI: 70 Sunspo                                                                                              | ot: 0]   |                                            |                                                                                                    |               |                     |                            | - 0            | ×   |
|--------------------------|---------------|----------------------------|-----------------------------------|----------------------------------------------------------------------------------------------------|----------|--------------------------------------------|----------------------------------------------------------------------------------------------------|---------------|---------------------|----------------------------|----------------|-----|
| <u>File</u> <u>C</u> onn | iect Con      | test <u>V</u> iew <u>l</u> | <u>J</u> tilities S <u>e</u> ttin | gs <u>H</u> elp                                                                                                  |          |                                            |                                                                                                    |               |                     |                            |                |     |
| S 🛾                      | 53            | <b>0</b> 000               | 0.899                             | 1006                                                                                                    | 00       | 1 🗧 🔇                                      | Azimuth<br>0°                                                                                                   | 180°          | Elevation           | ) = ¥ I 🚺                  | )              |     |
| G3ZIY                    |               | - +                        | <b>s</b> 599 🗸                    | R 599 🗸                                                                                                    | Start    | 27/02/2020 11:05:49<br>27/02/2020 11:05:49 | 3 Stati                                                                                                    | stics (F1) In | fo (F2) Award refs  | (F3) My Station (F4) Exter | nded info (F5) | C   |
| Richard Drink            | water         |                            | Grid                              | 091we                                                                                                    | Liiu     |                                            |                                                                                                    | NEW GRID      | GRID BAND           | GRID MODE                  |                |     |
| and <b>E</b>             |               |                            |                                   | 0.01110                                                                                                    |          | [EQSL USER]                                | Co                                                                                                    | untry         | Band M              | ode                        |                |     |
|                          |               |                            | Comment                           |                                                                                                    |          | V I [QSL BUREAU]                           |                                                                                                    | QSL]<br>EOSL] | [QSL]]              | QSL]<br>EOSL]              |                | C   |
| lode CW                  | 1             | × 👶                        | Note                              |                                                                                                    |          | [HAMQTH]                                   | L.                                                                                                    | LOTW]         | [LOTW]              | LOTW]                      | 1000           | 6 F |
| Country Eng              | gland         | ~                          |                                   |                                                                                                    |          |                                            | 22                                                                                                    | 3 160 80 6    | 0 40 30 20 17 15 12 | 10 6 4 V U                 |                |     |
| πυ                       | 27 🗸 CQ       | 14 🗸 223                   | <b>H</b>                          |                                                                                                    |          |                                            | PH                                                                                                    | 000           | 000000              | 00000                      |                |     |
| KHz                      |               | Hz                         | KHz                               | Hz                                                                                                    |          | DV Dand                                    | CW DIG                                                                                                    |               |                     |                            |                | 48  |
| 1eq 5290                 |               |                            | KX Fred 5290                      | 00                                                                                                    | 0        |                                            | 010                                                                                                    |               |                     |                            |                |     |
| Main (F6) R              | Recent QS     | D's (F7) Cluste            | er (F8) Propag                    | ation (F9) Wor                                                                                                   | rked bef | ore (F10)                                  |                                                                                                    |               |                     |                            |                |     |
| Cluster Ma               | ар            |                            |                                   |                                                                                                    |          |                                            |                                                                                                    |               |                     | Statistics Filters Beam    | View           |     |
| Date                     | Time          | Spot Mode                  | Callsign                          | Frequency                                                                                                    | Flag     | Country                                    | Reliability                                                                                                    | Ranking       | Data Quality ^      | Mode Lock                  | Band lock      |     |
| 20200227                 | 1100Z         |                            | EA1IYT                            | 7180.0                                                                                                    |          | Spain                                      | 100                                                                                                    | 335           | Spot                | CW CW                      | Band filter    |     |
| 20200227                 | 1058Z         |                            | IK2LEY/P                          | 5354.0                                                                                                    |          | Italy                                      | 89                                                                                                    | 340           | Spot                | Phone                      | 80m A          |     |
| 20200227                 | 1057Z         |                            | UR3VIF                            | 7096.5                                                                                                    |          | Ukraine                                    | 86                                                                                                    | 334           | Spot                | Hide worked                | 60m            |     |
| 20200227                 | 1054Z         |                            | F6GOZ                             | 7130.0                                                                                                    |          | France                                     | 99                                                                                                    | 336           | Spot                | Keep bands                 | 30m            |     |
| 20200227                 | 1053Z         |                            | DP70DARC                          | 7145.0                                                                                                    |          | Fed. Republic of Germa                     | 100                                                                                                    | 338           | Spot                | Cost origin                | 17m            |     |
| 20200227                 | 1051Z         |                            | EA3URL                            | 7185.0                                                                                                    |          | Spain                                      | 100                                                                                                    | 335           | Spot                | Spot origin EU V           | 15m 👻          |     |
| 20200227                 | 1050Z         |                            | IZ2CDR                            | 7123.0                                                                                                    |          | Italy                                      | 99                                                                                                    | 340           | Spot                | ٢                          |                |     |
| 20200227                 | 1049Z         |                            | VP8PJ                             | 14185.0                                                                                                    |          | Falkland Is.                               | 0                                                                                                    | 202           | Spot 🗸              |                            |                |     |
| <                        |               | -25                        | 11                                | (1)                                                                                                    | - 53     |                                            | a de la constitución de la constitución de la constitución de la constitución de la constitución de la constitu |               | >                   | Reliability threshold      | C              |     |
|                          | INECTED S     | C DISCONNEC                | TED Last update                   | : 27/02/2020 11:0                                                                                                | 03:26    |                                            |                                                                                                    |               |                     |                            | Hide >>        |     |
|                          |               |                            |                                   |                                                                                                    |          | 4                                          |                                                                                                    |               |                     |                            |                |     |
|                          |               |                            |                                   | and the second second second second second second second second second second second second second second second |          |                                            |                                                                                                    |               |                     |                            |                |     |

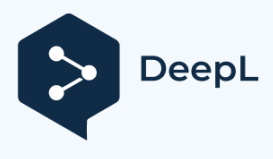

Появится панель управления Omnirig:

| Omni-Rig Setti | ngs       | ×      |
|----------------|-----------|--------|
| RIG 1 RIG 2    | About     |        |
| Rig type       | PowerSDR  | •      |
| Port           | COM 20    | •      |
| Baud rate      | 9600      | •      |
| Data bits      | 8         | •      |
| Parity         | None      | •      |
| Stop bits      | 1         | •      |
| RTS            | High      | •      |
| DTR            | High      | •      |
| Poll int., ms  | 500       | ¢      |
| Timeout, ms    | 4000      | \$     |
|                | <u>IK</u> | Cancel |

Установите Rig1 или Rig2, как показано выше, и ОК, и текущие настройки на ANAN будут воспроизведены на дисплее Log4OM. Изменения частоты на Log4OM будут воспроизведены на дисплее PowerSDR, и наоборот.

# Установка MySQL-8.0.20 с Log4OM Version 2 by Tom - SP2L

Чтобы скачать MySQL Installer - Community Oracle Corporation 1.4.33.0 Перейдите по ссылке: <u>https://dev.mysql.com/downloads/installer/</u> выберите: Windows (x86, 32-bit), MSI Installer 8.0.20 420.6M Download (mysql-installer-community-8.0.20.0.msi)

На следующем экране: <u>https://dev.mysql.com/downloads/file/?id=495322</u> выберите: Нет, спасибо, просто начните загрузку. Загрузка должна начаться в ближайшее время: mysql-installer-community-8.0.20.0.msi 421MB Начать установку...

Следующие шаги показаны на последовательных картинках:

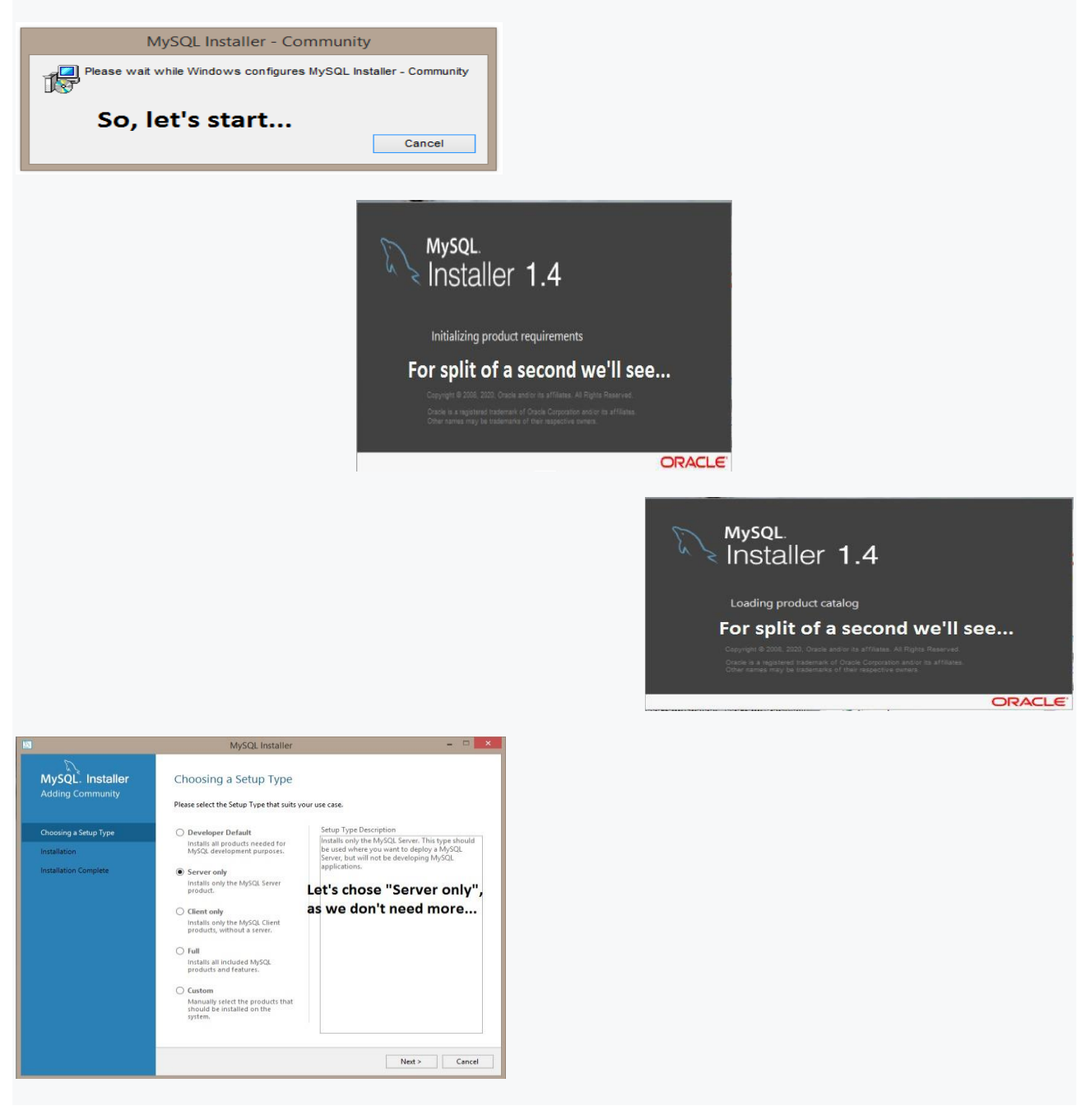

|                       |                                                                       |                                                                                                    | MySQL Installer – 🗆 🗙                                                                                                    |                                          |
|-----------------------|-----------------------------------------------------------------------|----------------------------------------------------------------------------------------------------|----------------------------------------------------------------------------------------------------|------------------------------------------|
|                       |                                                                       | MySQL. Installer                                                                                                    | Installation                                                                                                    |                                          |
|                       |                                                                       | Adding Community                                                                                                    | The following products will be installed.                                                                                                    |                                          |
|                       |                                                                       | Choosing a Setup Type                                                                                                    | Product Status Progress Notes           With SQL Server 8.0.20         Ready to Install                                                                                                    |                                          |
|                       |                                                                       | Installation<br>Product Configuration                                                                                                    |                                                                                                    |                                          |
|                       |                                                                       | Installation Complete                                                                                                    |                                                                                                    |                                          |
|                       |                                                                       |                                                                                                    | Highlight above and proce "Everyte" below                                                                                                    |                                          |
|                       |                                                                       |                                                                                                    | Highlight above and press Execute below                                                                                                    |                                          |
|                       |                                                                       |                                                                                                    |                                                                                                    |                                          |
|                       |                                                                       |                                                                                                    |                                                                                                    |                                          |
|                       |                                                                       |                                                                                                    | Click [Execute] to install the following packages.                                                                                                    |                                          |
|                       |                                                                       |                                                                                                    | e Back Everyte Cancel                                                                                                    |                                          |
|                       | I                                                                     |                                                                                                    |                                                                                                    |                                          |
|                       |                                                                       |                                                                                                    |                                                                                                    |                                          |
|                       |                                                                       |                                                                                                    |                                                                                                    | MySQL Installer -                        |
|                       |                                                                       |                                                                                                    | لاركى<br>MySQL. Installer                                                                                                    | Installation                             |
|                       |                                                                       |                                                                                                    | Adding Community                                                                                                    | The following products will be installed |
|                       |                                                                       |                                                                                                    |                                                                                                    | Product Status Progress Notes            |
|                       |                                                                       |                                                                                                    | Choosing a Setup Type                                                                                                    | S NySQL Server 8.0.20 Complete           |
|                       |                                                                       |                                                                                                    | Installation                                                                                                    |                                          |
|                       |                                                                       |                                                                                                    | Product Configuration                                                                                                    |                                          |
|                       |                                                                       |                                                                                                    | instanzon complete                                                                                                    |                                          |
|                       |                                                                       |                                                                                                    |                                                                                                    | Highlight above and press "Next" below   |
|                       |                                                                       |                                                                                                    |                                                                                                    |                                          |
|                       |                                                                       |                                                                                                    |                                                                                                    |                                          |
|                       |                                                                       |                                                                                                    |                                                                                                    |                                          |
|                       |                                                                       |                                                                                                    |                                                                                                    |                                          |
|                       |                                                                       |                                                                                                    |                                                                                                    | Show Details >                           |
|                       |                                                                       |                                                                                                    |                                                                                                    |                                          |
|                       |                                                                       |                                                                                                    |                                                                                                    | < Back Next > Cancel                     |
|                       |                                                                       |                                                                                                    | _                                                                                                    |                                          |
|                       | MySQL Installer                                                       | ×                                                                                                    |                                                                                                    |                                          |
| MySQL. Installer      | Product Configuration                                                 |                                                                                                    |                                                                                                    |                                          |
| Adding Community      | We'll now walk through a configuration wizard for each                | h of the following products.                                                                                                    |                                                                                                    |                                          |
| Choosing a Setup Type | You can cancel at any point if you wish to leave this wi<br>products. | izard without configuring all the                                                                                                    |                                                                                                    |                                          |
| Installation          | Product<br>MySQL Server 8.0.20                                        | Status<br>Ready to configure                                                                                                    |                                                                                                    |                                          |
| Installation Complete |                                                                       |                                                                                                    |                                                                                                    |                                          |
|                       |                                                                       |                                                                                                    |                                                                                                    |                                          |
|                       | Just press "Next"                                                     | ' below                                                                                                    |                                                                                                    |                                          |
|                       |                                                                       |                                                                                                    |                                                                                                    |                                          |
|                       |                                                                       |                                                                                                    |                                                                                                    |                                          |
|                       |                                                                       |                                                                                                    |                                                                                                    |                                          |
|                       | ĸ                                                                     | >                                                                                                    |                                                                                                    |                                          |
|                       | κ                                                                     | >                                                                                                    |                                                                                                    |                                          |
|                       | ¢                                                                     | Next> Cancel                                                                                                    |                                                                                                    |                                          |
|                       | د.<br>                                                                | Next > Cancel                                                                                                    |                                                                                                    |                                          |
|                       |                                                                       | Next> Cancel                                                                                                    | MySQL Installer - 🗆 🗴                                                                                                    |                                          |
|                       | د                                                                     | Net > Carcel                                                                                                    | MySQL Installer – 🗆 🗙<br>High Availability                                                                                                    |                                          |
|                       | <u>د</u>                                                              | Net > Carcel<br>MySQL Installer<br>MySQL Server 8.0.20                                                                                                    | MySQL Installer – D X<br>High Availability<br>(*) Standalone MySQL Server / Classic MySQL Replication                                                                                                    |                                          |
|                       | 4                                                                     | Net Cancel                                                                                                    | MySQL Installer  MySQL Installer  K  High Availability  Standalone MySQL Server / Classic MySQL Replication  Cospect this application the MySQL Replication  Cospect this application with the MySQL mathematic as a standalone stablaser server with the hyber application isolation, if required.                                                                                                    |                                          |
|                       | 4                                                                     | Net Cancel                                                                                                    | MySQL Installer                                                                                                    |                                          |
|                       | ζ                                                                     | Net > Cancel                                                                                                    | MySQL Installer          ×           High Availability         Scatalane MySL Server (Abasic MySQL Replication<br>Closer the local to ann the HySCL Replication<br>Closer the local to ann the HySCL Replication Micro Closer region you can provide your own<br>high-sealability isolation, if required.         Not DB Closer<br>Instrument of the second second                                                                          |                                          |
|                       | 4                                                                     | Net > Cancel                                                                                                    | MySQL Installer                                                                                                    |                                          |
|                       | ζ.                                                                    | Net > Cancel  NySQL: Installer MySQL: Server 8.0.20  High Availability Type and Networking Authentication Method Accounts and Roles Windows Service                                                                                                    | MySQL Installer    MySQL Installer                                                                                                    |                                          |
|                       | ζ                                                                     | Net > Cancel  Net > Cancel  NySQL: Installer MySQL: Server 8.0.20  High Availability  Type and Networking Authentication Method Accounts and Roles Windows Service Logging Options                                                                                                    | MySQL Installer     MySQL Installer     MySQL Installer     MySQL Installer     MySQL Section     MySQL Section |                                          |
|                       | ζ                                                                     | Net > Cancel                                                                                                    | Algo Christaller     Age Christaller     Age Christaller  |                                          |
|                       | ζ                                                                     | Nets Cancel  NySQL: Installer MySQL: Server 8.0.20  High Avstability  Type and Networking  Authentication Method  Accounts and Roles  Windows Service  Logging Options  Advanced Options  Advanced Options  Advanced Options  Advanced Options  Advanced Options  Advanced Options  Advanced Options  Advanced Options  Advanced Options  Advanced Options  Apply Configuration                                                                                                    | AgSQL Installer                                                                                                    |                                          |
|                       | ζ                                                                     | Nets Cancel                                                                                                    | <page-header><text><section-header><section-header><section-header><section-header><section-header><section-header><text><text><text></text></text></text></section-header></section-header></section-header></section-header></section-header></section-header></text></page-header>                                                                                                    |                                          |
|                       | 4                                                                     | Nets Cancel  MySQL: Installer MySQL: Server 8.0.20  High Availability  Type and Releasion Method  Accounts and Roles  Windows Service Logging Options  Advanced Options Advanced Options Advanced Options  Advanced Options                                                                                                    | <page-header><page-header><section-header><section-header><section-header><text><text><text><text><text></text></text></text></text></text></section-header></section-header></section-header></page-header></page-header>                                                                                                    |                                          |
|                       | ζ                                                                     | Nets Cancel  MySQL: Installer MySQL: Server 8.0.20  High Availability  Type and Networking  Authencication Method  Accounts and Roles  Windows Service Logging Options  Advanced Options  Advanced Options  Apply Configuration | <page-header><text><section-header><section-header><section-header><text><text><text><text><text></text></text></text></text></text></section-header></section-header></section-header></text></page-header>                                                                                                    |                                          |
|                       | 4                                                                     | Nets Cancel                                                                                                    | <page-header><text><section-header><section-header><section-header><section-header><text><text><text><text><text></text></text></text></text></text></section-header></section-header></section-header></section-header></text></page-header>                                                                                                    |                                          |

## MySQL Installer MySQL. Installer MySQL Server 8.0.20 Type and Networking Type and treatments. Server Configuration Type Choose the correct server configuration type for this MySQL Server installation. This setting will define how much system resources are assigned to the MySQL Server instance. Config Type Conclusionment Computer v Type and Networking Connectivity Use the following controls to select how you would like to connect to this server. Authentication Method Accounts and Roles Advanced Configuration Select the check beta below to get additional configuration pages where you can set advanced and logging options for this server instance. Compared Advanced and Logging Options

Let's chose "Development Computer" option, as this will use less computer resources; leave other options unchanged...

< Back Next > Cancel

# MySQL. Installer

High Availability

Type and Networking Authentication Method

Accounts and Roles Windows Service

### Authentication Method

MySQL Installer

O Use Strong Password Encryption for Authentication (RECOMMENDED) MySQL 8 supports a new authentication based on improved stronger SHA256-based password methods. It is recommended that all new MySQL Server installations use this method going forward.

Attention: This new authentication plugin on the server side requires new versions of connectors and clients which add support for this new 8.0 default authentication (caching\_sha2\_password authentication).

\_ 🗆 🗙

Currently MySQL 8.0 Connectors and community drivers which use libmysql client 8.0 support this new method. If clients and applications cannob be updated to support this new authentication method, the MySQL 8.0 Server can be configured to use the legacy MySQL Authentication Method below.

 $\bigcirc$  Use Legacy Authentication Method (Retain MySQL 5.x Compatibility) Using the old MySQL 5.x legacy authentication method should only be considered in the following cases:

If applications cannot be updated to use MySQL 8 enabled Connectors and drivers.
 For cases where re-compilation of an existing application is not feasible.
 An updated, language specific connector or driver is not yet available.

Security Guidance: When possible, we highly recommend taking needed steps towards upgrading your applications, libraries, and database servers to the new stronger authentication. This new method will significantly improve your security.

First option is recommended...

|                                         | MySQL                                                                  | Instailer                      |                      |                   |             |
|-----------------------------------------|------------------------------------------------------------------------|--------------------------------|----------------------|-------------------|-------------|
| NySQL. Installer<br>tySQL Server 8.0.20 | Accounts and Ro<br>Root Account Password<br>Enter the password for the | lles<br>root account. Pleas    | se remember to star  | e this password   | in a secure |
| ten Australiter                         | MySQL Root Password:                                                   |                                |                      |                   |             |
| ign Availability                        | Repeat Password:                                                       |                                |                      |                   |             |
| pe and Networking                       |                                                                        | Password streng                | th: Weak             |                   |             |
| thentication Method                     |                                                                        |                                |                      |                   |             |
| ccounts and Roles                       |                                                                        |                                |                      |                   |             |
| Indows Service                          | MySQL User Accounts                                                    |                                |                      |                   |             |
| oply Configuration                      | Create MySQL user accou<br>consists of a set of privile                | ints for your users ai<br>ges. | nd applications. As: | ign a role to the | user that   |
|                                         | MySQL User Name                                                        | Host                           | User Role            |                   | Add User    |
|                                         |                                                                        |                                |                      |                   | Edit User   |
|                                         | On this pict                                                           | ure we se                      | e                    |                   | Delete      |
|                                         | that passwo                                                            | ord streng                     | gth is "We           | eak"              |             |
|                                         |                                                                        |                                |                      |                   |             |
|                                         |                                                                        |                                |                      |                   |             |
|                                         |                                                                        |                                |                      |                   |             |

| 8                                       | MySQL                                                                              | Installer                     |                                | - • ×             |
|-----------------------------------------|------------------------------------------------------------------------------------|-------------------------------|--------------------------------|-------------------|
| MySQL. Installer<br>MySQL Server 8.0.20 | Accounts and Ro<br>Root Account Password<br>Enter the password for the r<br>place. | les                           | e remember to store this pas   | sword in a secure |
| High Availability                       | MySQL Root Password:                                                               | •••••                         |                                |                   |
| Type and Networking                     | Repeat Password:                                                                   | •••••                         | he bladier                     | _                 |
| Authentication Method                   |                                                                                    | Password strengt              | n: Medium                      |                   |
| Accounts and Roles                      |                                                                                    |                               |                                |                   |
| Windows Service<br>Apply Configuration  | MySQL User Accounts<br>Create MySQL user accoun<br>consists of a set of privileg   | nts for your users an<br>les. | nd applications. Assign a role | to the user that  |
|                                         | MySQL User Name                                                                    | Host                          | User Role                      | Add User          |
|                                         |                                                                                    |                               |                                | Edit User         |
|                                         | On this pict                                                                       | ure we se                     | e that                         | Delete            |
|                                         | password s                                                                         | trength is                    | "Medium"                       |                   |
|                                         |                                                                                    |                               | < Back Next                    | t > Cancel        |

|                                         | MySQL                                                                             | Installer                      |                                     | -           |         |
|-----------------------------------------|-----------------------------------------------------------------------------------|--------------------------------|-------------------------------------|-------------|---------|
| MySQL. Installer<br>MySQL Server 8.0.20 | Accounts and Ro<br>Root Account Password<br>Enter the password for the<br>place.  | oles                           | e remember to store this passwo     | rd in a see | cure    |
| High Availability                       | MySQL Root Password:                                                              | •••••                          |                                     |             |         |
| Type and Networking                     | Repeat Password:                                                                  | •••••                          |                                     |             |         |
| Authentication Method                   |                                                                                   | Password strengt               | th: Strong                          |             |         |
| Accounts and Roles                      |                                                                                   |                                |                                     |             |         |
| Windows Service                         |                                                                                   |                                |                                     |             |         |
| Apply Configuration                     | MySQL User Accounts<br>Create MySQL user accounce<br>consists of a set of privile | ints for your users an<br>ges. | nd applications. Assign a role to t | the user th | nat     |
|                                         | MySQL User Name                                                                   | Host                           | User Role                           | A           | id Use  |
|                                         |                                                                                   |                                |                                     | Ec          | lit Use |
|                                         |                                                                                   |                                |                                     |             |         |
|                                         | On this nic                                                                       | turo wo c                      | an that                             |             | Delete  |
|                                         | On this pic<br>password                                                           | ture we s<br>strength i        | ee that<br>s "Strong"               |             | Delete  |

| MySQL. Installer    | Accounts and Ro                                               | oles                                                   |                        |                                           |
|---------------------|---------------------------------------------------------------|--------------------------------------------------------|------------------------|-------------------------------------------|
| MySQL Server 8.0.20 | Root Account Password<br>Enter the password for the<br>place. | root account. Please remember                          | to store this password | l in a secure                             |
| High Availability   | MySQL Root Password:                                          | •••••                                                  |                        |                                           |
| Tunn and Mahurahing | Repeat Password:                                              | •••••                                                  |                        |                                           |
| Type and recovering |                                                               | MySQL User Account                                     | ×                      |                                           |
|                     | 1 2 million 1                                                 | Lines Destruction                                      | 1000                   |                                           |
| Apply Configuration | Authentic                                                     | Role: Call Hosts (%)><br>localhost<br>ation:  MySQL    |                        | ser that<br>Add Use                       |
| Apply Configuration | MySQL user credentials<br>Passv                               | Role: [coalhost<br>ation:  MySQL                       |                        | ser that<br>Add Use<br>Edit Use           |
| Apply Configuration | Authentie<br>MySQL user credentials<br>Passv<br>Confirm Passv | Role: CAll Hosts (%)><br>Iocalhost ation:  MySQL  ord: |                        | ser that<br>Add Use<br>Edit Use<br>Delete |
| Apply Configuration | Authenti<br>MySQL user credential<br>Passy<br>Confirm Passy   | Role: CALL HOSTS (40) A                                |                        | ser that<br>Add Use<br>Edit Use<br>Delete |

| MySQL. Installer<br>MySQL Server 8.0.20 | Accounts and Roles<br>Root Account Password<br>Enter the password for the root<br>place. | account. Please r | emember to sto | re this password | in a secure |
|-----------------------------------------|------------------------------------------------------------------------------------------|-------------------|----------------|------------------|-------------|
| High Availability                       | MySQL Root Password:                                                                     |                   |                |                  |             |
| Type and Networking                     | Repeat Password:                                                                         | •••••             |                |                  |             |
| Authentication Method                   | Mys                                                                                      | QL User Accou     | unt            |                  |             |
| Accounts and Roles                      | Please specify the user na                                                               | ame, password     | , and databa   | se role.         |             |
| Windows Service                         | User Nam                                                                                 | e: MyName         |                |                  |             |
| Apply Configuration                     | Hos                                                                                      | t: localhost      |                | ~                | ser that    |
|                                         | Role                                                                                     | B Admin           |                | ~                |             |
|                                         | Authentication                                                                           | n:  MySQL         |                |                  | Add User    |
|                                         | MySQL user credentials                                                                   | -                 |                | -                | Edit User   |
|                                         | Carling Destroyed                                                                        |                   |                |                  | Delete      |
|                                         | Commin Password:                                                                         | Password strep    | th: Strong     | _                |             |
| r "Role:" let's ch                      | ose "DB Admin"                                                                           | :                 | and an any     |                  |             |
| though there are                        | more options av                                                                          | ,<br>ailable      | ОК             | Cancel           |             |
|                                         |                                                                                          |                   | < Back         | Next >           | Cancel      |

|                       | MySQL                                                                         | Installer                      |                            |                     |
|-----------------------|-------------------------------------------------------------------------------|--------------------------------|----------------------------|---------------------|
| MySQL Server 8.0.20   | Accounts and Ro<br>Root Account Password<br>Enter the password for the        | les                            | remember to store this pa  | ssword in a secure  |
| link Austinbility     | MySQL Root Password:                                                          | •••••                          |                            |                     |
| ingrewonautry         | Repeat Password:                                                              | •••••                          |                            |                     |
| type and wetwonong    |                                                                               | Password strength              | Strong                     |                     |
| Authentication Method |                                                                               |                                |                            |                     |
| Accounts and Roles    |                                                                               |                                |                            |                     |
| Windows Service       | LL COL LL CA                                                                  |                                |                            |                     |
| Apply Configuration   | Create MySQL user accounts<br>Create MySQL user accounces of a set of privile | nts for your users and<br>ges. | applications. Assign a rol | e to the user that  |
|                       | MrSOL User Name                                                               | Host                           | User Role                  | Add User            |
|                       | Mysige user Hame                                                              |                                |                            |                     |
|                       | MyName                                                                        | localhost                      | DB Admin                   | Edit User           |
|                       | MyName                                                                        | localhost                      | DB Admin                   | Edit User<br>Delete |

### MySQL. Installer MySQL Server 8.0.20 Windows Service ✓ Configure MySQL Server as a Windows Service

 Windows Service Details

 Please specify a Windows Service name to be used for this MySQL Server instance.

 A unique name is required for each instance.

 Windows Service Name
 [MySQL80

 Image Service Name
 MySQL80

 Image Service Name
 Service System Startup

MySQL Installer

- 🗆 🗙

< Back Next > Cancel

- Run Windows Service as ... The MyGQU Server needs to mundre a given user account. Based on the security requirements of your ystem you need to pick one of the options below. Standard System Account Recommended for most scenarios.
- Recommended for most scenarios. Custom User An existing user account can be selected for advanced scen

Let's accept presented defaults and click "Next" below...

# MySQL. Installer

# High Availability Authentication Method Accounts and Roles Windows Service Apply Configuration

# Apply Configuration Click [Execute] to apply the changes Configuration Steps Log Writing configuration file

MySQL Installer

- O Updating Windows Firewall rules Adjusting Windows service
- Initializing database (may take a long time)
- Starting the server
- Applying security settings Creating user accounts
- O Updating the Start menu link

### Here, just click "Execute" below and wait patiently untill all items will be ticked...

< Back Execute Cancel

- 🗆 🗙

| Filk Opcje Widok                     |              |              |          |             |          |            |  |
|--------------------------------------|--------------|--------------|----------|-------------|----------|------------|--|
| Procesy Wydajność Historia aplikacji | Uruchamianie | Użytkownicy  | Szczegół | y Usług     | á.       |            |  |
|                                      | Stap         | 0<br>Proceso | %        | 17%         | 0%       | 0%<br>Sieć |  |
| Proces hosta dla zadań systemu       |              | (            | %        | 3,3 MB      | 0 MB/s   | 0 Mb/s     |  |
| ouc.exe (32 bity)                    |              | 0,1          | % 1      | 1,3 MB      | 0 MB/s   | 0 Mb/s     |  |
| DenVPN Service                       |              | c            | % (      | 0,7 MB      | 0 MB/s   | 0 Mb/s     |  |
| 💊 Network Time Synchronizer (32      | 2            | (            | % (      | 0,3 MB      | 0 MB/s   | 0 Mb/s     |  |
| Network Time Synchronizer - N        |              | c            | % 1      | 1,5 MB      | 0,1 MB/s | 0 Mb/s     |  |
| 🖻 🚪 NeroUpdate (32 bity)             |              | 0            | % 1      | 1,5 MB      | 0 MB/s   | 0 Mb/s     |  |
| 🖻 💽 mysqld.exe                       |              | c            | 96 1     | 1,7 MB      | 0 MB/s   | 0 Mb/s     |  |
| mysqld.exe                           |              | (            | % 311    | 1,5 MB      | 0 MB/s   | 0 Mb/s     |  |
| b Stimment Office Column Dente       | 22722        |              | A/ .     | 0140        | O MAD /- | 0.446-/-   |  |
| Next, open "Task                     | Manage       | er" in o     | rder     | to cl       | neck w   | hether     |  |
| we can see two in                    | stances      | of run       | ning     | "my         | sqld.ex  | (e:        |  |
|                                      |              |              | 70       | 1, 1 IVID   | V IVID/S | U MID/S    |  |
| 💐 HydraDM (32 bity)                  |              | C            | % 1      | 1,2 MB      | 0 MB/s   | 0 Mb/s     |  |
| I hpwuSchd Application (32 bity)     |              | (            | % (      | 0,7 MB      | 0 MB/s   | 0 Mb/s     |  |
|                                      |              |              |          | 11110000000 |          |            |  |

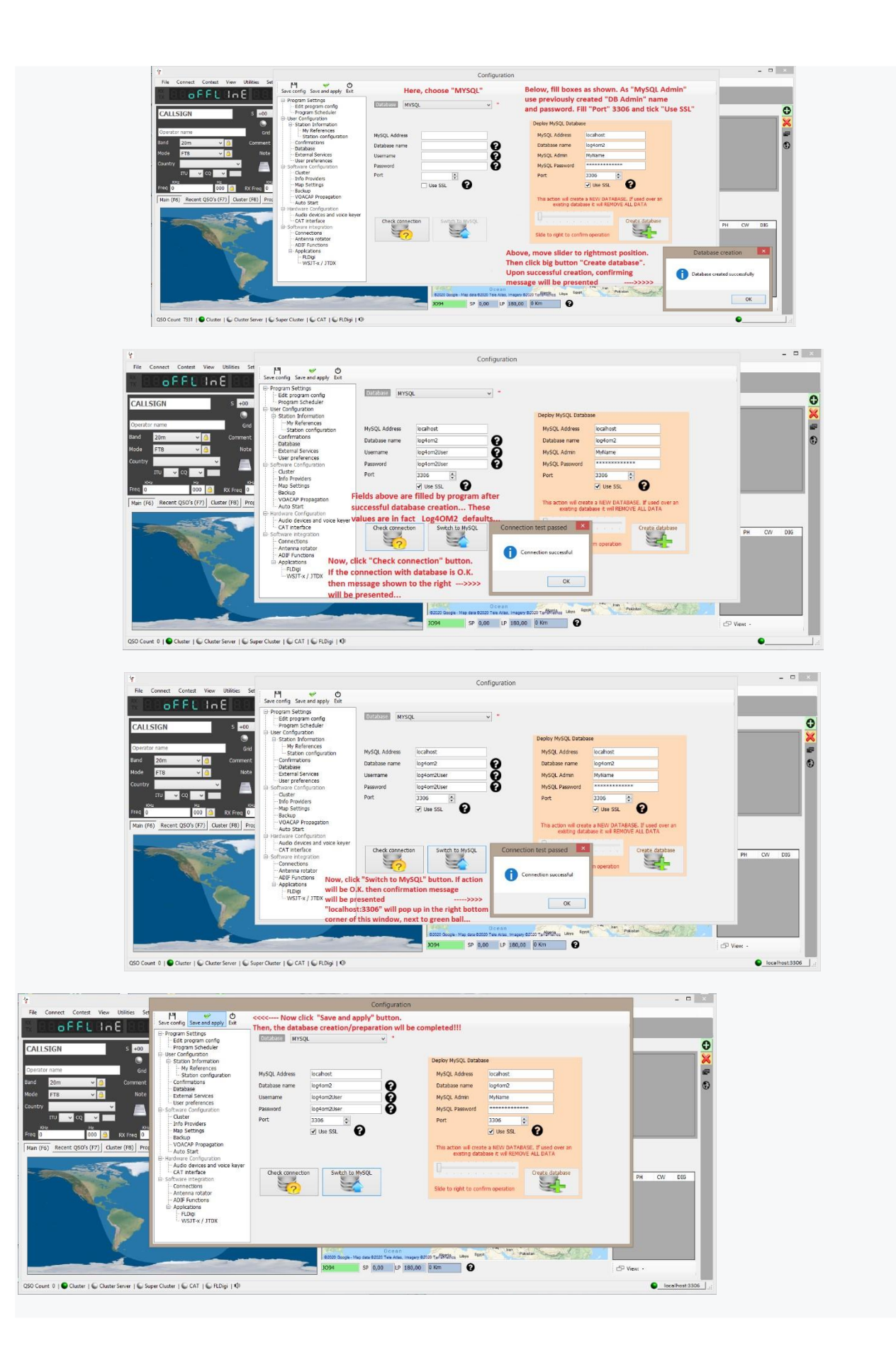

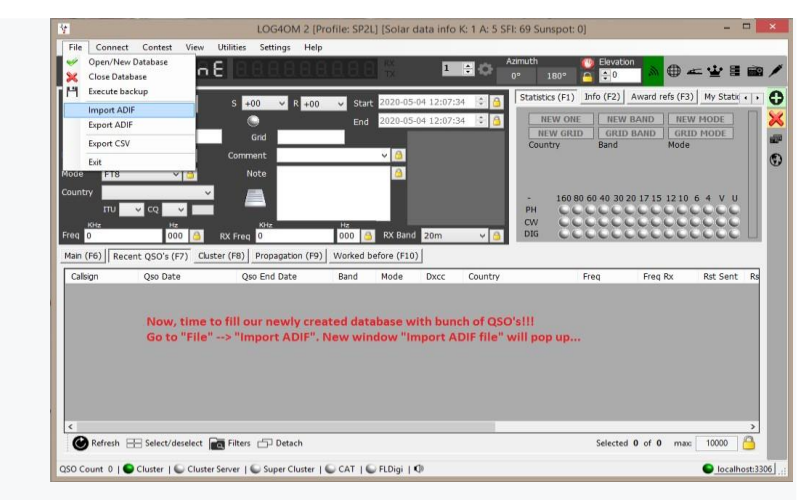

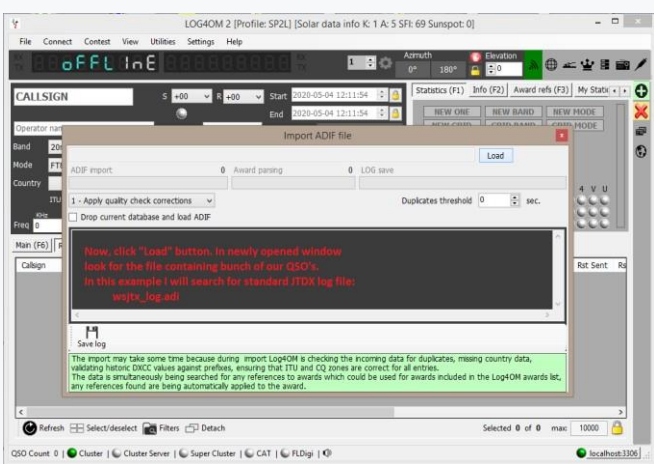

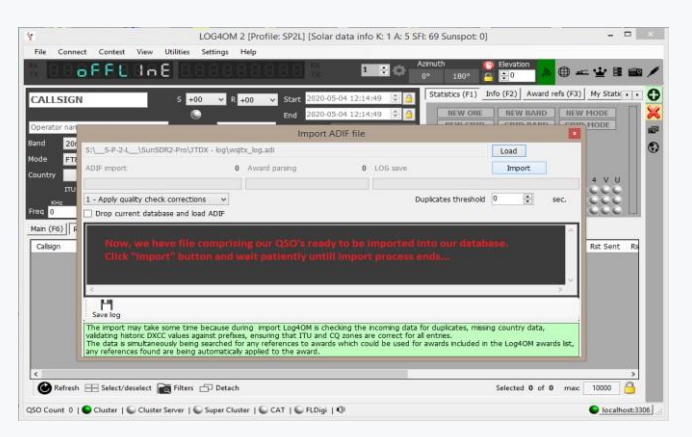

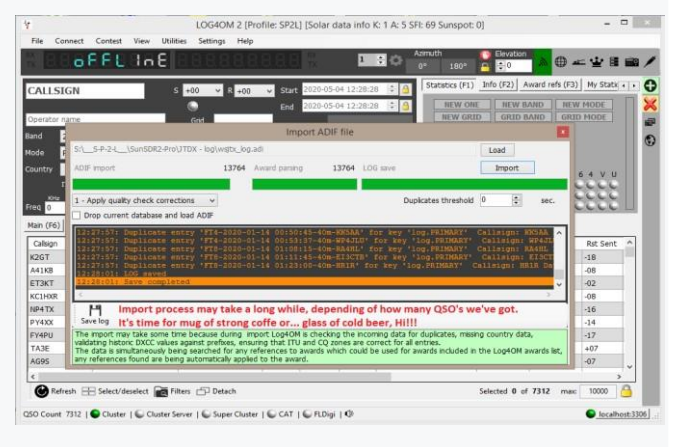

| 860 388                                                                                                    |                                                                                                    |                                                                                                    |                          |                                                                                                    | IL IA                                                                                                    |                                                                                                    |                                                                                                    |                                                                                                    |                                                                                                    |                                                                                                    |
|----------------------------------------------------------------------------------------------------|----------------------------------------------------------------------------------------------------|----------------------------------------------------------------------------------------------------|--------------------------|----------------------------------------------------------------------------------------------------|----------------------------------------------------------------------------------------------------|----------------------------------------------------------------------------------------------------|----------------------------------------------------------------------------------------------------|----------------------------------------------------------------------------------------------------|----------------------------------------------------------------------------------------------------|----------------------------------------------------------------------------------------------------|
| - Control                                                                                                    | 888888                                                                                                    | 88(                                                                                                    | RX<br>TX                 | 1                                                                                                    | 10                                                                                                    | Azimuth<br>0° 180°                                                                                                    | Elevation                                                                                                    | <b>`</b>                                                                                                    | ∠ ¥ 8                                                                                                    |                                                                                                    |
|                                                                                                    | S +00 Y R +00                                                                                                   | v Sta                                                                                                    | rt 2020-05-              | 04 12:29:                                                                                                    | 08 🗘                                                                                                    | Statistics (F                                                                                                    | 1) Info (F2)                                                                                                    | Award refs (F3                                                                                                    | ) My Stati                                                                                                    | • •                                                                                                    |
|                                                                                                    | •                                                                                                    | End                                                                                                    | 2020-05-                 | 04 12:29:                                                                                                    | 08 🛟                                                                                                    | A NEW O                                                                                                    | ONE NEW I                                                                                                    | BAND NET                                                                                                    | N MODE                                                                                                    |                                                                                                    |
|                                                                                                    | Grid                                                                                                    |                                                                                                    |                          |                                                                                                    |                                                                                                    | NEW G                                                                                                    | RID GRID                                                                                                    | BAND GRJ                                                                                                    | D MODE                                                                                                    |                                                                                                    |
|                                                                                                    | ammant                                                                                                    |                                                                                                    | × A                      |                                                                                                    |                                                                                                    | Country                                                                                                    | Band                                                                                                    | Mode                                                                                                    |                                                                                                    |                                                                                                    |
|                                                                                                    | anninen.                                                                                                    |                                                                                                    | -                        |                                                                                                    |                                                                                                    |                                                                                                    |                                                                                                    |                                                                                                    |                                                                                                    |                                                                                                    |
| <b>*</b>                                                                                                    | Note                                                                                                    |                                                                                                    |                          |                                                                                                    |                                                                                                    |                                                                                                    |                                                                                                    |                                                                                                    |                                                                                                    |                                                                                                    |
| ~                                                                                                    |                                                                                                    |                                                                                                    | - 84                     |                                                                                                    |                                                                                                    | - 16                                                                                                    | 0 80 60 40 30 2                                                                                                    | 0 17 15 12 10                                                                                                    | 64 V U                                                                                                    |                                                                                                    |
| , cQ →                                                                                                    |                                                                                                    |                                                                                                    |                          |                                                                                                    |                                                                                                    | PH 🕒                                                                                                    | LLLLL                                                                                                    | LLLL                                                                                                    | LLLL                                                                                                    |                                                                                                    |
| Hz OX                                                                                                    | KHz                                                                                                    | Hz                                                                                                    | . ov o                   | 20m                                                                                                    |                                                                                                    | OW C                                                                                                    |                                                                                                    | LLLL                                                                                                    |                                                                                                    |                                                                                                    |
|                                                                                                    | 50) . Duranting (50) .                                                                                          | Made                                                                                                    |                          |                                                                                                    |                                                                                                    | -                                                                                                    |                                                                                                    |                                                                                                    |                                                                                                    |                                                                                                    |
| Ore Date                                                                                                    | Oco End Date                                                                                                    | Pand                                                                                                    | Mode                     | Duce                                                                                                    | Court                                                                                                    | hay.                                                                                                    | Free                                                                                                    | Erec Br                                                                                                    | Bet Foot                                                                                                    | -                                                                                                    |
| 2020 05 04 00-00-26                                                                                                    | 2020 05 04 00-00-44                                                                                             | 20m                                                                                                    | FTD                      | 150                                                                                                    | Unun                                                                                                    | u y                                                                                                    | 14076 000                                                                                                    | 0.000                                                                                                    | 10                                                                                                    |                                                                                                    |
| 2020-05-04 06:56:16                                                                                                    | 2020-03-04 06:03:44                                                                                             | 20m                                                                                                    | FTR                      | 370                                                                                                    | Oman                                                                                                    |                                                                                                    | 14076 800                                                                                                    | 0,000                                                                                                    | -10                                                                                                    |                                                                                                    |
|                                                                                                    |                                                                                                    |                                                                                                    |                          |                                                                                                    |                                                                                                    | à                                                                                                    | 14074,500                                                                                                    | 0.000                                                                                                    | -02                                                                                                    | - 10                                                                                                    |
|                                                                                                    |                                                                                                    | create                                                                                                    | ed MySQ                  | L datab                                                                                                    | ase                                                                                                    |                                                                                                    |                                                                                                    |                                                                                                    | 1000                                                                                                    |                                                                                                    |
| ally, it's time to e                                                                                                    | enjoy successfully                                                                                              |                                                                                                    |                          |                                                                                                    |                                                                                                    | States                                                                                                    | 7074,250                                                                                                    | 0,000                                                                                                    | -08                                                                                                    |                                                                                                    |
| ally, it's time to e<br>d with a lot of o                                                                                               | ur QSO's!!!                                                                                                    |                                                                                                    |                          |                                                                                                    |                                                                                                    | States<br>Rico                                                                                                    | 7074,250 14075,650                                                                                                    | 0,000                                                                                                    | -08                                                                                                    |                                                                                                    |
| ally, it's time to e<br>ed with a lot of or<br>2020-05-03 19:29:45                                                                      | ur QSO's!!!<br>2020-05-03 19:30:22                                                                              | 20m                                                                                                    | FT4                      | 108                                                                                                    | Brazil                                                                                                    | l States<br>Rico                                                                                                    | 7074,250<br>14075,650<br>14080,300                                                                                                    | 0,000<br>0,000<br>0,000                                                                                                    | -08<br>-16<br>-14                                                                                                    |                                                                                                    |
| ally, it's time to e<br>ed with a lot of o<br>2020-05-03 19:29:45<br>2020-05-03 19:07:45                                                | 2020-05-03 19:30:22<br>2020-05-03 19:30:22<br>2020-05-03 19:08:59                                               | 20m<br>20m                                                                                                    | FT4<br>FT8               | 108<br>63                                                                                                    | Brazil<br>Frend                                                                                                    | I States<br>Rico                                                                                                    | 7074,250<br>14075,650<br>14080,300<br>14076,900                                                                                                    | 0,000<br>0,000<br>0,000<br>0,000                                                                                                    | -08<br>-16<br>-14<br>-17                                                                                                    |                                                                                                    |
| ally, it's time to e<br>ed with a lot of or<br>2020-05-03 19:29:45<br>2020-05-03 19:07:45<br>2020-05-03 11:56:32                        | 2020-05-03 19:30:22<br>2020-05-03 19:30:22<br>2020-05-03 19:08:59<br>2020-05-03 11:57:46                        | 20m<br>20m<br>20m                                                                                                    | FT4<br>FT8<br>FT8        | 108<br>63<br>390                                                                                                    | Brazil<br>Frenci<br>Turke                                                                                                    | i States<br>i Rico<br>i Guiana<br>y                                                                                                    | 7074,250<br>14075,650<br>14080,300<br>14076,900<br>14075,635                                                                                                    | 0,000<br>0,000<br>0,000<br>0,000<br>0,000                                                                                                    | -08<br>-16<br>-14<br>-17<br>+07                                                                                                    |                                                                                                    |
| ally, it's time to e<br>ed with a lot of or<br>2020-05-03 19:29:45<br>2020-05-03 19:07:45<br>2020-05-03 11:56:32<br>2020-05-02 20:51:45 | 2020-05-03 19:30:22<br>2020-05-03 19:30:22<br>2020-05-03 19:08:59<br>2020-05-03 11:57:46<br>2020-05-02 20:52:59 | 20m<br>20m<br>20m<br>20m                                                                                                    | FT4<br>FT8<br>FT8<br>FT8 | 108<br>63<br>390<br>291                                                                                                    | Brazil<br>Frenci<br>Turke<br>Uniter                                                                                                    | i States<br>i Rico<br>n Guiana<br>y<br>i States                                                                                                    | 7074,250<br>14075,650<br>14080,300<br>14076,900<br>14075,635<br>14076,700                                                                                                    | 0,000<br>0,000<br>0,000<br>0,000<br>0,000<br>0,000                                                                                                    | -08<br>-16<br>-14<br>-17<br>+07<br>-07                                                                                                    |                                                                                                    |
| ally, it's time to e<br>ed with a lot of or<br>2020-05-03 19:29:45<br>2020-05-03 19:07:45<br>2020-05-03 11:56:32<br>2020-05-02 20:51:45 | 2020-05-03 19:30:22<br>2020-05-03 19:30:22<br>2020-05-03 19:08:59<br>2020-05-03 11:57:46<br>2020-05-02 20:52:59 | 20m<br>20m<br>20m<br>20m                                                                                                    | FT4<br>FT8<br>FT8<br>FT8 | 108<br>63<br>390<br>291                                                                                                    | Brazil<br>Frenci<br>Turke<br>Uniter                                                                                                    | l States<br>I Rico<br>I Guiana<br>Y<br>I States                                                                                                    | 7074,250<br>14075,650<br>14080,300<br>14076,900<br>14075,635<br>14076,700                                                                                                    | 0,000<br>0,000<br>0,000<br>0,000<br>0,000<br>0,000                                                                                                    | -08<br>-16<br>-14<br>-17<br>+07<br>-07                                                                                                    | *                                                                                                    |
|                                                                                                    |                                                                                                    | Comment<br>Comment<br>Com | S +00 v sta<br>Grd       | 5         +00         \$         +00         \$         2020-05           6rd         6rd         2020-05         6rd         2020-05           0         0         0         0         0         0         0         0           0         0         0         0         0         0         0         0         0         0         0         0         0         0         0         0         0         0         0         0         0         0         0         0         0         0         0         0         0         0         0         0         0         0         0         0         0         0         0         0         0         0         0         0         0         0         0         0         0         0         0         0         0         0         0         0         0         0         0         0         0         0         0         0         0         0         0         0         0         0         0         0         0         0         0         0         0         0         0         0         0         0         0 | 5         400         \$ 400         \$ 541         2020.05.04         12.222           6         6         2020.05.04         12.222           6         6         0         2020.05.04         12.222           0         0         0         0         0         0         0         0           1         0         0         0         0         0         0         0         0         0         0         0         0         0         0         0         0         0         0         0         0         0         0         0         0         0         0         0         0         0         0         0         0         0         0         0         0         0         0         0         0         0         0         0         0         0         0         0         0         0         0         0         0         0         0         0         0         0         0         0         0         0         0         0         0         0         0         0         0         0         0         0         0         0         0         0         0 | S         HOD         V         B         HOD         Start         2020-05-04         12:29:00         C           Grd         Grd         Grd         2020-05-04         2:29:00         C         C< | S         400         V         8-00         V         Start         2022-050-04         12:20:90         C         INVENT           Grid         Grid         S022-050-04         12:20:90         C         INVENT         INVENT <td>S         400         V         6         400         V         8         122045564         122293         C         1         1         1         1         1         1         1         1         1         1         1         1         1         1         1         1         1         1         1         1         1         1         1         1         1         1         1         1         1         1         1         1         1         1         1         1         1         1         1         1         1         1         1         1         1         1         1         1         1         1         1         1         1         1         1         1         1         1         1         1         1         1         1         1         1         1         1         1         1         1         1         1         1         1         1         1         1         1         1         1         1         1         1         1         1         1         1         1         1         1         1         1         1         1         1         1</td> <td>S         400         V         6.00         V         State         12/26/50.41.22/96.81         C         State         12/26/50.41.22/96.81         C         State         12/26/50.41.22/96.81         C         State         NMM Well Avel Avel Avel Avel Avel Avel Avel A</td> <td>Bit         Bit         Bit</td> | S         400         V         6         400         V         8         122045564         122293         C         1         1         1         1         1         1         1         1         1         1         1         1         1         1         1         1         1         1         1         1         1         1         1         1         1         1         1         1         1         1         1         1         1         1         1         1         1         1         1         1         1         1         1         1         1         1         1         1         1         1         1         1         1         1         1         1         1         1         1         1         1         1         1         1         1         1         1         1         1         1         1         1         1         1         1         1         1         1         1         1         1         1         1         1         1         1         1         1         1         1         1         1         1         1         1         1 | S         400         V         6.00         V         State         12/26/50.41.22/96.81         C         State         12/26/50.41.22/96.81         C         State         12/26/50.41.22/96.81         C         State         NMM Well Avel Avel Avel Avel Avel Avel Avel A | Bit         Bit         Bit |

Теперь сделайте резервную копию базы данных QSO, на всякий случай! Эта задача совсем не сложная и пошагово описана ниже, нужно выполнить всего несколько команд.

1. Откройте CLI, так называемую командную строку, либо найдя соответствующий ярлык, либо перейдя слева внизу

угол "Пуск" и наберите "cmd.exe", затем в верхней части открывшегося окна щелкните правой кнопкой мыши на "cmd.exe", чтобы запустить его эту команду с привилегиями администратора.

2.В открывшемся окне CLI введите: cd "C:\Program Files\MySQL\MySQL Server 8.0\bin\" (Выше предполагается, что MySQL был установлен в стандартном месте!).

3. Теперь мы находимся в новом месте: C:\Program Files\MySQL\MySQL Server 8.0\bin> и там вводим команду со следующим синтаксисом: mysqldump -u[имя пользователя]-p[пароль]-h[имя хоста][имя базы данных] > C:\[имя файла].sql В нашем случае это будет: mysqldump -ulog4om2User -plog4om2User -hlocalhost log4om2 > C:\log4om2-backup.sql

ОБРАТИТЕ ВНИМАНИЕ, вышеуказанные три директивы написаны без пробелов между предшествующим ключом и самим значением, хотя все они могут быть разделены: -ulog4om2User paвно -u log4om2User - plog4om2User paвно -p log4om2User -hlocalhost равно -h localhost Получившийся файл log4om2backup.sql можно использовать для восстановления после аварии или при необходимости развернуть базу данных log4om2 на удаленном сервере.

Наслаждайтесь! С наилучшими пожеланиями. Том - SP2L

# Восстановление Log4OM после сбоя или отказа

Резервные файлы сохраняются каждый раз при закрытии Log4OM, если пользователь выбрал эту функцию в меню Настройки/Конфигурация программы, как показано ниже.

| Configuration                                                                                                    |                                                                       |                                                                                                    |  |
|----------------------------------------------------------------------------------------------------|-----------------------------------------------------------------------|----------------------------------------------------------------------------------------------------|--|
| Save config Save and apply Exit                                                                                                    |                                                                       |                                                                                                    |  |
| Program Settings     Program Scheduler     Program Scheduler     User Configuration     Station Information     Onfiguration     Configuration     Other Station Configuration     Configuration     Oatabase     External Services     User preferences     Software Configuration     Cluster     Info Providers     May Settings     Backup     VOACAP Propagation     Auto Start     Hardware Configuration     Auto Start     Hardware Configuration     Auto Start     Hardware Configuration     Auto Start     Antenna rotator     Applications     FLDigi     WSJT-x / JTDX | Backup<br>Due to safety reasons b<br>Backup folder<br>Backup rotation | backup cannot be disabled<br>C:\Users\g4popart.net\AppData\Roaming\Log4OM2\backup\<br>If backup folder is not set, Log4OM will create backup in the default folder<br>15<br>The program will keep a number of historical backup copies up to the indicated value<br>(indicates the number of different days. Multiple backup in the same day are considered a single one)<br>sectops<br>C:\Users\g4popart.net\Google Drive\Log4omNG test Backups\<br>15<br>P Enable rotation (default off) |  |

Рекомендуется создать два разных места хранения резервных копий, одно из которых предпочтительно на облачном хранилище, например, Google Drive или Dropbox.

Файлы резервных копий содержат копии следующих критически важных файлов.

- ADIF-файл базы данных
- Основной файл конфигурации

Файлы сохраняются в папке по умолчанию по адресу:

C:\Users\YOUR USERNAME\AppData\Roaming\LogOMNG\Backup

Если только в меню опций/настроек 1 не была выбрана определенная папка (папки)

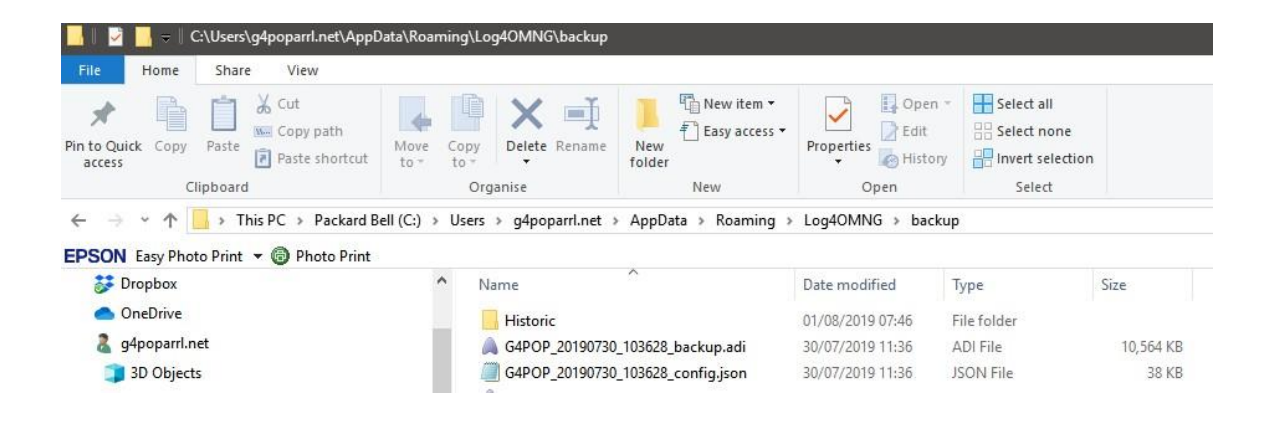

# Если резервное копирование не было установлено.

Существует файл 'Historic', который сохраняет файлы настроек предыдущих месяцев, чтобы гарантировать, что основная часть даты сохраняется и теряется только время, прошедшее с конца предыдущего сохраненного месяца.

Исторические" файлы сохраняются в: C:\Users\YOUR USER NAME\AppData\Roaming\LogOM\Backup\historic

## Чтобы восстановить конфигурацию.

- Скопируйте ПОСЛЕДНИЙ файл резервной копии, который обычно обозначается позывным пользователя, за которым следует дата и время резервного копирования - например, G4POP\_20200311\_181527\_config.json В папку C:\Users\USERS NAME\AppData\Roaming\Log4OM2\user.
- После копирования файла в эту папку удалите существующий файл config.json и переименуйте резервный файл в config.json, все настройки будут восстановлены при следующем запуске Log4OM.

## Чтобы восстановить базу данных в случае повреждения

- В Log4OM перейдите в меню Файл/Открыть новую базу данных и создайте новую базу данных, как подробно описано в данном руководстве пользователя.
- Перейдите в меню Файл/Импорт файла ADIF и импортируйте последний файл резервной копии ADIF (импорт ADIF подробно описан ранее в данном руководстве пользователя).

# Перенос настроек Log4OM на другой компьютер

Чтобы повторить конфигурацию существующей установки Log4OM, включая расположение полей в сетках и кластере.

Скопируйте содержимое папки 'USER' C:\Users\YOUR USER NAME\AppData\Roaming\Log4OM2\user в ту же папку на другой машине.

# Как создать запрос в службу поддержки

Как подготовить файл журнала для проверки службой поддержки. Пожалуйста, делайте это только тогда, когда вас попросят подготовить пакет файлов журнала:

- Включите более высокий уровень журнала. Обычно ошибки обнаруживаются при установке "режима трассировки" информации, которая обычно не сохраняется в лог-файле программы, чтобы избежать излишнего размера самого файла. Служба поддержки попросит вас указать требуемый уровень журнала. Обычно достаточно Debug, но иногда требуется более высокий уровень. Режим отладки и трассировки можно установить в меню HELP MENU
- ВОСПРОИЗВЕСТИ ПРОБЛЕМУ. Журнал сохраняет события только за текущий день, он удаляется ежедневно, поэтому проблема, возникшая вчера, не будет доступна в журнале сегодня.
- Обратите внимание на время суток (UTC), когда возникла проблема. Журнал обычно содержит тысячи строк, и это может помочь нам определить проблему.
- Откройте меню справки и выберите "Создать запрос поддержки", пожалуйста, установите флажок "включить резервную копию ADIF", и ответьте на все перечисленные вопросы как можно более полно, затем нажмите "подготовить запрос на поддержку".

| 🙀 LOG4OM 2 [Profile: Test NG] [Solar data info K: 0 A: 4 SFI: 71 Sunspot: 11] |            |             |        |           |           |        |                          |    |          |                 |        |
|-------------------------------------------------------------------------------|------------|-------------|--------|-----------|-----------|--------|--------------------------|----|----------|-----------------|--------|
| File                                                                          | Connect    | Contest     | View   | Utilities | Settings  | Hel    | 2                        |    |          |                 |        |
|                                                                               | 999        | 999         | 88     | 8.8       | 999       |        | About                    |    | 1 🛔 🙃    | Azimuth         | _ 🕐    |
|                                                                               | J. O. O. I | u. u. u.    | 0.0    | 0, 0,     | 0. 0. 0   |        | Realtime log             |    |          | 0° 180°         |        |
| CALL                                                                          | SIGN       |             |        | s         | +00 ×     | R      | Log level                |    | 1:36 🚖 🔒 | Statistics (F1) | Info ( |
| CAL                                                                           | .510M      |             |        | 5         | 100 0     |        | Open log file            |    | 1/26 1 2 | NEW ONE         |        |
| Operat                                                                        | 01.02000   |             |        | _         | c         |        | Open diagnostic page     |    | 1.30 🔽 🛄 | NEW GRID        |        |
| Operat                                                                        | or marne   |             |        |           | Gna       |        | Open config folder       |    |          | Country         | B      |
| Band                                                                          | 80m        | ~           |        | Comm      | nent      | Page 1 | Donate!                  |    |          |                 |        |
| Mode                                                                          | FT8        | ~           | ŕ 🔒    | N         | lote      |        | Download manual          | -> |          |                 |        |
| Country                                                                       | /          |             | ~      |           |           |        | Log4OM web site          |    |          | 160.90          |        |
|                                                                               | πυ         | v cq        | ~      |           |           |        | Log4OM Forum             |    |          | PH CC           |        |
| ĸ                                                                             | Hz         | Hz          |        | -         | KHz       |        | Self Care information    |    |          | cw ČČ           | ŎČ     |
| Freq 0                                                                        |            | 00          | 0 🔒    | RX Freq   | 0         |        | Generate support request |    | $\leq$   |                 |        |
| Main (F                                                                       | 6) Recen   | nt QSO's (F | 7) Clu | ster (F8) | Propagati | o      | Read admin messages      |    |          |                 |        |

• Отправьте ZIP-файл на указанный адрес электронной почты.

работы программного обеспечения. Обычно эта информация надежно хранится на вашем компьютере, но вы должны знать, что мы можем увидеть некоторую информацию (пароль для онлайн сервисов, таких как QRZ/HAMQTH или подобных) из вашего журнала. Эта информация, если понадобится, будет использована для воспроизведения проблемы и обеспечения лучшей поддержки, и будет удалена и никогда не

Если вы чувствуете себя некомфортно из-за вышесказанного, вы можете отправить выписку из журнала, очищенную от этой не относящейся к делу информации (это

текстовый файл) редактирование файла(ов) журнала (log4om и communicator), содержащегося в запросе на поддержку.

### Файлы журнала хранятся в папке перемещений вашего ПК - Помощь/открыть папку конфигурации

Авторы Log4OM и связанной с ним документации и наглядных пособий не несут никакой ответственности за любые дефекты или неисправности, вызванные его использованием или интерпретацией. E&OE

Копирайт Т-гены 2020